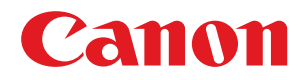

LBP252dw / LBP251dw

# Instrukcja obsługi

USRMA-0799-00 2016-06 pl

Copyright CANON INC. 2016

# Spis treści

| Ważne instrukcje dotyczące bezpieczeństwa                              | 2  |
|------------------------------------------------------------------------|----|
| Instalacja                                                             |    |
| źródło zasilania                                                       |    |
| Obsługa urządzenia                                                     | 6  |
| Konserwacja i przeglądy                                                |    |
| Materiały eksploatacyjne                                               | 10 |
| Podstawowe informacje na temat obsługi                                 | 14 |
| Części i ich funkcje                                                   | 16 |
| Strona przednia                                                        |    |
| Strona tylna                                                           | 19 |
| Wnętrze                                                                |    |
| Taca uniwersalna                                                       | 22 |
| Szuflada na papier                                                     | 23 |
| Panel sterowania                                                       | 24 |
| Wyświetlacz                                                            | 27 |
| Korzystanie z panelu sterowania                                        |    |
| Wprowadzanie tekstu                                                    |    |
| Logowanie się na urządzeniu                                            |    |
| Ładowanie papieru                                                      |    |
| Umieszczanie papieru w szufladzie na papier                            |    |
| Ładowanie papieru na tacę wielofunkcyjną                               | 41 |
| Ładowanie kopert                                                       | 44 |
| Ładowanie uprzednio zadrukowanego papieru                              | 46 |
| Określanie formatu i typu papieru                                      | 50 |
| Określanie formatu i typu papieru załadowanego w szufladzie na papier  |    |
| Określanie rozmiaru i typu papieru załadowanego na tacę wielofunkcyjną |    |
| Rejestrowanie domyślnych ustawień papieru dla tacy wielofunkcyjnej     |    |
| Rejestrowanie niestandardowego formatu papieru                         |    |
| Ograniczanie listy wyświetlanych formatów papieru                      |    |
| Oszczędzanie energii                                                   |    |
| Przechodzenie w tryb uśpienia                                          |    |
| Wyłączanie zasilania w określonym czasie                               |    |
| Ustawianie czasu automatycznego wyłączania                             | 66 |
| Drukowanie                                                             | 68 |

| Drukowanie                                 |    |
|--------------------------------------------|----|
| Podstawowe operacje drukowania             |    |
| Anulowanie drukowania                      |    |
| Sprawdzanie statusu i dziennika drukowania |    |
| Różne ustawienia drukowania                | 80 |
| Powiększanie lub zmniejszanie              |    |

|    | Przełączanie na drukowanie jednostronne/dwustronne                                 | 84    |
|----|------------------------------------------------------------------------------------|-------|
|    | Układanie wydruków wg numeru strony                                                | 86    |
|    | Drukowanie wielu stron na jednym arkuszu                                           | 88    |
|    | Drukowanie plakatów                                                                | 90    |
|    | Drukowanie broszury                                                                | 91    |
|    | Drukowanie obramowania                                                             | 93    |
|    | Drukowanie dat i numerów stron                                                     | 94    |
|    | Drukowanie znaków wodnych                                                          | 96    |
|    | Drukowanie wybranych stron na innym rodzaju papieru                                | 98    |
|    | Określanie typu dokumentu                                                          | . 100 |
|    | Oszczędzanie toneru                                                                | . 102 |
|    | Łączenie i drukowanie wielu dokumentów                                             | 104   |
|    | Konfiguracja ustawień drukowania z poziomu urządzenia                              | 108   |
| Dr | ukowanie dokumentu zabezpieczonego kodem PIN (Zabezpieczone drukowanie) (LBP252dw) | . 109 |
|    | Przygotowanie do użycia funkcji Zabezpieczone drukowanie                           | . 110 |
|    | Drukowanie za pomocą funkcji Zabezpieczone drukowanie                              | 112   |
| Do | stosowywanie konfiguracji ustawień wydruku do potrzeb                              | . 117 |
|    | Rejestrowanie kombinacji często używanych ustawień wydruku                         | 118   |
|    | Zmiana ustawień domyślnych                                                         | 120   |
|    |                                                                                    |       |

# Wygodna współpraca z urządzeniami przenośnymi ...... 123

| Podłączanie do urządzenia mobilnego                             | 124 |
|-----------------------------------------------------------------|-----|
| Ustanawianie połączenia bezpośredniego (Tryb punktu dostępu)    | 125 |
| Zwiększanie efektywności drukarki przez wykorzystanie aplikacji | 127 |
| Zdalne zarządzanie urządzeniem                                  | 129 |

| Sieć                                                            | 31 |
|-----------------------------------------------------------------|----|
| Podłączanie do sieci                                            | 32 |
| Wybieranie sieci przewodowej lub bezprzewodowej LAN 1           | 34 |
| Podłączanie do sieci przewodowej LAN 1                          | 35 |
| Podłączanie do sieci bezprzewodowej LAN 1                       | 36 |
| Konfiguracja urządzenia za pomocą Trybu przycisku WPS 1         | 38 |
| Konfiguracja urządzenia za pomocą Trybu PIN WPS 1               | 40 |
| Konfiguracja połączenia za pomocą routera bezprzewodowego 1     | 43 |
| Nawiązywanie połączenia z konfiguracją szczegółowych ustawień 1 | 46 |
| Sprawdzanie identyfikatora SSID oraz klucza sieciowego1         | 50 |
| Konfiguracja adresu IP 1                                        | 53 |
| Ustawianie adresu IPv4 1                                        | 54 |
| Konfiguracja adresów IPv6 1                                     | 57 |
| Wyświetlanie ustawień sieciowych 1                              | 61 |
| Konfiguracja urządzenia w celu drukowania danych z komputera 1  | 64 |
| Konfiguracja protokołów drukowania i funkcji protokołu WSD 1    | 65 |
| Konfiguracja portów drukarki 1                                  | 69 |
| Konfiguracja serwera wydruku 1                                  | 74 |

| Ко   | nfiguracja urządzenia w danym środowisku sieciowym                        | 177 |
|------|---------------------------------------------------------------------------|-----|
|      | Konfiguracja ustawień sieci Ethernet                                      | 178 |
|      | Zmiana maksymalnej jednostki transmisji                                   | 180 |
|      | Ustawianie czasu oczekiwania na połączenie z siecią                       | 181 |
|      | Konfiguracja usługi DNS                                                   | 182 |
|      | Konfiguracja usługi WINS                                                  | 188 |
|      | Konfiguracja protokołu SNTP                                               | 191 |
|      | Monitorowanie i kontrolowanie urządzenia za pomocą protokołu SNMP         | 194 |
|      | Konfiguracja ustawień oprogramowania zarządzania urządzeniami             | 199 |
| Zabe | ezpieczenia                                                               | 206 |
| Ocl  | hrona urządzenia przed nieupoważnionym dostępem                           | 207 |
|      | Zapobieganie nieupoważnionemu dostępowi                                   | 208 |
|      | Ustawienia uprawnień dostępu                                              | 210 |
|      | Ustawianie identyfikatora menedżera systemu                               | 211 |
|      | Konfiguracja funkcji Zarządzanie identyfikatorami wydziałów               | 213 |
|      | Ustawiania kodu PIN Zdalnego interfejsu użytkownika                       | 220 |
|      | Ograniczenie komunikacji za pomocą zapory                                 | 223 |
|      | Określanie adresów IP dla zasad zapory                                    | 224 |
|      | Określanie adresów MAC dla zasad zapory                                   | 228 |
|      | Zmiana numerów portów                                                     | 231 |
|      | Ustawienia proxy                                                          | 233 |
| Og   | raniczanie funkcji urządzenia                                             | 235 |
|      | Ograniczenie funkcji USB                                                  | 236 |
|      | Wyłączanie komunikacji z użyciem protokołu HTTP                           | 237 |
|      | Wyłączanie Zdalnego interfejsu użytkownika                                | 238 |
| Wp   | rowadzenie wydajnych funkcji zabezpieczeń                                 | 239 |
|      | Włączanie szyfrowanej komunikacji SSL dla Zdalnego interfejsu użytkownika | 241 |
|      | Konfiguracja ustawień protokołu IPSec                                     | 245 |
|      | Konfiguracja uwierzytelniania zgodnego z IEEE 802.1X                      | 254 |
|      | Konfiguracja ustawień dla par kluczy i certyfikatów cyfrowych             | 259 |
|      | Generowanie par kluczy                                                    | 261 |
|      | Używanie wygenerowanych przez CA par kluczy i certyfikatów cyfrowych      | 269 |
|      | Weryfikowanie par kluczy i certyfikatów cyfrowych                         | 273 |
|      |                                                                           |     |

### 

| Uruchamianie Zdalnego interfejsu użytkownika               | 277 |
|------------------------------------------------------------|-----|
| Ekrany zdalnego interfejsu użytkownika                     | 279 |
| Zarządzanie dokumentami i sprawdzanie stanu urządzenia     | 282 |
| Konfiguracja opcji menu ze Zdalnego interfejsu użytkownika | 286 |
| Zapisywanie/ładowanie zarejestrowanych danych              | 288 |
| Zapisywanie zarejestrowanych danych                        | 289 |
| Ładowanie zarejestrowanych danych                          | 291 |

| Li | sta menu ustawień               | 294 |
|----|---------------------------------|-----|
|    | Ustawienia papieru (LBP252dw)   | 295 |
|    | Bezpośrednie połączenie         | 296 |
|    | Ustawienia sieciowe             | 297 |
|    | Raport wydruków                 | 308 |
|    | Ustawienia                      | 309 |
|    | Ustawienia włącznika czasowego  | 314 |
|    | Ustawienia ogólne               | 318 |
|    | Ustawienia drukarki             | 320 |
|    | Regulacja/konserwacja           | 340 |
|    | Ustawienia zarządzania systemem | 345 |

### 

| Usuwanie zakleszczonego papieru               | 358 |
|-----------------------------------------------|-----|
| W przypadku wyświetlenia komunikatu o błędzie | 366 |
| Jeśli wyświetlany jest kod błędu              | 375 |
| Typowe problemy                               | 377 |
| Problemy z instalacją/ustawieniami            | 378 |
| Problemy z drukowaniem                        | 382 |
| Drukowanie nie przebiega poprawnie            | 385 |
| Jakość wydruku nie jest zadowalająca          | 387 |
| Papier marszczy się lub zwija                 | 394 |
| Papier jest załadowany nieprawidłowo          | 396 |
| Jeżeli problem nie może zostać rozwiązany     | 397 |

### 

| Czyszczenie urządzenia 40                                  | 01 |
|------------------------------------------------------------|----|
| Obudowa                                                    | 02 |
| Moduł utrwalania 40                                        | 03 |
| Wymiana zasobników z tonerem                               | 05 |
| Zużycie toneru 40                                          | 07 |
| Sposób wymiany zasobników z tonerem                        | 09 |
| Przenoszenie urządzenia 4 <sup>4</sup>                     | 11 |
| Utrzymanie i poprawa jakości wydruku 4 <sup>4</sup>        | 13 |
| Regulacja gęstości wydruku                                 | 14 |
| Regulacja położenia wydruku                                | 16 |
| Drukowanie raportów i list                                 | 18 |
| Raport stanu materiałów eksploatacyjnych                   | 19 |
| Lista danych użytkownika/Lista danych menedżera systemu 42 | 20 |
| Raport funkcji Zarządzanie identyfikatorami wydziałów 42   | 21 |
| Lista zasad IPSec                                          | 22 |
| Lista czcionek PCL                                         | 23 |
| Lista czcionek PS(LBP252dw)                                | 24 |

| Wyświetlanie wartości licznika                                                        | 425 |
|---------------------------------------------------------------------------------------|-----|
| Korzystanie z urządzenia pamięci USB do zapisywania/ładowania zarejestrowanych danych | 426 |
| Zapisywanie zarejestrowanych danych na urządzeniu pamięci USB                         | 427 |
| Ładowanie zarejestrowanych danych z urządzenia pamięci USB                            | 429 |
| Inicjowanie ustawień                                                                  | 431 |
| Inicjowanie menu                                                                      | 432 |
| Inicjowanie klucza oraz certyfikatu                                                   | 434 |

| Dodatek                                           |     |
|---------------------------------------------------|-----|
| Wyróżnione funkcje                                | 437 |
| Ekologia i niższe koszty                          |     |
| Większa wydajność                                 | 440 |
| Więcej funkcji dodatkowych                        | 443 |
| Dane techniczne                                   | 446 |
| Dane techniczne urządzenia                        | 447 |
| Dane techniczne sieci bezprzewodowej LAN          |     |
| Papier                                            | 450 |
| Materiały eksploatacyjne                          | 453 |
| Wyposażenie opcjonalne                            | 454 |
| Korzystanie z technologii AirPrint                |     |
| Drukowanie z użyciem technologii AirPrint         | 459 |
| Jeśli nie można skorzystać z technologii AirPrint |     |
| Korzystanie z technologii Google Cloud Print      |     |
| Instrukcje dołączone do urządzenia                |     |
| Korzystanie z przycisku Instrukcja e-Manual       |     |
| Instalowanie programu Instrukcja e-Manual         |     |
| Odinstalowywanie programu Instrukcja e-Manual     | 473 |
| Układ ekranu programu Instrukcja e-Manual         | 476 |
| Wyświetlanie Instrukcja e-Manual                  |     |
| Własnoręczne ustawienia wyświetlania              |     |
| Inne                                              |     |
| Podstawowe operacje systemu Windows               |     |
| Dla użytkowników Mac OS                           | 493 |
| Uwaga                                             | 494 |
| Adresy biur                                       |     |
|                                                   |     |

# Ważne instrukcje dotyczące bezpieczeństwa

| Ważne instrukcje dotyczące bezpieczeństwa | 2 |
|-------------------------------------------|---|
| Instalacja                                |   |
| Źródło zasilania                          |   |
| Obsługa urządzenia                        |   |
| Konserwacja i przeglądy                   |   |
| Materiały eksploatacyjne                  |   |

# Ważne instrukcje dotyczące bezpieczeństwa

#### 0XF0-000

Ostrzeżenia zawarte w tym rozdziale mają na celu zapobiec uszkodzeniu sprzętu oraz obrażeniom ciała użytkowników urządzenia i innych osób. Przed rozpoczęciem pracy z urządzeniem zapoznaj się z tym rozdziałem i zastosuj się do wskazówek, aby prawidłowo korzystać z urządzenia. Nie należy wykonywać żadnych czynności nieopisanych w tym podręczniku. Firma Canon nie ponosi odpowiedzialności za jakiekolwiek szkody wynikłe z użytkowania innego niż opisane w tym podręczniku, niewłaściwego użycia lub napraw/zmian wykonanych przez podmiot inny niż firma Canon lub upoważniona do tego jednostka.

# Instalacja

#### 0XF0-001

Aby bezpiecznie i wygodnie korzystać z urządzenia, należy dokładnie zapoznać się z poniższymi środkami ostrożności i zainstalować urządzenie w odpowiednim miejscu.

### 

### Nie należy instalować urządzenia w miejscach, w których może dojść do pożaru lub porażenia prądem

- miejsca, w których otwory wentylacyjne będą zasłonięte (zbyt blisko ścian, łóżek, dywanów lub podobnych obiektów)
- miejsca wilgotne lub zakurzone
- miejsca wystawione na bezpośrednie działanie słońca lub na zewnątrz pomieszczeń
- miejsca, w których występują wysokie temperatury
- miejsca wystawione na działanie otwartego ognia
- w pobliżu alkoholi, rozcieńczalników lub innych substancji łatwopalnych

#### Inne ostrzeżenia

- Do urządzenia nie należy podłączać kabli nieposiadających odpowiednich aprobat. Może to doprowadzić do pożaru lub porażenia prądem elektrycznym.
- Na urządzeniu nie należy umieszczać naszyjników ani żadnych innych elementów metalowych ani pojemników wypełnionych płynami. W przypadku kontaktu ciał obcych z częściami elektrycznymi wewnątrz urządzenia może dojść do pożaru lub porażenia prądem.
- Podczas instalacji i odłączania opcjonalnych akcesoriów należy pamiętać o wyłączeniu zasilania, odłączeniu wtyczki zasilającej z gniazdka oraz wyjęciu z urządzenia wszystkich kabli interfejsu i zasilających. W przeciwnym razie może dojść do uszkodzenia kabla zasilającego lub kabla interfejsu, co grozi pożarem lub porażeniem prądem.
- Nie używać tego urządzenia w pobliżu jakichkolwiek urządzeń medycznych. Promieniowanie radiowe emitowane przez to urządzenie może zakłócać poprawne działanie urządzeń medycznych, co grozi poważnym wypadkiem.
- Jeśli do urządzenia dostanie się ciało obce, należy wyjąć wtyczkę zasilającą z gniazda sieciowego i skontaktować się z autoryzowanym sprzedawcą produktów firmy Canon.

# A PRZESTROGA

# Nie należy instalować urządzenia w następujących miejscach

Urządzenie może przewrócić się, powodując obrażenia ciała.

- miejsca niestabilne
- miejsca narażone na wibracje

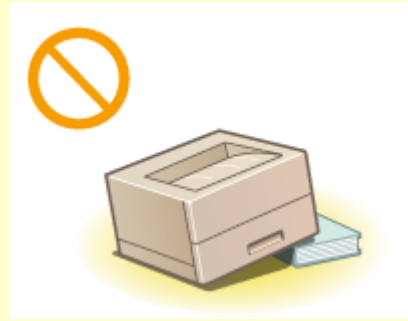

# A PRZESTROGA

#### Pozostałe środki ostrożności

- Podczas przenoszenia urządzenia należy przestrzegać instrukcji zawartych w tym podręczniku. Nieprawidłowo przenoszone urządzenie może upaść, powodując obrażenia.
- Podczas instalacji należy uważać, aby ręce nie dostały między urządzenie a podłogę lub ściany ani między szuflady na papier. Może to spowodować obrażenia.

### WAŻNE

#### Nie należy instalować urządzenia w poniższych miejscach, gdyż grozi to uszkodzeniem

- pomieszczenie, w którym dochodzi do nagłych zmian temperatury lub wilgotności
- pomieszczenie, w którym działa wyposażenie generujące fale magnetyczne lub elektromagnetyczne
- laboratorium lub pomieszczenie, w którym przeprowadzane są reakcje chemiczne
- miejsce narażone na działanie gazów toksycznych lub powodujących korozję
- miejsce o podłożu, które może się odkształcać pod wpływem ciężaru urządzenia lub w którym urządzenie może się zapadać (np. dywan)

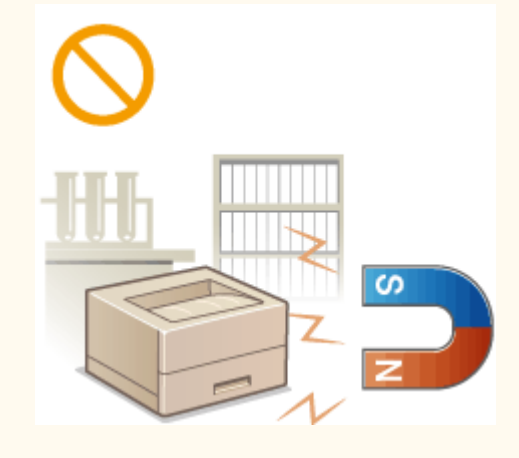

#### Należy unikać miejsc o słabej wentylacji

• To urządzenie wytwarza niewielką ilość ozonu i innych gazów podczas normalnej pracy. Jest to ilość nieszkodliwa niezależnie od wrażliwości na ozon lub inne gazy. Działanie ozonu i innych gazów może być zauważalne podczas długich cyklów produkcyjnych, zwłaszcza w pomieszczeniach o słabej wentylacji. Zaleca się, aby pomieszczenie, w którym pracuje urządzenie było odpowiednio wentylowane, co zapewni wygodne środowisko pracy. Ponadto nie należy wybierać miejsc, w których użytkownicy byliby narażeni na emisje z urządzenia.

#### Nie należy instalować urządzenia w miejscu, gdzie występuje kondensacja

 Wewnątrz urządzenia mogą osadzać się kropelki wody (proces skraplania), kiedy w pomieszczeniu z zainstalowanym urządzeniem zostanie gwałtownie podniesiona temperatura lub kiedy urządzenie zostanie przeniesione z chłodnego bądź suchego pomieszczenia do gorącej albo wilgotnej lokalizacji. Używanie urządzenia w takich warunkach może powodować zakleszczanie się papieru, obniżenie jakości druku lub uszkodzenie urządzenia. Aby urządzenie mogło dostosować się do temperatury i wilgotności otoczenia, przed jego uruchomieniem należy odczekać co najmniej 2 godziny.

#### Podczas korzystania z sieci bezprzewodowej LAN

- Urządzenie powinno znajdować się w odległości nieprzekraczającej 50 m od bezprzewodowego routera LAN.
- Nie należy ustawiać urządzenia w miejscu, w którym sygnał jest blokowany. Sygnał może być osłabiony, jeśli jest przekazywany przez ścianę lub podłogę.
- Urządzenie powinno znajdować się z dala od telefonów bezprzewodowych, kuchenek mikrofalowych lub innych źródeł fal radiowych.

#### Na wysokości 3000 m nad poziomem morza lub wyżej

• Urządzenia wyposażone w twardy dysk mogą działać nieprawidłowo podczas użytkowania na dużych wysokościach, tj. 3000 metrów nad poziomem morza lub wyższych.

# Źródło zasilania

0XF0-002

Urządzenie jest przystosowane do pracy z prądem o napięciu od 220 do 240 V i częstotliwością 50/60 Hz.

### 

- Należy stosować wyłącznie zasilacz o parametrach napięcia zgodnych z określonymi wymaganiami. W przeciwnym wypadku może dojść do pożaru lub porażenia prądem elektrycznym.
- Należy używać wyłącznie przewodu dostarczonego wraz z urządzeniem użycie innego przewodu może doprowadzić do pożaru lub porażenia prądem.
- Dostarczony przewód zasilający jest przeznaczony do pracy wyłącznie z tym urządzeniem. Nie należy podłączać przewodu do innych urządzeń.
- Nie należy przerabiać, mocno wyginać oraz ciągnąć przewodu ani wykonywać jakichkolwiek czynności, które grożą jego uszkodzeniem. Nie należy kłaść ciężkich przedmiotów na przewodzie zasilania. Uszkodzenie przewodu zasilania grozi pożarem lub porażeniem prądem elektrycznym.
- Nie podłączać ani nie odłączać wtyczki mokrymi rękami może to doprowadzić do porażenia prądem.
- Do zasilania urządzenia nie należy używać przedłużaczy ani rozdzielaczy. Może to doprowadzić do pożaru lub porażenia prądem elektrycznym.
- Nie należy zwijać ani związywać przewodu zasilającego może to doprowadzić do pożaru lub porażenia prądem elektrycznym.
- Wtyczkę zasilającą należy wsunąć do końca do gniazdka elektrycznego. W przeciwnym wypadku może dojść do pożaru lub porażenia prądem elektrycznym.
- Podczas burzy z piorunami wtyczka zasilania powinna być wyjęta z gniazda sieciowego. W przeciwnym wypadku może dojść do pożaru, porażenia prądem elektrycznym lub uszkodzenia sprzętu.

# A PRZESTROGA

 Urządzenie należy zainstalować w pobliżu gniazda zasilania i należy pozostawić odpowiednio dużą przestrzeń wokół przewodu zasilania, aby można go było łatwo wyjąć z gniazda w przypadku awarii.

### WAŻNE

#### Podczas podłączania zasilania

- Nie należy podłączać urządzenia do zasilacza awaryjnego.
- W przypadku podłączenia urządzenia do źródła zasilania z kilkoma gniazdami nie należy używać pozostałych gniazd do zasilania innych urządzeń.
- Nie należy podłączać przewodu zasilającego do gniazda zasilania w komputerze.

#### Pozostałe środki ostrożności

• Zakłócenia elektryczne mogą spowodować nieprawidłowe działanie urządzenia lub utratę danych.

# Obsługa urządzenia

#### 0XF0-003

### 

- W przypadku stwierdzenia nietypowych odgłosów, zapachu lub dymu wydobywającego się z urządzenia lub wytwarzania przez nie nadmiernych ilości ciepła, należy natychmiast wyjąć przewód zasilający z gniazda sieciowego i skontaktować się z lokalnym przedstawicielem firmy Canon. Kontynuowanie eksploatacji może doprowadzić do pożaru lub porażenia prądem.
- Nie wolno demontować ani modyfikować urządzenia. Wewnątrz urządzenia znajdują się podzespoły działające pod wysokim napięciem i w wysokiej temperaturze, dlatego grozi to pożarem lub porażeniem prądem.

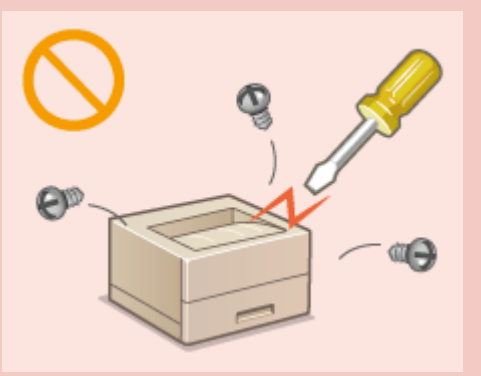

- Miejsce instalacji urządzenia powinno być zabezpieczone przed dostępem dzieci do przewodu zasilającego i innych przewodów oraz elementów elektrycznych i części wewnętrznych. W przeciwnym razie może dojść do nieprzewidzianych wypadków.
- W pobliżu urządzenia nie korzystać z łatwopalnych aerozoli. W przypadku kontaktu substancji łatwopalnych z częściami elektrycznymi wewnątrz urządzenia może dojść do pożaru lub porażenia prądem.
- Podczas przenoszenia urządzenia należy wyłączyć zasilanie urządzenia i komputera, a następnie odłączyć przewód zasilający oraz kable interfejsu. Zaniedbanie tych czynności grozi uszkodzeniem przewodów zasilających lub interfejsu, a w rezultacie pożarem lub porażeniem prądem elektrycznym.
- Podczas podłączania lub odłączania kabla USB po podłączeniu wtyczki zasilającej do gniazdka nie należy dotykać metalowych części złącza, gdyż może to doprowadzić do porażenia prądem.

#### W przypadku osób korzystających z rozrusznika serca

 To urządzenie generuje pole magnetyczne o niskim natężeniu. Osoby korzystające z rozrusznika serca i odczuwające dolegliwości w pobliżu urządzenia powinny się od niego oddalić i zasięgnąć porady lekarskiej.

# A PRZESTROGA

- Nie należy kłaść ciężkich przedmiotów na urządzeniu, gdyż mogą upaść, powodując obrażenia.
- Dla własnego bezpieczeństwa, jeśli urządzenie ma nie być używane przez dłuższy czas, należy odłączyć przewód zasilania.
- Zachować ostrożność podczas otwierania i zamykania pokryw, aby uniknąć zranienia się w dłonie.
- Należy trzymać ręce i ubrania z dala od wałków znajdujących się w obszarze wyprowadzania papieru. Jeśli wałki pochwycą dłonie lub odzież, może dojść do zranienia.

# A PRZESTROGA

 Wewnątrz urządzenia i w obszarze wyjściowym papieru panują wysokie temperatury, zarówno podczas używania urządzenia jak i bezpośrednio po jego zakończeniu. Należy unikać kontaktu z tymi miejscami, aby zapobiec oparzeniom. Papier opuszczający urządzenie może być również gorący, zachowaj ostrożność. W przeciwnym razie może dojść do poparzeń.

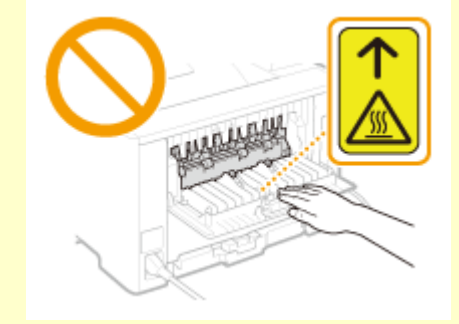

 Nie wolno przenosić urządzenia z zainstalowaną szufladą na papier lub opcjonalnym podajnikiem papieru. Szuflada na papier może wypaść i spowodować obrażenia.

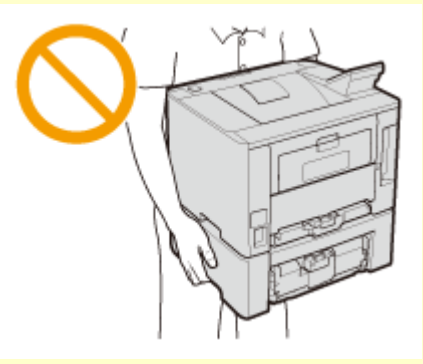

#### Promień lasera

- Niniejsze urządzenie stanowi produkt laserowy klasy 1. zgodnie z normą IEC60825-1:2007 oraz EN60825-1:2007. Promień lasera może być niebezpieczny dla ludzkiego ciała. Promień lasera jest zabezpieczony przy pomocy ochronnej obudowy i zewnętrznych pokryw, nie istnieje więc niebezpieczeństwo narażenia na działanie promienia lasera podczas normalnej pracy urządzenia. Ze względów bezpieczeństwa nigdy nie należy otwierać pokryw innych niż opisane w niniejszym podręczniku.
- Korzystanie z urządzenia w inny sposób niż zgodny z procedurami sterowania, regulacji i obsługi urządzenia opisanymi w tym podręczniku może grozić narażeniem na szkodliwe promieniowanie. Nieosłonięty promień lasera może trafić w oczy i spowodować ich uszkodzenie.

### WAŻNE

#### W trakcie przenoszenia urządzenia

Aby zapobiec uszkodzeniu urządzenia w trakcie przenoszenia, należy wykonać następujące czynności.

- Wyjmij zasobniki z tonerem.
- Urządzenie należy zapakować w bezpieczny sposób do oryginalnego pudła z materiałami opakowaniowymi.

#### Jeżeli hałas pracującego urządzenia przeszkadza w pracy

• W zależności od środowiska i trybu pracy jeżeli hałas pracującego urządzenia przeszkadza w pracy, zaleca się zainstalowanie urządzenia w miejscu innym niż biuro.

#### Pozostałe środki ostrożności

- Należy przestrzegać instrukcji umieszczonych na etykiecie ostrzegawczej znajdującej się na urządzeniu.
- Nie należy gwałtownie poruszać urządzenia ani nim potrząsać.
- Nie należy otwierać ani zamykać na siłę drzwi, osłon oraz innych części. Może to spowodować uszkodzenie urządzenia.
- Nie należy dotykać styków (a) wewnątrz urządzenia. Może to spowodować uszkodzenie urządzenia.

### Ważne instrukcje dotyczące bezpieczeństwa

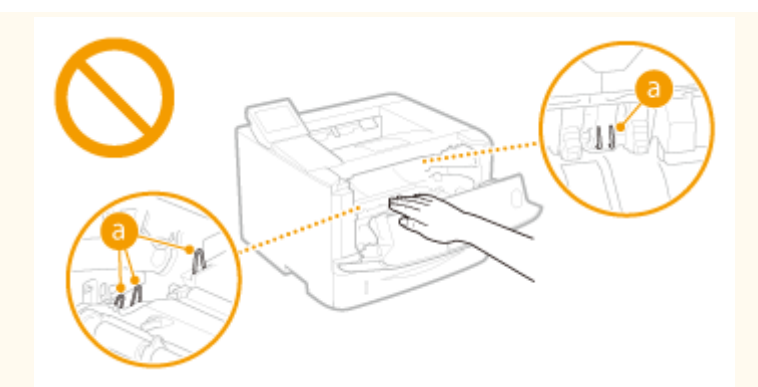

• Aby zapobiec zakleszczeniu papieru, nie należy wyłączać zasilania, otwierać/zamykać pokryw ani ładować/ wyciągać papieru podczas drukowania.

# Konserwacja i przeglądy

#### 0XF0-004

Urządzenie należy czyścić co pewien czas. Nagromadzony kurz może spowodować nieprawidłowe działanie urządzenia. Podczas czyszczenia należy przestrzegać poniższych zasad. Jeśli podczas pracy wystąpi problem, należy zapoznać się z informacjami zawartymi w części **Rozwiązywanie problemów(P. 356)**. Jeśli problemu nie da się usunąć lub jeśli użytkownik uzna, że urządzenie wymaga przeglądu, należy zapoznać się z częścią **Jeżeli problem nie może zostać rozwiązany(P. 397)**.

# 

- Przed przystąpieniem do czyszczenie należy wyłączyć zasilanie i wyjąć wtyczkę z gniazda sieciowego. W przeciwnym wypadku może dojść do pożaru lub porażenia prądem elektrycznym.
- Co pewien czas należy wyjąć wtyczkę przewodu zasilającego i wyczyścić ją z kurzu i zanieczyszczeń za pomocą suchej szmatki. Nagromadzony kurz może pochłaniać wilgoć z powietrza i spowodować pożar podczas kontaktu z prądem elektrycznym.
- Do czyszczenia urządzenia należy używać wilgotnej, dobrze wykręconej szmatki. Szmatkę należy zwilżać wyłącznie wodą. Nie należy używać alkoholi, benzyny, rozcieńczalników i innych substancji łatwopalnych. Nie należy używać chusteczek ani ręczników papierowych. Kontakt tych materiałów z częściami elektrycznymi wewnątrz urządzenia może wytworzyć elektryczność statyczną i spowodować pożar lub porażenie prądem.
- Przewód zasilający i wtyczkę należy okresowo sprawdzać pod kątem uszkodzeń. Należy sprawdzić, czy w urządzeniu nie ma oznak rdzy, wżerów, rys, pęknięć lub przegrzewania. Dalsza eksploatacja urządzenia bez odpowiedniej obsługi technicznej może doprowadzić do pożaru lub porażenia prądem.

# A PRZESTROGA

- Wewnątrz urządzenia znajdują się podzespoły działające w wysokiej temperaturze i pod wysokim napięciem. Dotknięcie tych podzespołów może spowodować oparzenia. Nie należy dotykać żadnej nieopisanej w podręczniku części urządzenia.
- Podczas ładowania lub usuwania zakleszczonego papieru należy uważać, aby nie skaleczyć dłoni krawędzią arkusza.

### WAŻNE

• Podczas usuwania papieru zakleszczonego wewnątrz urządzenia lub wymiany zasobników z tonerem należy uważać, aby nie rozsypać toneru na ręce lub odzież. W przypadku zabrudzenia odzieży lub rąk tonerem należy je niezwłocznie umyć zimną wodą.

# Materiały eksploatacyjne

0XF0-005

### 

- Nie należy wrzucać zużytych zasobników z tonerem do ognia. Nie należy przechowywać zasobników z tonerem i papieru w pobliżu ognia. Może to spowodować zapłon resztek toneru wewnątrz zasobnika i doprowadzić do poparzeń lub pożaru.
- W razie przypadkowego rozsypania toneru należy ostrożnie zetrzeć rozsypany toner wilgotną, miękką szmatką. Nie należy wdychać proszku toneru. Do zebrania rozsypanego toneru nie należy używać odkurzaczy niewyposażonych w zabezpieczenia przed wybuchem pyłu. Może to spowodować uszkodzenie odkurzacza lub wybuch pyłu w wyniku wyładowania statycznego.

#### W przypadku osób korzystających z rozrusznika serca

 Kaseta z tonerem generuje pole magnetyczne o niskim natężeniu. Osoby korzystające z rozrusznika serca i odczuwające dolegliwości w pobliżu kasety z tonerem powinny się od niego oddalić i zasięgnąć porady lekarskiej.

# 

- Należy uważać, aby nie wdychać toneru. Jeśli do tego dojdzie, należy natychmiast skontaktować się z lekarzem.
- Nie należy dopuścić do kontaktu toneru z oczami lub ustami. W przypadku dostania się toneru do oczu lub ust należy natychmiast przepłukać je zimną wodą i skonsultować się z lekarzem.
- Nie należy dopuścić do kontaktu toneru ze skórą. Jeśli do tego dojdzie, należy przemyć ją zimną wodą z mydłem. W przypadku wystąpienia podrażnień na skórze konieczny jest natychmiastowy kontakt z lekarzem.
- Zasobniki z tonerem i inne materiały eksploatacyjne należy przechowywać z dala od dzieci. W przypadku przedostania się toneru do organizmu należy niezwłocznie skontaktować się z lekarzem lub specjalistycznym ośrodkiem leczenia zatruć.
- Nie należy demontować lub modyfikować zasobnika z tonerem. Może to spowodować rozsypanie toneru.
- Taśmę zabezpieczającą należy usunąć w całości z zasobnika z tonerem bez użycia nadmiernej siły. W
  przeciwnym razie może dojść do rozsypania toneru.

### WAŻNE

#### Obsługa zasobnika z tonerem

Kasetę z tonerem należy trzymać za uchwyt.

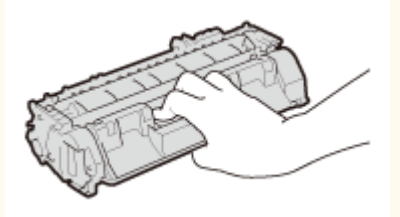

Nie dotykać pamięci kasety z tonerem (a) ani styków elektrycznych (b). Nie dopuścić do zarysowania powierzchni bębna wewnątrz urządzenia ani wystawiać jej na działanie światła. Nie otwierać osłony zabezpieczającej bęben (c).

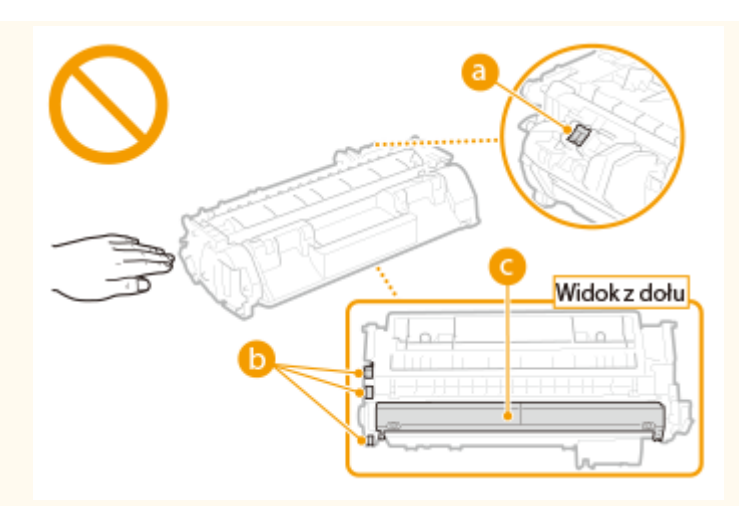

- Zasobnika z tonerem nie należy wyjmować z urządzenia lub z torebki ochronnej bez potrzeby.
- Kaseta z tonerem stanowi produkt magnetyczny. Nie należy umieszczać jej w pobliżu produktów podatnych na oddziaływanie pola magnetycznego, np. dyskietek i dysków, ponieważ może dojść do uszkodzenia danych.

#### Przechowywanie zasobnika z tonerem

• Zasobnik należy przechowywać w podanych warunkach, aby zapewnić bezpieczne i prawidłowe użytkowanie. Zakres temperatury przechowywania: od 0 do 35°C

Zakres wilgotności przechowywania: 35 do 85% RH (wilgotność względna/bez kondensacji)\*

- Zasobnik z tonerem należy przechowywać w zamknięciu do czasu jego użycia.
- Po wyjęciu kasety z tonerem w celu jej przechowania należy umieścić kasetę w oryginalnej torbie ochronnej lub owinąć ją grubym materiałem.
- Nie należy przechowywać zasobnika w pozycji pionowej ani górą do dołu. Toner stwardnieje i może nie powrócić do pierwotnego położenia nawet po wstrząśnięciu.

<sup>\*</sup> Nawet w wypadku przechowywania w odpowiednim zakresie wilgotności wewnątrz i na zewnątrz zasobnika z tonerem mogą tworzyć się krople wody, jeśli wewnątrz lub na zewnątrz zasobnika wystąpi różnica temperatur. Kondensacja może mieć negatywny wpływ na jakość wydruku zasobników z tonerem.

#### Zasobnika z tonerem nie należy przechowywać w następujących miejscach

- miejsca wystawione na działanie otwartego ognia
- miejsca wystawione na działanie bezpośredniego światła słonecznego lub mocnego światła przez ponad pięć minut
- miejsca, w których występuje duże stężenie soli
- miejsca, w których występują gazy powodujące korozję (np. aerozole, amoniak)
- miejsca wystawione na działanie wysokiej temperatury lub dużej wilgotności
- miejsca wystawione na gwałtowne zmiany temperatury lub wilgotności, które mogą wywoływać kondensację
- miejsca o dużym stężeniu pyłów
- miejsca dostępne dla dzieci

#### Należy zwrócić uwagę, czy zasobnik z tonerem jest na pewno oryginalny

 Na rynku są dostępne podrobione zasobniki z tonerem, które są sprzedawane jako oryginalne produkty firmy Canon. Stosowanie podrobionych zasobników z tonerem może spowodować pogorszenie jakości druku lub pracy urządzenia. Firma Canon nie ponosi odpowiedzialności za awarie, uszkodzenia lub zniszczenia spowodowane używaniem nieoryginalnych zasobników z tonerem.
 Więcej informacji można znaleźć pod adresem canon.com/counterfeit.

#### Okres dostępności części zamiennych i zasobników z tonerem

• Części zamienne oraz zasobniki z tonerem przeznaczone do tego urządzenia będą dostępne w sprzedaży przez co najmniej siedem (7) lat po zakończeniu produkcji tego modelu urządzenia.

#### Opakowanie zasobnika z tonerem

- Nie wyrzucać toreb ochronnych na kasety z tonerem. Są one niezbędne podczas transportu urządzenia.
- Elementy opakowania mogą zostać zmienione lub umieszczone w innym miejscu, a także dodane lub usunięte bez uprzedzenia.
- Zdjętą taśmę uszczelniająca należy zutylizować zgodnie z lokalnymi przepisami.

#### Utylizacja zużytego zasobnika z tonerem

• Włożyć kasetę z tonerem do torby ochronnej, aby nie dopuścić do rozsypania toneru, a następnie zutylizować kasetę z tonerem zgodnie z lokalnymi przepisami.

# Podstawowe informacje na temat obsługi

| Podstawowe informacje na temat obsługi                                 | 14 |
|------------------------------------------------------------------------|----|
| Części i ich funkcje                                                   |    |
| Strona przednia                                                        | 17 |
| Strona tylna                                                           | 19 |
| Wnętrze                                                                | 21 |
| Taca uniwersalna                                                       | 22 |
| Szuflada na papier                                                     | 23 |
| Panel sterowania                                                       |    |
| Wyświetlacz                                                            | 27 |
| Korzystanie z panelu sterowania                                        | 30 |
| Wprowadzanie tekstu                                                    |    |
| Logowanie się na urządzeniu                                            | 34 |
| Ładowanie papieru                                                      | 35 |
| Umieszczanie papieru w szufladzie na papier                            |    |
| Ładowanie papieru na tacę wielofunkcyjną                               | 41 |
| Ładowanie kopert                                                       | 44 |
| Ładowanie uprzednio zadrukowanego papieru                              | 46 |
| Określanie formatu i typu papieru                                      | 50 |
| Określanie formatu i typu papieru załadowanego w szufladzie na papier  | 51 |
| Określanie rozmiaru i typu papieru załadowanego na tacę wielofunkcyjną | 53 |
| Rejestrowanie domyślnych ustawień papieru dla tacy wielofunkcyjnej     |    |
| Rejestrowanie niestandardowego formatu papieru                         |    |
|                                                                        |    |
|                                                                        |    |
| Przechodzenie w tryb uspienia                                          |    |
| Wyłączanie zasilania w określonym czasie                               |    |
| Ustawianie czasu automatycznego wyłączania                             | 66 |

# Podstawowe informacje na temat obsługi

0XF0-006

W tym rozdziale opisano podstawowe operacje wykonywane często w celu użycia funkcji urządzenia, np. korzystanie z panelu sterowania oraz ładowanie papieru.

### Części i ich funkcje

W tej sekcji opisano zewnętrzne i wewnętrzne części urządzenia oraz ich funkcje, a także sposób korzystania z przycisków na panelu sterowania i wyświetlania informacji na wyświetlaczu. **©Części i ich funkcje(P. 16)** 

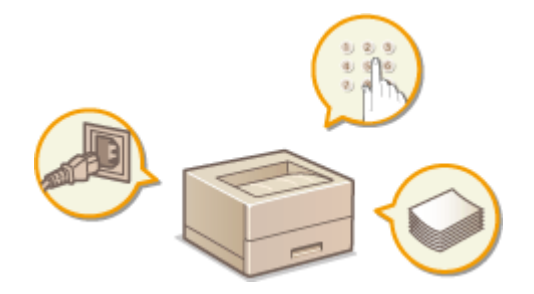

#### Korzystanie z panelu sterowania

W tej sekcji opisano sposób wykonywania różnych operacji, takich jak dostosowanie i sprawdzanie ustawień, za pomocą klawiszy na panelu sterowania. **©Korzystanie z panelu sterowania(P. 30)** 

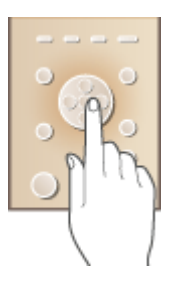

#### ■ Logowanie się na urządzeniu

W tej sekcji opisano sposób postępowania w przypadku wyświetlenia ekranu logowania **OLogowanie się na urządzeniu(P. 34)** 

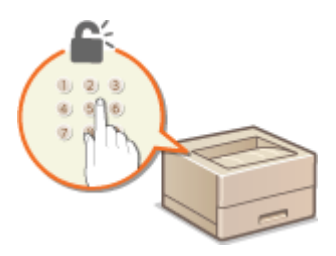

#### ■ Ładowanie papieru

W tej sekcji opisano, w jaki sposób należy umieszczać papier w szufladzie na papier oraz na tacy wielofunkcyjnej. **Ładowanie papieru(P. 35)**  Podstawowe informacje na temat obsługi

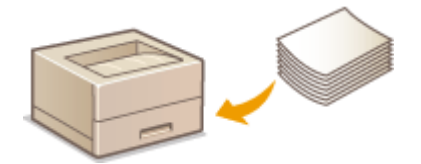

### Oszczędzanie energii

Ta sekcja opisuje sposoby zmniejszenia zużycia energii elektrycznej. **Oszczędzanie energii(P. 61)** 

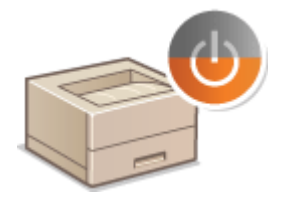

#### Ustawianie czasu automatycznego wyłączania

W tej sekcji opisano sposób włączania ustawienia <Czas automatycznego wyłączenia>. **OUstawianie czasu automatycznego wyłączania(P. 66)** 

# Części i ich funkcje

#### 0XF0-007

W tej sekcji opisano części urządzenia (zewnętrzne, przednie, tylne oraz wewnętrzne) i sposób ich funkcjonowania. Oprócz prezentacji części urządzenia służących do wykonywania podstawowych czynności, takich jak ładowanie papieru oraz wymiana kaset z tonerem, znajdują się tu także informacje na temat klawiszy na panelu sterowania oraz na wyświetlaczu. Sekcja ta zawiera wskazówki dotyczące właściwego użytkowania urządzenia.

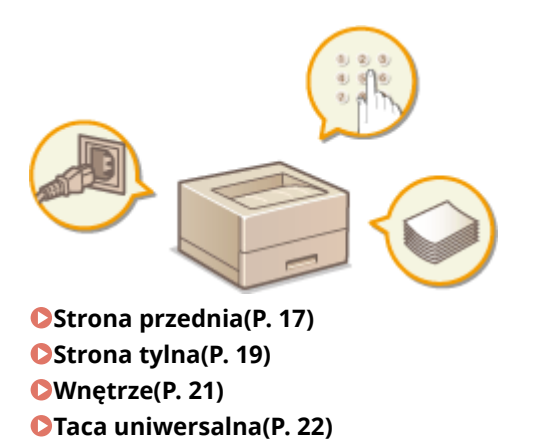

Szuflada na papier(P. 23)Panel sterowania(P. 24)

### Strona przednia

#### 0XF0-008

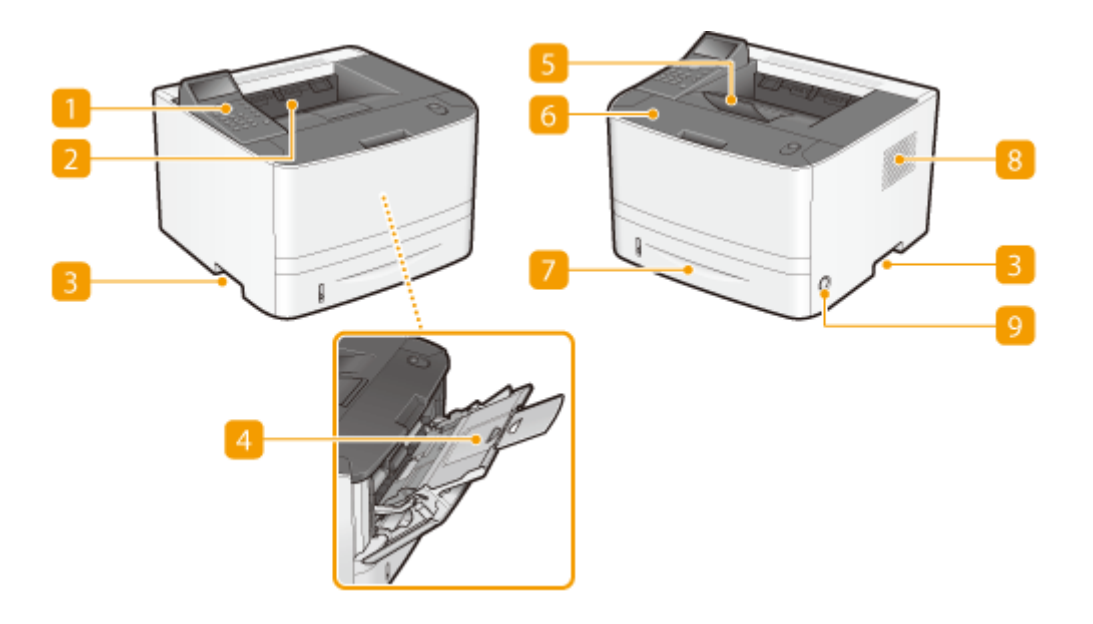

#### 🚹 Panel sterowania

Panel sterowania składa się klawiszy numerycznych, wyświetlacza, wskaźników stanu itp. Za jego pomocą można wykonać wszystkie operacje i skonfigurować ustawienia. **Panel sterowania(P. 24) Wyświetlacz(P. 27)** 

#### 🔁 Taca wyprowadzania papieru

Zadrukowane arkusze są umieszczane na tacy wyprowadzającej.

#### Uchwyty do podnoszenia

Urządzenie należy przenosić, trzymając je za uchwyty do podnoszenia. **Przenoszenie urządzenia(P. 411)** 

#### 4 Taca wielofunkcyjna

Papier ładuje się do tacy wielofunkcyjnej, gdy tymczasowo używany będzie format papieru inny niż znajdujący się w szufladzie na papier. **Dładowanie papieru na tacę wielofunkcyjną(P. 41)** 

#### 5 Blokada papieru

Należy otworzyć blokadę papieru, aby zapobiec wypadnięciu tacy wyprowadzającej.

#### 👩 Przednia pokrywa

Pokrywę przednią otwiera się przy wymianie kasety z tonerem lub usuwaniu zacięć papieru. Sposób wymiany zasobników z tonerem(P. 409) Usuwanie zakleszczonego papieru(P. 358)

#### 7 Szuflada na papier

Można w niej umieścić często używany rodzaj papieru. **OUmieszczanie papieru w szufladzie na** papier(P. 37)

### 8 Otwory wentylacyjne

Przez otwory wentylacyjne wydostaje się powietrze z wnętrza urządzenia w celu jego ochłodzenia. Przedmioty umieszczone przed tymi otworami mogą uniemożliwić wentylację. **©Instalacja(P. 3)** 

### 9 Przycisk zasilania

Służy do włączania i wyłączania urządzenia. Aby zrestartować urządzenie, wyłącz je, odczekaj co najmniej 10 sekund, a następnie włącz je ponownie.

### Strona tylna

0XF0-009

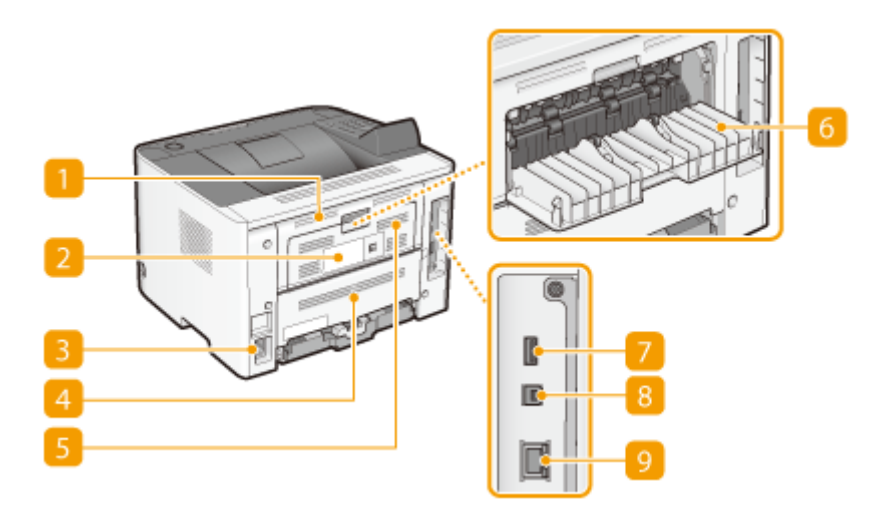

#### 🚹 Górna tylna pokrywa

Górną tylną pokrywę otwiera się podczas usuwania zacięć papieru. **OUsuwanie zakleszczonego** papieru(P. 358)

#### <u>2</u> Etykieta informacyjna

Na etykiecie znajduje się numer seryjny, który jest niezbędny do uzyskiwania informacji na temat urządzenia. **Djeżeli problem nie może zostać rozwiązany(P. 397)** 

#### 🔁 Gniazdo zasilania

Służy do podłączania przewodu zasilającego.

#### 👍 Dolna tylna pokrywa

Należy otworzyć dolną tylną pokrywę, aby ustawić dźwignię przełącznika rozmiaru papieru lub usunąć zacięty papier. **©Wnętrze(P. 21) ©Usuwanie zakleszczonego papieru(P. 358)** 

#### Otwory wentylacyjne

Przez otwory wentylacyjne wydostaje się powietrze z wnętrza urządzenia w celu jego ochłodzenia. Przedmioty umieszczone przed tymi otworami mogą uniemożliwić wentylację. **©Instalacja(P. 3)** 

#### 👩 Dolna taca wyprowadzająca

Otwarcie tej tacy umożliwi zmniejszenie stopnia zagniecenia typów papieru podatnych na zagniecenia, np. etykiet lub kopert. **Papier się zwija(P. 394)** 

#### 7 Port USB (do podłączenia urządzenia za pomocą portu USB)

Podłącz urządzenie pamięci USB w celu eksportowania lub importowania ustawień urządzenia.

### 8 Port USB (do podłączenia urządzenia do komputera)

Umożliwia podłączenie kabla USB, za pośrednictwem którego nawiązane zostanie połączenie między urządzeniem i komputerem.

### 🧿 Port LAN

Umożliwia podłączenie urządzenia do routera przewodowego LAN lub innego sprzętu za pomocą kabla LAN. Podłączanie do sieci przewodowej LAN(P. 135)

### Wnętrze

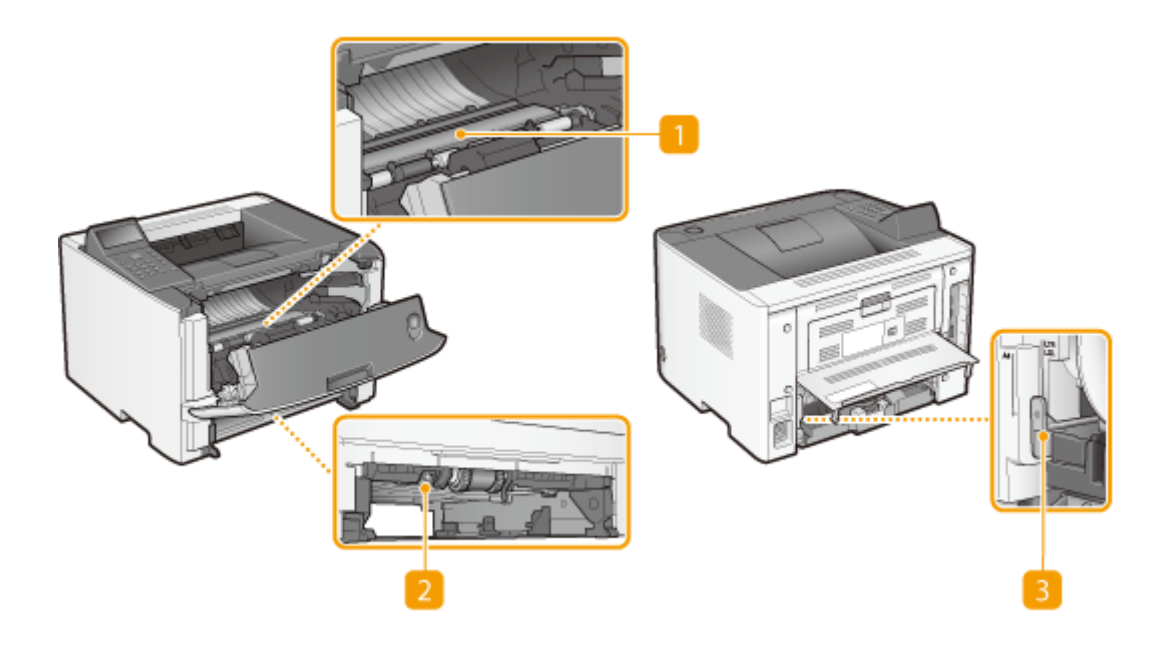

#### Prowadnica transportująca

Jeśli papier zaciął się w urządzeniu, należy podnieść prowadnicę transportującą, aby usunąć zakleszczony papier. **OUsuwanie zakleszczonego papieru(P. 358)** 

#### 2 Dwustronna prowadnica transportująca

Jeśli papier zaciął się w maszynie podczas drukowania dwustronnego, należy obniżyć dwustronną prowadnicę transportującą, aby usunąć zakleszczony papier. **OUsuwanie zakleszczonego papieru(P. 358)** 

#### B Dźwignia przełącznika rozmiaru papieru

Przed przystąpieniem do drukowania dwustronnego należy odpowiednio zmienić pozycję tej dźwigni, aby dopasować rozmiar papieru, na którym ma być wykonany wydruk.

#### **Rozmiar A4**

Przesuń dźwignię w swoją stronę.

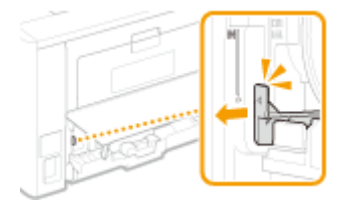

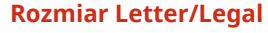

Popchnij dźwignię z dala od siebie.

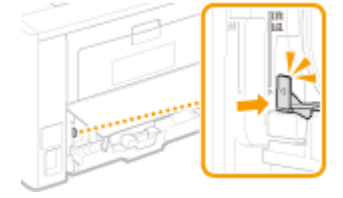

#### UWAGA

 Oprócz rozmiarów A4, Letter i Legal można wykorzystać niektóre inne rozmiary papieru do drukowania dwustronnego ( **Papier(P. 450)**). W przypadku stosowania tych rozmiarów papieru należy ustawić dźwignię przełącznika rozmiaru papieru w takim samym położeniu jak w przypadku rozmiarów Letter/Legal.

## Taca uniwersalna

0XF0-00C

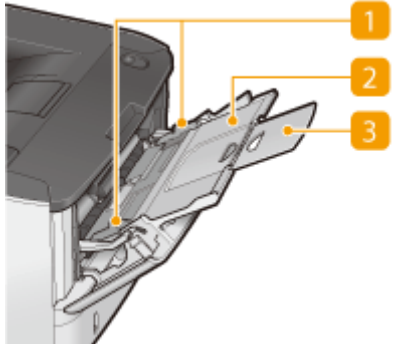

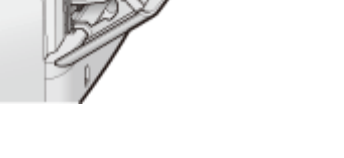

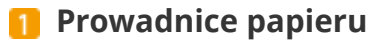

Prowadnice należy precyzyjnie dopasować do szerokości papieru, aby papier był podawany do urządzenia prosto.

### 7 Taca na papier

Ładując papier, można wysunąć także tacę na papier.

### **8** Przedłużenie tacy

Przedłużenie tacy wysuwa się w przypadku ładowania papieru o dużym formacie.

#### ŁĄCZA

• Ladowanie papieru na tacę wielofunkcyjną (P. 41)

# Szuflada na papier

0XF0-00E

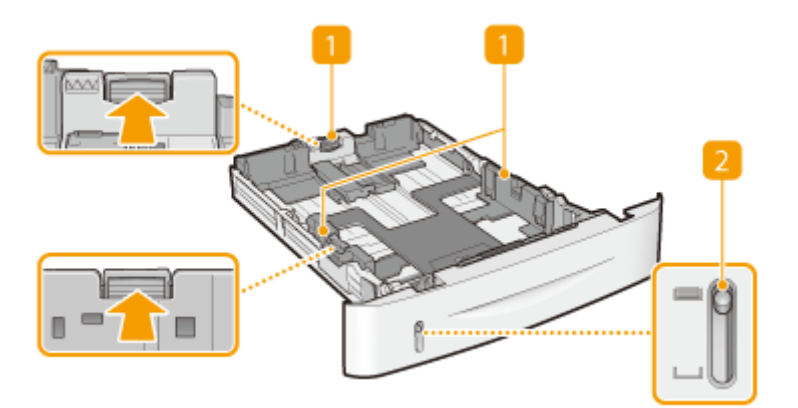

### Prowadnice papieru

Prowadnice należy precyzyjnie dopasować do formatu papieru, aby papier był podawany do urządzenia prosto. Aby zwolnić blokady i przesunąć prowadnice papieru, należy przycisnąć dźwignie zwalniające blokady, które na ilustracji zostały oznaczone strzałkami.

#### 2 Wskaźnik poziomu papieru

Wskazuje pozostały poziom papieru. Znacznik przesuwa się w dół, gdy pozostała ilość papieru zmniejsza się.

#### ŁĄCZA

Oumieszczanie papieru w szufladzie na papier(P. 37)

### **Panel sterowania**

0XF0-00F

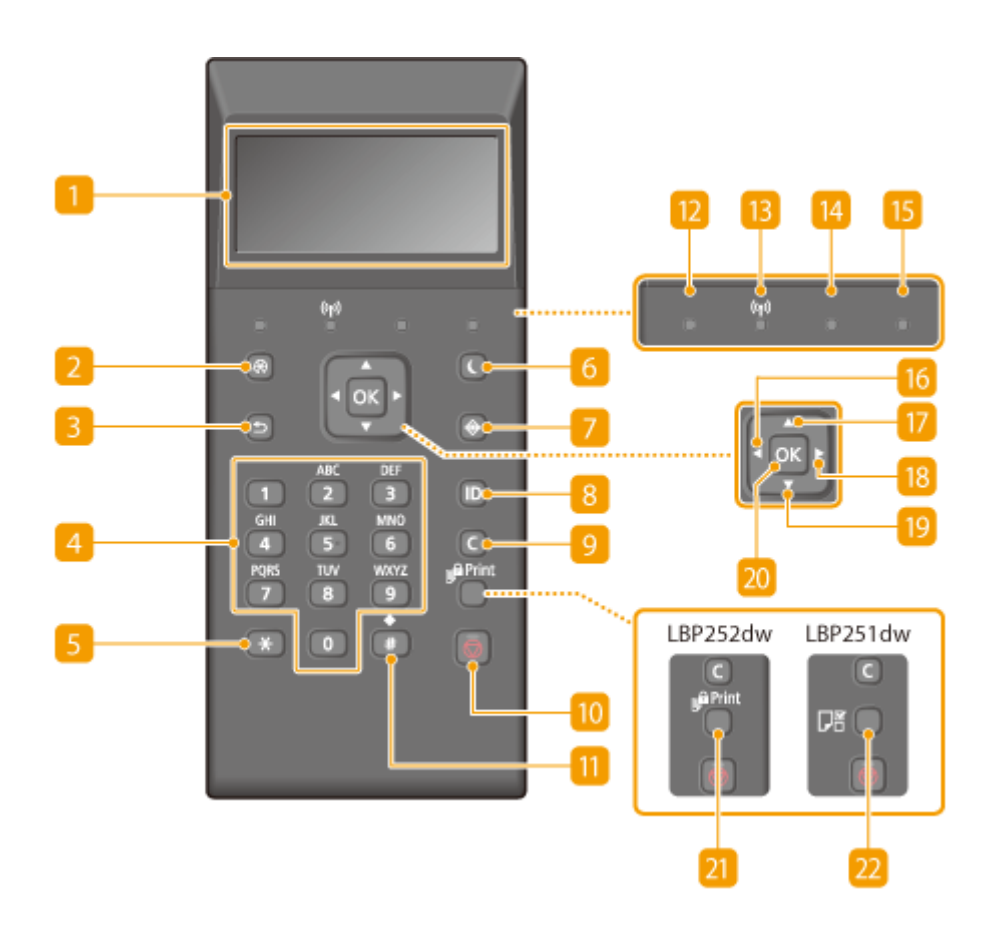

#### Wyświetlacz

Wyświetla aktualny stan drukowania lub innej operacji, informacje o błędzie, pozostały poziom toneru w kasecie z tonerem itd. **Wyświetlacz(P. 27)** 

#### 🔁 Menu klawisz

Wyświetla menu ustawień, w którym można sprecyzować ustawienia urządzenia. **DLista menu ustawień(P. 294)** 

#### 8 Wstecz klawisz

Należy go nacisnąć, aby powrócić do poprzedniego ekranu. Naciśnięcie tego przycisku podczas konfiguracji ustawień powoduje, że ustawienia nie są zastosowywane, a na wyświetlaczu pojawia się poprzedni ekran.

#### Przyciski numeryczne (przyciski [0]-[9])

Służą do wprowadzania tekstu i cyfr. **Wprowadzanie tekstu(P. 32)** 

### 5 Przycisk [\*]

Jego naciśnięcie umożliwia przełączanie pomiędzy typami wprowadzanego tekstu.

#### **6** Oszczędzanie energii klawisz

Naciśnięcie tego klawisza wprowadza urządzenie w tryb uśpienia. Wyświetlacz zostaje wyłączony, a wskaźnik Główne źródło zasilania zapala się, kiedy urządzenie znajduje się w trybie uśpienia. Ponowne naciśnięcie klawisza wyłącza tryb uśpienia. **Przechodzenie w tryb uśpienia(P. 62)** 

#### 7 Monitor Stanu klawisz

Służy do sprawdzania stanu drukowania, do wyświetlania historii użytkowania lub do podglądu ustawień sieciowych, np. ustawień adresu IP urządzenia. Umożliwia także sprawdzenie stanu urządzenia — skontrolowanie pozostałej ilości papieru lub ilości toneru pozostałego w kasetach z tonerem oraz zweryfikowanie, czy wystąpiły błędy. **Wyświetlacz(P. 27)** 

#### <u>8 [</u>ID] klawisz

Przycisk należy nacisnąć po wprowadzeniu identyfikatora i kodu PIN w celu zalogowania się, gdy włączone jest zarządzanie identyfikatorami wydziałów. Ponownie naciśnięcie tego przycisku po zakończeniu pracy z urządzeniem umożliwia wylogowanie się. **DLogowanie się na urządzeniu(P. 34)** 

#### 🧿 Kasuj klawisz

Jego naciśnięcie pozwala usunąć wprowadzony tekst i cyfry.

#### 🔟 Stop klawisz

Naciśnij, aby anulować bieżącą operację, w tym operację drukowania.

#### <u> []]</u> Przycisk [#]

Jego naciśnięcie umożliwia wprowadzanie symboli, takich jak "@" czy "/".

#### <u>12</u> Przetwarzanie/dane wskaźnik

Miga podczas drukowania lub wykonywania innych operacji. Świeci się, gdy istnieją dokumenty oczekujące na przetworzenie.

#### <u>13</u> Wskaźnik Wi-Fi

Świeci się, gdy urządzenie jest połączone z siecią bezprzewodową LAN.

#### 🚹 Błąd wskaźnik

Miga lub świeci się w przypadku wystąpienia błędu, takiego jak np. zacięcie papieru.

#### 📙 Główne źródło zasilania wskaźnik

Świeci się, gdy urządzenie jest włączone.

#### 1 Przycisk [ 🗲 ]

Umożliwia powrót do poprzedniego ekranu podczas konfiguracji ustawień. Jego naciśnięcie podczas wprowadzania tekstu przesuwa kursor w lewą stronę.

#### 🔟 Przycisk [ 🔺 ]

Umożliwia wybór elementu znajdującego się nad aktualnie zaznaczonym elementem podczas konfiguracji ustawień. Jego naciśnięcie podczas zmiany wartości ustawień powoduje zwiększenie wartości.

### 🔞 Przycisk [ 🕨 ]

Umożliwia przejście do następnego ekranu podczas konfiguracji ustawień. Jego naciśnięcie podczas wprowadzania wartości liczbowych przesuwa kursor w prawą stronę.

### 🔞 Przycisk [ 🔻 ]

Umożliwia wybór elementu znajdującego się poniżej aktualnie zaznaczonego elementu podczas konfiguracji ustawień. Jego naciśnięcie podczas zmiany wartości ustawień powoduje zmniejszenie wartości.

#### 20 [OK] klawisz

Jego naciśnięcie powoduje zastosowanie ustawień lub określonych parametrów.

#### 21 Drukowanie zabezpieczone klawisz (LBP252dw)

Naciśnij, aby wydrukować zabezpieczony dokument. ODrukowanie dokumentu zabezpieczonego kodem PIN (Zabezpieczone drukowanie) (LBP252dw)(P. 109)

#### <u>2</u> Ustawienia papieru klawisz (LBP251dw)

Naciśnij, aby sprecyzować rozmiary i typy papieru. **Określanie formatu i typu papieru(P. 50)** 

#### ŁĄCZA

Korzystanie z panelu sterowania(P. 30)

# Wyświetlacz

#### 0XF0-00H

Gotowe do drukowania. \_\_\_\_\_\_\_\_\_K 🔳 Wyświetlacz przedstawia stan drukowania oraz ekrany do wprowadzania ustawień. Przedstawia również komunikaty o błędzie oraz pozostały poziom tonera w kasecie z tonerem.

#### Ekran główny

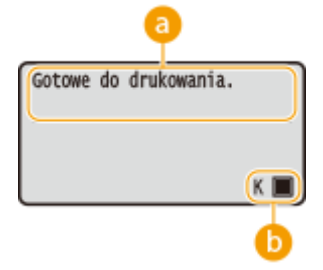

### 👩 Wskaźnik stanu

Wyświetla bieżący stan lub tryb pracy urządzenia.

#### 🚯 Pozostała ilość toneru w kasecie z tonerem

Wskazuje stopniowe spadki pozostałej ilości toneru w kasecie z tonerem.

#### <Menu> Ekran

Naciśnięcie przycisku 💿 powoduje wyświetlenie ekranu <Menu>. Z jego poziomu można rozpocząć konfigurację ogólnych ustawień urządzenia takich jak <Ustawienia> lub <Ustawienia włącznika czasowego>, a także wielu ustawień drukowania takich jak ustawienia papieru oraz dostosowanie gęstości.

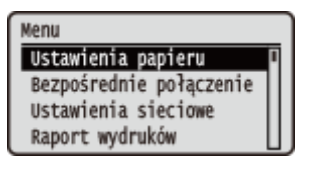

Lista menu ustawień(P. 294)

#### <Monitor stanu> Ekran

Po naciśnięciu przycisku 💿 zostanie wyświetlony ekran umożliwiający sprawdzenie stanu drukowanego dokumentu, a także stanu urządzenia (ilości pozostałego toneru w kasecie z tonerem itp.) lub danych dotyczących ustawień sieciowych, takich jak adres IP urządzenia.

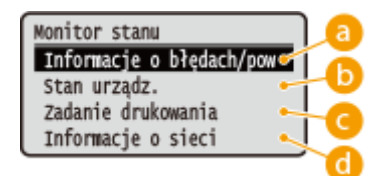

### 60 <Informacje o błędach/powiadomienie>

Opcja ta umożliwia wyświetlenie szczegółów błędów, które się pojawiły. **W przypadku wyświetlenia** komunikatu o błędzie(P. 366)

#### Inf. o błędach/powiad. Sprawdź sposób odzysk. Brak papieru

### 🜔 <Stan urządz.>

Wyświetla stan urządzenia, np. ilość papieru lub ilość toneru pozostałego w kasecie z tonerem.

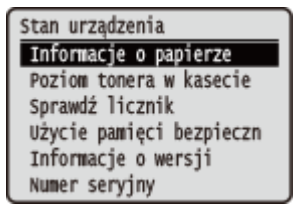

<**Informacje o papierze>** Informuje, czy w każdym źródle papieru znajduje się papier. <**Poziom tonera w kasecie>** Wyświetla pozostałą ilość toneru w kasecie z tonerem.

#### <Sprawdź licznik>

Wyświetla całkowitą liczbę stron wydrukowanych przez to urządzenie. **Wyświetlanie wartości licznika(P. 425)** 

#### <Użycie pamięci bezpiecznego drukowania> (LBP252dw)

Umożliwia wyświetlenie ilości pamięci aktualnie zajmowanej przez dane dokumentów chronionych. Drukowanie dokumentu zabezpieczonego kodem PIN (Zabezpieczone drukowanie) (LBP252dw) (P. 109)

#### <Informacje o wersji>

Wyświetla informacje o wersji oprogramowania układowego. <**Numer seryjny>** Wyświetla numer seryjny.

#### G <Zadanie drukowania>

Wyświetla stan dokumentu, który jest aktualnie drukowany.

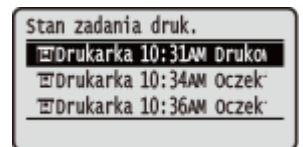

#### 👌 <Informacje o sieci>

Umożliwia wyświetlenie ustawień sieciowych, np. ustawień adresu IP urządzenia, oraz stanu sieci, np. poprawności działania bezprzewodowej komunikacji LAN. **Wyświetlanie ustawień sieciowych(P. 161)** 

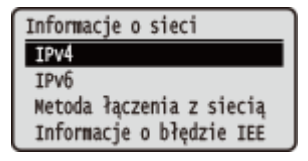

#### Gdy wystąpi błąd

W niektórych sytuacjach po wystąpieniu błędu wyświetlone zostają wskazówki podające, jak na niego zareagować. Aby rozwiązać problem, należy postępować zgodnie z instrukcjami na ekranie. Poniżej jako przykład pokazano ekran wyświetlany w przypadku zacięcia papieru. **W przypadku wyświetlenia komunikatu o błędzie(P. 366)** 

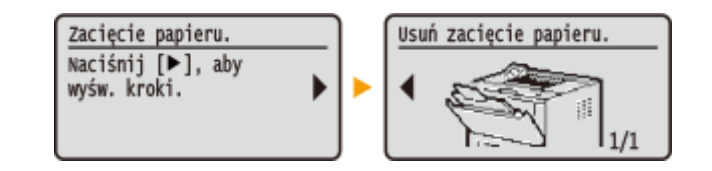

### ŁĄCZA

**O**Korzystanie z panelu sterowania(P. 30)

# Korzystanie z panelu sterowania

0XF0-00J

Za pomocą przedstawionych poniżej przycisków skonfiguruj ustawienia i dostosuj wartości.

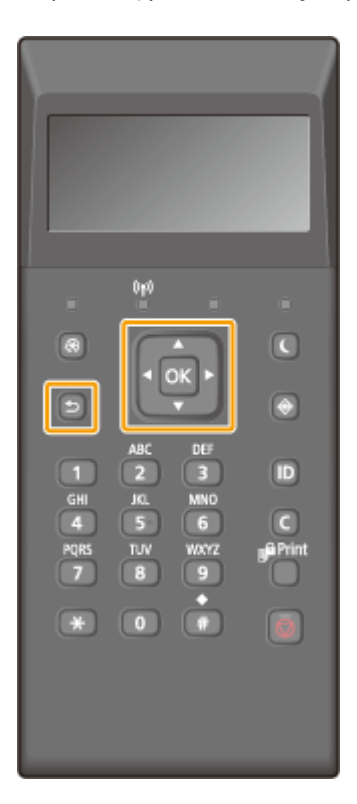

#### Korzystanie z przycisków 🔺 / 🔻

#### Przewijanie ekranu

Gdy nie wszystkie elementy można wyświetlić naraz na jednym ekranie, po jego prawej stronie widoczny jest pasek przewijania. Jeśli wyświetlony jest pasek przewijania, do poruszania się w górę lub w dół służą przyciski ▲ / ▼ . Zaznaczenie danego elementu powoduje odwrócenie kolorów tekstu oraz tła tego elementu.

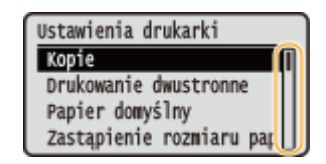

#### Zmiana wartości ustawienia

Wartości wprowadza się przy pomocy przycisków ▲ / ▼ . Jeśli w górnym lewym rogu ekranu wyświetla się widoczna poniżej ikona, wartości można wpisać bezpośrednio przy pomocy klawiszy numerycznych. **Wprowadzanie tekstu(P. 32)** 

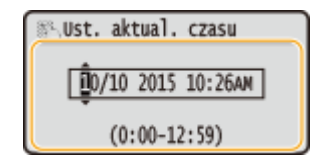

#### UWAGA:

Wartości w nawiasach, wyświetlane poniżej pola tekstowego, oznaczają dopuszczalny zakres wartości.
#### Korzystanie z przycisków ┥ / 🕨

#### ■Przechodzenie do kolejnego ekranu/powracanie do poprzedniego ekranu

Aby przejść do następnego ekranu, naciśnij przycisk 🕨 . Aby powrócić do poprzedniego ekranu, naciśnij przycisk 🚽 .

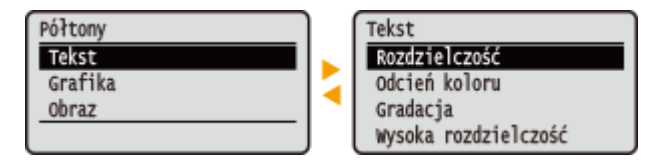

#### UWAGA:

Do następnego ekranu można również przejść przez naciśnięcie przycisku 💽 , a wrócić do poprzedniego ekranu przez naciśnięcie przycisku 🔄 .

#### Zmiana wartości ustawienia

Przyciski 🚽 / 🕨 umożliwiają dostosowanie wartości na skali.

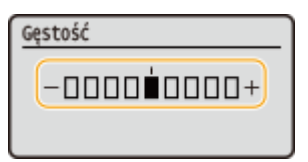

#### Przesuwanie kursora

Naciśnij przycisk 🚽 / 🕨 , aby wprowadzić tekst i wartości. 🔈 Wprowadzanie tekstu(P. 32)

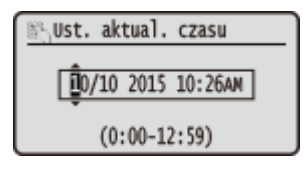

#### Korzystanie z przycisku 🔤

Przycisk 🔜 służy do potwierdzania ustawienia.

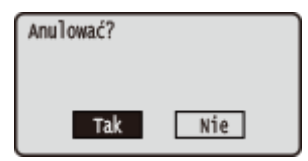

#### Korzystanie z klawiszy numerycznych

Do wpisywania tekstu oraz wartości służą klawisze numeryczne. **OWprowadzanie tekstu(P. 32)** 

| Hasło               | ) |
|---------------------|---|
|                     |   |
| <zastos.></zastos.> | l |
| Tryb wprow.: A      | l |
| Symbol              | J |

# WSKAZÓWKI

 Istnieje możliwość zmiany wielu ustawień zawiązanych ze sposobem wyświetlania, takich jak prędkość przewijania lub język wyświetlania: OUstawienia wyświetlania(P. 310)

# Wprowadzanie tekstu

Do wpisywania tekstu oraz wartości służą klawisze numeryczne.

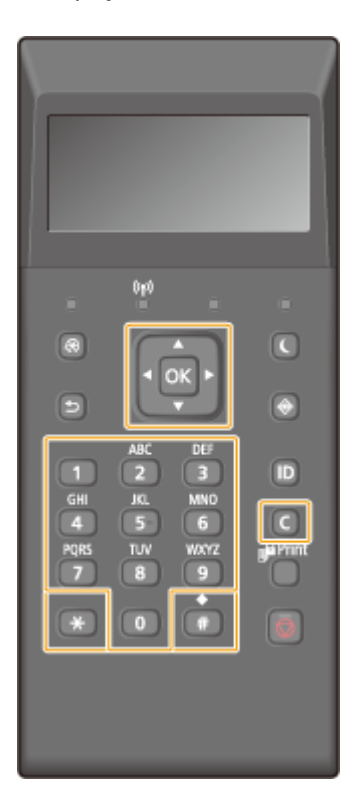

#### Przełączanie rodzaju tekstu

Naciśnij przycisk 💽, aby umożliwić przełączanie pomiędzy typami wprowadzanego tekstu.

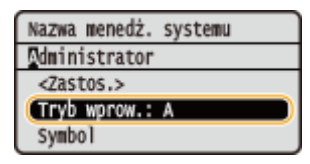

## UWAGA

• Można także wybrać opcję <Tryb wprow.> i nacisnąć przycisk 💽 , aby przełączyć typ tekstu.

#### Dostępne rodzaje znaków

Poniżej przedstawiono możliwy do wprowadzenia tekst.

| Klawisz | А   | а   | 12 |
|---------|-----|-----|----|
|         | @/  |     | 1  |
| 2       | ABC | abc | 2  |
| 3       | DEF | def | 3  |
| 4       | GHI | ghi | 4  |

#### Podstawowe informacje na temat obsługi

| 5 | JKL                  | jkl                 | 5 |
|---|----------------------|---------------------|---|
| 6 | MNO                  | mno                 | 6 |
|   | PQRS                 | pqrs                | 7 |
| 8 | TUV                  | tuv                 | 8 |
| 9 | WXYZ wxyz            |                     | 9 |
| 0 | (Opcja niedostępna)  |                     | 0 |
|   | (spacja)*#!",;:^`_=, | (Opcja niedostępna) |   |

#### UWAGA

Naciśnij przycisk lub wybierz opcję <Symbol> i naciśnij przycisk , jeśli typ wpisywanego tekstu to <A> lub <a>, aby wyświetlić na ekranie dozwolone symbole. Użyj przycisków ↓ / ▼ / ◀ / ▶ , aby wybrać symbol, który chcesz wpisać i naciśnij przycisk .

#### Usuwanie tekstu

Każde naciśnięcie przycisku C powoduje usunięcie jednego znaku. Aby usunąć cały wprowadzony tekst, należy nacisnąć i przytrzymać przycisk C.

#### Przesuwanie kursora (wprowadzanie spacji)

Do przesuwania kursora służy przycisk  $\blacktriangleleft$  lub  $\blacktriangleright$ . Aby wprowadzić spację, należy przesunąć kursor do końca tekstu, za którym chce się ją umieścić, a następnie nacisnąć przycisk  $\blacktriangleright$ .

#### Przykład wprowadzania tekstu i cyfr

#### Przykład: "Canon-1"

- 1 Naciśnij kilkakrotnie przycisk 💽, aż wybrane zostanie ustawienie <A>.
- 2 Naciskaj kilkakrotnie przycisk 2, aż pojawi się znak "C".
- 3 Naciśnij kilkakrotnie przycisk 💽, aż wybrane zostanie ustawienie <a>.
- 4 Naciskaj kilkakrotnie przycisk 😰 , aż pojawi się znak "a".
- 5 Naciskaj kilkakrotnie przycisk 👩 , aż pojawi się znak "n".
- 6 Naciskaj kilkakrotnie przycisk 👩 , aż pojawi się znak "o".
- 7 Naciskaj kilkakrotnie przycisk 👩 , aż pojawi się znak "n".
- 8 Naciskaj kilkakrotnie przycisk 🔟 , aż pojawi się znak "-".
- 9 Naciśnij kilkakrotnie przycisk 💽 , aż wybrane zostanie ustawienie <12>.
- 10 Naciśnij przycisk 📶.
- 11 Wybierz opcję <Zastosuj> i naciśnij przycisk 💽 .

# Logowanie się na urządzeniu

#### 0XF0-00L

Jeśli włączono funkcję Zarządzanie identyfikatorami wydziałów lub włączono identyfikatory menedżera systemu, przed rozpoczęciem korzystania z urządzenia należy zalogować się do niego. Po wyświetleniu ekranu logowania należy skorzystać z poniższej procedury, aby wprowadzić identyfikator wydziału i kod PIN.

| Wpr. ID działu i PIN<br>Logowanie: naciśnij ID |
|------------------------------------------------|
| Wylogow.: naciśnij ID                          |
| ID działu:                                     |
| PIN:                                           |

# Wprowadź identyfikator.

- 1 Za pomocą przycisków ▲ / ▼ wybierz opcję <ID działu> lub <ID menedżera systemu> i naciśnij przycisk ok.
- 2 Za pomocą klawiszy numerycznych wprowadź identyfikator i naciśnij przycisk 💽 .

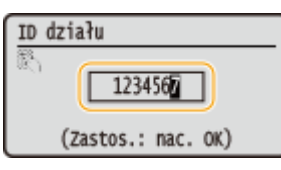

• Jeśli nie zarejestrowano kodu PIN, przejdź do kroku 3.

# 2 Wprowadź kod PIN.

- 1 Wybierz opcję <Kod PIN> i naciśnij przycisk ow.
- 2 Za pomocą klawiszy numerycznych wprowadź identyfikator i naciśnij przycisk 💽 .

## 3 Naciśnij przycisk 🔟.

- Ekran logowania zmieni się na ekran główny.
- Po zakończeniu pracy z urządzeniem ponownie naciśnij przycisk 🔟, aby wyświetlić ekran logowania.

#### ŁĄCZA

Konfiguracja funkcji Zarządzanie identyfikatorami wydziałów(P. 213)
 Ustawianie identyfikatora menedżera systemu(P. 211)

# Ładowanie papieru

#### 0XF0-00R

Papier można umieścić w szufladzie na papier oraz na tacy wielofunkcyjnej. Powinno się w niej umieścić zwykle używany typ papieru. Szuflada na papier jest przydatna, gdy zużywa się duże ilości papieru. Taca wielofunkcyjna jest używana, gdy tymczasowo stosuje się inny rozmiar i typ papieru niż ten, który znajduje się w szufladzie na papier. Informacje o dostępnych rozmiarach papieru znajdują się w sekcji **Papier(P. 450)**.

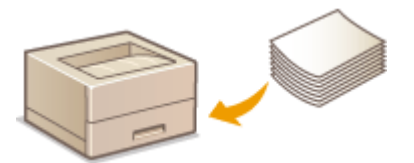

#### Typ papieru i ustawienia urządzenia

W poniższej tabeli sprawdź ustawienia papieru, które należy wprowadzić w zależności od jego rodzaju i masy. W celu uzyskania dokładniejszych informacji na temat wprowadzania ustawień papieru w urządzeniu należy zapoznać się z sekcją **Określanie formatu i typu papieru(P. 50)**. Informacje na temat ilości papieru, którą można załadować do każdego źródła znajdują się w rozdziale **Opapier(P. 450)**.

| Typ papieru         | Gramatura papieru  | Ustawienie papieru w urządzeniu |
|---------------------|--------------------|---------------------------------|
| Papier zwykły       | od 60 do 89 g/m²   | <zwykły></zwykły>               |
|                     | od 60 do 69 g/m²   | <zwykły l=""> *1</zwykły>       |
| Papier z makulatury | od 60 do 89 g/m²   | <z makulatury=""></z>           |
| Papier kolorowy     | od 60 do 89 g/m²   | <kolor></kolor>                 |
| Papier gruby        | od 90 do 150 g/m²  | <gruby 1=""></gruby>            |
|                     | od 151 do 163 g/m² | <gruby 2=""></gruby>            |
| Koperta             | _                  | <koperta></koperta>             |
| Etykieta            | —                  | <etykiety></etykiety>           |

\*1 Należy określić typ papieru jako <Zwykły L>, jeśli wydruki są zwinięte po wydrukowaniu za pomocą opcji <Zwykły>.

# WAŻNE

#### Nie wolno używać następujących typów papieru:

- Papieru pofałdowanego lub pomarszczonego
- Zwiniętego lub pogiętego papieru
- Papieru rozdartego
- Papieru wilgotnego
- Papieru bardzo cienkiego
- Papieru wydrukowanego przez drukarkę termiczną
- Papieru z bardzo wyraźną fakturą
- Papieru błyszczącego

#### Obsługa i przechowywanie papieru

• Papier przechowuj na płaskiej powierzchni.

- Aby zabezpieczyć papier przed wilgocią lub wysuszeniem, trzymaj go w oryginalnym opakowaniu.
- Papier przechowuj w sposób uniemożliwiający jego zwinięcie lub zagięcie.
- Nie umieszczaj papieru pionowo ani nie układaj w zbyt duży stos.
- Unikaj wystawiania papieru na bezpośrednie działanie promieni słonecznych, a także umieszczania w lokalizacjach o wysokiej wilgotności, niezwykle suchych albo charakteryzujących się dużymi wahaniami temperatury lub wilgotności.

## UWAGA

#### Drukowanie na zawilgoconym papierze

• W miejscu wyprowadzania papieru może pojawić się para, a kropelki wody mogą tworzyć się w wokół miejsca wyprowadzania papieru. Nie są to zjawiska nietypowe — wilgoć paruje z papieru pod wpływem ciepła wytwarzanego podczas utrwalania toneru (dzieje się tak zazwyczaj przy niskiej temperaturze pomieszczenia).

#### ŁĄCZA

Rejestrowanie niestandardowego formatu papieru(P. 57)

# Umieszczanie papieru w szufladzie na papier

#### 0XF0-00S

Szuflada na papier służy do przechowywania zwykle używanego typu papieru. Gdy wydruk ma być wykonany na innym typie papieru niż ten, który znajduje się w szufladzie na papier, należy go załadować na tacę wielofunkcyjną. Ładowanie papieru na tacę wielofunkcyjną(P. 41)

# WAŻNE

#### Papier należy ładować w orientacji pionowej.

• Papieru nie można ładować w orientacji poziomej. Należy upewnić się, że papier został załadowany w orientacji pionowej, tak jak pokazano na poniższych ilustracjach.

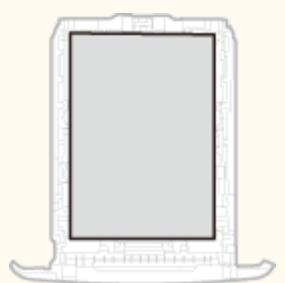

## UWAGA

Podczas umieszczania papieru w dodatkowym podajniku papieru należy postępować zgodnie z poniższą procedurą.

1 Wyciągnij szufladę na papier.

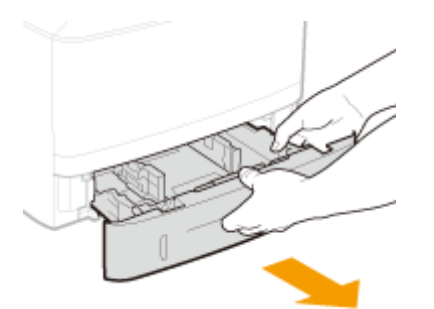

#### WAŻNE:

• Szufladę należy trzymać oburącz i wysuwać ją delikatnie. W przeciwnym wypadku szuflada może upaść i ulec uszkodzeniu, jeśli wysunie się zbyt łatwo.

# **2** Rozsuń prowadnice papieru.

• Aby rozsunąć prowadnice, naciśnij dźwignię zwalniającą blokadę.

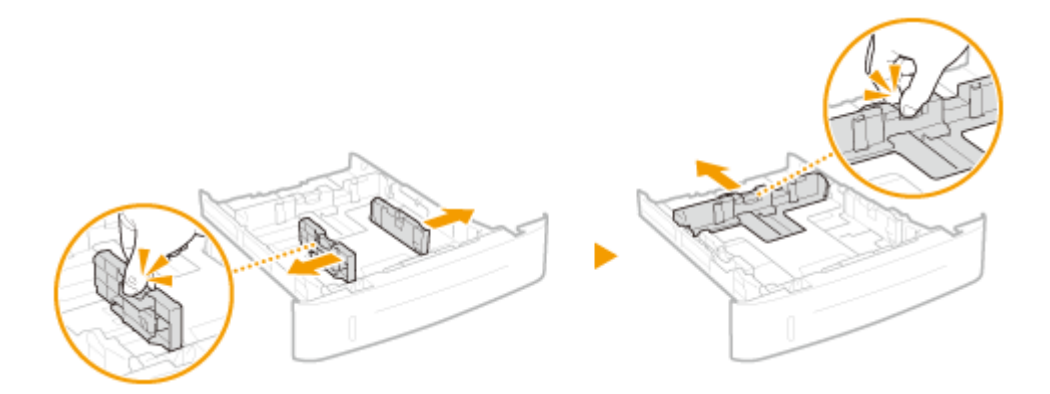

## **3** Załaduj papier tak, aby stos stykał się równo z przednią ścianą szuflady.

- Załaduj papier w orientacji pionowej (krótsze krawędzie powinny być skierowane w stronę urządzenia), stroną do zadrukowania w dół. Papieru nie można ładować w orientacji poziomej.
- Dobrze przekartkuj stos papieru i wyrównaj brzegi na równej powierzchni.

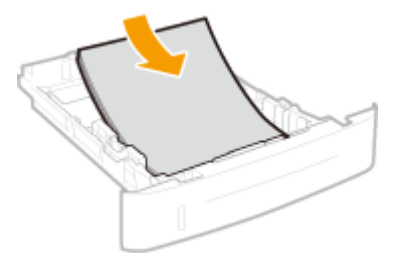

#### WAŻNE:

#### Nie należy wkładać papieru w ilości wychodzącej poza linie ogranicznika stosu

Należy się upewnić, że stos papieru nie wychodzi poza ogranicznik stosu papieru (2) lub (5).
 Załadowanie zbyt dużej ilości papieru może prowadzić do jego zakleszczenia.

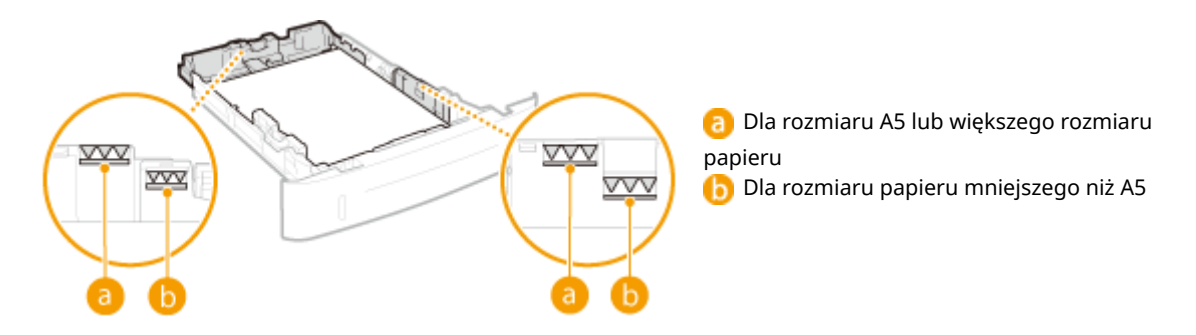

#### UWAGA:

• Informacje na temat ładowania papieru z logo można znaleźć w rozdziale **©Ładowanie uprzednio** zadrukowanego papieru(P. 46).

## **4** Upewnij się, że ustawienie prowadnic papieru odpowiada krawędziom papieru.

 Naciśnij dźwignię zwolnienia blokady i zsuń prowadnice papieru do momentu zrównania się z krawędziami papieru.

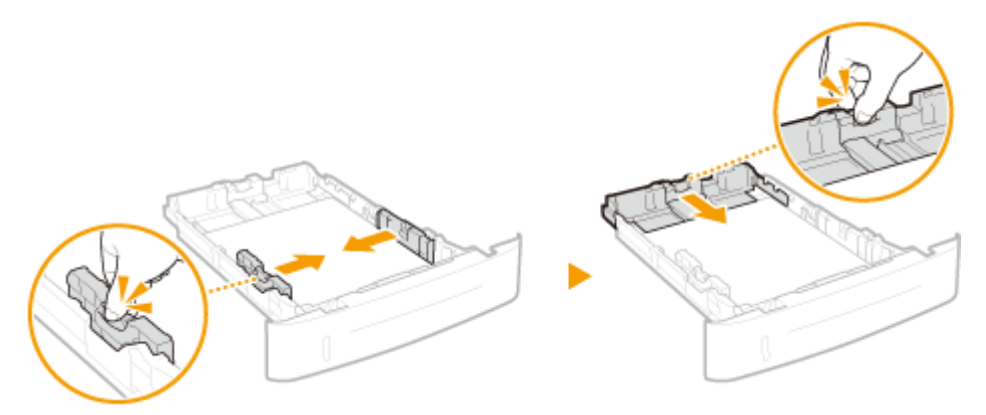

WAŻNE:

Należy się upewnić, że ustawienie prowadnic papieru odpowiada krawędziom papieru

• Ustawienie prowadnic papieru za szeroko lub za wąsko może spowodować problemy z podawaniem lub zakleszczenie papieru.

## ■Wkładanie papieru o długości mniejszej niż długość papieru w rozmiarze A5

Podczas wkładania papieru o rozmiarze A6 lub innego papieru z długością mniejszą niż 210 mm należy przesunąć prowadnicę papieru w tylnej części w kierunku przedniej części, poza jej pozycję dla papieru o rozmiarze A5.

- 1 Wyrównaj prowadnice papieru po lewej i prawej stronie do krawędzi papieru.
  - Naciśnij dźwignię zwolnienia blokady i zsuń prowadnice papieru do momentu zrównania się z krawędziami papieru.

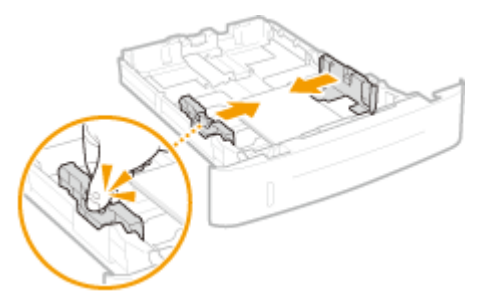

- 2 Wyrównaj prowadnicę papieru w tylnej części do krawędzi papieru.
  - Naciśnij dźwignię zwolnienia blokady i przesuwaj prowadnicę papieru w kierunku części przedniej i poza jej pozycję dla papieru o rozmiarze A5 do czasu, aż zostanie zrównana z krawędzią papieru.

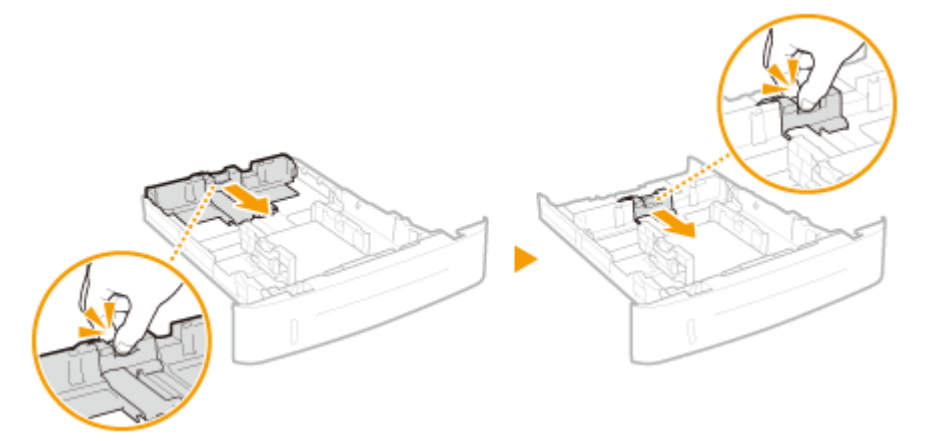

**5** Wsuń szufladę na papier do urządzenia.

 Przy wkładaniu szuflady z opcją <Powiad. o sprawdz. ustaw. pap.> ustawioną na wartość <Włącz> wyświetli się ekran z potwierdzeniem. 
 Powiadamiaj o sprawdzaniu ustawień papieru(P. 351)

# Przejdź do rozdziału Określanie formatu i typu papieru załadowanego w szufladzie na papier(P. 51)

WAŻNE:

#### Zmiana rozmiaru i typu papieru

• Domyślne ustawienia fabryczne rozmiaru i rodzaju papieru to odpowiednio <A4> i <Zwykły>. Jeśli do urządzenia zostanie załadowany inny format lub typ papieru, należy zmienić odpowiednie ustawienia. Jeśli nie zostaną one właściwie skonfigurowane, urządzenie nie będzie drukować poprawnie.

#### Drukowanie na tylnej stronie zadrukowanego arkusza (Ręczne drukowanie 2-stronne)

Istnieje możliwość wydruku na tylnej stronie zadrukowanego arkusza. Należy wygładzić zagięcia, które mogły pojawić się na papierze i włożyć arkusz do tacy wielofunkcyjnej ( **OŁadowanie papieru na tacę** wielofunkcyjną(P. 41)) tak, aby arkusz leżał stroną przeznaczoną do zadrukowania do góry (wcześniej zadrukowana strona powinna znajdować się na dole).

- Ładuj tylko jeden arkusz papieru na wydruk.
- Można używać jedynie papieru zadrukowanego za pomocą tego urządzenia.
- Nie można drukować na wcześniej zadrukowanej stronie arkusza.

#### ŁĄCZA

Papier(P. 450)
 Powiadamiaj o sprawdzaniu ustawień papieru(P. 351)

# Ładowanie papieru na tacę wielofunkcyjną

#### 0XF0-00U

Gdy wydruk ma być wykonany na innym typie papieru niż ten, który znajduje się w szufladzie na papier, należy go załadować na tacę wielofunkcyjną. Szuflada na papier służy do przechowywania zwykle używanego typu papieru. **Umieszczanie papieru w szufladzie na papier(P. 37)** 

# WAŻNE

#### Papier należy ładować w orientacji pionowej.

• Papieru nie można ładować w orientacji poziomej. Należy upewnić się, że papier został załadowany w orientacji pionowej, tak jak pokazano na poniższych ilustracjach.

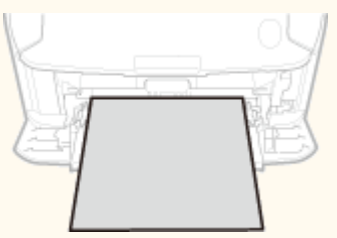

## Otwórz pokrywę.

• Pokrywę otwiera się, chwytając za jej górną środkową część.

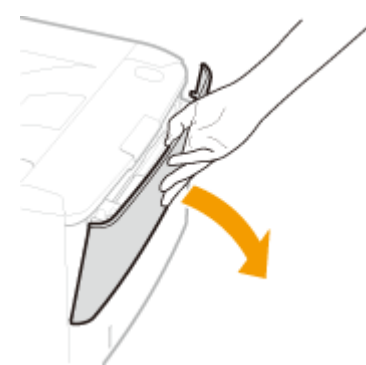

## 2 Wysuń tacę na papier oraz przedłużenie tacy.

• Ładując papier, można wysunąć także przedłużenie tacy.

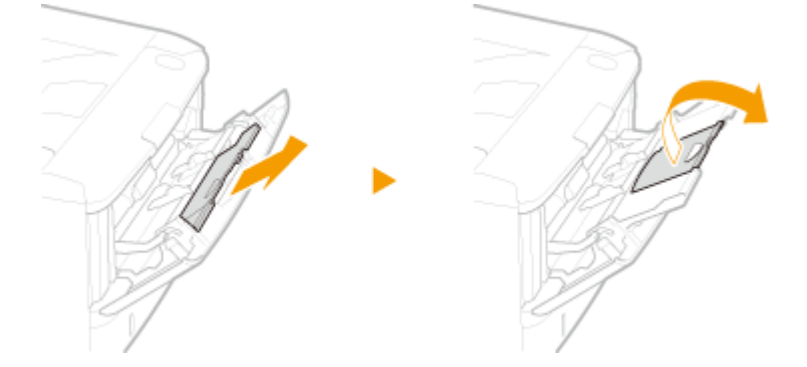

**3** Rozsuń prowadnice papieru.

• Rozsuń prowadnice papieru.

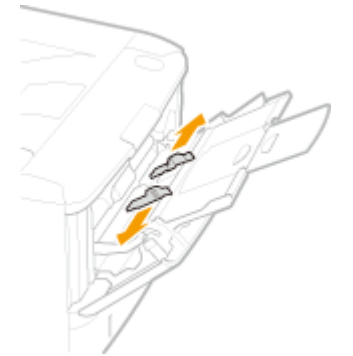

- **4** Wkładaj papier na tacę wielofunkcyjną, aż dalsze przesunięcie papieru nie będzie możliwe.
  - Załaduj papier w orientacji pionowej (krótsze krawędzie powinny być skierowane w stronę urządzenia) stroną do zadrukowania w górę. Papieru nie można ładować w orientacji poziomej.
  - Dobrze przekartkuj stos papieru i wyrównaj brzegi na równej powierzchni.

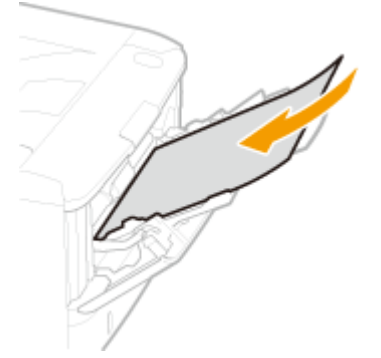

#### WAŻNE:

#### Nie należy wkładać papieru w ilości wychodzącej poza prowadnicę ogranicznika stosu

Należy się upewnić, że stos papieru nie przekracza prowadnicy ogranicznika stosu papieru (a).
 Załadowanie zbyt dużej ilości papieru może prowadzić do jego zakleszczenia.

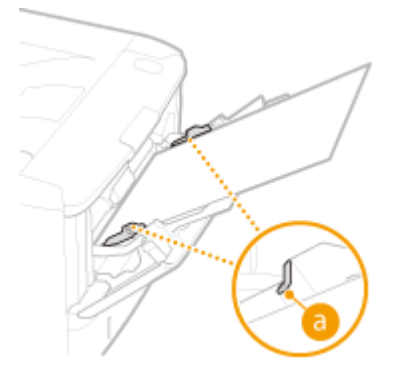

#### UWAGA:

Informacje na temat ładowania kopert i papieru z logo znajdują się w rozdziale OŁadowanie kopert(P. 44) i OŁadowanie uprzednio zadrukowanego papieru(P. 46).

#### **5** Upewnij się, że ustawienie prowadnic papieru odpowiada krawędziom papieru.

• Należy przysunąć do siebie prowadnice papieru tak, aby były dobrze dopasowane do krawędzi papieru.

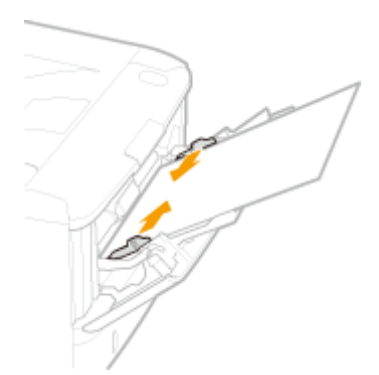

#### WAŻNE:

#### Należy się upewnić, że ustawienie prowadnic papieru odpowiada krawędziom papieru

• Ustawienie prowadnic papieru za szeroko lub za wąsko może spowodować problemy z podawaniem lub zakleszczenie papieru.

# Przejdź do rozdziału Określanie rozmiaru i typu papieru załadowanego na tacę wielofunkcyjną(P. 53)

#### Drukowanie na tylnej stronie zadrukowanego arkusza (Ręczne drukowanie 2-stronne)

Istnieje możliwość wydruku na tylnej stronie zadrukowanego arkusza. Należy wygładzić zagięcia, które mogły pojawić się na papierze i włożyć arkusz do tacy wielofunkcyjnej tak, aby arkusz leżał stroną przeznaczoną do zadrukowania do góry (wcześniej zadrukowana strona powinna znajdować się na dole).

- Ładuj tylko jeden arkusz papieru na wydruk.
- Można używać jedynie papieru zadrukowanego za pomocą tego urządzenia.
- Nie można drukować na wcześniej zadrukowanej stronie arkusza.

#### ŁĄCZA

**Papier(P. 450)** 

# Ładowanie kopert

#### 0XF0-00W

Przed załadowaniem kopert należy wygładzić możliwe zagięcia. Należy również zwrócić uwagę na umieszczenie ich we właściwej orientacji i odpowiednią stroną do góry. Koperty nie mogą być załadowane do szuflady na papier.

# Przed załadowaniem kopert(P. 44) Ładowanie kopert na tacę wielofunkcyjną(P. 45)

## UWAGA

 W tej sekcji opisano sposób ładowania kopert w wybranej orientacji oraz czynności do wykonania przed ich załadowaniem. Ogólne informacje na temat ładowania kopert na tacę wielofunkcyjną znajdują się w sekcji Ładowanie papieru na tacę wielofunkcyjną(P. 41).

# Przed załadowaniem kopert

Wykonanie poniższych czynności pozwoli przygotować koperty do załadowania.

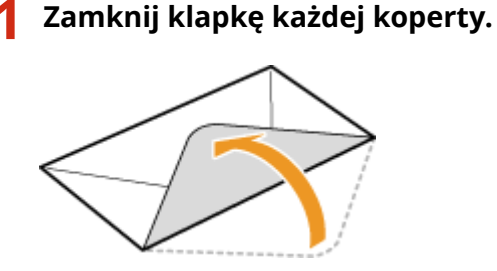

2 Dociśnij je, aby wypuścić z nich zbędne powietrze i upewnij się, że ich krawędzie ściśle do siebie przylegają.

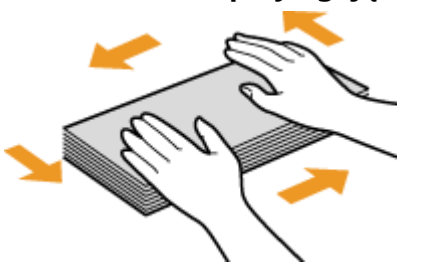

**3** Wyprostuj zagięte rogi kopert i wygładź zagniecenia.

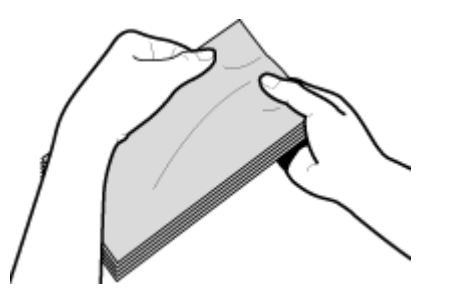

**4** Wyrównaj krawędzie kopert na płaskiej powierzchni.

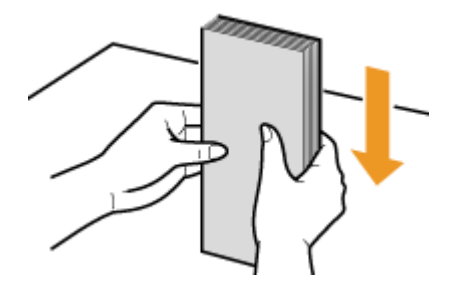

# Ładowanie kopert na tacę wielofunkcyjną

Załaduj koperty Monarch, COM10, DL lub ISO-C5 w orientacji pionowej (krótsze krawędzie powinny znajdować frontem) niezaklejoną stroną (przednią) do góry. Nie można drukować na tylnej stronie kopert.

# UWAGA

Koperty należy wkładać tak, aby ich krawędź z zamknięciem znajdowała się po lewej stronie, zgodnie ilustracją.

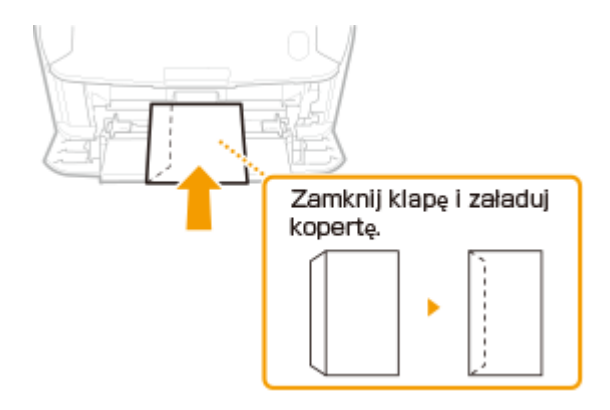

# Ładowanie uprzednio zadrukowanego papieru

#### 0XF0-00X

Używając uprzednio zadrukowanego papieru z logo, podczas ładowania papieru należy zwrócić uwagę na jego ułożenie. Aby drukowanie zostało przeprowadzone na właściwej stronie arkusza z logo, papier należy załadować w odpowiedni sposób.

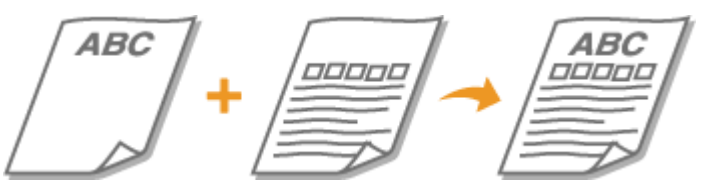

Wykonywanie 1-stronnych wydruków na papierze z logo(P. 46)
 Wykonywanie dwustronnych wydruków na papierze z logo(P. 47)

## **UWAGA**

W tej sekcji opisano sposób ładowania uprzednio zadrukowanego papieru odpowiednią stroną do góry i we właściwej orientacji. Ogólne informacje na temat ładowania papieru w szufladzie na papier lub na tacy wielofunkcyjnej znajdują się w sekcji OUmieszczanie papieru w szufladzie na papier(P. 37) lub Stadowanie papieru na tacę wielofunkcyjną(P. 41).

# Wykonywanie 1-stronnych wydruków na papierze z logo

#### Drukowanie na papierze z logo w orientacji pionowej

Wstępnie zadrukowany papier Dokument

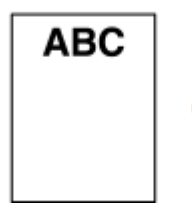

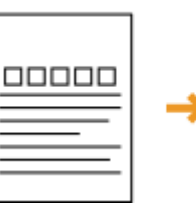

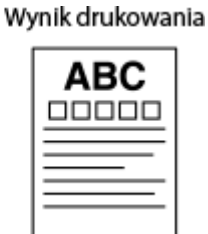

#### Umieszczanie papieru w szufladzie na papier

Załaduj papier stroną z logo (przeznaczoną do wydruku dokumentu) skierowaną w dół. Orientacja ładowania

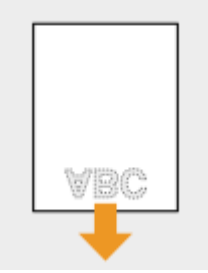

#### Umieszczanie papieru na tacy wielofunkcyjnej

Załaduj papier stroną z logo (przeznaczoną do wydruku dokumentu) do góry.

Orientacja ładowania

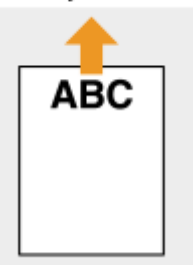

#### Drukowanie na papierze z logo w orientacji poziomej

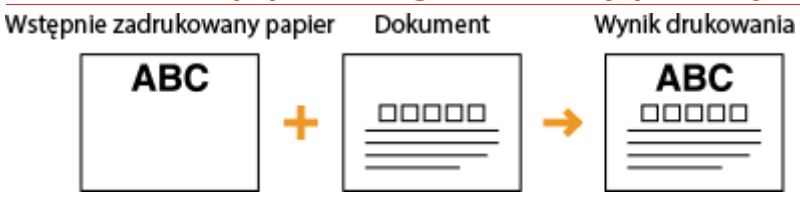

#### Umieszczanie papieru w szufladzie na papier

Załaduj papier stroną z logo (przeznaczoną do wydruku dokumentu) skierowaną w dół. Orientacja ładowania

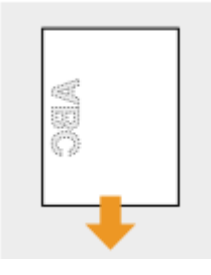

## Umieszczanie papieru na tacy wielofunkcyjnej

Załaduj papier stroną z logo (przeznaczoną do wydruku dokumentu) do góry.

Orientacja ładowania

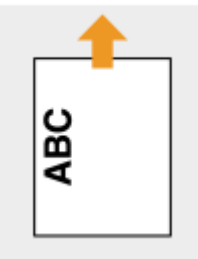

# Wykonywanie dwustronnych wydruków na papierze z logo

#### Drukowanie na papierze z logo w orientacji pionowej

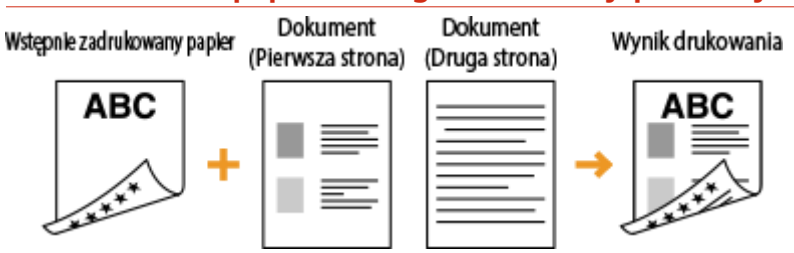

#### Umieszczanie papieru w szufladzie na papier

Załaduj papier przednią stroną z logo (przeznaczoną do wydruku pierwszej strony dokumentu) skierowaną w górę.

Orientacja ładowania

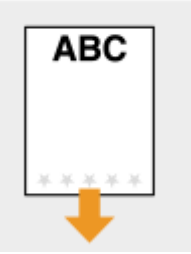

#### Umieszczanie papieru na tacy wielofunkcyjnej

Załaduj papier przednią stroną z logo (przeznaczoną do wydruku pierwszej strony dokumentu) w dół. Orientacja ładowania

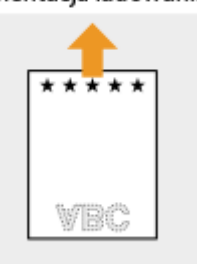

#### Drukowanie na papierze z logo w orientacji poziomej

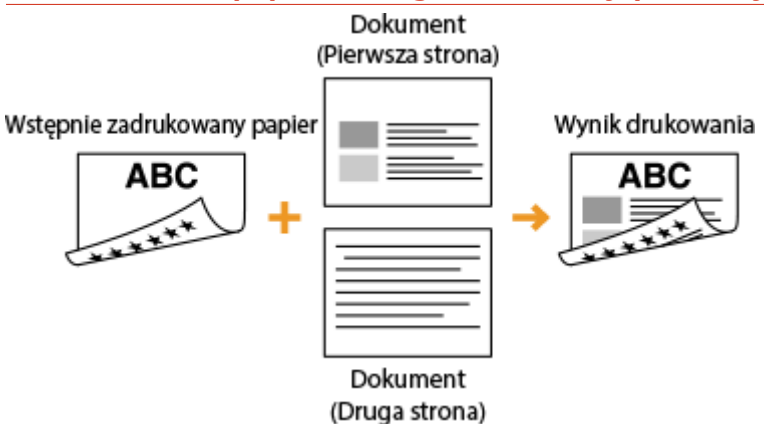

#### Umieszczanie papieru w szufladzie na papier

Załaduj papier przednią stroną z logo (przeznaczoną do wydruku pierwszej strony dokumentu) skierowaną w górę.

Orientacja ładowania

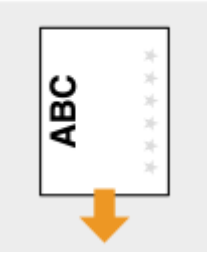

#### Umieszczanie papieru na tacy wielofunkcyjnej

Załaduj papier przednią stroną z logo (przeznaczoną do wydruku pierwszej strony dokumentu) w dół.

#### Orientacja ładowania

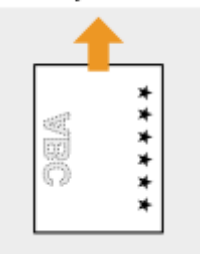

# UWAGA

#### Ustawienie < Przełącz metodę podaw. papieru>

W przypadku drukowania na uprzednio zadrukowanym papierze konieczna jest zmiana kierunku ułożenia strony za każdym razem, gdy wykonywane jest przełączanie pomiędzy drukowaniem jednostronnym i dwustronnym. Jeśli jednak opcja <Przełącz metodę podaw. papieru> jest ustawiona na <Priorytet drukowanej strony>, wybrany kierunek ułożenia strony przy ładowaniu jednostronnie zadrukowanego papieru do wydruku dwustronnego (strona z logo skierowana do góry w szufladzie z papierem lub w dół na tacy wielofunkcyjnej) może być również używany w przypadku druku jednostronnego. Ustawienie to jest szczególnie przydatne, gdy wydruki jednostronne są wykonywane tak samo często jak dwustronne.
 Przełącz metodę podawania papieru(P. 318)

# Określanie formatu i typu papieru

#### 0XF0-00Y

Niezbędne jest ustawienie rozmiaru i typu papieru zgodnego z rodzajem papieru załadowanego w szufladzie na papier. Gdy ładowany rodzaj papieru jest inny niż ostatnio używany, należy zmienić ustawienia papieru.

# WAŻNE

 Jeśli ustawienia nie są zgodne z rozmiarem i typem załadowanego papieru, może wystąpić zacięcie papieru lub błąd drukowania.

# Określanie formatu i typu papieru załadowanego w szufladzie na papier

0XF0-010

## UWAGA

- Aby określić niestandardowy rozmiar papieru, należy uprzednio zarejestrować taki rozmiar.
   Rejestrowanie niestandardowego formatu papieru(P. 57)
  - Wyświetlenie ekranu <Ustawienia papieru>.

#### LBP252dw

Naciśnij przycisk 💿 🕨 wykorzystaj przyciski 🔺 / 🔻 , aby wybrać opcję <Ustawienia papieru> 🕨 naciśnij przycisk 💽 .

#### LBP251dw

Naciśnij przycisk 🛑 (🖵 🖺 ).

# 2 Wybierz opcję <Szuflada 1> lub <Szuflada 2>, a następnie naciśnij przycisk 國.

• <Opcja <Szuflada 2> jest wyświetlana, tylko jeżeli zainstalowano dodatkowy podajnik papieru.

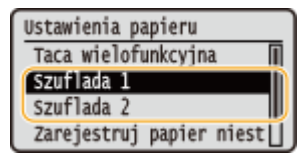

# 3 Wybierz format papieru i naciśnij przycisk 國.

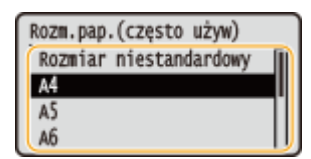

#### UWAGA:

#### Jeżeli rozmiar włożonego papieru nie wyświetla się

• Wybierz opcję <Inne rozm.> i naciśnij przycisk 💽.

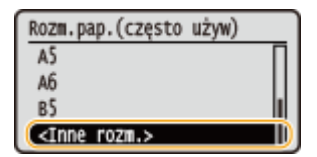

#### Informacje na temat <Rozmiar niestandardowy>

 Jeżeli rozmiar papieru do załadowania jest często zmieniany, można określić wartość pola <Rozmiar niestandardowy>, dzięki czemu nie trzeba zmieniać rozmiaru papieru przy każdym drukowaniu. Można tak skonfigurować ustawienia, aby wyświetlał się komunikat o błędzie, gdy rozmiar papieru ustawiony w sterowniku drukarki jest inny niż rozmiar załadowanego papieru. CTryb dostosowywania kodu paskowego(P. 324)

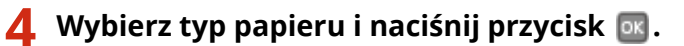

| Typ papieru  |  |
|--------------|--|
| Zwykły       |  |
| Z makulatury |  |
| Kolorowy     |  |
| Gruby 1      |  |

## ŁĄCZA

Oumieszczanie papieru w szufladzie na papier(P. 37)

Ograniczanie listy wyświetlanych formatów papieru(P. 60)

**Papier(P. 450)** 

Powiadamiaj o sprawdzaniu ustawień papieru(P. 351)

# Określanie rozmiaru i typu papieru załadowanego na tacę wielofunkcyjną

#### 0XF0-011

Pokazany na ilustracji ekran jest wyświetlany, gdy papier jest ładowany na tacę wielofunkcyjną. Należy postępować zgodnie z instrukcjami wyświetlanymi na ekranie, aby wybrać ustawienia zgodne z rozmiarem i typem załadowanego papieru.

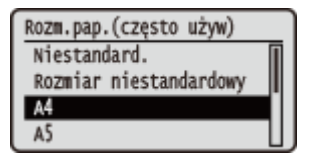

## UWAGA

#### Jeśli pokazany powyżej ekran nie jest wyświetlany podczas ładowania papieru

Jeśli na tacę wielofunkcyjną ładowany jest zawsze ten sam rozmiar i typ papieru, można pominąć konfigurację ustawień oraz zarejestrować dany rozmiar i typ papieru jako ustawienie domyślne. Po zarejestrowaniu ustawienia domyślnego ekran pokazany powyżej nie jest wyświetlany. Aby go wyświetlić, należy wybrać opcję <Określ podczas ładowania papieru> ( CRejestrowanie domyślnych ustawień papieru dla tacy wielofunkcyjnej(P. 55)).

1 Wybierz format papieru za pomocą przycisków ▲ / ▼ , a następnie naciśnij przycisk .

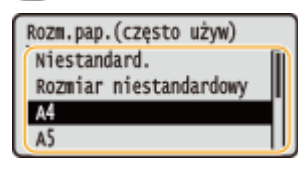

#### ■Ładowanie papieru o niestandardowym rozmiarze

1 Wybierz opcję <Niestandard.> i naciśnij przycisk 💽 .

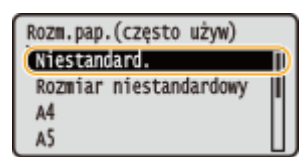

- 2 Określ długość (krótszej) krawędzi <X>.
  - Wybierz opcję <X> i naciśnij przycisk 💽 .
  - Wprowadź długość krawędzi <X> za pomocą przycisków ▲ / ▼ lub klawiszy numerycznych, a następnie naciśnij przycisk 函.

| Podaj rozm | iar                                         | Ustaw długość dla X |
|------------|---------------------------------------------|---------------------|
|            | <zastos.><br/>X: 0 mm<br/>Y: 0 mm</zastos.> | 140 m<br>(77-216)   |

- 3 Określ długość (dłuższej) krawędzi <Y>.
  - Wybierz opcję <Y> i naciśnij przycisk 💽.

#### Podstawowe informacje na temat obsługi

• Wprowadź długość krawędzi <Y>, po czym naciśnij przycisk 💽.

| Podaj rozmiar |                                               |  | Ustaw d | lługość dla Y       |
|---------------|-----------------------------------------------|--|---------|---------------------|
| ×.            | <zastos.><br/>X: 140 mm<br/>Y: 0 mm</zastos.> |  | R)      | 140 mm<br>(127-356) |

4 Wybierz opcję <Zastosuj> i naciśnij przycisk 💽.

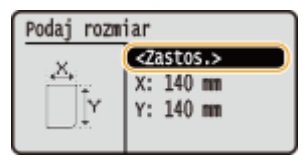

#### UWAGA:

#### Jeżeli rozmiar włożonego papieru nie wyświetla się

• Wybierz opcję <Inne rozm.> i naciśnij przycisk 💽.

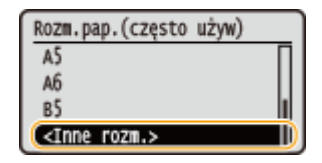

Informacje na temat <Rozmiar niestandardowy>

Dzięki określeniu wartości pola <Rozmiar niestandardowy> nie trzeba zmieniać rozmiaru papieru przy każdym drukowaniu. Można tak skonfigurować ustawienia, aby wyświetlał się komunikat o błędzie, gdy rozmiar papieru ustawiony w sterowniku drukarki jest inny niż rozmiar załadowanego papieru.
 Działanie przy niezgodności niestandardowego rozmiaru pap.(P. 321)

## 2 Wybierz typ papieru i naciśnij przycisk 國.

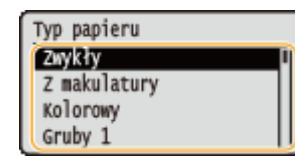

#### ŁĄCZA

Ładowanie papieru na tacę wielofunkcyjną(P. 41)
 Ograniczanie listy wyświetlanych formatów papieru(P. 60)
 Papier(P. 450)

# Rejestrowanie domyślnych ustawień papieru dla tacy wielofunkcyjnej

0XF0-012

Możliwe jest zarejestrowanie domyślnych ustawień papieru dla tacy wielofunkcyjnej. Dzięki zarejestrowaniu ustawień domyślnych nie trzeba wprowadzać ustawień za każdym razem, gdy na tacę wielofunkcyjną ładowany jest ten sam rozmiar i typ papieru.

# UWAGA

- Po zarejestrowaniu ustawienia domyślnego ekran ustawień papieru nie jest wyświetlany przy ładowaniu papieru i używana jest zawsze ta sama konfiguracja. Jeżeli załadowany zostanie inny rozmiar lub typ papieru bez zmiany ustawień, urządzenie może nie drukować poprawnie. Aby uniknąć tego problemu, należy wybrać opcję <Określ podczas ładowania papieru> opisaną w kroku 3, a następnie załadować papier.
  - Wyświetlenie ekranu <Ustawienia papieru>.

#### LBP252dw

Naciśnij przycisk 💿 ► wykorzystaj przyciski 🔺 / 🔻 , aby wybrać opcję <Ustawienia papieru> ► naciśnij przycisk 💽 .

#### LBP251dw

Naciśnij przycisk 🛑 ( 🖵 🖌 ).

2 🛛 Wybierz opcję <Taca wielofunkcyjna> i naciśnij przycisk 🔤.

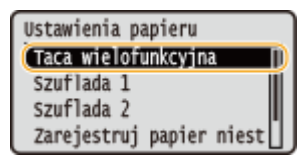

3 Wybierz format papieru i naciśnij przycisk 國.

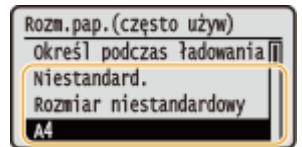

#### Rejestrowanie niestandardowego rozmiaru papieru

1 Wybierz opcję <Niestandard.> i naciśnij przycisk 💽.

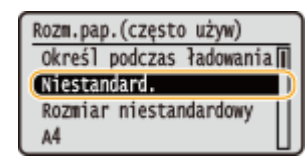

- 2 Określ długość (krótszej) krawędzi <X>.
  - Wybierz opcję <X> i naciśnij przycisk 💽 .

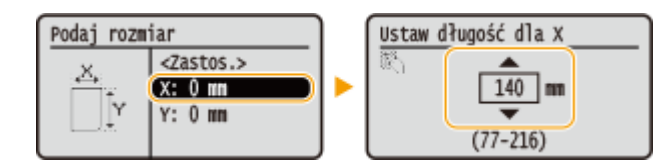

- 3 Określ długość (dłuższej) krawędzi <Y>.
  - Wybierz opcję <Y> i naciśnij przycisk 💽.
  - Wprowadź długość krawędzi <Y>, po czym naciśnij przycisk 💽.

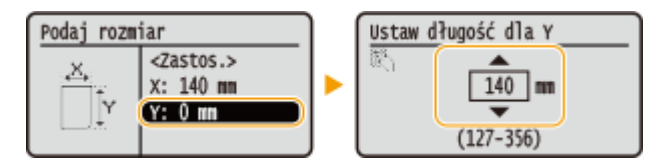

4 Wybierz opcję <Zastosuj> i naciśnij przycisk 💽 .

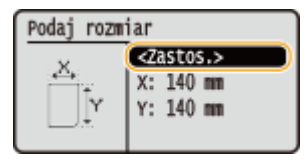

#### UWAGA:

#### Jeżeli rozmiar włożonego papieru nie wyświetla się

• Wybierz opcję <Inne rozm.> i naciśnij przycisk 💽.

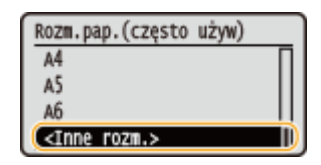

#### Informacje na temat <Rozmiar niestandardowy>

 Jeżeli rozmiar papieru do załadowania jest często zmieniany, można określić wartość pola <Rozmiar niestandardowy>, dzięki czemu nie trzeba zmieniać rozmiaru papieru przy każdym drukowaniu. Można tak skonfigurować ustawienia, aby wyświetlał się komunikat o błędzie, gdy rozmiar papieru ustawiony w sterowniku drukarki jest inny niż rozmiar załadowanego papieru. ODziałanie przy niezgodności niestandardowego rozmiaru pap.(P. 321)

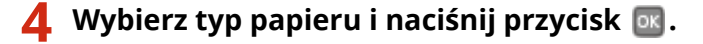

| Typ papieru  |   |
|--------------|---|
| Zwykły       |   |
| Z makulatury | ٦ |
| Kolorowy     |   |
| Gruby 1      |   |

#### ŁĄCZA

Ładowanie papieru na tacę wielofunkcyjną(P. 41)
 Ograniczanie listy wyświetlanych formatów papieru(P. 60)
 Papier(P. 450)

# Rejestrowanie niestandardowego formatu papieru

0XF0-013

Zarejestrować można maksymalnie trzy często używane niestandardowe formaty papieru.

# Wyświetlenie ekranu <Ustawienia papieru>.

## LBP252dw

Naciśnij przycisk 💿 ► wykorzystaj przyciski 🔺 / 🔻 , aby wybrać opcję <Ustawienia papieru> ► naciśnij przycisk 💽 .

#### LBP251dw

Naciśnij przycisk 🛑 (🖵 🖺 ).

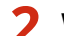

Wybierz opcję <Zarejestruj papier niestandardowy> i naciśnij przycisk 💽.

| Ustawienia papieru         |
|----------------------------|
| Taca wielofunkcyjna 📗      |
| Szuflada 1                 |
| Szuflada 2                 |
| Zarejestruj papier niest 🛛 |

3 Wybierz opcję <Nie zarejestrowano> i naciśnij przycisk 🔤.

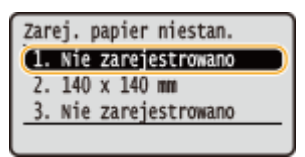

 Jeśli formaty papieru oznaczone od <1> do <3> zostały już zarejestrowane, aby kontynuować można zmienić lub usunąć dane ustawienie. Czynności, które należy wykonać, aby zmienić lub usunąć ustawienia zostały opisane poniżej.

#### Zmiana ustawienia

- 1 Wybierz zarejestrowany format, który chcesz zmienić i naciśnij przycisk 💽.
- 2 Wybierz opcję <Edytuj>, naciśnij przycisk 💽 i przejdź do kroku 4.

| 2. | 140  | х | 140 | nn |
|----|------|---|-----|----|
| E  | dytu | 1 |     |    |
|    | suń  |   |     |    |
|    |      |   |     |    |
|    |      |   |     |    |

#### Usuwanie ustawienia

- 1 Wybierz zarejestrowany format, który chcesz usunąć i naciśnij przycisk 💽.
- 2 Wybierz opcję <Usuń> i naciśnij przycisk 💽 .
- **3** Wybierz opcję <Tak> i naciśnij przycisk 🔤 .

| 2. 140 x 140 mm | Usunąć? |
|-----------------|---------|
| Edytuj<br>Usuń  |         |
|                 | Tak Nie |

# **4** Określ odpowiedni format papieru.

- 1 Wybierz opcję <X> i naciśnij przycisk ok.
  - Wybierz opcję <X> i naciśnij przycisk 💽 .
  - Wprowadź długość krawędzi <X> za pomocą przycisków ▲ / ▼ lub klawiszy numerycznych, a następnie naciśnij przycisk os.

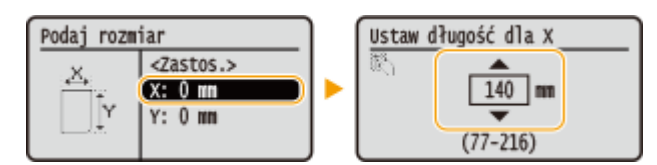

- 2 Określ długość (dłuższej) krawędzi <Y>.
  - Wybierz opcję <Y> i naciśnij przycisk 💽.
  - Wprowadź długość krawędzi <Y>, po czym naciśnij przycisk 💽.

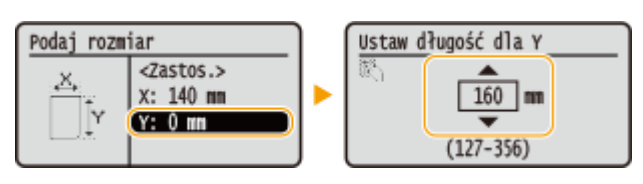

**3** Wybierz opcję <Zastosuj> i naciśnij przycisk 💽 .

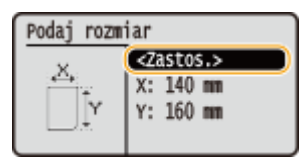

5 Wybierz typ papieru i naciśnij przycisk 國.

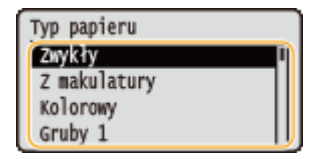

#### Wybór zarejestrowanego ustawienia niestandardowego formatu papieru

Formaty papieru zarejestrowane według opisanej powyżej procedury są wyświetlane na ekranie umożliwiającym wybór rozmiaru papieru.

#### ■Wybór formatu papieru do szuflady na papier

Na ekranie określającym rozmiar załadowanego w szufladach papieru wyświetlane są zarejestrowane formaty papieru. **Określanie formatu i typu papieru załadowanego w szufladzie na papier(P. 51)** 

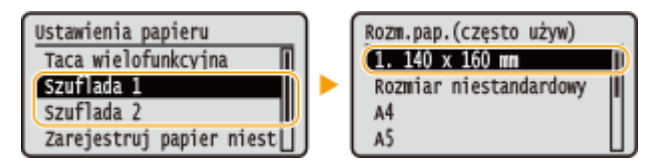

#### UWAGA:

Wyświetlone zostają tylko zarejestrowane formaty papieru, które można załadować do szuflady na papier.
 Papier(P. 450)

#### ■Wybór rozmiaru papieru do tacy wielofunkcyjnej

Po załadowaniu papieru na tacę wielofunkcyjną wyświetlony zostaje ekran umożliwiający wybór rozmiaru papieru do tacy wielofunkcyjnej. Znajdują się na nim zarejestrowane rozmiary papieru. **Określanie rozmiaru i typu papieru załadowanego na tacę wielofunkcyjną(P. 53)** 

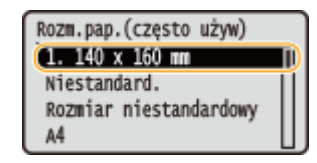

#### UWAGA:

 Zarejestrowane rozmiary papieru są wyświetlane na ekranie po określeniu domyślnych ustawień papieru dla tacy wielofunkcyjnej. Ekran ten umożliwia wybór jednego z wyświetlonych rozmiarów jako domyślnego rozmiaru papieru do tacy wielofunkcyjnej. **©Rejestrowanie domyślnych ustawień papieru dla tacy** wielofunkcyjnej(P. 55)

#### ŁĄCZA

OUmieszczanie papieru w szufladzie na papier(P. 37) OŁadowanie papieru na tacę wielofunkcyjną(P. 41)

# Ograniczanie listy wyświetlanych formatów papieru

0XF0-014

Listę ustawień formatu papieru można ograniczyć do wyłącznie często używanych formatów papieru.

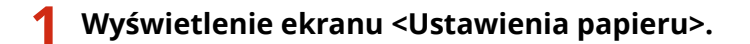

#### LBP252dw

Naciśnij przycisk 國 ▶ wykorzystaj przyciski 🔺 / 🔻 , aby wybrać opcję <Ustawienia papieru> ▶ naciśnij przycisk 💽 .

#### LBP251dw

Naciśnij przycisk 🛑 (🎼).

2 🛛 Wybierz opcję <Wybierz często używane rozmiary papieru> i naciśnij przycisk 🔤 .

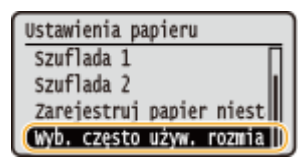

3 Wybierz opcję <Taca wielofunkcyjna>, <Szuflada 1> lub <Szuflada 2> i naciśnij przycisk m.

• <Opcja <Szuflada 2> jest wyświetlana, tylko jeżeli zainstalowano dodatkowy podajnik papieru.

4 Wyczyść zaznaczenie pól wyboru dla rozmiarów papieru, które nie mają być wyświetlane.

- Wybierz rozmiar papieru i naciśnij przycisk 💽 , aby wyczyścić pole wyboru.
- Upewnij się, że zostały zaznaczone pola wyboru tylko dla często używanych rozmiarów papieru.

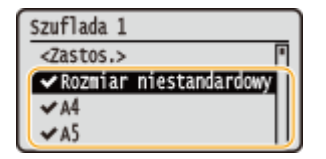

UWAGA:

• Aby wyświetlić rozmiary papieru, których pola wyboru zostały wyczyszczone, wybierz opcję <Inne rozm.> na ekranie wyboru rozmiaru papieru.

5 Wybierz opcję <Zastosuj> i naciśnij przycisk 🔤.

#### ŁĄCZA

Określanie formatu i typu papieru załadowanego w szufladzie na papier(P. 51)
 Określanie rozmiaru i typu papieru załadowanego na tacę wielofunkcyjną(P. 53)
 Rejestrowanie domyślnych ustawień papieru dla tacy wielofunkcyjnej(P. 55)

# Oszczędzanie energii

#### 0XF0-015

Można zaoszczędzić energię poprzez skonfigurowanie urządzenia w taki sposób, aby automatycznie przechodziło w stan oszczędzania energii (tryb uśpienia) lub wyłączało się, jeżeli urządzenie pozostaje bezczynne przez pewien okres czasu lub w taki sposób, aby zasilanie było automatycznie wyłączane o konkretnej godzinie w każdy dzień tygodnia.

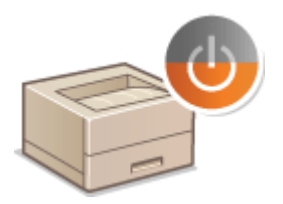

Przechodzenie w tryb uśpienia(P. 62)
Wyłączanie zasilania w określonym czasie(P. 64)
Ustawianie czasu automatycznego wyłączania(P. 66)

# Przechodzenie w tryb uśpienia

#### 0XF0-016

Funkcja przechodzenia w tryb uśpienia umożliwia zmniejszenie zużycia energii przez urządzenie poprzez odcięcie dopływu energii do panelu sterowania. Jeśli przez jakiś czas za pomocą urządzenia nie będą wykonywane żadne operacje, na przykład podczas przerwy obiadowej, można zaoszczędzić energię, naciskając przycisk **()** na panelu sterowania. Możliwe jest także skorzystanie z ustawienia Czas automatycznego uśpienia, dzięki któremu urządzenie zostaje automatycznie przełączone w stan uśpienia, jeśli pozostaje bezczynne przez określony czas.

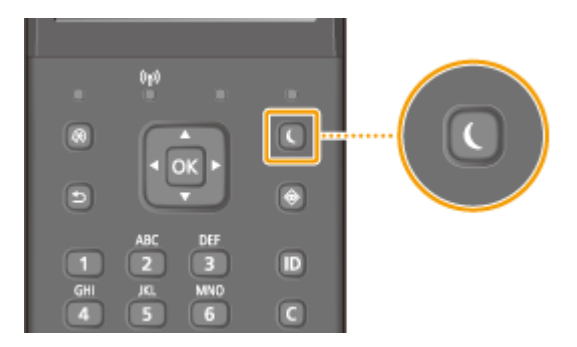

## UWAGA

#### Tryb uśpienia

• Jeśli urządzenie wchodzi w tryb uśpienia, wyświetlacz wyłącza się, a włącza się wskaźnik Główne źródło zasilania.

#### Sytuacje, w których urządzenie nie przechodzi w tryb uśpienia

- Kiedy urządzenie pracuje
- Wskaźnik Przetwarzanie/dane świeci się lub miga
- Urządzenie wykonuje operacje, takie jak regulacja czy czyszczenie.
- Wystąpiło zacięcie papieru.
- Wyświetlony jest ekran menu.
- Na ekranie wyświetlany jest komunikat o błędzie. (Istnieją pewne wyjątki. Urządzenie czasem przechodzi w tryb uśpienia mimo wyświetlania komunikatów o błędzie).
- Gdy wyświetlony jest ekran klucza sieciowego/SSID do połączenia bezpośredniego.
- Importowanie/eksportowanie danych

#### Ustawianie automatycznego licznika trybu uśpienia

Zgodnie z fabrycznymi ustawieniami domyślnymi urządzenie przechodzi w tryb uśpienia po upływie 3 minut (zakres ustawień użytkownika mieści się między 3 a 60 minutami). Zalecane jest korzystanie z fabrycznych ustawień domyślnych pozwalających zaoszczędzić najwięcej energii. Aby zmienić czas, po upłynięciu którego urządzenie przechodzi w tryb uśpienia, należy wykonać czynności opisane poniżej.

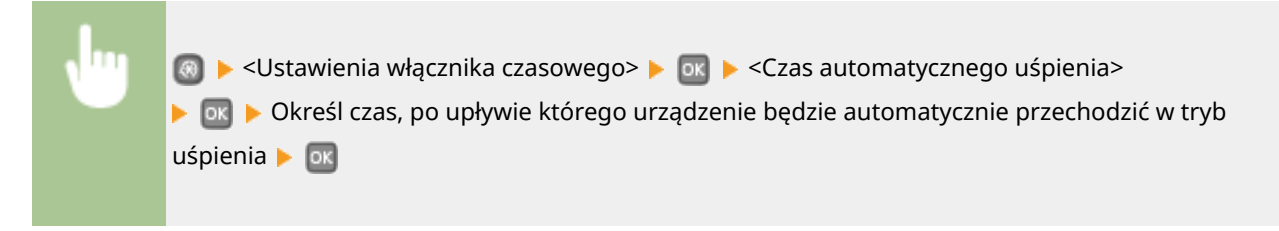

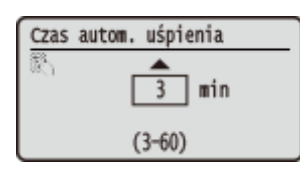

# Kończenie trybu uśpienia

Nacisnąć dowolny klawisz na panelu sterowania.

# Wyłączanie zasilania w określonym czasie

0XF0-017

Można w taki sposób skonfigurować ustawienia, aby zasilanie było automatycznie wyłączane o konkretnej godzinie w każdy dzień tygodnia. Pozwala to na uniknięcie niepotrzebnego zużycia energii w związku z niewyłączeniem zasilania. Domyślnie funkcja ta jest wyłączona.

- Uruchom Zdalny interfejs użytkownika i zaloguj się w trybie menedżera systemu. Uruchamianie Zdalnego interfejsu użytkownika(P. 277)
- **2** Kliknij [Ustawienia/rejestracja].

| Collin also secondarias                |                                                                     |                                    |
|----------------------------------------|---------------------------------------------------------------------|------------------------------------|
|                                        | Nazwe uraędzenie:<br>Nazwe produktu (numer seryjny);<br>Policianie: | Login uzytkownika: 7656321 Wyloguj |
| 🙎 Zdalny interfejs użytkownika: Portal |                                                                     | Wiadomość do menedźesa syste       |
|                                        | Cetatria altualizacia: 3004 2015 11:41:14 PM 📢                      |                                    |
| Podstawowe informacje o urząd          | treniu                                                              |                                    |
| Stan urzędzenia                        |                                                                     |                                    |
| Drukarka: e Gotowe do drukov           | vania.                                                              | Ustaviania/ajastracja              |
| informacje o błędach                   |                                                                     |                                    |
| Brak blędów.                           |                                                                     |                                    |
| informacje o materialach eksplo        | www.water.com                                                       |                                    |
| Second an anima informa-               | ie o materialisch eksploatacy insch .                               |                                    |

3 Kliknij [Ustawienia włącznika czasowego] > [Edycja].

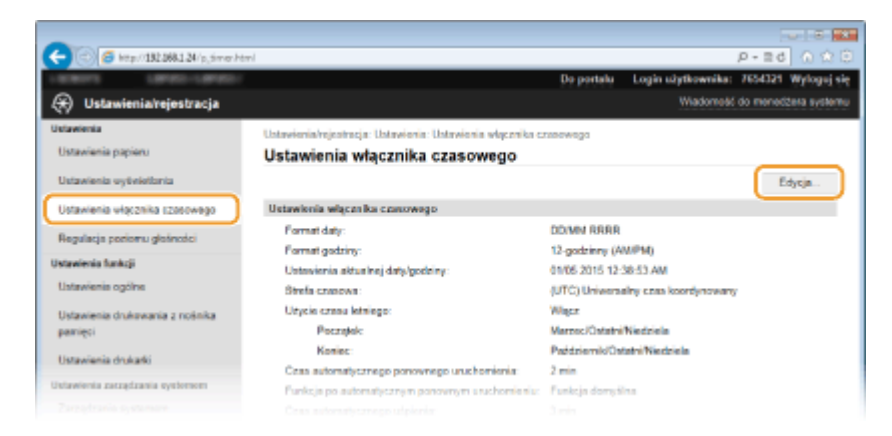

4 Zaznacz pole wyboru [Ustaw funkcję Wyłącznik tygodniowy automatycznego wyłączenia] i ustaw czas wyłączenia zasilania.

#### Podstawowe informacje na temat obsługi

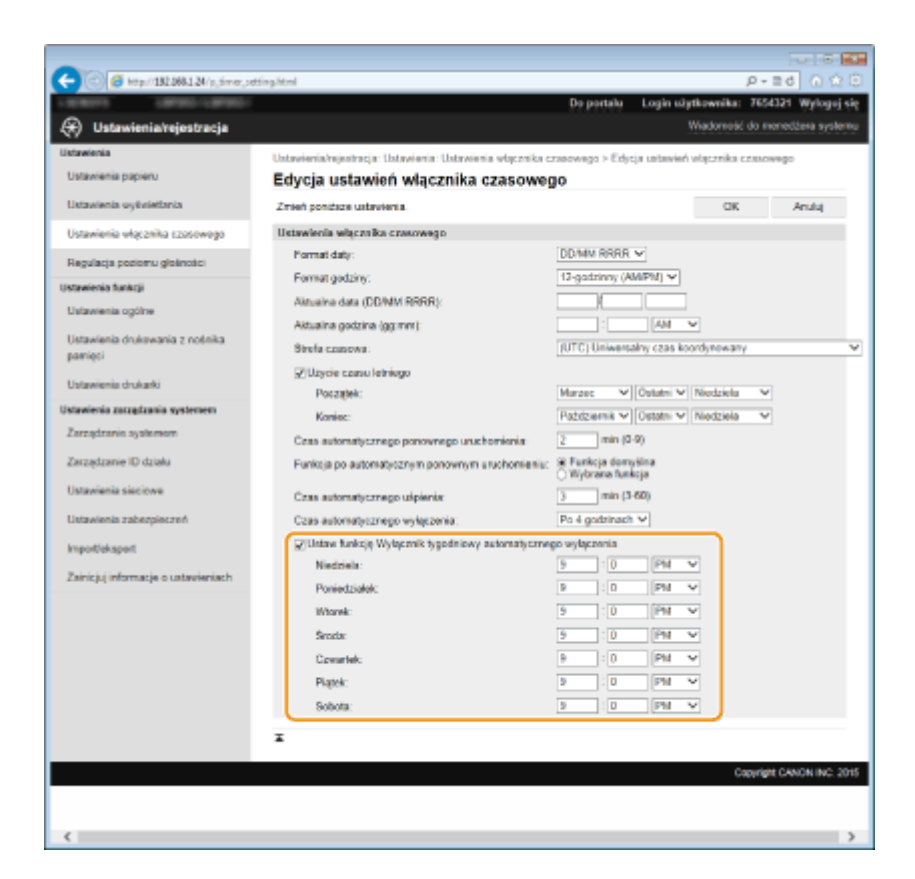

#### [Ustaw funkcję Wyłącznik tygodniowy automatycznego wyłączenia]

Zaznaczenie pola wyboru pozwala na ustawienie czasu wyłączenia energii każdego dnia tygodnia.

#### Od [Niedziela] do [Sobota]

Wpisz wybrany czas wyłączania zasilania. Pozostawienie pustego pola dla któregokolwiek dnia tygodnia oznacza, że funkcja autowyłączania będzie wyłączona na ten dzień.

# 5 Kliknij [OK].

## UWAGA

#### Jeśli zasilanie nie jest wyłączane automatycznie w określonym czasie

- Wskaźnik Przetwarzanie/dane świeci się lub miga
- Gdy wyświetlony jest ekran menu lub ekran sprawdzania licznika
- Importowanie/eksportowanie danych
- Gdy oprogramowanie układowe jest aktualizowane

Jeśli zasilanie nie może zostać wyłączone automatycznie w określonym czasie, zostanie przeprowadzona ponowna próba do dziesięciu razy w odstępach jednominutowych. Jeśli zasilanie nie może zostać wyłączone nawet po 10 próbach, użycie funkcji autowyłączania nie będzie możliwe w danym dniu.

# Ustawianie czasu automatycznego wyłączania

#### 0XF0-018

Włączenie tego ustawienia umożliwia ustawienie automatycznego wyłączania urządzenia. Po upływie określonego czasu bezczynności od momentu przejścia w tryb uśpienia następuje automatyczne wyłączenie urządzenia. Istnieje możliwość zmniejszenia zużycia energii w nocy i w okresie urlopu, jeśli zapomnisz wyłączyć urządzenie.

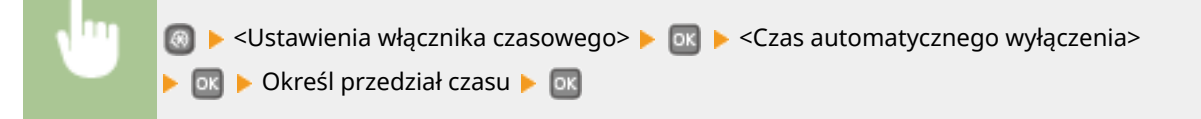

# WAŻNE

#### Przed wprowadzeniem ustawienia <Czas automatycznego wyłączenia>

Jeżeli ustawienie <Czas automatycznego wyłączenia> jest włączone, urządzenie może się automatycznie wyłączać nawet w przypadku obsługi urządzenia za pomocą zdalnego interfejsu użytkownika. Może wystąpić awaria urządzenia, w szczególności w przypadku wyłączenia urządzenia podczas importowania danych. Przed rozpoczęciem importowania danych za pomocą zdalnego interfejsu użytkownika ustaw opcję <Czas automatycznego wyłączenia> na <0> (Wyłącz).

## UWAGA

- Ustawienie domyślne to 4 godziny.
- Jeżeli jakiekolwiek ustawienie [Ustawienia włącznika czasowego] zostanie zmienione za pomocą zdalnego interfejsu użytkownika, gdy urządzenie znajduje się w trybie uśpienia, licznik ustawienia
   <Czas automatycznego wyłączenia> zostanie wyzerowany. Urządzenie wyłącza się automatycznie po upływie określonego czasu bezczynności od momentu wyzerowania licznika.
| Drukowanie                                                                           | 68  |
|--------------------------------------------------------------------------------------|-----|
| Podstawowe operacje drukowania                                                       | 70  |
| Anulowanie drukowania                                                                | 75  |
| Sprawdzanie statusu i dziennika drukowania                                           | 78  |
| Różne ustawienia drukowania                                                          | 80  |
| Powiększanie lub zmniejszanie                                                        | 82  |
| Przełączanie na drukowanie jednostronne/dwustronne                                   | 84  |
| Układanie wydruków wg numeru strony                                                  | 86  |
| Drukowanie wielu stron na jednym arkuszu                                             | 88  |
| Drukowanie plakatów                                                                  | 90  |
| Drukowanie broszury                                                                  | 91  |
| Drukowanie obramowania                                                               | 93  |
| Drukowanie dat i numerów stron                                                       | 94  |
| Drukowanie znaków wodnych                                                            | 96  |
| Drukowanie wybranych stron na innym rodzaju papieru                                  | 98  |
| Określanie typu dokumentu                                                            | 100 |
| Oszczędzanie toneru                                                                  | 102 |
| Łączenie i drukowanie wielu dokumentów                                               | 104 |
| Konfiguracja ustawień drukowania z poziomu urządzenia                                | 108 |
| Drukowanie dokumentu zabezpieczonego kodem PIN (Zabezpieczone drukowanie) (LBP252dw) | 109 |
| Przygotowanie do użycia funkcji Zabezpieczone drukowanie                             | 110 |
| Drukowanie za pomocą funkcji Zabezpieczone drukowanie                                | 112 |
| Dostosowywanie konfiguracji ustawień wydruku do potrzeb                              | 117 |
| Rejestrowanie kombinacji często używanych ustawień wydruku                           | 118 |
| Zmiana ustawień domyślnych                                                           | 120 |

Możliwe jest drukowanie dokumentów utworzonych za pomocą zainstalowanych na komputerze aplikacji przy użyciu sterownika drukarki. Sterownik drukarki zapewnia dostęp do użytecznych ustawień, takich jak Powiększanie/ zmniejszanie i Drukowanie 2-stronne, pozwalających na drukowanie dokumentów na różne sposoby. Zanim możliwe będzie korzystanie z tych funkcji, konieczne jest wykonanie pewnych czynności, takich jak instalacja sterownika drukarki na komputerze. Więcej informacji znajduje się w rozdziale Podręcznik instalacji sterownika drukarki.

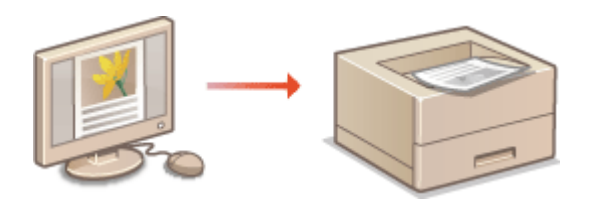

## **UWAGA**

- W przypadku korzystania z komputera Macintosh należy zapoznać się z dokumentem Canon UFR II/UFRII LT Printer Driver Guide w celu uzyskania informacji na temat instalacji sterowników drukarki oraz z Pomocą sterownika drukarki, aby dowiedzieć się, jak korzystać z funkcji drukowania ( Dla użytkowników Mac OS(P. 493)).
- Ekrany sterownika drukarki przedstawione w tym podręczniku mogą się różnić od ekranów na komputerze w zależności od systemu operacyjnego i wersji sterownika.
- Można użyć sterownika drukarki PCL6, a także UFR II. Dostępne ustawienia drukowania różnią się w zależności od sterownika. Więcej informacji znajduje się w menu [Pomoc] dostępnym w każdym oknie sterownika drukarki.

#### Informacje na temat Pomocy sterownika drukarki

• Do ekranu Pomoc można przejść przez kliknięcie opcji [Pomoc] na ekranie sterownika drukarki. Ekran ten zawiera szczegółowe informacje, które nie znajdują się w podręczniku Instrukcja e-Manual.

| Sonay Graphi(v): |                 |
|------------------|-----------------|
| Wyt.             | -               |
|                  |                 |
|                  |                 |
|                  |                 |
|                  | OK Anuluj Pomoc |
|                  |                 |

## ■ Wykorzystanie opcjonalnych akcesoriów

Jeżeli w urządzeniu zamontowany jest dodatkowy podajnik papieru (szuflada 2), należy wykonać następujące czynności związane ze sterownikiem drukarki.

## WAŻNE

• Aby wykonać poniższą procedurę, należy zalogować się na komputerze na konto administratora.

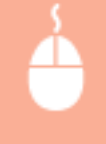

Otwórz folder drukarki ( **Wyświetlanie folderu Drukarki(P. 486)** ) Kliknij prawym przyciskiem myszy ikonę drukarki **)** [Właściwości drukarki] lub [Właściwości] **)** karta [Ustawienia urządzenia] **)** Zaznacz pole wyboru [Szuflada na 500 arkuszy] **)** [OK]

| R Właściwości Canon UFR        | 1                                                                        | ×                        |
|--------------------------------|--------------------------------------------------------------------------|--------------------------|
| Ogólne Udostępnianie Porty Z   | sawansowane Zarządzanie kolorami Zabezpieczeni Ustawienia urządzenia 🔐 👔 | 4                        |
| Ustawienia urządzenia: Ręcanie |                                                                          |                          |
|                                | Opcje dródila papieru:                                                   |                          |
|                                | Host buforowania: Auto                                                   | •                        |
|                                | Torzystanie z opcji Zarządzanie identyfikatorami wydziałów               | Ustavienia               |
| ,                              | Z Konfigunji informacje o užytkovniku                                    | Ustavienia               |
| ,                              | Zezwii na zabezpieczone drukowanie                                       |                          |
|                                |                                                                          |                          |
|                                |                                                                          |                          |
|                                |                                                                          |                          |
|                                |                                                                          |                          |
|                                |                                                                          |                          |
|                                |                                                                          |                          |
|                                | Saczegóły(Q) Przyp                                                       | sanie fornularza do tacy |
|                                | Uzyskaj informacje o stanie urządzenia                                   | Informacje               |
|                                | OK Anda                                                                  | Zestonuj Pomoc           |

## Podstawowe operacje drukowania

#### 0XF0-01A

W tej sekcji opisano drukowanie dokumentów utworzonych za pomocą komputera przy użyciu sterownika drukarki.

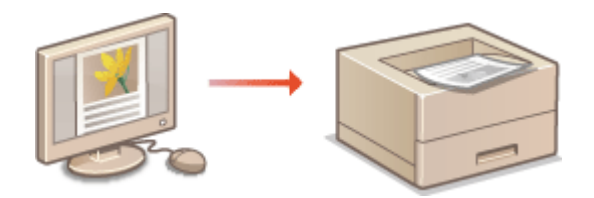

## UWAGA

- Przed wykonaniem wydruku należy określić format i typ papieru załadowany w źródle papieru.
- Ladowanie papieru(P. 35)

Określanie formatu i typu papieru(P. 50)

**1** Otwórz dokument w aplikacji oraz okno dialogowe drukowania.

• Sposób otwierania okna dialogowego drukowania różni się w zależności od aplikacji. Więcej informacji znajduje się w podręczniku użytkownika stosowanej aplikacji.

## 2 Wybierz drukarkę, następnie kliknij opcję [Preferencje] lub [Właściwości].

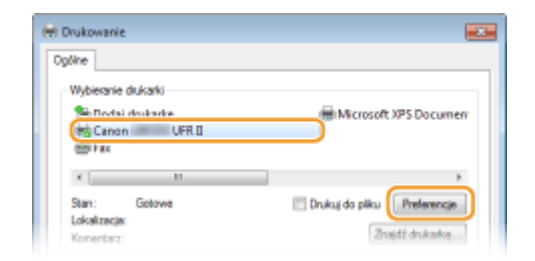

• Wyświetlone okno różni się w zależności od używanej aplikacji.

**3** Określ odpowiedni format papieru.

| Atawienia podstawowe Ustawier         | ia strony Wykończenie Źródło papieru Jakość  |                                                      |
|---------------------------------------|----------------------------------------------|------------------------------------------------------|
| holi:                                 | Ustawieria donyšine - Doda                   | ((1) Edytu((2)                                       |
| Netoda druku:                         | Drukowanie -                                 |                                                      |
|                                       | Rozmiar strony:                              | 1@ [1 do \$9]                                        |
|                                       | Rozniar wydruku:<br>Dopasuj rozniar strony   | D Porova A Poziona                                   |
|                                       | Uklad strony:                                | Skalowanie ręczne                                    |
|                                       | 1 1na 1                                      | <ul> <li>Skalowanie(D): 100 x (25 do 200)</li> </ul> |
|                                       | Drukowanie jednostronne/dwustronne/broszura: | Broazura                                             |
|                                       | Drukowanie dwustrome                         | •                                                    |
| 1/12                                  | Mejsce szycia(F):                            |                                                      |
| A4 [Skalowanie: Auto]                 | Diuga krawędź (lewa)                         | Marg. oprawy                                         |
|                                       | Sotuj/Grupuj(V):                             |                                                      |
| Pokaź ustawienia<br>Przywióć domyślne | Wył.                                         | •                                                    |
|                                       |                                              |                                                      |
|                                       |                                              |                                                      |

#### [Rozmiar strony]

Wybierz rozmiar strony dokumentu utworzonego w aplikacji.

#### 🜔 [Rozmiar wydruku]

Wybrać rozmiar papieru, na którym dokument zostanie wydrukowany. Jeżeli wybrany rozmiar papieru różni się od rozmiaru wybranego w ustawieniu [Rozmiar strony], dokument zostanie automatycznie powiększony/pomniejszony do rozmiaru określonego w ustawieniu [Rozmiar wydruku]. **Powiększanie lub zmniejszanie(P. 82)** 

## WSKAZÓWKI

#### Intuicyjny interfejs użytkownika

• Dzięki podglądowi wydruku można w łatwy i intuicyjny sposób określić układ strony lub krawędź bindowania. Więcej informacji znajduje się w menu [Pomoc] na ekranie sterownika drukarki.

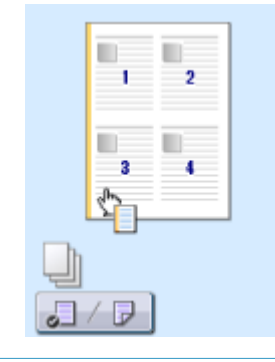

**4** Kliknąć kartę [Źródło papieru] i wybrać źródło oraz typ papieru.

| é | Preferencje drukowania                  |                                           |                                                     |    |
|---|-----------------------------------------|-------------------------------------------|-----------------------------------------------------|----|
|   | Ustawienia podstawowe Ustawienia strony | Wykończeni 2/1dło papieru skość           |                                                     |    |
|   | Profil:                                 | enia domyšlne 🗧                           | Dodaj(1) Edytuj(2)                                  |    |
|   | Metoda druku: 📄 Drukow                  | varie -                                   |                                                     |    |
|   |                                         | Wybór papieru:                            | i sam papier dia wszystkich stron                   | •  |
|   | ,                                       | Žródio papieru(5):                        | Ada<br>Taca universalha<br>Ssuflada 1<br>Ssuflada 2 | ]0 |
|   | Ado<br>Ado<br>Ad [Skalowanie: Ado]      | Typ pepieru:                              | Ado<br>Znykły (90.90 g/m2)                          | ]0 |
|   | Pokaž ustawienia                        | Pozione podawanie papieru niestandardoweg | n(8)                                                | _  |
|   |                                         |                                           | Przywróć domyślne                                   |    |
|   |                                         |                                           | OK Anuluj Pom                                       |    |

#### [Źródło papieru]

Wybierz źródło papieru, z którego będzie podawany papier.

| Wartość ustawienia | Źródło papieru                                                                                                    |
|--------------------|----------------------------------------------------------------------------------------------------|
| Auto               | Źródło papieru zostanie wybrane automatycznie na podstawie wybranego formatu i<br>typu papieru oraz ustawień urządzenia. |
| Taca uniwersalna   | Papier będzie podawany z tacy wielofunkcyjnej.                                                                           |
| Szuflada 1         | Papier będzie podawany z szuflady na papier.                                                                             |
| Szuflada 2         | Papier będzie podawany z opcjonalnej szuflady na papier.                                                                 |

### 🜔 [Typ papieru]

Określ ustawienia w zależności od typu i gramatury papieru do drukowania. **OŁadowanie papieru(P. 35)** 

# **5** Określ inne ustawienia wydruku w zależności od potrzeb. **©**Różne ustawienia drukowania(P. 80)

#### UWAGA:

Skonfigurowane w tym kroku ustawienia można zarejestrować jako "profil" i używać go przy każdym drukowaniu. Pozwala to wyeliminować konieczność konfiguracji tych samych ustawień przy każdym wydruku.

6 Kliknij [OK].

| stawienia podstawowe Ustawier         | nia strony Wykończenie Żródło papieru Jakość |                                                       |
|---------------------------------------|----------------------------------------------|-------------------------------------------------------|
| roll:                                 | Ustawienia donyślne 🗧                        | Dodaj(1) Edytuj(2)                                    |
| etode druku:                          | Drukowanie -                                 |                                                       |
| 9                                     | Rozmiar strony:                              | Kopie: 1 😳 [1 do 99]                                  |
|                                       | * A4                                         | <ul> <li>Orientacja</li> </ul>                        |
|                                       | Romiar wydruku:                              | A @ Ponova A   Poziona                                |
|                                       | Dopasuj rozniar strony                       | •                                                     |
|                                       | Ukiad strony:                                | Skalowanie ręczne                                     |
|                                       | 1 1na1                                       | <ul> <li>Skalowanie(D): 100 (* 125 do 200)</li> </ul> |
|                                       | Drukowanie jednostronne/dwustronne/broszura: | Broazura                                              |
|                                       | Dukovanie dvustrome                          | •                                                     |
|                                       | Mejace szycia(F):                            |                                                       |
| M [Skalowanie: Auto]                  | Diuga krawędź (ewa)                          | Marg. oprawy                                          |
|                                       | Sotuj/Grupuj(V):                             |                                                       |
| Pokać ustawienia<br>Przywiód domyślne | Wył.                                         | -                                                     |
|                                       | _                                            |                                                       |
|                                       |                                              |                                                       |

## 7 Kliknij przycisk [Drukuj] lub [OK].

| 🖶 Drukowanie                                                                                                   |                                                |
|----------------------------------------------------------------------------------------------------|------------------------------------------------|
| Ogóine                                                                                                    |                                                |
| Wybieranie dlukarki                                                                                            |                                                |
| Ser Dodaj drukarkę<br>Po Canon UFR II<br>Pas                                                                   | Hicrosoft XPS Documerv                         |
| <                                                                                                    |                                                |
| Stan: Gotowe<br>Lokalizacja:<br>Komentarz:                                                                     | Drukuj do pliku Preferencje<br>Znajdž drukarke |
| Zalvres stron<br>Włozystko<br>Zaznaczenie Błożąca strona<br>Storny: 14555<br>Worowadi nume polednocaj drony kó | Liczbe kopi: 1                                 |
| pojedynozy zakreś stion. Na przykład: 5-12                                                                     | nikuj Anikų Zartomą                            |

• Drukowanie rozpocznie się. W niektórych aplikacjach wyświetlany jest ekran podobny do poniższego.

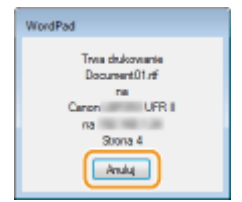

 Aby anulować drukowanie, należy kliknąć przycisk [Anuluj] na pokazanym powyżej ekranie. Po zniknięciu ekranu lub gdy ekran nie zostaje wyświetlony drukowanie można anulować na inne sposoby.
 Anulowanie drukowania(P. 75)

## UWAGA

#### Drukowanie w aplikacji ze Sklepu Windows w systemie Windows 8/Server 2012

Wyświetl panel przy prawej krawędzi ekranu i skorzystaj z poniższej procedury.

#### Windows 8/Server 2012

[Urządzenia] 🕨 Używana drukarka 🕨 Dotknij lub kliknij [Drukuj].

#### Windows 8.1/Server 2012 R2

[Urządzenia] 🕨 [Drukuj] 🕨 Używana drukarka 🕨 Dotknij lub kliknij [Drukuj].

- Przy drukowaniu z wykorzystaniem tej metody dostępna jest tylko ograniczona liczba ustawień drukowania.
- Jeśli pojawi się komunikat [Drukarka wymaga Twojego działania. Przejdź na pulpit, aby podjąć działanie.], przejdź na pulpit i wykonaj polecenia z wyświetlonego okna dialogowego. Komunikat ten pojawia się, gdy

w urządzeniu wybrano opcję wyświetlania nazwy użytkownika podczas drukowania i wykonywania podobnych czynności.

## ŁĄCZA

Sprawdzanie statusu i dziennika drukowania(P. 78)

## Anulowanie drukowania

#### 0XF0-01C

Drukowanie można anulować z poziomu komputera lub panelu sterowania urządzenia.

#### **O**Z poziomu komputera(P. 75)

**O**Z poziomu panelu sterowania(P. 76)

## Z poziomu komputera

Zadanie drukowania można przerwać za pośrednictwem ikony drukarki wyświetlanej na pasku zadań na pulpicie.

## 1 Kliknij dwukrotnie ikonę drukarki.

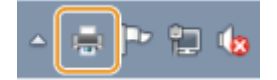

#### UWAGA:

#### Jeżeli ikona drukarki nie została wyświetlona

 Otwórz folder drukarki ( >Wyświetlanie folderu Drukarki(P. 486) ), kliknij prawym przyciskiem myszy ikonę drukarki i kliknij opcję [Wyświetl drukowany dokument] (lub kliknij dwukrotnie ikonę sterownika drukarki urządzenia).

## 2 🛛 Zaznacz dokument, który ma zostać anulowany i kliknij opcję [Dokument] 🕨 [Anuluj].

| Drukerke Dokument |           |            |       |         |    |
|-------------------|-----------|------------|-------|---------|----|
| Nazwa dokumentu   | Stan      | Wheiciciel | Stron | Reamier | ρ  |
| Document01.rtf    | rukowania | ine .      | 1     | 2,36 KB | 20 |
|                   |           |            |       |         |    |
|                   |           |            |       |         |    |

## **3** Kliknij przycisk [Tak].

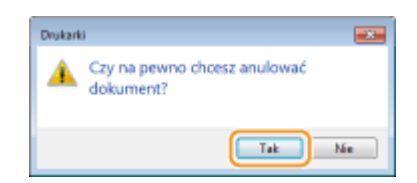

• Wydruk wybranych dokumentów zostaje anulowany.

## UWAGA

• Po anulowaniu drukowania klika stron może zostać wyprowadzonych z urządzenia.

## WSKAZÓWKI

## Anulowanie w zdalnym interfejsie użytkownika

Wydruk można anulować na stronie [Stan zadania] w Zdalnym interfejsie użytkownika: Sprawdzanie bieżącego stanu drukowanych dokumentów(P. 282)

### Anulowanie z poziomu aplikacji

• W niektórych aplikacjach wyświetlany jest ekran podobny do poniższego. Wydruk można anulować, klikając przycisk [Anuluj].

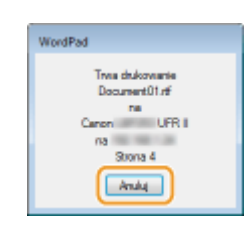

## Z poziomu panelu sterowania

Do anulowania drukowania służy przycisk 📒 albo 💿.

## Naciśnij przycisk , aby anulować operację

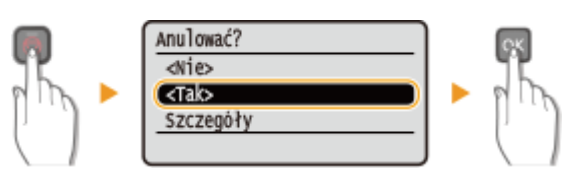

## Jeśli po naciśnięciu przycisku 🔳 na ekranie wyświetlona jest lista dokumentów

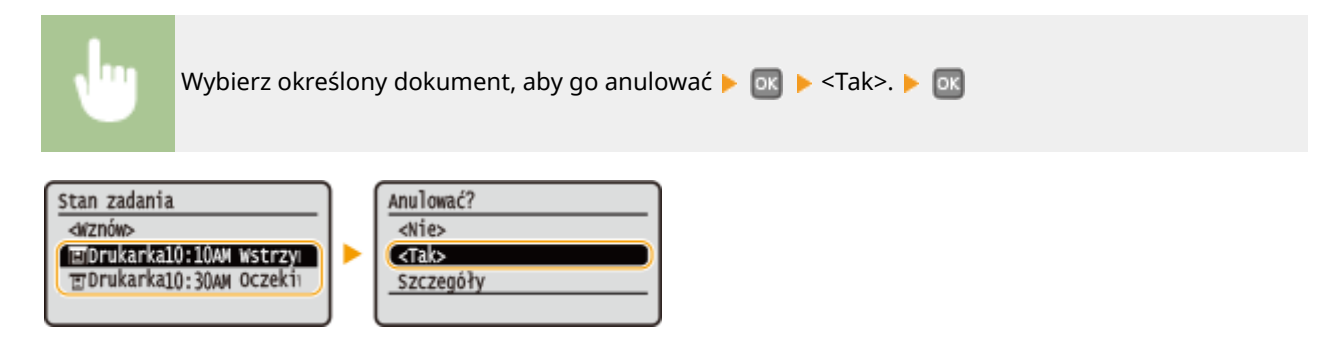

## Sprawdzić stan zadania drukowania przed anulowaniem

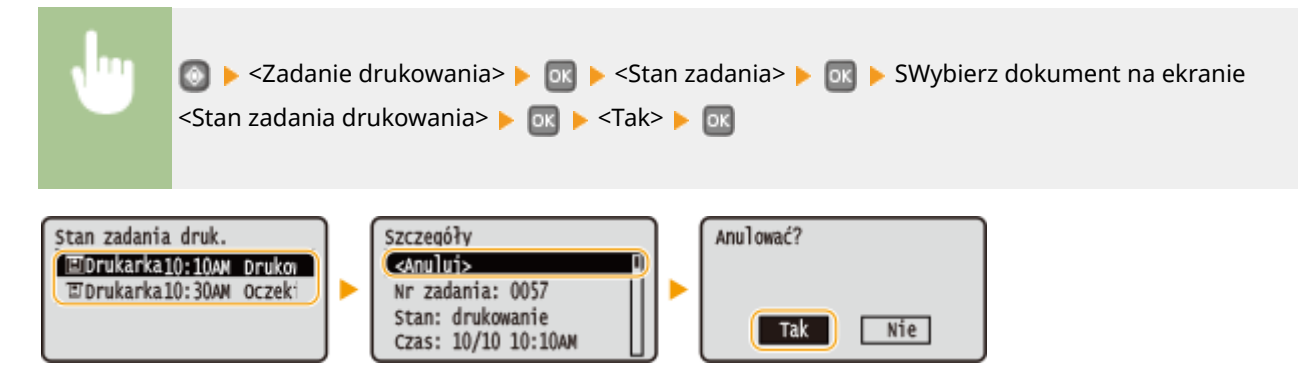

## UWAGA

• Po anulowaniu drukowania klika stron może zostać wyprowadzonych z urządzenia.

## ŁĄCZA

**O**Podstawowe operacje drukowania(P. 70)

Sprawdzanie statusu i dziennika drukowania(P. 78)

## Sprawdzanie statusu i dziennika drukowania

#### 0XF0-01E

Istnieje możliwość sprawdzenia bieżących statusów drukowania oraz dzienników drukowanych dokumentów.

## WAŻNE

 Gdy dla opcji <Wyświetlanie rejestru zadań> wybrano ustawienie <Wył.>, dzienniki przesyłania danych są niedostępne. Wyświetlanie rejestru zadań(P. 350)

#### **Przydatne porady**

- Gdy przez dłuższy czas dokumenty nie są drukowane, istnieje możliwość wyświetlenia listy dokumentów oczekujących na wydruk.
- Gdy nie można odnaleźć wydruków, które powinny były zostać wykonane, można sprawdzić, czy nie wystąpił błąd.

## 1 Naciśnij przycisk 🔘.

2 Za pomocą przycisków ▲ / ▼ wybierz opcję <Zadanie drukowania> i naciśnij przycisk .

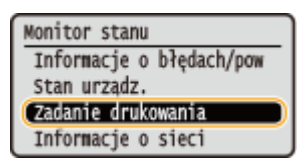

## 3 Sprawdź statusy lub dzienniki drukowania.

#### Sprawdzanie statusów wydruków

1 Wybierz opcję <Stan zadania> i naciśnij przycisk 💽 .

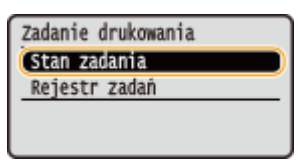

2 Wybierz dokument, którego stan chcesz sprawdzić, i naciśnij przycisk 💽.

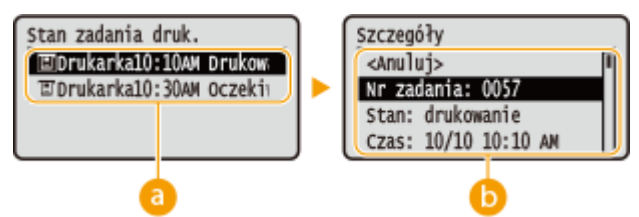

#### อ <Stan zadania drukowania>

Wyświetla listę dokumentów, które w danym momencie są przetwarzane lub oczekują na przetworzenie.

#### 🜔 <Szczegóły>

Wyświetla szczegółowe informacje dotyczące dokumentu wybranego z listy.

#### Sprawdzanie dzienników wydruków

1 Wybierz opcję <Rejestr zadań drukowania> i naciśnij przycisk 💽 .

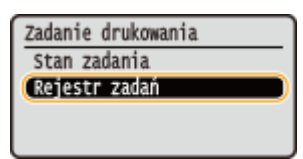

2 Wybierz dokument, którego dziennik chcesz sprawdzić i naciśnij przycisk 💽.

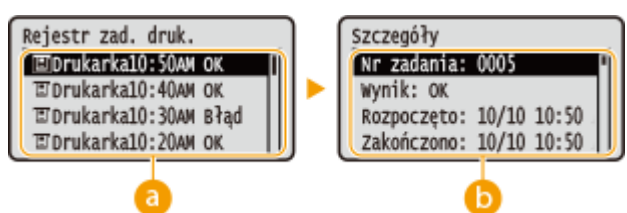

#### อ <Rejestr zadań drukowania>

Wyświetlanie listy dokumentów, które zostały wydrukowane. Komunikat <OK> jest wyświetlany po pomyślnym wydrukowaniu dokumentu. Jeżeli natomiast drukowanie dokumentu nie powiedzie się, ponieważ zostało anulowane lub wystąpił błąd, na ekranie pojawi się komunikat <Błąd>.

#### 🜔 <Szczegóły>

Wyświetla szczegółowe informacje dotyczące dokumentu wybranego z listy. Wyświetlona nazwa dokumentu lub użytkownika może nie być zgodna z rzeczywistą nazwą.

#### UWAGA:

#### Jeżeli w kolumnie <Wynik> zostanie wyświetlony trzycyfrowy numer

Ta liczba oznacza kod błędu. Patrz **DJeśli wyświetlany jest kod błędu(P. 375)**.

#### ŁĄCZA

Podstawowe operacje drukowania(P. 70)
 Anulowanie drukowania(P. 75)

## Różne ustawienia drukowania

#### 0XF0-01F

Dostępna jest szeroka gama ustawień, które umożliwiają dopasowanie wydruku do potrzeb np. funkcje Powiększanie/ zmniejszanie i Drukowanie 2-stronne.

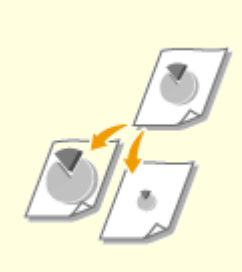

Powiększanie lub zmniejszanie(P. 82)

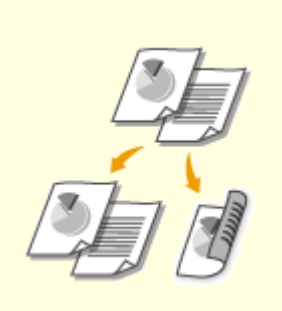

**O**Przełączanie na drukowanie jednostronne/dwustronne(P. 84)

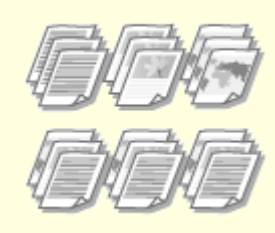

**O**Układanie wydruków wg numeru strony(P. 86)

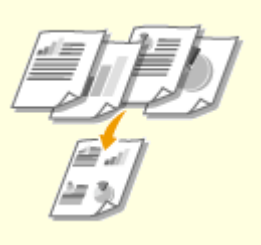

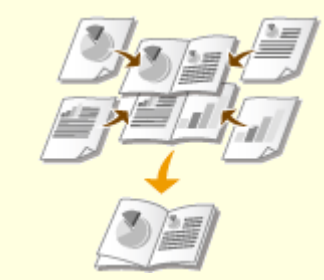

Orukowanie wielu stron na jednym arkuszu(P. 88)

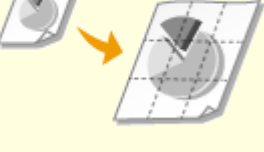

**O**rukowanie plakatów(P. 90)

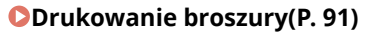

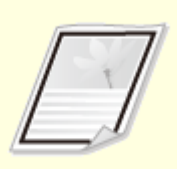

**O**rukowanie obramowania(P. 93)

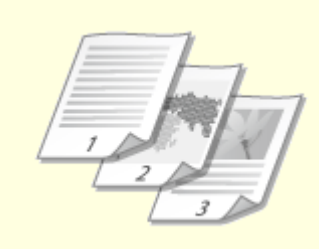

Orukowanie dat i numerów stron(P. 94)

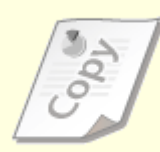

Drukowanie znaków wodnych(P. 96)

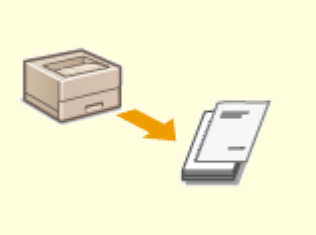

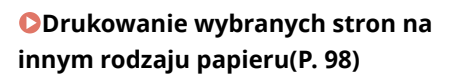

Określanie typu dokumentu(P. 100)

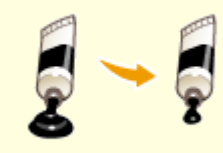

Oszczędzanie toneru(P. 102)

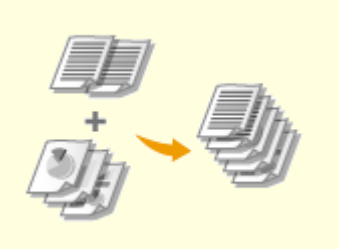

OŁączenie i drukowanie wielu dokumentów(P. 104)

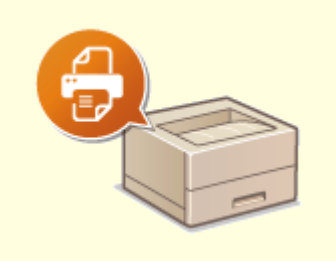

Konfiguracja ustawień drukowania z poziomu urządzenia(P. 108)

## Powiększanie lub zmniejszanie

#### 0XF0-01H

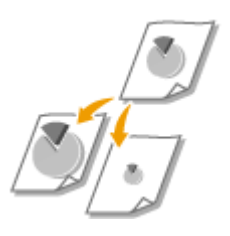

Istnieje możliwość wykonania powiększonych lub pomniejszonych kopii poprzez użycie wcześniej ustawionego współczynnika kopiowania, takiego jak A5 na A4 lub ustawienie niestandardowego współczynnika kopiowania z dokładnością do 1%.

# Ustawianie współczynnika drukowania poprzez określenie rozmiaru oryginalnego dokumentu i formatu papieru (Wstępnie ustawiony współczynnik)

Współczynnik drukowania jest ustawiany automatycznie na podstawie określonego rozmiaru dokumentu i formatu papieru.

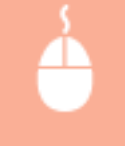

Zakładka [Ustawienia podstawowe] > Wybierz rozmiar dokumentu w [Rozmiar strony] > Wybierz rozmiar papieru w [Rozmiar wydruku] > [OK]

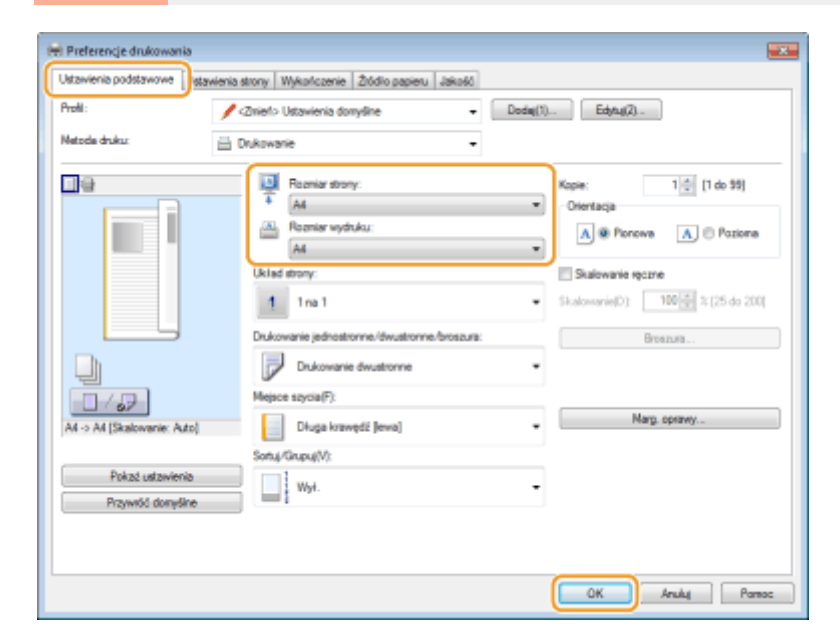

## Określanie współczynnika wydruku z dokładnością do 1%

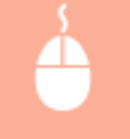

Zakładka [Ustawienia podstawowe] > Wybierz pole wyboru [Skalowanie ręczne] > Wprowadź współczynnik drukowania w [Skalowanie] > [OK]

| Istawienia podstawowe  | nia strony Wykończenie Źródło papieru Jakość   |                                                       |
|------------------------|------------------------------------------------|-------------------------------------------------------|
| holi:                  | Zmieto Ustawienia domyślne • Doc               | day(1) Edyny(2)                                       |
| letode druku:          | Dukowanie -                                    |                                                       |
| 9                      | Rozmiar strony:                                | Kopie: 1 🔅 [1 do 99]                                  |
|                        | * [A4                                          | <ul> <li>Orientacja</li> </ul>                        |
|                        | Rozmiar wydruku:                               | A @ Pionows A                                         |
|                        | Dopesuj rozmiar strony                         | •                                                     |
|                        | Uklad strony:                                  | Statowanie ręczne                                     |
|                        | 1 1na1                                         | <ul> <li>Skalowanie(D): 120 1 1(25 do 200)</li> </ul> |
|                        |                                                | <u></u>                                               |
|                        | Drukowanie jednostronne./dwustronne./broszura: | Broazusa                                              |
|                        | Drukowanie dwustrome                           | -                                                     |
|                        | Mejsce szycia(F):                              |                                                       |
| A4 [Skalovanie: 1207.] | Długa krawędź (lewa)                           | Marg. opravy                                          |
|                        | Sotuș/Grupuș(V):                               |                                                       |
| Pokaź ustawienia       | Wył.                                           | -                                                     |
| Przywłod domyślne      |                                                |                                                       |
|                        |                                                |                                                       |
|                        |                                                |                                                       |

## UWAGA

- W zależności od wybranego formatu papieru ustawienie optymalnego współczynnika powiększania/ zmniejszania może nie być możliwe. Na przykład na wydruku mogą pojawić się duże odstępy lub może na nim brakować części dokumentu.
- Ustawienia powiększania/zmniejszania w niektórych aplikacjach mogą być nadrzędne w stosunku do tych dostępnych w sterowniku drukarki.

### ŁĄCZA

Podstawowe operacje drukowania(P. 70)

## Przełączanie na drukowanie jednostronne/dwustronne

0XF0-01J

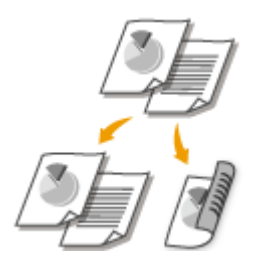

Możliwe jest wykonywanie zarówno wydruków jednostronnych jak i dwustronnych. Ustawienie domyślne to [Drukowanie dwustronne]. Można je zmienić w razie potrzeby.

## WAŻNE

# Należy się upewnić, że dźwignia przełącznika rozmiaru papieru jest ustawiona odpowiednio

 W przypadku drukowania dwustronnego niewłaściwe ustawienie dźwigni przełącznika rozmiaru papieru może spowodować problemy z podawaniem lub zakleszczenie papieru. W przypadku drukowania dwustronnego należy się upewnić, że dźwignia przełącznika rozmiaru papieru jest ustawiona odpowiednio do rozmiaru papieru, który ma zostać użyty. **Wnętrze(P. 21)**

### Należy się upewnić, że dolna taca wyprowadzająca jest zamknięta

Gdy dolna taca wyprowadzająca jest otwarta, nie można wykonać drukowania dwustronnego. Podczas drukowania dwustronnego należy się zawsze upewnić, że dolna taca wyprowadzająca jest zamknięta.
 Strona tylna(P. 19)

## UWAGA

funkcja drukowania 2-stronnego może nie być dostępna w przypadku niektórych formatów i typów papieru.
 Papier(P. 450)

Zakładka [Ustawienia podstawowe] > Wybierz opcję [Drukowanie jednostronne] lub [Drukowanie dwustronne] w [Drukowanie jednostronne/dwustronne/broszura] > Wybierz miejsce zszywania [Miejsce szycia] > [OK]

| 🖶 Preferencje drukowania              |                                                                                                    |
|---------------------------------------|----------------------------------------------------------------------------------------------------|
| Ustawienia podstawowe                 | vienia strony Wykończenie Żródło papieru Jakość                                                                                                    |
| Profil:                               | / Zmieło Ustawienia domyślne • Dodaj(1) Edytuj(2)                                                                                                    |
| Metode druku:                         | 🚊 Dukowatie 🔹                                                                                                    |
| At (Skalowarie: Azo)                  | Flazmier strony:       Kape:       1 (1 do 33)         Ad       Otertacja       Otertacja         Romier wyduku:       Dogenaj rozmier strony       Image: Constant strony         Ukłaś strony:       Skalowanie spozne         1       1 na 1       Skalowanie (pozne         Dukowanie dwustorne (broszura:       Drukowanie dwustorne       Broszura:         Dukowanie dwustorne       Image: conservice)       Marge: conservice)         Mejore szycia(*):       Dukowanie fewaltorne       Image: conservice)         Image: brance filteracie       Image: conservice)       Image: conservice) |
| Pokaž ustawienia<br>Przywióć donyślne | 2014/10404/0/                                                                                                    |
|                                       | OK Anuka Pamac                                                                                                    |

### [Drukowanie jednostronne/dwustronne/broszura]

Wybierz opcję [Drukowanie jednostronne] lub [Drukowanie dwustronne].

#### UWAGA:

• Więcej informacji o opcji [Drukowanie broszury] można znaleźć w sekcji ODrukowanie broszury(P. 91).

### [Miejsce szycia]

Określ krawędź, wzdłuż której wykonane zostanie zszywanie za pomocą narzędzia takiego jak zszywacz. Orientacja wydruku zostanie dostosowana do wybranej krawędzi szycia. Aby określić szerokość marginesu na krawędzi szycia, kliknij opcję [Marg. oprawy].

#### [Długa krawędź [lewa]]

Wydruk obrazów w taki sposób, że znajdują się one w orientacji poziomej po zszyciu.

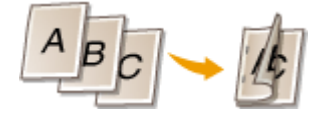

#### [Krótka krawędź [górna]]

Wydruk obrazów w taki sposób, że znajdują się one w orientacji pionowej po zszyciu.

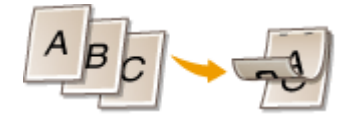

**[Marg. oprawy]** Wybór marginesu do zszywania.

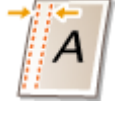

#### ŁĄCZA

- Podstawowe operacje drukowania(P. 70)
- Drukowanie wielu stron na jednym arkuszu(P. 88)
- Drukowanie broszury(P. 91)

## Układanie wydruków wg numeru strony

0XF0-01K

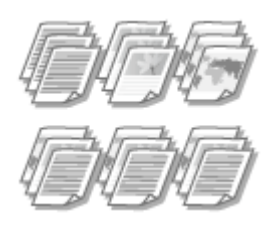

[OK]

Gdy wykonywanych jest wiele wydruków kopii wielostronicowego dokumentu, można włączyć opcję [Sortuj], aby drukować komplety dokumentów ułożone według stron. Funkcja ta jest przydatna podczas przygotowywania kopii dokumentów na spotkania lub prezentacje.

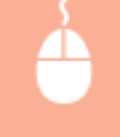

[Zakładka [Ustawienia podstawowe] 🕨 Wybrać opcję [Sortuj] lub [Grupuj] w sekcji [Sortuj/Grupuj] 🕨

| stawienia podstawowe                  | wienia strony Wykończenie Źródło papieru Jakość                                                                                          |                                                                                                    |
|---------------------------------------|----------------------------------------------------------------------------------------------------|----------------------------------------------------------------------------------------------------|
| rolii :                               | 🖌 <zmieňo dodaj(1<="" domyšine="" td="" ustawienia="" 🔹="" 🖉=""><td>() Edytuj(2)</td></zmieňo>                                           | () Edytuj(2)                                                                                                    |
| letode druku:                         | 📇 Dukowanie 🔸                                                                                                    |                                                                                                    |
|                                       | Romier strony:<br>Ad  Pagnier wyduku:<br>Dopenų rozmier strony Uklad strony:<br>1 Ina 1  - Dukovanie jednostronne /dw.stronne.foroszura: | Kope: 1 (1 do 33)<br>Otertacja<br>A @ Ponove A @ Posteres<br>Skalowarie ręczne<br>Skalowarie(D): 100 (2) % (25 do 200)<br>Brestura |
| Al (Skalowanie: Auto)                 | Mejace szycia(F):                                                                                                    | Marg. opravy                                                                                                    |
| Pokaź ustawienia<br>Przywróć domyślne | Sotu / Grupu //:                                                                                                    | ] ]                                                                                                    |

## อ [Sortuj/Grupuj]

Określanie metody sortowania wydruków przy drukowaniu dokumentów wielostronicowych.

#### [Sortuj]

Wydruki są grupowane tak, aby tworzyły komplety dokumentów ułożone według numerów stron. Jeśli na przykład wykonywane są trzy wydruki pięciostronicowego dokumentu, wydruki zostaną ułożone w następującej kolejności: 1, 2, 3, 4, 5, 1, 2, 3, 4, 5, 1, 2, 3, 4, 5.

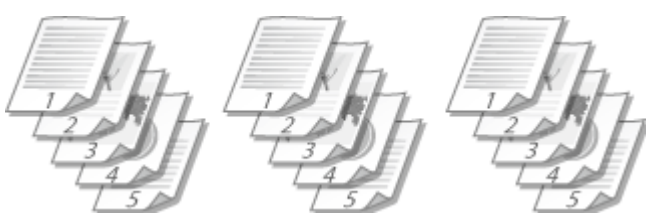

#### [Grupuj]

Wydruki nie są sortowane. Jeśli na przykład wykonywane są trzy wydruki pięciostronicowego dokumentu, wydruki zostaną ułożone w następującej kolejności: 1, 1, 1, 2, 2, 2, 3, 3, 3, 4, 4, 4, 5, 5, 5.

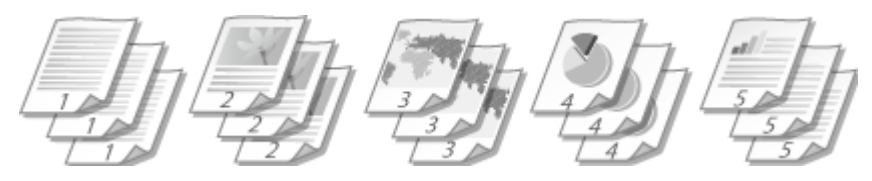

## UWAGA:

 Jeśli wybrana zostanie opcja [Wył.], sortowanie wydruków będzie zależało od konfiguracji ustawień aplikacji.

## ŁĄCZA

Podstawowe operacje drukowania(P. 70)

## Drukowanie wielu stron na jednym arkuszu

#### 0XF0-01L

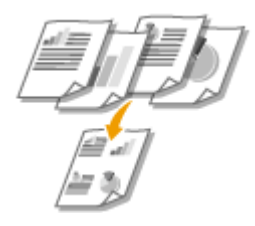

Możliwe jest wydrukowanie wielu stron na pojedynczym arkuszu. Istnieje na przykład możliwość wydruku czterech lub dziewięciu stron na jednym arkuszu za pomocą funkcji [4 na 1] lub [9 na 1]. Z funkcji tej można skorzystać, aby zaoszczędzić papier lub wyświetlić dokument w formie miniatur.

## UWAGA

Aby zaoszczędzić więcej papieru, funkcji tej można użyć w połączeniu z drukowaniem 2-stronnym.
 Przełączanie na drukowanie jednostronne/dwustronne(P. 84)

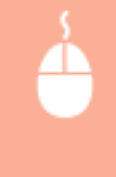

Zakładka [Ustawienia podstawowe] > W sekcji [Układ strony] określ liczbę stron, która ma zostać wydrukowana na jednym arkuszu > W sekcji [Kolejność stron] wybierz sposób rozmieszczenia elementów na stronie > [OK]

| 🖶 Preferencje drukowania          |                                                                                                    |                                                                                                    |
|-----------------------------------|----------------------------------------------------------------------------------------------------|----------------------------------------------------------------------------------------------------|
| Ustawienia podstawowe stawienia s | trony Wykończenie Żódło papieru Jakość                                                                                                    |                                                                                                    |
| Proli:                            | Zniel> Ustavienia donyšine 🔹 🗌                                                                                                    | Dodaj(1) Edytuj(2)                                                                                                    |
| Metode druku: 🛗 D                 | nkowanie 🔹                                                                                                    |                                                                                                    |
| At (Skalowanie: Auto)             | Ramiar stony:     A     A     Ramiar wyduku:     Dopesuj namiar strony Układ stony:     4 na 1 Dukowanie jednostronne (dwustronne foroszura:     Dikowanie dwustronne Mejsce szycia(F):     Diuga krawydź (lewa) Sonaj/Giupuj(V):     Weł. | Kope: 1 (1 do 39)<br>Orientacja<br>A @ Ponceve A Poziome<br>Koiegność stor:<br>Rusdani od levej<br>Broszus.<br>Marg. optawy |
| Przywióć domyślne                 |                                                                                                    |                                                                                                    |
|                                   |                                                                                                    |                                                                                                    |
|                                   |                                                                                                    | OK Anuluj Pamac                                                                                                    |

## [Układ strony]

Wybór liczby stron do wydrukowania na pojedynczym arkuszu od [1 na 1] do [16 na 1]. Aby na przykład wydrukować 16 stron na pojedynczym arkuszu, należy wybrać opcję [16 na 1].

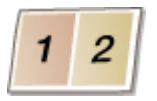

#### UWAGA:

- Więcej informacji o opcjach takich jak [Plakat [2 x 2]] znajduje się w sekcji ODrukowanie plakatów(P. 90).
- Wydruk może nie zostać wykonany poprawnie, jeśli ustawienie to zostanie połączone z ustawieniem aplikacji umożliwiającym sortowanie wydruków.

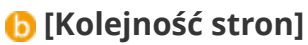

Wybierz sposób ułożenia wydrukowanych stron. Jeśli na przykład wybrana zostanie opcja [Rzędami od lewej], pierwsza strona zostanie wydrukowana w lewym górnym rogu arkusza, a kolejne strony będą rozmieszczane na prawo od niej.

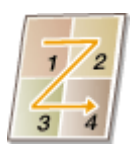

ŁĄCZA

Podstawowe operacje drukowania(P. 70)
 Przełączanie na drukowanie jednostronne/dwustronne(P. 84)

## Drukowanie plakatów

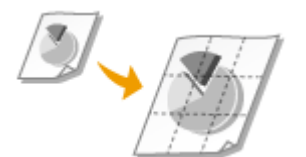

Istnieje możliwość wydruku jednej strony na wielu arkuszach. Jeśli na przykład jednostronicowy dokument formatu A4 zostanie powiększony dziewięciokrotnie, po jego wydrukowaniu i sklejeniu powstanie plakat o wymiarach 3 x 3 arkusze formatu A4.

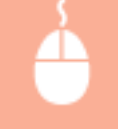

Zakładka [Ustawienia podstawowe] > W sekcji [Układ strony] wybierz wymiary plakatu (na przykład: [Plakat [2 x 2]]) > [OK]

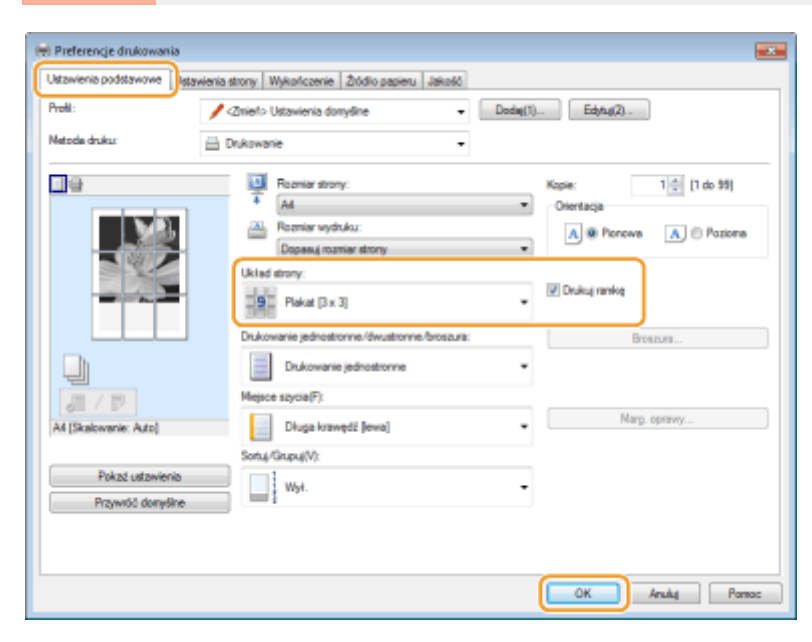

• Istnieją cztery ustawienia rozmiaru: [Plakat [1 x 2]], [Plakat [2 x 2]], [Plakat [3 x 3]] oraz [Plakat [4 x 4]].

#### UWAGA:

Rozmiarów plakatu nie można wybrać po włączeniu drukowania dwustronnego. Wybierz opcję [Drukowanie jednostronne] w sekcji [Drukowanie jednostronne/dwustronne/broszura], a następnie wybierz ustawienie rozmiaru plakatu.

 Wybierz opcję [Drukuj ramkę], aby dodać ramki do wydruków. Ramki są pomocne przy sklejaniu wydruków lub obcinaniu marginesów.

#### ŁĄCZA

Podstawowe operacje drukowania(P. 70)
 Powiększanie lub zmniejszanie(P. 82)

## **Drukowanie broszury**

## M na kc

Możliwe jest wydrukowanie dwóch stron dokumentu na obu połowach arkusza, które następnie można złożyć, aby utworzyć broszurę. Sterownik drukarki kontroluje kolejność wydruku, tak aby numery stron były w odpowiedniej kolejności.

0XF0-015

## WAŻNE

# Należy się upewnić, że dźwignia przełącznika rozmiaru papieru jest ustawiona odpowiednio

 W przypadku drukowania broszury niewłaściwe ustawienie dźwigni przełącznika rozmiaru papieru może spowodować problemy z podawaniem lub zakleszczenie papieru. W przypadku drukowania broszury należy się upewnić, że dźwignia przełącznika rozmiaru papieru jest ustawiona odpowiednio do używanego rozmiaru papieru. Wnętrze(P. 21)

### Należy się upewnić, że dolna taca wyprowadzająca jest zamknięta

 Gdy dolna taca wyprowadzająca jest otwarta, nie można wydrukować broszury. Podczas drukowania broszury należy zawsze się upewnić, że dolna taca wyprowadzająca jest zamknięta. Strona tylna(P. 19)

## UWAGA

• Opcja drukowania broszur może być niedostępna w przypadku niektórych formatów i typów papieru. Papier dostępny do druku 2-stronnego jest również dostępny do druku broszur. Patrz **Papier(P. 450)**.

Zakładka [Ustawienia podstawowe] > Wybierz opcję [Drukowanie broszury] w sekcji [Drukowanie jednostronne/dwustronne/broszura] > Kliknij opcję [Broszura], aby określić szczegółowe ustawienia według potrzeb > [OK] > [OK]

| Istawienia podstawowe                 | nia strony Wykończenie Żódło papieru J | 84050                                                 |
|---------------------------------------|----------------------------------------|-------------------------------------------------------|
| Profil:                               | / <zniel> Ustavienia donyšine</zniel>  | ← Dodej(1) Edytuj(2)                                  |
| Metode druku:                         | Drukowanie                             | -                                                     |
| 9                                     | Reprint strony:                        | Kapie: 1 🔅 (1 do 59)                                  |
|                                       | Rozmiar wydruku:                       | A @ Ponove A O Pozione                                |
|                                       | Ukhad strony:                          | Skalowanie ręczne                                     |
|                                       | - 1 na 1                               | <ul> <li>Skalowanie(D) 100 ± 2 (25 do 200)</li> </ul> |
|                                       | Drukowanie jednostronne/dwustronne/b   | гоздита: Втовдика                                     |
|                                       | Drukowanie broszury                    | ·                                                     |
| A4x2 -> A4                            | Długa krawędź (lewa)                   | A Narg. oprawy                                        |
|                                       | Sotu/Grupu(V)                          |                                                       |
| Pokać ustawienia<br>Przywróć donyślne | Song Song                              | -                                                     |
|                                       |                                        |                                                       |
|                                       |                                        |                                                       |

### [Drukowanie jednostronne/dwustronne/broszura]

Wybierz [Drukowanie broszury].

#### UWAGA:

Więcej informacji o [Drukowanie jednostronne] oraz [Drukowanie dwustronne] znajduje się w sekcji Przełączanie na drukowanie jednostronne/dwustronne(P. 84).

## 🜔 [Broszura]

Wyświetlony zostaje poniższy ekran.

| Ustaw | vienia szczegółowe broszury                                                                     | ×                      |
|-------|-------------------------------------------------------------------------------------------------|------------------------|
|       | Metoda dhukoviania brozzury                                                                     |                        |
|       | Wiszystkie drony naroz     Wiszystkie drony naroz     Podziel na zestawy     Ałuszy w zestzwie: | 15 🚊 Arkusze [1 do 15] |
|       | 📝 Okneil ustaw. marg. oprawy broszury                                                           |                        |
|       | Marginez na opravej brozzury: 5 🚊 mm (0 do 50)                                                  |                        |
|       |                                                                                                 | OK Anuluj Pamac        |

#### [Metoda drukowania broszury]

- [Wszystkie strony naraz]: Drukuje wszystkie strony na raz jako jeden zestaw, dzięki czemu wykonanie broszury wymaga jedynie złożenia wydrukowanych stron na pół.
- [Podziel na zestawy]: Drukuje wiele zestawów podzielonych według liczby stron określonej w sekcji [Arkuszy w zestawie]. Należy zszyć każdy zestaw, a następnie połączyć je wszystkie w broszurę. Tę opcję należy wybierać w przypadku dokumentów, które mają zbyt wiele stron, aby można je było wszystkie połączyć w jedną broszurę.

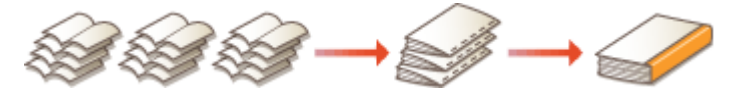

#### [Określ ustaw. marg. oprawy broszury]

W przypadku korzystania ze zszywacza lub innych narzędzi do zszywania konieczne jest określenie szerokości marginesu, który umożliwi zszycie broszury. Zaznacz pole wyboru [Określ ustaw. marg. oprawy broszury] i określ szerokość marginesu w polu [Margines na oprawę broszury].

#### ŁĄCZA

#### Podstawowe operacje drukowania(P. 70)

## Drukowanie obramowania

#### 0XF0-01U

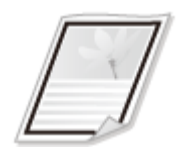

Na wykonanych wydrukach w obszarze marginesów można umieścić obramowania, takie jak na przykład linie przerywane lub podwójne.

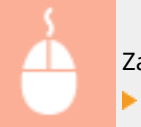

Zakładka [Ustawienia strony] > Kliknij opcję [Opcje strony] > Wybierz typ ramek w polu [Krawędzie] [OK] > [OK]

| Implementation       Utavieria story       Aktori         Indexeenia podatavora       Utavieria story       Aktori         Profi:       Indexeenia story       Aktori         Metode drukuz       Indexeenia       Drukoevaria         Implementation       Indexeenia       Indexeenia         Implementation       Implementation       Implementation         Implementation       Implementation       Implementation         Implementation       Implementation       Implementation         Implementation       Implementation       Implementation         Implementation       Implementation       Implementation         Implementation       Implementation       Implementation         Implementation       Implementation       Implementation         Implementation       Implementation       Implementation         Implementation       Implementation       Implementation         Implementation       Implementation       Implementation         Implementation       Implementation       Implementation         Implementation       Implementation       Implementation         Implementation       Implementation       Implementation         Implementation       Implementation       Implementation | Opcje sklodu         Opcje uklodu         Diskuj dragite:         Diskuj dragite:         Obcju javavsko ubjskovnika:         Vyl.         Dukuj nazovsko ubjskovnika:         Vyl.         Dukuj nazovsko ubjskovnika:         Vyl.         Ustaviena formatu.         Payvećć donytime         OK         Ečyluj zrak vodry. |
|----------------------------------------------------------------------------------------------------|----------------------------------------------------------------------------------------------------|
| Nestandardowy format pr                                                                                                    | Dietu. Opcje slony. Przywóć donyślne                                                                                                    |

## [Krawędzie]

Wybierz rodzaj obramowania.

## 🜔 Podgląd

Wyświetlenie podglądu strony z wybranym obramowaniem.

## ŁĄCZA

Podstawowe operacje drukowania(P. 70)
 Drukowanie dat i numerów stron(P. 94)
 Drukowanie znaków wodnych(P. 96)

## Drukowanie dat i numerów stron

#### 0XF0-01W

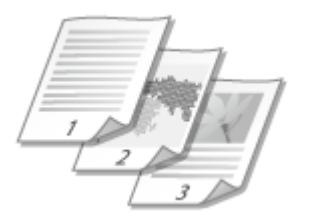

Istnieje możliwość wydruku informacji takich jak daty lub numery stron, a dodatkowo można określić, gdzie na dokumencie mają zostać umieszczone te informacje (lewy górny róg, prawy dolny róg itd.).

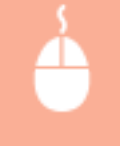

Zakładka [Ustawienia strony] > Kliknij opcję [Opcje strony] > Wybierz miejsce, w którym ma zostać umieszczona data wydruku, nazwa użytkownika lub numer strony > [OK] > [OK]

|--|

## อ [Drukuj datę]

Wybór miejsca, w którym zostanie umieszczona data wydruku.

## [Drukuj nazwisko użytkownika]

Określenie miejsca, w którym ma zostać umieszczona nazwa użytkownika (nazwa logowania) dla komputera używanego do wydruku dokumentu.

## [Drukuj numer strony]

Wybór miejsca, w którym zostanie umieszczony numer strony.

#### Zmiana formatu wydruku dat i numerów strony

 Możliwa jest zmiana szczegółów formatowania, takich jak krój i rozmiar czcionki używanej do drukowania dat, nazw logowania lub numerów strony. W pokazanym powyżej oknie Opcje strony należy kliknąć opcję [Ustawienia formatu], aby dostosować szczegóły.

## ŁĄCZA

Podstawowe operacje drukowania(P. 70)Drukowanie obramowania(P. 93)

Orukowanie znaków wodnych(P. 96)

## Drukowanie znaków wodnych

#### 0XF0-01X

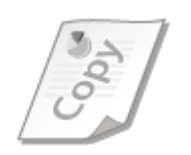

Na dokumencie mogą zostać nadrukowane znaki wodne np. "KOPIA" lub "POUFNE". Można utworzyć nowe znaki wodne lub skorzystać z wcześniej zarejestrowanych.

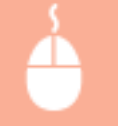

Zakładka [Ustawienia strony] > Wybierz pole wyboru [Znak wodny] > Wybierz znak wodny z pola [Nazwa znaku wodnego] > [OK]

| 🖶 Preferencje drukowania | _                                                                               |                                |
|--------------------------|---------------------------------------------------------------------------------|--------------------------------|
| Ustawienia podstawow Ust | avienia strony Aykoficzenie Žtódio papieru                                      | Jakość                         |
| Prolit:                  | 🖋 <znieło domyślne<="" th="" ustavienia=""><th>← Dode(1) Edytu(2)</th></znieło> | ← Dode(1) Edytu(2)             |
| Netoda druku:            | 🗎 Dukowanie                                                                     | -                              |
|                          | Rozmianstrony:                                                                  | A4                             |
|                          | Kopie(V):<br>Orientacja                                                         | 1 @ [1 de 99]                  |
|                          | A @ Po                                                                          | nova 🔥 🕐 Padoma                |
|                          | Uklad strony:                                                                   | 1 Ins1 *                       |
| (THAT)                   | 📰 Skalovanie ręczne                                                             |                                |
| A4 [Skalowanie: Auto]    | Skalovanie(D):                                                                  | 100 👘 % [25 do 200]            |
|                          | Znak wodny                                                                      |                                |
| Pokać ustawienia         | Nazwa znaku wodnego:                                                            | POUFNE -                       |
|                          |                                                                                 | Edytuj znak wodny              |
| [                        | Nestandardowy format papieru                                                    | Opoje strony Przywróć domyślne |
|                          |                                                                                 | OK Andaj Pomoc                 |

## [Znak wodny]/[Nazwa znaku wodnego]

Zaznacz pole wyboru [Znak wodny], aby wyświetlić spis znaków wodnych znajdujących się na liście rozwijanej [Nazwa znaku wodnego]. Wybierz znak wodny z menu.

## [Edytuj znak wodny]

Wyświetlenie ekranu umożliwiającego utworzenie lub edycję znaków wodnych.

| Edytuj znak wodny             |                                                                                                    |                   |
|-------------------------------|----------------------------------------------------------------------------------------------------|-------------------|
| GANGLE .                      | Litta znaków vodnych:<br>*NOPIA ARCHIWALNA<br>*WERSJA OSTATECZNA<br>*WERSJA WSTĘPNA<br>*OOBITKA PRÓBNA<br>*SCIŠLE TAJNE<br>SAMPLE | r<br>C Dode Usari |
| Nazwa:                        | SAMPLE                                                                                                    |                   |
| Atrybuty Wyrównywanie Styl dr | ukovtania                                                                                                    |                   |
| Telot:                        | SAMPLE                                                                                                    |                   |
| Czciorka:                     | Atal                                                                                                    | -                 |
| 391:                          | Standardowy                                                                                                    | -                 |
| Roaniar:                      | 150 🗇 Punkty [1 do 500]                                                                                                    |                   |
| Kalar.                        | Swedni szany                                                                                                    | •                 |
|                               |                                                                                                    | OK Anukij Pomoo   |

## 뎡 [Dodaj]

Kliknięcie tego elementu pozwala utworzyć nowy znak wodny. Można zarejestrować maksymalnie 50 znaków wodnych.

## 📵 [Nazwa]

Należy tu wprowadzić nazwę utworzonego znaku wodnego.

### [Atrybuty]/[Wyrównywanie]/[Styl drukowania]

Kliknięcie każdej z zakładek umożliwia określenie tekstu, koloru oraz miejsca nadruku znaku wodnego. Więcej informacji znajduje się w menu [Pomoc] w oknie sterownika drukarki.

### ŁĄCZA

Podstawowe operacje drukowania(P. 70)
 Drukowanie obramowania(P. 93)
 Drukowanie dat i numerów stron(P. 94)

## Drukowanie wybranych stron na innym rodzaju papieru

0XF0-01Y

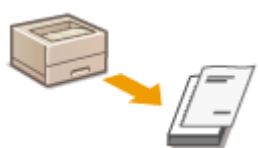

Istnieje możliwość wydruku określonych stron dokumentu, np. okładki broszury na kolorowym papierze. W takim przypadku należy załadować kolorowy papier na okładkę do tacy wielofunkcyjnej i zwykły papier na strony tekstu do szuflady na papier, a następnie dostosować ustawienia papieru na ekranie sterownika drukarki.

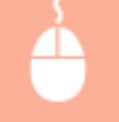

[Zakładka [Źródło papieru] > Wybrać strony do wydrukowania na innym papierze oraz źródło papieru, do którego załadowano papier wybrany w sekcji [Wybór papieru] > [OK]

| stawienia podstawowe  | Ustawienia stro                                                                             | ny Wykończeni Źłódło papieru     | 36060                                                    |   |
|-----------------------|---------------------------------------------------------------------------------------------|----------------------------------|----------------------------------------------------------|---|
| rolii:                | / <zu< td=""><td>ierlo Ustavienia domyšine</td><td>- Dodaj(1) Edytuj(2)</td><td></td></zu<> | ierlo Ustavienia domyšine        | - Dodaj(1) Edytuj(2)                                     |   |
| letode druku:         | 🗎 Druk                                                                                      | kowanie                          | •                                                        |   |
|                       |                                                                                             | Wybór papieru:                   | Inaczej dla pierwszej, knych i ostatniej                 | • |
|                       |                                                                                             | Wybierz według                   | <ul> <li>֎ Žódio pepieru</li> <li>Typ pepieru</li> </ul> |   |
| ,                     |                                                                                             | Piervisza strona:                | Taca universalna                                         | • |
|                       | uto                                                                                         | inne strony:<br>Ostatnia strona: | Tace universalna                                         |   |
| A4 [Skalowanie: Auto] |                                                                                             |                                  |                                                          |   |
| Pokaź ustawieni       | 8                                                                                           | Pozione podawanie papieru niest  | andardowego (8)                                          |   |
|                       |                                                                                             |                                  | Przywóć domyline                                         | _ |

## [Wybór papieru]

Wybierz strony, które mają zostać wydrukowane na innym papierze, a następnie wybierz, którego źródła papieru użyć do podania papieru dla poszczególnych stron.

| [Taki sam papier dla wszystkich stron]                  | Drukuje wszystkie strony na tym samym papierze, nie drukuje żadnych<br>konkretnych stron na innym papierze. Wszystkie strony zostaną wydrukowane<br>na papierze wybranym w sekcji [Źródło papieru].                                                                                                    |
|---------------------------------------------------------|----------------------------------------------------------------------------------------------------|
| [Inaczej dla pierwszej, innych i<br>ostatniej]          | Pozwala użyć innego papieru odpowiednio dla pierwszej strony, kolejnych i<br>ostatniej. Na przykład można tak skonfigurować urządzenia, aby [Pierwsza<br>strona] została wydrukowana na papierze z tacy wielofunkcyjnej, [Inne strony]<br>(pozostałe strony) zostały wydrukowane na papierze z szuflady na papier oraz<br>[Ostatnia strona] została wydrukowana na papierze z tacy wielofunkcyjnej.<br>Wybranie ustawienia [Typ papieru] dla opcji [Wybierz według] pozwala<br>również określić typ papieru zamiast źródła papieru. |
| [Inaczej dla pierwszej, drugiej, innych<br>i ostatniej] | Można również określić papier dla strony drukowanej po wydrukowaniu<br>strony okładki, a także określić papier dla ustawienia [Inaczej dla pierwszej,<br>innych i ostatniej]. Wybranie ustawienia [Typ papieru] dla opcji [Wybierz<br>według] pozwala również określić typ papieru zamiast źródła papieru.                                                                                                    |

| [Inaczej dla okładki i innych] | Pozwala określić ustawienia drukowania broszur ( <b>Drukowanie</b>            |
|--------------------------------|-------------------------------------------------------------------------------|
|                                | broszury(P. 91) ). Można określić inny papier dla okładki i pozostałej części |
|                                | dokumentu. Przykładowo [Strona okładki] można wydrukować na papierze          |
|                                | znajdującym się w tacy wielofunkcyjnej, a [Inne strony] (pozostała część      |
|                                | dokumentu) na papierze z szuflady na papier.                                  |
|                                |                                                                               |

## ŁĄCZA

Podstawowe operacje drukowania(P. 70)

## Określanie typu dokumentu

Możliwe jest określenie typu dokumentu w celu uzyskania optymalnej jakości obrazu. Dostępne są różne ustawienia dla dokumentów zdjęciowych, dokumentów zawierających tabele lub wykresy oraz dokumentów zawierających rysunki projektowe o cienkich liniach.

0XF0-020

Zakładka [Jakość] > Wybierz typ dokumentu w sekcji [Przeznaczenie] > [OK]

| 🖶 Preferencje drukowania |                             |                                                                                                    |
|--------------------------|-----------------------------|----------------------------------------------------------------------------------------------------|
| Proli:                   | Ustavienia donyšine -       | Dode(1) Edytu(2)                                                                                          |
| Netoda druku:            | Drukowanie -                |                                                                                                    |
|                          | Przeznaczenie:              | Relitivaçe<br>Gartika<br>Zağıçıs<br>Reşisty (CAD)<br>Tekst o vysakleş jakodol<br>Tekst o vysakleş jakodol |
|                          |                             | Ustavienia zasvansovane                                                                                   |
| Pokaź ustawienia         | Recare ustaw. odc. szarości | Latavieria odcieni azarolici                                                                              |
|                          | info                        | macje Przywróć donyślne                                                                                   |
|                          |                             | OK Anuluj Poreoc                                                                                          |

## [Przeznaczenie]

Należy wybrać opcję odpowiadającą typowi dokumentu lub przeznaczeniu wydruku. Jeśli na przykład wydruki wykonywane są na użytek ogólny, należy wybrać opcję [Ogólne], a gdy drukowane są zdjęcia w optymalnej jakości wydruku, należy zaznaczyć opcję [Zdjęcia].

#### [Ogólne]

Uniwersalna opcja odpowiednia w przypadku drukowania większości dokumentów.

#### [Publikacje]

Opcja odpowiednia w przypadku drukowania dokumentów zawierających zdjęcia, diagramy oraz wykresy.

#### [Grafika]

Opcja odpowiednia w przypadku drukowania dokumentów zawierających diagramy i wykresy.

#### [Zdjęcia]

Opcja odpowiednia do drukowania zdjęć.

#### [Projekty [CAD]]

Opcja odpowiednia w przypadku drukowania rysunków projektowych zawierających wiele cienkich linii.

#### [Tekst o wysokiej jakości]

Opcja odpowiednia w przypadku drukowania dokumentów zawierających drobny druk.

#### UWAGA:

• Aby skonfigurować szczegółowe ustawienia każdego elementu w sekcji [Przeznaczenie], kliknij opcję [Ustawienia zaawansowane]. Więcej informacji znajduje się w menu [Pomoc] w oknie sterownika drukarki.

## ŁĄCZA

**O**Podstawowe operacje drukowania(P. 70)

## Oszczędzanie toneru

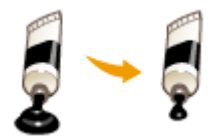

Możliwe jest skonfigurowanie ustawień sterownika drukarki, tak aby podczas drukowania dokumentów zużywane było mniej toneru.

0XF0-021

## WAŻNE

 Po włączeniu opcji oszczędzania toneru cienkie linie i partie dokumentu o niższym poziomie zabarwienia mogą być na wydruku niewyraźne.

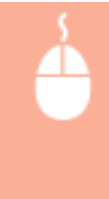

Zakładka [Jakość] > Wybierz typ dokumentu w sekcji [Przeznaczenie] > Kliknij opcję [Ustawienia zaawansowane] > Zaznacz opcję [Oszczędność toneru] na ekranie [Ustawienia zaawansowane] > Na liście rozwijanej zaznacz opcję [Wł.] > [OK] > [OK]

| 🗧 Preferencie drukowani | a                                                   |                                                                                                    |
|-------------------------|-----------------------------------------------------|----------------------------------------------------------------------------------------------------|
| Ustawienia podstawowe   | -<br>Ustawienia strony   Wekończenie   Żódło papier | 196060                                                                                                    |
| Proki :                 | Ustavienia donvšine                                 | → Dodag(1) Edytag(2)                                                                                                 |
| Netode drukuz           | 🗄 Drukowanie                                        | -                                                                                                    |
|                         | Przesnaczenie:                                      | Optime<br>Publikacje<br>Grafika<br>Zitęcoa<br>Projekty (CAO)<br>Tekst o wysokiej jakości<br>Tekst o wysokiej jakości |
|                         |                                                     | Utavieria zavoratuovana.                                                                                             |
| Pokat ustawien          | Ręczne usław. odc. szarości                         | Ustawienia odcieni szarości .                                                                                        |
|                         |                                                     | Informacje Przywróć domysłne                                                                                         |
|                         |                                                     | OK Anuka Porroc                                                                                                    |
|                         |                                                     |                                                                                                    |
| Istawienia zaawansowani | •                                                   |                                                                                                    |
| Liste ustawień:         |                                                     |                                                                                                    |
| Ustavianie elementu     | Zawartość                                           | *                                                                                                    |

| Ustavianie elementu          | Zawato60       | * |
|------------------------------|----------------|---|
| Randselczość                 | 600 dpi        |   |
| Gradacja                     | Wysoka         |   |
| Péłtony                      | Water 2        | 2 |
| Rastenzania no stonie hosta  | Ada            |   |
| Osocządność toneru           | W.             |   |
| Sestadó toneru               | Nie dopasowuj  |   |
| Nygładzanie zastvanozviane   | Wygładzenie 1  |   |
| Pennemine Assessmels and Sol | n routedtaat 1 |   |
| accedność tonena:            |                |   |
| vi,                          |                |   |
|                              |                |   |
|                              |                | _ |

## [Przeznaczenie] Określanie typu dokumentu(P. 100)

Wybór typu dokumentu, dla którego ma zostać włączona funkcja oszczędzania toneru.
### [Ustawienia zaawansowane]

Wyświetlone zostaje okno z ustawieniami. Kliknij opcję [Oszczędność toneru] i z rozwijanej listy znajdującej się na dole okna wybierz opcję [Wł.].

### UWAGA:

- Można określić, czy funkcja oszczędzania toneru ma być włączona dla każdego typu dokumentu. Funkcję oszczędzania toneru można włączyć lub wyłączyć dla każdego typu dokumentu znajdującego się na liście w sekcji [Przeznaczenie].
- Ekran [Ustawienia zaawansowane] umożliwia konfigurację różnych ustawień wydruku innych niż ustawienia funkcji oszczędzania toneru. Więcej informacji znajduje się w menu [Pomoc] w oknie sterownika drukarki.

### ŁĄCZA

Podstawowe operacje drukowania(P. 70)

Drukowanie

## Łączenie i drukowanie wielu dokumentów

### 0XF0-022

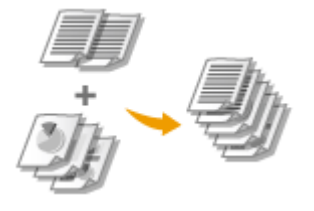

Za pomocą programu Canon PageComposer można łączyć wiele dokumentów w jedno zadanie drukowania i wydrukować je z określonymi ustawieniami. Funkcja ta umożliwia na przykład połączenie dokumentów utworzonych przy użyciu różnych aplikacji i wydruk wszystkich stron na papierze tego samego formatu.

### **1** Otwórz dokument w aplikacji oraz okno dialogowe drukowania.

• Sposób otwierania okna dialogowego drukowania różni się w zależności od aplikacji. Więcej informacji znajduje się w podręczniku użytkownika stosowanej aplikacji.

2 Wybierz drukarkę, następnie kliknij opcję [Preferencje] lub [Właściwości].

| Drukowanie                                                                                                    |                            |
|----------------------------------------------------------------------------------------------------|----------------------------|
| ipline<br>Wybiesnie dukarki<br>Sin Trotsi doukarki<br>Sin Trotsi doukarkie<br>Sin Trotsi doukarkie<br>Sin Trotsi doukarkie | Microsoft XPS Documen      |
| K III.<br>Stan: Gotowe                                                                                                    | Drukuj do piku Preferencje |
| Lokalizacja:<br>Komentarz:                                                                                                 | Znajdži drukarkog          |

### 子 Wybierz [Edycja i podgląd] w sekcji [Metoda druku].

- Kliknij przycisk [OK] znajdujący się w oknie podręcznym [Informacje].
- Kliknij przycisk [OK] znajdujący się na dole ekranu.

| Ustawienia podstawowe                                         | Istawienia strony   Wykończenie   Żródło papieru   Jako | 40                                              |
|---------------------------------------------------------------|---------------------------------------------------------|-------------------------------------------------|
| Proli:                                                        | 10 Ustawienia domyślne                                  | - Dodaj(1) Edytuj(2)                            |
| Netode druku:                                                 | 🗐 Edycja i podgląd                                      | •                                               |
| <b>.</b>                                                      | Rozmiar strony:                                         | Kopie: 1 1 1 (1 do 99)                          |
|                                                               | A4                                                      | <ul> <li>Orientacja</li> </ul>                  |
|                                                               | Rozmiar wydruku:                                        | A @ Pierceva A   Postorna                       |
|                                                               | Informacie                                              |                                                 |
|                                                               |                                                         | re                                              |
|                                                               | Ustawienie Metoda druku zostanie pr                     | relacrone na tryb [Edycia i 100 🔅 % (25 do 200) |
|                                                               |                                                         |                                                 |
|                                                               | podgled).                                               |                                                 |
|                                                               | podgląd).                                               | 1061280                                         |
|                                                               | podglæd).                                               | Parus                                           |
|                                                               | U podglądį.                                             |                                                 |
|                                                               | V podględį.                                             |                                                 |
| Al (Skalovanie: Ado)                                          | Diuga krawędź (ewa)                                     | ок.<br>ОК<br>Мар. сраму                         |
| Al [Stalowanie: Atto]                                         | Diuga krawędź (ewa)<br>Sotuj Grupu (V):                 | одлиз<br>ОК<br>Матр. секану                     |
| At [Skalowanie: Ato]                                          | Diuga krawędź (lewa)<br>Sotaj Grupuj (V):               | товлия                                          |
| At (Skalowane: Ado)                                           | Diuga krawędź (lewa)<br>Sotaj Grupuj(V):                | толля<br>Сж.<br>Магр. органу                    |
| A4 (Skalovane: Ado)<br>Pokož udzwienio<br>Przywóć donyślni    | Diuga intervedi (evva)<br>Sotta/Grupu(V):               | COK<br>Marg. optawy                             |
| A4 (Skalowanie: Auto)<br>Pokać ustawienia<br>Przywóć domyślna | Diuga krawędź jewaj<br>Sortą/Gepu(V):                   | OK Narg. optawy                                 |
| A4 (Skalowanie Ado)<br>Pokać ustawienia<br>Przywród domyślew  | Diuga krawędź (ewa)<br>Sortą/Grupu(V):                  | одлиз<br>ОК<br>• Мар. орону                     |

4 Kliknij przycisk [Drukuj] lub [OK].

| Drukowanie                                                                          |                             |
|-------------------------------------------------------------------------------------|-----------------------------|
| Ogóine                                                                              |                             |
| Wybieranie dłukarki                                                                 |                             |
| Sh Dodai drukarke                                                                   | Hicrosoft XPS Documen       |
| Canon UFR II                                                                        |                             |
| iii fax                                                                             |                             |
| <                                                                                   | 3                           |
| Stan: Gotowe                                                                        | Drukuj do pliku Preferencie |
| Lokalmecja:                                                                         |                             |
| Komentarz:                                                                          | Znajdž drukarkę             |
| Zalores stron                                                                       |                             |
| Wezystko                                                                            | Uczbe kopii: 1 🚔            |
| Zaznaczenie Dieżąca strona                                                          |                             |
| Story: 145535                                                                       | G-G-G-G                     |
| Wprowadź numer pojedynczej strony lub<br>pojedynczy zakres stron. Na przykład: 5-12 | 11 22 33                    |
|                                                                                     |                             |
|                                                                                     | Drukuj Anuluj Zastoruj      |

• Uruchomiony zostaje program Canon PageComposer. W tym kroku drukowanie nie rozpoczyna się.

### **5** Powtórz kroki od 1 do 4 dla dokumentów, które chcesz połączyć.

• Dokumenty te zostają dodane do programu Canon PageComposer.

| Plik Edycja Przeniel do | Pomoc  |                              |  |
|-------------------------|--------|------------------------------|--|
| 827 C#                  | 兩間里    | 許許計註                         |  |
| Nazwa dokumentu         | Strony | Informacja o ukt. Komentarza |  |
| Document01.rtf          | 1      | 1 na1                        |  |
| Document02.rtf          | 1      | 1 na1                        |  |
| Document03.rtf          | 1      | 1 na1                        |  |
|                         |        |                              |  |
|                         |        |                              |  |

- **6** Z listy [Nazwa dokumentu] wybierz dokumenty, które mają zostać połączone, po czym kliknij przycisk 4.
  - Aby wybrać wiele dokumentów, klikaj dokumenty, przytrzymując przycisk [SHIFT] lub [CTRL].

| Plik Edycja Przenielido | Pomoc          |                              |  |
|-------------------------|----------------|------------------------------|--|
| 847 (2)                 | <b>Fo</b> 19 🗉 | 許許許能                         |  |
| Nazwa dokumentu         | Strony         | Informacje o ukt. Komentarze |  |
| Document01.rtf          | 1              | 1 na1                        |  |
| Document02.rtf          | 1              | 1 na1                        |  |
| Document03.rtf          | 1              | 1 na1                        |  |
|                         |                |                              |  |

**7** Zmień ustawienia zgodnie z wymaganiami i kliknij polecenie [Połącz].

• Dokumenty wybrane w kroku 6 zostają połączone.

### Drukowanie

| Połącz                                  |                                |                    |       |
|-----------------------------------------|--------------------------------|--------------------|-------|
| Nozwa dokumentu: Poliączone dokumenty 1 |                                |                    |       |
| Adasszy: 1                              |                                |                    |       |
|                                         |                                |                    |       |
|                                         |                                |                    |       |
|                                         |                                |                    |       |
|                                         |                                |                    |       |
| <u> </u>                                |                                |                    |       |
| •                                       | 1                              | Podgląd wydr       | uku   |
| Lista dokumentów Ustawienia dłukowania  |                                |                    |       |
| Kopie: 1 do 99                          | Jednoltość rozmiarów wydruków: | A4                 | -     |
| Styl drukowania: Dauk, dwustronne 💌     | V Spójność układu:             | 2 na 1             |       |
|                                         | Kolejność stron:               | Od lewej do prawej | -,  ♥ |
|                                         | 🗵 Drukuj następny dokument na: | Ta zama strona     | •     |
|                                         |                                | Sacaególy.         | C     |
|                                         | Przywsóć domysłine Poly        | ez Anuka Pan       | NOC   |

### อ [Podgląd wydruku]

Wyświetlanie podglądu dokumentu, który ma zostać wydrukowany.

### 🚯 [Lista dokumentów]/[Ustawienia drukowania]

• Kliknij zakładkę [Lista dokumentów], aby wyświetlić dokumenty dodane w krokach od 1 do 4. Możesz usunąć dokumenty, zaznaczając je na liście i klikając opcję [Usuń z listy].

| Native dokumentu     Strony     Informacje o ukladde       Document01rf     1     2 na 1       Document03rf     1     2 na 1 | e Tutta dokumentów atawienia dukowania                           |                       |                                                    | + Por                                    | Usuń<br>Igląd vychuku |
|----------------------------------------------------------------------------------------------------|------------------------------------------------------------------|-----------------------|----------------------------------------------------|------------------------------------------|-----------------------|
| Usuń z lety                                                                                                    | Nativa dokumentu<br>Decument01/f<br>Document02/f<br>Document03/f | Strony<br>1<br>1<br>1 | Informacje o ukladde<br>2 na 1<br>2 na 1<br>2 na 1 | 11 10 10 10 10 10 10 10 10 10 10 10 10 1 | Usuń z listy          |

 Kliknij zakładkę [Ustawienia drukowania], aby wyświetlić ekran umożliwiający konfigurację ustawień drukowania takich jak liczba kopii oraz funkcja drukowania 1-stronnego/2-stronnego. Określone tutaj ustawienia mają zastosowanie do całego zadania drukowania.

| <                                                      |                                                                                                    | Uturi<br>Podplęd wyduku       |
|--------------------------------------------------------|----------------------------------------------------------------------------------------------------|-------------------------------|
| Kepie: 1 do 55)<br>Styl drukovenie: Dudk, dwustronne • | <ul> <li>Jednolitość roznisarów wyduków:</li> <li>Spójność układu:</li> <li>Kolejność stron:</li> <li>Drukuj następny dokument na:</li> </ul> | A4                            |
|                                                        | Przywiść domyślne                                                                                                    | Szczegóły Połącz Anuluj Pomoc |

### UWAGA:

• Więcej informacji znajduje się w menu [Pomoc] w oknie programu Canon PageComposer.

### 🔁 [Szczegóły]

Wyświetlenie ekranu umożliwiającego konfigurację ustawień sterownika drukarki. Dostępnych jest mniej ustawień niż w przypadku korzystania ze zwykłej metody wydruku.

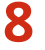

8 Na liście [Nazwa dokumentu] zaznacz połączone zadanie drukowania przeznaczone do wydruku i kliknij przycisk 昌.

| 👹 Canon PageComposer - Can      | on U   | FR II - User      |            |  |
|---------------------------------|--------|-------------------|------------|--|
| Plik Edycja Przenieli do Po     | moc    |                   |            |  |
| 🕒 🖸 🖪 🖷                         | s 🔛 🖵  | 肝肝肝胆              |            |  |
| Nazwa dokumentu                 | Strony | Informacia o ukt. | Komenterze |  |
| Połęczone dokumenty 1           | з      | 2 ns 1            |            |  |
| 1                               |        |                   |            |  |
| Aby uzyskać pomoc, naciśnij F1. |        |                   |            |  |

- Drukowanie rozpocznie się.
- Instrukcje dotyczące anulowania wydruku znajdują się w części **OAnulowanie drukowania(P. 75)**.

### ŁĄCZA

**O**Podstawowe operacje drukowania(P. 70)

## Konfiguracja ustawień drukowania z poziomu urządzenia

#### 0XF0-023

Gdy dokumenty są drukowane z komputera, możliwa jest konfiguracja wielu ustawień wydruku, takich jak liczba kopii lub drukowanie jednostronne/dwustronne, w aplikacji użytej do utworzenia dokumentu lub przy pomocy sterownika drukarki. Ustawienie <Zastąpienie rozmiaru papieru> opisane poniżej można wprowadzić jedynie na wyświetlaczu urządzenia.

### Zastąpienie rozmiaru papieru>

Funkcja ta pozwala zadecydować, czy włączone ma zostać przełączanie drukowania na papierze formatu A4 i Letter, gdy jeden z tych formatów został załadowany, a drugi nie. Na przykład jeśli drukowany jest dokument formatu Letter, ale w urządzeniu załadowany jest tylko papier formatu A4, dokument zostanie wydrukowany na papierze formatu A4.

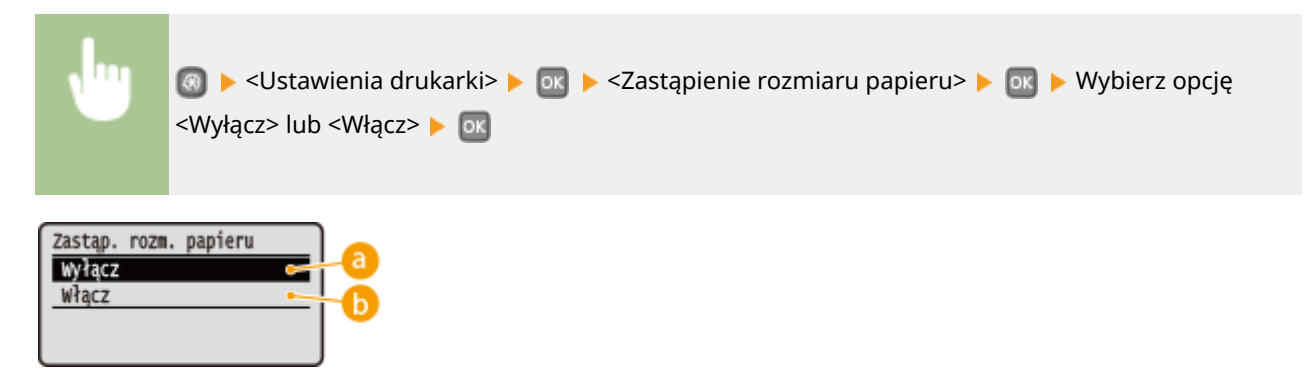

### 🔁 <Wyłącz>

Zastępowanie formatu papieru nie jest wykonywane. Drukowanie zostaje zatrzymane i wyświetlony zostaje komunikat informujący, że skończył się określony rodzaj papieru.

### () <Włącz>

Wykonywane jest zastępowanie formatu papieru. Jednak w sytuacji, gdy zastępczego rodzaju papieru nie ma w żadnym źródle, zastępowania nie można wykonać.

### Inne ustawienia drukarki

Dostępne są także inne ustawienia drukarki, które można skonfigurować z poziomu panelu sterowania urządzenia. Te ustawienia mają zastosowanie tylko w przypadku drukowania za pomocą sterownika PS/PCL. **OUstawienia** drukarki(P. 320)

### UWAGA

### **Priorytet ustawień**

Gdy dane ustawienie można skonfigurować z poziomu urządzenia, aplikacji lub sterownika drukarki, konfiguracja ustawień wykonana za pomocą aplikacji lub sterownika drukarki jest nadrzędna w stosunku do tej ustalonej przy użyciu urządzenia.

### ŁĄCZA

Podstawowe operacje drukowania(P. 70)
 Różne ustawienia drukowania(P. 80)

## Drukowanie dokumentu zabezpieczonego kodem PIN (Zabezpieczone drukowanie) [LBP252dw]

0XF0-024

Ustawienie kodu PIN dla dokumentu drukowanego z komputera powoduje, że zostaje on zapisany w pamięci urządzenia, a jego wydruk rozpoczyna się dopiero po wprowadzeniu prawidłowego kodu PIN za pomocą panelu sterowania urządzenia. Jest to funkcja "Zabezpieczone drukowanie", a dokument zabezpieczony kodem PIN jest nazywany "dokumentem chronionym". Korzystanie z funkcji Zabezpieczone drukowanie uniemożliwia pozostawienie poufnych dokumentów bez nadzoru. Zanim możliwe będzie korzystanie z tej funkcji, konieczne jest wykonanie pewnych czynności. **Przygotowanie do użycia funkcji Zabezpieczone drukowanie(P. 110)** 

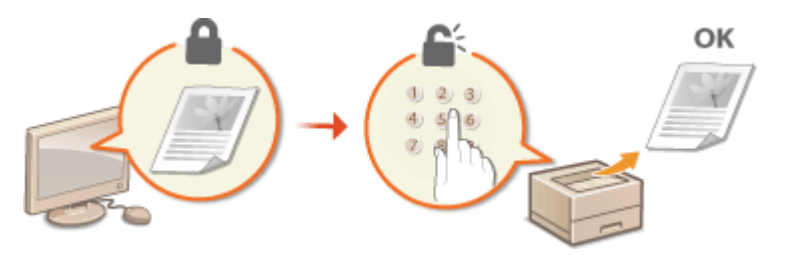

## Przygotowanie do użycia funkcji Zabezpieczone drukowanie

0XF0-025

Należy upewnić się, że opcja Zabezpieczonego drukowania została włączona na ekranie sterownika drukarki.

### WAŻNE

- Aby wykonać poniższą procedurę, należy zalogować się na komputerze jako użytkownik z uprawnieniami administratora.
  - 1 Otwórz folder drukarki. 🛇 Wyświetlanie folderu Drukarki(P. 486)
- 2 Kliknij prawym przyciskiem myszy ikonę drukarki i kliknij polecenie [Właściwości drukarki] lub [Właściwości].

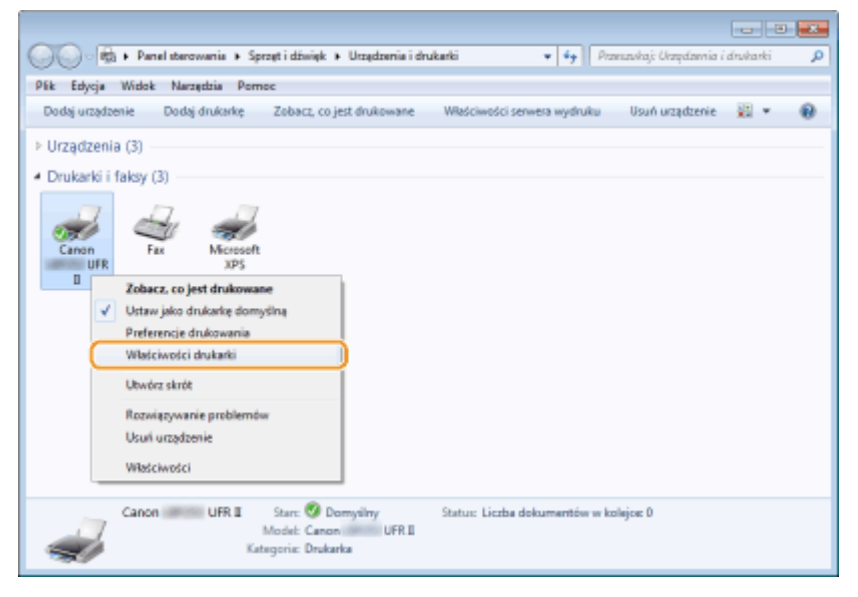

- **3** Kliknij zakładkę [Ustawienia urządzenia] i upewnij się, że pole wyboru [Zezwól na zabezpieczone drukowanie] zostało zaznaczone.
- Zaznaczenie tego pola wyboru powoduje włączenie, opcji Zabezpieczonego drukowania.
- Jeśli pole nie jest zaznaczone, zaznacz je i kliknij przycisk [OK].

### Drukowanie

| 🕫 Właściwości Canon 🗐     | UFRI                                    |                                                   |
|---------------------------|-----------------------------------------|---------------------------------------------------|
| Ogólne Udostępnianie F    | Yorty Zaawansowane Zarządzanie kolorami | Zabezpieczeni Ustawienia urządzenia roti          |
| Ustawienia urządzenia: Rę | canie                                   |                                                   |
|                           | Opcje žródia papieru:                   | 📝 Szufiede na 500 erkunzy                         |
|                           | Host buforowania:                       | Auto                                              |
|                           | Korzystanie z opcji Zarządzanie         | lentyfikatorami wydziałów Ustawienia              |
| ,                         | Konfiguruj informacje o użytkowi        | Ustavienia                                        |
| ,                         | Zezwól na zabezpieczone druko           | vanie                                             |
|                           |                                         |                                                   |
|                           |                                         |                                                   |
|                           |                                         |                                                   |
|                           |                                         |                                                   |
|                           |                                         |                                                   |
|                           |                                         | Saczegóły(Q) Przypisanie formularza do tacy       |
|                           | [                                       | lzyskaj informacje o stanie urządzenia informacje |
|                           |                                         | OK Anuluj Zastosuj Pomoc                          |

### ŁĄCZA

Drukowanie za pomocą funkcji Zabezpieczone drukowanie(P. 112)

# Drukowanie za pomocą funkcji Zabezpieczone drukowanie

### 0XF0-026

W tej sekcji opisano sposób drukowania dokumentu z poziomu aplikacji jako dokumentu chronionego. W pierwszej części tej sekcji przedstawiono, jak wysłać dokument chroniony do urządzenia, a w drugiej — jak wydrukować za jego pomocą ten dokument.

Przesyłanie dokumentów chronionych z komputera do urządzenia(P. 112)
 Drukowanie dokumentów chronionych(P. 114)
 Zmiana czasu ważności dokumentów chronionych(P. 115)

### Przesyłanie dokumentów chronionych z komputera do urządzenia

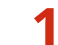

### Otwórz dokument w aplikacji oraz okno dialogowe drukowania.

- Sposób otwierania okna dialogowego drukowania różni się w zależności od aplikacji. Więcej informacji znajduje się w podręczniku użytkownika stosowanej aplikacji.
- 🔰 Wybierz drukarkę, następnie kliknij opcję [Preferencje] lub [Właściwości].

| 🖶 Drukowanie        |                             |
|---------------------|-----------------------------|
| Ogóine              |                             |
| Wybieranie dłukarki |                             |
| Sic Dodai doukarke  | Microsoft XPS Documen       |
| Canon UFR II        |                             |
| em Fax              |                             |
| <[]                 |                             |
| Stan: Gotowe        | Drukuj do pliku Preferencje |
| Lokalizacja:        |                             |
| Komentarz:          | Znajdž drukaske             |

### **3** Wybierz [Zabezpieczone drukowanie] w sekcji [Metoda druku].

- Kliknij przycisk [Tak] lub [Nie] znajdujący się w oknie podręcznym [Informacje].
- Jeżeli za każdym razem chcesz używać takiej samej nazwy użytkownika i kodu PIN, kliknij przycisk [Tak]. Aby za każdym razem zmieniać nazwę użytkownika oraz kod PIN, kliknij przycisk [Nie].

### Drukowanie

| Preferencje drukowan            |                                                                                                    |
|---------------------------------|----------------------------------------------------------------------------------------------------|
| Proli:<br>Netoda druku:         | Ustavenia story   Wycanczene   2000 papeu   Jakośo     Ustavienia donyślne      Dodą(1) Edytaj2).     Edytaj2).     Serzandkról.                                                                             |
|                                 | Romiar atony:         Kopie:         10 [1 do 39]           4         A4         Orientaca                                                                                                    |
|                                 | Ordenie przekączone na tryb [Zabezpieczone     Ordenie w obsechić informacje o użytkowniku.     Ordenie dokumentu, kod PIN, itd. podczas drukowania.     Czy chcesz teraz określić informacje o użytkowniku? |
| A4 [Skalowanie: Auto]           | Tak Nie ptawy                                                                                                    |
| Pokaź ustawie<br>Przywiód donyć | nia Sont, / Grupu (V):<br>Rine Whyt                                                                                                    |
|                                 | OK Anulug Pomoc                                                                                                    |

### ■Jeśli wybrano opcję [Tak]

Wprowadź nazwę użytkownika w polu [Nazwa użytkownika] oraz kod PIN w polu [PIN], a następnie kliknij przycisk [OK].

- Nazwa komputera (nazwa logowania) wyświetla się w polu [Nazwa użytkownika]. Aby zmienić nazwę użytkownika, należy wprowadzić nową nazwę składającą się maksymalnie z 32 znaków alfanumerycznych.
- Wprowadź kod PIN o maksymalnej długości siedmiu cyfr.

| larve utytkownika: |                  |  |
|--------------------|------------------|--|
| User 1             | [Maks. 32 anaki] |  |
| PIN:               |                  |  |
| •••••              | [1 do 9999999]   |  |

### 4 Podaj ustawienia drukowania i kliknij przycisk [OK].

 Kliknij kolejno zakładki [Ustawienia podstawowe], [Ustawienia strony], [Wykończenie], [Źródło papieru] lub [Jakość], aby skonfigurować ustawienia wydruku na każdym ekranie w zależności od potrzeb.
 Różne ustawienia drukowania(P. 80)

| Preferencje drukowania                |                                                                                                | 6                                                                                                    |
|---------------------------------------|------------------------------------------------------------------------------------------------|----------------------------------------------------------------------------------------------------|
| Ustawienia podstawowe Ustawier        | ia strony Wykańczenie Żódło papieru Jakaść                                                     |                                                                                                    |
| Proli:                                | Ustavienia domyšine - D                                                                        | oday(1) Edytug(2)                                                                                                    |
| Netode druku:                         | Zobezpieczone drukowanie -                                                                     | mpóły(3)                                                                                                    |
|                                       | Razniar strony:<br>At<br>Razniar wyduku:<br>Dopeng rozniar strony<br>Układ strony:<br>1 1 na 1 | Kopie:         1 (1 do 39)           Otientacja         A @ Ponces           Skalowanie ręczne         Skalowanie (2):           Skalowanie (2):         100 (2) (2) (2) (2) (2) (2) (2) (2) (2) (2) |
|                                       | Drukowanie jednostronne /dwatronne /broszura:                                                  | Вговдиа                                                                                                    |
| A4 [Skalowanie: Auto]                 | Długa krawędź Jewa)                                                                            | Marg. opravy                                                                                                    |
| Pokaź ustawienia<br>Przywróć donyślne | Wył.                                                                                           | •                                                                                                    |
|                                       |                                                                                                | OK Anuluj Parace                                                                                                    |

### 5 Kliknąć opcję [Drukowanie] lub [OK].

| Drukowanie                                                                          | -                                              |
|-------------------------------------------------------------------------------------|------------------------------------------------|
| Ogóine                                                                              |                                                |
| Wybieranie drukarki<br>Ste Dodaj drukarkę                                           | Hicrosoft XPS Documen                          |
| HS Canon UFR II                                                                     |                                                |
| ×                                                                                   | э.                                             |
| Stan: Gotowe<br>Lokalizacja:<br>Komentarz:                                          | Drukuj do pliku Preferencje<br>Znajdž drukarke |
| Zalores stron                                                                       | Licrita koni: 1                                |
| Zaznaczenie Bieżąca strona                                                          | Companya.                                      |
| Story: 1-65535                                                                      | 1504 (ST.S.S.S.                                |
| Wprowadź numer pojedynczej strony lub<br>pojedynozy zakres stron. Na przykład: 5-12 |                                                |
|                                                                                     | nku Zatonj                                     |

• Po przesłaniu chronionego dokumentu do urządzenia jest on przechowywany w pamięci sprzętu w oczekiwaniu na wydruk.

### Jeżeli w kroku 3 wybrano przycisk [Nie]

Wprowadzić wartości [Nazwa dokumentu], [Nazwa użytkownika] oraz [PIN], a następnie kliknąć opcję [OK].

- Nazwa dokumentu jest ustalana automatycznie na podstawie informacji pobranych z aplikacji. Aby zmienić nazwę, należy w jej miejscu wprowadzić nową, składającą się maksymalnie z 32 znaków alfanumerycznych.
- Nazwa komputera (nazwa logowania) wyświetla się w polu [Nazwa użytkownika]. Aby zmienić nazwę użytkownika, należy wprowadzić nową nazwę składającą się maksymalnie z 32 znaków alfanumerycznych.
- Wprowadzić [PIN] o maksymalnej długości siedmiu cyfr.

| Potwierd | iž kod PIN                                                                                                    |        |                  |  |  |  |  |
|----------|----------------------------------------------------------------------------------------------------|--------|------------------|--|--|--|--|
| ľ        | Dokument zostanie wychukowany w tybie zabezpieczonego drukowania.     Potwierdź nazwę dokumentu, nazwę użykownika i kod PIN. |        |                  |  |  |  |  |
|          | Nazwa dokumentu: Document 1.txt [Maks. 32 znaki]                                                                             |        |                  |  |  |  |  |
|          | Nazwa użytkownika:                                                                                                    | User 1 | [Maks. 32 znaki] |  |  |  |  |
|          | PIN:                                                                                                    |        | [1 do 9999999]   |  |  |  |  |
|          | OK Anuka Porec                                                                                                    |        |                  |  |  |  |  |

### Drukowanie dokumentów chronionych

Po przesłaniu do urządzenia dokumentu chronionego należy go wydrukować w ciągu 30 minut. Po upływie tego czasu dokument zostanie usunięty z pamięci urządzenia i jego wydruk nie będzie już możliwy.

### UWAGA

- Jeżeli dokumenty chronione nie zostały wydrukowane, zajmują miejsce w pamięci i mogą uniemożliwić drukowanie nawet zwykłych (niechronionych) dokumentów. Dokumenty chronione należy drukować jak najszybciej.
- Istnieje możliwość sprawdzenia, ile pamięci jest zajmowane przez dokumenty chronione.
   Stan urządzenia> > 
   Użycie pamięci bezpiecznego drukowania>
- Istnieje możliwość zmiany czasu ważności dokumentów chronionych. Zmiana czasu ważności dokumentów chronionych(P. 115)

Naciśnij przycisk 🛑 (🕬 Print).

# 2 Wybierz dokumentu zabezpieczony do druku za pomocą przycisków ▲ / ▼, a następnie naciśnij przycisk .

| Wybierz plik            |
|-------------------------|
| <szczegóły></szczegóły> |
| <usuń⊳< td=""></usuń⊳<> |
| Dokument 1              |
| Dokument 2              |

### UWAGA:

### Gdy wyświetlony zostanie ekran <Wybierz użytkownika>

 Jeśli w pamięci urządzenia przechowywane są dokumenty zabezpieczone, utworzone przez kilku użytkowników, przed wyświetleniem ekranu <Wybierz użytkownika> zostanie wyświetlony ekran <Wybierz plik>. Wybierz swoją nazwę użytkownika i naciśnij przycisk ok.

| Wybierz użytkownika |
|---------------------|
| Użytkownik 1        |
| Użytkownik 2        |
| Użytkownik 3        |
|                     |

Wprowadź kod PIN za pomocą klawiszy numerycznych, a następnie naciśnij przycisk .

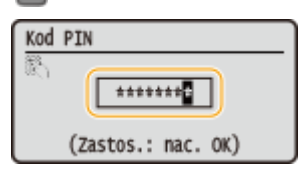

- Drukowanie rozpocznie się.
- Aby anulować drukowanie, naciśnij kolejno przyciski <Anuluj> 🕨 🔤 🕨 <Tak> 🕨 💽 .

### Zmiana czasu ważności dokumentów chronionych

Urządzenie jest fabrycznie skonfigurowane tak, aby usuwać dokumenty chronione po upływie 30 minut od ich otrzymania, jeśli nie zostaną wydrukowane, ustawienie to można jednak zmienić.

Naciśnij przycisk 💿.

- 2 Za pomocą przycisków ▲ / ▼ wybierz opcję <Ustawienia zarządzania systemem> i naciśnij przycisk m.
- 3 Wybierz opcję <Ustawienia bezpiecznego drukowania> i naciśnij przycisk 🔤.

4 Wybierz opcję <Włącz> i naciśnij przycisk 🔜.

### UWAGA:

Wyłączanie funkcji Drukowanie zabezpieczone

### Drukowanie

• Wybierz opcję <Wyłącz> i naciśnij przycisk 💽, a następnie ponownie uruchom urządzenie.

## **5** Określ czas przechowywania dokumentów zabezpieczonych w pamięci urządzenia i naciśnij przycisk 💽.

- Za pomocą przycisków 🔺 / 🔻 lub klawiszy numerycznych wprowadź czas.
- Dokument chroniony jest usuwany z pamięci urządzenia po upływie określonego tutaj czasu.

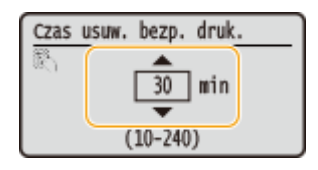

### **6** Uruchom ponownie urządzenie.

• Wyłącz urządzenie, odczekaj co najmniej 10 sekund, a następnie włącz je ponownie.

### ŁĄCZA

Przygotowanie do użycia funkcji Zabezpieczone drukowanie(P. 110)
 Sprawdzanie statusu i dziennika drukowania(P. 78)

## Dostosowywanie konfiguracji ustawień wydruku do

potrzeb

0XF0-027

Istnieje możliwość zapisywania różnych kombinacji ustawień w formie "profili" dopasowanych do różnych rodzajów wydruku. Można również zapisać najczęściej używane ustawienia jako ustawienia domyślne. Po sprecyzowaniu domyślnych ustawień zapisane ustawienia będą automatycznie wyświetlane na ekranie sterownika drukarki, co umożliwi pominięcie etapu określania ustawień wydruku i natychmiastowe drukowanie.

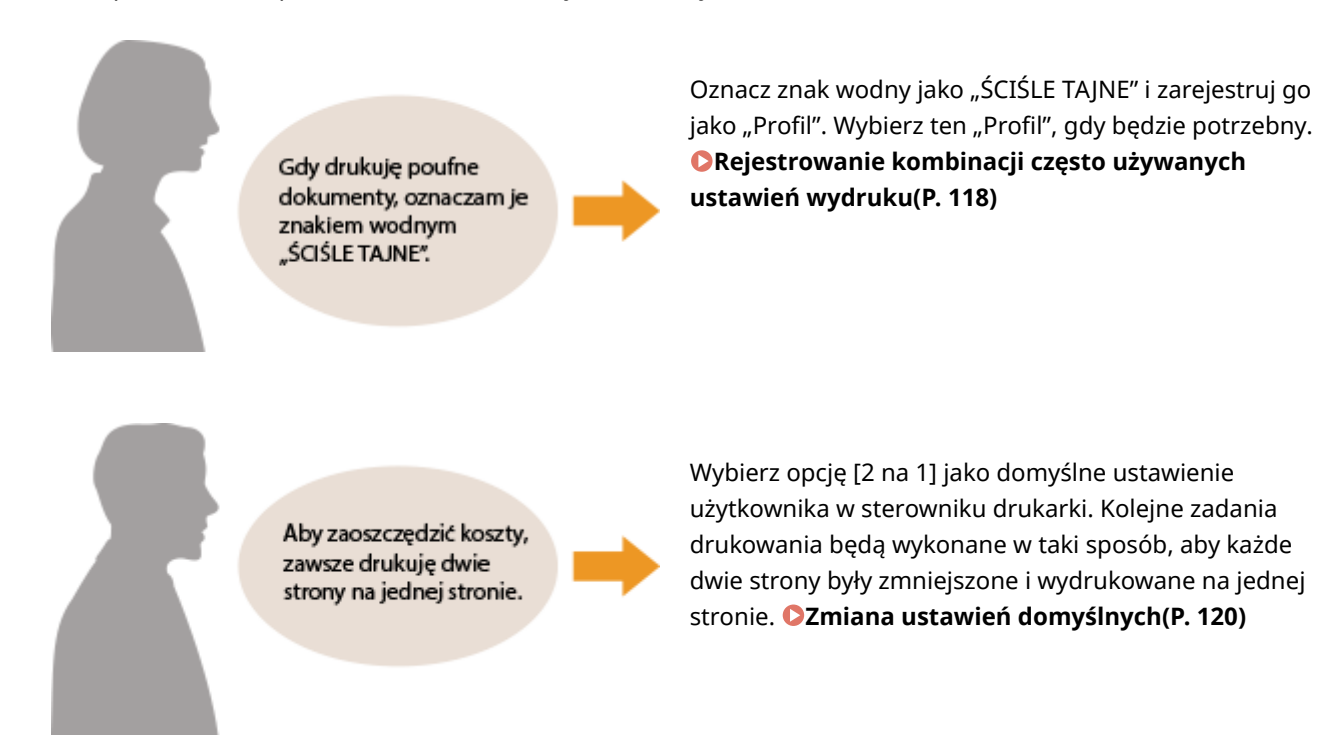

## Rejestrowanie kombinacji często używanych ustawień wydruku

0XF0-028

Określanie kombinacji ustawień, jak np. drukowanie "1-stronne w orientacji poziomej na papierze w formacie A4" przy każdym drukowaniu, może być czasochłonne. Jeśli często używane kombinacje ustawień wydruku zostaną zarejestrowane jako "profile", skonfigurowanie ustawień wydruku będzie wymagało jedynie wybrania profilu z listy. W tej sekcji opisany został sposób rejestracji profili i drukowania za ich pomocą.

## Rejestracja profilu(P. 118)Wybór profilu(P. 119)

### Rejestracja profilu

- Zmień ustawienia, które mają zostać zarejestrowane jako profil, a następnie kliknij przycisk [Dodaj].
- Kliknij kolejno zakładki [Ustawienia podstawowe], [Ustawienia strony], [Wykończenie], [Źródło papieru] lub [Jakość], aby skonfigurować ustawienia wydruku na każdym ekranie w zależności od potrzeb. <a>Różne ustawienia drukowania(P. 80)</a>

| 🖶 Preferencje drukowania  |                                                 |                                                                                                    |
|---------------------------|-------------------------------------------------|----------------------------------------------------------------------------------------------------|
| Ustawienia podstawowe Ust | vienia strony Wykończenie Źródło papieru Jakość | l <u>.                                    </u>                                                                                                    |
| Profil:                   | * 🗍 Ustawienia domyšine 🔹                       | Dodag(1)                                                                                                    |
| Netode druku:             | E Dukovanie -                                   | 3                                                                                                    |
|                           | Rozmiar strony:                                 | Kopie:         1 ⊕         [1 do 99]           ▼         Orientacja         0         0         0         0         0         0         0         0         0         0         0         0         0         0         0         0         0         0         0         0         0         0         0         0         0         0         0         0         0         0         0         0         0         0         0         0         0         0         0         0         0         0         0         0         0         0         0         0         0         0         0         0         0         0         0         0         0         0         0         0         0         0         0         0         0         0         0         0         0         0         0         0         0         0         0         0         0         0         0         0         0         0         0         0         0         0         0         0         0         0         0         0         0         0         0         0         0         0         0         0 </th |
|                           | Dopasuj rozmiar strony                          | Godinania monte                                                                                                    |
|                           | 1 Ine 1                                         | ■ Skalovanie(D): 100 - 12 (25 do 200)                                                                                                    |

- 2 Wprowadź nazwę profilu w polu [Nazwa], wybierz ikonę, po czym kliknij przycisk [OK].
- W polu [Komentarz] możesz wprowadzić komentarze dotyczące profilu.
- Kliknij przycisk [Pokaż ustawienia], aby wyświetlić ustawienia do zarejestrowania.

| Dodaj profil |           |                    |
|--------------|-----------|--------------------|
| Nazva:       | Sample    |                    |
| kona:        |           | E                  |
|              | * <u></u> | 5                  |
| Komentarz:   | Sample    | *                  |
|              |           |                    |
|              |           |                    |
|              |           | + Pokaz ustavienia |
|              |           |                    |
|              | ОК        | Anuluj Pomoc       |

### UWAGA

### Edycja profilu

• Kliknięcie przycisku [Edytuj] znajdującego się po prawej stronie przycisku [Dodaj] na ekranie pokazanym w kroku 1 umożliwia zmianę nazwy oraz ikony wcześniej zarejestrowanych profili, a także komentarzy do nich. Nie można edytować fabrycznie zarejestrowanych profili.

### Wybór profilu

Wybierz profil dostosowany do własnych potrzeb i kliknij przycisk [OK].

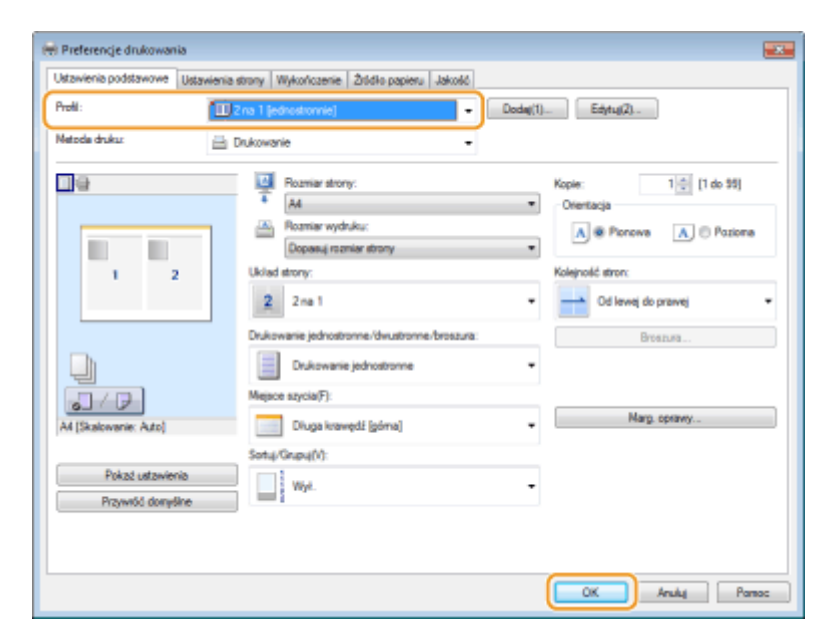

### UWAGA

### Zmiana ustawień wybranego profilu

• Ustawienia wybranego profilu można zmieniać. Dodatkowo zmodyfikowane ustawienia można zarejestrować jako inny profil.

### ŁĄCZA

Podstawowe operacje drukowania(P. 70)Zmiana ustawień domyślnych(P. 120)

## Zmiana ustawień domyślnych

### 0XF0-029

Ustawienia domyślne są ustawieniami wyświetlanymi po każdorazowym otwarciu ekranu ustawień wydruku sterownika drukarki, które można zmienić. Jeśli na przykład użytkownik chce drukować wszystkie dokumenty w taki sposób, aby każde dwie strony były zmniejszone i wydrukowane na jednej stronie, należy określić opcję [2 na 1] jako domyślne ustawienie użytkownika w sterowniku drukarki. Podczas kolejnego drukowania sterownik drukarki będzie otwarty z włączoną opcją [2 na 1] dla ustawienia układu strony i nie będzie trzeba zmieniać ustawień podczas każdego drukowania.

### WAŻNE

- Aby wykonać poniższą procedurę, należy zalogować się na komputerze na konto administratora.
  - 1 Otwórz folder drukarki. 🛇 Wyświetlanie folderu Drukarki(P. 486)
  - 2 Kliknij prawym przyciskiem myszy ikonę drukarki, a następnie kliknij pozycję [Printing preferences] (Preferencje drukowania).

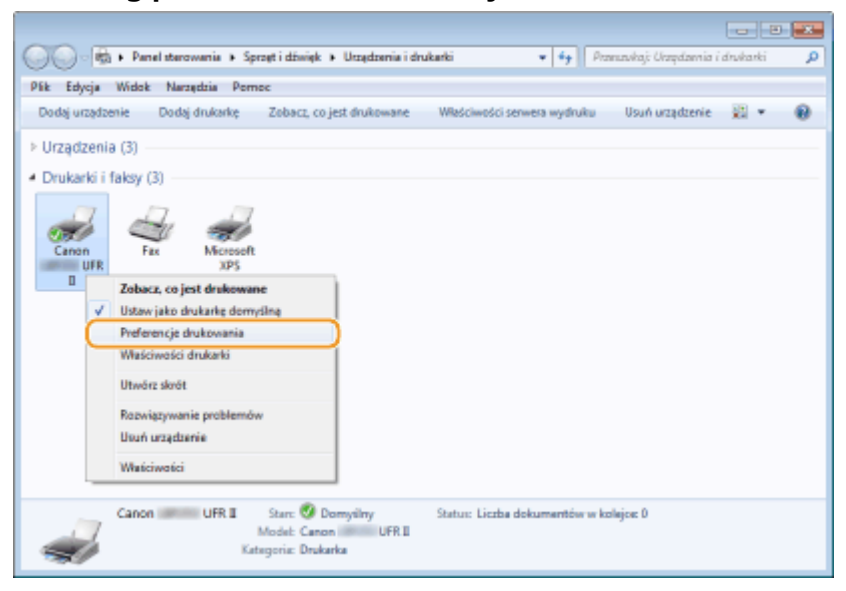

- 🖁 Zmień ustawienia na ekranie ustawień wydruku, a następnie kliknij przycisk [OK].
- Kliknij kolejno zakładki [Ustawienia podstawowe], [Ustawienia strony], [Wykończenie], [Źródło papieru] lub [Jakość], aby skonfigurować ustawienia wydruku na każdym ekranie w zależności od potrzeb. 
   Różne ustawienia drukowania(P. 80)

### Drukowanie

| stawienia podstawowe Ustawienia       | a strony Wykończenie Żódło papieru Jakość    |                                                        |
|---------------------------------------|----------------------------------------------|--------------------------------------------------------|
| roli:                                 | Ustawienia domyšine - Dodaj                  | (1) Edytu((2)                                          |
| letode druku:                         | Dukowanie -                                  |                                                        |
|                                       | Razniar strony:                              | Kapie: 1 🔅 [1 do 99]<br>Orientacja                     |
|                                       | Rozniar wyduku:     Dopasuj rozniar strony   | A @ Ponova A © Paziona                                 |
|                                       | Uklad strony:                                | Skalowania ręczne                                      |
|                                       | 1 Ina 1                                      | <ul> <li>Skalowanie(D): 100(2) % (25 do 200</li> </ul> |
|                                       | Drukowanie jednostronne/dwustronne/broszura: | Broszura                                               |
|                                       | Dukowanie dwustronne                         |                                                        |
| - 107                                 | Mejsce szycia(F):                            |                                                        |
| Af [Skalowanie: Auto]                 | Długa krawędź (lewa)                         | Marg. oprawy                                           |
|                                       | Soft&/Grupu8(V):                             |                                                        |
| Pokzá ustawienia<br>Przywróć domyślne | • Wył. •                                     | •                                                      |
|                                       |                                              |                                                        |

### ŁĄCZA

Podstawowe operacje drukowania(P. 70)

Prejestrowanie kombinacji często używanych ustawień wydruku(P. 118)

# Wygodna współpraca z urządzeniami przenośnymi

| Wygodna współpraca z urządzeniami przenośnymi                   | 123 |
|-----------------------------------------------------------------|-----|
| Podłączanie do urządzenia mobilnego                             | 124 |
| Ustanawianie połączenia bezpośredniego (Tryb punktu dostępu)    | 125 |
| Zwiększanie efektywności drukarki przez wykorzystanie aplikacji | 127 |
| Zdalne zarządzanie urządzeniem                                  | 129 |

## Wygodna współpraca z urządzeniami przenośnymi

0XF0-02A

Połączenie urządzenia z urządzeniem przenośnym, takim jak smartfon lub tablet, umożliwia użycie odpowiedniej aplikacji ułatwiającej drukowanie. Można także użyć urządzenia przenośnego, aby sterować urządzeniem na odległość, sprawdzić status drukowania i zmienić ustawienia urządzenia.

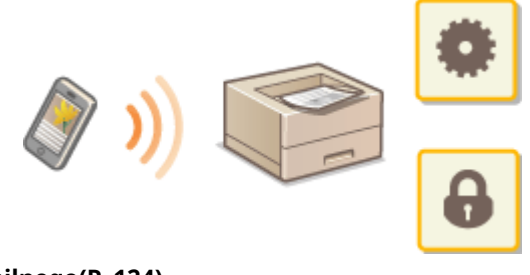

Podłączanie do urządzenia mobilnego(P. 124)
 Zwiększanie efektywności drukarki przez wykorzystanie aplikacji(P. 127)
 Zdalne zarządzanie urządzeniem(P. 129)

## Podłączanie do urządzenia mobilnego

### 0XF0-02C

Urządzenie można podłączyć do urządzenia przenośnego za pośrednictwem bezprzewodowej sieci LAN lub poprzez połączenie bezpośrednie. Należy wybrać metodę połączenia, która najbardziej odpowiada środowisku operacyjnemu i urządzeniom.

### Podłączanie do sieci bezprzewodowej LAN

Podobnie jak w przypadku podłączania urządzenia do komputera drukarkę można podłączyć do urządzenia za pomocą routera bezprzewodowej sieci LAN. **Podłączanie do sieci bezprzewodowej LAN(P. 136)** 

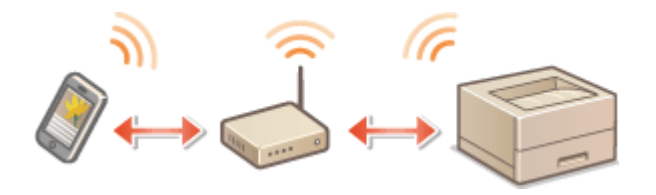

### ■ Połączenie bezpośrednie

Połączenie urządzenia przenośnego i drukarki bezpośrednio bez użycia routera bezprzewodowej sieci LAN. Nawet jeśli bezprzewodowa sieć LAN nie jest dostępna, można szybko połączyć drukarkę i urządzenie przenośne. **OUstanawianie połączenia bezpośredniego (Tryb punktu dostępu)(P. 125)** 

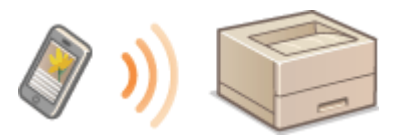

### WAŻNE:

• Po ustanowieniu bezpośredniego połączenia nie można użyć przewodowej sieci LAN ani bezprzewodowej sieci LAN za pośrednictwem routera.

# Ustanawianie połączenia bezpośredniego (Tryb punktu dostępu)

0XF0-02E

Nawet bez wykorzystania routera bezprzewodowej sieci LAN można połączyć urządzenie przenośne z drukarką bez konieczności wprowadzania złożonych ustawień dzięki trybowi punktu dostępu, który umożliwia bezprzewodowe i bezpośrednie połączenie urządzenia przenośnego z drukarką.

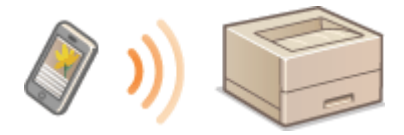

# Korzystanie z urządzenia w trybie połączenia bezpośredniego (w trybie punktu dostępu)

Postępuj zgodnie z następującymi krokami, aby ustanowić połączenie za pomocą trybu punktu dostępu.

1

Wprowadzić urządzenie w tryb punktu dostępu.

W opcji <Włącz Bezpośrednie połączenie> wybierz wartość <Włącz>.

Włącz Bezpośrednie połączenie(P. 299)

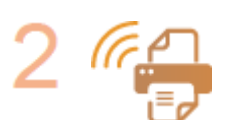

### Wprowadzić urządzenie w stan oczekiwania na połączenie.

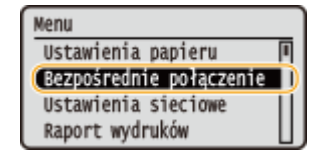

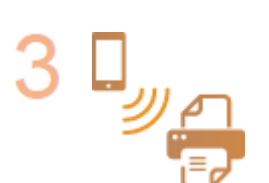

### Łączenie z urządzenia przenośnego

 W oparciu o identyfikator SSID oraz klucz sieciowy przedstawiony na wyświetlaczu należy wprowadzić ustawienia bezprzewodowego połączenia sieci LAN w celu podłączenia do drukarki.

### UWAGA:

• Poniższy ekran pojawi się na wyświetlaczu podczas procesu łączenia.

Wygodna współpraca z urządzeniami przenośnymi

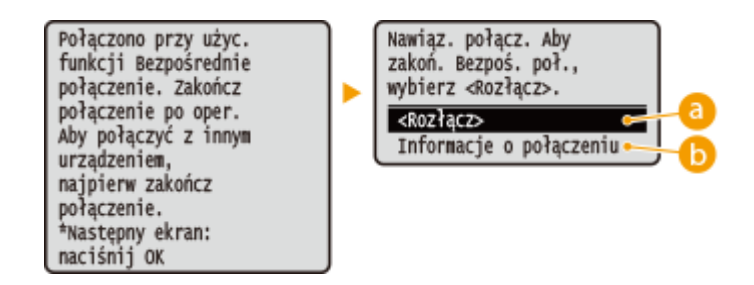

### 60 <Rozłącz>

Zatrzymuje procedurę połączenia bezpośredniego. Gdy drukowanie lub inna wybrana operacja zostaną zakończone, należy wybrać tę opcję, aby zakończyć połączenie.

### (i) <Informacje o połączeniu>

Wyświetla informacje dotyczące wykonywanego połączenia bezpośredniego.

### WAŻNE

- Gdy urządzenie znajduje się w trybie połączenia bezpośredniego połączenie z Internetem może być niedostępne w zależności od używanego urządzenia przenośnego.
- Połączenie bezpośrednie jest możliwe tylko dla połączenia jeden-do-jeden pomiędzy urządzeniem i jednym urządzeniem przenośnym. Nie można podłączyć 2 lub więcej urządzeń przenośnych równocześnie.
- Jeśli połączenie bezprzewodowe z urządzenia przenośnego nie zostanie nawiązane w ciągu 5 minut od wyświetlenia SSID i klucza sieciowego, połączenie oczekujące zostanie zakończone.
- Jeśli podczas komunikacji w trybie połączenia bezpośredniego przez pewien czas nie będą przesyłane żadne dane między urządzeniem a urządzeniem przenośnym, połączenie bezpośrednie może zostać zakończone.
- SSID oraz klucz sieciowy urządzenia zmieniają się po każdym uruchomieniu procedury połączenia bezpośredniego.
- Oszczędzanie energii przy pomocy trybu uśpienia jest mniej skuteczne w przypadku połączenia bezpośredniego.

## Zwiększanie efektywności drukarki przez wykorzystanie aplikacji

### 0XF0-02F

Dzięki odpowiedniej aplikacji można obsługiwać drukarkę przy pomocy urządzenia przenośnego. Drukarka obsługuje dedykowaną aplikację firmy Canon i różne inne aplikacje. Można wybrać najbardziej odpowiednią aplikację do danego urządzenia przenośnego, celu, sytuacji itd.

### Drukowanie przy pomocy mobilnej aplikacji firmy Canon lub jej dodatku

Drukowanie można rozpocząć przy pomocy urządzenia przenośnego. Listę obsługiwanych systemów operacyjnych, szczegółowe procedury konfiguracji oraz procedury użytkowania można znaleźć na stronie internetowej firmy Canon pod adresem: **http://www.canon.com/**.

### ■ Korzystanie z technologii AirPrint

Można drukować z urządzenia firmy Apple bez potrzeby pobierania dedykowanej aplikacji lub instalowania dedykowanego sterownika. **© Korzystanie z technologii AirPrint(P. 455)** 

| Ľ | AirDrint |  |
|---|----------|--|

### Korzystanie z technologii Google Cloud Print

Drukowanie można rozpocząć przy pomocy aplikacji lub usługi, która obsługuje technologię Google Cloud Print. Można drukować przy pomocy zdalnego sterowania urządzeniem w dowolnym czasie i z dowolnego miejsca, na przykład podczas podróży. **©Korzystanie z technologii Google Cloud Print(P. 463)** 

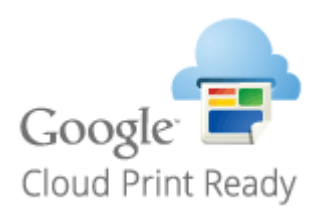

### ■ Drukowanie za pomocą usługi Mopria™

Urządzenie obsługuje również usługę Mopria<sup>™</sup>. Usługa Mopria<sup>™</sup> umożliwia drukowanie przy pomocy różnych modeli drukarek różnych producentów dzięki zastosowaniu wspólnych ustawień i funkcji. Jest to przydatne w sytuacji, gdy drukarki obsługujące usługę Mopria<sup>™</sup> o różnych modelach od różnych producentów są zainstalowane w biurze, w domu lub w innych miejscach. Wówczas można wykorzystać takie drukarki przy pomocy usługi Mopria<sup>™</sup> bez potrzeby instalowania na nich dedykowanych aplikacji. Szczegółowe informacje o modelach urządzeń obsługujących usługę Mopria<sup>™</sup> i wymaganiach systemowych można znaleźć pod adresem **http://www.mopria.org**.

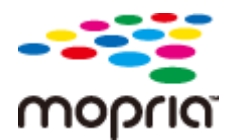

### Wyświetlanie ustawień usługi Mopria™

Zaloguj się w Zdalnym interfejsie użytkownika w trybie menedżera systemu ( **OUruchamianie Zdalnego interfejsu użytkownika(P. 277)**) **>** [Ustawienia/rejestracja] **>** [Ustawienia sieciowe] **>** [Ustawienia Mopria] **>** [Edycja] **>** Sprawdź, czy pole wyboru [Użyj Mopria] jest zaznaczone **>** [OK]

| 🗲 🛞 🗿 http://102.000.1.20/m.jmthva                                               | k,mapsia, polikistral                                                                                             | p -                                      | ale<br>2005                     |
|----------------------------------------------------------------------------------|----------------------------------------------------------------------------------------------------|------------------------------------------|---------------------------------|
| 🛞 Ustawienia/rejestracja                                                         | Do portelo - L                                                                                                    | Login utytkownika: 765<br>Wiadomość do r | 4321 Wyloguj<br>nenedžeta syste |
| Ustavienia<br>Ustavienia papieru                                                 | Ustavienia/rejestracja: Ustavienia zaczędzania systemore: Ustavienia sieciowe<br>Mopria<br>Edycja ustawień Mopria | e > Ustawienia Mopria > E                | idytja ustavich                 |
| Ustawienia wybeiottonia<br>Ustawienia włącznika szacowego                        | Zmień ponższe ustawienia.<br>Ustawienia Mopria                                                                    | OK                                       | Anuluj                          |
| Ustawienia funkcji<br>Ustawienia cyćine                                          | Litzy Mopns                                                                                                    |                                          |                                 |
| Ustawienia drukowania z nośnika<br>pamięci                                       |                                                                                                    |                                          |                                 |
| Ustawienia drukańci<br>Ustawienia zacządzania systemen<br>Zorzydrzenie o storowe |                                                                                                    |                                          |                                 |

## Zdalne zarządzanie urządzeniem

### 0XF0-02H

Ze Zdalnego interfejsu użytkownika można korzystać za pośrednictwem przeglądarki internetowej zainstalowanej na urządzeniu przenośnym. Pozwala to sprawdzić stan urządzenia i określić jego ustawienia z urządzenia przenośnego.

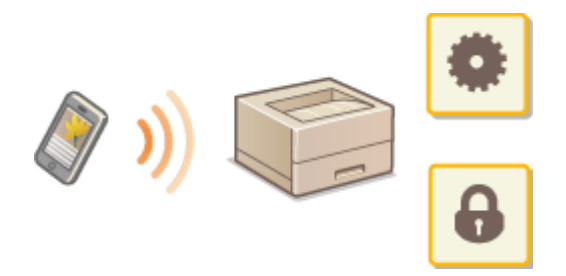

### Obsługiwane przeglądarki

Następujące przeglądarki są zgodne ze Zdalnym interfejsem użytkownika dla urządzeń przenośnych.

### Android

Chrome

### iOS

Safari

### Uruchamianie Zdalnego interfejsu użytkownika na urządzeniu przenośnym

Wpisz adres IP urządzenia w przeglądarce internetowej i uruchom Zdalny interfejs użytkownika. Najpierw sprawdź, czy adres IP urządzenia został ustawiony ( **Wyświetlanie ustawień sieciowych(P. 161)**). W przypadku wątpliwości skontaktuj się z administratorem sieci.

Uruchom przeglądarkę internetową na swoim urządzeniu przenośnym.

### Wprowadź adres "http://(adres IP urządzenia)/" w polu adresu.

• Jeśli chcesz użyć adresu IPv6, zamknij go w nawiasach (przykład: http://[fe80::2e9e:fcff:fe4e:dbce]/).

### UWAGA:

• Niektóre elementy Zdalnego interfejsu użytkownika nie są wyświetlane w "wersji dla smartfonów". Aby wyświetlić wszystkie elementy, należy skorzystać z "wersji dla komputerów PC".

### ŁĄCZA

Korzystanie ze Zdalnego interfejsu użytkownika(P. 276)

## Sieć

| eć                                                                | 131 |
|-------------------------------------------------------------------|-----|
| Podłączanie do sieci                                              | 132 |
| Wybieranie sieci przewodowej lub bezprzewodowej LAN               | 134 |
| Podłączanie do sieci przewodowej LAN                              | 135 |
| Podłączanie do sieci bezprzewodowej LAN                           | 136 |
| Konfiguracja urządzenia za pomocą Trybu przycisku WPS             | 138 |
| Konfiguracja urządzenia za pomocą Trybu PIN WPS                   |     |
| Konfiguracja połączenia za pomocą routera bezprzewodowego         |     |
| Nawiązywanie połączenia z konfiguracją szczegółowych ustawień     | 146 |
| Sprawdzanie identyfikatora SSID oraz klucza sieciowego            | 150 |
| Konfiguracja adresu IP                                            | 153 |
| Ustawianie adresu IPv4                                            | 154 |
| Konfiguracja adresów IPv6                                         | 157 |
| Nyświetlanie ustawień sieciowych                                  | 161 |
| Konfiguracja urządzenia w celu drukowania danych z komputera      |     |
| Konfiguracja protokołów drukowania i funkcji protokołu WSD        | 165 |
| Konfiguracja portów drukarki                                      |     |
| Konfiguracja serwera wydruku                                      | 174 |
| Konfiguracja urządzenia w danym środowisku sieciowym              | 177 |
| Konfiguracja ustawień sieci Ethernet                              | 178 |
| Zmiana maksymalnej jednostki transmisji                           | 180 |
| Ustawianie czasu oczekiwania na połączenie z siecią               | 181 |
| Konfiguracja usługi DNS                                           | 182 |
| Konfiguracja usługi WINS                                          | 188 |
| Konfiguracja protokołu SNTP                                       | 191 |
| Monitorowanie i kontrolowanie urządzenia za pomocą protokołu SNMP | 194 |
| Konfiguracja ustawień oprogramowania zarządzania urządzeniami     | 199 |

### 0XF0-02J

Niniejsze urządzenie oferuje możliwość użytkowania w wielu różnych środowiskach, a oprócz podstawowych funkcji związanych z siecią jest także wyposażone w zaawansowane rozwiązania technologiczne. Użytkownicy, którzy nie są ekspertami w zakresie sieci, nie mają żadnych powodów do niepokoju, gdyż urządzenie to zostało zaprojektowane z myślą o prostocie i wygodzie obsługi. Bez obaw można rozpocząć wykonywanie kolejnych kroków konfiguracji sieci.

### Podłączanie do komputera/wyświetlanie ustawień sieciowych urządzenia

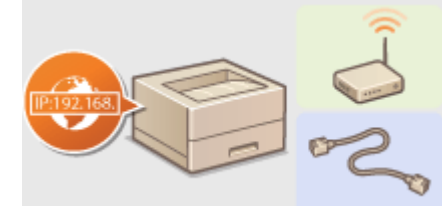

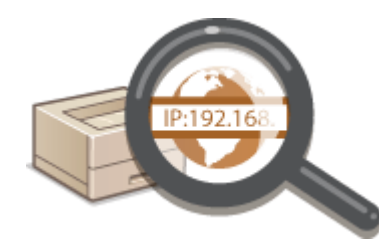

Podłączanie do sieci(P. 132)

OWyświetlanie ustawień sieciowych(P. 161)

■ Konfiguracja drukowania

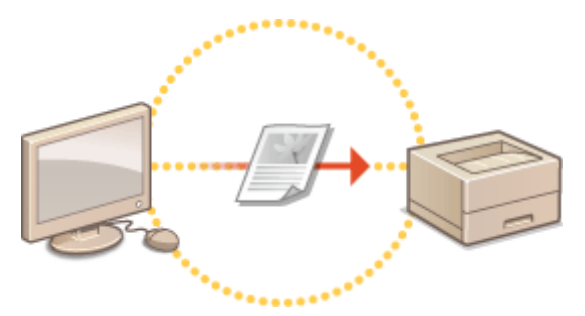

Skonfiguracja urządzenia w celu drukowania danych z komputera(P. 164)

Dostosowywanie urządzenia do wygodnej pracy w środowisku sieciowym

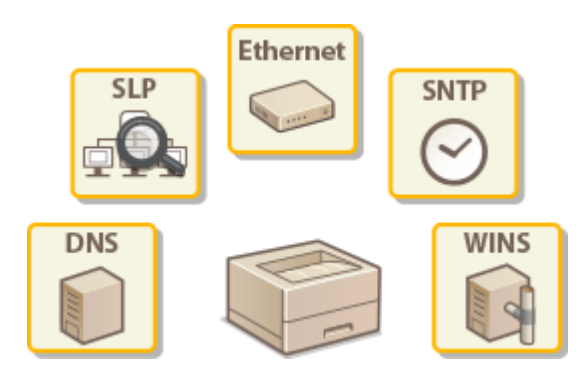

Konfiguracja urządzenia w danym środowisku sieciowym(P. 177)

### Bezpośrednie połączenie z urządzeniem przenośnym

 Z urządzeniem można komunikować się bezpośrednio przy pomocy urządzenia mobilnego bez konieczności konfigurowania skomplikowanych ustawień sieciowych. OUstanawianie połączenia bezpośredniego (Tryb punktu dostępu)(P. 125)

### Podłączanie do sieci

Podłączenie urządzenia do przewodowej lub bezprzewodowej sieci lokalnej (LAN) wymaga ustawienia adresu IP unikalnego dla wybranej sieci. Należy wybrać opcję "przewodowo" lub "bezprzewodowo" w zależności od środowiska komunikacyjnego i urządzeń sieciowych. Aby uzyskać szczegółowe informacje na temat ustawień adresu IP, należy skontaktować się z dostawcą Internetu lub administratorem sieci.

Sieć

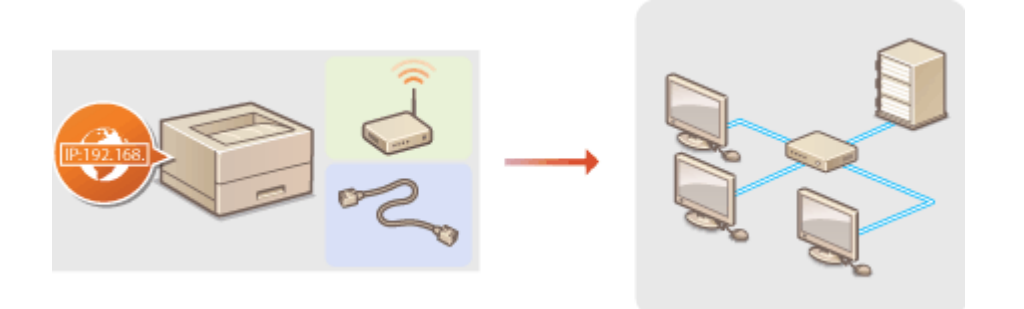

### WAŻNE

• Jeśli urządzenie jest podłączone do niezabezpieczonej sieci, informacje osobiste mogą zostać przechwycone przez osoby niepowołane.

### UWAGA

- Urządzenie nie może być podłączone do sieci przewodowej i bezprzewodowej LAN jednocześnie.
- Urządzenie jest dostarczane bez kabla LAN i routera. W razie konieczności należy zaopatrzyć się w te akcesoria.
- Aby uzyskać dalsze informacje dotyczące urządzeń sieciowych, należy zapoznać się z instrukcjami obsługi, które zostały do nich dołączone lub skontaktować się z producentem.

### Przed rozpoczęciem

Aby podłączyć urządzenie do sieci, należy postępować zgodnie z podanymi poniżej instrukcjami.

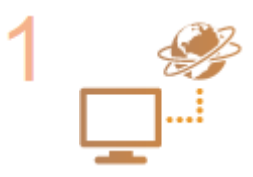

### Sprawdź ustawienia komputera.

- Upewnij się, że komputer został poprawnie podłączony do sieci. Aby uzyskać więcej informacji, zapoznaj się z instrukcjami obsługi dołączonymi do urządzeń lub skontaktuj się z ich producentami.
- Sprawdź, czy proces konfiguracji ustawień sieciowych na komputerze został zakończony. W przypadku nieodpowiedniej konfiguracji sieci korzystanie z urządzenia w środowisku sieciowym nie jest możliwe nawet po przeprowadzeniu dalszej części procedury.

### UWAGA:

- W zależności od sieci potrzebna może być zmiana ustawień metody komunikacji (półdupleks lub dupleks pełny) albo typu sieci Ethernet (10BASE-T/100BASE-TX/ 1000BASE-T) ( CKonfiguracja ustawień sieci Ethernet(P. 178)). Aby uzyskać szczegółowe informacje, należy skontaktować się z dostawcą Internetu lub administratorem sieci.
- Sprawdzanie adresu MAC urządzenia.

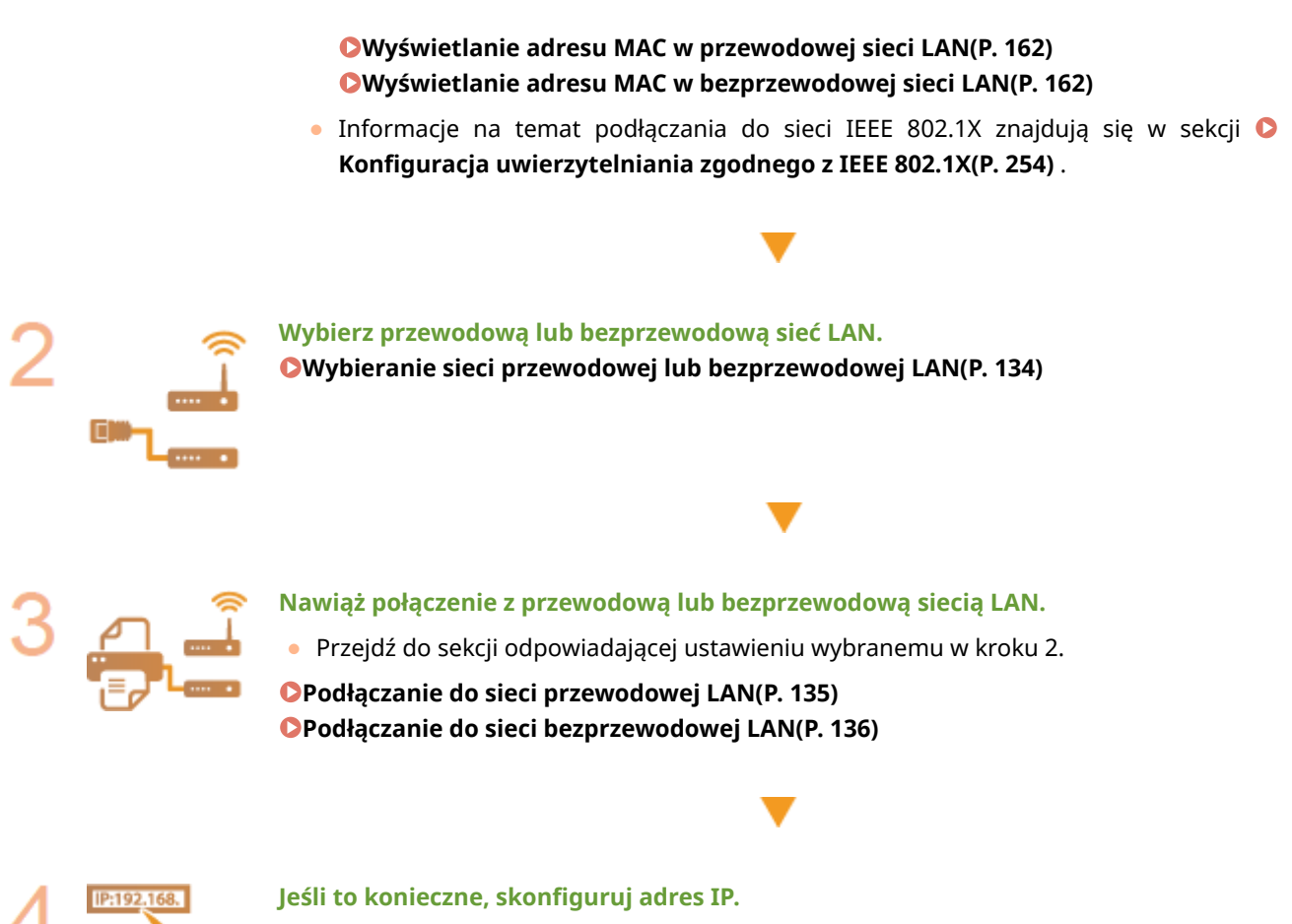

Sieć

• W momencie zakupu urządzenie jest skonfigurowane tak, aby automatycznie pobierać adres IP. Aby ustawić konkretny adres IP, należy zmienić to ustawienie.

Konfiguracja adresu IP(P. 153)

## Wybieranie sieci przewodowej lub bezprzewodowej LAN

0XF0-02L

Wybrać sieć przewodową lub bezprzewodową LAN na panelu sterowania, aby określić sposób podłączenia urządzenia do komputera. Uwaga: zmiana ustawienia z opcji <Przewodowa sieć LAN> na opcję <Bezprzewodowa sieć LAN> lub odwrotnie wymaga odinstalowania sterownika drukarki zainstalowanego na komputerze i jego ponownej instalacji. Więcej informacji znajduje się w sekcji Podręcznik instalacji sterownika drukarki.

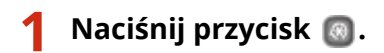

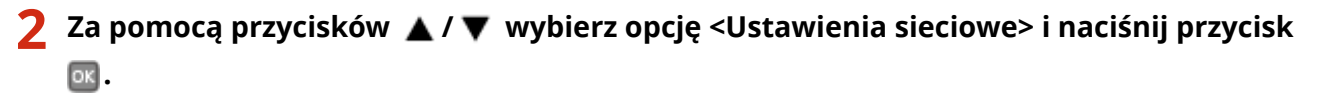

🎖 🛛 Wybierz opcję <Ustawienia sieciowe> i naciśnij przycisk 🔤 .

4 Wybierz opcję <Przewodowa sieć LAN> lub <Bezprzewodowa sieć LAN>, a następnie naciśnij przycisk m.

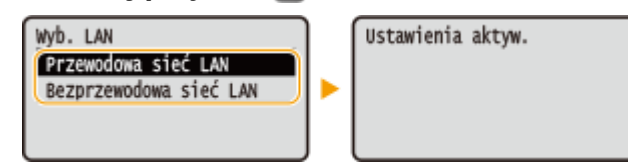

### ŁĄCZA

Podłączanie do sieci(P. 132)

- Podłączanie do sieci przewodowej LAN(P. 135)
- Podłączanie do sieci bezprzewodowej LAN(P. 136)

Podłączanie do sieci przewodowej LAN

### 0XF0-02R

Urządzenie należy podłączyć do komputera za pośrednictwem routera. Podłącz urządzenie do routera za pomocą kabla sieciowego LAN.

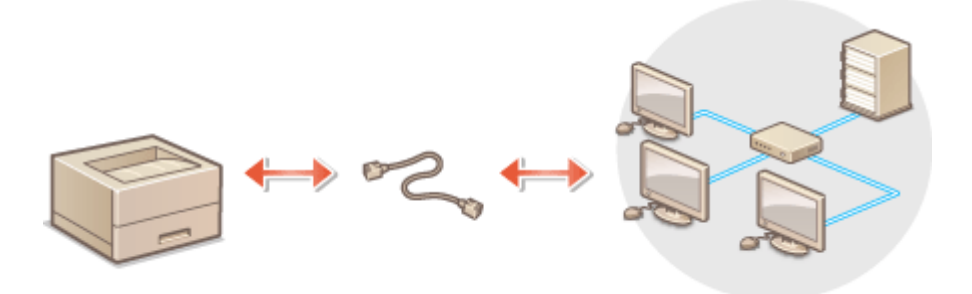

### 1 Podłącz kabel LAN.

- Podłącz urządzenie do routera za pomocą kabla sieci LAN.
- Wsuń złącze do gniazda, aby zatrzasnęło się we właściwym położeniu.

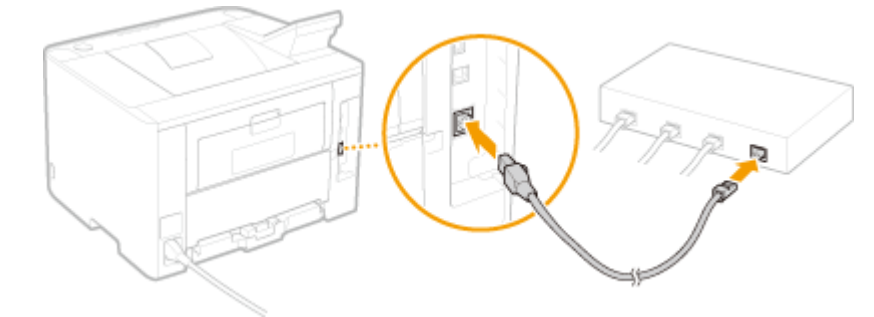

### 2 Odczekaj około 2 minut.

• W tym czasie adres IP zostanie automatycznie ustawiony.

### UWAGA:

• Adres IP można skonfigurować ręcznie. **Skonfiguracja adresu IP(P. 153)** 

### ŁĄCZA

Podłączanie do sieci(P. 132)

Sieć

## Podłączanie do sieci bezprzewodowej LAN

#### 0XF0-02S

Routery bezprzewodowe (lub punkty dostępowe) łączą urządzenie z komputerem za pomocą fal radiowych. Jeśli router obsługuje standard Wi-Fi Protected Setup (WPS), konfiguracja sieci jest bardzo prosta, gdyż przebiega automatycznie. Jeśli urządzenia sieciowe nie obsługują funkcji konfiguracji automatycznej lub użytkownik chce skonfigurować szczegółowe ustawienia uwierzytelniania i szyfrowania, konieczne jest przeprowadzenie ręcznej konfiguracji połączenia. Należy upewnić się, że komputer został poprawnie podłączony do sieci.

Sieć

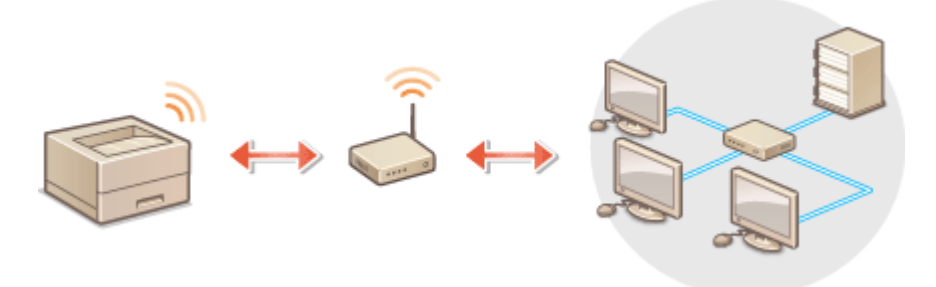

Konfiguracja połączenia za pomocą standardu WPS(P. 136)
 Ręczna konfiguracja połączenia(P. 137)

### WAŻNE

### Ryzyko wycieku informacji

 Użytkownicy korzystają z połączenia LAN na własne życzenie i ryzyko. Jeśli urządzenie jest podłączone do niezabezpieczonej sieci, istnieje zagrożenie uzyskania danych osobowych użytkownika przez niepowołane osoby, ponieważ fale radiowe, które są wykorzystywane w komunikacji bezprzewodowej, rozchodzą się na pobliskim obszarze, także przez ściany.

### Zabezpieczenia bezprzewodowej sieci LAN

Obsługiwane przez urządzenie zabezpieczenia bezprzewodowej sieci LAN zostały wymienione poniżej. Aby uzyskać informacje dotyczące standardów zabezpieczeń sieci bezprzewodowej obsługiwanych przez router bezprzewodowy, należy zapoznać się z dołączoną do niego instrukcją obsługi lub skontaktować się z producentem.

- 128 (104)/64 (40) bit WEP
- WPA-PSK (TKIP/AES-CCMP)
- WPA2-PSK (TKIP/AES-CCMP)

### UWAGA

### Urządzenia wymagane do nawiązania bezprzewodowego połączenia LAN

- Urządzenie jest dostarczane bez routera bezprzewodowego. Należy zaopatrzyć się w ten sprzęt.
- Router bezprzewodowy powinien być zgodny ze standardem IEEE 802.11b/g/n i obsługiwać pasmo o częstotliwości 2,4 GHz. Aby uzyskać dalsze informacje, należy zapoznać się z instrukcjami obsługi dołączonymi do urządzeń sieciowych lub skontaktować się z producentem.

### Konfiguracja połączenia za pomocą standardu WPS

Podczas korzystania ze standardu WPS dostępne są dwa tryby: tryb przycisku oraz tryb kodu PIN.

### Tryb konfiguracji za pomocą przycisku

Na pudełku routera bezprzewodowego należy odnaleźć symbol WPS. Należy również upewnić się, że dane urządzenie sieciowe jest wyposażone w przycisk WPS. **©Konfiguracja urządzenia za pomocą Trybu przycisku WPS(P. 138)** 

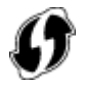

### Tryb kodu PIN

Niektóre routery WPS nie obsługują trybu przycisku. Jeśli na pudełku urządzenia sieciowego lub w dołączonej do niego instrukcji obsługi znajdują się informacje na temat trybu PIN WPS, należy skonfigurować połączenie, wprowadzając kod PIN. **©Konfiguracja urządzenia za pomocą Trybu PIN WPS(P. 140)** 

### UWAGA

• Jeżeli w routerze bezprzewodowym ustawiono uwierzytelnianie WEP, konfiguracja połączenia przy użyciu funkcji WPS może okazać się niemożliwa.

### Ręczna konfiguracja połączenia

W przypadku ręcznej konfiguracji połączenia bezprzewodowego można wybrać bezprzewodowy router lub ręcznie wprowadzić wymagane informacje. Bez względu na wybraną metodę należy przygotować wszystkie informacje niezbędne do przeprowadzenia konfiguracji, łącznie z identyfikatorem SSID oraz kluczem sieciowym ( Sprawdzanie identyfikatora SSID oraz klucza sieciowego(P. 150)).

### Wybór routera bezprzewodowego

Należy wybrać tę opcję konfiguracji, jeśli konieczna jest ręczna konfiguracja połączenia, jednak chce się wykonać ją w jak najprostszy sposób. **©Konfiguracja połączenia za pomocą routera bezprzewodowego(P. 143)** 

### Ręczne wprowadzanie informacji o konfiguracji

Aby skonfigurować szczegółowe ustawienia, takie jak opcje konfiguracyjne uwierzytelniania i szyfrowania, w celu nawiązania połączenia należy ręcznie wprowadzić identyfikator SSID oraz klucz sieciowy. **Nawiązywanie połączenia z konfiguracją szczegółowych ustawień(P. 146)** 

### ŁĄCZA

Podłączanie do sieci(P. 132)
 Wybieranie sieci przewodowej lub bezprzewodowej LAN(P. 134)

## Konfiguracja urządzenia za pomocą Trybu przycisku WPS

0XF0-02U

Jeśli router bezprzewodowy obsługuje Tryb przycisku WPS, można w prosty sposób skonfigurować połączenie za pomocą przycisku WPS.

### WAŻNE

 Sposób obsługi routera bezprzewodowego może różnić się w zależności od urządzenia. Aby uzyskać pomoc w tym zakresie, należy zapoznać się z instrukcją obsługi urządzenia sieciowego.

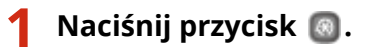

- 2 Za pomocą przycisków ▲ / ▼ wybierz opcję <Ustawienia sieciowe> i naciśnij przycisk .
- З Wybierz opcję <Ustawienia bezprzewodowej sieci LAN> i naciśnij przycisk 🔤.
- Jeśli zostanie wyświetlony komunikat <Czy chcesz włączyć bezprzewodową sieć LAN?>, wybierz opcję <Tak> i naciśnij przycisk ok.
- 👍 Przeczytaj wyświetlany komunikat i naciśnij przycisk 國.
- 5 Wybierz opcję <Tryb naciskania przycisku WPS> i naciśnij przycisk

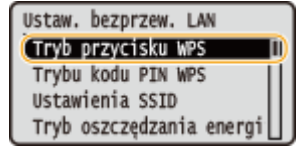

### 🧧 Wybierz opcję <Tak> i naciśnij przycisk 國.

| Czy chcesz połączyć<br>z nowymi<br>ustawieniami? |  |
|--------------------------------------------------|--|
| Tak Nie                                          |  |

👐 Kod PIN zostaje wygenerowany.

### 7 Naciśnij i przytrzymaj przycisk WPS na routerze bezprzewodowym.

Przycisk ten należy nacisnąć w ciągu 2 minut od wykonania kroku 6.

Sieć
W zależności od urządzenia sieciowego konieczne może być naciśnięcie i przytrzymanie przycisku przez 2 sekundy lub dłużej. Aby uzyskać pomoc w tym zakresie, należy zapoznać się z instrukcją obsługi urządzenia sieciowego.

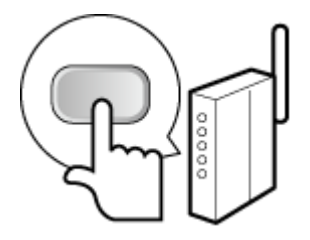

## UWAGA:

Jeśli podczas konfiguracji wyświetlony zostanie komunikat o błędzie

• Naciśnij przycisk 🔤 i powróć do kroku 5.

# 🞖 Sprawdź, czy wskaźnik Wi-Fi na panelu sterowania świeci.

• Wskaźnik Wi-Fi miga, gdy wykryty zostanie router bezprzewodowy.

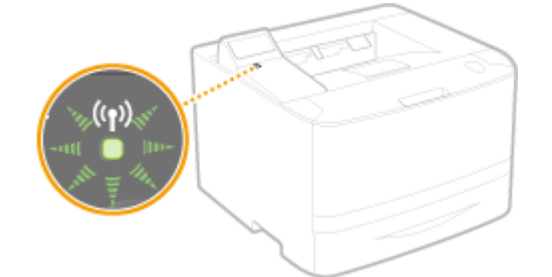

 Po zakończeniu konfiguracji wyświetlony zostaje poniższy ekran, a po upływie około 2 sekund włącza się wskaźnik Wi-Fi.

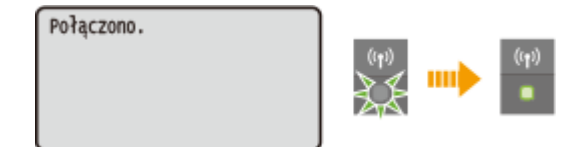

• Poczekaj około 2 minuty, aż zakończone zostanie ustalanie adresu IP urządzenia.

## WAŻNE:

## Siła sygnału

 Gdy dostępnych jest wiele routerów bezprzewodowych, z którymi można nawiązać połączenie, urządzenie ustanawia je z tym o najsilniejszym sygnale. Siła sygnału mierzona jest przy zastosowaniu wskaźnika RSSI (Received Signal Strength Indication).

# UWAGA

## Zmniejszenie zużycia energii elektrycznej

 Urządzenie może przechodzić w tryb <Tryb oszczędzania energii> na podstawie sygnałów emitowanych przez router bezprzewodowy. <a>Tryb oszczędzania energii (P. 298)</a>

## W przypadku, gdy zmienił się adres IP urządzenia

• W środowisku DHCP adres IP urządzenia może być zmieniany automatycznie. Jeśli tak się stanie, połączenie jest utrzymywane, gdy urządzenie i komputer należą do tej samej podsieci.

## ŁĄCZA

## Podłączanie do sieci bezprzewodowej LAN(P. 136)

# Konfiguracja urządzenia za pomocą Trybu PIN WPS

Sieć

0XF0-02W

Jeśli router bezprzewodowy obsługuje tryb PIN WPS, należy wygenerować kod PIN za pomocą urządzenia i zarejestrować go dla urządzenia sieciowego.

# WAŻNE

 Sposób obsługi routera bezprzewodowego może różnić się w zależności od urządzenia. Aby uzyskać pomoc w tym zakresie, należy zapoznać się z instrukcją obsługi urządzenia sieciowego.

# 🗩) Z poziomu komputera

- 1 Uzyskaj dostęp do routera bezprzewodowego z poziomu komputera, aby wyświetlić okno umożliwiające wprowadzenie kodu PIN WPS.
- Więcej informacji znajduje się w instrukcji obsługi urządzenia sieciowego.

# 🎟) Z poziomu panelu sterowania

- 2 Naciśnij przycisk 💿.
- 3 Za pomocą przycisków ▲ / ▼ wybierz opcję <Ustawienia sieciowe> i naciśnij przycisk .
- 4 Wybierz opcję <Ustawienia bezprzewodowej sieci LAN> i naciśnij przycisk 💽.
- Jeśli zostanie wyświetlony komunikat <Czy chcesz włączyć bezprzewodową sieć LAN?>, wybierz opcję <Tak> i naciśnij przycisk or.
- Przeczytaj wyświetlany komunikat i naciśnij przycisk 國 .

**6** Wybierz opcję <Tryb kodu PIN WPS> i naciśnij przycisk 🔤 .

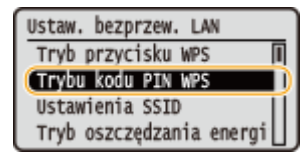

- 🖊 Wybierz opcję <Tak> i naciśnij przycisk 國.
  - Kod PIN zostaje wygenerowany.

Szukanie... Wpisz kod PIN punktu dostępu. Kod PIN: 12345678 Anuluj: naciśnij Stop

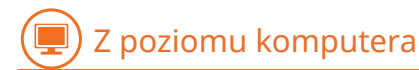

# 💦 Zarejestruj wygenerowany kod PIN dla routera bezprzewodowego.

- Zarejestruj kod PIN w oknie konfiguracji wyświetlonym w kroku 1.
- Kod PIN należy zarejestrować w ciągu 10 minut od naciśnięcia przycisku og po wybraniu opcji <Tak> w kroku
   7.

## UWAGA:

Jeśli podczas konfiguracji wyświetlony zostanie komunikat o błędzie

• Naciśnij przycisk 🔜 i powróć do kroku 6.

# 🎟) Z poziomu panelu sterowania

# Sprawdź, czy wskaźnik Wi-Fi na panelu sterowania świeci.

• Wskaźnik Wi-Fi miga, gdy wykryty zostanie router bezprzewodowy.

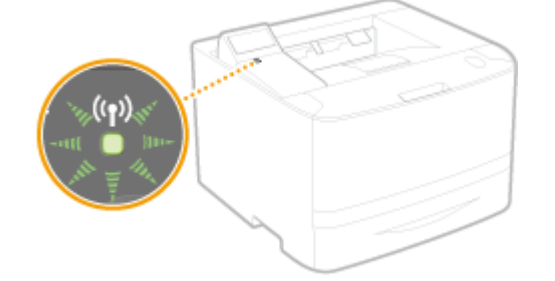

 Po zakończeniu konfiguracji wyświetlony zostaje poniższy ekran, a po upływie około 2 sekund włącza się wskaźnik Wi-Fi.

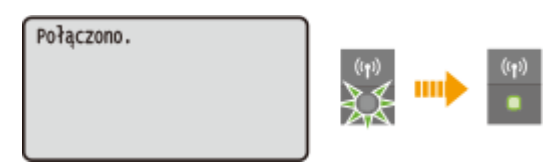

• Poczekaj około 2 minuty, aż zakończone zostanie ustalanie adresu IP urządzenia.

# WAŻNE:

## Siła sygnału

 Gdy dostępnych jest wiele routerów bezprzewodowych, z którymi można nawiązać połączenie, urządzenie ustanawia je z tym o najsilniejszym sygnale. Siła sygnału mierzona jest przy zastosowaniu wskaźnika RSSI (Received Signal Strength Indication).

# UWAGA

# Zmniejszenie zużycia energii elektrycznej

 Urządzenie może przechodzić w tryb <Tryb oszczędzania energii> na podstawie sygnałów emitowanych przez router bezprzewodowy. <a>Tryb oszczędzania energii (P. 298)</a>

# W przypadku, gdy zmienił się adres IP urządzenia

• W środowisku DHCP adres IP urządzenia może być zmieniany automatycznie. Jeśli tak się stanie, połączenie jest utrzymywane, gdy urządzenie i komputer należą do tej samej podsieci.

# ŁĄCZA

Podłączanie do sieci bezprzewodowej LAN(P. 136)

# Konfiguracja połączenia za pomocą routera bezprzewodowego

0XF0-02X

Istnieje możliwość wyszukania dostępnych routerów bezprzewodowych (lub punktów dostępowych) i wybrania jednego z nich z poziomu ekranu urządzenia. Jako klucz sieciowy należy wprowadzić klucz WEP lub PSK. Przed wybraniem routera bezprzewodowego należy sprawdzić i zapisać wszystkie informacje niezbędne do przeprowadzenia konfiguracji, łącznie z identyfikatorem SSID oraz kluczem sieciowym ( Sprawdzanie identyfikatora SSID oraz klucza sieciowego(P. 150)).

# UWAGA

# Ustawienia zabezpieczeń

 Jeśli połączenie bezprzewodowe nawiązuje się, wybierając router bezprzewodowy, ustawiana jest opcja uwierzytelniania WEP <Open System> lub opcja szyfrowania WPA/WPA2 ma ustawianą wartość <Autom.> (AES-CCMP lub TKIP). Jeśli wybrane zostanie ustawienie <Klucz współdzielony> do uwierzytelniania WEP lub opcja <AES-CCMP> do metody szyfrowania WPA/WPA2, konieczne jest ustanowienie połączenia za pomocą ręcznej metody wprowadzania ( Nawiązywanie połączenia z konfiguracją szczegółowych ustawień(P. 146)).

# 👖 Naciśnij przycisk 圆.

- 2 Za pomocą przycisków ▲ / ▼ wybierz opcję <Ustawienia sieciowe> i naciśnij przycisk .

Wybierz opcję <Ustawienia bezprzewodowej sieci LAN> i naciśnij przycisk 🔤.

 Jeśli zostanie wyświetlony komunikat <Czy chcesz włączyć bezprzewodową sieć LAN?>, wybierz opcję <Tak> i naciśnij przycisk ok.

4 🛛 Przeczytaj wyświetlany komunikat i naciśnij przycisk 國 .

5 Wybierz opcję <Ustawienia SSID> i naciśnij przycisk 國.

| Ustaw. bezprzew. LAN     |    |
|--------------------------|----|
| Tryb przycisku WPS       | Į. |
| Trybu kodu PIN WPS       |    |
| (Ustawienia SSID         | )  |
| Tryb oszczędzania energi |    |

# 🖥 Wybierz opcję <Wybierz punkt dostępu> i naciśnij przycisk 🔤 .

• Urządzenie rozpocznie wyszukiwanie dostępnych routerów bezprzewodowych.

Sieć

| Ustawienia SSID<br>Wyb. punkt dostępu<br>Wprow, recznie | Szukanie |
|---------------------------------------------------------|----------|
|                                                         | ٢        |

## UWAGA:

W przypadku wyświetlenia komunikatu <Nie można znaleźć punktu dostępu.>

Patrz OW przypadku wyświetlenia komunikatu o błędzie(P. 366).

**7** w

# Wybierz router bezprzewodowy LAN i naciśnij przycisk 🔤.

• Wybierz router, którego identyfikator SSID zgadza się z wcześniej zapisanym.

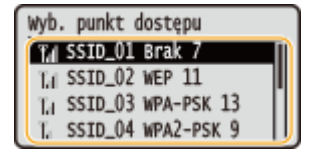

Klucz WEP (5-26 zn.)

00000000000000

Tryb wprow.: A

<Zastos.>

Symbol

## UWAGA:

Jeśli bezprzewodowy router nie zostanie odnaleziony

Sprawdź, czy urządzenie jest prawidłowo zainstalowane i gotowe do połączenia się z siecią. Problemy z instalacją/ustawieniami(P. 378)

# 8 Wprowadź wcześniej zapisany klucz sieciowy.

Wprowadź klucz sieciowy za pomocą klawiszy numerycznych, wybierz opcję <Zastosuj> i naciśnij przycisk or .
 CWprowadzanie tekstu(P. 32)

WEP

## WPA-PSK lub WPA2-PSK

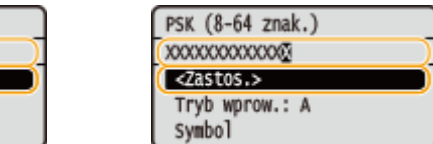

9 Wybierz opcję <Tak> i naciśnij przycisk 🔜.

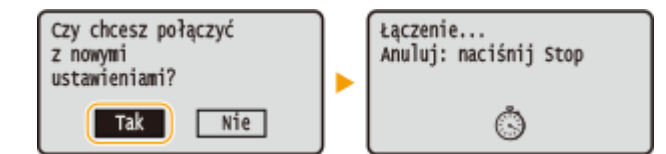

## UWAGA:

Jeśli podczas konfiguracji wyświetlony zostanie komunikat o błędzie

• Naciśnij przycisk 💽, sprawdź poprawność klucza sieciowego i wróć do kroku 5.

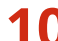

# **O** Sprawdź, czy wskaźnik Wi-Fi na panelu sterowania świeci.

• Wskaźnik Wi-Fi miga, gdy wykryty zostanie router bezprzewodowy.

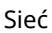

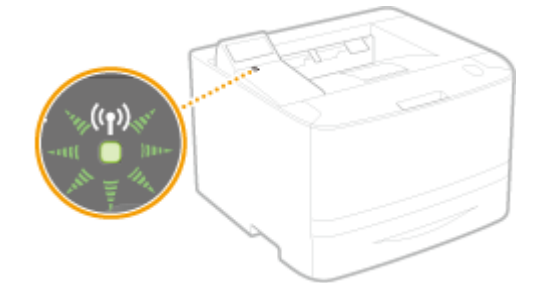

 Po zakończeniu konfiguracji wyświetlony zostaje poniższy ekran, a po upływie około 2 sekund włącza się wskaźnik Wi-Fi.

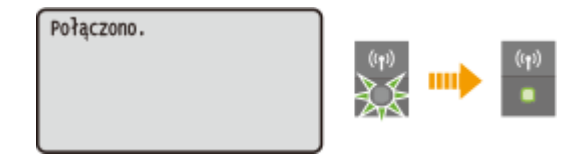

• Poczekaj około 2 minuty, aż zakończone zostanie ustalanie adresu IP urządzenia.

## WAŻNE:

## Siła sygnału

 Gdy dostępnych jest wiele routerów bezprzewodowych, z którymi można nawiązać połączenie, urządzenie ustanawia je z tym o najsilniejszym sygnale. Siła sygnału mierzona jest przy zastosowaniu wskaźnika RSSI (Received Signal Strength Indication).

# UWAGA

# Zmniejszenie zużycia energii elektrycznej

• Urządzenie może przechodzić w tryb <Tryb oszczędzania energii> na podstawie sygnałów emitowanych przez router bezprzewodowy. **CTryb oszczędzania energii (P. 298)** 

## W przypadku, gdy zmienił się adres IP urządzenia

• W środowisku DHCP adres IP urządzenia może być zmieniany automatycznie. Jeśli tak się stanie, połączenie jest utrzymywane, gdy urządzenie i komputer należą do tej samej podsieci.

## ŁĄCZA

Podłączanie do sieci bezprzewodowej LAN(P. 136)

# Nawiązywanie połączenia z konfiguracją szczegółowych ustawień

0XF0-02Y

Aby skonfigurować szczegółowe ustawienia zabezpieczeń lub jeśli nawiązanie połączenia bezprzewodowego innymi metodami jest niemożliwe, można ręcznie wprowadzić wszystkie informacje wymagane do ustanowienia połączenia bezprzewodowego LAN. Przed skonfigurowaniem szczegółowych ustawień należy sprawdzić i zapisać wymagane informacje, łącznie z identyfikatorem SSID, kluczem sieciowym i protokołami zabezpieczeń sieci bezprzewodowej ( **Sprawdzanie identyfikatora SSID oraz klucza sieciowego(P. 150)**).

- 👖 Naciśnij przycisk 圆.
- 2 Za pomocą przycisków ▲ / ▼ wybierz opcję <Ustawienia sieciowe> i naciśnij przycisk .

子 Wybierz opcję <Ustawienia bezprzewodowej sieci LAN> i naciśnij przycisk 🔤.

 Jeśli zostanie wyświetlony komunikat <Czy chcesz włączyć bezprzewodową sieć LAN?>, wybierz opcję <Tak> i naciśnij przycisk or.

🖞 Przeczytaj wyświetlany komunikat i naciśnij przycisk 國.

5 Wybierz kolejno opcje <Ustawienia SSID> ▶<Wprowadź ręcznie>.

# Wprowadź wcześniej zapisany identyfikator SSID.

Wprowadź identyfikator SSID za pomocą klawiszy numerycznych, wybierz opcję <Zastosuj> i naciśnij przycisk
 Wprowadzanie tekstu(P. 32)

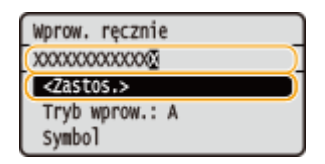

# 7 Skonfiguruj ustawienia zabezpieczeń na podstawie zapisanych wcześniej informacji.

• Jeśli konfiguracja ustawień zabezpieczeń nie jest konieczna, wybierz opcję <Brak> i naciśnij przycisk 💽 .

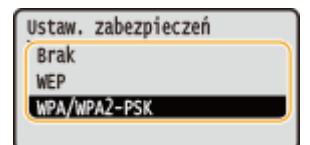

Sieć

# Użycie szyfrowania WEP

- 1 Wybierz opcję <WEP> i naciśnij przycisk 💽.
- 2 Wybierz metodę uwierzytelniania i naciśnij przycisk 💽 .

| Uwierzytel. 802.11    | ) 👝 |
|-----------------------|-----|
| Open System 🛩         | 19  |
| Klucz współdzielony 🗕 | ΗD  |
|                       | I - |
|                       |     |

## 60 < Open System>

Ustawienie uwierzytelniania typu system otwarty, nazywanego także "uwierzytelnianiem otwartym".

## 🜔 <Klucz współdzielony>

Hasłem jest klucz WEP.

### UWAGA:

## Jeśli wybrano opcję <Open System>

- Jeśli dla routera bezprzewodowego skonfigurowano uwierzytelnianie za pomocą klucza wspólnego, podczas nawiązywania połączenia z bezprzewodową siecią LAN występuje błąd uwierzytelniania. Jeśli tak się stanie, urządzenie automatycznie zmienia odpowiednie ustawienie na <Klucz współdzielony> i ponawia próbę nawiązania połączenia.
- 3 Wybierz opcję <Edytuj klucz WEP> i naciśnij przycisk 💽 .

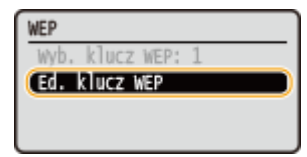

- 4 Wybierz klucz WEP (1 do 4), który chcesz edytować i naciśnij przycisk ok.
  - Można zarejestrować maksymalnie cztery klucze WEP.

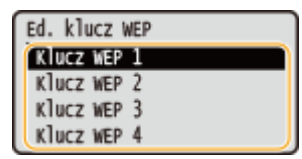

- 5 Wprowadź wcześniej zapisany klucz sieciowy.
  - Wprowadź klucz sieciowy za pomocą klawiszy numerycznych, wybierz opcję <Zastosuj> i naciśnij przycisk ok. pwprowadzanie tekstu(P. 32)

| Klucz WEP 1 (5-26 zn.)            |   |
|-----------------------------------|---|
| 0000000000000                     | ) |
| <pre></pre> ( <zastos.></zastos.> | ) |
| Tryb wprow.: A                    |   |
| Symbol                            |   |

- 6 Wybierz opcję <Wybierz klucz WEP> i naciśnij przycisk ow.
- 7 Wybierz wcześniej edytowany klucz WEP i naciśnij przycisk 💽.

## Użycie szyfrowania WPA-PSK lub WPA2-PSK

1 Wybierz opcję <WPA/WPA2-PSK> i naciśnij przycisk 💽.

2 Wybierz metodę szyfrowania i naciśnij przycisk ok.

| Szyfrow. WPA/WPA2 | ) 👝 |
|-------------------|-----|
| Autom. 🛩          | -0  |
| AES-COMP          | 6   |
|                   | "   |
|                   | L   |

## อ <Autom.>

Konfiguracja urządzenia w taki sposób, aby automatycznie wybierana była metoda szyfrowania AES-CCMP lub TKIP, zgodnie z ustawieniem routera bezprzewodowego.

## 🜔 <AES-CCMP>

Ustawienie metody szyfrowania AES-CCMP.

- **3** Wprowadź wcześniej zapisany klucz sieciowy.
  - Wprowadź klucz sieciowy za pomocą klawiszy numerycznych, wybierz opcję <Zastosuj> i naciśnij przycisk ok. OWprowadzanie tekstu(P. 32)

| PSK (8-64 znak.)                                                                                                    |
|----------------------------------------------------------------------------------------------------|
| 000000000000000000000000000000000000000                                                                                                    |
| <pre></pre> <pre></pre> |
| Tryb wprow.: A                                                                                                    |
| Symbol                                                                                                    |

# 8 Wybierz opcję <Tak> i naciśnij przycisk 🔤.

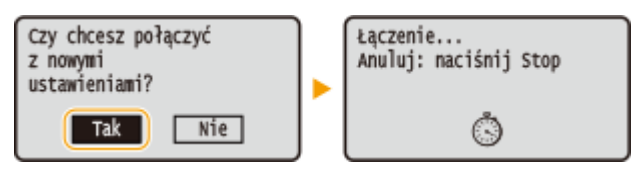

## UWAGA:

## Jeśli podczas konfiguracji wyświetlony zostanie komunikat o błędzie

• Naciśnij przycisk 🚾 , sprawdź poprawność skonfigurowanych ustawień i wróć do kroku 5.

# 9 Sprawdź, czy wskaźnik Wi-Fi na panelu sterowania świeci.

• Wskaźnik Wi-Fi miga, gdy wykryty zostanie router bezprzewodowy.

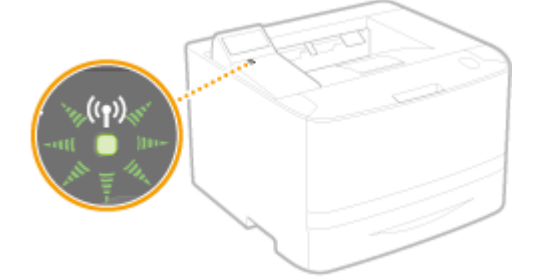

 Po zakończeniu konfiguracji wyświetlony zostaje poniższy ekran, a po upływie około 2 sekund włącza się wskaźnik Wi-Fi.

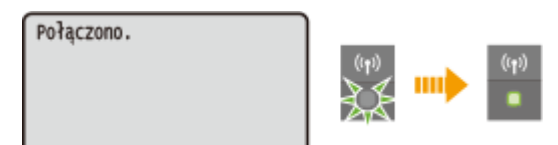

• Poczekaj około 2 minuty, aż zakończone zostanie ustalanie adresu IP urządzenia.

# WAŻNE:

## Siła sygnału

 Gdy dostępnych jest wiele routerów bezprzewodowych, z którymi można nawiązać połączenie, urządzenie ustanawia je z tym o najsilniejszym sygnale. Siła sygnału mierzona jest przy zastosowaniu wskaźnika RSSI (Received Signal Strength Indication).

# UWAGA

# Zmniejszenie zużycia energii elektrycznej

- Urządzenie może przechodzić w tryb <Tryb oszczędzania energii> na podstawie sygnałów emitowanych przez router bezprzewodowy. **©Tryb oszczędzania energii (P. 298)**
- W przypadku, gdy zmienił się adres IP urządzenia
- W środowisku DHCP adres IP urządzenia może być zmieniany automatycznie. Jeśli tak się stanie, połączenie jest utrzymywane, gdy urządzenie i komputer należą do tej samej podsieci.

# ŁĄCZA

Podłączanie do sieci bezprzewodowej LAN(P. 136)

# Sprawdzanie identyfikatora SSID oraz klucza sieciowego

0XF0-030

Gdy połączenie bezprzewodowe jest ustanawiane ręcznie, konieczne jest określenie identyfikatora SSID oraz klucza sieciowego routera bezprzewodowego. Identyfikator SSID i klucz sieciowy mogą być podane na urządzeniach sieciowych. Przed rozpoczęciem nawiązywania połączenia należy sprawdzić urządzenia i zapisać niezbędne informacje. Aby uzyskać dalsze informacje, należy zapoznać się z instrukcjami obsługi dołączonymi do urządzeń sieciowych lub skontaktować się z producentem.

| SSID                                                                                 | Nazwa służąca do identyfikacji określonych sieci bezprzewodowych LAN. Inne nazwy<br>identyfikatora SSID to "nazwa punktu dostępowego" i "nazwa sieci".                                                                                                    |
|--------------------------------------------------------------------------------------|----------------------------------------------------------------------------------------------------|
| Klucz sieciowy                                                                       | Słowo kluczowe lub hasło służące do szyfrowania danych lub uwierzytelniania sieci. Klucz<br>sieciowy jest także nazywany kluczem szyfrującym, kluczem WEP, hasłem WPA/WPA2 lub<br>kluczem współdzielonym (PSK).                                                                                                |
| Protokoły zabezpieczeń<br>sieci bezprzewodowej<br>(uwierzytelnianie/<br>szyfrowanie) | Podczas ręcznej konfiguracji połączenia bezprzewodowego związanej z określaniem<br>szczegółowych ustawień należy określić ustawienia zabezpieczeń. Należy sprawdzić<br>następujące informacje:<br>• Rodzaje zabezpieczeń (WEP/WPA-PSK/WPA2-PSK)<br>• Metoda uwierzytelniania (Open System/Klucz współdzielony) |
|                                                                                      | Metoda szyfrowania (TKIP/AES-CCMP)                                                                                                    |

# Sprawdzanie identyfikatora SSID oraz klucza sieciowego za pomocą komputera

Identyfikator SSID lub klucz sieciowy mogły ulec zmianie. Jeżeli identyfikator SSID lub klucz sieciowy nie są znane, można je sprawdzić za pomocą narzędzia "Canon MF/LBP Wireless Setup Assistant" (Canon MF/LBP Wireless asystent instalacji) znajdującego się na dostarczonym dysku DVD-ROM. Z narzędzia "Canon MF/LBP Wireless Setup Assistant" (Canon MF/LBP Wireless — asystent instalacji) można korzystać na komputerze podłączonym do bezprzewodowej sieci LAN.

# UWAGA

# W przypadku korzystania z systemu Mac OS

 Dysk DVD-ROM dołączony do urządzenia nie zawiera narzędzia "Canon MF/LBP Wireless — asystent instalacji" w wersji dla komputerów Macintosh. Odpowiednia wersja jest dostępna na stronie internetowej firmy Canon: http://www.canon.com/

# Umieścić dostarczony dysk DVD-ROM w stacji dysków komputera.

• Wybierz język i kliknij przycisk [OK], jeżeli wyświetlony zostanie odpowiedni monit.

# 2 Kliknij pozycję [Uruchamianie programów].

Sieć

Sieć

| Canon  | Instalacja programów/podręczników                                                     |  |
|--------|---------------------------------------------------------------------------------------|--|
|        | Instalacja                                                                            |  |
|        | Instaluje programy i podręczniki.                                                     |  |
|        | Uruchamianie programów<br>Uruchamia programy wymagane do kontigurowania ustawień itd. |  |
| 111.   | Podręczniki<br>Wydwietla i instaluje podręczniki.                                     |  |
| 11     |                                                                                       |  |
| A. THE |                                                                                       |  |
| 162 1  | Zakończ                                                                               |  |

## UWAGA:

- Jeśli powyższy ekran nie jest wyświetlony OWyświetlanie ekranu [Instalacja programów/podręczników] (P. 488)
- Jeśli zostało wyświetlone okno [Autoodtwarzanie], kliknij polecenie [Uruchom MInst.exe].
- 3 Kliknij przycisk [Rozpocznij] w narzędziu [Canon MF/LBP Wireless asystent instalacji].

| Jruchamianie programów                                                                                                    |                         |
|----------------------------------------------------------------------------------------------------|-------------------------|
| inuchamia programy z dysku CDxDVD. Kliknij przycisk (Rozpocznij) na prawo od programu, który chcesz urucho                                                                                                    | omić.                   |
| Podręczniki zeinstalowane podrzas tej operacji zostaną odinstalowane.                                                                                                    | Razpocznij              |
| Canon NFALBP Wireless — asystem instalacti<br>Asystem instalacti drukarki Canon NFALBP Wireless jest narzędziem umożliwiającym potwierdzenie<br>nazwy punku dostąpowago oraz Mucza sieci potrzetnego podczas konfiguracji polączenia<br>bezprzewodowej sieci LAN. | Pik Readme<br>Roppoznij |
| Wsterz                                                                                                    | Anuluj                  |

**4** Przeczytaj umowę licencyjną i kliknij przycisk [Yes], aby zaakceptować.

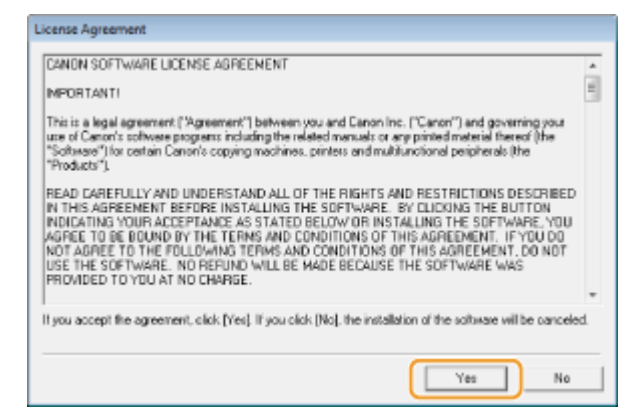

# **5** Sprawdź wyświetlone informacje o routerze bezprzewodowym.

• Zapisz niezbędne informacje. Jeśli nie wiesz, które informacje są potrzebne, zapisz wszystkie wyświetlone informacje.

| nacentrace) exactly as a                                | pur access point, en<br>shown below when a | ter the access point name (SSID) and the network key (WE<br>analyzed during the printed's witalities LAN action process. The | P key<br>setu |
|---------------------------------------------------------|--------------------------------------------|----------------------------------------------------------------------------------------------------|---------------|
| ocess may vary by printe<br>ar additional assistance, r | r model.<br>refer to the help file fi      | or the setup coffware or the instructions in Wireless LAN Set                                                                | ing           |
| uide.                                                   |                                            |                                                                                                    |               |
| Access Paint(SSID)                                      | Encryption                                 | Network Key (Encryption Key)                                                                                                 |               |
| <400V-ap                                                | WEP                                        | 6e477273456735234/5a776271                                                                                                   |               |
| /ns-ap                                                  | WPA/WPA2                                   | elwFnpI//NysLins                                                                                                    |               |
|                                                         |                                            |                                                                                                    |               |
|                                                         |                                            |                                                                                                    |               |
|                                                         |                                            |                                                                                                    |               |
|                                                         |                                            |                                                                                                    |               |
|                                                         |                                            |                                                                                                    |               |
|                                                         |                                            |                                                                                                    |               |

## UWAGA:

## Jeśli routery bezprzewodowe nie zostały odnalezione

• Kliknij przycisk [Refresh]. Jeśli nie przyniesie to żadnych efektów, należy sprawdzić, czy ustawienia komputera i routera bezprzewodowego zostały poprawnie skonfigurowane.

# ŁĄCZA

**Podłączanie do sieci bezprzewodowej LAN(P. 136)** 

OKonfiguracja połączenia za pomocą routera bezprzewodowego(P. 143)

Nawiązywanie połączenia z konfiguracją szczegółowych ustawień(P. 146)

# Konfiguracja adresu IP

Połączenie urządzenia z siecią wymaga unikatowego sieciowego adresu IP. Dostępne są dwie wersje adresów IP: IPv4 oraz IPv6. Należy skonfigurować te ustawienia w zależności od środowiska sieciowego. Aby korzystać z adresów IPv6, należy prawidłowo skonfigurować ustawienia adresu IPv4.

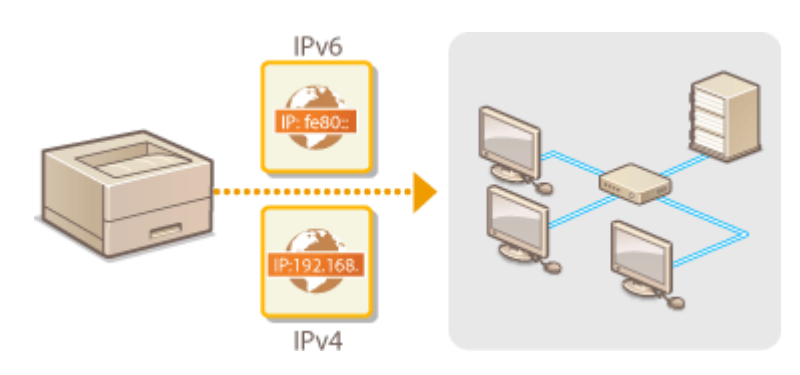

# **Ustawianie adresu IPv4**

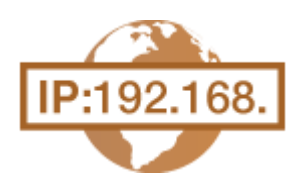

Adres IPv4 może być przypisywany automatycznie za pośrednictwem protokołu dynamicznego przydzielania adresu IP, takiego jak DHCP, lub można wprowadzić go ręcznie. W przypadku podłączania urządzenia do przewodowej sieci LAN należy upewnić się, że złącza kabla LAN zostały poprawnie umieszczone w portach ( **Podłączanie do sieci przewodowej LAN(P. 135)**). W razie potrzeby można sprawdzić połączenie sieciowe.

Ustawianie adresu IPv4(P. 154)
 Test połączenia sieciowego(P. 156)

# Ustawianie adresu IPv4

- 👖 Naciśnij przycisk 💿.
- 2 Za pomocą przycisków ▲ / ▼ wybierz opcję <Ustawienia sieciowe> i naciśnij przycisk .

子 Wybierz kolejno <Ustawienia TCP/IP> 🕨 <Ustawienia IPv4> 🕨 <Ustawienia adresu IP>.

4 Skonfiguruj ustawienia adresu IP.

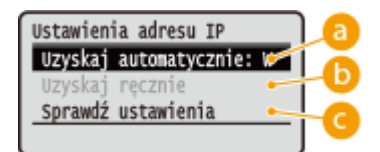

## อ <Uzyskaj automatycznie>

Opcję należy wybrać, aby włączyć automatyczne przypisywanie adresu IP za pośrednictwem protokołu DHCP. Wyświetlana na ekranie informacja <Uzyskaj automatycznie: Włącz> oznacza, że automatyczne adresowanie jest włączone.

## 🚯 <Uzyskaj ręcznie>

Ustawienie to umożliwia konfigurację ustawień adresu IP poprzez ręczne wprowadzenie adresu IP. Aby można było wybrać tę opcję, ustawienie <Uzyskaj automatycznie> musi mieć wartość <Wyłącz>.

## 🧿 <Sprawdź ustawienia>

Opcja ta umożliwia wyświetlenie bieżących ustawień adresu IP.

## Automatyczne przypisywanie adresu IP

1 Wybierz kolejno opcje <Uzyskaj automatycznie> > <Wybierz protokół>.

# 0XF0-032

| Ustawienia adresu IP<br>Uzyskaj autonatycznie: W<br>Uzyskaj ręcznie<br>Sprawdź ustawienia |  | Uzyskaj automatycznie<br><zastos.><br/>Wybierz protokół: Wyłącz<br/>Automatyczne IP: Wyłącz</zastos.> |
|-------------------------------------------------------------------------------------------|--|----------------------------------------------------------------------------------------------------|
|-------------------------------------------------------------------------------------------|--|----------------------------------------------------------------------------------------------------|

2 Wybierz opcję <DHCP> i naciśnij przycisk 💽.

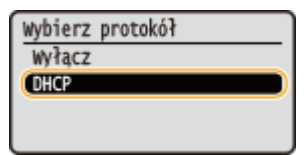

## UWAGA:

## Aby adres IP nie był przypisywany za pomocą protokołu DHCP/BOOTP/RARP

- Wybierz opcję <Wyłącz> i naciśnij przycisk [org.]. Jeśli wybierzesz opcję <DHCP> i naciśniesz przycisk [org.], gdy usługi te są niedostępne, urządzenie będzie traciło czas i zasoby komunikacyjne na wyszukiwanie tych usług w sieci.
- 3 Upewnij się, że ustawienie <Autom. IP> ma wartość <Włącz>.
  - Jeśli wybrana jest opcja <Wyłącz>, należy zmienić ustawienie na <Włącz>.
- 4 Wybierz opcję <Zastosuj> i naciśnij przycisk 💽.

## UWAGA:

• Adresy IP przypisywane za pośrednictwem protokołu DHCP są nadrzędne w stosunku do adresów uzyskiwanych za pomocą protokołu Auto IP.

## Ręczne wprowadzanie adresu IP

1 Upewnij się, że ustawienie <Uzyskaj automatycznie> ma wartość <Wyłącz>.

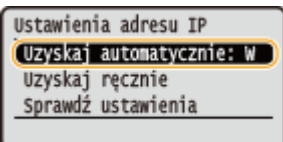

- Jeśli na ekranie wyświetlona jest opcja <Włącz>, wybierz opcję <Uzyskaj automatycznie>, naciśnij przycisk ok , a następnie nadaj ustawieniom <Wybierz protokół> i <Autom. IP> wartość <Wyłącz>.
- 2 Wybierz opcję <Uzyskaj ręcznie> i naciśnij przycisk 💽 .
- 3 Określ adres IP, maskę podsieci oraz adres bramy (lub bramę domyślną).
  - Ustawienia należy konfigurować w następującej kolejności: <Adres IP> > <Maska podsieci> > <Adres bramy>.
  - Wprowadź każde powyższe ustawienie za pomocą klawiszy numerycznych i naciśnij przycisk 💽.

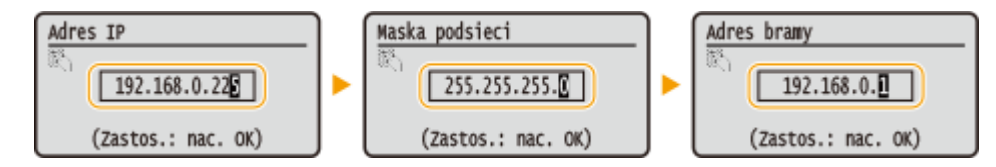

# **5** Uruchom ponownie urządzenie.

• Wyłącz urządzenie, odczekaj co najmniej 10 sekund, a następnie włącz je ponownie.

# Sprawdzanie poprawności ustawień

 Upewnij się, że na komputerze możliwe jest wyświetlenie okna Zdalnego interfejsu użytkownika ( Uruchamianie Zdalnego interfejsu użytkownika(P. 277) ). Jeżeli komputer nie jest dostępny, połączenie można sprawdzić na panelu sterowania ( Test połączenia sieciowego(P. 156) ).

# Gdy zmienił się adres IP po zainstalowaniu sterownika drukarki

 W przypadku korzystania z portu MFNP i gdy urządzenie i komputer znajdują się w tej samej podsieci, połączenie zostanie utrzymane. Nie potrzebne jest dodawanie nowego portu. Jeżeli używasz standardowego portu TCP/IP, należy dodać nowy port. CKonfiguracja portów drukarki(P. 169)

\* Jeżeli nie jesteś pewny jakiego portu używasz, zapoznaj się z informacjami w sekcji **OSprawdzanie portu drukarki(P. 490)** .

# Test połączenia sieciowego

- 👖 Naciśnij przycisk 圆.
- 2 Za pomocą przycisków ▲ / ▼ wybierz opcję <Ustawienia sieciowe> i naciśnij przycisk .
- **3** Wybierz kolejno <Ustawienia TCP/IP> ▶ <Ustawienia IPv4> ▶ <Polecenie PING>.

🖞 Wprowadź adres IPv4 innego urządzenia w sieci i naciśnij przycisk 國.

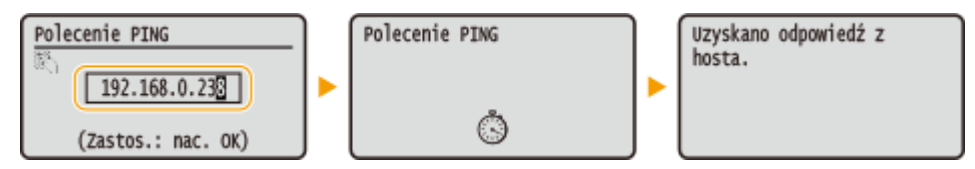

• Jeśli połączenie zostało prawidłowo ustanowione, wynik testu ma postać przedstawioną na powyższych ilustracjach.

# ŁĄCZA

Konfiguracja adresów IPv6(P. 157)
 Wyświetlanie ustawień sieciowych(P. 161)
 Konfiguracja usługi WINS(P. 188)

# Konfiguracja adresów IPv6

# IP: fe80::

Adresy IPv6 urządzenia można skonfigurować za pomocą zdalnego interfejsu użytkownika. Przed rozpoczęciem konfiguracji adresów IPv6 należy sprawdzić ustawienia adresu IPv4 ( **Wyświetlanie ustawień IPv4(P. 161)**). Aby korzystać z adresów IPv6, należy poprawnie skonfigurować ustawienia adresu IPv4. Urządzenie może mieć maksymalnie 9 następujących adresów IPv6:

| Тур                 | Maksymalna<br>dostępna ilość | Opis                                                                                                    |
|---------------------|------------------------------|----------------------------------------------------------------------------------------------------|
| Adres lokalny łącza | 1                            | Adres ważny tylko w obrębie podsieci lub dla łącza, który nie może zostać użyty<br>do komunikacji z urządzeniami innymi niż router. Adres lokalny łącza jest<br>ustawiany automatycznie, gdy włączona jest funkcja obsługi protokołu IPv6. |
| Adres ręczny        | 1                            | Adres wprowadzany ręcznie. W przypadku korzystania z tego adresu należy<br>określić długość prefiksu i domyślny adres routera.                                                                                                    |
| Adres bezstanowy    | 6                            | Adres generowany automatycznie za pomocą adresu MAC urządzenia oraz<br>prefiksu sieci z routera. Po ponownym uruchomieniu urządzenia (lub po jego<br>włączeniu) adresy bezstanowe zostają usunięte.                                        |
| Adres stanowy       | 1                            | Adres uzyskiwany z serwera DHCP przy użyciu protokołu DHCPv6.                                                                                                    |

# 1 Uruchom Zdalny interfejs użytkownika i zaloguj się w trybie menedżera systemu. Uruchamianie Zdalnego interfejsu użytkownika(P. 277)

# 2 Kliknij [Ustawienia/rejestracja].

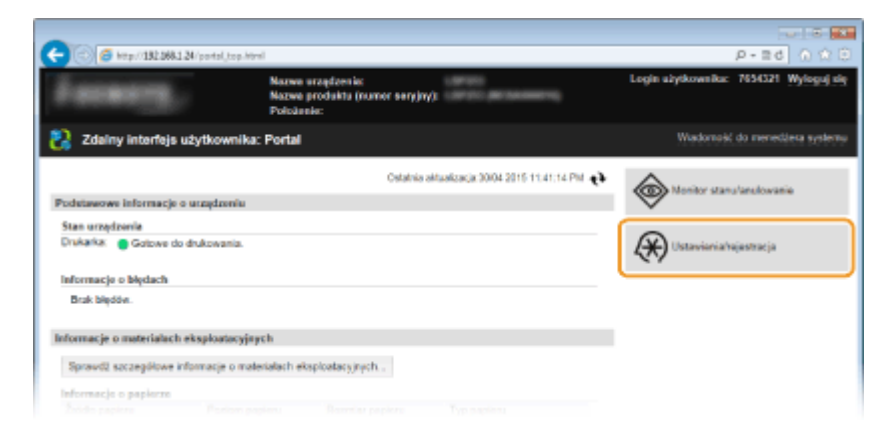

3 Kliknij [Ustawienia sieciowe] ► [Ustawienia TCP/IP].

# 0XF0-033

Sieć

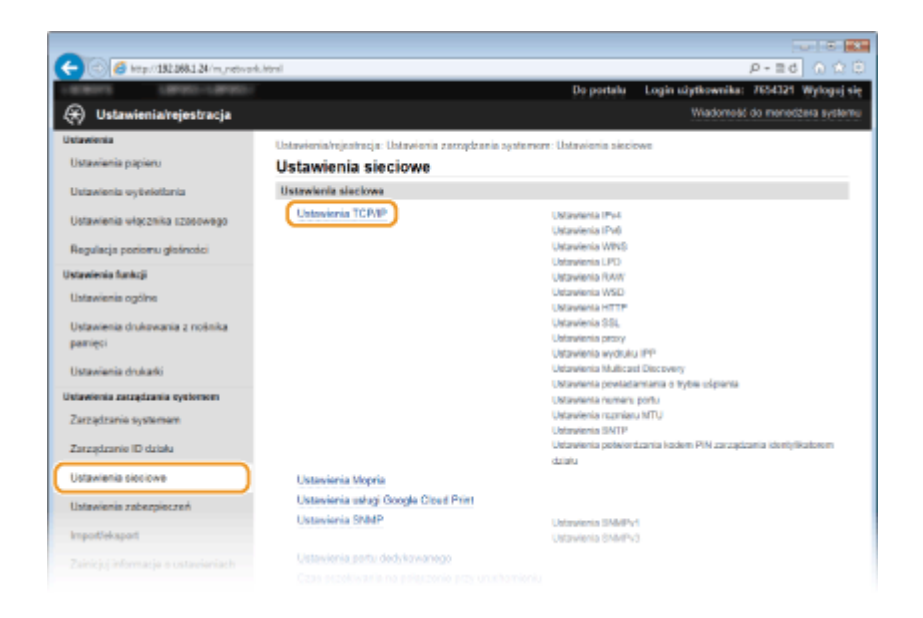

4 Kliknij element [Edycja] znajdujący się w sekcji [Ustawienia IPv6].

| 🔁 💿 🧧 http://182.068.1.24/m.jotived | k, topip. Mml                    |               | P-26 🕥 🖄 |
|-------------------------------------|----------------------------------|---------------|----------|
| Ustawienia drukarki                 | Adves pomocniczego serviera DNS: | 202.234.232.6 |          |
| istavienio zarzędzania systemem     | Nerwa hoste:                     | Canone 1d8%   |          |
| Zarzadzanie systemen                | Narwa domeny:                    | modern land   |          |
|                                     | Dynamiczna oktualizacja DNS:     | Wylepse       |          |
| Zarządzanie ID dziełu               | Ustawienia mDNS                  |               |          |
| Ustawienia sisciowe                 | Uzyj mDN3:                       | Włącz         |          |
|                                     | Nazwa mONS:                      | Canon         |          |
| Ustawienia zabezpieczeń             | Ustawienia opcji DHCP            |               |          |
| mportieksport                       | Uzyakaj nazwę hosta:             | Whyce         |          |
|                                     | Dynamiczna oktualizacja DNB:     | Wyliger       |          |
| Zainicjuj informacje o ustawieniach | Uzyskaj adres servera DNS:       | Whyter        |          |
|                                     | Uzyakaj nazwę domony:            | Whyter        |          |
|                                     | Uzyakaj adrea servera WINS:      | Whyter        |          |
|                                     | Ustawienia IPv6                  |               |          |
|                                     | Unterwienia adresu IP            |               | Edycja   |
|                                     | Užyj IPv6:                       | Wylęcz        |          |
|                                     | Ustawienia WINS                  |               |          |
|                                     |                                  |               | Edycja   |
|                                     | Rozpoznawanie WINS:              | Wyięcz        |          |
|                                     | Ustawienia LPD                   |               |          |
|                                     |                                  |               | Edycja   |
|                                     |                                  |               |          |

**5** Zaznacz pole wyboru [Użyj IPv6], a następnie skonfiguruj wymagane ustawienia.

🗲 🛞 🧭 kita (\* 132.368.1.24 / m., network., je P-26 0 1 Edvcia ustawień IPv6 Ustavienia vyšinietlania OK Anuluj Zmień poniższe ustawionia. Zmiany zostaną zastosowane po wykączeniu i ponownym włączeniu zasilania Ustaviania ułącznika czaso Ustawienia adress IP Regulacja poslomu globn Z Utyj IPv6 Ustawienia tunkcji Adres Link-Local: 0000 0000 0000 0000 0000 0000 0000 Adres Link-Local stawienia drukowania z nośnika Diugo66 profikou: pamiosi ⊋Utyj adrese bezatanowego 0000 0000 0000 0000 0000 0000 0000 Adres begstanowy 1: Długość profikau 1: wienia zarządzania systemem 0000 0000 0000 0000 0000 0000 0000 Adres bezatanowy 2: Zarządzanie systemore Długość prefikau 2: Zarządzanie ID działu Adres bezatanowy 3: 0000 0000 0000 0000 0000 0000 0000 Długość profikau 3: Ustawienia sieciowe 0000 0000 0000 0000 0000 0000 0000 Adres begstanowy 4: rawienia zabezpieczeń Długość prefiksu 4: Importiekapert Adres bezatanowy 5: 0000-0000-0000-0000-0000-0000 Długość profikau 5: Zainicjuj informacja o usta 0000 0000 0000 0000 0000 0000 0000 Adres bezatanowy 6: Długość prefiksu 6: 0 Utyj adress wprowadzanego recznie 0000 0003 0000 0000 0003 0000 0000 Adres IP: 64 (0-120) Długość profikau Domyliny adres routera 0000-0000-0000-0000-0000-0000-0000 Utyj DHCPv6 0000-0000-0000-0000-0000-0000-0000 Adres stanowy: • Długość profikau: Ustawionia DNS Adres podstavrovego servera DNS: DODE 0000 0000 DEDE 0000 0000 DEDE 0000 Adres pomocniczego servera DNS: 0000-0000-0000-0000-0000-0000-0000 PUthi tej samej nazwy hosta/domeny jak dla IPv4

## [Użyj IPv6]

Zaznaczenie tego pola wyboru powoduje włączenie obsługi protokołu IPv6 przez urządzenie. Jeśli protokół IPv6 nie jest używany, należy usunąć zaznaczenie pola wyboru.

#### [Użyj adresu bezstanowego]

To pole wyboru należy zaznaczyć w przypadku korzystania z adresu bezstanowego. Jeśli adres bezstanowy nie jest używany, należy usunąć zaznaczenie pola wyboru.

#### [Użyj adresu wprowadzanego ręcznie]

Aby ręcznie wprowadzić adres IPv6, należy zaznaczyć to pole wyboru i wprowadzić adres IP, określić długość prefiksu oraz podać domyślny adres routera w odpowiednich polach tekstowych.

#### [Adres IP]

Należy tutaj wprowadzić adres IPv6. Nie można wprowadzać adresów rozpoczynających się znakami "ff" (adresów multiemisji).

#### [Długość prefiksu]

Należy tu wprowadzić liczbę oznaczającą liczbę bitów przeznaczoną na adresy sieciowe.

#### [Domyślny adres routera]

W razie potrzeby należy tu wprowadzić adres IPv6 domyślnego routera. Nie można wprowadzać adresów rozpoczynających się znakami "ff" (adresów multiemisji).

## [Użyj DHCPv6]

To pole wyboru należy zaznaczyć w przypadku korzystania z adresu stanowego. Jeśli protokół DHCPv6 nie jest używany, należy usunąć zaznaczenie pola wyboru.

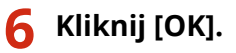

Sieć

Sieć

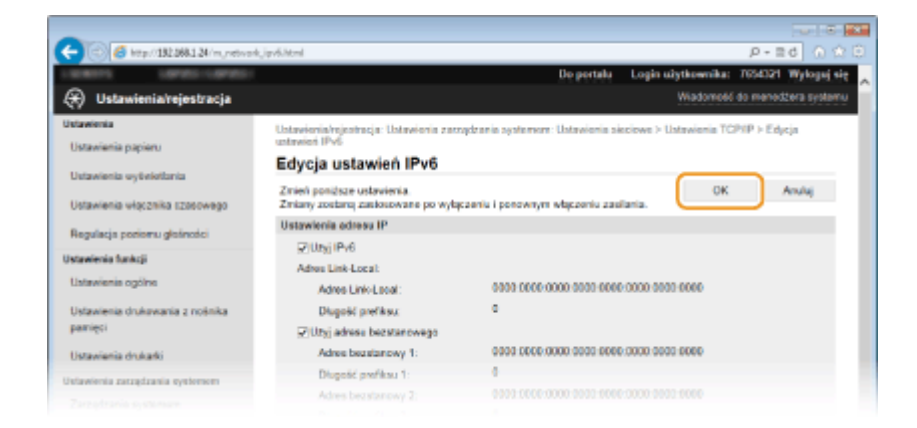

# **7** Uruchom ponownie urządzenie.

• Wyłącz urządzenie, odczekaj co najmniej 10 sekund, a następnie włącz je ponownie.

# UWAGA

# Sprawdzanie poprawności ustawień

 Sprawdź, czy można wyświetlić ekran Zdalnego interfejsu użytkownika w komputerze z wykorzystaniem adresu IPv6 urządzenia. OUruchamianie Zdalnego interfejsu użytkownika(P. 277)

# Wybieranie ustawień z panelu sterowania

# Gdy zmienił się adres IP po zainstalowaniu sterownika drukarki

• Należy dodać nowy port. **OKonfiguracja portów drukarki(P. 169)** 

# ŁĄCZA

OUstawianie adresu IPv4(P. 154) Wyświetlanie ustawień sieciowych(P. 161)

# Wyświetlanie ustawień sieciowych

0XF0-034

Wyświetlanie ustawień IPv4(P. 161)
 Wyświetlanie ustawień IPv6(P. 161)
 Wyświetlanie adresu MAC w przewodowej sieci LAN(P. 162)
 Wyświetlanie adresu MAC w bezprzewodowej sieci LAN(P. 162)

# UWAGA

- Adres IP nie został poprawnie skonfigurowany, jeśli zostaje wyświetlony w postaci "0.0.0.0".
- Podłączenie urządzenia do koncentratora przełączającego lub mostu może doprowadzić do awarii połączenia, nawet jeśli adres IP został poprawnie skonfigurowany. Problem ten można rozwiązać, ustalając pewien odstęp czasu przed rozpoczęciem komunikacji przez urządzenie. OUstawianie czasu oczekiwania na połączenie z siecią(P. 181)
- Istnieje możliwość wydruku listy bieżących ustawień sieciowych. OLista danych użytkownika/Lista danych menedżera systemu(P. 420)

# Wyświetlanie ustawień IPv4

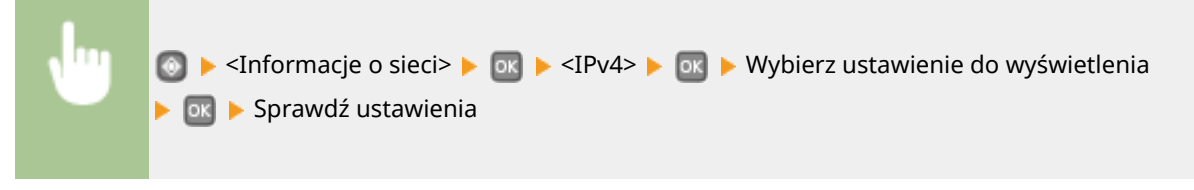

| IPv4           |   | Adres IP      |
|----------------|---|---------------|
| Adres IP       |   | 192.168.0.255 |
| Maska podsieci |   |               |
| Adres bramy    |   |               |
| Nazwa hosta    |   |               |
| Nazwa domeny   | J |               |

# Wyświetlanie ustawień IPv6

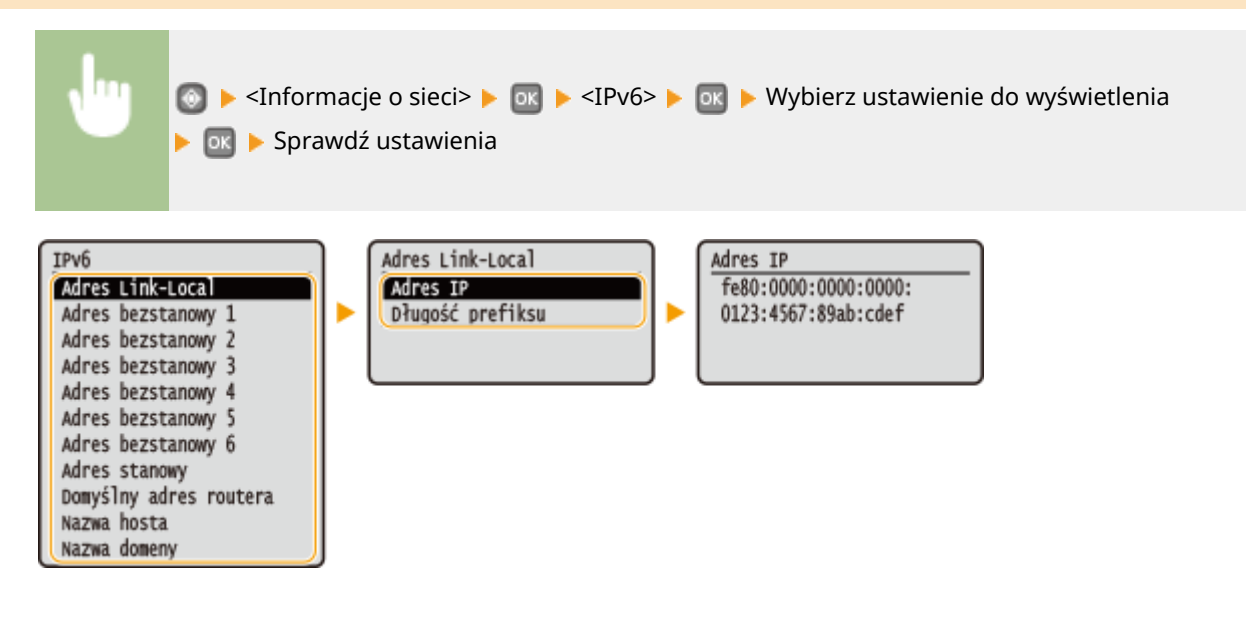

Sieć

# Wyświetlanie adresu MAC w przewodowej sieci LAN

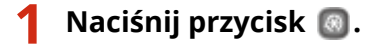

- 2 Za pomocą przycisków ▲ / ▼ wybierz opcję <Ustawienia sieciowe> i naciśnij przycisk .

子 Wybierz opcję <Ustawienia sterownika Ethernet> i naciśnij przycisk 🔤.

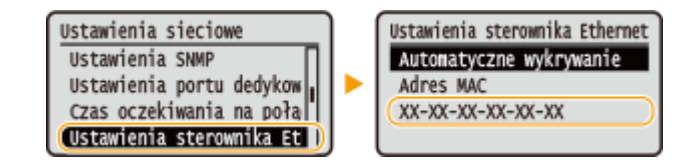

# Wyświetlanie adresu MAC w bezprzewodowej sieci LAN

# 👖 Naciśnij przycisk 圆.

- 2 Za pomocą przycisków ▲ / ▼ wybierz opcję <Ustawienia sieciowe> i naciśnij przycisk .
- 3 Wybierz opcję <Ustawienia bezprzewodowej sieci LAN> i naciśnij przycisk 🔤 .
- Jeśli zostanie wyświetlony komunikat <Czy chcesz włączyć bezprzewodową sieć LAN?>, wybierz opcję <Tak> i naciśnij przycisk ok.
- 👍 Przeczytaj wyświetlany komunikat i naciśnij przycisk 國.
- 5 Wybierz opcję <Informacje o połączeniu> i naciśnij przycisk 國.
- 🧕 Wybierz ustawienie do wyświetlenia i naciśnij przycisk 國.

Informacje o połącz. Adres MAC Stan bezprzew. LAN Najnow. infor. o błędach Kanał Ustawienia SSID Ustaw. zabezp. Tryb oszczędzania energi

# ■Wyświetlanie informacji o standardach WEP oraz WPA/WPA2-PSK

- 1 Wybierz opcję <Ustawienia zabezpieczeń> i naciśnij przycisk 💽.
- 2 Potwierdź bieżące ustawienie zabezpieczeń i naciśnij przycisk 💽 .
  - Jeśli ustawienia zabezpieczeń nie zostały skonfigurowane, wyświetlony zostaje komunikat <Brak>.
- **3** Wybierz ustawienie do wyświetlenia i naciśnij przycisk **o**.

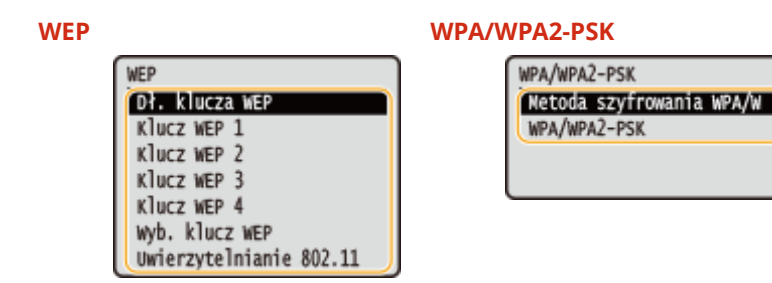

# UWAGA:

<Informacje o elementach <Stan bezprzewodowej sieci LAN> oraz <Najnowsze informacje o błędach> można wyświetlić przy pomocy opcji 
 . Nacisnąć opcje 
 . <Informacje o sieci> 
 <Metoda łączenia z siecią> 
 <Inform. o poł.> i wybrać ustawienie do wyświetlenia.

# ŁĄCZA

Podłączanie do sieci bezprzewodowej LAN(P. 136)
Ustawianie adresu IPv4(P. 154)
Konfiguracja adresów IPv6(P. 157)
Konfiguracja usługi DNS(P. 182)

# Konfiguracja urządzenia w celu drukowania danych z komputera

### 0XF0-035

W przypadku użytkowania urządzenia w roli drukarki sieciowej można skonfigurować protokoły i porty używane do drukowania i utworzyć serwer wydruku dla urządzenia. Przed konfiguracją urządzenia w celu drukowania z komputera należy wykonać podstawowe procedury konfiguracyjne, takie jak instalacja sterownika drukarki. Więcej informacji znajduje się w podręczniku Podręcznik instalacji sterownika drukarki.

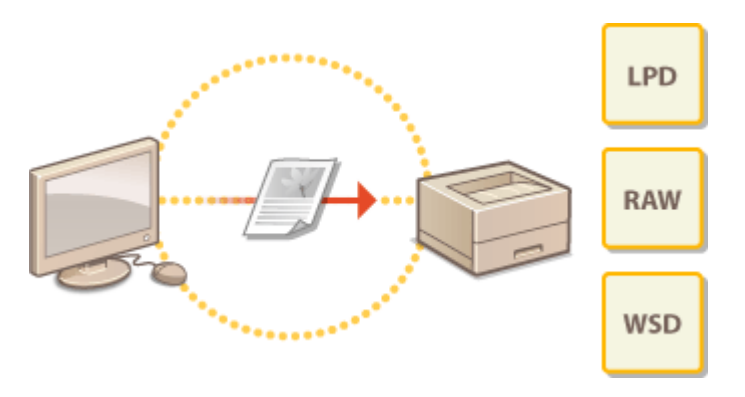

# UWAGA

- Protokoły drukowania są zasadami definiującymi sposób dostarczania danych dokumentu utworzonego na komputerze do urządzenia, które można dostosować do rodzaju drukowania lub środowiska sieciowego.
- Porty to bramy umożliwiające przekazywanie danych dokumentu z komputera do drukarki. Nieprawidłowa konfiguracja portów często jest przyczyną niemożności wydruku dokumentów z podłączonego do sieci komputera.

# Konfiguracja protokołów drukowania i funkcji protokołu WSD

0XF0-036

Należy skonfigurować protokoły używane do drukowania dokumentów z podłączonego do sieci komputera. Urządzenie obsługuje protokoły LPD, RAW oraz WSD (Web Services on Devices).

# UWAGA

- Informacje na temat zmiany numerów portów protokołów znajdują się w sekcji OZmiana numerów portów(P. 231).
- Uruchom Zdalny interfejs użytkownika i zaloguj się w trybie menedżera systemu. Uruchamianie Zdalnego interfejsu użytkownika(P. 277)

# **2** Kliknij [Ustawienia/rejestracja].

| (a) (a) (b) (b) (b) (b) (b) (b) (b) (c) (c) (c) (c) (c) (c) (c) (c) (c) (c | leriti.got,                                                        | P-26 6 28                              |
|----------------------------------------------------------------------------|--------------------------------------------------------------------|----------------------------------------|
|                                                                            | Narwa uraqdeenia:<br>Nazwa produktu (numor seryjny):<br>Položenia: | Login ulyikownika: 7654321 Wyloguj sig |
| 🐉 Zdalny interfejs użytko                                                  | wnika: Portal                                                      | Wadomość do menedžesa systemu          |
|                                                                            | Cetatvia aktualizacja 3004 2015 11.41:14 PM 📢                      |                                        |
| Podetawowe informacje o urządz                                             | aniu                                                               |                                        |
| Stan urządzenia                                                            |                                                                    |                                        |
| Drukarka: 🧧 Gotowe do drukowa                                              | ania.                                                              | Ustaviaria/rajastracja                 |
| informacjo o błędach                                                       |                                                                    |                                        |
| Brak blędów.                                                               |                                                                    |                                        |
| Informacje o materialach eksploa                                           | tacyjaych                                                          |                                        |
| Sprawd2 szczegółowe informacje                                             | e o materialach eiksploatacyjnych .                                |                                        |
| Informacja o papierze                                                      |                                                                    |                                        |
|                                                                            |                                                                    |                                        |

3 Kliknij [Ustawienia sieciowe] > [Ustawienia TCP/IP].

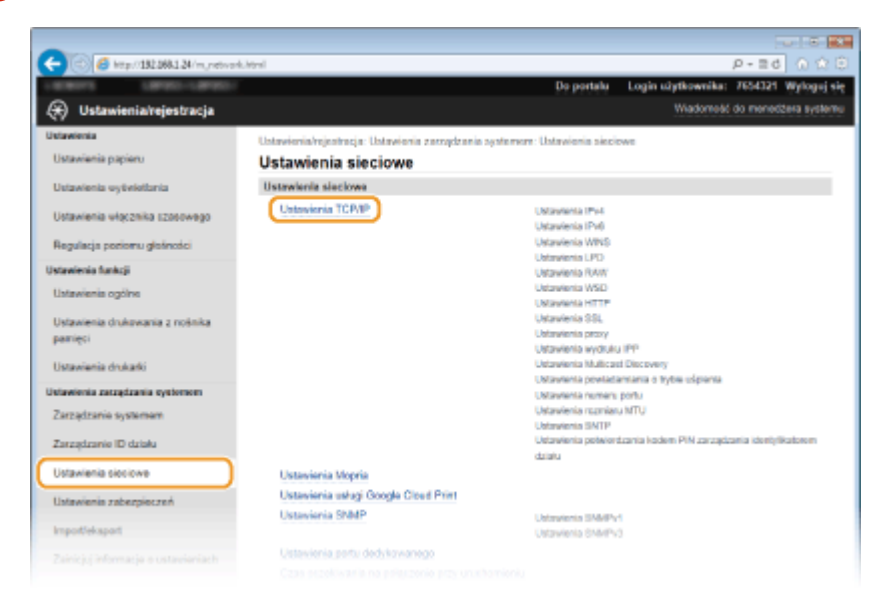

Sieć

# **4** Skonfiguruj protokoły drukowania.

# ■Konfiguracja protokołu LPD lub RAW

1 Kliknij element [Edycja] znajdujący się w sekcji [Ustawienia LPD] lub [Ustawienia RAW].

| -                                                  |                           |                     |        |            |
|----------------------------------------------------|---------------------------|---------------------|--------|------------|
| (a) (a) (b) (a) (a) (a) (a) (a) (a) (a) (a) (a) (a | ip.html                   |                     |        | P-≣d 0 © 0 |
|                                                    | Ustawienia LPD            |                     |        | ^          |
|                                                    |                           |                     |        | Edvcia     |
|                                                    | Użyj drukowania LPD:      |                     | Wiecz  |            |
|                                                    | Przekroczenie czasu ocz   | ekiwania na odbiór: | 5 min  |            |
|                                                    | Untervients RAW           |                     |        |            |
|                                                    |                           |                     |        | Edycja     |
|                                                    | Użyj wydruku RAW:         |                     | Whecz. |            |
|                                                    | Przekroczenie czasu orz   | ekivania na odbiór: | 5 min  |            |
|                                                    | Ustawienia WSD            |                     |        |            |
|                                                    |                           |                     |        | Edycja     |
|                                                    | Utyj drukovania WSD:      | Whyce               |        |            |
|                                                    | Utyj przeglądania WSD:    | Whyce               |        |            |
|                                                    | Utyj Multicent Discovery: | White               |        |            |
|                                                    | Ustawienia HTTP           |                     |        |            |

## 2 Skonfiguruj odpowiednio ustawienia.

| -                                 |                                                                                       |                   | 0 8 2            |
|-----------------------------------|---------------------------------------------------------------------------------------|-------------------|------------------|
| (-) (3) (13) (33) (34/m, network, | nn,edithtml                                                                           | ρ.                | 26 A 🕆 🖯         |
| LEADYS LEVEL-LEVEL                | Do partalu – Login săj                                                                | tkownika: 7654    | gie jugolyW 15C  |
| 🛞 Ustawienia/rejestracja          |                                                                                       | Madomeáć do m     | onodžera systemu |
| Untawienia                        | Ustawienia/rejestracja: Ustawienia zasządzania systemere: Ustawienia sieciewe > Ustaw | ionia TCP/IP > Er | dycja ustavici   |
| Ustavienia papieru                | RAW                                                                                   |                   |                  |
| Ustawienia wytwietbnia            | Edycja ustawień RAW                                                                   |                   |                  |
|                                   | Zmień poniższe ustawienia.                                                            | OK .              | Anuluj           |
| Ostawienia włącznika tzasowego    | Linany zocana zaciowane po wysporta i porownym wsporta zaciana.<br>Historicala DAW    |                   |                  |
| Regulacja poriomu glašności       | Citize and Ball                                                                       |                   |                  |
| Ustawienia funkcji                | Przykasczanie czasu oczekiwania ru odbiór. 5 min (1-60)                               |                   |                  |
| Ustawienis ogólno                 |                                                                                       |                   |                  |
| Ustawienia drukowania z nośnika   | x                                                                                     |                   |                  |
| parrieci                          |                                                                                       |                   |                  |
| Ustawienia drukarki               |                                                                                       |                   |                  |
| Uniawienia zatzędzania systemere  |                                                                                       |                   |                  |
|                                   |                                                                                       |                   |                  |

## [Użyj drukowania LPD]

Zaznaczenie tego pola wyboru umożliwia wydruk za pomocą protokołu LPD. Jeśli drukowanie za pomocą protokołu LPD nie jest używane, należy usunąć zaznaczenie tego pola wyboru.

## [Użyj wydruku RAW]

Zaznaczenie tego pola wyboru umożliwia wydruk za pomocą protokołu RAW. Jeśli drukowanie za pomocą protokołu RAW nie jest używane, należy usunąć zaznaczenie tego pola wyboru.

#### [Przekroczenie czasu oczekiwania na odbiór]

Ustaw wartość pomiędzy 1 a 60 (minut) jako czas oczekiwania na odebranie danych. Jeśli odbieranie danych nie zostanie wznowione w zadanym czasie, drukowanie zostanie anulowane.

3 Kliknij [OK].

# Konfiguracja interfejsu WSD

1 Kliknij element [Edycja] znajdujący się w sekcji [Ustawienia WSD].

Sieć

| C ( ) ( ) ( ) ( ) ( ) ( ) ( ) ( ) ( ) ( | pip/html                    |                 |       | P-⊒d () (2 🖯 |
|-----------------------------------------|-----------------------------|-----------------|-------|--------------|
|                                         | Ustawienia LPD              |                 |       | ^            |
|                                         |                             |                 |       | Edycja       |
|                                         | Użyji drukowania LPD:       |                 | Watz  |              |
|                                         | Pizekroczenie czasu ocnekiw | ania na odbiór: | 5 min |              |
|                                         | Untawienia RAW              |                 |       |              |
|                                         |                             |                 |       | Edycja       |
|                                         | Użyji wydruka: RAUV:        |                 | Whecz |              |
|                                         | Przekroczenie czasu oczekiw | ania na odbiór. | 5 min |              |
|                                         | Ustawienia WSD              |                 |       |              |
|                                         |                             |                 |       | Edycja       |
|                                         | Utyj drukovania WSD:        | White           |       |              |
|                                         | Utyj przeglądania WSD:      | Whyce           |       |              |
|                                         | Utyj Multicaat Discovery:   | When            |       |              |
|                                         | Ustawienia HTTP             |                 |       |              |

## 2 Skonfiguruj odpowiednio ustawienia.

| -                                          |                                                                                                    |               |                      |
|--------------------------------------------|----------------------------------------------------------------------------------------------------|---------------|----------------------|
| (-) (2) (2) http://102.068.1.24/m.network. | vod, odit. html                                                                                                    | 1             | 0-26 A 🗘 🖯           |
| LARGETS LARGE-LARGET                       | Do portala Login si                                                                                                    | ytkownika:    | 7654321 Wyloguj się  |
| 🛞 Ustawienia/rejestracja                   |                                                                                                    | Wiedomotić d  | io menedžera systemu |
| Ustawienia                                 | Ustawienia/rejestracja: Ustawienia zazządzania systemere: Ustawienia sieciewe > Usta                                                             | wienia TCP/IP | Edycja ustawień      |
| Ustavienia papieru                         | WSD                                                                                                    |               |                      |
| Ustavienia systelationia                   | Edycja ustawień WSD                                                                                                    |               |                      |
|                                            | Zmień poniższe ustawienia.                                                                                                    | OK            | Anuluj               |
| Ustawienia włącznika szosowego             | Zmiany zostaną zastosowane po wytączeniu i porownym wtączeniu zastiania.<br>Aby korzystać z WSD, więcz opcje (Utyj HTTP) w menu Ustawienia HTTP. |               |                      |
| Regulacja poriomu glošności                | Ustawienia WSD                                                                                                    |               |                      |
| Ustawienia funkcji                         | [⊋!Užyj drukowania WSD                                                                                                    |               |                      |
| Ustawienis ogólne                          | 🐷 Utyj przeględania WSD                                                                                                    |               |                      |
| Ustawienia drukowania z rośnika            | ☑Uzyj Multicast Discovery                                                                                                    |               |                      |
| parrieci                                   | I                                                                                                    |               |                      |
| Ustavienia drukarki                        |                                                                                                    |               |                      |
| Untawienia zarzędzania systemen            |                                                                                                    |               |                      |
|                                            |                                                                                                    |               |                      |

## [Użyj drukowania WSD]

Zaznaczenie tego pola wyboru umożliwia wydruk za pomocą interfejsu WSD. Jeśli drukowanie za pomocą interfejsu WSD nie jest używane, należy usunąć zaznaczenie tego pola wyboru.

## [Użyj przeglądania WSD]

Zaznaczenie tego pola wyboru umożliwia uzyskanie informacji o urządzeniu przez komputer za pomocą interfejsu WSD. To pole wyboru jest zaznaczane automatycznie po zaznaczeniu pola wyboru [Użyj drukowania WSD].

## [Użyj Multicast Discovery]

Zaznaczenie tego pola wyboru umożliwia skonfigurowanie urządzenia tak, aby odpowiadało na komunikaty Multicast Discovery. Gdy pole wyboru nie jest zaznaczone, urządzenie pozostaje w trybie uśpienia nawet pomimo przepływu w sieci komunikatów Multicast Discovery.

3 Kliknij [OK].

# 5 Uruchom ponownie urządzenie.

• Wyłącz urządzenie, odczekaj co najmniej 10 sekund, a następnie włącz je ponownie.

# UWAGA

## Wybieranie ustawień z panelu sterowania

• Dostęp do ustawień LPD, RAW oraz WSD oraz można również uzyskać za pomocą przycisku 💿 na panelu sterowania.

Ustawienia LPD(P. 303)
Ustawienia RAW(P. 303)
Ustawienia WSD(P. 303)

# Konfigurowanie urządzeń sieciowych WSD w systemie Windows Vista/7/8

 Drukarkę WSD można dodać z folderu drukarek. Otwórz folder drukarek ( >Wyświetlanie folderu Drukarki(P. 486) ) >, kliknij przycisk [Dodaj urządzenie] lub [Dodaj drukarkę] i postępuj zgodnie z instrukcjami wyświetlanymi na ekranie. Aby uzyskać więcej informacji na temat instalacji sterowników do drukarki sieciowej WSD, patrz sekcja Podręcznik instalacji sterownika drukarki.

## ŁĄCZA

Skonfiguracja portów drukarki(P. 169)

# Konfiguracja portów drukarki

#### 0XF0-037

Po zmianie adresu IP urządzenia lub dodaniu drukarki za pomocą folderu drukarki w systemie Windows mogą wystąpić błędy drukowania. Błędy te są zwykle spowodowane nieprawidłową konfiguracją portu drukarki. Przyczyną może być na przykład określenie niewłaściwego numeru lub typu portu. W tej sytuacji drukowanie danych dokumentu kończy się niepowodzeniem, gdyż nie mogą one dotrzeć do urządzenia. W celu rozwiązania tego problemu należy skonfigurować ustawienia portu drukarki na komputerze.

# WAŻNE

- Aby wykonać poniższą procedurę, należy zalogować się na komputerze na konto administratora.
  - Otwórz folder drukarki. 🗘 Wyświetlanie folderu Drukarki(P. 486)
- 2 Kliknij prawym przyciskiem myszy ikonę drukarki i kliknij polecenie [Właściwości drukarki] lub [Właściwości].

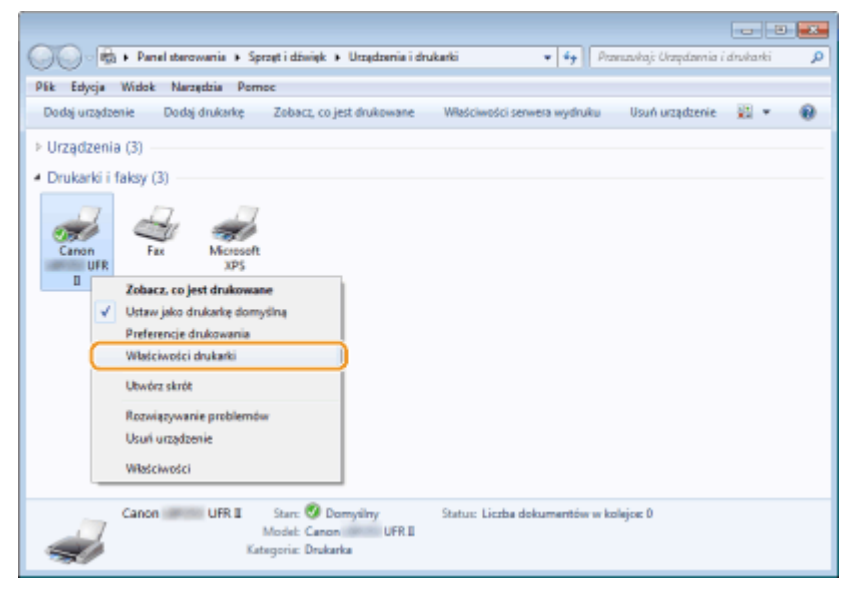

3 Kliknij zakładkę [Porty] i skonfiguruj wymagane ustawienia.

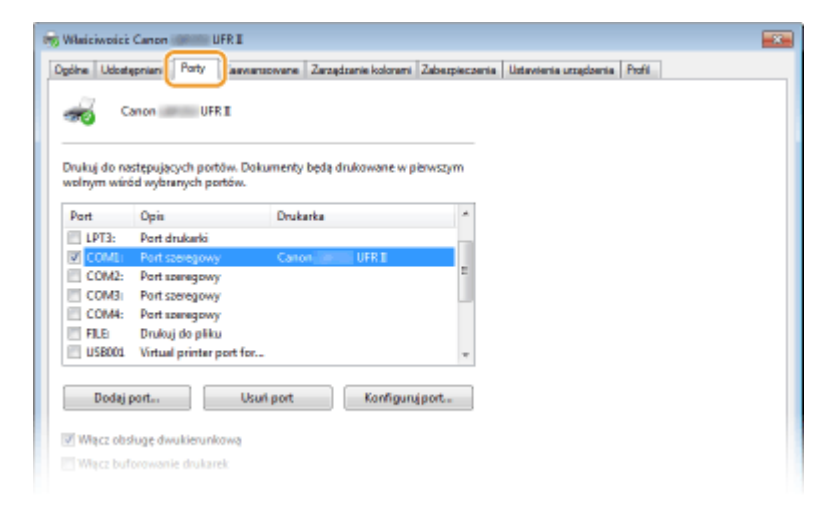

## Dodawanie portu

Jeśli wybrano nieodpowiedni port podczas instalacji sterownika drukarki z folderu drukarki systemu Windows, należy dodać nowy port. Istnieją dwa typy portów: "Port MFNP" i "Standardowy Port TCP/IP". Wybierz typ portu zgodnie ze swoim środowiskiem.

| Port MFNP<br>(tylko w przypadku środowiska IPv4) | Ten port umożliwia automatyczne wykrycie adresu IP urządzenia. Nawet jeśli adres<br>IP urządzenia zmienił się, połączenie jest utrzymane pod warunkiem, że urządzenie<br>i komputer znajdują się w tej samej podsieci. Nie trzeba dodawać nowego portu za<br>każdym razem, gdy zmienia się adres IP. Jeśli urządzenie pracuje w środowisku<br>IPv4, należy normalnie wybrać ten typ portu.<br><b>WAŻNE:</b><br>Można dodać port MFNP po zainstalowaniu sterownika drukarki z załączonego<br>dysku DVD-ROM lub po pobraniu i zainstalowaniu sterownika drukarki z strony<br>firmy Canon. |
|--------------------------------------------------|----------------------------------------------------------------------------------------------------|
| Standardowy port TCP/IP                          | Jest to standardowy port systemu Windows. Podczas używania tego typu portu<br>należy dodawać nowy port za każdym razem, gdy zmienia się adres IP urządzenia.<br>Należy wybrać ten typ portu, gdy używa się urządzenia w środowisku IPv6 i gdy nie<br>można dodać portu MFNP.                                                                                                    |

## Dodawanie portu MFNP

- 1 Kliknij przycisk [Dodaj port].
- 2 W obszarze [Dostępne rodzaje portów] zaznacz port [Canon MFNP Port] i kliknij polecenie [Nowy port].

| Porty drukarek        |                  |
|-----------------------|------------------|
| Dostępne typy portówi |                  |
| Canon MENP Port       |                  |
| Standard TCP/IP Port  |                  |
|                       |                  |
|                       |                  |
| Nowy typ portu        | Nowy port Anuluj |

**3** Wybierz opcję [Autowykrywanie] i zaznacz urządzenie, gdy zostanie wykryte, a następnie kliknij przycisk [Dalej].

| Dodaj nowy port sieciowy                                                                                                    |                                                                                                    |
|----------------------------------------------------------------------------------------------------|----------------------------------------------------------------------------------------------------|
| Dodaj novy port sieciowy, Jetili pol<br>Metoda vykywania dłukarkij zost<br>wynaganą informację. W pszybadł<br>wyksywaniej, naledy wybrać dłuka | la jAdes IP] kb jAdes NAC] w obszarze<br>lały zemaczone, należy vprowodbić<br>ou zaznaczenia pola jAutonatyczne<br>rkę z listy. |
| Netoda vykywania dukarki:                                                                                                    |                                                                                                    |
| C Adres P                                                                                                    |                                                                                                    |
| C Adres MAD                                                                                                    |                                                                                                    |
| Automatyczne wykajwanie                                                                                                    | )                                                                                                    |
| Model                                                                                                    | Adies NAC Adies IP                                                                                                    |
| Canon                                                                                                    | D8-49-2F-E1-D8 192-168-1.24                                                                                                    |
| Prenec                                                                                                    | Zatrzywaj Odbyiaz<br>Dalaj > Araduj                                                                                             |
|                                                                                                    |                                                                                                    |

## UWAGA:

## Jeśli urządzenie nie zostało odnalezione

Kliknij opcję [Odśwież]. Jeśli to nie rozwiąże problemu, wybierz opcję [Adres IP] lub [Adres MAC], wprowadź adres IP lub MAC urządzenia ( **Wyświetlanie ustawień sieciowych(P. 161)**) i kliknij przycisk [Dalej].

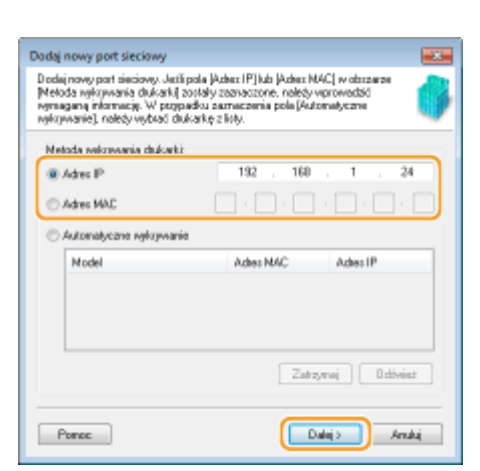

- **4** Kliknij kolejno przyciski [Add] (Dodaj) ▶ [Finish] (Zakończ).
- 5 Kliknij przycisk [Zamknij].

## Dodawanie standardowego portu TCP/IP

- 1 Kliknij przycisk [Dodaj port].
- 2 W polu [Dostępne typy portów] zaznacz port [Standardowy port TCP/IP] i kliknij przycisk [Nowy port].

| Porty drukarek        |                  |
|-----------------------|------------------|
| Dostępne typy portówi |                  |
| Canon MFNP Port       |                  |
| Standard TCP/IP Port  |                  |
|                       |                  |
|                       |                  |
| Nawy typ partu        | Nowy port Anuluj |

- 3 Kliknij przycisk [Dalej].
- **4** Wprowadź adres IP lub nazwę DNS urządzenia, a następnie kliknij przycisk [Dalej].
  - Pole [Nazwa portu] jest uzupełniane automatycznie. Jeśli jest to konieczne, można je zmienić.

| eator dodawania standardowego port | u TCP/IP drukarki              |                    |
|------------------------------------|--------------------------------|--------------------|
| Die jakiego uzrądzenia choszz doda | ć pot?                         |                    |
| Podaj nazwę drukarki lub adres     | IP oraz nazwę portu dla żądane | ego urządzenia.    |
| Nazwa drukarki lub adres IP:       | 192.168.1.24                   |                    |
| Nazwa portui                       | 192.168.1.24                   |                    |
|                                    |                                |                    |
|                                    |                                |                    |
|                                    |                                |                    |
|                                    |                                |                    |
|                                    |                                |                    |
|                                    |                                |                    |
|                                    | < Wst                          | ecz Dalej > Anuluj |

## UWAGA:

Gdy wyświetli się następny ekran, należy postępować zgodnie ze wskazówkami wyświetlanymi na ekranie.

171

Sieć

| Ne notne rozpozneć ur                                                                                                    | re informacje na temat portu<br>zgdzenia.                                                                                                    |
|----------------------------------------------------------------------------------------------------|----------------------------------------------------------------------------------------------------|
| Nie znaleziono urządzenia                                                                                                    | w sieci. Upewnij się, czy:                                                                                                    |
| 1. Urzędzenie jest włączon                                                                                                    | u.                                                                                                    |
| 2. Sieć jest podłączona.                                                                                                    |                                                                                                    |
| 3. Urzędzenie jest prewich                                                                                                    | owo skonfigurowane.                                                                                                    |
| <ol> <li>Adres na poprzedniej st</li> </ol>                                                                                              | roniejest prawidłowy.                                                                                                    |
| ledi sonttiewast sie te ar                                                                                                    | des nie jest prawidkowy, kliknij przyrisk "Wsterz", aby wnócić na                                                                                                    |
| Jeśli spodziewasz się, że a<br>poprzednią stronę. Następ<br>adres jest prawidłowy, wy<br>Typ urządzenia                                  | dres nie jest prawidłowy, kliknij przycisk "Wstecz", aby wrócić na<br>nie popraw adwa i wykonaj przeszadówanie sieci. Jeśli masz pewność, ze<br>bierz typ urządzenia poniżej.                                           |
| Jeśli spodziewszz się, że a<br>poprzadnią stronę, Następ<br>adres jest prawidłowy, wy<br>Typ urządzania<br>@ Standardowy                 | dres nie jest prawidłowy, kliknij przycisk "Wstecz", aby wrócić na<br>nie popraw adwa i wykonaj przeszadówanie sieci. Jeśli masz pewność, ze<br>bierz typ urządzenia poniżej.<br>Generic Netwerk Card                   |
| Jeśli spodziewasz się, że ar<br>poprzednią stronę. Nastę<br>adres jest prowidłowy, wy<br>Typ urzędzenia<br>Standardowy<br>Niestandardowy | dres nie jest prawidłowy, kliknij przycjsk "Wstecz", aby wrócić na<br>prie popraw adres i wykonaj przeszukiwanie sieci. Jeśli masz powność, ze<br>bierz typ urządzenia poniżej.<br>Generic Network Card •<br>Uszowienia |

<sup>\*</sup> Po wyborze opcji [Typ urządzenia] należy wybrać opcję [Canon Network Printing Device with P9100] znajdującą się pod pozycją [Standardowy].

- 5 Kliknij przycisk [Zakończ].
- 6 Kliknij przycisk [Zamknij].

## Zmiana typu lub numeru portu

Jeśli protokół drukowania (LPD lub RAW) został zmieniony w urządzeniu ( **Konfiguracja protokołów** drukowania i funkcji protokołu WSD(P. 165) ) lub został zmieniony numer portu ( **Zmiana numerów** portów(P. 231) ), konieczna jest także konfiguracja odpowiednich ustawień na komputerze. Zmiana ta nie jest potrzebna w przypadku portów WSD.

## Port MFNP

- 1 Kliknij przycisk [Konfiguruj port].
- 2 W sekcji [Typ protokołu], wybierz [RAW] lub [LPR], i zmień wartość pola [Numer portu].

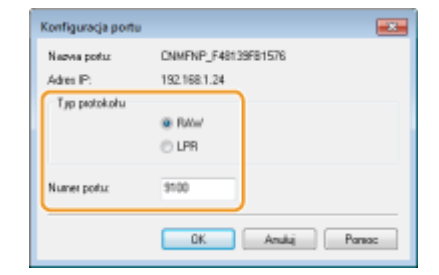

3 Kliknij przycisk [OK].

#### Standardowy port TCP/IP

- 1 Kliknij przycisk [Konfiguruj port].
- 2 W polu [Protokół] wybierz [Raw] lub [LPR].
  - Jeśli wybrana jest opcja [Raw], należy zmienić wartość pola [Numer portu].
  - Jeśli została wybrana opcja [LPR], należy wpisać "lp" w polu [Nazwa kolejki].

| tawena ponu                                                       |           |                 |  |  |
|-------------------------------------------------------------------|-----------|-----------------|--|--|
| lazwa portu:<br>lazwa drukarki lub adres IP:<br>Protokół<br>@ Raw |           | IP_192.168.1.24 |  |  |
|                                                                   |           | 192.168.1.24    |  |  |
|                                                                   |           | ⊜ LFR           |  |  |
| Ustawienia Raw                                                    |           |                 |  |  |
| Numer portui                                                      | 9100      |                 |  |  |
| Ustawienia LPR                                                    |           |                 |  |  |
| Wączone zliczanie                                                 | L         |                 |  |  |
| Wączony stan prot                                                 | okołu SNM | p               |  |  |
| Nazwa społeczności:                                               | public    |                 |  |  |
| Indeks urządzenia<br>SNBMP:                                       | 1         |                 |  |  |

3 Kliknij przycisk [OK].

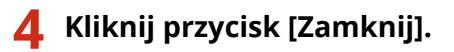

ŁĄCZA

Skonfiguracja serwera wydruku(P. 174)

# Konfiguracja serwera wydruku

## 0XF0-038

Użycie serwera wydruku pozwala na zmniejszenie obciążenia komputera, z którego wykonywany jest wydruk. Serwer drukarki umożliwia każdemu komputerowi zainstalowanie sterowników przez sieć, co oznacza, że nie ma potrzeby instalowania ich na każdym komputerze przy użyciu DVD-ROM. Aby skonfigurować komputer podłączony do sieci jako serwer wydruku, należy określić ustawienia udostępniania drukarki.

# WAŻNE

- Aby wykonać poniższą procedurę, należy zalogować się na komputerze na konto administratora.
- Może wystąpić problem z instalacją sterowników przez sieć w zależności od systemu operacyjnego oraz architektury bitowej (32- lub 64-bity) serwera drukowania i komputerów klienta.
- Wdrażając serwer drukowania w środowisku domenowym, skontaktuj się z administratorem sieci.

# UWAGA

# Zarządzanie identyfikatorami wydziałów w przypadku korzystania z serwera wydruku

- Podczas instalacji sterowników drukarki wymagane jest dodanie usługi Canon Driver Information Assist Service do gromadzenia informacji o sterownikach. Szczegółowe informacje można znaleźć w podręczniku Podręcznik instalacji sterownika drukarki.
  - Otwórz folder drukarki. 🛇 Wyświetlanie folderu Drukarki(P. 486)
  - 2 Kliknij prawym przyciskiem myszy ikonę drukarki i kliknij polecenie [Właściwości drukarki] lub [Właściwości].

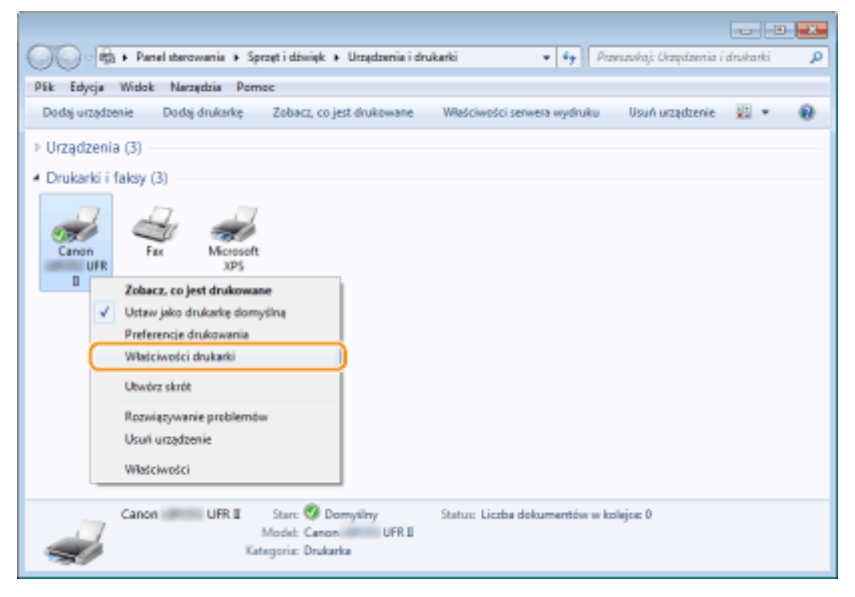

3 Kliknij zakładkę [Udostępnianie], wybierz opcję [Udostępnij tę drukarkę] i wprowadź nazwę udziału urządzenia.
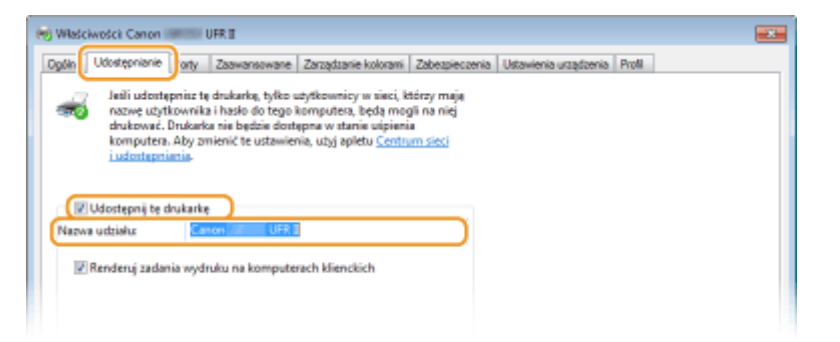

#### UWAGA:

#### Gdy wyświetlony jest przycisk [Zmień opcje udostępniania]

• Kliknij przycisk [Zmień opcje udostępniania].

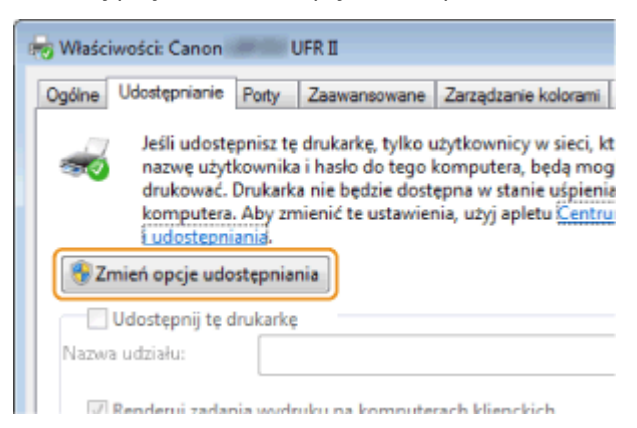

## 4 W razie potrzeby zainstaluj dodatkowe sterowniki.

- Wykonanie tej operacji jest wymagane, jeśli sterowniki drukarki będą instalowane na innych komputerach o innej architekturze bitowej za pośrednictwem serwera wydruku.
- 1 Kliknij pozycję [Dodatkowe sterowniki].
- 2 Zaznacz pole wyboru przy architekturze bitowej używanej przez inne komputery i kliknij przycisk [OK].

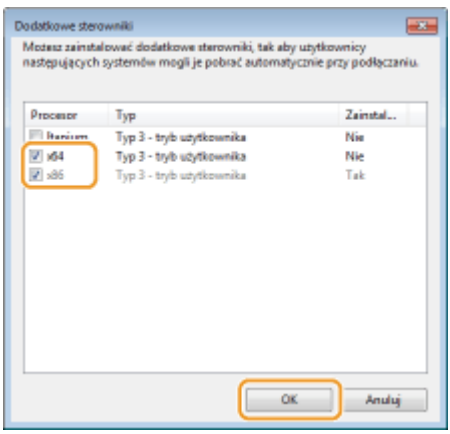

 Dodatkowe sterowniki należy wybrać spośród następujących opcji według systemu operacyjnego serwera wydruku.

| Serwer wydruku               | Zaznacz pole wyboru                                                                                                    |
|------------------------------|----------------------------------------------------------------------------------------------------|
| 32-bitowe systemy operacyjne | [x64]                                                                                                    |
| 64-bitowe systemy operacyjne | • Windows Server 2003<br>[Windows 2000, Windows XP and Windows Server 2003] (Windows 2000, Windows<br>XP i Windows Server 2003) w kolumnie [Version] (Wersja) |

#### UWAGA:

- Jeśli nie wiesz, czy używany system operacyjny Windows Vista/7/8/Server 2008/Server 2012 jest w wersji 32- czy 64-bitowej, przejdź do sekcji OSprawdzanie architektury bitowej(P. 489).
- **3** Włożyć dysk DVD-ROM dołączony do urządzenia do stacji dysków komputera, kliknąć opcję [Przeglądaj], aby określić folder ze sterownikami drukarki, a następnie kliknąć opcję [OK].
  - Jeżeli serwer wydruku korzysta z 32-bitowej wersji systemu operacyjnego, należy wybrać kolejno foldery [DRIVERS] > [x64] > [Driver] na dysku DVD-ROM dołączonym do urządzenia.
  - Jeżeli serwer wydruku korzysta z 64-bitowej wersji systemu operacyjnego, należy wybrać kolejno foldery [DRIVERS] > [32bit] > [Driver] na dysku DVD-ROM dołączonym do urządzenia.
- **4** Postępuj według instrukcji wyświetlanych na ekranie, aby zainstalować dodatkowe sterowniki.

## 5 Kliknij przycisk [OK].

Instalacja sterowników drukarki na komputerze za pośrednictwem serwera wydruku

- 1 Znajdź udostępnioną drukarkę na serwerze wydruku. OWyświetlanie udostępnionych drukarek w serwerze drukowania(P. 487)
- **2** Kliknij dwukrotnie drukarkę udostępnioną.
- 3 Postępuj według instrukcji wyświetlanych na ekranie, aby zainstalować sterowniki drukarki.

### ŁĄCZA

Drukowanie(P. 68)

# Konfiguracja urządzenia w danym środowisku sieciowym

#### 0XF0-039

Konfiguracja sieci różni się w zależności od jej przeznaczenia. Urządzenie zostało zaprojektowane tak, aby było kompatybilne z możliwie najszerszą gamą konfiguracji sieciowych, a ponadto wyposażono je w szeroki wachlarz rozwiązań technologicznych. Należy skontaktować się z administratorem sieci i skonfigurować urządzenie w sposób odpowiedni do danego środowiska sieciowego.

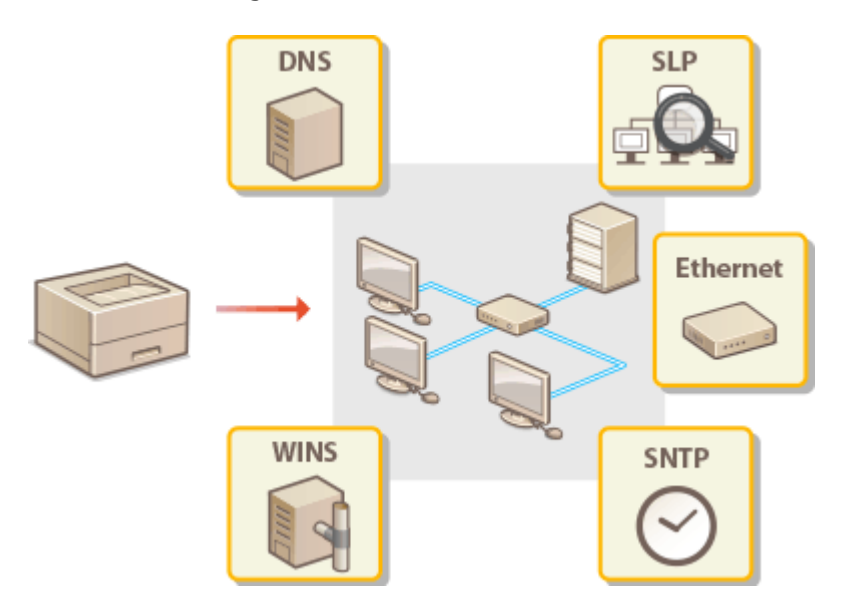

# Konfiguracja ustawień sieci Ethernet

#### 0XF0-03A

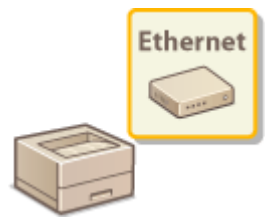

Ethernet jest standardem komunikacji danych w obrębie sieci lokalnej (LAN). Można określić tryb komunikacji (półdupleks/dupleks pełny) i typ sieci Ethernet (10BASE-T/ 100BASE-TX/1000BASE-T). Na ogół z urządzenia można korzystać bez zmiany ustawień domyślnych ( **Ustawienia sterownika Ethernet(P. 306)** ), można to jednak zrobić, aby dostosować je do środowiska sieciowego.

## 👖 Naciśnij przycisk 圆.

2 Za pomocą przycisków ▲ / ▼ wybierz opcję <Ustawienia sieciowe> i naciśnij przycisk .

Sieć

- **3** Wybierz kolejno opcje <Ustawienia sterownika Ethernet> > <Autom. wykryw.>.

# 4 Zdecyduj, czy ustawienia sieci Ethernet zostaną skonfigurowane automatycznie czy ręcznie.

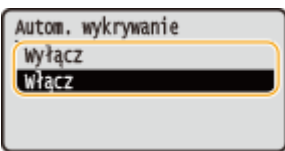

Automatyczna konfiguracja ustawień sieci Ethernet

Zaznacz opcję <Włącz> i naciśnij przycisk 💽. Urządzenie automatycznie wykryje i skonfiguruje tryb komunikacji oraz rodzaj sieci Ethernet, których można użyć.

## ■Ręczna konfiguracja ustawień sieci Ethernet

- 1 Wybierz opcję <Wyłącz> i naciśnij przycisk 💽.
- 2 Wybierz tryb komunikacji.
  - 🔹 Wybierz opcję <Tryb komunikacji> 🕨 💽 🕨 Wybierz opcję <Półdupleks> lub <Pełny dupleks> 🕨 💽

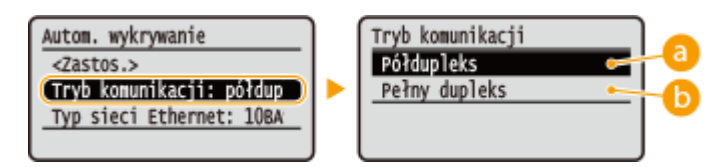

#### 🔁 <Półdupleks>

Naprzemiennie wysyła i pobiera dane komunikacyjne. Opcję tę należy wybrać, gdy urządzenie jest podłączone do urządzenia sieciowego w trybie półdupleks.

🜔 <Pełny dupleks>

Jednocześnie wysyła i pobiera dane komunikacyjne. Ustawienie odpowiednie dla większości środowisk.

- **3** Wybierz rodzaj sieci Ethernet.
  - 🔹 Wybierz opcję <Typ sieci Ethernet> 🕨 🔤 🕨 Wybierz typ sieci Ethernet. 🕨 🔤

| Autom. wykrywanie        | Typ sieci Ethernet |
|--------------------------|--------------------|
| <zastos.></zastos.>      | 100ASE-T           |
| Tryb komunikacji: pełny  | 100BASE-TX         |
| Typ sieci Ethernet: 108A | 1000BASE-T         |

#### UWAGA:

- Gdy dla opcji <Tryb komunikacji> wybrano ustawienie <Półdupleks>, opcja <1000BASE-T> jest niedostępna.
- 4 Wybierz opcję <Zastosuj> i naciśnij przycisk 💽.

## **5** Uruchom ponownie urządzenie.

• Wyłącz urządzenie, odczekaj co najmniej 10 sekund, a następnie włącz je ponownie.

#### ŁĄCZA

Zmiana maksymalnej jednostki transmisji(P. 180)
 Ustawianie czasu oczekiwania na połączenie z siecią(P. 181)

## Zmiana maksymalnej jednostki transmisji

#### 0XF0-03C

W większości sieci Ethernet największy rozmiar pakietu komunikacyjnego, który można ustawić to 1500 bajtów. Pakiety to porcje danych, na które zostały podzielone oryginalne dane przed wysłaniem. Maksymalna jednostka transmisji (MTU) może być różna w każdej z sieci. W razie potrzeby należy zmienić ustawienia urządzenia. Aby uzyskać więcej informacji, należy skontaktować się z administratorem sieci.

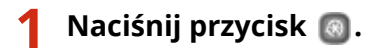

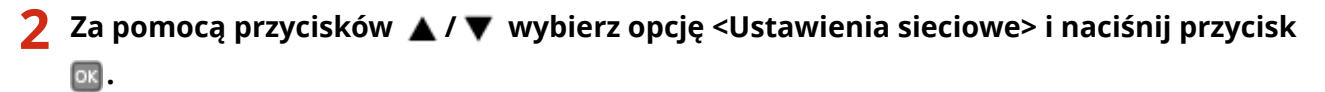

3 Wybierz kolejno opcje <Ustawienia TCP/IP> ►<Rozmiar MTU>.

4 🛛 Wybierz MTU i naciśnij przycisk 🔜 .

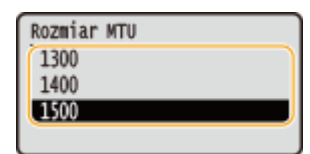

## 5 Uruchom ponownie urządzenie.

• Wyłącz urządzenie, odczekaj co najmniej 10 sekund, a następnie włącz je ponownie.

#### ŁĄCZA

Konfiguracja ustawień sieci Ethernet(P. 178)
 Ustawianie czasu oczekiwania na połączenie z siecią(P. 181)

Ustawianie czasu oczekiwania na połączenie z siecią

0XF0-03E

Jeśli sieć została zaprojektowana z myślą o komunikacji redundancyjnej i składa się z wielu koncentratorów przełączających lub mostów, niezbędny jest mechanizm zapobiegający zapętlaniu pakietów. Skutecznym rozwiązaniem jest na przykład określenie roli każdego portu przełącznika. Komunikacja może jednak nadal być zakłócana na kilka sekund zaraz po zmianie sposobu połączenia ze sobą urządzeń sieciowych lub dodaniu nowego urządzenia. W razie wystąpienia problemu tego typu ustaw czas oczekiwania na połączenie z siecią.

- 1 Naciśnij przycisk 💿.
- 2 Za pomocą przycisków ▲ / ▼ wybierz opcję <Ustawienia sieciowe> i naciśnij przycisk .

3 Wybierz opcję <Czas oczekiwania na połączenie przy uruchomieniu> i naciśnij przycisk

- 4 Wprowadź czas oczekiwania w sekundach, wybierz opcję <Zastosuj> i naciśnij przycisk <u>s</u>.
- Za pomocą przycisków 🔺 / 🔻 lub klawiszy numerycznych wprowadź czas.

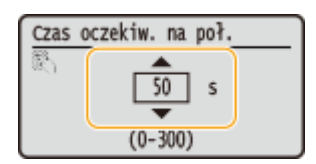

## ŁĄCZA

Konfiguracja ustawień sieci Ethernet(P. 178)
 Zmiana maksymalnej jednostki transmisji(P. 180)

## Konfiguracja usługi DNS

System DNS (Domain Name System) jest usługą rozpoznawania nazw, który kojarzy nazwę hosta (lub domeny) z adresem IP. Należy odpowiednio skonfigurować opcje ustawień DNS, mDNS lub DHCP. Procedury konfiguracji DNS dla protokołów IPv4 i IPv6 są inne.

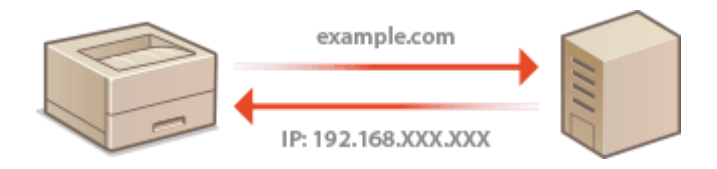

1 Uruchom Zdalny interfejs użytkownika i zaloguj się w trybie menedżera systemu. Uruchamianie Zdalnego interfejsu użytkownika(P. 277)

2 Kliknij [Ustawienia/rejestracja].

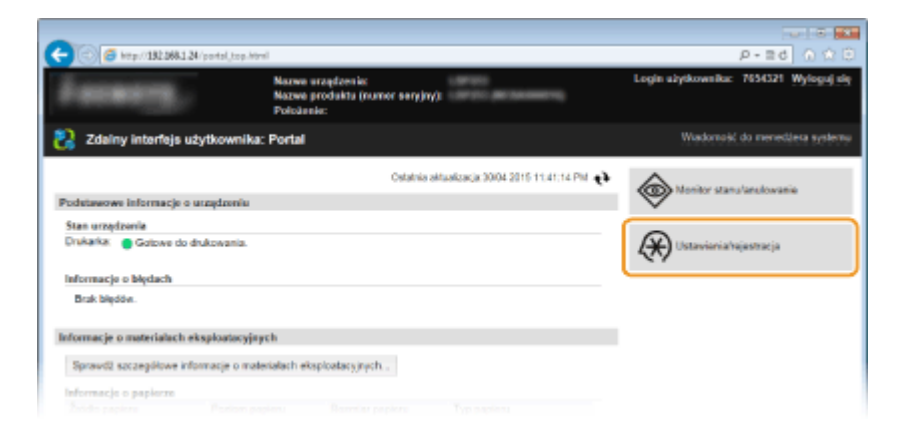

3 Kliknij [Ustawienia sieciowe] ► [Ustawienia TCP/IP].

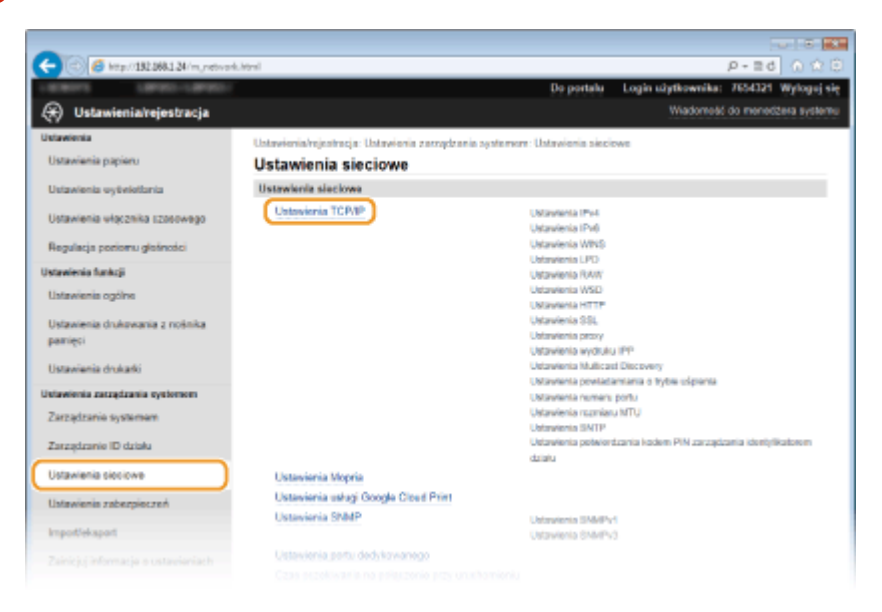

4 Skonfiguruj ustawienia usługi DNS.

#### Konfiguracja usługi DNS dla protokołu IPv4

1 Kliknij element [Edycja] znajdujący się w sekcji [Ustawienia IPv4].

| -                                         |                                          |                                 |                         |                      |
|-------------------------------------------|------------------------------------------|---------------------------------|-------------------------|----------------------|
| 🗲 🛞 👩 http://182.068.1.24/m.jnetwork,     | ,topip.html                              |                                 |                         | P-≣d () ☆ 🖯          |
| 1.854075 1.87003-1.870037                 |                                          | Do portalu                      | Login užytkownika:      | 7654321 Wylogaj się  |
| 🛞 Ustawienia/rejestracja                  |                                          |                                 | Wadomeld                | do menedžera systemu |
| Ustawienia                                | Ustawieria/rejestracja: Ustawieria zaczą | dzania systemere: Ustawionia sk | cciowe > Untervienia TC | PEP                  |
| Ustawienia papieru                        | Ustawienia TCP/IP                        |                                 |                         |                      |
| Ustawienia wytwiotlania                   | Ustawienia IPv4                          |                                 |                         |                      |
| Ustawienia włącznika szosowego            |                                          |                                 |                         | Edycja               |
| Over the local data and a local data      | Ustawienia adresu IP                     |                                 |                         |                      |
| Regulacja ponomu glosnosci                | Uzyskaj automatycznie:                   | Wylasz                          |                         |                      |
| Ustawienia funkcji                        | Adres P:                                 | 192.168.1.24                    |                         |                      |
| Ustavienia ogólne                         | Maska podsiecit                          | 255,255,255,0                   |                         |                      |
|                                           | Adhes branny:                            | 192.168.1.1                     |                         |                      |
| Ustaviena drukovana z noslika<br>pasijeti | Ustawionia DNS                           |                                 |                         |                      |
| hander                                    | Adres podstawowego servera DNS:          | 192,168.1.5                     |                         |                      |
| Ustavienia drukarki                       | Adres pomosniczego serwara DNS:          | 202.234.232.6                   |                         |                      |
| Ustawienia zarzędzania systemem           | Nazwa hosta:                             | Canone1d89o                     |                         |                      |
|                                           |                                          |                                 |                         |                      |

2 Skonfiguruj ustawienia usługi DNS dla protokołu IPv4.

| -                                                                                                    |                                                                            |                                                                         |  |  |
|----------------------------------------------------------------------------------------------------|----------------------------------------------------------------------------|-------------------------------------------------------------------------|--|--|
| C 🖉 🦉 ktp://182.868.1.24/m.,network.jp                                                                                      | vilated                                                                    | P-20 0 0 0                                                              |  |  |
| Ustawienia vłącznika (zosowego Zmiany zostanuj zastosowane po wytączeniu i ponownym wtączeniu zasilania. OK                 |                                                                            |                                                                         |  |  |
| Regulacis poriorru distinctici Ustawienia adresu IP                                                                         |                                                                            |                                                                         |  |  |
| Hataalania funkcii                                                                                                    | Uzyskaj automatycznia                                                      |                                                                         |  |  |
| Ustawienis ogólne                                                                                                    | * Opcja (Uzyakaj automatycznie) będzie<br>wybrane jest ustawienie (Wyłącz) | wyłączona, jedli dla opeji (Wybierz protokdi] i (Automatyczny adres IP) |  |  |
| Ustavienia dokovania z rokoka                                                                                               | Wybierz protokół:                                                          | Wytącz M                                                                |  |  |
| pawięci                                                                                                    | Automatyczny adres IP:                                                     | Wyłącz w                                                                |  |  |
| Ustavienia drukatki                                                                                                    | Adres IP:                                                                  | 192.168.1.24                                                            |  |  |
| Ustawienia zarzędzania systemem                                                                                             | Maska podsisei:                                                            | 266 256 256 0                                                           |  |  |
| Zarządzanie systemem                                                                                                    | Adres brarry.                                                              | 192.168.1.1                                                             |  |  |
| Zarządzanie ID działu                                                                                                    | Ustawienia DNS                                                             |                                                                         |  |  |
| Listaviasis sincicus                                                                                                    | Adhes podstavrowego servera DNS:                                           | 192.160.1.5                                                             |  |  |
|                                                                                                    | Adres pomocniczego servera DNS:                                            | 202.234.232.6                                                           |  |  |
| Ustawienis zabezpieczeń                                                                                                    | Narwa hosta:                                                               | Canone1d83c                                                             |  |  |
| Import/eksport                                                                                                    | Narwa domeny:                                                              |                                                                         |  |  |
| Zainicjuj informacja o ustavieniach Dynamiczna okłudizacja DNS                                                              |                                                                            |                                                                         |  |  |
| Constatilwoold dynamicznej aktuekzecji (DNB: 24 godz. (D-48)                                                                |                                                                            |                                                                         |  |  |
| Ustawienia mDMS                                                                                                    |                                                                            |                                                                         |  |  |
| Jedi zmieniaz ustawienie opoj (Vizzwa mCNII), musicz też zmienić ustawienie opoj (Nizzwa drukanie) w menu (Ustawienia AePer |                                                                            |                                                                         |  |  |
| •                                                                                                    | P Utyj mDNS                                                                |                                                                         |  |  |
|                                                                                                    | Nazwa mDNS: Canon                                                          |                                                                         |  |  |
|                                                                                                    | Ustawienia opcji DHCP                                                      |                                                                         |  |  |
|                                                                                                    | 🗹 Uzyskaj nazwę hosta:                                                     |                                                                         |  |  |
| <u>_</u>                                                                                                    | Dynamiczna aktualizacja DNS                                                |                                                                         |  |  |
| Curyokaj adres servera DNS                                                                                                  |                                                                            |                                                                         |  |  |
|                                                                                                    | Utryskoj nazwę domeny<br>Oblitectarij odras procesa WING                   |                                                                         |  |  |
| K mitani anaz se vega pras                                                                                                  |                                                                            |                                                                         |  |  |
|                                                                                                    | x                                                                          |                                                                         |  |  |
|                                                                                                    |                                                                            | Copyright CANON INC. 2015                                               |  |  |
| < C                                                                                                    |                                                                            | >                                                                       |  |  |

#### [Ustawienia DNS]

#### [Adres podstawowego serwera DNS]

Należy tu wprowadzić adres IP serwera DNS.

#### [Adres pomocniczego serwera DNS]

Należy tu wprowadzić adres IP pomocniczego serwera DNS, jeśli istnieje.

#### [Nazwa hosta]

Należy tu wprowadzić składającą się z maksymalnie 47 znaków alfanumerycznych nazwę hosta urządzenia, który ma zostać zarejestrowany na serwerze DNS.

#### [Nazwa domeny]

Należy tu wprowadzić składającą się z maksymalnie 47 znaków alfanumerycznych nazwę domeny, do której należy urządzenie, taką jak "przyklad.com".

#### [Dynamiczna aktualizacja DNS]

To pole tekstowe należy zaznaczyć, aby rekordy DNS były dynamicznie aktualizowane po każdej zmianie adresu IP urządzenia. Czas odstępów między aktualizacjami można określić, wprowadzając czas w godzinach w polu tekstowym [Częstotliwość dynamicznej aktualizacji DNS].

#### [Użyj mDNS]

[] [Ustawienia mDNS]

Wprowadzony w programie Bonjour protokół mDNS (system DNS w trybie multiemisji) kojarzy nazwę hosta z adresem IP bez korzystania z usługi DNS. Aby włączyć protokół mDNS, należy zaznaczyć to pole i wprowadzić nazwę mDNS w polu tekstowym [Nazwa mDNS].

#### 🧿 [Ustawienia opcji DHCP]

#### [Uzyskaj nazwę hosta]

To pole wyboru należy zaznaczyć w celu włączenia Opcji 12 i pobrania nazwy hosta z serwera DHCP.

#### [Dynamiczna aktualizacja DNS]

To pole wyboru należy zaznaczyć w celu włączenia Opcji 81, aby dynamicznie aktualizować rekordy DNS za pośrednictwem serwera DHCP.

#### [Uzyskaj adres serwera DNS]

To pole wyboru należy zaznaczyć w celu włączenia Opcji 6 i pobrania adresu serwera DNS z serwera DHCP.

#### [Uzyskaj nazwę domeny]

To pole wyboru należy zaznaczyć w celu włączenia Opcji 15 i pobrania nazwy domeny z serwera DHCP.

#### [Uzyskaj adres serwera WINS]

To pole wyboru należy zaznaczyć w celu włączenia Opcji 44 i pobrania adresu serwera WINS z serwera DHCP.

#### 3 Kliknij [OK].

| -                                          |                                                                                                    |               |                    |                      |
|--------------------------------------------|----------------------------------------------------------------------------------------------------|---------------|--------------------|----------------------|
| (<) (5) (5) (5) (5) (5) (5) (5) (5) (5) (5 | i, javi, html                                                                                                    |               |                    | P-≣d () (2 🖯         |
| LINKSTS LANDS-LANDS-                       |                                                                                                    | Do portalu    | Login uiytkownika: | 7654321 Wylogaj się  |
| 🛞 Ustawienia/rejestracja                   |                                                                                                    |               | Wadomotic          | do menedžera systemu |
| Untawienia                                 | Ustawienia/rejestracja: Ustawienia zazagdzania systemore: Ustawienia sieciowe > Ustawienia TCP/IP > Edycja                                         |               |                    |                      |
| Ustawienia papieru                         | untration IPv4                                                                                                    |               |                    |                      |
| Ustawienia wyżelettania                    | Edycja ustawień IPv4                                                                                                    |               |                    | _                    |
| Ustawienia włącznika rzosowego             | Zmień poniższe ustawienia.<br>Zmiany zostaną zaklosowane po wyłączeniu i ponownym włączeniu zauliania. OK Anułuj                                   |               |                    |                      |
| Benderia segiera delectri                  | Ustawienia edresu IP                                                                                                    |               |                    |                      |
| mganda persona generaci                    | Uzyskaj automatycznia                                                                                                    |               |                    |                      |
| Ustawienia tunkoji<br>Ustawienia ogólne    | * Opcja (Uzyakaj automatycznie) będzie wylączone, jeśli dle opcji (Wybierz protokdł) i (Automatyczny adres IP)<br>wybrane jest ustawienie (Wyłącz) |               |                    |                      |
| Ustaniania do America a policika           | Wybierz protakół:                                                                                                    | Wyłącz 😽      |                    |                      |
| parrieci                                   | Automotyczny adres IP:                                                                                                    | Wyłącz w      |                    |                      |
| Ustaviania drukatki                        | Adves IP:                                                                                                    | 192.168.1.24  |                    |                      |
| Infaniania percebusia metersore            | Maska podsiec?                                                                                                    | 255.255.255.0 |                    |                      |
| Zarrafrania o stanor                       | Adres brarry.                                                                                                    |               |                    |                      |

## ■Konfiguracja usługi DNS dla protokołu IPv6

1 Kliknij element [Edycja] znajdujący się w sekcji [Ustawienia IPv6].

| 🔄 🧑 http://192.068.1.24/m.petwork   | i, topip.Mml                    |               | P-20 0 1 |
|-------------------------------------|---------------------------------|---------------|----------|
| Ustawienia drukarki                 | Adres pomocniczego serwera DNS: | 202,234,232,6 |          |
| stawienio zorządzania systemem      | Narwa hosta:                    | Canona1d89c   |          |
| Torraria nationary                  | Narwa domeny:                   | modern land   |          |
|                                     | Dynamiczna oktualizacja DNS:    | Wyłącz        |          |
| Zarządzanie ID dziełu               | Ustawienia mDNS                 |               |          |
| Intervienie sieciowe                | Uzyj mDNS:                      | Włącz         |          |
|                                     | Nazwa mDNS:                     | Canon         |          |
| Jstawienia zabezpieczeń             | Ustawienia opcji DHCP           |               |          |
| mportiaksport                       | Uzyakaj nazwą hosta:            | Whycz         |          |
|                                     | Dynamiczna oktosiczecje DNS:    | Wylapse       |          |
| Csinicjuj informacje o ustavieniach | Uzyskaj adres servera DNS:      | Whyter        |          |
|                                     | Uzyakaj nazwą domeny:           | Whyter        |          |
|                                     | Uryakaj adrea servera WINS:     | Whee          |          |
|                                     | Ustawienia IPv6                 |               |          |
|                                     |                                 |               | Edycja   |
|                                     | Untravionia adress IP           |               |          |
|                                     | U2yj IPV6:                      | Wyłęcz        |          |
|                                     | Ustawienia WINS                 |               |          |
|                                     |                                 |               | Edycja   |
|                                     | Rozpoznawanie WINS:             | Wyitez        |          |
|                                     | Ustawienia LPD                  |               |          |
|                                     |                                 |               | Edycia . |
|                                     |                                 |               |          |

- 2 Skonfiguruj ustawienia usługi DNS dla protokołu IPv6.
  - Zaznaczenie pola wyboru [Użyj IPv6] jest wymagane do konfiguracji ustawień. SKonfiguracja adresów IPv6(P. 157)

| 🗲 🕞 🙆 http://182.868.1.24/m.network.jp | vicities and the second second s |             | p -                                     | EG () (2 )      |  |
|----------------------------------------|----------------------------------------------------------------------------------------------------|-------------|-----------------------------------------|-----------------|--|
| Zainicjuj informacje o ustawieniach    | Advention reasons for                                                                                                    | 0000.000    | 0000 0000 0000 0000 0000                |                 |  |
|                                        | Disposid grafikas 6                                                                                                    | 0           |                                         |                 |  |
|                                        | Utvi adresa wprzwadzanego recznia                                                                                                    |             |                                         |                 |  |
|                                        | Adves IP                                                                                                    | 0000-000    | 0 0000 0000 0000 0000 0000              |                 |  |
|                                        | Dissold and last                                                                                                    |             |                                         |                 |  |
|                                        | Description advances on datas                                                                                                    | 0000-000    | 0.0000 0000 0000 0000 0000 0000         |                 |  |
|                                        | Congeny as as roused.                                                                                                    | 00000.000   |                                         |                 |  |
|                                        | Litra characteria                                                                                                    | 0000-000    | 0000-0002-0000-0000-0000                |                 |  |
|                                        | Disable and have                                                                                                    | 8           |                                         |                 |  |
|                                        | Disgosi premiso.                                                                                                    |             |                                         |                 |  |
|                                        | Ustawionia DNS                                                                                                    |             |                                         |                 |  |
|                                        | Adhes podstawowego servera DNS:                                                                                                    |             | DODE-0000-0000 DODE-0000-0000 DODE-0000 |                 |  |
|                                        | Adres pomocniczego servera DNS:                                                                                                    |             | 0000-0000-0000-0000-0000-0000-0000      |                 |  |
|                                        | 🖃 Ušiyj tej samej nazwy hosta/domeny j                                                                                                    | ak dia IPv4 |                                         |                 |  |
|                                        | Nazwa hosta:                                                                                                    |             | Canone1d19c                             |                 |  |
| a                                      | Nazwa domeny:                                                                                                    |             |                                         |                 |  |
|                                        | Dynamiczna aktualizacja DNS                                                                                                    |             |                                         |                 |  |
|                                        | Zarejestruj adres vprovadzany ręcznie                                                                                                    |             |                                         |                 |  |
| Zarojestný adres danowy                |                                                                                                    |             |                                         |                 |  |
| Zanejestruj adres buzstanowy           |                                                                                                    |             |                                         |                 |  |
|                                        | Częstotliwość dynamicznej aktuała                                                                                                    | acji DNS:   | 24 godz (0-48)                          |                 |  |
|                                        | Ustawienia mDNS                                                                                                    |             |                                         |                 |  |
|                                        | ✓ Uzyj mDNS                                                                                                    |             |                                         |                 |  |
| •••                                    | 😥 Użyj dla mONS rozwy identycznej z                                                                                                    | Pol         |                                         |                 |  |
|                                        | Nazwa mDNS:                                                                                                    | 1000        | an - 1997 (2011)                        |                 |  |
| University and PMCD                    |                                                                                                    |             |                                         |                 |  |
| Utawaria opci Unit.P                   |                                                                                                    |             |                                         |                 |  |
| G                                      |                                                                                                    |             |                                         |                 |  |
|                                        | K orband annald annald                                                                                                    |             |                                         |                 |  |
|                                        | x                                                                                                    |             |                                         |                 |  |
|                                        |                                                                                                    |             | Cessvield C                             | JANON INC. 2015 |  |
| (                                      |                                                                                                    |             |                                         | )               |  |

#### [Ustawienia DNS]

#### [Adres podstawowego serwera DNS]

Należy tu wprowadzić adres IP serwera DNS. Nie można wprowadzać adresów rozpoczynających się znakami "ff" (adresów multiemisji).

#### [Adres pomocniczego serwera DNS]

Należy tu wprowadzić adres IP pomocniczego serwera DNS, jeśli istnieje. Nie można wprowadzać adresów rozpoczynających się znakami "ff" (adresów multiemisji).

#### [Użyj tej samej nazwy hosta/domeny jak dla IPv4]

To pole wyboru należy zaznaczyć w celu korzystania z tych samych nazw hosta i domeny jak w przypadku protokołu IPv4.

#### [Nazwa hosta]

Należy tu wprowadzić składającą się z maksymalnie 47 znaków alfanumerycznych nazwę hosta urządzenia, który ma zostać zarejestrowany na serwerze DNS.

#### [Nazwa domeny]

Należy tu wprowadzić składającą się z maksymalnie 47 znaków alfanumerycznych nazwę domeny, do której należy urządzenie, taką jak "przyklad.com".

#### [Dynamiczna aktualizacja DNS]

To pole tekstowe należy zaznaczyć, aby rekordy DNS były dynamicznie aktualizowane po każdej zmianie adresu IP urządzenia. Aby określić, jakie rodzaje adresów będą rejestrowane na serwerze DNS, należy zaznaczyć pole wyboru obok opcji [Zarej. adres wprowadz. ręcznie], [Zarejestruj adres stanowy] lub [Zarejestruj adres bezstanowy]. Aby określić czas odstępów między aktualizacjami, wprowadź czas w godzinach w polu tekstowym [Częstotliwość dynamicznej aktualizacji DNS].

#### 🕞 [Ustawienia mDNS]

#### [Użyj mDNS]

Wprowadzony w programie Bonjour protokół mDNS (system DNS w trybie multiemisji) kojarzy nazwę hosta z adresem IP bez korzystania z usługi DNS. To pole wyboru należy zaznaczyć w celu włączenia usługi mDNS.

#### [Uż. dla mDNS naz. iden. z IPv4]

To pole wyboru należy zaznaczyć w celu korzystania z tej samej nazwy mDNS jak w przypadku protokołu IPv4. Aby ustalić inną nazwę, należy usunąć zaznaczenie tego pola i wprowadzić nazwę mDNS w polu tekstowym [Nazwa mDNS].

#### 🧿 [Ustawienia opcji DHCP]

#### [Uzyskaj adres serwera DNS]

To pole wyboru należy zaznaczyć w celu włączenia Opcji 23 i pobrania adresu serwera DNS z serwera DHCP.

#### [Uzyskaj nazwę domeny]

To pole wyboru należy zaznaczyć w celu włączenia Opcji 24 i pobrania nazwy domeny z serwera DHCP.

#### 3 Kliknij [OK].

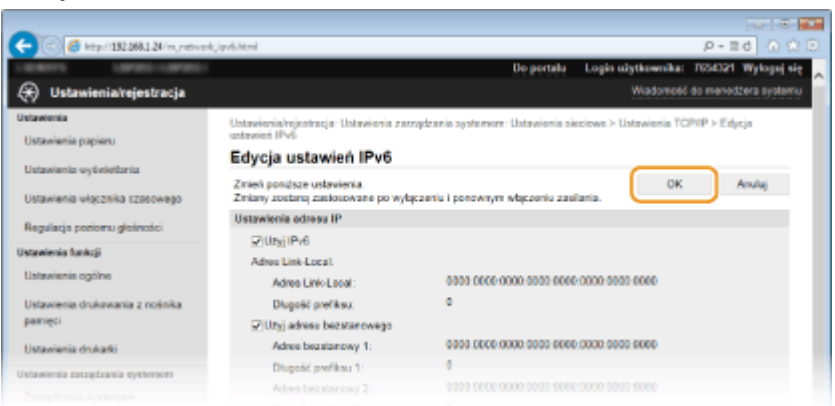

## 5 Uruchom ponownie urządzenie.

• Wyłącz urządzenie, odczekaj co najmniej 10 sekund, a następnie włącz je ponownie.

## UWAGA

#### Wybieranie ustawień z panelu sterowania

ŁĄCZA

OUstawianie adresu IPv4(P. 154)

Konfiguracja adresów IPv6(P. 157)

OWyświetlanie ustawień sieciowych(P. 161)

## Konfiguracja usługi WINS

#### 0XF0-03H

Windows Internet Name Service (WINS) jest usługą rozpoznawania nazw, za pomocą której do nazwy NetBIOS (nazwa komputera lub drukarki w sieci SMB) jest przypisywany adres IP. Aby włączyć usługę WINS, należy określić serwer WINS.

## WAŻNE

• W sieciach IPv6 funkcja ta jest niedostępna.

## UWAGA

- Nazwa NetBIOS urządzenia będzie zarejestrowana na serwerze WINS jako "litery Canon z ostatnimi sześcioma cyframi adresu MAC", a nazwa jego grupy roboczej jako "WORKGROUP" ("GRUPA ROBOCZA").
- 1 Uruchom Zdalny interfejs użytkownika i zaloguj się w trybie menedżera systemu. Uruchamianie Zdalnego interfejsu użytkownika(P. 277)
- **2** Kliknij [Ustawienia/rejestracja].

| - C Ktp://182.068.1.24/po     | tal,top.Html                                                       | P-26 ∩ û                             |
|-------------------------------|--------------------------------------------------------------------|--------------------------------------|
|                               | Nazwa uzapizenia:<br>Nazwa produkta (numor seryjny):<br>Položenia: | Login użytkowniku: 7634321 Wyloguj d |
| 🤰 Zdainy interfejs użytł      | ownika: Portal                                                     | Wiadomość do menediżesa syster       |
|                               | Ostativia aktualizacja 3004 2015 11.41:14                          | en et                                |
| Podetawowe informacje o urzą  | droniu                                                             |                                      |
| Stan urzędzenia               |                                                                    |                                      |
| Drukarka: 🧧 Gotowe do druko   | wania.                                                             | Ustaviania/vajastracja               |
| informacje o błędach          |                                                                    |                                      |
| Brak blędów.                  |                                                                    |                                      |
| nformacje o materialach ekspl | oatacyjnych                                                        |                                      |
| Sprawd2 szczegółowe informa   | cje o materiałach eksploatacyjnych .                               |                                      |
| Informacje o papierze         |                                                                    |                                      |
|                               |                                                                    |                                      |

**3** Kliknij [Ustawienia sieciowe] **>** [Ustawienia TCP/IP].

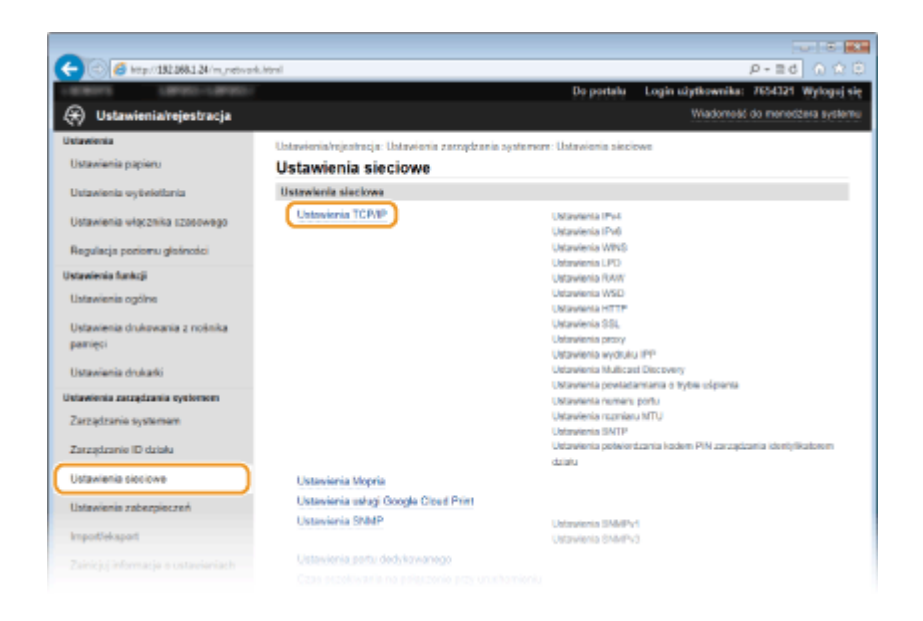

4 Kliknij element [Edycja] znajdujący się w sekcji [Ustawienia WINS].

| C C C C C C C C C C C C C C C C C C C             | P-26 0 ☆ 8 |
|---------------------------------------------------|------------|
| Ustawienie WINS                                   | ^          |
| Rozpoznavanie W INB Wyłąsz                        | Edycja     |
| Ustawienia LPD                                    |            |
|                                                   | Edysja     |
| Uzyj drukovania LPD: Włącz                        |            |
| Przekroczenie czasu oczekiwania rus odbiór. 6 min |            |
| Unterwicelin RAW                                  |            |
|                                                   | Edycja     |
| Uzyj wydruku RAW: Włącz                           |            |
| Przekroczenie czasu oczekiwania na odbiór. 5 min  |            |
| Ustawienia WSD                                    |            |
|                                                   | Edycja     |
| Utyj drukovania WSD Wigcz                         |            |
|                                                   |            |

**5** Zaznacz pole wyboru [Rozpoznawanie WINS], skonfiguruj wymagane ustawienia i kliknij przycisk [OK].

| C ( ) ( ) ( ) ( ) ( ) ( ) ( ) ( ) ( ) (    | viro,eithtei P = 2 d 0 12 C                                                                                        |
|--------------------------------------------|----------------------------------------------------------------------------------------------------|
| Caracity Caracity Caracity                 | Do portalu Login užytkownika: 7654321 Wyloguj się                                                                  |
| (*) Ustawienia/rejestracja                 | Wiadomeat do mened2ela systemu                                                                                     |
| Ustawienia                                 | Ustawienia/rejestracja: Ustawienia zazzędzania systemore: Ustawienia sieciowe > Ustawienia TCPRP > Edycja ustawień |
| Ustavienia papieru                         | wins<br>Eductor unterrelate MINO                                                                                   |
| Ustavienia sytiviotiania                   | Edycja ustawien WINS                                                                                               |
| Ustawienia włącznika szosowego             | Zmień ponidsze ustawienia.<br>Zmiany zostaroj zaklosowane po wybęzeniu i ponownym wbjęzeniu zasilania.             |
| Regulacja poriomu glatiności               | Ustawienia WINS                                                                                                    |
| Ustawienis funkcji                         | Rezpoznawanie WINS     Adves servers WINS: 192.166.1.5                                                             |
| Ustavienis ogólne                          |                                                                                                    |
| Ustawienia drukowania z nośnika<br>pamięci | I                                                                                                    |
| Ustawienia drukatki                        |                                                                                                    |
| Ustawienia zatzędzania systemen            |                                                                                                    |
|                                            |                                                                                                    |

#### [Rozpoznawanie WINS]

To pole wyboru należy zaznaczyć w celu korzystania z usługi WINS do rozpoznawania nazw. Jeśli usługa WINS nie jest używana, należy usunąć zaznaczenie pola wyboru.

#### [Adres serwera WINS]

Należy tu wprowadzić adres IP serwera WINS.

#### WAŻNE:

 Jeśli adres IP serwera WINS jest uzyskiwany z serwera DHCP, jest on nadrzędny w stosunku do adresu IP wprowadzonego w polu tekstowym [Adres serwera WINS].

## **6** Uruchom ponownie urządzenie.

• Wyłącz urządzenie, odczekaj co najmniej 10 sekund, a następnie włącz je ponownie.

## UWAGA

### Wybieranie ustawień z panelu sterowania

ŁĄCZA

OUstawianie adresu IPv4(P. 154)

## Konfiguracja protokołu SNTP

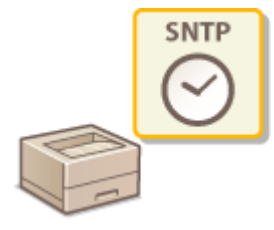

Protokół Simple Network Time Protocol (SNTP) umożliwia regulację zegara systemowego za pomocą serwera czasu znajdującego się w sieci. W przypadku używania protokołu SNTP system sprawdza okresowo serwer czasu, więc zegar systemowy jest zawsze dokładny. Czas jest regulowany na podstawie Uniwersalnego czasu koordynowanego (UTC), dlatego przed przystąpieniem do konfiguracji protokołu SNTP należy określić strefę czasową ( **Oustawienia daty/godz.(P. 314)**). Konfigurację ustawień protokołu SNTP można przeprowadzić za pomocą zdalnego interfejsu użytkownika.

## UWAGA

- Zastosowany dla urządzenia protokół SNTP obsługuje serwery NTP (wersja 3) i SNTP (wersje 3 i 4).
  - 1 Uruchom Zdalny interfejs użytkownika i zaloguj się w trybie menedżera systemu. Uruchamianie Zdalnego interfejsu użytkownika(P. 277)

## **2** Kliknij [Ustawienia/rejestracja].

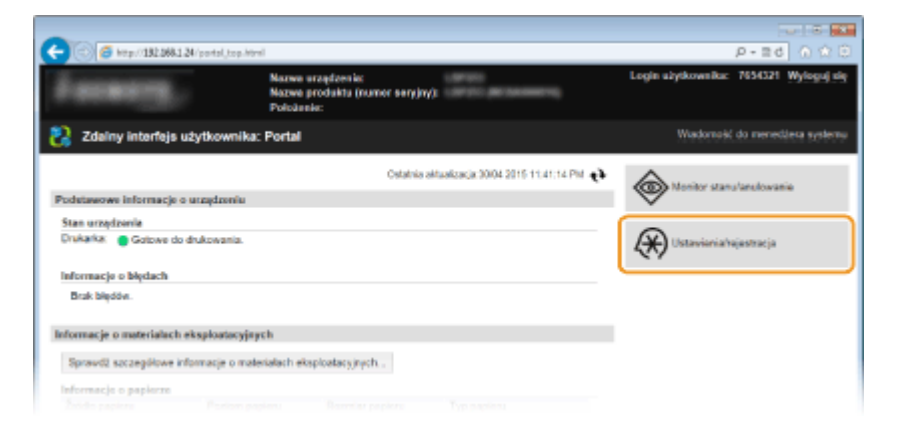

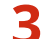

Kliknij [Ustawienia sieciowe] 🕨 [Ustawienia TCP/IP].

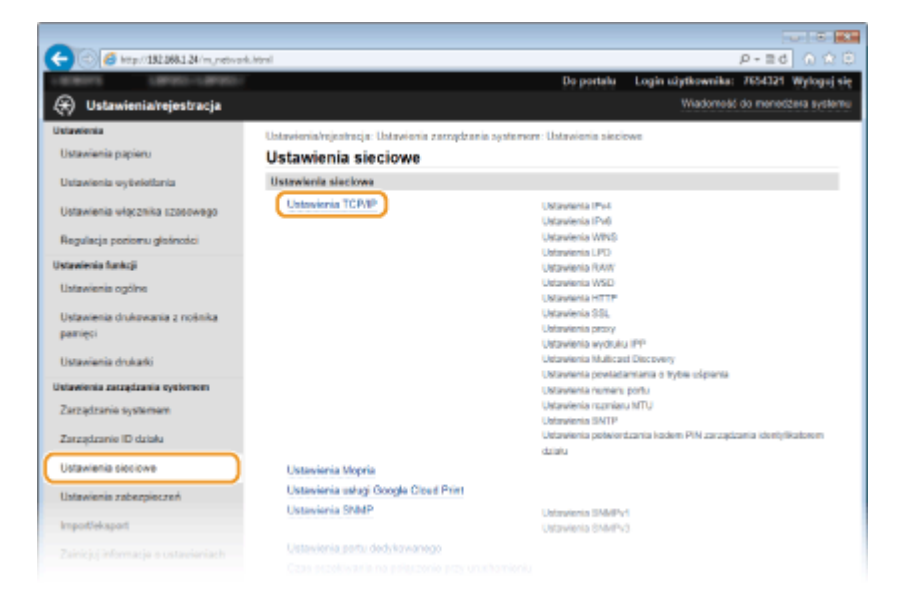

Sieć

#### 0XF0-03J

4 Kliknij element [Edycja] znajdujący się w sekcji [Ustawienia SNTP].

| -                                             |                                     |
|-----------------------------------------------|-------------------------------------|
| C C C Ktp://192.088.1.24/m.network_topip.html | P-26 0 ±0                           |
|                                               | Edycja                              |
| Odpowiedž Discovery:                          | White                               |
| Nazwa zakresu:                                | default                             |
| Ustawienia powiodamiania o tryble sr          | (plenia                             |
|                                               | Edycja                              |
| Powiadamianie o trybie uspienia:              | Wiesz                               |
| Numer parts:                                  | 11427                               |
| Liczba routerów do przejścia:                 | 1                                   |
| Interval poviadamia na:                       | 600 s                               |
| Ustavienie numera porta                       |                                     |
|                                               | Edycja                              |
| LPD:                                          | 515                                 |
| RAW:                                          | 9100                                |
| Multicast Discovery WBD:                      | 3702                                |
| HTTP:                                         | 80                                  |
| Mutticast Discovery:                          | 427                                 |
| SNVP:                                         | 161                                 |
| Ustawienia rozmiara MTU                       |                                     |
|                                               | Edycja                              |
| Rozmiar MTU:                                  | 1500                                |
| Untravionia SMTP                              |                                     |
|                                               | Edycja                              |
| Ubji SNTP.                                    | Wyless                              |
| Sprawdit server NTP                           |                                     |
| Sprawtiz server NTP                           |                                     |
| Ustawienia potwierdzania kodem PIN            | zarządzania identyfikatorem działu  |
|                                               | Educia .                            |
| Utvi potviardzania krydam PIN zarzu           | adzania idamo@catonem działu: Włacz |
|                                               |                                     |
|                                               |                                     |

**5** Zaznacz pole wyboru [Użyj SNTP] i podaj wymagane ustawienia.

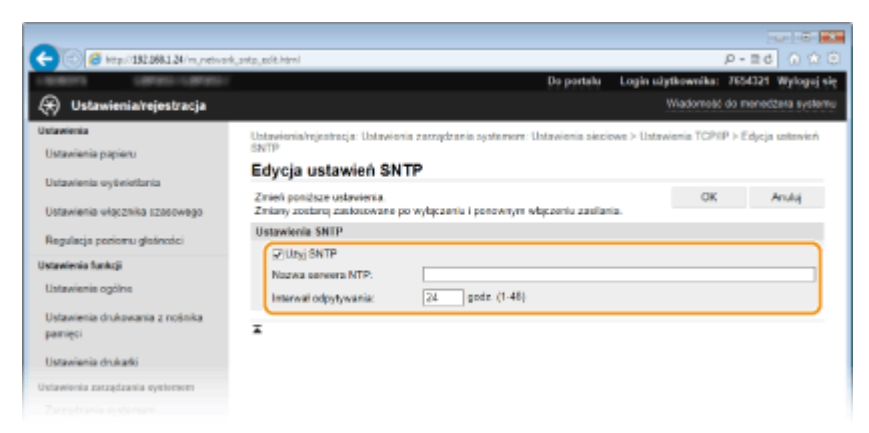

#### [Użyj SNTP]

Należy zaznaczyć to pole, aby protokół SNTP był używany do synchronizacji. Aby protokół SNTP nie był używany, należy usunąć zaznaczenie tego pola wyboru.

#### [Nazwa serwera NTP]

Należy tu wprowadzić adres IP serwera NTP lub SNTP. Jeśli w sieci włączono usługę DNS, zamiast tego można wprowadzić nazwę hosta (lub FQDN) składającą się z maksymalnie 255 znaków alfanumerycznych (przykład: ntp.przyklad.com).

#### [Interwał odpytywania]

Umożliwia określenie odstępu czasu między jedną synchronizacją a kolejną. Można określić odstęp czasu z zakresu od 1 do 48 godzin.

6 Kliknij [OK].

7

## <sup>'</sup> Uruchom ponownie urządzenie.

• Wyłącz urządzenie, odczekaj co najmniej 10 sekund, a następnie włącz je ponownie.

## UWAGA

#### Sprawdzanie komunikacji z serwerem NTP/SNTP

Status komunikacji z zarejestrowanym serwerem można wyświetlić, klikając [Ustawienia/rejestracja] 
 [Ustawienia sieciowe] 
 [Ustawienia TCP/IP], a następnie klikając przycisk [Sprawdź serwer NTP] w wyświetlonej sekcji [Ustawienia SNTP]. W przypadku prawidłowego połączenia wyświetlony wynik będzie podobny do przedstawionego poniżej. Należy pamiętać, że ta czynność nie zmienia ustawień zegara systemowego.

| Ustawienia SNTP                |                                 |
|--------------------------------|---------------------------------|
| Uzyj SNTP:                     | Włącz                           |
| Nazwa serwera NTP:             | 111                             |
| Interwał odpytywania:          | 24 godz.                        |
| Sprawdź serwer NTP             |                                 |
| Sprawdź serwer NTP             |                                 |
| Ustawienia potwierdzania kodem | PIN zarządzania identyfikatorer |

## Monitorowanie i kontrolowanie urządzenia za pomocą protokołu SNMP

0XF0-03K

Protokół Simple Network Management Protocol (SNMP) umożliwia monitorowanie i kontrolowanie urządzeń komunikacyjnych znajdujących się w sieci za pomocą bazy informacji zarządzania (MIB). Urządzenie obsługuje protokół SNMPv1 i protokół SNMPv3 z rozszerzeniami zabezpieczeń. Stan urządzenia można sprawdzić z poziomu komputera podczas drukowania dokumentów lub za pomocą Zdalnego interfejsu użytkownika. Możliwe jest włączenie protokołu SNMPv1 lub SNMPv3 albo obu tych protokołów naraz. Należy określić ustawienia każdej wersji zgodnie ze środowiskiem sieciowym i przeznaczeniem.

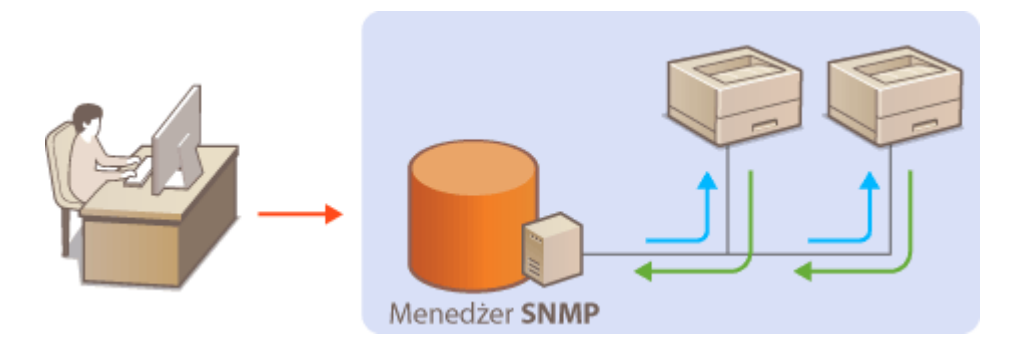

#### SNMPv1

Protokół SNMPv1 korzysta z informacji nazywanych "społecznością" w celu określenia zakresu komunikacji SNMP. Ponieważ informacje te są przekazywane do sieci w formie zwykłego tekstu, sieć będzie podatna na ataki. Aby zapewnić bezpieczeństwo sieci, należy wyłączyć protokół SNMPv1 i korzystać z protokołu SNMPv3.

#### SNMPv3

Protokół SNMPv3 umożliwia wdrożenie zarządzania urządzeniami sieciowymi chronionego wydajnymi funkcjami zabezpieczeń. Przed konfiguracją protokołu SNMPv3 należy włączyć szyfrowanie SSL dla Zdalnego interfejsu użytkownika ( **©Włączanie szyfrowanej komunikacji SSL dla Zdalnego interfejsu użytkownika(P. 241)** ).

## UWAGA

- Urządzenie nie obsługuje funkcji powiadamiania pułapki SNMP.
- Informacje na temat zmiany numeru portu protokołu SNMP znajdują się w sekcji OZmiana numerów portów(P. 231).
- Zainstalowanie na komputerze lub w sieci oprogramowania do zarządzania SNMP umożliwia zdalną konfigurację, monitorowanie i kontrolę urządzenia z poziomu komputera. Więcej informacji znajduje się w podręcznikach użytkownika oprogramowania do zarządzania.
- 1 Uruchom Zdalny interfejs użytkownika, a następnie zaloguj się w trybie menedżera systemu. OUruchamianie Zdalnego interfejsu użytkownika(P. 277)
- **2** Kliknij [Ustawienia/rejestracja].

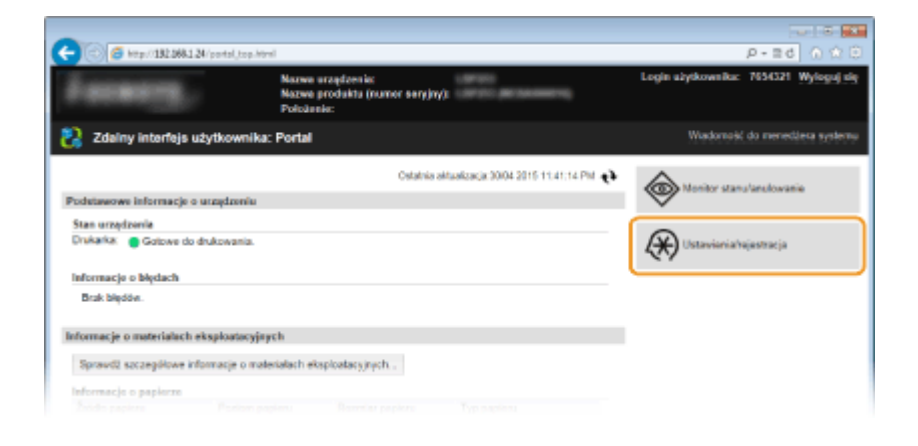

**3** Kliknij [Ustawienia sieciowe] ▶ [Ustawienia SNMP].

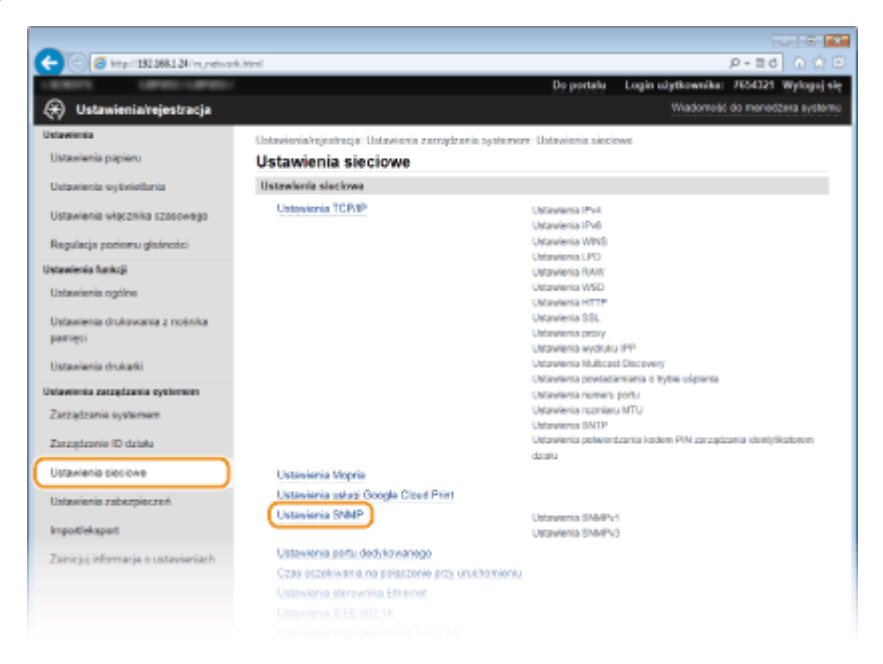

## 4 Kliknij [Edycja].

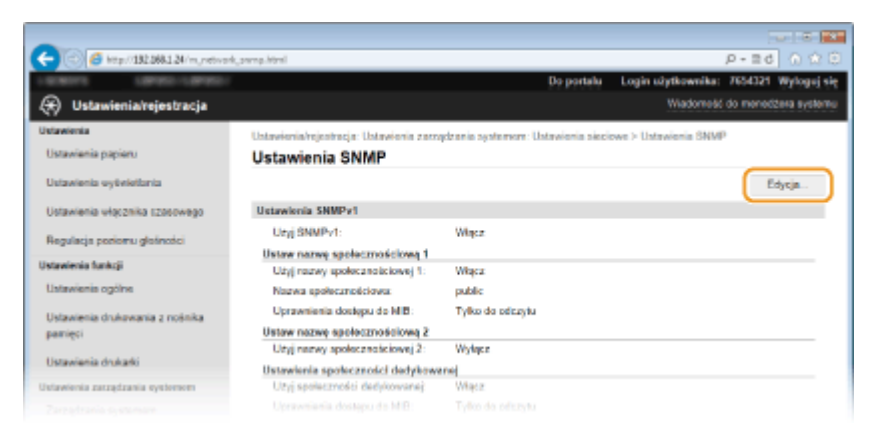

## **5** Określ ustawienia protokołu SNMPv1.

• Jeśli nie trzeba zmieniać ustawień SNMPv1, przejdź do kolejnego kroku.

| 🔵 🌀 http://182.068.1.24/m.jnetwork      | ,anna, edit. Ioni                                                                                                    |                                    | P-≣d () 🔅           |
|-----------------------------------------|----------------------------------------------------------------------------------------------------|------------------------------------|---------------------|
| 101073 L0700-10700-                     | De                                                                                                    | oortalu Login užytkownika:         | 7654321 Wylogej     |
| 🛞 Ustawienia/rejestracja                |                                                                                                    | Wadometic                          | do menecizera syste |
| Ustawienia                              | Ustawienia/rejestracja: Ustawienia zarządzania systemere: Ustawie                                                                                 | nia sieciowe > Ustawienia SNMP     | > Edycja ustawień   |
| Ustavienia papieru                      | Educia ustawioń SNMP                                                                                                    |                                    |                     |
| Ustawienia vytiviettoria                | Edycja ustawien anime                                                                                                    |                                    |                     |
| Ustavienia vłącznika szosowego          | Zmien ponzisze ustawienka.<br>Zmiany zostaną zastosowane po wytączeniu i ponownym wtączen                                                         | OK U zaslania.                     | Anuly               |
| Regularia poriorru distroici            | Ustawienia SNMPv1                                                                                                    |                                    |                     |
| Untanienia funkcii                      | (FIUsyi SNMPv1                                                                                                    |                                    |                     |
| Ustavienia optine                       | Ustaw nazwę społecznościową 1                                                                                                    |                                    |                     |
| United and a feature of a second scheme | 2 Uzyj nazwy społecznościowej 1                                                                                                    |                                    | -                   |
| pamięci                                 | Harves apost protections: promi                                                                                                    |                                    | -                   |
| Ustavienia drukatki                     | listere name sociarmościowa 2                                                                                                    |                                    |                     |
| Unimelenia carradzania evalement        | Užví nazvy spolecznościowej 2                                                                                                    |                                    | _                   |
| Zarzadzania systemam                    | Nazwa społacznaściowa:                                                                                                    |                                    |                     |
| Terrendensia (Tadalah)                  | Uprawnienia dostępu do MIB: Tytka do odczytu M                                                                                                    |                                    |                     |
| zarzączanie ilu ozonu                   | Ustawienia społeczności dodykowanej                                                                                                    |                                    |                     |
| Ustawienia sieciowe                     | 2/Utyj społeczności dodykowanej                                                                                                    |                                    |                     |
| Ustawienia zabezpieczań                 | Uprawnienia dostępu do MB: Tylko do odczytu 💙                                                                                                    |                                    |                     |
| Import/eksport                          | Ustawienia SNMPv3                                                                                                    |                                    |                     |
| Zainicjuj informacje o ustavieniach     | Aby włączyć opcje (Ustawienia użytkownica) i (Ustawienia konteratu), nas<br>(Ustawienia zdainego interfejsu użytkownika) właczyć opcję (Użyć SBU) | sty w menu (Usławienia zabezpiecze | rij na stroma       |
|                                         | Utityj SNMPv3                                                                                                    |                                    |                     |
|                                         | Ustawienia pozyskiwania informacji o zarządzanie drukarką                                                                                         |                                    |                     |
|                                         | Pozyskaj informacje o zarządzaniu drukarką z hosła                                                                                                |                                    |                     |
|                                         | X                                                                                                    |                                    |                     |
|                                         |                                                                                                    |                                    | THE CANCELLARS      |

#### [Użyj SNMPv1]

Zaznaczenie tego pola wyboru umożliwi włączenie protokołu SNMPv1. Skonfigurowanie pozostałych ustawień protokołu SNMPv1 jest możliwe tylko po zaznaczeniu tego pola wyboru.

#### [Użyj nazwy społecznościowej 1]/[Użyj nazwy społecznościowej 2]

Zaznaczenie tego pola umożliwia określenie nazwy społeczności. Jeśli podanie nazwy społeczności nie jest konieczne, należy usunąć zaznaczenie tego pola wyboru.

#### [Nazwa społecznościowa]

Należy tu wprowadzić nazwę społeczności składającą się z maksymalnie 32 znaków alfanumerycznych.

#### [Uprawnienia dostępu do MIB]

Dla każdej ze społeczności należy zaznaczyć opcję [Odczyt/zapis] lub [Tylko do odczytu] określającą przywileje dostępu do obiektów menedżera MIB.

| [Odczyt/zapis]     | Zezwolenie na wyświetlanie i zmienianie wartości obiektów menedżera MIB. |
|--------------------|--------------------------------------------------------------------------|
| [Tylko do odczytu] | Zezwolenie tylko na wyświetlanie wartości obiektów menedżera MIB.        |

#### [Użyj społeczności dedykowanej]

Społeczność dedykowana to wstępnie skonfigurowana społeczność. Jest przeznaczona wyłącznie dla administratorów korzystających z oprogramowania firmy Canon, na przykład imageWARE Enterprise Management Console. Należy zaznaczyć to pole wyboru, aby korzystać ze społeczności dedykowanej. Jeśli nie ma potrzeby korzystania ze społeczności dedykowanej, należy usunąć zaznaczenie tego pola wyboru.

### **5** Określ ustawienia protokołu SNMPv3.

• Jeśli nie trzeba zmieniać ustawień SNMPv3, przejdź do kolejnego kroku.

| C C C Ktp://182.068.1.24/m_network                   | anna, edit kini                                                                                                    | р - 1                                                                                          | 26 A A B |
|------------------------------------------------------|----------------------------------------------------------------------------------------------------|------------------------------------------------------------------------------------------------|----------|
| knpotřeksport<br>Zainicjej informacje o ustavieniach | Ustawionia SMMPv3<br>Utitawionia utytkownika 1<br>EWNigo utytkownika<br>Naova utytkownika<br>Ustawionia zaborpiaczori<br>Algoryth wiaczytehiania<br>Poteierdi<br>Haslo wierzytehiania<br>Poteierdi<br>Algoryth szylewiania: | Skornanka<br>Odozy tizapka V<br>Uwłaczy tizapka w/ tizytrowanie wł. V<br>MOS<br>SłłAd<br>SłłAd |          |
|                                                      | Utatwelowich hondo<br>Hanko szyfowania:<br>Potwierdi:<br>Utatwelenia utlytkownika 2<br>Witącza utlytkownika<br>Niczwa szyfotownika:                                                                                         |                                                                                                |          |
|                                                      | Upraverie nia doutępu do MIB                                                                                                    |                                                                                                |          |
|                                                      |                                                                                                    |                                                                                                |          |

#### [Użyj SNMPv3]

Zaznaczenie tego pola wyboru umożliwi włączenie protokołu SNMPv3. Skonfigurowanie pozostałych ustawień protokołu SNMPv3 jest możliwe tylko po zaznaczeniu tego pola wyboru.

#### [Włącz użytkownika]

Zaznacz to pole wyboru, aby włączyć ustawienia [Ustawienia użytkownika 1]/[Ustawienia użytkownika 2]/ [Ustawienia użytkownika 3]. Aby wyłączyć ustawienia użytkownika, wyczyść odpowiadające im pole wyboru.

#### [Nazwa użytkownika]

Należy tu wprowadzić nazwę użytkownika składającą się z maksymalnie 32 znaków alfanumerycznych.

#### [Uprawnienia dostępu do MIB]

Należy zaznaczyć opcję [Odczyt/zapis] lub [Tylko do odczytu] określającą przywileje dostępu do obiektów menedżera MIB.

| [Odczyt/zapis]     | Zezwolenie na wyświetlanie i zmienianie wartości obiektów menedżera MIB. |
|--------------------|--------------------------------------------------------------------------|
| [Tylko do odczytu] | Zezwolenie tylko na wyświetlanie wartości obiektów menedżera MIB.        |

#### [Ustawienia zabezpieczeń]

Należy zaznaczyć opcję [Uwierzytelnianie wł./szyfrowanie wł.], [Uwierzytelnianie wł./szyfrowanie wył.] lub [Uwierzytelnianie wył./szyfrowanie wył.] określającą wybraną kombinację ustawień uwierzytelniania i szyfrowania.

#### [Algorytm uwierzytelniania]

Należy kliknąć pozycję [Uwierzytelnianie wł./szyfrowanie wł.] lub [Uwierzytelnianie wł./szyfrowanie wył.] dla ustawienia [Ustawienia zabezpieczeń], odpowiednio do algorytmu zastosowanego w środowisku sieciowym.

#### [Algorytm szyfrowania]

Należy kliknąć pozycję [Uwierzytelnianie wł./szyfrowanie wł.] dla ustawienia [Ustawienia zabezpieczeń], odpowiednio do algorytmu zastosowanego w środowisku sieciowym.

#### [Ustaw/zmień hasło]

Aby wprowadzić lub zmienić hasło, należy zaznaczyć to pole wyboru i wprowadzić hasło o długości od 8 do 16 znaków alfanumerycznych w polu tekstowym [Hasło uwierzytelniania] lub [Hasło szyfrowania]. W celu potwierdzenia należy wprowadzić to samo hasło w polu tekstowym [Potwierdź]. Możliwe jest ustalenie różnych haseł dla algorytmów uwierzytelniania i szyfrowania.

#### [Nazwa kontekstu 1]/[Nazwa kontekstu 2]/[Nazwa kontekstu 3]

Należy tu wprowadzić nazwę kontekstu składającą się z maksymalnie 32 znaków alfanumerycznych. Można zarejestrować maksymalnie trzy nazwy kontekstu.

7 Określ ustawienia pozyskiwania informacji o zarządzaniu drukarką.

• Dzięki protokołowi SNMP informacje o zarządzaniu drukarką, takie jak protokoły drukowania oraz porty drukarki, można monitorować i regularnie pozyskiwać z komputera podłączonego do sieci.

| Ustaw/amień hasto                                                     |                                               |
|-----------------------------------------------------------------------|-----------------------------------------------|
| Hasto uvierzytelniania:                                               |                                               |
| Potwierda:                                                            |                                               |
| Algorytm szykowania:                                                  | * DES<br>0 AES                                |
| Ustaw/amień hasio                                                     |                                               |
| Hasto szyfrowania:                                                    |                                               |
| Potwierdž:                                                            |                                               |
| Ustawienia kontekstu                                                  |                                               |
| Nazwa kontekstu 1:                                                    |                                               |
| Nazero kontekstu 2:                                                   |                                               |
| Nazwa kontakstu 3:                                                    |                                               |
| Istawienia pozyskiwania informacji<br>Pozyskaj informacje o zarządzan | o zarzadzania drukarką<br>Nu drukarką z hosta |
| <br>                                                                  |                                               |
|                                                                       |                                               |

#### [Pozyskaj informacje o zarządzaniu drukarką z hosta]

Zaznaczenie tego pola wyboru umożliwia włączenie monitorowania informacji o zarządzaniu drukarką na urządzeniu za pośrednictwem protokołu SNMP. Aby wyłączyć monitorowanie informacji o zarządzaniu drukarką, należy usunąć zaznaczenie tego pola wyboru.

Sieć

## 8 Kliknij [OK].

### **9** Uruchom ponownie urządzenie.

• Wyłącz urządzenie, odczekaj co najmniej 10 sekund, a następnie włącz je ponownie.

## UWAGA

#### Wyłączenie zarówno protokołu SNMPv1 jak i SNMPv3

• Jeśli wyłączone zostaną obie wersje protokołu SNMP, niektóre funkcje urządzenia, takie jak uzyskiwanie informacji o urządzeniu za pośrednictwem sterownika drukarki, nie będą dostępne.

#### Korzystanie z panelu sterowania

#### Włączanie zarówno protokołu SNMPv1 jak i SNMPv3

 Jeśli włączone są obie wersje protokołu SNMP, zalecane jest wybranie w ustawieniach uprawnień dostępu do obiektów menedżera MIB dla protokołu SNMPv1 opcji [Tylko do odczytu]. Uprawnienia dostępu do obiektów menedżera MIB dla protokołów SNMPv1 i SNMPv3 można ustalać oddzielnie (a także osobno dla każdego użytkownika w przypadku protokołu SNMPv3). Wybranie opcji [Odczyt/zapis] (uprawnienie pełnego dostępu) dla protokołu SNMPv1 anuluje wydajne funkcje zabezpieczeń protokołu SNMPv3, ponieważ większością ustawień urządzenia można wtedy zarządzać za pomocą protokołu SNMPv1.

### ŁĄCZA

Włączanie szyfrowanej komunikacji SSL dla Zdalnego interfejsu użytkownika(P. 241)

## Konfiguracja ustawień oprogramowania zarządzania urządzeniami

0XF0-03L

Można usprawnić proces pozyskiwania różnych informacji o urządzeniach sieciowych i zarządzania nimi dzięki wykorzystaniu w sieci oprogramowania do zarządzania urządzeniami, np. imageWARE Enterprise Management Console<sup>\*</sup>. Informacje takie jak ustawienia urządzeń oraz dzienniki błędów są pobierane i rozpowszechniane za pośrednictwem serwera. Jeżeli urządzenie jest podłączone do tego typu sieci, program imageWARE Enterprise Management Console przeszukuje sieć w poszukiwaniu urządzenia za pomocą protokołów, takich jak Service Location Protocol (SLP), w celu pobrania od niego informacji np. o stanie zasilania. Konfigurację ustawień protokołu SLP można przeprowadzić za pomocą zdalnego interfejsu użytkownika. W sekcji tej opisano także sposób konfiguracji ustawień komunikacji dodatków programu imageWARE Enterprise Management Console.

<sup>\*</sup> Aby uzyskać szczegółowe informacje na temat programu imageWARE Enterprise Management Console, należy skontaktować się z autoryzowanym sprzedawcą produktów firmy Canon.

Konfiguracja komunikacji SLP z oprogramowaniem do zarządzania urządzeniami(P. 199)
 Konfiguracja ustawień zarządzania ustawieniami urządzenia(P. 202)

## UWAGA

Korzystanie z dodatków do programu imageWARE Enterprise Management Console

Należy włączyć ustawienia dedykowanego portu oraz ustawienia SNMP. W przypadku ustawień SNMP ustawić opcję [Uprawnienia dostępu do MIB] na wartość [Odczyt/zapis] w przypadku zarówno SNMPv3, jak i SNMPv1.
 SNMPv1. Ustawienia portu dedykowanego (P. 306)
 Monitorowanie i kontrolowanie urządzenia za pomocą protokołu SNMP(P. 194)

Konfiguracja komunikacji SLP z oprogramowaniem do zarządzania urządzeniami

1 Uruchom Zdalny interfejs użytkownika i zaloguj się w trybie menedżera systemu. Uruchamianie Zdalnego interfejsu użytkownika(P. 277)

**2** Kliknij [Ustawienia/rejestracja].

| -                          |                                                                      |                                       |
|----------------------------|----------------------------------------------------------------------|---------------------------------------|
| (<) (382,000,132           | 24/portal_top.Html                                                   | P-Ed 🕥 🖄 🖯                            |
| Ferrery,                   | Narwe araqdzenia:<br>Nazwe produkta (numer seryjny);<br>Policiaesia: | Login alytkownika: 7634321 Wylogujuly |
| 🐉 Zdalny interfejs u       | iżytkownika: Portal                                                  | Wadorność do menedárca systemu        |
|                            | Ostatnia aktualizacja 3004 2016 11.41.14 PM 📢                        |                                       |
| Podetawowe informacje o    | urządzoniu                                                           |                                       |
| Stan urzędzenia            |                                                                      |                                       |
| Drukarka: 😑 Gotowe do      | drukowania.                                                          | Ustavienia/rejestracja                |
| informacje o błędach       |                                                                      |                                       |
| Brak blędów.               |                                                                      |                                       |
| Informacje o materialach e | eksploatocyjnych                                                     |                                       |
| Sprawd2 szczegółowe inf    | formacje o materialach eksploatacyjnych .                            |                                       |
| Informacje o papierze      |                                                                      |                                       |
|                            |                                                                      |                                       |

3 Kliknij [Ustawienia sieciowe] ▶ [Ustawienia TCP/IP].

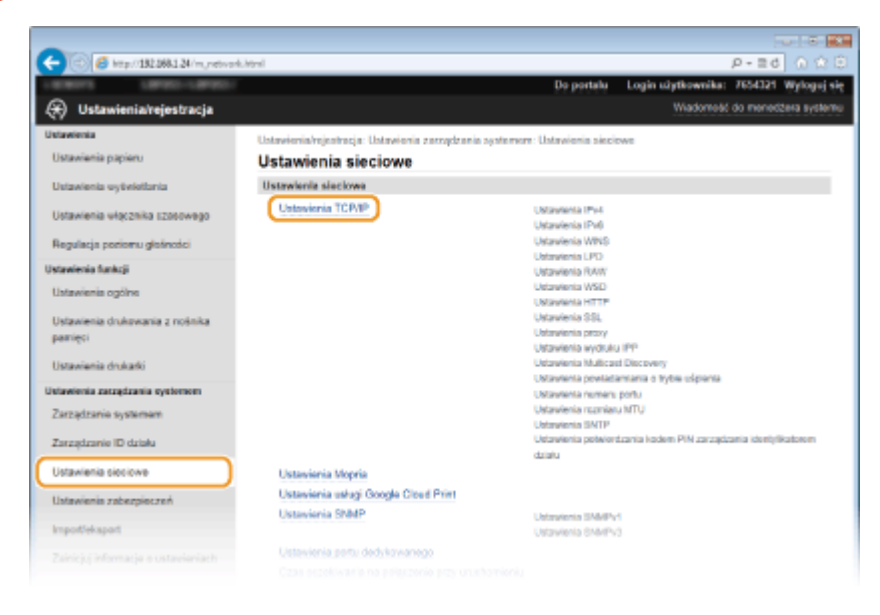

**4** Określ ustawienia protokołu SLP.

## Konfiguracja odnajdowania urządzeń z multiemisją

1 Kliknij element [Edycja] znajdujący się w sekcji [Ustawienia Multicast Discovery].

| 🕤 🧭 http://182.068.1.24/m.jnetiverk.jtopi | phtml                                |         | P-26 🕥 🖄 🖯 |
|-------------------------------------------|--------------------------------------|---------|------------|
|                                           | Ustawienia Multicast Discovery       |         |            |
|                                           |                                      |         | Edycja     |
|                                           | Odpowiedź Discovery:                 | Whijez  |            |
|                                           | Nazwa zakreeu:                       | detault |            |
|                                           | Ustawienia powiadamiania o trybie us | ipionia |            |
|                                           |                                      |         | Edycja     |
|                                           | Powiadamianie o trybie ofpienia:     | Wiecz   |            |
|                                           | Numer ports:                         | 11427   |            |
|                                           | Liczba routerów do przejścia:        | 3       |            |
|                                           | Interval poviadamiania:              | 600 s   |            |
|                                           | Ustawionia numera porta              |         |            |
|                                           |                                      |         | Edycja     |
|                                           | LPD:                                 | 515     |            |
|                                           | RAW:                                 | 5100    |            |
|                                           |                                      |         |            |

2 Zaznacz pole wyboru [Odpowiedź do Discovery] i podaj wymagane ustawienia.

| (a) [6] [6] http://182.068.1.24/m_metwork  | multicest,edithtml                                              |                                               | p - 1                    | 16 0 2         |
|--------------------------------------------|-----------------------------------------------------------------|-----------------------------------------------|--------------------------|----------------|
| 10001 (0400-(0400)                         |                                                                 | Do portalu Logi                               | n užytkownika: 76543     | 21 Wylogej     |
| 🛞 Ustawienia/rejestracja                   |                                                                 |                                               | Wiadometić do mer        | locizena syste |
| Ustawienia<br>Ustawienia parieru           | Ustawienia/rejestracja: Ustawienia z<br>Multicast Discovery     | arcądzania systemore: Ustawienia sieciowe > U | Intervienia TCP/IP > Edj | ,cja ustawicń  |
| Ustawienia vytiviotiania                   | Edycja ustawień Multio                                          | ast Discovery                                 |                          |                |
| Ustawienia włącznika szosowego             | Zmień poniższe ustawienia.<br>Zmiany zostaroj zastosowane po wy | łączeniu i porownym włączeniu zauliania.      | OK                       | Anuluj         |
| Regulacja poriomu głośności                | Ustawienia Multicast Discovery                                  |                                               |                          |                |
| Ustawienia funkcji                         | Nazwa zakreeu:                                                  | default                                       |                          |                |
| Ustavienia drukovania z nośnika<br>pamieci | x                                                               |                                               |                          |                |
| Ustawienia drukałki                        |                                                                 |                                               |                          |                |
| Ustawienia zatządzania systemem            |                                                                 |                                               |                          |                |
|                                            |                                                                 |                                               |                          |                |

[Odpowiedź do Discovery]

Zaznaczenie tego pola wyboru umożliwia skonfigurowanie urządzenia tak, aby odpowiadało na pakiety wyszukiwania metodą multiemisji programu do zarządzania urządzeniami oraz włączenie monitorowania za pomocą programu do zarządzania urządzeniami.

#### [Nazwa zakresu]

Aby włączyć urządzenie do określonego zakresu, należy wprowadzić w tym polu nazwę zakresu składającą się z maksymalnie 32 znaków.

3 Kliknij [OK].

#### UWAGA:

 Informacje na temat zmiany numeru portu używanego do wykrywania metodą multiemisji znajdują się w sekcji **CZmiana numerów portów(P. 231)**.

## Powiadamianie oprogramowania do zarządzania urządzeniami o stanie zasilania urządzenia

1 Kliknij element [Edycja] znajdujący się w sekcji [Ustawienia powiadamiania o trybie uśpienia].

| -                                            |                         |         | U 3 X     |
|----------------------------------------------|-------------------------|---------|-----------|
| C C Ktp://192.268.1.24/m.metwork.jtopip.html |                         |         | P-26 0 20 |
| Ustawienia Multi                             | icast Discovery         |         | ^         |
|                                              |                         |         | Edycja    |
| Odpowind# Di                                 | incovery:               | Whycz   |           |
| Nazwa                                        | nekresu:                | default |           |
| Ustawienia powi                              | iadamiania o tryble usp | pianka  |           |
|                                              |                         |         | Edycja    |
| Powiadamioni                                 | ie e trybie ušpienia:   | Wiecz   | -         |
| Numer                                        | porta:                  | 11427   |           |
| Liczba                                       | routerów do przejśsia:  | 3       |           |
| Interwa                                      | i poviadanta na:        | 600 s   |           |
| Ustawienia name                              | era porta               |         |           |
|                                              |                         |         | Edycja    |
| LPD:                                         |                         | 515     |           |
| RAW                                          |                         | 9100    |           |
|                                              |                         |         |           |

2 Zaznacz pole wyboru [Powiadom] i podaj wymagane ustawienia.

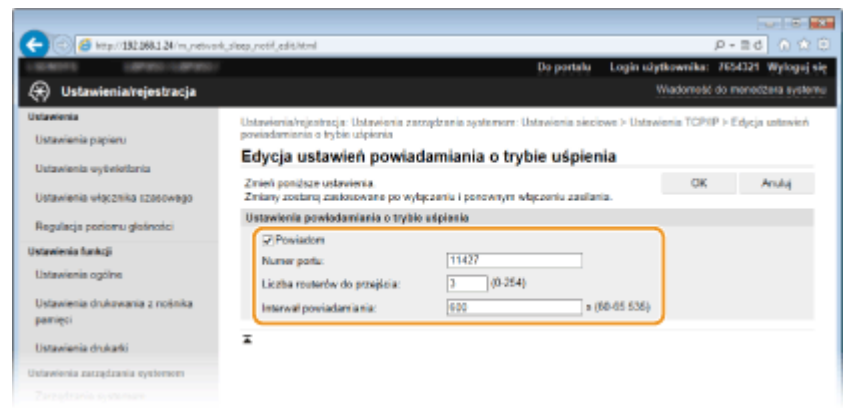

#### [Powiadom]

Zaznaczenie tego pola wyboru umożliwia powiadamianie oprogramowania do zarządzania urządzeniami o stanie zasilania urządzenia. Zaznaczenie opcji [Powiadom] pozwala na uniknięcie nawiązywania przez urządzenie zbędnej komunikacji w trybie uśpienia i zmniejszenie całkowitego zużycia energii.

#### [Numer portu]

Numer portu tej funkcji należy zmienić w zależności od środowiska sieciowego.

#### [Liczba routerów do przejścia]

Należy określić liczbę routerów, przez które mogą przejść pakiety powiadomień. Należy wprowadzić liczbę z zakresu od 0 do 254.

#### [Interwał powiadomienia]

Określenie, jak często urządzenie ma powiadamiać oprogramowanie do zarządzania urządzeniami o stanie zasilania. Należy wprowadzić wartość w sekundach z zakresu od 60 do 65535.

3 Kliknij [OK].

## **5** Uruchom ponownie urządzenie.

• Wyłącz urządzenie, odczekaj co najmniej 10 sekund, a następnie włącz je ponownie.

## Konfiguracja ustawień zarządzania ustawieniami urządzenia

Skonfigurować ustawienia w taki sposób, aby komunikacja z dodatkiem programu imageWARE Enterprise Management Console była włączona. Wykorzystanie dodatku umożliwia zarządzanie ustawieniami urządzenia przy pomocy programu imageWARE Enterprise Management Console.

## 1 Uruchom Zdalny interfejs użytkownika i zaloguj się w trybie menedżera systemu. Uruchamianie Zdalnego interfejsu użytkownika(P. 277)

## 2 Kliknij [Ustawienia/rejestracja].

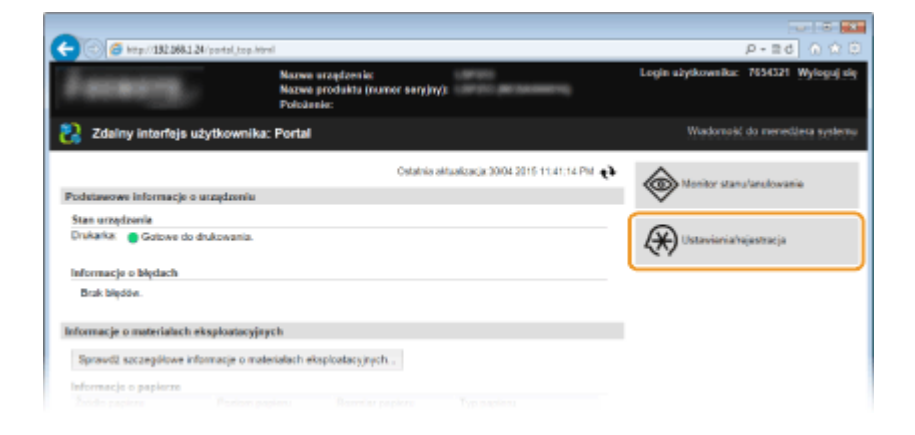

子 Kliknij [Ustawienia sieciowe] 🕨 [Ustawienia zarządzania ustawieniami urządzenia].

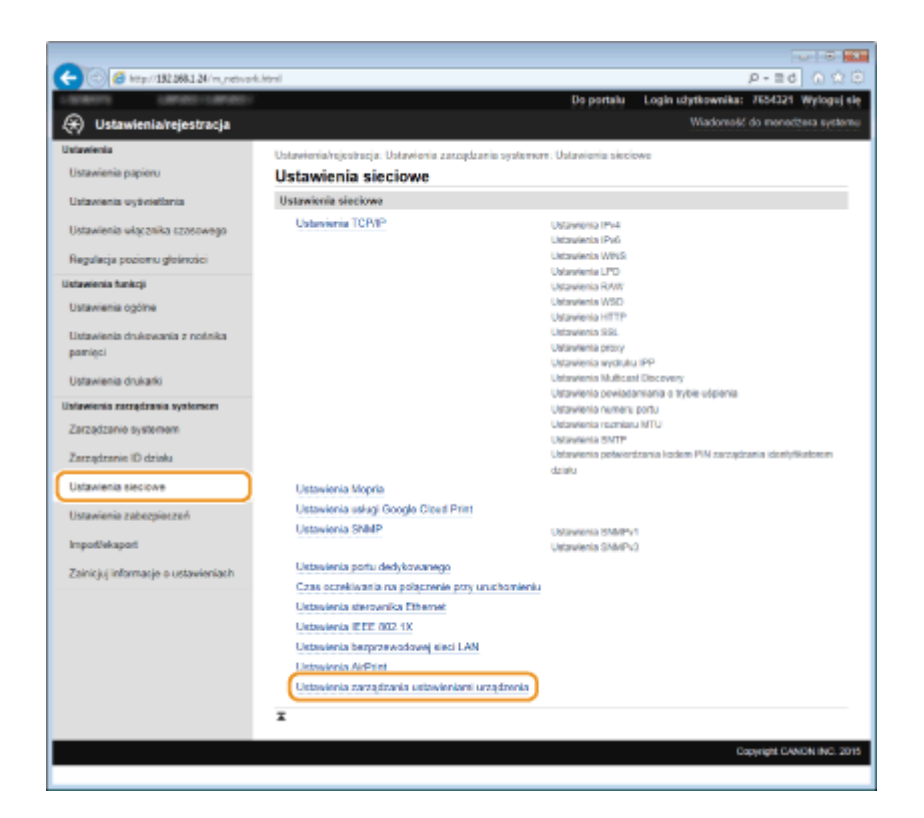

## 4 Kliknij [Edycja]

| -                                          |                                                                             |                                          |  |  |  |  |
|--------------------------------------------|-----------------------------------------------------------------------------|------------------------------------------|--|--|--|--|
| (-) (32.081.24/m, network,                 | dev_set_renghtml                                                            | P-86 0 🗇 🖯                               |  |  |  |  |
| LIGNORS LIBROURIDA                         | Do portalu                                                                  | Login użytkownika: 7654321 Wyloguj się   |  |  |  |  |
| <ul> <li>Ustawienia/rejestracja</li> </ul> |                                                                             | Wiadomeść do meneciżera systemu          |  |  |  |  |
| Untawienia                                 | Ustawienia/rejestracja: Ustawienia zasządzania systemere: Ustawienia siecie | we > Ustawienia zarządzania ustawieniami |  |  |  |  |
| Ustawienia papieru                         | urządzenia                                                                  |                                          |  |  |  |  |
| Data sinch and sintering                   | Ustawienia zarządzania ustawieniami urządzeni                               | a                                        |  |  |  |  |
| Ostawena eyenetana                         |                                                                             | Edycja                                   |  |  |  |  |
| Ustawienia włącznika szosowego             | Heineleyle secondaryly enjactorized and secondaryly                         |                                          |  |  |  |  |
| Benderia poriore deleviai                  |                                                                             |                                          |  |  |  |  |
| ingenige percent generate                  | Uzyj zarzączania ustawieniami urzączenia : Włęcz                            |                                          |  |  |  |  |
| Ustawienia funkcji                         | I                                                                           |                                          |  |  |  |  |
| Ustawienia ogólne                          |                                                                             |                                          |  |  |  |  |
| Ustawienia drukowania z nośnika            |                                                                             |                                          |  |  |  |  |
| pamięci                                    |                                                                             |                                          |  |  |  |  |
| Harawinaia da kaski                        |                                                                             |                                          |  |  |  |  |
| Charakterine (Process)                     |                                                                             |                                          |  |  |  |  |
| Ustawienia zarzędzania systemen            |                                                                             |                                          |  |  |  |  |
|                                            |                                                                             |                                          |  |  |  |  |

5 Zaznacz pole [Użyj zarządzania ustawieniami urządzenia] i kliknij przycisk [OK].

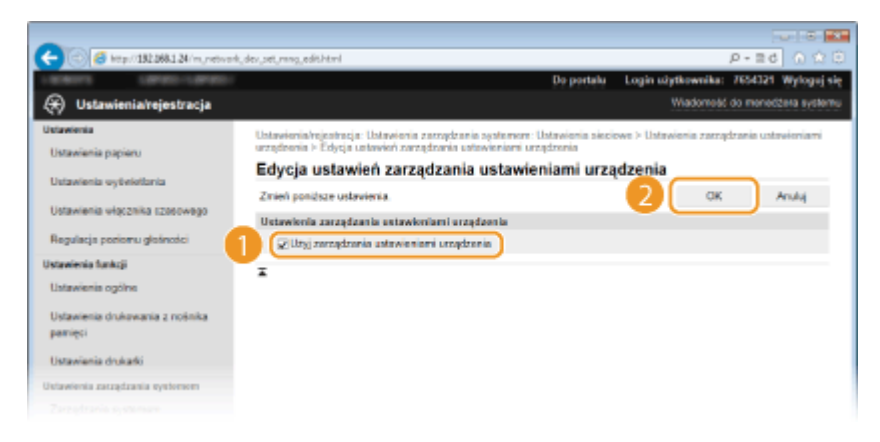

#### [Użyj zarządzania ustawieniami urządzenia]

Jeżeli pole wyboru jest puste, urządzenie nie zostanie rozpoznane jako urządzenie, którym można zarządzać przy pomocy dodatku.

## UWAGA

## Korzystanie z panelu sterowania

Ustawienia zarządzania ustawieniami urządzenia można także skonfigurować przy pomocy pola 
 panelu sterowania. **Włącz/wyłącz zarządzanie ustawieniami urządzenia (P. 307)**

### ŁĄCZA

Przechodzenie w tryb uśpienia(P. 62)

# Zabezpieczenia

| Zabezpieczenia                                                            | 206 |
|---------------------------------------------------------------------------|-----|
| Ochrona urządzenia przed nieupoważnionym dostępem                         | 207 |
| Zapobieganie nieupoważnionemu dostępowi                                   | 208 |
| Ustawienia uprawnień dostępu                                              | 210 |
| Ustawianie identyfikatora menedżera systemu                               | 211 |
| Konfiguracja funkcji Zarządzanie identyfikatorami wydziałów               | 213 |
| Ustawiania kodu PIN Zdalnego interfejsu użytkownika                       | 220 |
| Ograniczenie komunikacji za pomocą zapory                                 | 223 |
| Określanie adresów IP dla zasad zapory                                    | 224 |
| Określanie adresów MAC dla zasad zapory                                   | 228 |
| Zmiana numerów portów                                                     | 231 |
| Ustawienia proxy                                                          | 233 |
| Ograniczanie funkcji urządzenia                                           | 235 |
| Ograniczenie funkcji USB                                                  | 236 |
| Wyłączanie komunikacji z użyciem protokołu HTTP                           | 237 |
| Wyłączanie Zdalnego interfejsu użytkownika                                | 238 |
| Wprowadzenie wydajnych funkcji zabezpieczeń                               | 239 |
| Włączanie szyfrowanej komunikacji SSL dla Zdalnego interfejsu użytkownika | 241 |
| Konfiguracja ustawień protokołu IPSec                                     | 245 |
| Konfiguracja uwierzytelniania zgodnego z IEEE 802.1X                      | 254 |
| Konfiguracja ustawień dla par kluczy i certyfikatów cyfrowych             | 259 |
| Generowanie par kluczy                                                    | 261 |
| Używanie wygenerowanych przez CA par kluczy i certyfikatów cyfrowych      | 269 |
| Weryfikowanie par kluczy i certyfikatów cyfrowych                         | 273 |

## Zabezpieczenia

#### 0XF0-03R

Urządzenia informatyczne, w tym komputery i drukarki, obsługują szeroki zakres informacji poufnych. Mogą one w każdej chwili stać się celem szkodliwych działań osób trzecich. W ten sposób osoby te mogą bezpośrednio uzyskać nieupoważniony dostęp do urządzeń lub pośrednio wykorzystywać zaniedbania i nieprawidłowe użytkowanie. Niezależnie od metody takie działania mogą prowadzić do powstania nieoczekiwanych szkód w momencie wycieku informacji poufnych. Aby przeciwdziałać takim zagrożeniom, urządzanie zostało wyposażone w różne funkcje zabezpieczające. Niezbędne ustawienia należy skonfigurować w zależności od środowiska sieciowego.

## UWAGA

Aby zapewnić jak największe bezpieczeństwo systemu, należy stworzyć środowisko z zablokowanym dostępem z Internetu do drukarek w sieci wewnętrznej. Taką konfigurację środowiska należy połączyć z zabezpieczeniami urządzenia. **Zapobieganie nieupoważnionemu dostępowi(P. 208)** 

## Ustanowienie podstawowych zabezpieczeń informacji

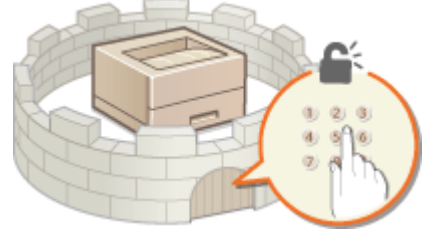

#### Ochrona urządzenia przed nieupoważnionym dostępem(P. 207)

## Przygotowanie na zagrożenia wynikające z zaniedbania lub nieprawidłowego użytkowania

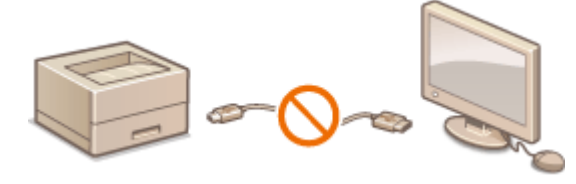

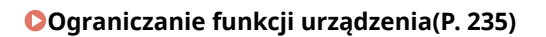

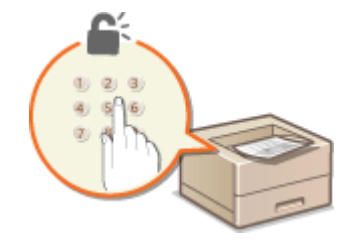

Drukowanie dokumentu zabezpieczonego kodem PIN (Zabezpieczone drukowanie) (LBP252dw)(P. 109)

## Wprowadzenie wydajnych funkcji zabezpieczeń

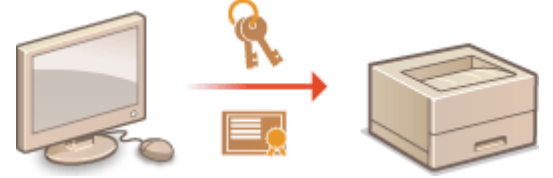

OWprowadzenie wydajnych funkcji zabezpieczeń(P. 239)

## Ochrona urządzenia przed nieupoważnionym dostępem

0XF0-03S

Urządzenie należy zabezpieczyć przed użytkowaniem i dostępem nieupoważnionych osób trzecich. Dostępne są różne środki zabezpieczające, takie jak zarządzanie uprawnieniami dostępu użytkowników, stosowanie zapór lub zmiana numerów portów.

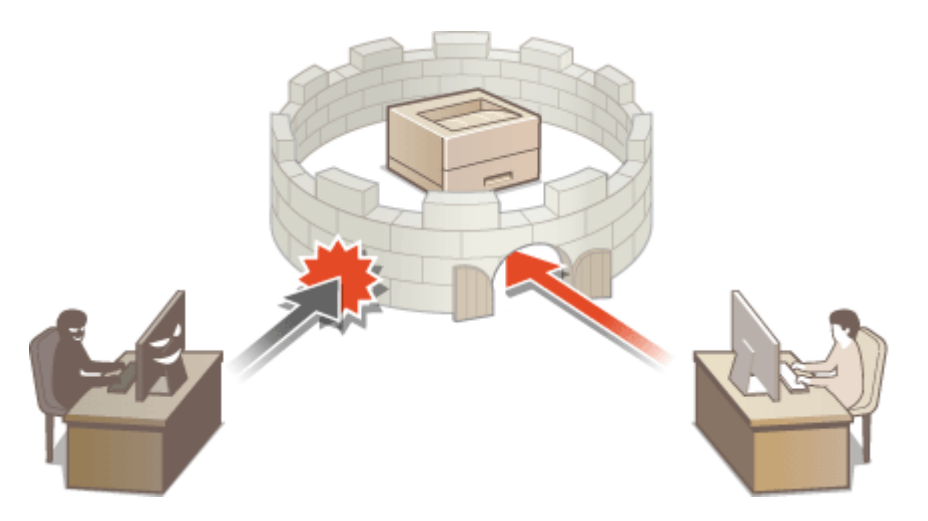

## Zapobieganie nieupoważnionemu dostępowi

0XF0-03U

W tej części opisano środki bezpieczeństwa mające na celu zapobieganie nieupoważnionemu dostępowi z sieci zewnętrznej. Z informacjami tymi powinni zapoznać się wszyscy użytkownicy i administratorzy przed rozpoczęciem korzystania z tego urządzenia, innych drukarek i urządzeń wielofunkcyjnych podłączonych do sieci. W ostatnich latach drukarki i urządzenia wielofunkcyjne podłączone do sieci zaczęły oferować coraz więcej funkcji, w tym drukowanie z komputera, zdalną obsługę urządzenia z komputera czy wysyłanie zeskanowanych dokumentów za pośrednictwem Internetu. Z drugiej strony konieczne jest zabezpieczenie urządzenia, aby zminimalizować zagrożenia związane z wyciekiem informacji — drukarki i urządzenia wielofunkcyjne podłączone do sieci są źródłem zagrożeń, takich jak nieupoważniony dostęp i kradzież danych. W tej części opisano ustawienia, które należy skonfigurować przed rozpoczęciem korzystania z drukarki/urządzenia wielofunkcyjnego podłączonego do sieci, aby zapobiec nieupoważnionemu dostępowi.

# Środki bezpieczeństwa mające na celu zapobieganie nieupoważnionemu dostępowi z sieci zewnętrznej

**O**Przypisanie prywatnego adresu IP(P. 208)

Korzystanie z zapory w celu ograniczenia transmisji danych(P. 209)

Komunikacja szyfrowana z użyciem protokołu SSL (P. 209)

OUstawianie kodu PIN w celu zarządzania informacjami przechowywanymi w drukarce(P. 209)

## Przypisanie prywatnego adresu IP

Adres IP to numeryczny opis przypisany do każdego urządzenia podłączonego do sieci komputerowej. "Globalny adres IP" jest wykorzystywany do komunikacji z Internetem, "prywatny adres IP" jest wykorzystywany do komunikacji w ramach lokalnej sieci, na przykład sieci LAN w firmie. Jeśli drukarka/urządzenie wielofunkcyjne ma przypisany globalny adres IP, oznacza to, że do urządzenia można uzyskać dostęp poprzez Internet z dowolnego miejsca. W efekcie rośnie ryzyko wycieku informacji w wyniku nieupoważnionego dostępu z zewnętrznej sieci. Z drugiej strony przypisanie prywatnego adresu IP do drukarki/urządzenia wielofunkcyjnego ogranicza powoduje ograniczenie dostępu do sieci lokalnej — dostęp do urządzenia mają tylko użytkownicy z sieci lokalnej, na przykład sieci LAN w firmie.

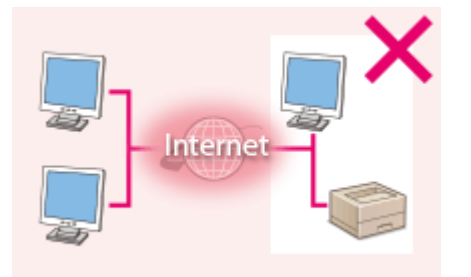

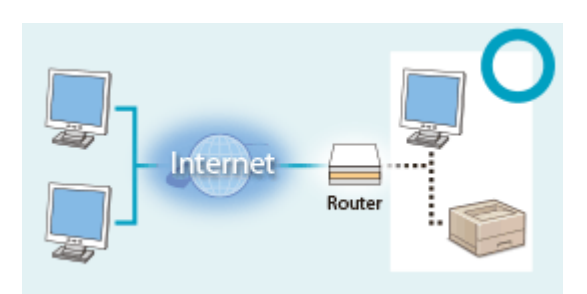

#### **Globalny adres IP**

#### Prywatny adres IP

Dostęp do niego mają użytkownicy z sieci lokalnej Dostęp do niego mają użytkownicy z sieci lokalnej

Upraszczając — przypisz prywatny adres IP do drukarki/urządzenia wielofunkcyjnego. Upewnij się, że przypisywany adres IP jest adresem prywatnym. Prywatne adresy IP znajdują się w jednym z następujących zakresów.

### Zakresy prywatnych adresów IP

- Od 10.0.0.0 do 10.255.255.255
- Od 172.16.0.0 do 172.31.255.255
- Od 192.168.0.0 do 192.168.255.255

Informacje dotyczące sposobu sprawdzania adresu IP można znaleźć w części **OUstawianie adresu** IPv4(P. 154).

## UWAGA

#### Zabezpieczenia

 Jeśli drukarce/urządzeniu wielofunkcyjnemu przypisano globalny adres IP, można utworzyć środowisko sieciowe o zmniejszonym ryzyku nieupoważnionego dostępu poprzez zainstalowanie oprogramowania zabezpieczającego (na przykład zapory), które zapobiega dostępowi z sieci zewnętrznych. Aby przypisać do drukarki/urządzenia wielofunkcyjnego globalny adres IP i móc z niej korzystać, należy skontaktować się z administratorem sieci.

## Korzystanie z zapory w celu ograniczenia transmisji danych

Zapora to system, który zapobiega nieupoważnionemu dostępowi z sieci zewnętrznych i chroni przed atakami i włamaniami do sieci lokalnej. Dzięki zaporze w środowisku sieciowym można blokować dostęp z sieci z potencjalnie niebezpiecznych sieci zewnętrznych, ograniczając komunikację pochodzącą z określonego adresu IP sieci zewnętrznej. Funkcje dostępne w drukarce/urządzeniu wielofunkcyjnym firmy Canon pozwalają skonfigurować filtr adresów IP. Informacje dotyczące sposobu konfiguracji filtra adresów IP można znaleźć w części **©Określanie adresów IP dla zasad zapory(P. 224)**.

## Komunikacja szyfrowana z użyciem protokołu SSL

Informacje dotyczące komunikacji szyfrowanej z użyciem protokołu SSL można znaleźć w części **OWprowadzenie** wydajnych funkcji zabezpieczeń(P. 239), informacje dotyczące procedur — w części **OWłączanie szyfrowanej** komunikacji SSL dla Zdalnego interfejsu użytkownika(P. 241).

# Ustawianie kodu PIN w celu zarządzania informacjami przechowywanymi w drukarce

Ustawienie kodu PIN dla informacji przechowywanych w urządzeniu pozwala ograniczyć ryzyko wycieku informacji w przypadku uzyskania dostępu do drukarki/urządzenia wielofunkcyjnego przez nieautoryzowanego złośliwego użytkownika.

## Ustawianie kodu PIN dla każdej z funkcji

- Ustawianie kodu PIN dostępu do Zdalnego interfejsu użytkownika
   Więcej informacji znajduje się w rozdziale OUstawiania kodu PIN Zdalnego interfejsu użytkownika(P. 220).
- Ustawianie kodu PIN dostępu do ustawień menedżera systemu
   Więcej informacji znajduje się w rozdziale **OUstawianie identyfikatora menedżera systemu(P. 211)**.

Wymienione powyżej środki bezpieczeństwa to tylko przykłady zabezpieczeń przed nieupoważnionym dostępem. Więcej informacji dotyczących innych środków bezpieczeństwa można znaleźć w części **Zabezpieczenia(P. 206)**. Należy zapoznać się z tymi informacjami i podjąć odpowiednie kroki, zależnie od środowiska.

## Ustawienia uprawnień dostępu

Urządzenie można zabezpieczać przed nieupoważnionych dostępem, zezwalając na obsługę wyłącznie przez użytkowników z uprawnieniami dostępu. Uprawnienia dostępu można ustawiać osobno dla administratorów systemu, zwykłych użytkowników i Zdalnego interfejsu użytkownika. Po ustawieniu uprawnień użytkownik musi podać identyfikator i kod PIN, aby móc drukować lub zmieniać ustawienia.

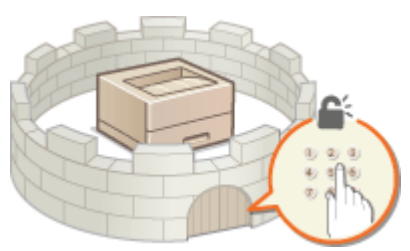

Dostępne są dwa typy identyfikatorów działu: identyfikator menedżera systemu, który jest przeznaczony wyłącznie dla administratorów, oraz identyfikator wydziału dla pozostałych użytkowników. Identyfikator menedżera systemu może zostać zdefiniowany jako konto z pełnymi uprawnieniami dostępu, podczas gdy identyfikator wydziału użytkownika jest kontem do zarządzania drukowaniem. Wykorzystanie zdalnego interfejsu użytkownika można ograniczyć przez ustawienie kodu dostępu PIN do zdalnego interfejsu użytkownika.

#### ID menedżera systemu

Identyfikator menedżera systemu to konto z pełnymi uprawnieniami dostępu. Jeśli określono identyfikator menedżera systemu, należy zalogować się, używając danych logowania identyfikatora menedżera systemu, aby uzyskać dostęp do funkcji <Ustawienia sieciowe> lub <Ustaw. zarządzania systemem>. Z opcji identyfikatora menedżera systemu należy skorzystać, jeśli wymagane są różne poziomy uprawnień dostępu dla administratorów i pozostałych użytkowników. Można zarejestrować tylko jeden identyfikator menedżera systemu.

#### OUstawianie identyfikatora menedżera systemu(P. 211)

#### Identyfikator wydziału (Zarządzanie ID działu)

Dzięki zarejestrowaniu identyfikatora wydziału można określić uprawnienia dostępu dla użytkownika (lub grupy użytkowników). Można zarejestrować wiele identyfikatorów wydziału. W momencie gdy użytkownik chce przystąpić do obsługi urządzenia z aktywowaną funkcją identyfikatorów wydziału, zostaje wyświetlony ekran logowania, na którym należy wprowadzić odpowiedni identyfikator wydziału oraz kod PIN, aby móc korzystać z urządzenia. Ponadto identyfikator wydziału może przechowywać szczegóły wcześniejszego korzystania z urządzenia, co pomaga w zarządzaniu urządzeniem.

#### CKonfiguracja funkcji Zarządzanie identyfikatorami wydziałów(P. 213)

## Kod PIN Zdalnego interfejsu użytkownika (Kod PIN dostępu do Zdalnego interfejsu użytkownika)

Ten kod PIN pozwala korzystać ze Zdalnego interfejsu użytkownika. Tylko użytkownicy znający kod PIN mogą uzyskać dostęp do Zdalnego interfejsu użytkownika.

#### OUstawiania kodu PIN Zdalnego interfejsu użytkownika(P. 220)
# Ustawianie identyfikatora menedżera systemu

#### 0XF0-03X

Ten kod PIN pozwala korzystać ze Zdalnego interfejsu użytkownika. Tylko użytkownicy znający kod PIN mogą uzyskać dostęp do Zdalnego interfejsu użytkownika. Istnieje również możliwość ustawienia kodu PIN do identyfikatora menedżera systemu. Jeśli funkcja identyfikatora menedżera systemu zostanie włączona, dostęp do funkcji <Ustawienia sieciowe> i <Ustaw. zarządzania systemem> będzie możliwy wyłącznie po wprowadzeniu prawidłowego identyfikatora i kodu PIN. Informacje dotyczące ustawień identyfikatora menedżera systemu są kluczowe dla bezpieczeństwa urządzenia, dlatego należy dopilnować, aby tylko administratorzy znali identyfikator i kod PIN.

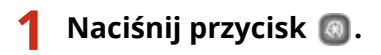

2 Za pomocą przycisków ▲ / ▼ wybierz opcję <Ustawienia zarządzania systemem> i naciśnij przycisk <u></u>.

#### UWAGA:

#### Jeśli identyfikator menedżera systemu jest już ustawiony

- Jeśli pojawi się ekran logowania, wprowadź prawidłowy identyfikator i kod PIN za pomocą klawiszy numerycznych, a następnie naciśnij przycisk D. Cogowanie się na urządzeniu(P. 34)
- 3 Wybierz kolejno opcje <Ust. informacji o menedżerze systemu> ►<ID i PIN menedżera systemu>.

## **4** Określ identyfikator i kod PIN menedżera systemu.

- Podaj <ID menedżera systemu>, a następnie <PIN menedżera systemu>.
- Za pomocą klawiszy numerycznych wprowadź numer składający się maksymalnie z siedmiu cyfr i naciśnij przycisk ok.
- Gdy zostanie wyświetlony ekran <PIN (potwierdź)> wprowadź kod ponownie, aby go potwierdzić.

| ID menedżera systemu | ) | PIN menedżera systemu |   | PIN (potwierdź)    |
|----------------------|---|-----------------------|---|--------------------|
|                      |   |                       | ► |                    |
| (Puste: brak ust.)   | ļ |                       |   | (Zastos.: nac. OK) |

#### UWAGA:

- Jako identyfikatora albo kodu PIN nie można rejestrować liczb składających się tylko z zer, np. "00" czy "0000000".
- Aby anulować ustawienia identyfikatora menedżera systemu i kodu PIN, wyczyść zawartość pola tekstowego C i naciśnij przycisk ok.

## Ustawianie nazwy menedżera systemu

1 Wybierz opcję <Nazwa menedżera systemu> i naciśnij przycisk 💽 .

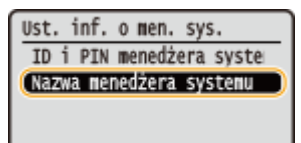

2 Wprowadź nazwę składającą się maksymalnie z 32 znaków w polu nazwy menedżera systemu, wybierz opcję <Zastosuj> i naciśnij przycisk 💽 . **Wprowadzanie tekstu(P. 32)** 

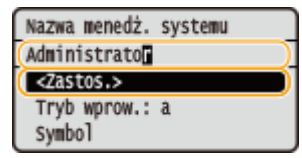

# WAŻNE

 Należy zapamiętać kod PIN, który został ustawiony. Jeśli zapomnisz kodu PIN, skontaktuj się z autoryzowanym sprzedawcą produktów firmy Canon lub z działem telefonicznej pomocy technicznej firmy Canon.

# UWAGA

## Konfiguracja ustawień za pośrednictwem Zdalnego interfejsu użytkownika

- Uruchom Zdalny interfejs użytkownika, a następnie zaloguj się w trybie menedżera systemu. Kliknij kolejno pozycje [Ustawienia/rejestracja] > [Zarządzanie systemem] > [Ustawienia zabezpieczeń] > [Edycja] i określ wymagane ustawienia na wyświetlonym ekranie.
- Zdalny interfejs użytkownika umożliwia zapisanie różnego rodzaju informacji, w tym danych kontaktowych, komentarzy administratora, miejsca instalacji, jak również ustawień, które można zapisać przy użyciu panelu sterowania. Zapisane informacje można wyświetlić na stronie [Informacje o urządzeniu] w Zdalnym interfejsie użytkownika. Sprawdzanie informacji o menedżerze systemu(P. 285)

## Logowanie się na urządzeniu

- Jeśli włączono tylko funkcję identyfikatora menedżera systemu, przy próbie uzyskania dostępu do opcji <Ustawienia sieciowe> lub <Ustaw. zarządzania systemem> zostaje wyświetlony następujący ekran logowania:
- Aby zalogować się przy pomocy zdalnego interfejsu użytkownika w trybie menedżera systemu, należy podać również identyfikator menedżera systemu i kod PIN. **OUruchamianie Zdalnego interfejsu użytkownika(P. 277)**

| Wprowadź ID i PIN      |
|------------------------|
| menedżera systemu      |
| Logowania: naciśnij ID |
| ID menedż.:            |
| PIN:                   |

## ŁĄCZA

Ustawienia uprawnień dostępu(P. 210)
 Konfiguracja funkcji Zarządzanie identyfikatorami wydziałów(P. 213)

# Konfiguracja funkcji Zarządzanie identyfikatorami wydziałów

0XF0-03Y

W przypadku wielu użytkowników lub grup istnieje możliwość kontroli dostępu do urządzenia przy użyciu wielu identyfikatorów. Gdy użytkownik przystępuje do obsługi urządzenia z włączoną funkcją Zarządzanie identyfikatorami wydziałów, wyświetla się ekran logowania, na którym należy wprowadzić odpowiedni identyfikator wydziału oraz kod PIN, aby móc korzystać z urządzenia. Funkcja Zarządzanie identyfikatorami wydziałów umożliwia rejestrowanie wykorzystywanych funkcji urządzenia dla każdego identyfikatora wydziału. Aby skonfigurować funkcję Zarządzanie identyfikatorami wydziałów, należy zarejestrować identyfikatory zgodnie z wymaganiami, a następnie włączyć funkcję Zarządzanie identyfikatorami wydziałów. Aby włączyć tę funkcję w przypadku drukowania z komputera, konieczna jest konfiguracja dodatkowych ustawień.

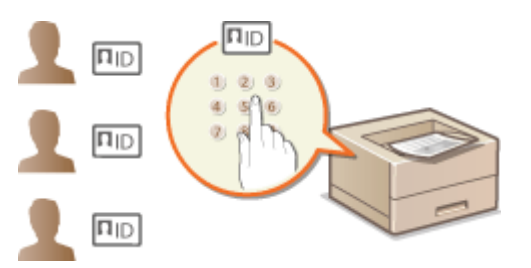

Rejestrowanie/edytowanie identyfikatora wydziału i kodu PIN(P. 213)
 Włączanie funkcji Zarządzanie identyfikatorami wydziałów(P. 215)
 Ustawianie funkcji Zarządzanie identyfikatorami wydziałów do drukowania z komputera(P. 217)
 Blokowanie zadań w przypadku nieznanego identyfikatora wydziału(P. 218)

# Rejestrowanie/edytowanie identyfikatora wydziału i kodu PIN

Zarejestruj identyfikator wydziału i ustaw dla niego kod PIN. Można zarejestrować do 300 identyfikatorów wydziału.

- 1 Uruchom Zdalny interfejs użytkownika i zaloguj się w trybie menedżera systemu. Uruchamianie Zdalnego interfejsu użytkownika(P. 277)
- 2 Kliknij [Ustawienia/rejestracja].

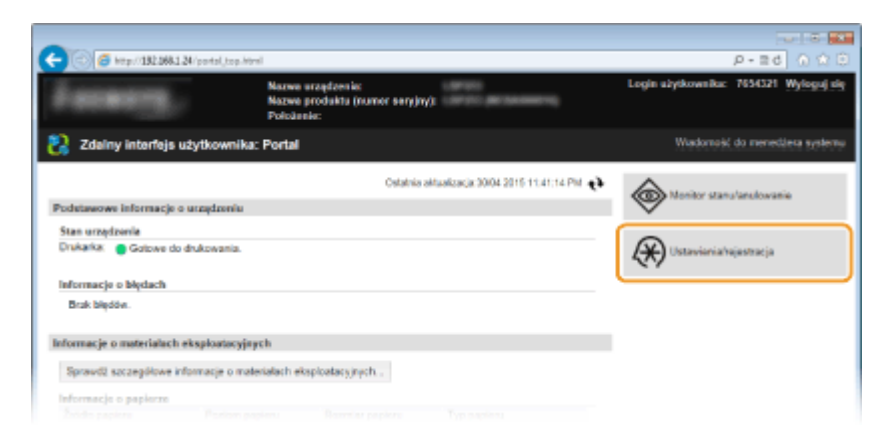

**3** Kliknij przycisk [Zarządzanie ID działu] i zarejestruj identyfikatory wydziałów lub przeprowadź ich edycję.

|                                   |                                                                       |                             | 0.0                 |
|-----------------------------------|-----------------------------------------------------------------------|-----------------------------|---------------------|
| (a) (b) (192,268,1,24/m, departm) | entidhtml                                                             |                             | P-26 0 😭            |
| LIBRER LIBRER LIBRER              | Do po                                                                 | rtalų Login užytkownika:    | 7654321 Wylogej s   |
| 🛞 Ustawienia/rejestracja          |                                                                       | Wadomesc                    | do menedžera system |
| Ustawienia                        | Untawienia/rejentracja: Untawienia zarządzania systemere: Zarządza    | rie ID działu               |                     |
| Ustavienia papieru                | Zarządzanie ID działu                                                 |                             |                     |
| Ustawienia wytwietbria            | Zerządzenie ID dziełu                                                 |                             |                     |
| Ustavienia włącznika szosowego    |                                                                       |                             | Edycja              |
| Regulacja poriomu głośności       | Zarządzanie ID działu: Wyłącz<br>Sama stron dla identyfikatora działu |                             |                     |
| Ustawienia funkcji                | Zapisz nowy dział . Wyzeruj wszystkie liczniki                        |                             |                     |
| Ustavienia ogóne                  | ID działu                                                             | Stree wydr.<br>Czarno-biały |                     |
| parięci                           | 7654321                                                               | 0                           |                     |
| Ustavienia drukarki               | Zadania o nieznanym identyfikatorze                                   | 0                           |                     |
| Ustawienia zatządzania systemen   | x                                                                     |                             |                     |
| Zarządzanie systemem              |                                                                       |                             |                     |
| Zarządzanie ID działu             |                                                                       |                             |                     |
| Ustawienia sieciowe               |                                                                       |                             |                     |
| Ustawienia zabezpieczeń           |                                                                       |                             |                     |
|                                   |                                                                       |                             |                     |
|                                   |                                                                       |                             |                     |

## Rejestracja identyfikatora wydziału

- 1 Kliknij [Zapisz nowy dział].
- 2 Podaj wymagane ustawienia i kliknij przycisk [OK].

| -                                          |                                   |                                      |                      | 0 6 2                       |
|--------------------------------------------|-----------------------------------|--------------------------------------|----------------------|-----------------------------|
| C 🔄 😸 kttp://182.068.1.24/m.,depet         | imentid_regist.html               |                                      |                      | P-26 0 28                   |
| LIGHTS LIPPED-LIPPED-                      |                                   | Do porte                             | ilų – Login užytko   | wnika: 7654321 Wyloguj się  |
| 🛞 Ustawienia/rejestracja                   |                                   |                                      | Wa                   | domeść do menedżera systemu |
| Ustawienia                                 | Ustavienis/rejestracja: Ustavieni | a zarządzania systemore: Zarządzanie | ID działu > Zapiaz o | awy drial                   |
| Ustavienia papieru                         | Zapisz nowy dział                 |                                      |                      |                             |
| Ustawienia vytwiotlania                    | Zapisz nowy dział.                |                                      | 2                    | OK Anuluj                   |
| Ustawienia włącznika szosowego             | Nowy data!                        |                                      |                      |                             |
| Regulacja poriomu glotiności               | ID delate:                        | 7654321                              | (roks.7 cytt)        |                             |
| Ustawienia funkcji                         | ⊋ Ustaw kod PIN                   |                                      |                      |                             |
| Untravienia conilina                       | Kod PIN:                          |                                      | (maks. 7 eyft)       |                             |
|                                            | Potwierdź:                        |                                      | (maks. 7 cyft)       |                             |
| Ustawienia drukowania z nośnika<br>pamięci | Ogranicz funkcje:                 | Czamo-biała drukowania               |                      |                             |
| Ustawienia drukałki                        | ×                                 |                                      |                      |                             |
| Ustawienia zatządzania systemen            |                                   |                                      |                      |                             |
|                                            |                                   |                                      |                      |                             |

#### [ID działu]

W tym polu należy wprowadzić identyfikator wydziału składający się maksymalnie z siedmiu cyfr.

#### [Ustaw kod PIN]

Aby ustawić kod PIN, umieść znacznik wyboru w odpowiednim polu i wprowadź kod składający się maksymalnie z siedmiu cyfr w polach tekstowych [Kod PIN] i [Potwierdź].

#### WAŻNE:

Zaznacz pole wyboru [Czarno-białe drukowanie] w sekcji [Ogranicz funkcje], aby uniemożliwić drukowanie na urządzeniu.

## Edycja ustawień zarejestrowanego identyfikatora wydziału

- 1 Aby dokonać edycji, kliknij odpowiednie łącze tekstowe pod pozycją [ID działu].
- 2 Zmień ustawienia według potrzeb i kliknij przycisk [OK].

## UWAGA:

#### Usuwanie identyfikatora wydziału

 Kliknij przycisk [Usuń] znajdujący się po prawej stronie identyfikatora wydziału, który chcesz usunąć > kliknij przycisk [OK].

# UWAGA

## [Suma stron dla identyfikatora działu]

- Dla każdego identyfikatora wydziału można sprawdzić całkowitą liczbę wydrukowanych stron.
- Aby wyzerować licznik wybranego identyfikatora, kliknij odpowiednie łącze tekstowe pod pozycją [ID działu], a następnie kliknij przycisk [Wyzeruj licznik] > [OK]. Aby wyzerować licznik dla wszystkich identyfikatorów wydziału, kliknij kolejno pozycje [Wyzeruj wszystkie liczniki] > [OK].

| Zapisz nowy dział   | Wyzeruj wszystkie liczniki | J                          |       |                 |  |
|---------------------|----------------------------|----------------------------|-------|-----------------|--|
| D działu            |                            | Stron wydr.<br>Czamo-biały |       |                 |  |
| N654321             |                            | 0                          |       |                 |  |
| 000001              |                            | 0                          | Useri | Wyzeruj licznik |  |
| Zadania o niconanym | dentyfikationze            | 0                          |       |                 |  |

# Włączanie funkcji Zarządzanie identyfikatorami wydziałów

Po zarejestrowaniu wymaganej liczby identyfikatorów wydziału włącz funkcję Zarządzanie identyfikatorami wydziałów.

1 Uruchom Zdalny interfejs użytkownika i zaloguj się w trybie menedżera systemu. Uruchamianie Zdalnego interfejsu użytkownika(P. 277)

# 2 Kliknij [Ustawienia/rejestracja].

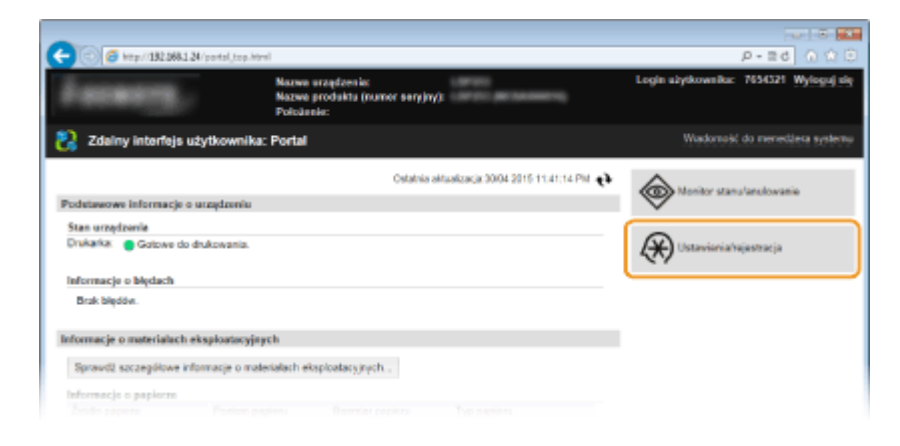

3 Kliknij [Zarządzanie ID działu] 🕨 [Edytuj].

| 6 http://182.068.1.24/m.departr | sertid.html                |                                                |                      | P-26 0 12 0          |
|---------------------------------|----------------------------|------------------------------------------------|----------------------|----------------------|
| LODOT CONSULTATION              |                            | Do portal                                      | u Login užytkownika: | 7654321 Wyloguj się  |
| 🛞 Ustawienia/rejestracja        |                            |                                                | Wiadomeá             | do menedžeta systemu |
| Ustawienia                      | Ustawienia/rejestracja: Us | stavioria zarządzania systemere: Zarządzanie i | D działu             |                      |
| Ustavienia papieru              | Zarządzanie ID o           | działu                                         |                      |                      |
| Ustawienia wytwietbria          | Zerządzanie ID działu      |                                                |                      |                      |
| Ustawienia włącznika szosowego  | Zamadaania 10 datai        | . Ubdare                                       |                      | Edycja               |
| Regulacja poriornu glošności    | Suma stron dla identy      | e. vrytęcz<br>rlikatora działu                 |                      |                      |
| Ustawienia funkcji              | Zapisz nowy dział          | Wyzeruj wszystkie liczniki                     |                      |                      |
| Latavienis ogólne               | D deide                    |                                                | Stree wydr.          |                      |
| Ustawienia drukowania z nośnika | all same                   |                                                | Czarno-biały         |                      |
| parrięci                        | 7654321                    |                                                | 0                    |                      |
| Ustavienia drukatki             | Zedenia o nieznanym        | identyfikatorza                                | 0                    |                      |
| Ustawienia zarzędzania systemem | x                          |                                                |                      |                      |
| Zarządzanie systemem            |                            |                                                |                      |                      |
| Zarządzanie ID działu           |                            |                                                |                      |                      |
| Ustawienia sieciowe             |                            |                                                |                      |                      |
|                                 |                            |                                                |                      |                      |

## **4** Zaznacz pole [Zarządzanie ID działu] i kliknij przycisk [OK].

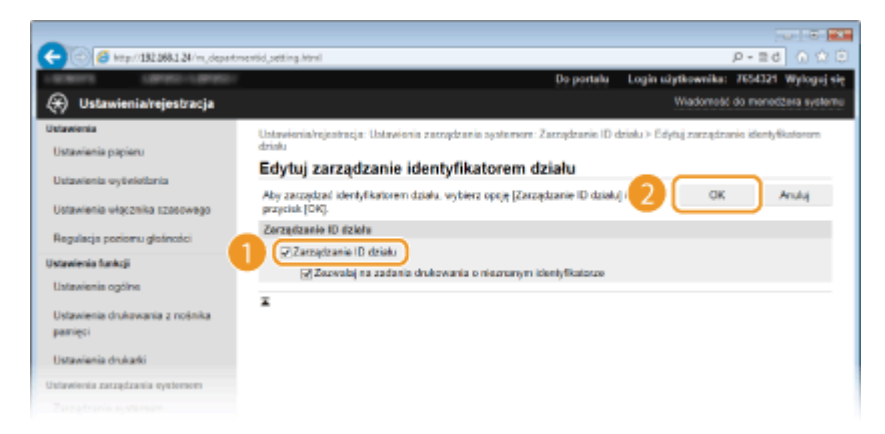

#### [Zarządzanie ID działu]

Zaznacz pole wyboru, aby włączyć funkcję Zarządzanie identyfikatorami wydziałów. Jeśli nie chcesz korzystać z funkcji Zarządzenie ID Wydziału, pole wyboru powinno pozostać puste.

#### UWAGA:

 Informacje na temat pola wyboru [Zezwalaj na zadania drukowania o nieznanym identyfikatorze] można znaleźć w sekcji SBlokowanie zadań w przypadku nieznanego identyfikatora wydziału(P. 218).

# UWAGA

#### Korzystanie z panelu sterowania

#### Logowanie się na urządzeniu

 W momencie gdy użytkownik rozpoczyna obsługę urządzenia z włączoną funkcją Zarządzanie identyfikatorami wydziałów, wyświetla się następujący ekran logowania:

| Wpr. ID działu i PIN   |
|------------------------|
| Logowanie: naciśnij ID |
| Wylogow.: naciśnij ID  |
| ID działu:             |
| PIN:                   |

# Ustawianie funkcji Zarządzanie identyfikatorami wydziałów do drukowania z komputera

Aby włączyć funkcję Zarządzanie identyfikatorami wydziałów do drukowania z komputera, należy określić ustawienia przy użyciu sterownika drukarki, który został już zainstalowany na komputerze. Identyfikator wydziału i kod PIN należy podać zgodnie z wymaganiami.

# WAŻNE

• Aby wykonać poniższą procedurę, należy zalogować się na komputerze na konto administratora.

1 Otwórz folder drukarki. 🛇 Wyświetlanie folderu Drukarki(P. 486)

2 Kliknij prawym przyciskiem myszy ikonę drukarki i kliknij polecenie [Właściwości drukarki] lub [Właściwości].

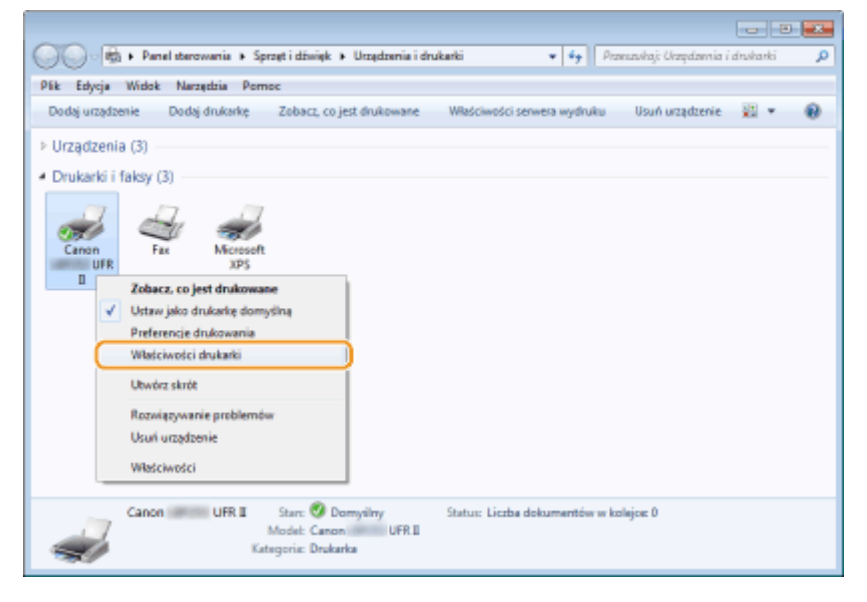

🤾 Kliknij zakładkę [Ustawienia urządzenia] i określ wymagane ustawienia.

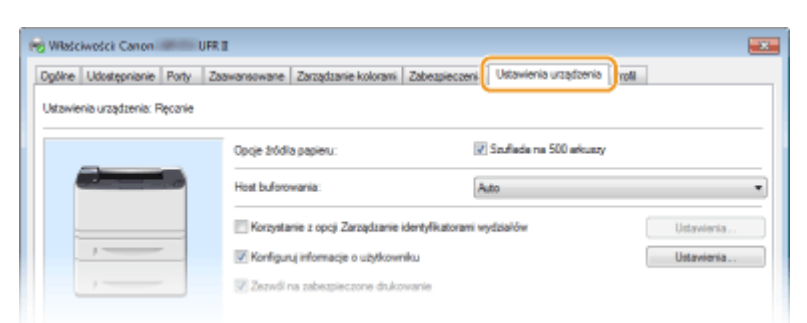

- 1 Zaznacz pole wyboru [Korzystanie z opcji Zarządzanie identyfikatorami wydziałów] i kliknij przycisk [Ustawienia] po jego prawej stronie.
- 2 Określ ustawienia według potrzeb i kliknij przycisk [OK].

| Ustawienia identyfikatora                                    | e wydziału/kodu PIN 🗾         |  |  |
|--------------------------------------------------------------|-------------------------------|--|--|
| Zezvál na ustawienie k                                       | Zezvél na ustawienie kodu PIN |  |  |
| klentyfikator wydziału:                                      | 7654321                       |  |  |
| PIN:                                                         |                               |  |  |
|                                                              | Spravedž                      |  |  |
| Potwierdź identyfikator wydziału/kod PIN przy drukowaniu     |                               |  |  |
| 📃 Uvierzytelnij identyfikator wydzielu (kod PIN w urządzeniu |                               |  |  |
|                                                              | Anuluj Pomoc                  |  |  |

## [Zezwól na ustawianie kodu PIN]

Zaznacz to pole wyboru, aby włączyć funkcję kodu PIN.

### [Identyfikator wydziału]

W tym polu należy wprowadzić identyfikator wydziału składający się maksymalnie z siedmiu cyfr.

#### [PIN]

Wprowadź kod składający się maksymalnie z siedmiu cyfr, jeśli opcja kodu PIN jest włączona dla tego identyfikatora wydziału.

### [Sprawdź]

Kliknij tę pozycję, aby sprawdzić, czy wprowadzono prawidłowy identyfikator i kod PIN. Ta funkcja jest niedostępna, jeżeli urządzenie jest podłączone do komputera za pośrednictwem portu USB lub WSD (Web Services on Devices).

#### [Potwierdź identyfikator wydziału/kod PIN przy drukowaniu]

Zaznacz to pole wyboru, aby ekran podręczny [Potwierdź identyfikator wydziału/kod PIN] był wyświetlany przy każdym drukowaniu z komputera.

#### [Uwierzytelnij identyfikator wydziału/kod PIN w urządzeniu]

Zaznacz to pole wyboru, jeżeli urządzenie jest połączone z komputerem za pośrednictwem portu USB lub WSD.

3 Kliknij przycisk [OK].

# UWAGA

## Logowanie się na urządzeniu

| • | Jeżeli funkcja Zarządzanie identyfikatorem wydziału została włączona |
|---|----------------------------------------------------------------------|
|   | podczas próby drukowania z komputera, zostanie wyświetlony           |
|   | następujący ekran podręczny (chyba że pole wyboru [Potwierdź         |
|   | identyfikator wydziału/kod PIN przy drukowaniu] jest niezaznaczone): |

| 1 | Potwierd2 identyfikator w | yddalu i kod PIN. |
|---|---------------------------|-------------------|
|   | Identyfikator wydaialu:   | 05033             |
|   | PIN                       | •••••             |

# Blokowanie zadań w przypadku nieznanego identyfikatora wydziału

Domyślne ustawienia fabryczne są ustawione w taki sposób, że nawet gdy włączona jest funkcja Zarządzanie identyfikatorami wydziałów, można drukować z komputera bez wprowadzania identyfikatora użytkownika i kodu PIN. Aby to zmienić i umożliwić drukowanie tylko przy wprowadzeniu identyfikatora użytkownika i kodu PIN, należy skorzystać z następującej procedury.

# 1 Uruchom Zdalny interfejs użytkownika i zaloguj się w trybie menedżera systemu. Uruchamianie Zdalnego interfejsu użytkownika(P. 277)

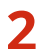

## 2 Kliknij [Ustawienia/rejestracja].

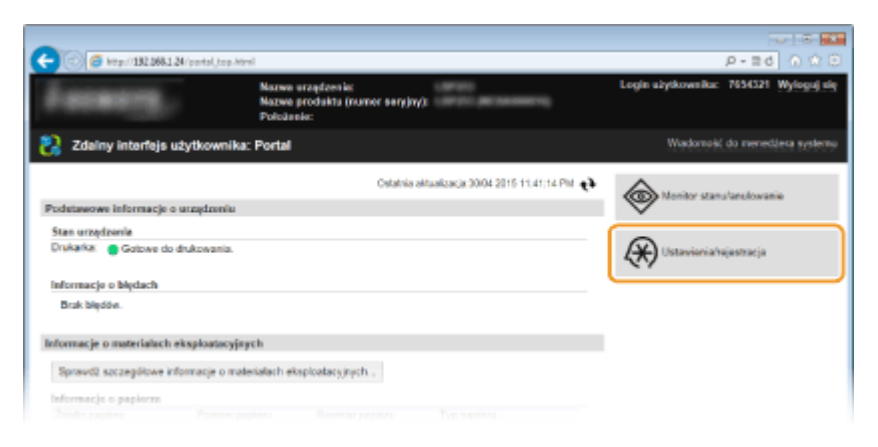

#### Kliknij [Zarządzanie ID działu] > [Edycja]. 3

|                                                               |                                         |                                    |                 |                            | 0 0 0                 |
|---------------------------------------------------------------|-----------------------------------------|------------------------------------|-----------------|----------------------------|-----------------------|
| C ( ) ( ) ( ) ( ) ( ) ( ) ( ) ( ) ( ) (                       | entid.html                              |                                    |                 |                            | P-26 0 🕸 🖯            |
| LINEAU LINEAU LINEAU                                          |                                         |                                    | Do portalu      | Login užytkownika:         | 7654321 Wyloguj się   |
| 🛞 Ustawienia/rejestracja                                      |                                         |                                    |                 | Wadomest                   | do monocizera systemu |
| Ustawienia                                                    | Ustawienia/rejestracja: Ust             | tavionia zasządzania systemere: Za | ereșdranie ID e | trisku                     |                       |
| Ustawienia papieru                                            | Zarządzanie ID d                        | Iziału                             |                 |                            |                       |
| Ustawienia vytwietlania                                       | Zerzędzenie ID dziełu                   |                                    |                 |                            |                       |
| Ustavienia włącznika szosowego<br>Regulacja poriomu głośności | Zarządzanie ID działu<br>Zadania działu | Lania a pierrasure Mantuffraturar  | Więcz           |                            | Edysja                |
| Ustawienia funkcji                                            | Same store dia Mantel                   | Skatora delaku                     | CREWING         |                            |                       |
| Ustawienia ogólne                                             | Zapisz nowy dział .                     | Wyzeruj wszystkie liczniki         |                 |                            |                       |
| Ustawienia drukowania z nośnika<br>pamięci                    | ID drink                                |                                    |                 | Stree wydr.<br>Czamo-biały |                       |
| the shake to be the                                           | 7654321                                 |                                    |                 | 0                          |                       |
| Uslawenia drukatio                                            | Zedenie o nieznanym i                   | dentyfikations                     |                 | 0                          |                       |
| Ustawienia zarzędzania systemem                               | *                                       |                                    |                 |                            |                       |
| Zarządzanie systemem                                          | •                                       |                                    |                 |                            |                       |
| Zarządzanie ID działu                                         |                                         |                                    |                 |                            |                       |
| Ustawienia sieciowe                                           |                                         |                                    |                 |                            |                       |
| Ustawienia zabezpieczeń                                       |                                         |                                    |                 |                            |                       |
| Import/eksport                                                |                                         |                                    |                 |                            |                       |
|                                                               |                                         |                                    |                 |                            |                       |
|                                                               |                                         |                                    |                 |                            |                       |

**4** Usuń zaznaczenie pola wyboru [Zezwalaj na zadania drukowania o nieznanym identyfikatorze] i kliknij przycisk [OK].

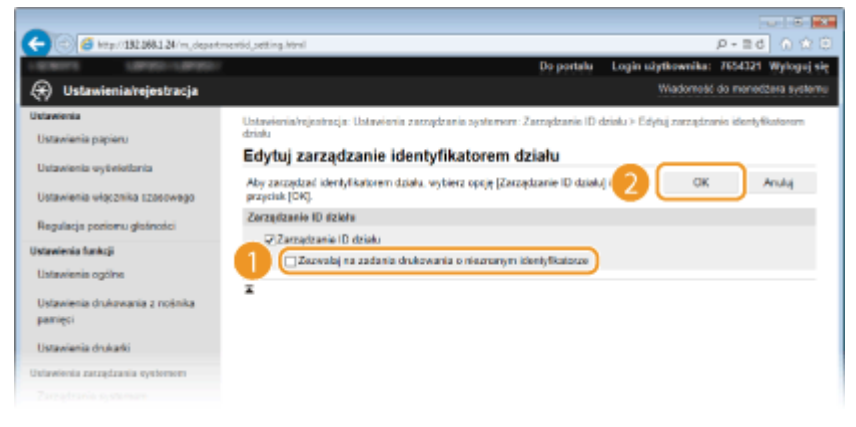

## ŁĄCZA

**O**Ustawienia uprawnień dostępu(P. 210)

OUstawianie identyfikatora menedżera systemu(P. 211)

# Ustawiania kodu PIN Zdalnego interfejsu użytkownika

0XF0-040

Dostęp do Zdalnego interfejsu użytkownika można ograniczyć kodem PIN. Wszyscy użytkownicy korzystają z tego samego kodu PIN.

# UWAGA

- Jeśli włączono funkcję Zarządzanie identyfikatorami wydziałów, powyższe ustawienie nie jest wymagane.
   Konfiguracja funkcji Zarządzanie identyfikatorami wydziałów(P. 213)
  - 1 Uruchom Zdalny interfejs użytkownika i zaloguj się w trybie menedżera systemu. Uruchamianie Zdalnego interfejsu użytkownika(P. 277)

# **2** Kliknij [Ustawienia/rejestracja].

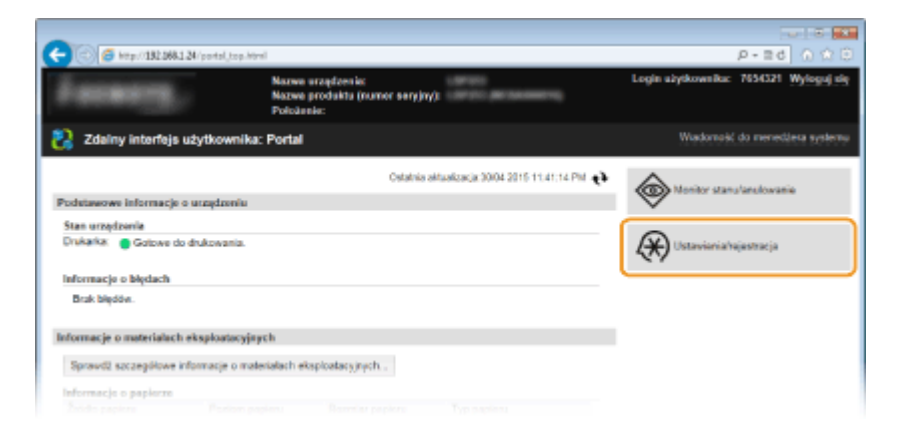

3 Kliknij [Ustawienia zabezpieczeń] 🕨 [Ustawienia zdalnego interfejsu użytkownika].

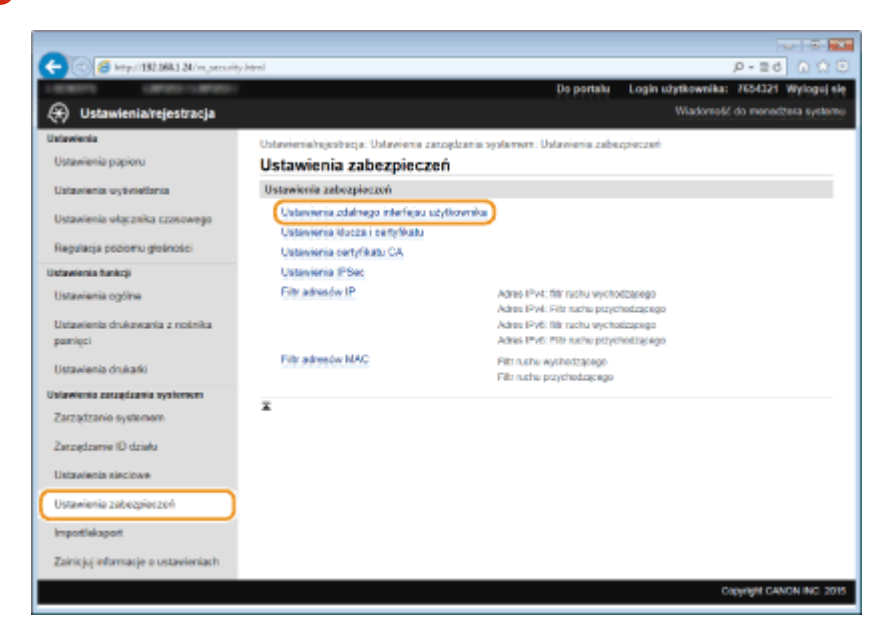

4 Kliknij [Edycja].

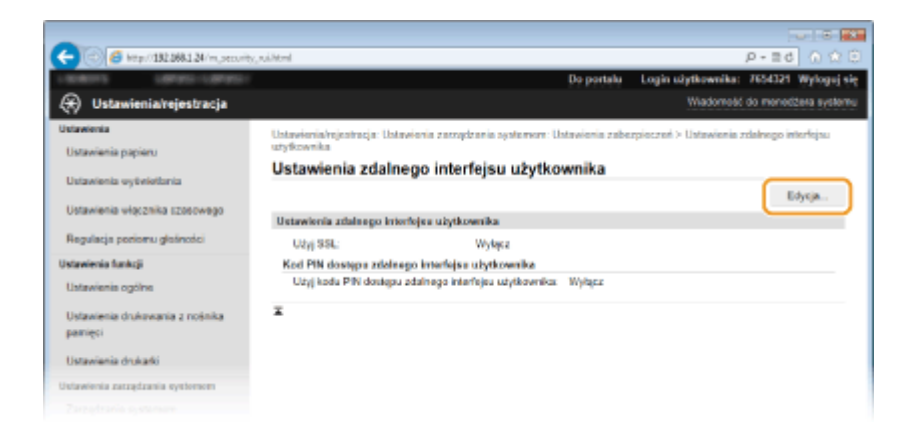

5 Zaznacz pole wyboru [Użyj kodu PIN dostępu zdalnego interfejsu użytkownika] i określ kod PIN.

| -                                                                                                    |                                                                                                    |  |  |  |  |  |
|----------------------------------------------------------------------------------------------------|----------------------------------------------------------------------------------------------------|--|--|--|--|--|
| (<) (5) (5) (5) (5) (5) (5) (5) (5) (5) (5                                                                   | ni,atitital P = 8 d 0 ☆ 8                                                                                                    |  |  |  |  |  |
| Claratory Landshill                                                                                          | Do portalu Login użytkownika: 7654321 Wylogoj się                                                                                                    |  |  |  |  |  |
| 🛞 Ustawienia/rejestracja                                                                                     | Wadomość do menedżera systemu                                                                                                    |  |  |  |  |  |
| Ustavienia<br>Ustavienia papieru                                                                             | Ustavienia/nginincja: Ustavienia zarzydzania systemer: Ustavienia zabezpiecznel > Ustavienia zdalnego interfejau<br>utydrownka > Edycja ustawień zdalnego interfejau utydrownka<br>Edycja ustawień zdalnego interfejau użytkownika                                                                                          |  |  |  |  |  |
| Ustavienia vięcznika izosowego                                                                               | Zmień poubze ustavienia OK Anulą Zmiany zostaną zaklosowane po wytączeniu i ponownym włączeniu zasilania.                                                                                                    |  |  |  |  |  |
| Regulacja poriornu glatiności                                                                                | Ustawienia zdalnego interfejsa użytkownika                                                                                                    |  |  |  |  |  |
| Ustawienia funkcji<br>Ustawienia općine<br>Ustawienia drukovania z nośnika<br>pamięci<br>Ustawiania drukadki | Utryg Sol.     Utryg Sol.     Way ucywell protonou SSL, unter Kracz donychny za pomoce, opcji Ustawienia Kracza i certyfikatu w menu Ustawienia SSL.     Kod PIN dostępia zdolnego interfejisa ucytkownika     WLtryg kodu PIN dostępia zdolnego interfejisa ucytkownika     Witawicznie i kod PIN     Kod PIN:     ••••••• |  |  |  |  |  |
| Ustawienia zarządzania systemom<br>Zarządzanie systemem                                                      | Potwiertž:                                                                                                    |  |  |  |  |  |
| Zarzędzawie ID działa                                                                                        |                                                                                                    |  |  |  |  |  |
| Ustawienia sieciowe                                                                                          |                                                                                                    |  |  |  |  |  |
| Ustawienia zabezpieczeń                                                                                      |                                                                                                    |  |  |  |  |  |
| Import/eksport                                                                                               |                                                                                                    |  |  |  |  |  |
|                                                                                                    |                                                                                                    |  |  |  |  |  |

#### [Użyj kodu PIN dostępu zdalnego interfejsu użytkownika]

Jeśli pole wyboru zostało zaznaczone, należy podać kod PIN, aby uzyskać dostęp do Zdalnego interfejsu użytkownika.

#### [Ustaw/zmień kod PIN]

Aby ustawić kod PIN, umieść znacznik wyboru w odpowiednim polu i wprowadź kod składający się maksymalnie z siedmiu cyfr w polach tekstowych [Kod PIN] i [Potwierdź].

# 6 Kliknij [OK].

# UWAGA

## Korzystanie z panelu sterowania

• Można również ustawić Kod PIN dostępu do zdalnego interfejsu użytkownika poprzez naciśnięcie przycisku 
a panelu sterowania. OUstawienia zdalnego interfejsu użytkownika(P. 349)

#### W przypadku inicjowania ustawień Zdalnego interfejsu użytkownika

 W takim przypadku inicjowany jest również kod PIN Zdalnego interfejsu użytkownika. Po zakończeniu należy ponownie ustawić kod PIN. <a>SInicjowanie menu(P. 432)</a>

## ŁĄCZA

# OUstawianie identyfikatora menedżera systemu(P. 211)

# Ograniczenie komunikacji za pomocą zapory

#### 0XF0-041

Bez odpowiednich zabezpieczeń złośliwe oprogramowanie może uzyskać dostęp do komputerów oraz innych urządzeń komunikacyjnych podłączonych do sieci. Aby temu zapobiec, należy określić ustawienia filtru pakietowego, funkcji, która ogranicza komunikację do urządzeń z określonymi adresami IP lub MAC.

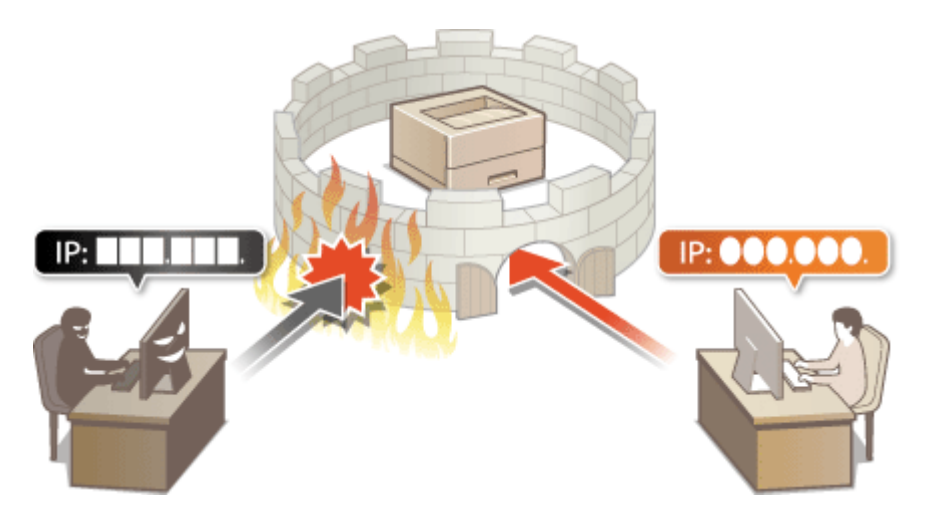

# Określanie adresów IP dla zasad zapory

0XF0-042

Komunikację można ograniczyć na dwa sposoby: zezwalając na komunikację wyłącznie z określonymi adresami IP lub blokując poszczególne adresy IP i zezwalając na pozostałą komunikację. Można określić jeden lub wiele adresów IP.

# UWAGA

- Dla protokołu IPv4 i IPv6 można określić maksymalnie 16 adresów IP (lub zakresów adresów IP).
- Filtry pakietowe opisane w tym rozdziale sterują komunikacją za pośrednictwem protokołów TCP, UDP i ICMP.
  - 1 Uruchom Zdalny interfejs użytkownika i zaloguj się w trybie menedżera systemu. Uruchamianie Zdalnego interfejsu użytkownika(P. 277)

# 2 Kliknij [Ustawienia/rejestracja].

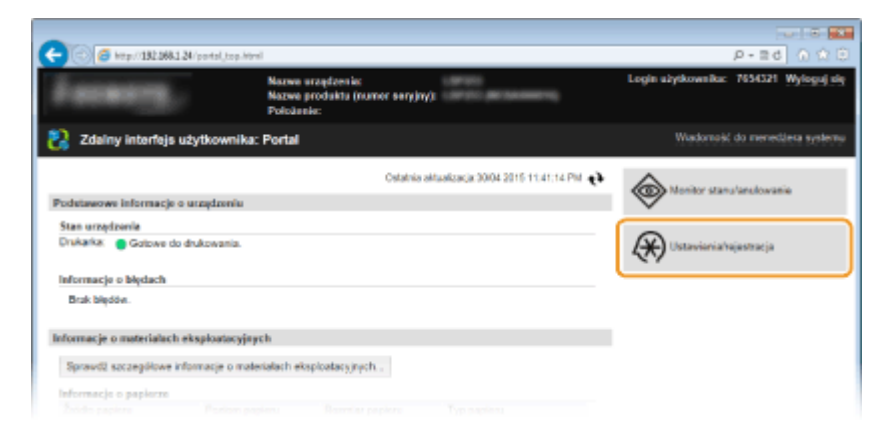

3 Kliknij [Ustawienia zabezpieczeń] > [Filtr adresów IP].

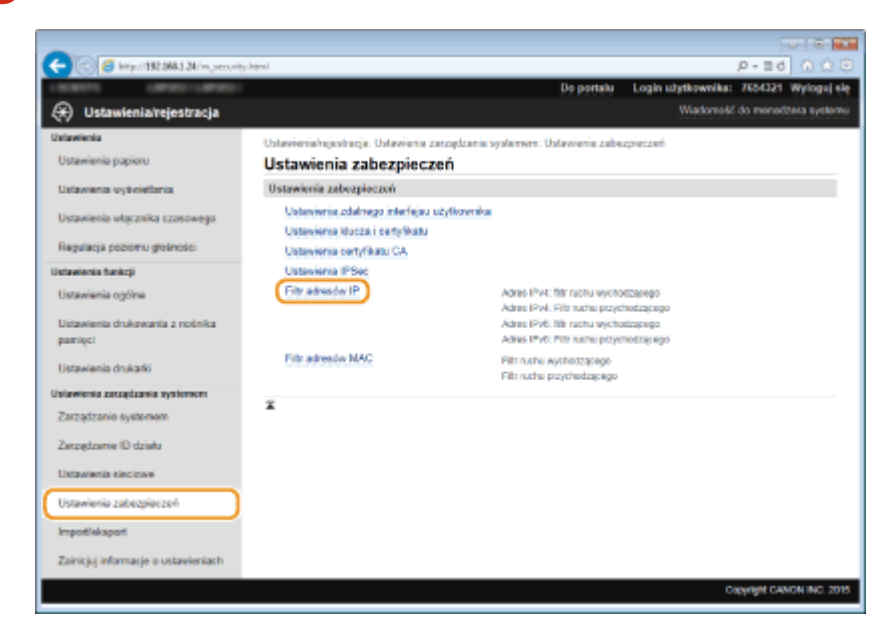

**4** Kliknij pozycję [Edycja] dla typu filtra, który chcesz użyć.

| C C C Martin Strateger 1 Stran Second                        | (, philten/Acrol                   | Da partalu                           | Logia utytkownika:      |                         |
|--------------------------------------------------------------|------------------------------------|--------------------------------------|-------------------------|-------------------------|
| Ustawienia/reiestracia                                       |                                    | Printer                              | Wadomešć                | do menedžera systemu    |
| Ustawienia                                                   |                                    |                                      | 1                       | 0                       |
| Ustawienia papieru                                           | Filtr adresów IP                   | rządzanie systement: Ustavienie zabe | zpieczen > Filt wtresov | P*                      |
| Ustavienia vytivietlania                                     | Adres IPv4: filtr ruchu wychodząc  | ogo                                  |                         |                         |
| Ustawienia włącznika czosowego<br>Repulacja poziomu dośrości | Filtr ruchu wychodzącego:          | Wykąca                               |                         | Edycja .                |
| Ustavienia funkcii                                           | Adres IPv4: Filtr racha przychodz  | acego.                               |                         |                         |
| Ustavienia ogólne                                            | Filt ruchu przychodzaczacy         | Wolacz                               |                         | Edycja                  |
| Ustawienia drukowania z rodnika<br>namieri                   | Adres IPeli: Eltr ruchu evolusizar | 990                                  |                         |                         |
| Ustawienia drukarki                                          |                                    | lik dara                             |                         | Edysja                  |
| Ublawienia zarzędzania systemem                              | Hitrinuchu wythodzącego:           | wywjez                               |                         |                         |
| Zarządzanie systemem                                         | Adres IPv6: Filtr ruchu przychodz  | écello.                              |                         |                         |
| Zatządzanie ID dzielu<br>Ustawienia sieciowe                 | Filtr ruchu przychodzącogo:        | Wyłącz                               |                         | Edycja                  |
| Ustawienia zabezpieczoń                                      | ×                                  |                                      |                         |                         |
| Importlekaport                                               |                                    |                                      |                         |                         |
| Zainicjuj informacje o ustawieniach                          |                                    |                                      |                         |                         |
|                                                              |                                    |                                      | 0                       | Dyright CANON INC. 2015 |

#### [Adres IPv4: filtr ruchu wychodzącego]

Wybór filtra ogranicza przesył danych z urządzenia na komputer przez określenie adresów IPv4.

#### [Adres IPv4: Filtr ruchu przychodzącego]

Wybór filtra ogranicza odbiór danych z urządzenia na komputer przez określenie adresów IPv4.

#### [Adres IPv6: filtr ruchu wychodzącego]

Wybór filtra ogranicza przesył danych z urządzenia na komputer przez określenie adresów IPv6.

#### [Adres IPv6: Filtr ruchu przychodzącego]

Wybór filtra ogranicza odbiór danych z urządzenia na komputer przez określenie adresów IPv6.

## **5** Określ ustawienia filtrowania pakietów.

• W pierwszej kolejności należy ustalić domyślny zestaw zasad dotyczący zezwoleń lub braku zezwoleń na komunikację innych urządzeń z tym urządzeniem, a następnie określić, które adresy IP zaliczyć do wyjątków.

| Cleavientarrejestracja     Wacoodd on modedla in     Maxemia     Datavienia papinu     Udavienia vytvistaria     Udavienia vytvistaria     Vistoria     Vistoria     Vist                                                                                                    |                                     |                                                                        | Do porteilu Logie                                     | a uzytkownika: 7654321 Wylog        |
|----------------------------------------------------------------------------------------------------|-------------------------------------|------------------------------------------------------------------------|-------------------------------------------------------|-------------------------------------|
| Statemini pipinu         Utavienia pipinu           Uzanenia vejdekištruk         Utavienia pojenu           Statemini pipinu         Utavienia vejdekištruk           Uzanenia vejdekištruk         Utavienia pojenu           Rojalacja poniomu glekności         OK           Stateminia dukazi         Utavienia kojetności           Stateminia dukazi         Utavienia dukozi           Uzanenia vejdekištruk         Utavienia dukozi           Uzanenia dukazi         Utavienia dukozi           Uzanenia skoteki         Utavienia dukozi           Uzanenia skoteki         Utavienia dukozi           Uzanenia dukazi         Otavienia dukozi           Uzanenia skoteki         Otavienia dukozi           Uzanenia skoteki         Otavienia dukozi           Uzanenia skoteki         Otavienia dukozi           Uzanenia skoteki         Otavienia dukozi           Uzanenia skoteki         Otavienia dukozi           Uzanenia skoteki         Otavienia dukozi           Uzanenia skoteki         Otavienia dukozi           Uzanenia skoteki         Otavienia dukozi           Uzanenia skoteki         Otavienia dukozi           Uzanenia skoteki         Otavienia dukozi           Uzanenia skoteki         Otavienia dukozi                                                                                                    | 🛞 Ustawienia/rejestracja            |                                                                        |                                                       | Wiadomesc do meneczera sys          |
| Dataeening popula         Dataeening popula         Dataeening uppela         Dataeening uppela <t< th=""><th>Istawienka</th><th>Ustavienia/rejestracja: Ustavienia z<br/>Educia filmanachu wychodzacego</th><th>ntządzania systemore: Ustawionia zabezpiecze</th><th>n &gt; Filtr adreadur IP &gt; Adrea IPv4:</th></t<>                                                                                                    | Istawienka                          | Ustavienia/rejestracja: Ustavienia z<br>Educia filmanachu wychodzacego | ntządzania systemore: Ustawionia zabezpiecze          | n > Filtr adreadur IP > Adrea IPv4: |
| Utravienia vyteisiatrini       Utravienia vyteisiatrini       Utravienia viącznia tzosowojo       Regulacja poniomu glasinostici       Istanienia odukania       Utravienia dukania       Istanienia odukania       Ustavienia dukania       Istanienia spytemeni       Zarzędzania i postawa       Zarzędzania i postawa       Ustavienia spytemeni       Zarzędzania i postawa       Zarzędzania i postawa       Ustavienia spytemeni       Zarzędzania       Zarzędzania       Zarzędzania i postawa       Zarzędzania       Informacja is ustawienia                                                                                                    | Uslavnensa papieru                  | Adres IPv4: Edvcia filt                                                | ra ruchu wychodzacego                                 |                                     |
| Ustavenia viącznika i zsekwego Regulacja poniomu gladiności stratenia forkuji Ustavenia druktowania z nośnika pamięci Ustavenia druktowania z nośnika pamięci Ustavenia druktowania z nośnika pamięci Ustavenia druktowania z nośnika pamięci Ustavenia druktowania z nośnika pamięci Ustavenia druktowania z nośnika pamięci Ustavenia druktowania z nośnika pamięci Ustavenia druktowania z nośnika pamięci Ustavenia druktowania z nośnika pamięci Ustavenia druktowania z nośnika pamięci Ustavenia druktowania z nośnika pamięci Ustavenia druktowania z nośnika pamięci Ustavenia druktowania z nośnika pamięci Ustavenia druktowania Ustavenia druktowania Ustavenia druktowania Ustavenia druktowania Ustavenia druktowania Ustavenia druktowania Ustavenia druktowania Ustavenia druktowania Ustavenia zarządzania optawania Zarzędzanie ID drukto Ustavenia zabergieczeń Adreso y zapławali Ustavenia zabergieczeń Zarzędzanie ID druktowania Ustavenia zabergieczeń Zarzędzanie ID druktowania Zarzędzanie ID druktowania Ustavenia zabergieczeń Zarzędzanie ID druktowania Zarzędzanie ID druktowania Zarzędzanie ID druktowania Ustavenia zabergieczeń Zarzędzanie ID druktowania Zarzędzanie ID druktowania Zarzędzanie ID druktowania Ustavenia zabergieczeń Zarzędzanie ID druktowania Zarzędzanie ID druktowania Zarzędza                                                                                                    | Ustawienia wytwietlania             | Zmień poniższe ustawienia                                              |                                                       | OK Anului                           |
| Regulargia pontomu glosinosici<br>stanienia funkcji<br>Ustavienia ogćino<br>Ustavienia odukacii<br>ustavienia drukacii<br>ustavienia drukacii<br>ustavienia drukacii<br>ustavienia zazradzania ogćinomi<br>Zazradzanie iD druku<br>Ustavienia poločinomi<br>Ustavienia poločinomi<br>Ustavieni poločinomi<br>Ustavienia poločinomi<br>Ustavienia poločinomi<br>Usta                                                                              | Ustawienia włącznika czosowego      | Zmiany zostaruj zaskouowane po w                                       | yłączeniu i ponownym włączeniu zasilania.             | and count                           |
| stanienia fankţi<br>Utzy (fini<br>Utzy (fini | Regulacja poriomu glošności         | Ustaw filtr ruchs wychodzącego                                         |                                                       |                                     |
| Utravienia ogólnis     Zatuloj Dorlyteris: * Zzrvelitj       Ustavienia drukovania z nośnika<br>pamięci     Adroso do zakljostowania: * Zdrukolij       Utravienia drukowania z nośnika<br>pamięci     * Adroso do zakljostowania: * Doduj       Ustavienia drukowi     * Adroso do zakljostowania: * Adroso do zakljostowania: * Adroso do zakljoštowania: * Adroso do zakljoštowania: * * Adroso do zakljoštowania: * Adroso do zakljoštowania: * Adroso do zakljoštowania: * * * * * * * * * * * * * * * * * * *                                                                                                    | stawienia funkcji                   | C Utyj Aleu<br>Zmarti demod her                                        | Other                                                 |                                     |
| Ustawenia dukasania a noinka<br>panięci     Adres do zakłydzi       Ustawienia dukasania z noinka<br>panięci     Adres do zakłydzi       Ustawienia dukasania z noinka<br>istawenia zaczątania dyteme     * Adre do zakłydzi       Zarządzanie systeme     * Adre do zakłydzi       Zarządzanie systeme     * Adre do zakłydzi       Ustawienia zaberpisczeń     * Adre do zakłydzi       Ustawienia zaberpisczeń     * Adre do zakłydzi       Ustawienia zaberpisczeń     Ustawienia       Ustawienia zaberpisczeń     Ustawienia       Zarządzanie je ustawieniach     Ustawienia                                                                                                    | Ustavienia ogólna                   | zasacy contysine:                                                      | * Zazwala                                             |                                     |
| pamięci Adries do zakojeśtóworki: Dodaj<br>dołasienia dodadki<br>stawienia szazgłania systemem<br>Zarzętzanie systemem<br>Zarzętzanie bódowe<br>Ustawienia zaborpieczeń<br>Iutawienia zaborpieczeń<br>Iutawienia zaborpieczeń<br>Iutawienia zaborpieczeń<br>Iutawienia statowe<br>Ustawienia bódowe<br>Ustawienia bódowe<br>Cocycle CANDA MA                                                                                                    | Ustawienia drukowania z nośnika     | Adrosy wyjątków                                                        |                                                       |                                     |
| Ustavienia drukadó<br>tavenera zarzątzania systemen<br>Zarzątzania systemen<br>Zarzątzania systemen<br>Zarzątzania o ostavieniach<br>Ustavienia zabezpieczeń<br>Inpotielepad<br>Zahicji informacje o ostavieniach                                                                                                    | pamięci                             | Adres do zarejestrowania:                                              |                                                       | Dodaj                               |
| tawana zazgózania systemen<br>Zazgózania Systemen<br>Zazgózania Systemen<br>Zazgózania O dztału<br>Ustawienia zaborpieczeń<br>Iwpotłekspott<br>Załnicją informacje o ustawieniach                                                                                                    | Ustawienia drukarki                 | * Aby wprowadzić wiele odrezów IP nas                                  | nz, użyj posiżnengo tehomału: sou sou sou sou sou s   | 001.000.0001                        |
| Zarządzania systemam<br>Zarządzania Systemam<br>Zarządzanie ID działu<br>Ustawienia stecowe<br>Ustawienia stecowe                                                                                                    | stawienia zatządzania systemem      | * Aby alcellic clugolić prelikau, wprowa                               | et) actes IP w ponizikzy sposób. xxx.xxx.xxx.xxx/xx ( | dhagoist prefikeur (I-12)           |
| Zarządzanie ID działu Ustawienia skociowe Ustawienia skociowe Ustawienia skociowe Ustawienia skociowe Ustawieniach Zaincjęj informacje o ustawieniach                                                                                                    | Zarządzanie systemem                | Adnesy wyjątków:                                                       |                                                       |                                     |
| Ustavienia slociove<br>Ustavienia slociove<br>Ustavi                               | Zarządzanie ID działu               |                                                                        |                                                       |                                     |
| Ustavienia sectove<br>Intervienia rabezpiezzeń<br>Impodeksport<br>Zainicjuj informacje o ustavieniach                                                                                                    | Hate simple size in a               |                                                                        |                                                       |                                     |
| Ustavienis zborpisczeń Impotiekspot Zaincjuj informacje o ustavianiach                                                                                                    | Columnia Decisive                   |                                                                        |                                                       |                                     |
| Impotfeksport Usuri<br>Zainicjuj informacje o ustavianiach                                                                                                    | Ustawienia zabezpieczeń             |                                                                        |                                                       |                                     |
| Zainicjų informacje o ustavieniach                                                                                                    | Importfekaport                      |                                                                        | Usuñ                                                  |                                     |
| Cooyinght Chelch Inct.                                                                                                    | Zainicjuj informacje o ustavieniach |                                                                        |                                                       |                                     |
| Copyright CANON INC.                                                                                                    |                                     | •                                                                      |                                                       |                                     |
|                                                                                                    |                                     |                                                                        |                                                       | Copyright CANON INC                 |
|                                                                                                    |                                     |                                                                        |                                                       |                                     |

1 Zaznacz pole wyboru [Użyj filtru] i kliknij przycisk radiowy [Odrzuć] lub [Zezwalaj], aby określić zasady [Zasady domyślne].

[Użyj filtru]

Zaznaczenie tego pola wyboru umożliwi ograniczenie komunikacji. Usunięcie zaznaczenia pola wyboru wyłącza to ograniczenie.

#### [Zasady domyślne]

Wybór warunku wstępnego w celu udzielenia zezwoleń lub braku zezwoleń na komunikację innych urządzeń z tym urządzeniem.

| [Odrzuć]   | Wybierz tę opcję, aby przepuszczać pakiety komunikacyjne jedynie z urządzeń o<br>adresach IP wprowadzonych w polu [Adresy wyjątków] lub do takich urządzeń<br>przesyłane. Komunikacja z innymi urządzeniami jest zabroniona. |
|------------|----------------------------------------------------------------------------------------------------|
| [Zezwalaj] | Wybierz tę opcję, aby blokować pakiety komunikacyjne z urządzeń o adresach IP<br>wprowadzonych w polu [Adresy wyjątków] lub do takich urządzeń przesyłane.<br>Komunikacja z innymi urządzeniami jest dozwolona.              |

## 2 Określ wyjątki adresów.

• Wprowadź adres IP (lub zakres adresów IP) w polu tekstowym [Adres do zarejestrowania] i kliknij przycisk [Dodaj].

## WAŻNE:

## Kontrola poprawności wpisów

 Nieprawidłowo wprowadzone adresy IP mogą uniemożliwić dostęp do urządzenia z poziomu Zdalnego interfejsu użytkownika. Konieczne będzie wtedy ustawienie filtra <Filtr adresów IPv4> lub <Filtr adresów IPv6> na wartość <Wyłącz>. **Filtr adresów IPv4(P. 347) Filtr adresów** IPv6(P. 348)

## UWAGA:

#### Forma wprowadzania adresów IP

|                                                  | Opis                                                                            | Przykład                         |
|--------------------------------------------------|---------------------------------------------------------------------------------|----------------------------------|
|                                                  | <b>IPv4:</b><br>Oddzielaj numery kropkami.                                      | 192.168.0.10                     |
| Wprowadzanie pojedynczego adresu                 | <b>IPv6:</b><br>Oddzielaj znaki alfanumeryczne<br>dwukropkami.                  | fe80::10                         |
| Określanie zakresu adresów                       | Wstaw myślnik między adresami.                                                  | 192.168.0.10-192.168.0.20        |
| Określanie zakresu adresów za pomocą<br>prefiksu | Wprowadź adres, a następnie ukośnik<br>oraz liczbę wskazującą długość prefiksu. | 192.168.0.32/27<br>fe80::1234/64 |

## Gdy wybrano opcję [Odrzuć] dla filtra ruchu wychodzącego

• Pakiety wychodzące multiemisji i rozgłaszania nie mogą zostać przefiltrowane.

## Usuwanie adresu IP z listy wyjątków

• Zaznacz adres IP i kliknij przycisk [Usuń].

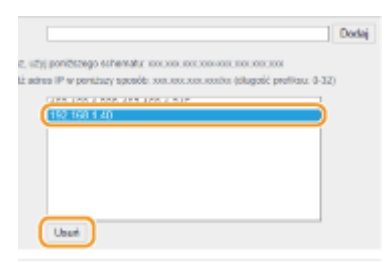

3 Kliknij [OK].

# **6** Uruchom ponownie urządzenie.

• Wyłącz urządzenie, odczekaj co najmniej 10 sekund, a następnie włącz je ponownie.

# UWAGA

## Korzystanie z panelu sterowania

Filtrowanie adresu IP można również włączyć lub wyłączyć za pomocą przycisku 
 na panelu sterowania.

 Filtr adresów IPv4(P. 347)
 Filtr adresów IPv6(P. 348)

ŁĄCZA

Określanie adresów MAC dla zasad zapory(P. 228)

# **Określanie adresów MAC dla zasad zapory**

0XF0-043

Komunikację można ograniczyć na dwa sposoby: zezwalając na komunikację wyłącznie z określonymi adresami MAC lub blokując określone adresy MAC i zezwalając na pozostałą komunikację. Można określić do 32 adresów MAC.

# WAŻNE

- Funkcja jest niedostępna, gdy urządzenie jest podłączone do bezprzewodowej sieci LAN.
- 1 Uruchom Zdalny interfejs użytkownika i zaloguj się w trybie menedżera systemu. Uruchamianie Zdalnego interfejsu użytkownika(P. 277)

2 Kliknij [Ustawienia/rejestracja].

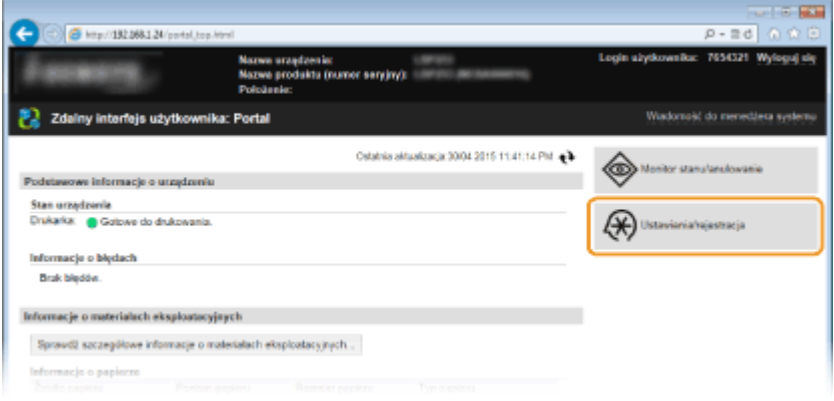

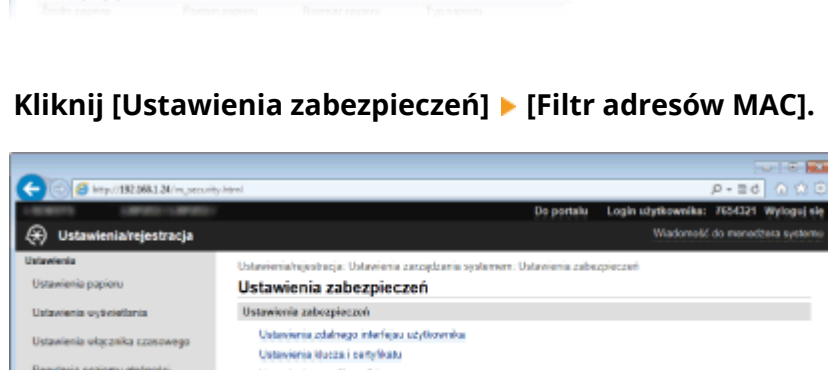

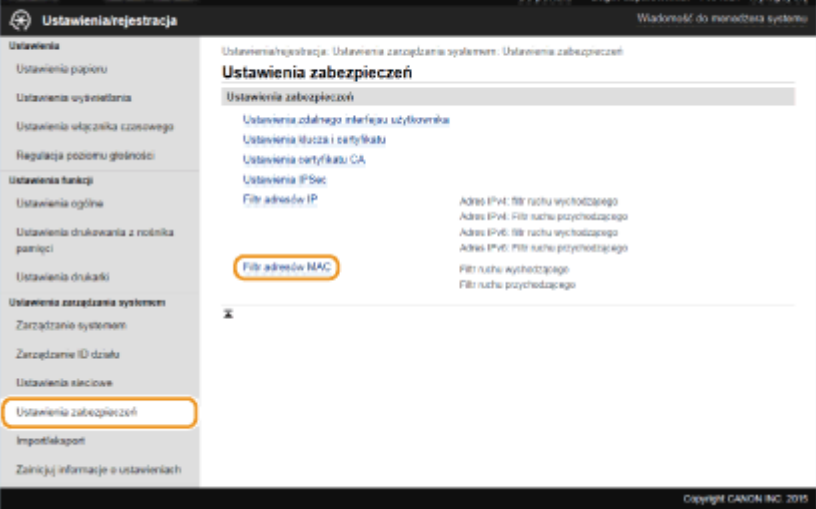

**4** Kliknij opcję [Edycja] dla odpowiedniego typu filtra.

| C ( ) ( ) ( ) ( ) ( ) ( ) ( ) ( ) ( ) ( | maclites/itral                       |                        |                 |                          | P-26 0 0 0           |
|-----------------------------------------|--------------------------------------|------------------------|-----------------|--------------------------|----------------------|
| 18801 18900-18900-                      |                                      |                        | Do portalu      | Login utytkownika:       | 7654321 Wyloguj się  |
| 🛞 Ustawienia/rejestracja                |                                      |                        |                 | Wadometic                | do menedžera systemu |
| Ustawienia                              | Ustawienia/rejestracja: Ustawienia z | arrașdzania ayatamere: | Ustavionia zabe | rpieczeń > Filtr adready | MAC                  |
| Ustawienia papieru                      | Filtr adresów MAC                    |                        |                 |                          |                      |
| Ustawienia wytwiotlania                 | Filtr rachu wychodzącego             |                        |                 |                          |                      |
| Ustawienia włącznika czosowego          |                                      |                        |                 |                          | Edycja               |
| Regulacja poriornu glošności            | Filtr ruchu wyshodzącego:            | Wyłącz                 |                 |                          |                      |
| Ustawienia funkcji                      | Filtr rachu przychodzącego           |                        |                 |                          |                      |
| Ustawienis ogólne                       |                                      | 10 days                |                 |                          | Edycja               |
| Ustawienia drukowania z nośnika         | File fuene przychoszącogo            | wyope                  |                 |                          |                      |
| panięci                                 | x                                    |                        |                 |                          |                      |
| Ustawienia drukarki                     |                                      |                        |                 |                          |                      |
| Ustawienia zatzędzania systemen         |                                      |                        |                 |                          |                      |
|                                         |                                      |                        |                 |                          |                      |

#### [Filtr ruchu wychodzącego]

Wybór filtra ogranicza przesył danych z urządzenia na komputer przez określenie adresów MAC.

#### [Filtr ruchu przychodzącego]

Wybór filtra ogranicza odbiór danych z urządzenia na komputer przez określenie adresów MAC.

# **5** Określ ustawienia filtrowania pakietów.

 W pierwszej kolejności należy ustalić warunek wstępny (domyślny zestaw zasad) dotyczący zezwoleń lub braku zezwoleń na komunikację innych urządzeń z tym urządzeniem, a następnie określić, które adresy MAC zaliczyć do wyjątków.

|                                                                                                    |                                                                                        | Do portalu Login uz                                        | Wadoreski do s  | nonodžeta svste  |
|----------------------------------------------------------------------------------------------------|----------------------------------------------------------------------------------------|------------------------------------------------------------|-----------------|------------------|
| ogy Oscawieniarejestracja<br>Istawienia<br>Ustawienia papieru                                            | Ustawienia/rejestracja: Ustawienia za<br>nuchu wychodzącego<br>Edycja filtra ruchu wyc | naqdaania systemen. Ustawienia zabezpieczeń ><br>hodzącego | Filt adresda MA | C > Edycja filma |
| Ustawienia włacznika szasowego                                                                           | Zmień poniższe ustawienia.<br>Zmiany zostanaj zastosowane po wy                        | byczeniu i ponownym wbyczeniu zavilania.                   | OK              | Anuluj           |
| Regulacja poziomu głośności                                                                              | Filtr rachu wychodzącego                                                               |                                                            |                 |                  |
| Ustawienia fankcji<br>Ustawienia ogólne                                                                  | Zasady domyálne:                                                                       | © Odravi<br># Zazwalaj                                     |                 |                  |
| Ustawienia drukowania z nośnika<br>pamięci                                                               | Adres do zarejestrowania:                                                              | Dodaj                                                      | _               |                  |
| Ustawienia drukarki                                                                                      | Adresy syjątków:                                                                       |                                                            |                 |                  |
| Untarelenta zacządzania systemem<br>Zacządzanie systemem<br>Zacządzanie ID działu<br>Ustawienia sięciowe |                                                                                        |                                                            |                 |                  |
| Ustawienia zabezpieczeń                                                                                  |                                                                                        | Usuń                                                       |                 |                  |
| Importisksport<br>Zainicjuj informacje o ustavieniach                                                    | I                                                                                      |                                                            |                 |                  |

Zaznacz pole wyboru [Użyj filtru] i kliknij przycisk radiowy [Odrzuć] lub [Zezwalaj], aby określić zasady [Zasady domyślne].

## [Użyj filtru]

Zaznaczenie tego pola wyboru umożliwi ograniczenie komunikacji. Usunięcie zaznaczenia pola wyboru wyłącza to ograniczenie.

#### [Zasady domyślne]

Wybór warunku wstępnego w celu udzielenia innym urządzeniom zezwoleń lub braku zezwoleń na komunikację z tym urządzeniem.

|          | Wybierz tę opcję, aby przepuszczać pakiety komunikacyjne tylko z urządzeń o   |
|----------|-------------------------------------------------------------------------------|
| [Odrzuć] | adresach MAC wprowadzonych w pozycji [Adresy wyjątków] lub do takich urządzeń |
|          | przesyłane. Komunikacja z innymi urządzeniami jest zabroniona.                |
|          |                                                                               |

|            | Wybierz tę opcję, aby blokować pakiety komunikacyjne z urządzeń o adresach MAC |
|------------|--------------------------------------------------------------------------------|
| [Zezwalaj] | wprowadzonych w pozycji [Adresy wyjątków] lub do takich urządzeń przesyłane.   |
|            | Komunikacja z innymi urządzeniami jest dozwolona.                              |

- 2 Określ wyjątki adresów.
  - Wprowadź adres MAC w polu tekstowym [Adres do zarejestrowania], a następnie kliknij przycisk [Dodaj].
  - Nie ma konieczności oddzielania adresów myślnikami lub dwukropkami.

## WAŻNE:

#### Kontrola poprawności wpisów

 Nieprawidłowo wprowadzone adresy MAC mogą uniemożliwić dostęp do urządzenia z poziomu Zdalnego interfejsu użytkownika. Konieczne będzie wtedy ustawienie filtra <Filtr adresów MAC> na wartość <Wyłącz>. **Filtr adresów MAC(P. 348)**

#### UWAGA:

#### Gdy wybrano opcję [Odrzuć] dla filtra ruchu wychodzącego

• Pakiety wychodzące multiemisji i rozgłaszania nie mogą zostać przefiltrowane.

#### Usuwanie adresu MAC z listy wyjątków

• Zaznacz adres MAC i kliknij przycisk [Usuń].

| Adresy wyjątków           |       |
|---------------------------|-------|
| Adres do zarejestrowania: | Dodaj |
| Adresy wyjątków:          | Usuń  |
|                           |       |

Ā

3 Kliknij [OK].

## 🔓 Uruchom ponownie urządzenie.

• Wyłącz urządzenie, odczekaj co najmniej 10 sekund, a następnie włącz je ponownie.

# UWAGA

#### Korzystanie z panelu sterowania

Filtrowanie adresu MAC można również włączyć lub wyłączyć za pomocą przycisku () na panelu sterowania.
 **CFiltr adresów MAC(P. 348)**

## ŁĄCZA

Określanie adresów IP dla zasad zapory(P. 224)

# Zmiana numerów portów

#### 0XF0-044

Porty pełnią funkcję punktów końcowych w komunikacji z innymi urządzeniami. Standardowe numery portów są zwykle używane do głównych protokołów, jednak urządzenia korzystające z tych numerów portów są podatne na ataki ze względu na powszechność tych numerów. W celu zwiększenia poziomu zabezpieczeń administrator sieci może zmienić numery portów. Zmieniony numer portu powinien zostać udostępniony skomunikowanym urządzeniom np. komputerom i serwerom. Ustawienia numerów portów należy skonfigurować w zależności od środowiska sieciowego.

# UWAGA

 Informacje na temat zmiany numeru portu do serwera proxy znajdują się w sekcji OUstawienia proxy(P. 233).

# 1 Naciśnij przycisk 💿.

- 2 Za pomocą przycisków ▲ / ▼ wybierz opcję <Ustawienia sieciowe> i naciśnij przycisk .
- 3 Wybierz kolejno opcje <Ustawienia TCP/IP> ►<Ustawienia numeru portu>.

# 4 Wybierz port i naciśnij przycisk 國.

| Ustawienia nru portu    |   |
|-------------------------|---|
| (100                    | 1 |
| LPU                     |   |
| RAW                     |   |
| Nulticast Discovery WSD |   |
| Harcicase biscovery nob |   |
| HTTP                    |   |
| Nulticast Discovery     |   |
| Multituse procovery     |   |
| SNMP                    |   |

## UWAGA:

Więcej informacji o portach

- <LPD>/<RAW>/<Multicast Discovery WSD> Sonfiguracja protokołów drukowania i funkcji protokołu WSD(P. 165)
- <HTTP> OWyłączanie komunikacji z użyciem protokołu HTTP(P. 237)
- SNMP> Omonitorowanie i kontrolowanie urządzenia za pomocą protokołu SNMP(P. 194)
- <Multicast Discovery> **Skonfiguracja ustawień oprogramowania zarządzania urządzeniami(P. 199)**

Wprowadź numer portu za pomocą klawiszy numerycznych i naciśnij przycisk 國.

| LPD         |            |
|-------------|------------|
| ₿ <u></u> } | 515        |
|             | (1-65 535) |

# **6** Uruchom ponownie urządzenie.

• Wyłącz urządzenie, odczekaj co najmniej 10 sekund, a następnie włącz je ponownie.

# ŁĄCZA

CKonfiguracja portów drukarki(P. 169)

# Ustawienia proxy

#### 0XF0-045

Proxy (inaczej serwer proxy z protokołem HTTP) odnosi się do komputera lub oprogramowania przeprowadzającego komunikację z użyciem protokołu HTTP dla innych urządzeń, zwłaszcza w przypadku komunikacji z zasobami spoza sieci np. podczas przeglądania stron internetowych. Urządzenia klienckie łączą się z siecią zewnętrzną za pośrednictwem serwera proxy, a nie komunikują się bezpośrednio z zewnętrznymi zasobami. Ustawienie proxy nie tylko ułatwia zarządzanie ruchem między siecią lokalną i zewnętrzną, ale również blokuje nieupoważniony dostęp i wzmacnia ochronę antywirusową, zwiększając poziom zabezpieczeń. W przypadku korzystania z technologii Google Cloud Print do drukowania za pośrednictwem Internetu można zwiększyć poziom zabezpieczeń, ustawiając serwer proxy. Przed rozpoczęciem konfiguracji upewnij się, że dysponujesz niezbędnymi informacjami na temat ustawień proxy, w tym adresem IP, numerem portu oraz nazwą użytkownika i hasłem potwierdzającym uprawnienia.

# 1 Uruchom Zdalny interfejs użytkownika i zaloguj się w trybie menedżera systemu. Uruchamianie Zdalnego interfejsu użytkownika(P. 277)

# 2 Kliknij [Ustawienia/rejestracja].

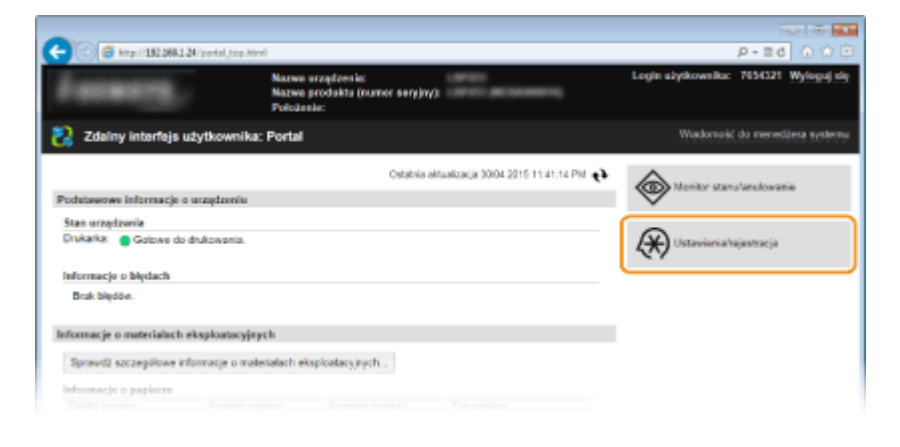

3 Kliknij [Ustawienia sieciowe] > [Ustawienia TCP/IP].

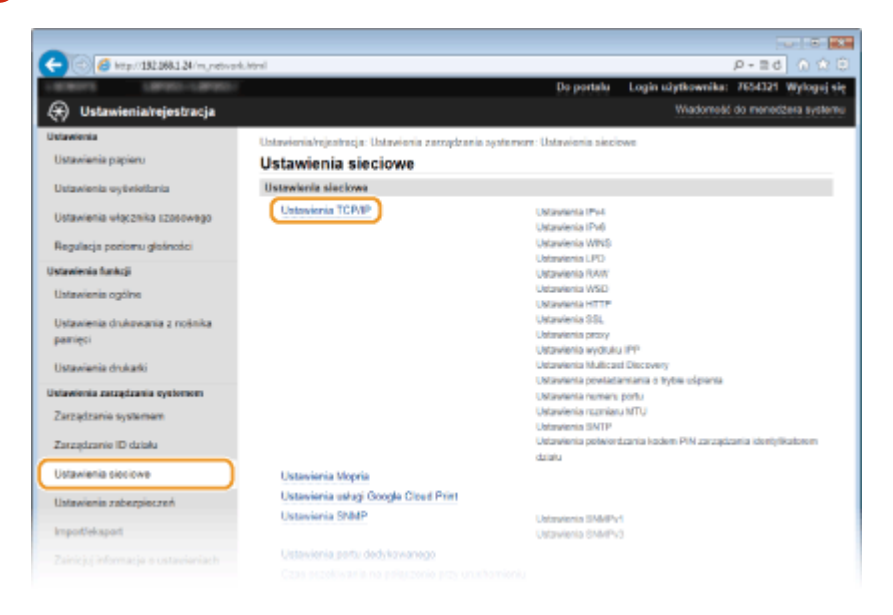

4 Kliknij element [Edycja] znajdujący się w sekcji [Ustawienia proxy].

| C 🗇 🧭 http://182.068.1.24/m.retiverk.) | topip.html                        |          | P-26 0 0 0 |
|----------------------------------------|-----------------------------------|----------|------------|
|                                        | Uctawionia proxy                  |          | ^          |
|                                        |                                   |          | Edycja     |
|                                        | Utyj prosy:                       | Wyliger  |            |
|                                        | Ustawienia wydruku PP             |          |            |
|                                        |                                   |          | Edycja     |
|                                        | Użyj drukowania IPP:              | Whijez   |            |
|                                        | Uzyj SSL:                         | Wyłącz   |            |
|                                        | Untervienia Multicast Discovery   |          |            |
|                                        |                                   |          | Edycjn     |
|                                        | Odpowiedž Discovery:              | Wajez    |            |
|                                        | Nazwa zakresu:                    | default  |            |
|                                        | Ustawienia powłodamiania o trybie | stpienia |            |
|                                        |                                   |          | Edycja     |
|                                        | Powiadamionie o trybie ulpienia:  | Where    |            |

5 Zaznacz pole wyboru [Użyj proxy] i podaj wymagane ustawienia.

| C                                                                              | naisterance edition                                                                                                 | P-2d 0.01                                                          |
|--------------------------------------------------------------------------------|----------------------------------------------------------------------------------------------------|--------------------------------------------------------------------|
| 🛞 Ustawienia/rejestracja                                                       | Do portela Logia                                                                                                    | n užytkownika: 7654321 Wylogoj si<br>Wiadomość do menedžela system |
| Ustawienia<br>Ustawienia papieru                                               | Untavionia/nejestracja: Untavionia zarządzania systemore: Ustavionia sieciowe > U<br>prozy<br>Edycja ustawień proxy | Istavienia TCPRP > Edycja ustavień                                 |
| Ustawienia włącznika szosowego                                                 | Zmień ponższe ustawienia.<br>Ustawienia prozy                                                                       | OK Anuluj                                                          |
| Regulacja poriornu glašności<br>Ustawienia funkcji                             | Rilling proxy<br>Adhes servera proxy HTTP:                                                                          |                                                                    |
| Ustawienia općine<br>Ustawienia drukovania z rošnika<br>pamięci                | Numer podu servera pisosy HTTP: [00<br>Utry) proxy w toj semaj doesonie<br>Utry) uvietryne/niania proxy             | _                                                                  |
| Ustawienia drukatki<br>Ustawienia zatzędzania systemem<br>Zarzadzania systemem | Nazwa uzyłczwnika:<br>Ustawitrynień hasło<br>Hasło:                                                                 |                                                                    |
| Zarządzanie ID dziełu                                                          | I                                                                                                    |                                                                    |
| Ustawienia sieciowe<br>Ustawienia zabezpiecznik                                |                                                                                                    |                                                                    |

#### [Użyj proxy]

Zaznacz to pole wyboru, aby użyć serwera proxy podczas komunikacji z serwerem HTTP.

#### [Adres serwera proxy HTTP]

Wprowadź adres serwera proxy. Określ adres IP lub nazwę hosta w zależności od środowiska.

#### [Numer portu serwera proxy HTTP]

Zmień numer portu urządzenia odpowiednio do potrzeb. Wprowadź numer portu w zakresie 1–65535.

#### [Użyj proxy w tej samej domenie]

Zaznacz to pole wyboru, aby użyć serwera proxy również podczas komunikacji z urządzeniami w tej samej domenie.

#### [Użyj uwierzytelniania proxy]

Aby włączyć funkcję uwierzytelnienia przez serwer proxy, zaznacz pole wyboru i wprowadź nazwę użytkownika składającą się maksymalnie z 24 znaków alfanumerycznych w polu tekstowym [Nazwa użytkownika].

#### [Ustaw/zmień hasło]

Aby ustawić lub zmienić hasło dla uwierzytelnienia proxy, gdy funkcja ta jest włączona, zaznacz pole wyboru i wprowadź hasło składające się maksymalnie z 24 znaków alfanumerycznych w polu tekstowym [Hasło].

5 Kliknij [OK].

#### ŁĄCZA

CKorzystanie z technologii Google Cloud Print(P. 463)

# Ograniczanie funkcji urządzenia

#### 0XF0-046

Niektóre funkcje urządzenia mogą być rzadko używane lub stwarzać ryzyko niewłaściwego użytkowania. Ze względów bezpieczeństwa można ograniczyć zakres możliwości urządzenia, całkowicie lub częściowo wyłączając te funkcje.

## Ograniczenie funkcji USB

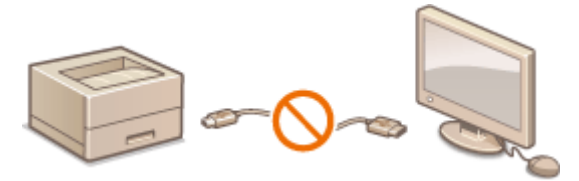

#### Ograniczenie funkcji USB(P. 236)

## Wyłączenie komunikacji HTTP i zdalnego zarządzania

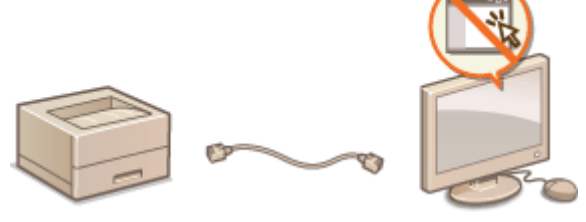

Wyłączanie komunikacji z użyciem protokołu HTTP(P. 237)
 Wyłączanie Zdalnego interfejsu użytkownika(P. 238)

# Ograniczenie funkcji USB

0XF0-047

Możesz wyłączyć połączenie z komputerem za pośrednictwem portu USB umieszczonego z tyłu urządzenia.

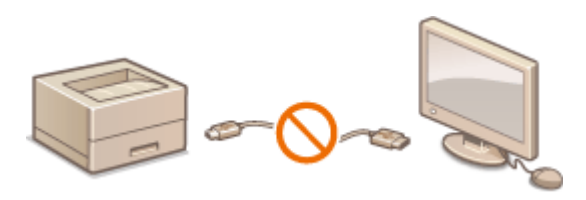

👖 Naciśnij przycisk 圆.

- 2 Za pomocą przycisków ▲ / ▼ wybierz opcję <Ustawienia zarządzania systemem> i naciśnij przycisk <u></u>.
- 子 Wybierz opcję <Użyj jako urządzenia USB> i naciśnij przycisk 國.

🖞 Wybierz opcję <Wyłącz> i naciśnij przycisk 💽 .

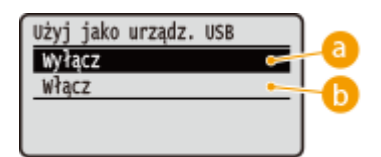

## 👩 <Wyłącz>

Służy do wyłączania portu USB urządzenia.

## 🜔 <Włącz>

Służy do włączania portu USB urządzenia.

# **5** Uruchom ponownie urządzenie.

• Wyłącz urządzenie, odczekaj co najmniej 10 sekund, a następnie włącz je ponownie.

# Wyłączanie komunikacji z użyciem protokołu HTTP

#### 0XF0-048

Protokół HTTP jest używany do komunikacji poprzez sieć, np. takiej jak podczas uzyskiwania dostępu do urządzenia za pośrednictwem Zdalnego interfejsu użytkownika. W przypadku korzystania z połączenia USB lub nieużywania protokołu HTTP funkcja HTTP może zostać wyłączona, aby blokować złośliwe ataki z zewnątrz przez nieużywany port HTTP.

# WAŻNE

Wyłączenie komunikacji HTTP wyłącza niektóre funkcje sieciowe, takie jak Zdalny interfejs użytkownika, drukowanie WSD i drukowanie przy pomocy usługi Google Cloud Print.

# 1 Naciśnij przycisk 圆.

- 2 Za pomocą przycisków ▲ / ▼ wybierz opcję <Ustawienia sieciowe> i naciśnij przycisk .
- 子 Wybierz kolejno opcje <Ustawienia TCP/IP> ▶<Użyj HTTP>.

## 🚺 Wybierz opcję <Wyłącz> i naciśnij przycisk 🔜 .

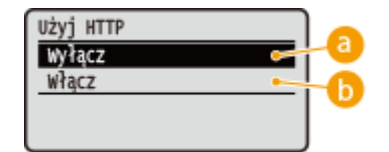

## 👩 <Wyłącz>

Wyłącza funkcję komunikacji z użyciem protokołu HTTP.

## 🜔 <Włącz>

Włącza funkcję komunikacji z użyciem protokołu HTTP.

## ŁĄCZA

Korzystanie ze Zdalnego interfejsu użytkownika(P. 276)

Zmiana numerów portów(P. 231)

Konfiguracja protokołów drukowania i funkcji protokołu WSD(P. 165)

Korzystanie z technologii Google Cloud Print(P. 463)

# Wyłączanie Zdalnego interfejsu użytkownika

#### 0XF0-049

Zdalny interfejs użytkownika to przydatne narzędzie pozwalające określić ustawienia urządzenia za pomocą przeglądarki internetowej na komputerze. Aby móc korzystać ze Zdalnego interfejsu użytkownika, urządzenie powinno być podłączone do komputera za pośrednictwem sieci. Jeśli urządzenie jest podłączone do komputera przez kabel USB lub jeżeli nie ma potrzeby korzystania ze Zdalnego interfejsu użytkownika, korzystne może być wyłączenie funkcji Zdalnego interfejsu użytkownika. Zmniejsza się wtedy niebezpieczeństwo niepożądanej kontroli urządzenia przez osoby trzecie za pośrednictwem sieci.

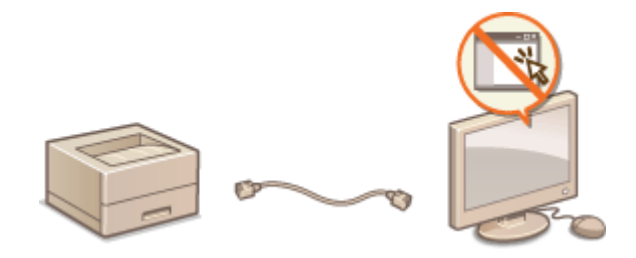

- 1 Naciśnij przycisk 🔘.
- 2 Za pomocą przycisków ▲ / ▼ wybierz opcję <Ustawienia zarządzania systemem> i naciśnij przycisk <u>m</u>.

3 Wybierz kolejno opcje <Ustawienia zdalnego interfejsu użytkownika> ><Użyj zdalnego interfejsu użytkownika>.

📘 Wybierz opcję <Wyłącz> i naciśnij przycisk 國.

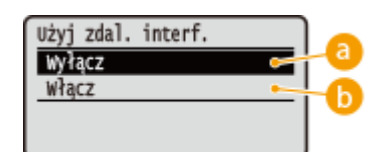

Olympic (2000) (2000) (2000

Wyłącza Zdalny interfejs użytkownika.

```
🜔 <Włącz>
```

Włącza Zdalny interfejs użytkownika.

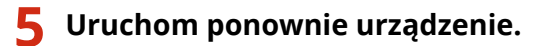

• Wyłącz urządzenie, odczekaj co najmniej 10 sekund, a następnie włącz je ponownie.

# ŁĄCZA

Korzystanie ze Zdalnego interfejsu użytkownika(P. 276)
 Wyłączanie komunikacji z użyciem protokołu HTTP(P. 237)

# Wprowadzenie wydajnych funkcji zabezpieczeń

0XF0-04A

Uprawnieni użytkownicy mogą ponieść nieoczekiwane straty na skutek szkodliwych ataków z zewnątrz np. spoofingu, fałszowania czy przechwytywania danych podczas ich transferu w sieci. Poniższe funkcje zwiększające poziom bezpieczeństwa i poufności są obsługiwane przez urządzenie oraz chronią ważne i wartościowe informacje przed takimi atakami:

## Komunikacja szyfrowana z użyciem protokołu SSL

SSL to protokół szyfrowania danych wysyłanych do sieci, stosowany często do komunikacji za pośrednictwem przeglądarki internetowej lub aplikacji pocztowej. Protokół SSL zapewnia bezpieczeństwo komunikacji podczas obsługi urządzenia z komputera przy użyciu Zdalnego interfejsu użytkownika. **Włączanie szyfrowanej komunikacji SSL dla Zdalnego interfejsu użytkownika(P. 241)** 

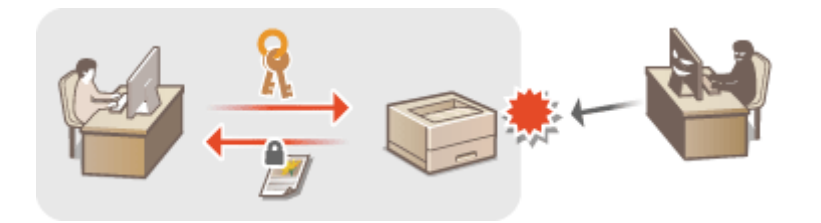

## Komunikacja szyfrowana z użyciem protokołu IPSec

Podczas gdy protokół SSL szyfruje tylko dane używane w poszczególnych aplikacjach, np. przeglądarce internetowej lub aplikacji pocztowej, protokół IPSec szyfruje całe pakiety IP (lub ich ładunki). W ten sposób protokół IPSec zapewnia bardziej kompleksowy system zabezpieczeń niż SSL. **Konfiguracja ustawień protokołu IPSec(P. 245)** 

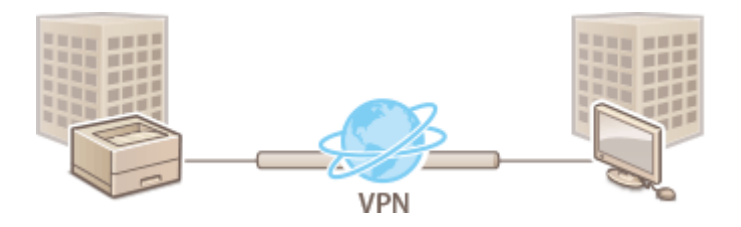

# Uwierzytelnianie zgodne ze standardem IEEE 802.1X

IEEE 802.1X to standard i mechanizm blokujący nieupoważniony dostęp do sieci dzięki zbiorowemu zarządzaniu informacjami dotyczącymi uwierzytelniania użytkowników. Każde urządzenie, które próbuje nawiązać połączenie z siecią 802.1X, zostaje poddane procesowi uwierzytelnienia, aby potwierdzić uprawnienia użytkownika. Informacje uwierzytelniające są wysyłane na serwer RADIUS i tam sprawdzane. Serwer zezwala na nawiązanie komunikacji lub odrzuca próbę w zależności od wyniku procesu uwierzytelniania. Jeśli uwierzytelnianie zostanie zakończone niepowodzeniem, przełącznik sieci LAN (lub punkt dostępowy) blokuje dostęp spoza sieci. Urządzenie można podłączyć do sieci 802.1X jako urządzenie klienckie. **©Konfiguracja uwierzytelniania zgodnego z IEEE 802.1X(P. 254)** 

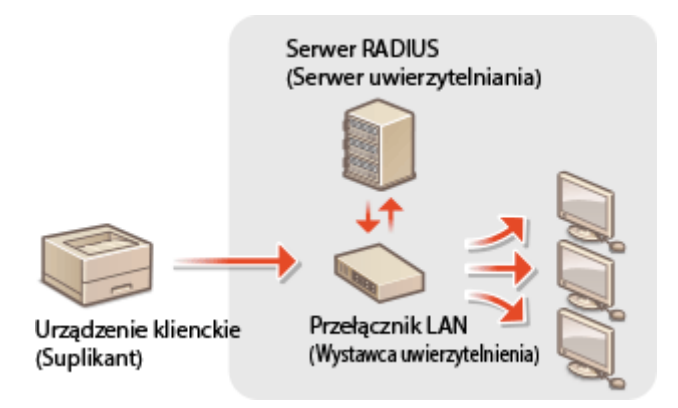

# ŁĄCZA

Skonfiguracja ustawień dla par kluczy i certyfikatów cyfrowych(P. 259)

# Włączanie szyfrowanej komunikacji SSL dla Zdalnego interfejsu użytkownika

0XF0-04C

Dostępna jest funkcja szyfrowania komunikacji między urządzeniem a przeglądarką internetową na komputerze za pomocą protokołu SSL. SSL to mechanizm szyfrowania danych wysyłanych lub odbieranych za pośrednictwem sieci. Funkcja szyfrowania SSL musi być włączona, gdy Zdalny interfejs użytkownika jest używany do konfiguracji ustawień IPSec (Metoda klucza współdzielonego), uwierzytelniania zgodnego ze standardem IEEE 802.1X (TTLS/PEAP) lub SNMPv3. Aby użyć SSL do Zdalnego interfejsu użytkownika, trzeba zapisać parę kluczy i włączyć funkcję SSL. Przed włączeniem funkcji SSL należy wygenerować lub zainstalować parę kluczy dla protokołu SSL ( **©Konfiguracja ustawień dla par kluczy i certyfikatów cyfrowych(P. 259)** ).

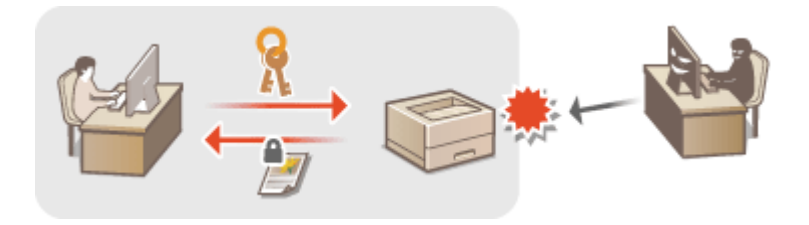

- Uruchom Zdalny interfejs użytkownika i zaloguj się w trybie menedżera systemu. Uruchamianie Zdalnego interfejsu użytkownika(P. 277)
- 2 Kliknij [Ustawienia/rejestracja].

|                                  | Nazwa wrządzenia:<br>Nazwe produkta (numer seryjny):<br>Polisiania: | Login uzytkownika: 7654321 Wyłoguj |
|----------------------------------|---------------------------------------------------------------------|------------------------------------|
| Zdainy interfejs użytkow         | vnika: Portal                                                       | Wadomość do menedzesa syste        |
|                                  | Ostativia aktuaktastja: 3004 2015 11.41;14 PM                       |                                    |
| odetewowe informacje o urządzi   | miu                                                                 |                                    |
| Stan urzędzenia                  |                                                                     |                                    |
| Drukarka: e Gotowe do drukowa    | nia.                                                                | Ustavienia/vajastracja             |
| Brak biędów.                     |                                                                     |                                    |
| nformacje o materialach eksploat | lacyjaych                                                           |                                    |
| Sprawd2 szczegółowe informacje   | o materialach eksploatacyjnych                                      |                                    |
|                                  |                                                                     |                                    |

**3** Kliknij [Ustawienia sieciowe] **>** [Ustawienia TCP/IP].

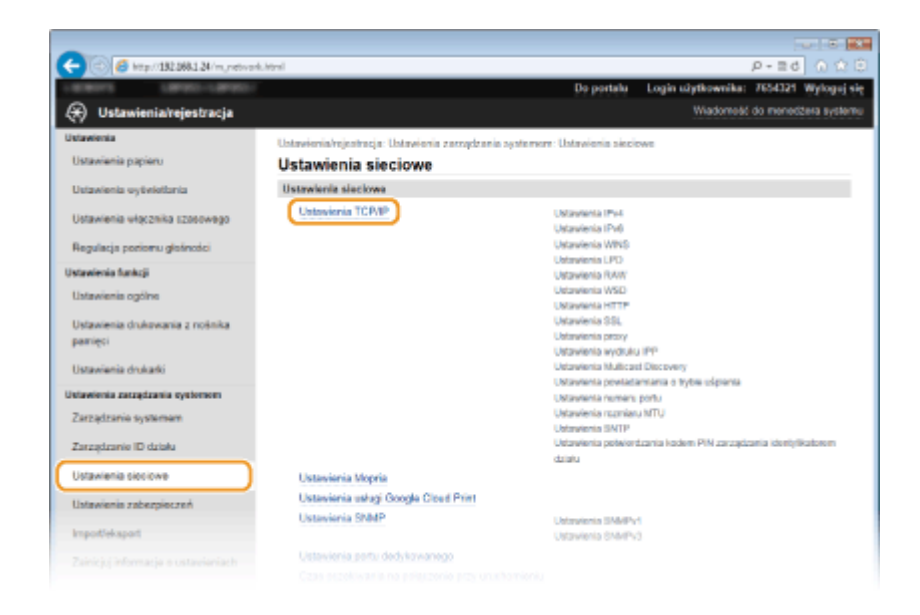

**4** Kliknij element [Klucz i certyfikat] znajdujący się w sekcji [Ustawienia SSL].

| C C Ktp://182.088.1.24/m.metwork. | topip.html                                                                                                    |              | P-26 🕥 🖄 🖯          |
|-----------------------------------|----------------------------------------------------------------------------------------------------|--------------|---------------------|
|                                   | Ustawionia SSL                                                                                                    |              | ~                   |
|                                   | Ustavienia klucza i cartylikat                                                                                                    | z Ustawiony. | Klucz i cortyfikat. |
|                                   | Ustawienia, których używa Sł                                                                                                    | iL.          |                     |
|                                   | Włączania/wytączania zdalnego interfejou użytkownika<br>Ustaniania potwienizania kodem PHD zarzątzania identyfikatorem działu<br>Ustaniania wydobia IPP<br>Ustaniania zabezpieczeń drakowania AirPrint |              |                     |
|                                   | Ustawienia proxy                                                                                                    |              |                     |
|                                   |                                                                                                    |              | Edycja              |
|                                   | Użyj praxy:                                                                                                    | Wylęsz       |                     |
|                                   | Ustawienia wydruku IPP                                                                                                    |              |                     |
|                                   |                                                                                                    |              | Edycja              |
|                                   | Użyj drukowania IPP:                                                                                                    | Wheez        |                     |
|                                   | Uzyj SBL:                                                                                                    | Wylanz       |                     |

5 Kliknij opcję [Zarejestruj klucz domyślny] po prawej stronie pary kluczy, której chcesz użyć.

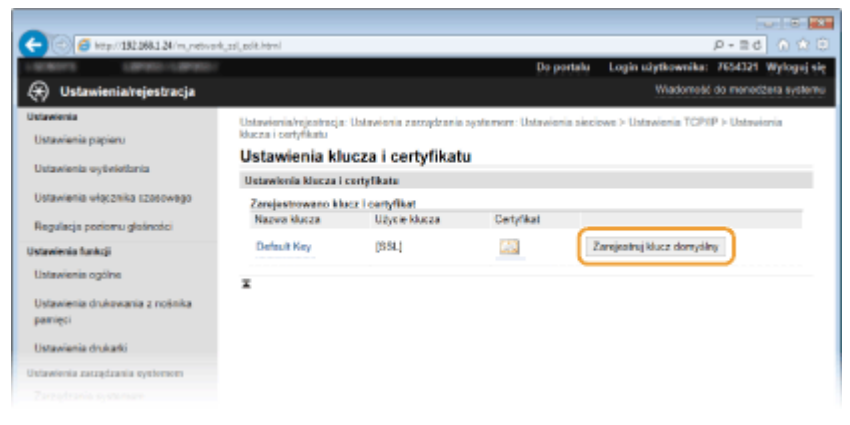

## UWAGA:

Wyświetlanie informacji na temat certyfikatu

- Certyfikat można zweryfikować lub sprawdzić jego szczegóły, klikając odpowiednie łącze umieszczone pod pozycją [Nazwa klucza] lub ikonę certyfikatu.
   Weryfikowanie par kluczy i certyfikatów cyfrowych(P. 273)
- **6** Włącz szyfrowania SSL dla Zdalnego interfejsu użytkownika.

1 Kliknij [Ustawienia zabezpieczeń] 🕨 [Ustawienia zdalnego interfejsu użytkownika].

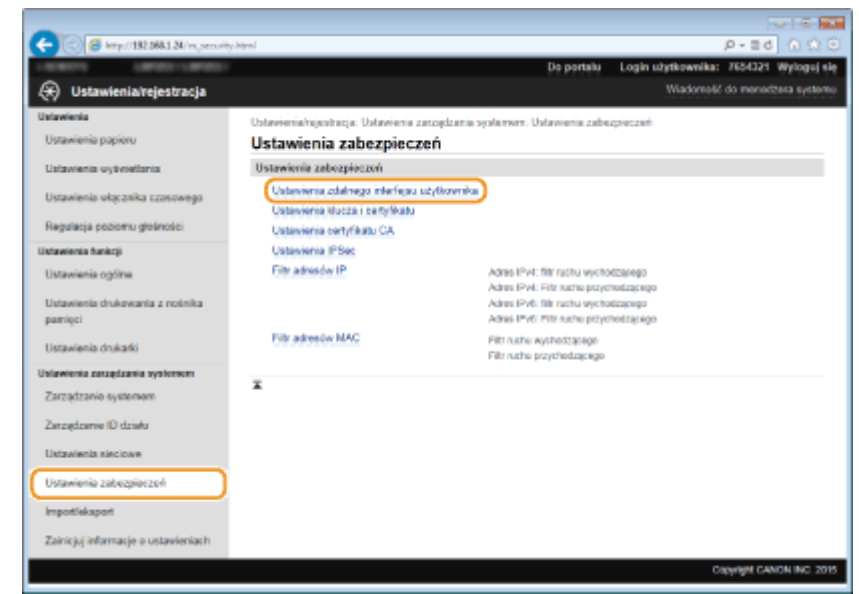

#### 2 Kliknij [Edycja].

| -                                           |                                                             |                  |                         |                      |
|---------------------------------------------|-------------------------------------------------------------|------------------|-------------------------|----------------------|
| (-) (a) (5 http://182.068.1.24/m.pecurity.p | å.html                                                      |                  |                         | P-26 0 ☆ 8           |
| LINEST LINES-LINES                          |                                                             | Do portalu       | Login užytkownika:      | 7654321 Wyloguj się  |
| 🛞 Ustawienia/rejestracja                    |                                                             |                  | Wadometic               | do menedžera systemu |
| Ustawienia                                  | Ustawienia/rejestracja: Ustawienia zazogdzania systemere: U | latawionia zabez | rpioczeń > Ustawienia : | rdalnogo interfejau  |
| Ustavienia papieru                          | utytkownika                                                 |                  |                         |                      |
| Ustavienia systelettonia                    | Ustawienia zdalnego interfejsu użytkownika                  |                  |                         |                      |
|                                             |                                                             |                  |                         | Edycja               |
| Ustawienia włącznika szosowego              | Ustawionia zdalnego interfejea użytkownika                  |                  |                         |                      |
| Regulacja poriomu glašności                 | U2yj SSL: Wyłącz                                            |                  |                         |                      |
| Ustawienia funkcji                          | Kod PIN dostępis zdalnego interfejsis użytkownika           |                  |                         |                      |
| Ustavienis ogólne                           | Użyj kodu PIN dostępu zdalnego interfejeu użytkownika:      | Wyłącz           |                         |                      |
| Ustawienia drukowania z nośnika<br>pamięci  | x                                                           |                  |                         |                      |
| Ustawienia drukatki                         |                                                             |                  |                         |                      |
| Uulawienia zazzędzania systemem             |                                                             |                  |                         |                      |
|                                             |                                                             |                  |                         |                      |

## 3 Zaznacz pole [Użyj SSL] i kliknij przycisk [OK].

| -                                     |                                                                                                    |  |  |
|---------------------------------------|----------------------------------------------------------------------------------------------------|--|--|
| 🧲 🛞 🥑 kitp://182.068.1.24/m.,security | Di 🗘 🖒 b E + Q (b thisting)                                                                                                    |  |  |
| LIGHTS LIBROURIES                     | Do portalu Login užytkownika: 7654321 Wyloguj się                                                                                                    |  |  |
| 🛞 Ustawienia/rejestracja              | Wiadomość do menedźana systemu                                                                                                    |  |  |
| Ustavelenia                           | Ustawienia/rejestracja: Ustawienia zasządzania systemere: Ustawienia zabezpieczeń > Ustawienia zdalwego interfejsu                                                |  |  |
| Ustawienia papieru                    | uzytkownika > Edycja ustawioń zdalnogo interfejau uzytkownika                                                                                                    |  |  |
| Ustawienia wytwiotlania               | Edycja ustawień zdalnego interfejsu użytkownika                                                                                                    |  |  |
| Ustavienia vłącznika szosowego        | Zmień ponzisze ustawienia.<br>Zmiany zostanoj zaklosowane po wybyczeniu i ponownym wbyczeniu zasilania. 2 OK Anuloj                                               |  |  |
| Regularia porierru distantici         | Ustawienia zdelnego interfejsa użytkownike                                                                                                    |  |  |
| Ustavelenia funkcji                   | Citizyi SBL                                                                                                    |  |  |
| Listavienis ogólne                    | Ney ozywat proteiniu bol, ostaw nacz dompony za pomocą dopi ostawenie nucza i cenymatu w menu ostawenie bol.<br>Kod PIN dostępie zdolnego interfejise użytkownika |  |  |
| Ustawienia drukowania z nośnika       | Utyj kodu PIN dostępu zdalnego interfejau utytkownika                                                                                                    |  |  |
| parrieci                              | Ustawamieli kod PIN                                                                                                    |  |  |
| Ustawienia drukarki                   | Kad PIN:                                                                                                    |  |  |
| Ustawienia zatzędzania systemen       | Potvierćž.                                                                                                    |  |  |
|                                       |                                                                                                    |  |  |

# 7 Uruchom ponownie urządzenie.

• Wyłącz urządzenie, odczekaj co najmniej 10 sekund, a następnie włącz je ponownie.

## UWAGA

## Korzystanie z panelu sterowania

## Uruchamianie Zdalnego interfejsu użytkownika przy użyciu protokołu SSL

Próba uruchomienia Zdalnego interfejsu użytkownika może spowodować wyświetlenie alarmu zabezpieczeń dotyczącego certyfikatu zabezpieczeń. W takim przypadku sprawdź, czy w polu adresu jest wprowadzony prawidłowy adres URL, a następnie kontynuuj, aby wyświetlić ekran Zdalnego interfejsu użytkownika.
 Uruchamianie Zdalnego interfejsu użytkownika(P. 277)

## ŁĄCZA

- Cenerowanie par kluczy(P. 261)
- OUżywanie wygenerowanych przez CA par kluczy i certyfikatów cyfrowych(P. 269)
- CKonfiguracja ustawień protokołu IPSec(P. 245)
- Configuracja uwierzytelniania zgodnego z IEEE 802.1X(P. 254)
- OMonitorowanie i kontrolowanie urządzenia za pomocą protokołu SNMP(P. 194)

# Konfiguracja ustawień protokołu IPSec

#### 0XF0-04E

Internet Protocol Security (IPSec lub IPsec) to pakiet protokołów do szyfrowania danych transportowanych w sieci, w tym w sieciach internetowych. Podczas gdy protokół SSL szyfruje tylko dane używane w poszczególnych aplikacjach, np. przeglądarce internetowej lub aplikacji pocztowej, protokół IPSec szyfruje całe pakiety IP lub ich ładunki, zapewniając bardziej kompleksowy system zabezpieczeń. Protokół IPSec urządzenia pracuje w trybie transportu, w którym szyfrowane są ładunki pakietów IP. Dzięki tej funkcji urządzenie może bezpośrednio łączyć się z komputerem znajdującym się w tej samej wirtualnej sieci prywatnej (VPN). Sprawdź wymagania systemowe i odpowiednio skonfiguruj komputer przed przystąpieniem do konfiguracji urządzenia.

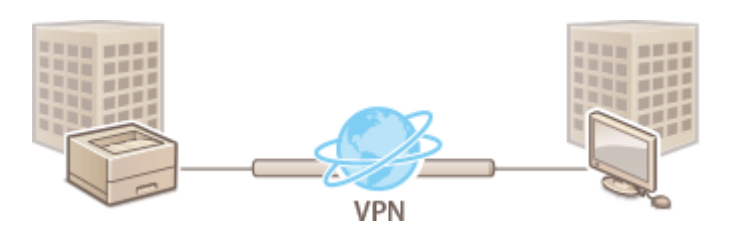

## Wymagania systemowe

Obsługiwany przez urządzenie protokół IPSec jest zgodny z normami RFC2401, RFC2402, RFC2406 i RFC4305.

| System operacyjny          | Windows Vista/7/8/Server 2003/Server 2008/Server 2012            |                                               |  |
|----------------------------|------------------------------------------------------------------|-----------------------------------------------|--|
| Tryb połączenia            | Tryb transportu                                                  |                                               |  |
| Protokół wymiany<br>kluczy | IKEv1 (tryb główny)                                              |                                               |  |
|                            |                                                                  | Klucz współdzielony                           |  |
|                            |                                                                  | Podpis cyfrowy                                |  |
|                            | Algorytm hashowania                                              | • HMAC-SHA1-96                                |  |
|                            | (i długość klucza)                                               | • HMAC-SHA2 (256 bitów lub 384 bity)          |  |
|                            | Algorytm szyfrowania<br>(i długość klucza)                       | • 3DES-CBC                                    |  |
|                            |                                                                  | • AES-CBC (128 bitów, 192 bity lub 256 bitów) |  |
|                            | Algorytm/grupa wymiany kluczy (i<br>długość klucza)              | Diffie-Hellman (DH)                           |  |
|                            |                                                                  | • Grupa 1 (768 bitów)                         |  |
|                            |                                                                  | • Grupa 2 (1024 bitów)                        |  |
|                            |                                                                  | • Grupa 14 (2048 bitów)                       |  |
| ESP                        | Algorytm hashowania                                              | HMAC-SHA1-96                                  |  |
|                            | Algorytm szyfrowania<br>(i długość klucza)                       | • 3DES-CBC                                    |  |
|                            |                                                                  | • AES-CBC (128 bitów, 192 bity lub 256 bitów) |  |
|                            | Algorytm hashowania / algorytm<br>szyfrowania (i długość klucza) | AES-GCM (128 bitów, 192 bity lub 256 bitów)   |  |
| АН                         | Algorytm hashowania                                              | HMAC-SHA1-96                                  |  |

## UWAGA

## Ograniczenie funkcji protokołu IPSec

- Protokół IPSec obsługuje komunikację do adresów emisji pojedynczej (lub jednego urządzenia).
- Nie jest możliwe jednoczesne używanie protokołu IPSec i DHCPv6.
- Protokół IPSec jest niedostępny w sieciach z maskowaniem NAT lub IP.

## Używanie protokołu IPSec z filtrem adresów IP

• Ustawienia filtru adresu IP są nadrzędne wobec zasad protokołu IPSec.

Określanie adresów IP dla zasad zapory(P. 224)

# Konfiguracja ustawień protokołu IPSec

Przed użyciem protokołu IPSec do szyfrowania komunikacji należy zarejestrować zasady bezpieczeństwa (SP). Zasada bezpieczeństwa składa się z grupy ustawień opisanych poniżej. Można zarejestrować maksymalnie 10 zasad. Po zakończeniu rejestracji zasad należy określić kolejność ich stosowania.

## Selektor

Selektor określa warunki dla pakietów IP w celu zastosowania komunikacji z szyfrowaniem IPSec. Dostępne warunki to m.in. adresy IP i numery portów urządzenia oraz urządzeń, z którymi chcesz nawiązać komunikację.

#### IKE

Protokół IKE służy do konfiguracji wersji IKEv1 używanej do protokołowania wymiany kluczy. Należy zauważyć, że instrukcje różnią się w zależności od wybranej metody uwierzytelniania.

#### [Metoda klucza współdzielonego]

Klucz składający się maksymalnie z 24 znaków alfanumerycznych można udostępniać innym urządzeniom. Przed określeniem metody uwierzytelniania włącz szyfrowanie SSL dla Zdalnego interfejsu użytkownika ( **Włączanie** szyfrowanej komunikacji SSL dla Zdalnego interfejsu użytkownika(P. 241)).

#### [Metoda podpisu cyfrowego]

To i inne urządzenia uwierzytelniają się wzajemnie poprzez wzajemne weryfikowanie podpisów cyfrowych. Najpierw wygeneruj lub zainstaluj parę kluczy ( **OUżywanie wygenerowanych przez CA par kluczy i** certyfikatów cyfrowych(P. 269) ).

#### AH/ESP

Określ ustawienia protokołu AH/ESP, który jest dodawany do pakietów w trakcie trwania komunikacji z użyciem protokołu IPSec. Protokołów AH i ESP można używać równolegle. Można także włączyć protokół PFS w celu zwiększenia zabezpieczeń.

# Uruchom Zdalny interfejs użytkownika i zaloguj się w trybie menedżera systemu. Uruchamianie Zdalnego interfejsu użytkownika(P. 277)

## 2 Kliknij [Ustawienia/rejestracja].

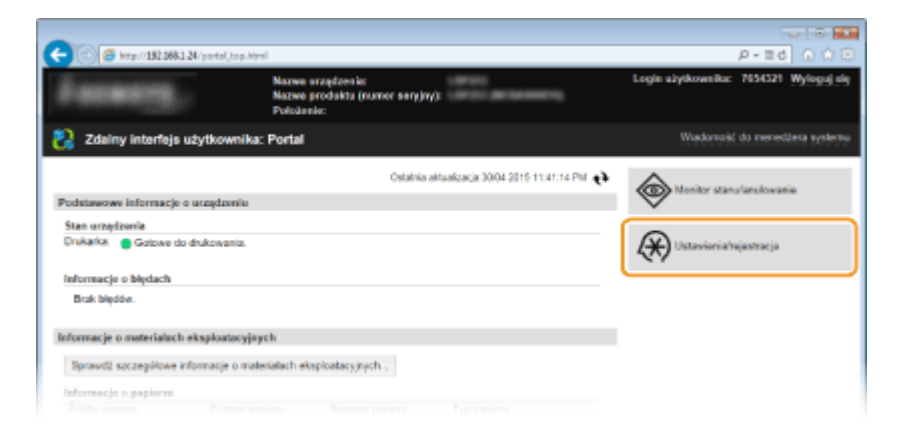

3 Kliknij [Ustawienia zabezpieczeń] > [Ustawienia IPSec].
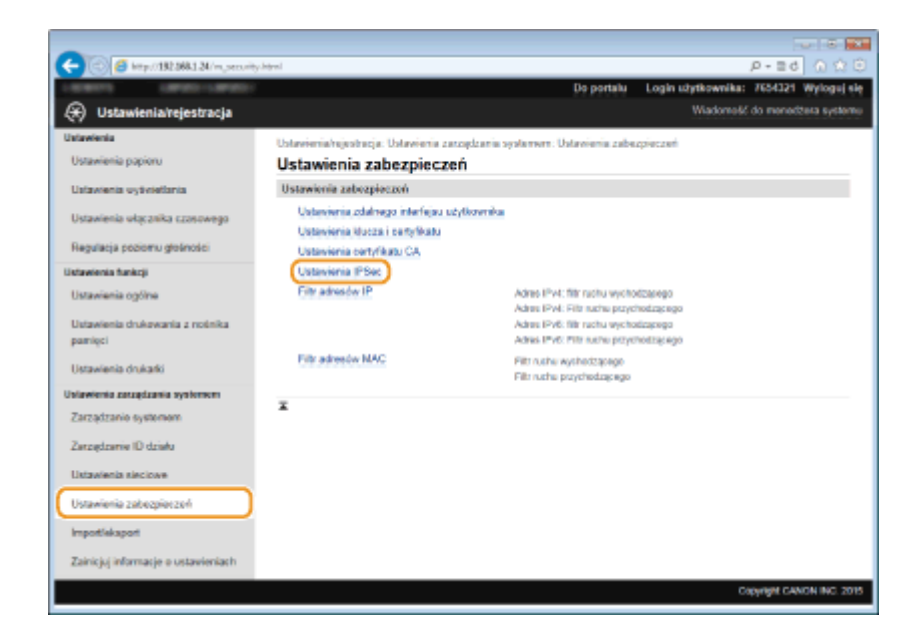

# \rm 4 Kliknij [Edycja].

| - (a) (5 http://182.088.1.24/m.pec.vity    | jpoec.html                  |                               |                     |                       | P-26 0 20             |
|--------------------------------------------|-----------------------------|-------------------------------|---------------------|-----------------------|-----------------------|
| search Lando-Lando-                        |                             |                               | Do portalu          | Login utytkownika:    | 7654321 Wyloguj si    |
| 🛞 Ustawienia/rejestracja                   |                             |                               |                     | Wadomes               | i do menedžera system |
| Ustawienia                                 | Ustavienia/rejestracja: Ust | tavionia zarządzania systemor | e: Ustavioria zabez | rpioczeń > Ustawienia | PSec                  |
| Ustawienia papieru                         | Ustawienia IPSe             | ¢                             |                     |                       |                       |
| Ustawienia wytielottonia                   |                             |                               |                     |                       | Edycja                |
| Ustawienia włącznika szasowego             | Ustawionia IPSec            |                               |                     |                       |                       |
| Regulacja poriomu glašności                | Utyj IPSec:                 | Wyłącz                        |                     |                       |                       |
| Ustawienia funkcji                         | x                           |                               |                     |                       |                       |
| Ustawienia ogólne                          |                             |                               |                     |                       |                       |
| Ustawienia drukowania z nośnika<br>pamięci |                             |                               |                     |                       |                       |
| Ustavienia drukarki                        |                             |                               |                     |                       |                       |
| Julawienia zarządzania systemem            |                             |                               |                     |                       |                       |
|                                            |                             |                               |                     |                       |                       |

# **5** Zaznacz pole [Użyj IPSec] i kliknij przycisk [OK].

• Jeśli chcesz, żeby urządzenie tylko odbierało pakiety, które są zgodne z jedną z zasad bezpieczeństwa zdefiniowanych w kolejnych krokach, odznacz pole wyboru [Odbiór pakietów bez zasad].

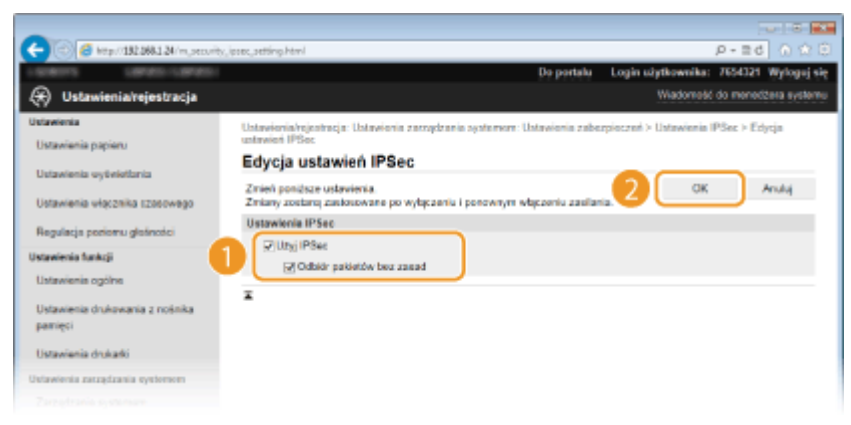

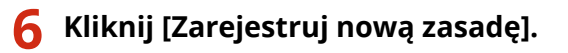

| -                                          |                                                         |                                    |                         |                      |
|--------------------------------------------|---------------------------------------------------------|------------------------------------|-------------------------|----------------------|
| 🗲 🛞 🧧 kttp://192.068.1.24/m.pec.vit;       | v_ipoec.html                                            |                                    |                         | P-26 0 10 8          |
| LIBRORS LIBRORITER                         |                                                         | Do portalu                         | Login užytkownika:      | 7654321 Wylogaj się  |
| 🛞 Ustawienia/rejestracja                   |                                                         |                                    | Wadomest                | do menedžera systemu |
| Ustavelenia                                | Ustavienia/rejestracja: Ustavienia zarzą                | dzania systemere: Ustawienia zabe: | rpieczeń > Ustawienia I | PSec                 |
| Ustavienia papieru                         | Ustawienia IPSec                                        |                                    |                         |                      |
| Ustawienia vytielėtonia                    | Zmiany zostaną zastosowane po wyłąca                    | reniu i porownym włączeniu zasilan | ia.                     | Edycja               |
| Ustawienia włącznika szosowego             | Ustawionia IPSec                                        |                                    |                         |                      |
| Regulacja poriomu glošności                | Utyj IPSec                                              | Wigez                              |                         |                      |
| Ustawienia funkcji                         | Octoor palentow bez zanad<br>Zarojastrowane zanady PSor | Zazvalaj                           |                         |                      |
| Ustavienia ogólne                          | Zarojestruj novo, zasadą                                |                                    |                         |                      |
| Ustawienia drukowania z nośnika<br>pamięci | Priorytet Nazwa zasady                                  |                                    | Sten                    |                      |
| Ustavienia drukatki                        | *                                                       |                                    |                         |                      |
| Ustawienia zaządzania systemen             |                                                         |                                    |                         |                      |
|                                            |                                                         |                                    |                         |                      |

# **7** Określ zasady ustawień.

- 1 W polu tekstowym [Nazwa zasady] wprowadź nazwę zasady składającą się maksymalnie z 24 znaków alfanumerycznych.
- 2 Zaznacz pole wyboru [Włącz zasadę].

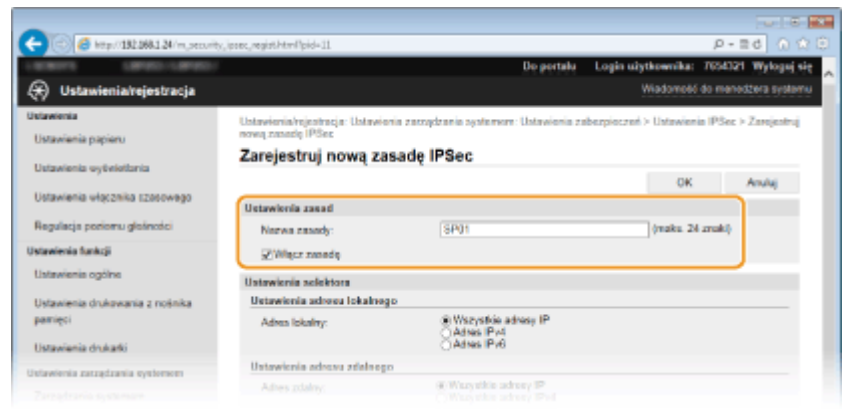

# 8 Określ ustawienia selektora.

| Pikpedieje produkti globolici     Pice os zasody:     (944)     (praduc 24 multip)       Udzawienia općinis     (11 multip)     (11 multip)     (11 multip)       Udzawienia drukovania z rodinka<br>parnijeći     Udzawienia kolukova lokakorgo     (11 multip)       Udzawienia drukovania z rodinka<br>parnijeći     Udzawienia općinis     (11 multip)       Udzawienia drukaki     Udzawienia općinis     (11 multip)       Udzawienia zazaglizania općinis     (11 multip)     (11 multip)       Zazaglizanie općinis     (11 multip)     (11 multip)       Zazaglizanie općinis     (11 multip)     (11 multip)       Udzawienia zazaglizania općinisma     (11 multip)     (11 multip)       Zazaglizanie općinis     (11 multip)     (11 multip)       Udzawienia blobilove     (11 multip)     (11 multip)       Udzawienia zaberpieczeń     (11 multip)     (11 multip)       Udzawienia zaberpieczeń     (11 multip)     (11 multip)       Załnie jij informacjie o ustawieniach     (11 multip)     (11 multip)       Załnie jij informacjie o ustawieniach     (11 multip)     (11 multip)       Załnie jij informacjie o ustawieniach     (11 multip)     (11 multip)       Załnie jij informacjie o ustawieniach     (11 multip)     (11 multip)       Załnie jij informacjie o ustawieniach     (11 multip)     (11 multip)       <                                                                                                    |                                     |                                                                         |                                                                                                  |                                                             |
|----------------------------------------------------------------------------------------------------|-------------------------------------|-------------------------------------------------------------------------|--------------------------------------------------------------------------------------------------|-------------------------------------------------------------|
| Jolaneinia dukaji<br>Uotaneinia općine<br>Uotaneinia dukani<br>parneji<br>Uotaneinia dukani<br>Uotaneinia dukani<br>Uotaneinia dukani<br>Uotaneinia dukani<br>Uotaneinia dukani<br>Uotaneinia dukani<br>Uotaneinia dukani<br>Uotaneinia dukani<br>Parzejdzinia systemen<br>Zarzejdzinia systemen<br>Zarzejdzinia solotowe<br>Uotaneinia zakory (P)<br>Adres zolaty:<br>Wizzyklia udvery (P)<br>Adres zolaty:<br>Wizzyklia udvery ( |                                     | Norwa ranady:                                                           |                                                                                                  | (maka. 24 zmahl)                                            |
| Listansenia dukawana g mojinka<br>pamigi Ustawienia advava lekakog Ustawienia advava lekakog Ustawienia rakog profesi Ustawienia rakog do ręcznej kantiguracji:<br>Ustawienia rakog do ręcznej kantiguracji:<br>Ustawienia policiece Ustawieniach<br>Ustawienia policiece Ustawieniach<br>Ustawienia policiece Ustawieniach<br>Ustawienia policiece Ustawienia by Prazz, uży pontizopa iziematu, kos.kos.kos.kos.kos.kos.kos.kos.kos.kos.                                                                                                    | Ustawienia funkcji                  | ⊋Więcz zasodą                                                           |                                                                                                  |                                                             |
| Ustanienia dukawania z nośnika       Ustanienia adukawania z nośnika         Ustanienia dukawania z nośnika       Adres isladny:         Ustanienia dukawania z nośnika       Adres isladny:         Zarzędzanie systemen       Adres isladny:         Zarzędzanie systemen       Adres isladny:         Ustanienia nożewieli z noże systemen       Adres isladny:         Zarzędzanie systemen       Adres isladny:         Ustanienia stociowe       Adres isladny:         Ustanienia stociowe       Adres isladny:         Ustanienia z nożejieczeń       Adres isladny:         Papadłe kapat       Datawienia is policiecze i policie i policiec i policie i policiec i policie i policiec i policie i policiec i policiec i policiec i policie i policiec i policie i policiec i policie i policiec i policie i policiec i policie i policiec i policie i policiec i policiec i policiec i policiec i policiec i policie i policiec i policiec i policie i policiec i policiec i policie i policiec i policiec i policiec i policie i policiec i policie i policiec i policie i policiec i policie i policiec i policiec i policie i policiec i policie i policiec i policie i policiec i policie i policiec i policie i policiec i policie i policie i polici policie i policie i policie i policie i policie i policie i poli                                                                                                    | Listavienis ogólne                  | Ustawienia selektora                                                    |                                                                                                  |                                                             |
| parsięci     Adress Robałny:          Wyszyckie adresy (P                                                                                                    | Ustawienia drukowania z nośnika     | Ustawionia adresu lokalne;                                              | an an an an an an an an an an an an an a                                                         |                                                             |
| Untawienia astagizania systemene         Untawienia astagizania systemene           Zarządzania systemene         Adresz oblaky:           Zarządzania systemene         Wazy skie adresy Brid           Zarządzania i systemene         Okrawienia astagizania systemene           Zarządzania systemene         Adresz oblaky:           Ustawienia sociowe         Adresz oblaky:           Ustawienia sociowe         Adresz oblaky:           Ustawienia sociowe         Adresz oblaky:           Ustawienia rokowa sociowe         Połaczawie oblaky:           Ustawienia rokowa sociowe         Połaczawie oblaky:           Ustawienia rokowa sociowe         Połaczawie oblaky:           Ustawienia rokowa sociowe         Połaczawie oblaky:           Ustawienia rokowa sociowe         Połaczawie oblakowa:           Ustawienia rokowa sociowe         Połaczawie oblakowa:           Ustawienia połaczawie oblakowa:         Ustawienia połaczawie oblakowa:           Ustawienia połaczawie oblakowa:         Połaczawie oblakowa:           Ustawienia ktachy:         Włacytkie obraty:           Połaczawie oblakowa:         Połaczawie oblakowa:           Ustawienia KIE         Norwych oblako oblakowa:           Ustawienia KKE         Norwych oblako oblako oblakowa:           Ustawienia KKE         Norwych oblako oblako oblakowi                                                                                                    | parrieci                            | Adrea lokalny:                                                          | Wszystkie adresy IP     Adres IPv4     Adres IPv6                                                |                                                             |
| Utravienia zarządzania systemem         Adresz stałały:         * Wzayskie adresy (Pi-<br>Wiajskie adresy (Pi-<br>Wiajskie adresy (Pi-<br>))           Zaniciji informacje o ustavieniatie<br>Zaniciji informacje o ustavieniatie<br>Zaniciji informacje o ustavi                                                      | Ustavnensa drukano                  | University of a selection of a large                                    |                                                                                                  |                                                             |
| Zarzętzanie wydaniane     Nieter dobry i Pieł       Zarzętzanie ID działa     Wiszy śkie adrzy i Pieł       Ustawienia stocowe     Wiszy śkie adrzy i Pieł       Ustawienia stocowe     Wiszy śkie adrzy i Pieł       Ustawienia stocowe     Adrecy do ręcznej konfiguracji:       Ustawienia stocowe     Adrecy do ręcznej konfiguracji:       Ustawienia podołeci     Diagodzi porfikaci       Zaricjaj informacjie o ustawieniach     Wiszy śkie adręcy i Pieł       Ustawienia stocowe     Adrecy do ręcznej konfiguracji:       Ustawienia podołeci     Diagodzi porfikaci       Ustawienia podołeci     Diagodzi porfikaci       Ustawienia podołeci     Diagodzi porfikaci       Ustawienia podołeci     Diagodzi porfikaci       Ustawienia podołeci     Diagodzi porfikaci       Ustawienia podołeci     Diagodzi porfikaci       Ustawienia podołeci     Diagodzi porfikaci       Ustawienia podołeci     Pieł ziałały:       Pieł ziałały:     Piejedynkczy porf       Ustawienia którzy wydośczona pod dostęp porfi     (1456 138)       Ustawienia którzy wzgółczona pod dostęp porfi     (1456 138)       Ustawienia którzy wzgółczona pod dostęp porfi     (1456 138)       Ustawienia którzy wzgółczona pod dostęp od podrączy porfi     (1456 138)       Ustawienia którzy wzgółczona pod dostęp w reme ji kłotekto uwezykłotaret, najecy w reme ji kłotekto uwezykłotaret, najecy                                                                                                    | Ustawienia zarzędzania systemen     | Adves entering                                                          | <ul> <li>We with a selected IP</li> </ul>                                                        |                                                             |
| Zarządzanie ID działa <sup>O</sup> Wzytołke dołkej / Pił-<br><sup>O</sup> Wzytołke dołkej / Pił-<br><sup>O</sup> Wzytołk                                                                                                    | Zarządzanie systemem                | martes averily.                                                         | Wazystkie adresy IP+4                                                                            |                                                             |
| Ustawienia stolowe         Adreay do ręcznoj kartiguracji:           Ustawienia stolecnjoczné         * Aby aprosestaté Nole salesole IP naza; ukrji pontázaoja adrematu xos.cos.cos.cos.cos.cos.cos.cos.cos.cos.c                                                                                                    | Zarządzanio ID działu               |                                                                         | Ustawienia ręczne IPv4<br>Ustawienia ręczne IPv4<br>Ustawienia ręczne IPv6                       |                                                             |
| Listawienis zabezpieczeń       * Aby uprosestać Nolo zalwała IP naza; użyj ponklasopa adwaruk xos.cos.cos.cos.cos.cos.cos.cos.cos.cos.c                                                                                                    | Ustawienia sieciowe                 | Adresy do ręcznej kan                                                   | nguracji:                                                                                        |                                                             |
| Impostleksport Zainicjaj informacje o ustavisniach Ustavienia podslec : Diugość profikaz. Ustavienia portu Post lakulny: Post lakulny: Post la                                                                                                    | Ustawienia zabezpieczeń             | * Aby wpromacizić wiele adreeów                                         | P naraz, użyj peniższego schematu: sos.cos.co                                                    | 1.000-0203-0000-0003-0000                                   |
| Dispose dragoni         Dispose dragoni           Zainicjuji informacje o ustavianiach         Dispose dragoni           Ustavilenia porta         Ustavilenia porta           Post lakalny:         © Vitezysfekio porty           Post lakalny:         © Vitezysfekio porty           Post lakalny:         © Vitezysfekio porty           Post lakalny:         © Vitezysfekio porty           Post zislainy:         © Vitezysfekio porty           Post zislainy:         © Vitezysfekio porty           Vitezysfekio porty         (1456 138)           Ustavienia IKE         Adv utry' dopii filetoda klacza supolitizationegoj dostepnej v menu filetoda suvezysfekionenalj, nalezy v menu [Jutavena zabringo nekrejnas uzbizoarhoj vitezyć dopii filetoja klacza supolitizationegoj dostepnej v menu [Jutavena zabringo nekrejnas uzbizoarhoj vitezyć dopii filetoja klacza supolitizationegoj dostepnej v menu [Jutavena zabringo nekrejnas uzbizoarhoj vitezyć dopii filetoja klacza supolitizationegoj dostepnej v menu [Jutavena zabringo nekrejnas uzbizoarhoj vitezyć dopii filetoja klacza supolitizationegoj dostepnej v menu [Jutavena zabringo nekrejnas uzbizoarhoj vitezyć dopii filetoja klacza supolitizationegoj dostepnej v menu [Jutavena zabringo nekrejnas uzbizoarhoj vitezyć dopii filetoja klacza supolitizationegoj dostepnej v menu [Jutavena zabringo nekrejnas uzbizoarhoj vitezyć dopii filetoja klacza supolitizationegoj dostepnej v menu [Jutavena zabringo nekrejnas uzbizoarhoj vitezyć dopii filetoja klacza supolitizationegoj dostepnej v menu [Jutavena zabringo nekrejnas uzbizoarhoj vitezyć dopii filetoja klacza supoli dostepnej v menu [Jutavena zabringo nekrejnas uzbizoa                                                                                                    | Importicipanent                     | Ustawienia podsieci:                                                    |                                                                                                  |                                                             |
| Zainicjuj informacja o ustavianiach Ustawienia porta Port Islaulny: Port zislainy: Port zislainy                                                                                                    | an power system                     | Disposid grafikau                                                       |                                                                                                  |                                                             |
| Part takalny:       Piperfyrrag port       (1-65 536)         Part zakalny:       Piperfyrrag port       (1-65 536)         Part zakalny:       Piperfyrrag port       (1-65 536)         Ustanvienia IKE       Alsu uny's opep Bielodia Nacconseptidamionegol destigning winemu (Jultanvienia zakalnego rekerinsis uchtoarnikul vitacut <sup>4</sup> opei (Julta Status)       Nature (Jultanvienia zakalnego rekerinsis uchtoarnikul vitacut <sup>4</sup> opei (Julta Status)         W przycholiczenie in catalnego rekerinsis uchtoarnikul vitacut <sup>4</sup> opei (Julta Status)       Nature (Jultanvienia zakalnego rekerinsis uchtoarnikul vitacut <sup>4</sup> opei (Julta Status)         W przycholiczenie many unbezein (Jultanvienia zakalnego rekerinsis uchtoarnikul vitacut <sup>4</sup> opei (Julta Status)       Nature (Jultanvienia zakalnego rekerinsis uchtoarnikul vitacut <sup>4</sup> opei (Julta Status)         W przychiczenie many unbezein (Jultanvienia zakalnego rekerinsis uchtoarnikul vitacut <sup>4</sup> opei (Julta Status)       Nature (Jultanvienia zakalnego rekerinsis uchtoarnikul vitacut <sup>4</sup> opei (Julta Status)         W przychiczenie many unbezein (Jultanvienia zakalnego rekerinsis uchtoarnikul vitacut <sup>4</sup> opei (Julta Status)       Nature (Jultanvienia zakalnego rekerinsis uchtoarnikul vitacut <sup>4</sup> opei (Julta Status)         W przychiczenie many unbezein (Jultanvienia zakalnego rekerinsis uchtoarnikul vitacut <sup>4</sup> opei (Julta Status)       Nature (Julta Status)         W przychiczenie many unbezein (Jultanvienia zakalnego rekerinsis uchtoarnikul vitacut <sup>4</sup> opei (Julta Status)       Nature (Julta Status)                                                                                                    | Zainicjuj informacje o ustavieniach | Ustawienia porta                                                        |                                                                                                  |                                                             |
| Pett zdalny:         Wtszydbió porty         (1465 536)           Ustawienia IKE         Aby użyć spoji (Metoda klucza współstasionago) dostępnaj w menu (Metoda uwierzyteinana), nalezy w menu (Untawiena zdalnego rekeljssa użytownika) wijszyć spoji (Mazy 600), (124), (124)         Na wzydzie zawierzyteinana), nalezy w menu (Untawiena zdalnego rekeljssa użytownika) wijszyć spoji (Mazy 600), (124), (124)           W przypadku zmaruje ustakatel spoji (Slucz i corytika) w menu (Metoda uwierzyteinana), nalezy w menu (Untawiena zdalnego rekeljssa użytownika) wijszyć spoji (Mazy 600), (124), (124),                                                                                                    |                                     | Port lakalny:                                                           | ⊛Waryatkia party<br>⊖Pajedynczy part                                                             | (1-65 538)                                                  |
| Ustawienia IKE<br>Alty satyć opp (Metoda klucza wspiśdzalionego) dostępnej w menu (Metoda uwierzykółniana), należy w menu (Ustawiena zdarego rakeływ użykownia), więzzyć spoję (Uzy 561.)<br>W przypadka zmieru zakonej klucze poj (Klucz i corzykia) w menu (Metoda uwierzykółniana), funicja la bydne dostępna nawi<br>w przypadka zmieru zakonej klucze i corzykia) w menu (Metoda uwierzykółnana), funicja la bydne dostępna nawi                                                                                                    |                                     | Port zdalny:                                                            | Wszystkie party     Pojedynczy part                                                              | (1-65 536)                                                  |
| Aby użyć opcji (Metoda Kacza współstzelonego) dostępnej w moru. (Metoda uwierzytelnama), należy w menu (Ustawenu<br>zabuzjeczań) na stronie (Ustawienia zdalnego interliętu użytkownika) wijszyć opcji (Uzyj 563.)<br>W przysakiu zmienie opcji (Rizz i corzytka) w moru (Metoda uwierzytelnama) funicja la będze dostępna naw                                                                                                    |                                     | Ustawienia IKE                                                          |                                                                                                  |                                                             |
| W przypacku zmiany ustawiań psycj (Kucz i portytkat) w monu (Meloda uwierzykolniania) tunicja ta będzie dostępna nast                                                                                                    |                                     | Aby sztyć opcji (Metoda klucza wa<br>zabezpieczarii) na stronio (Ustawi | półdzielonegoj dostępnej w menu (kłedoda uwie<br>esia zdalnego interfejsa użytkownikaj włączyć s | rzykimiania), należy w menu (Uktawienia<br>zcją (Uzy) SSL). |
|                                                                                                    |                                     | W przypadku zmiany ustawień op<br>anujowaniu na tym okranie.            | cji (Klacz i cortyfikał) w mena (Meloda uwierzyłe                                                | iniania] funicja în będzie dostępna navet po                |
|                                                                                                    |                                     |                                                                         |                                                                                                  |                                                             |

#### [Adres lokalny]

Kliknij przycisk radiowy odpowiadający adresowi IP urządzenia, aby zastosować zasadę.

| [Wszystkie adresy IP] | Wybierz tę opcję, aby używać protokołu IPSec dla wszystkich pakietów IP. |
|-----------------------|--------------------------------------------------------------------------|
|                       |                                                                          |

| [Adres IPv4] | Wybierz tę opcję, aby używać protokołu IPSec w przypadku wszystkich pakietów IP<br>wysyłanych na adres IPv4 urządzenia lub z tego adresu. |
|--------------|----------------------------------------------------------------------------------------------------|
| [Adres IPv6] | Wybierz tę opcję, aby używać protokołu IPSec w przypadku wszystkich pakietów IP<br>wysyłanych na adres IPv6 urządzenia lub z tego adresu. |

#### [Adres zdalny]

Kliknij przycisk radiowy odpowiadający adresowi IP innego urządzenia, aby zastosować zasadę.

| [Wszystkie adresy IP]    | Wybierz tę opcję, aby używać protokołu IPSec dla wszystkich pakietów IP.                                                                                                    |
|--------------------------|----------------------------------------------------------------------------------------------------|
| [Wszystkie adresy IPv4]  | Wybierz tę opcję, aby używać protokołu IPSec w przypadku wszystkich pakietów IP<br>wysyłanych na adresy IPv4 innych urządzeń lub z tych adresów.                                                                      |
| [Wszystkie adresy IPv6]  | Wybierz tę opcję, aby używać protokołu IPSec w przypadku wszystkich pakietów IP<br>wysyłanych na adresy IPv6 innych urządzeń lub z tych adresów.                                                                      |
| [Ustawienia ręczne IPv4] | Wybierz tę opcję, aby określić pojedynczy adres IPv4 lub zakres adresów IPv4, dla<br>których chcesz zastosować protokół IPSec. Wprowadź adres IPv4 (lub zakres) w polu<br>tekstowym [Adresy do ręcznej konfiguracji]. |
| [Ustawienia ręczne IPv6] | Wybierz tę opcję, aby określić pojedynczy adres IPv6 lub zakres adresów IPv6, dla<br>których chcesz zastosować protokół IPSec. Wprowadź adres IPv6 (lub zakres) w polu<br>tekstowym [Adresy do ręcznej konfiguracji]. |

#### [Adresy do ręcznej konfiguracji]

Jeśli wybrano opcje ustawień [Ustawienia ręczne IPv4] lub [Ustawienia ręczne IPv6] dla pozycji [Adres zdalny], wprowadź adres IP, aby zastosować zasady. Można wprowadzić również zakres adresów, rozdzielając je myślnikami.

#### UWAGA:

#### Wprowadzanie adresów IP

|                                  | Opis                                                        | Przykład                  |
|----------------------------------|-------------------------------------------------------------|---------------------------|
| Wprowadzanie pojedynczego adresu | <b>IPv4:</b><br>Oddzielaj numery kropkami.                  | 192.168.0.10              |
|                                  | <b>IPv6:</b><br>Oddzielaj znaki alfanumeryczne dwukropkami. | fe80::10                  |
| Określanie zakresu adresów       | Wstaw myślnik między adresami.                              | 192.168.0.10-192.168.0.20 |

#### [Ustawienia podsieci]

W przypadku ręcznego wprowadzania adresów IPv4 można określić zakres, używając maski podsieci. Wprowadź maskę podsieci, oddzielając numery kropkami (przykład:"255.255.255.240").

#### [Długość prefiksu]

Ręczne podanie zakresu adresów IPv6 pozwala również określić zakres przy użyciu prefiksów. Podaj wartość w zakresie od 0 do 128, aby określić długość prefiksu.

#### [Port lokalny]/[Port zdalny]

Aby utworzyć osobne zasady dla każdego protokołu, np. HTTP lub RAW, należy wprowadzić odpowiedni numer portu dla protokołu, aby zdecydować o stosowaniu lub niestosowaniu protokołu IPSec.

#### WAŻNE:

#### Protokół IPSec nie jest stosowany w przypadku następujących pakietów

- Pakiety loopback, multiemisyjny i emisyjny
- Pakiety IKE (przy użyciu UDP na porcie 500)
- Pakiety ICMPv6 pytające o adres sieciowy sąsiada i ogłoszenia adresu sieciowego sąsiada

# 9 Określ ustawienia protokołu IKE.

|                                                                               | <ul> <li>Wszystkie party</li> <li>Pojedynczy peri</li> </ul>          |                                                                              |
|-------------------------------------------------------------------------------|-----------------------------------------------------------------------|------------------------------------------------------------------------------|
| Port zdalny:                                                                  | 8 Wszystkie party<br>OPojedynczy port                                 | (1-65 535)                                                                   |
| Istawionia IKE                                                                |                                                                       |                                                                              |
| Aby uzyć opcji (Inteloca Rocza współd<br>zabezpieczoń) na stronie (Ustawienia | zwonegoj dostepnej w menu (bile<br>zdalnego intertejnu uzstkovnika) v | toda uwerzytemaniaj, należy w menu justawienia<br>więczyć opcje jilizy 561.1 |
| W przypacku zmiany ustawień opcji p<br>anutowaniu na tym ekzanie.             | Cucz i certyfkall w menu ljideloda                                    | uwwzytemaniaj funkcja ta będzie dostępna naweł p                             |
| Tryb IKE:                                                                     | Glowny                                                                |                                                                              |
| Metoda ovierzytelniania:                                                      | <ul> <li>Metoda klucza<br/>współdzielowego:</li> </ul>                | Ustavienia klueza współdzielonego .                                          |
|                                                                               | <ul> <li>Internalis modeless</li> </ul>                               | Nazwa klucza: Nieustawiony.                                                  |
|                                                                               | cyfrowego:                                                            | Klucz i certyfikat                                                           |
| Ważność                                                                       |                                                                       |                                                                              |
| Watne do:                                                                     | 490                                                                   | min (5-65-535)                                                               |
| Algorytm uwierzytelniania/szyt                                                | rowania                                                               |                                                                              |
| Uwierzytelnianie:                                                             | SHA1 (SHA2 M                                                          |                                                                              |
| Szyfrowanie:                                                                  | JOES-CBC (AES-CBC                                                     | ×                                                                            |
| Grupa DH:                                                                     | Grups 2 (1024) 💙                                                      |                                                                              |
| Ustawienia sieci IPSec                                                        |                                                                       |                                                                              |
|                                                                               |                                                                       |                                                                              |
| Utyj PF8                                                                      |                                                                       |                                                                              |
| Utyj PFS<br>Wežność                                                           |                                                                       |                                                                              |
| Utyj PF8<br>Wažeość<br>2: Okredi termin                                       | 450                                                                   | min (1-65 535)                                                               |

#### [Tryb IKE]

Wyświetlony jest tryb używany do protokołu wymiany kluczy. Urządzenie obsługuje tryb główny, nie obsługuje natomiast trybu agresywnego.

#### [Metoda uwierzytelniania]

Zaznacz opcję [Metoda klucza współdzielonego] lub [Metoda podpisu cyfrowego], wybierając metodę stosowaną podczas uwierzytelniania urządzenia. Przed wybraniem opcji [Metoda klucza współdzielonego] (**Włączanie szyfrowanej komunikacji SSL dla Zdalnego interfejsu użytkownika(P. 241)**) trzeba włączyć szyfrowanie SSL dla Zdalnego interfejsu użytkownika. Przed wybraniem opcji [Metoda podpisu cyfrowego] (**Konfiguracja ustawień dla par kluczy i certyfikatów cyfrowych(P. 259)**) należy wygenerować lub zainstalować parę kluczy.

#### [Ważne do]

Określ długość trwania sesji dla kojarzenia zabezpieczeń IKE SA (ISAKMP SA). Wprowadź czas w minutach.

#### [Uwierzytelnianie]/[Szyfrowanie]/[Grupa DH]

Wybierz algorytm z rozwijanej listy. Każdy algorytm jest używany do wymiany kluczy.

| [Uwierzytelnianie] | Wybór algorytmu hashowania.                            |
|--------------------|--------------------------------------------------------|
| [Szyfrowanie]      | Wybór algorytmu szyfrowania.                           |
| [Grupa DH]         | Wybór grupy Diffie-Hellman, która określa siłę klucza. |

## Używanie klucza współdzielonego do uwierzytelniania

- 1 Kliknij przycisk radiowy [Metoda klucza współdzielonego] w pozycji [Metoda uwierzytelniania], a następnie kliknij opcję [Ustawienia klucza współdzielonego].
- 2 Wprowadź klucz współdzielony, składający się maksymalnie z 24 znaków alfanumerycznych, i kliknij przycisk [OK].

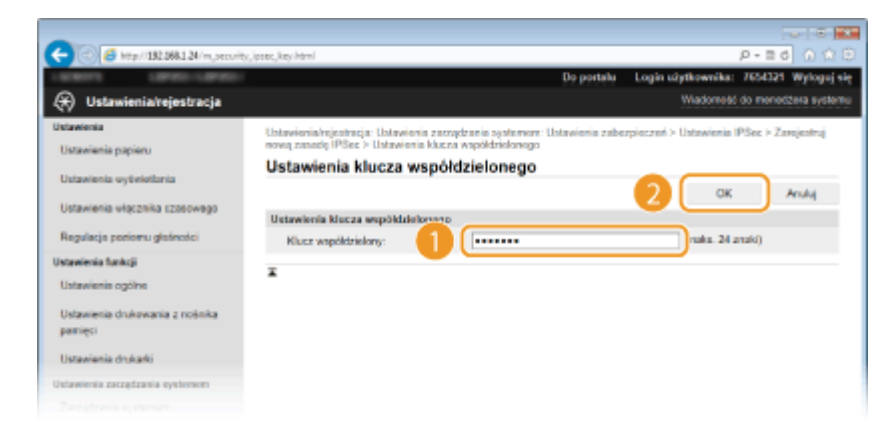

3 Określ ustawienia [Ważne do] i [Uwierzytelnianie]/[Szyfrowanie]/[Grupa DH].

# Używając pary kluczy i preinstalowanych certyfikatów CA do uwierzytelnienia

- 1 Kliknij przycisk radiowy [Metoda podpisu cyfrowego] w pozycji [Metoda uwierzytelniania], a następnie kliknij opcję [Klucz i certyfikat].
- 2 Kliknij opcję [Zarejestruj klucz domyślny] po prawej stronie pary kluczy, której chcesz użyć.

| (<) (5) (5) (5) (5) (5) (5) (5) (5) (5) (5 | jpoec, key here!                              |                                                     |                              |                              | P-26 0 12 8              |
|--------------------------------------------|-----------------------------------------------|-----------------------------------------------------|------------------------------|------------------------------|--------------------------|
| LONGE LONGE-LONGE-                         |                                               |                                                     | Do po                        | ntalu – Login užytkowniki    | e: 7654321 Wyloguj się   |
| 🛞 Ustawienia/rejestracja                   |                                               |                                                     |                              | Wiadome                      | 60 do menecizera systemu |
| Ustawienia<br>Ustawienia papieru           | Ustawienia/rejestracja<br>nową zasodą IPSec > | Ustawionia zazvydzania<br>Ustawionia klusza i certy | ayatemore: Ustawieri<br>Ratu | is zabezpioczeń > Ustawienia | n IPSec > Zarojestruj    |
| Ustavienia systektonia                     | Ustawienia klu                                | ucza i certyfikat                                   | u                            |                              |                          |
| ,                                          | Ustawionia klucza i contyfikatu               |                                                     |                              |                              |                          |
| Ustawienka włącznika szosowego             | Zarejestrowano klu                            | cz i certyfikat                                     |                              |                              |                          |
| Regulacja poriomu glašności                | Nazwa ducza                                   | Uzycie Kucza                                        | Cetyraat                     |                              |                          |
| Ustawienia funkcji                         | Default Key                                   | [884.]                                              | <b>19</b>                    | Zarejestruj klucz dorey      | iley:                    |
| Ustawienis ogólno                          | T                                             |                                                     |                              |                              |                          |
| Ustawienia drukowania z nośnika<br>pamięci | -                                             |                                                     |                              |                              |                          |
| Ustawienia drukatki                        |                                               |                                                     |                              |                              |                          |
| Ustawienia zacządzania systemen            |                                               |                                                     |                              |                              |                          |
|                                            |                                               |                                                     |                              |                              |                          |

#### UWAGA:

#### Wyświetlanie informacji na temat pary kluczy lub certyfikatu

- Certyfikat można zweryfikować lub sprawdzić jego szczegóły, klikając odpowiednie łącze umieszczone pod pozycją [Nazwa klucza] lub ikonę certyfikatu. Weryfikowanie par kluczy i certyfikatów cyfrowych(P. 273)
- **3** Określ ustawienia [Ważne do] i [Uwierzytelnianie]/[Szyfrowanie]/[Grupa DH].
- **1** Określ ustawienia sieci z protokołem IPSec.

| Ważność                         |                   |                |
|---------------------------------|-------------------|----------------|
| Wathe do:                       | 480               | min (1-66 535) |
| Algorytm uwierzytelniania/szyfn | ovenia            |                |
| Uwierzytelnienie:               | SHAT I SHA2 M     |                |
| Szyfrowanie:                    | 30ES-CBC (AES-OBC | ~              |
| Grupa DH:                       | Grupa 2 (1024) 💌  |                |
| Ustawienia sieci IPSec          |                   |                |
| Uby PFS                         |                   |                |
| Wažność                         |                   |                |
| Økreši termin                   | 400               | min (1-66-535) |
| Okresil rozmiar                 | 100               | MB (1-05 636)  |
| Algorytm uniorzytelniania/szyfn | owania            |                |
| Wybiere algorytm:               | ₩ ESP             |                |
|                                 | ESP (AES-GOM)     |                |
|                                 | AH (SHA1)         |                |
| Uwierzytełnianie ESP:           | SHA1 🗸            |                |
| Szyfrowanie ESP:                | 3DES-CBC (AES-CBC | ~              |
| Tryb polączenie                 |                   |                |
| Tryb połączenia:                | Transport.        |                |

#### [Użyj PFS]

Zaznacz to pole wyboru, aby włączyć protokół Doskonałe utajnienie przekazywania (PFS) w odniesieniu do kluczy sesji IPSec. Protokół PFS zwiększa poziom zabezpieczeń oraz ilość komunikowanych danych. Upewnij się, że protokół PFS jest włączony dla innych urządzeń.

#### [Określ termin]/[Określ rozmiar]

Ustaw warunki zakończenia sesji w przypadku kojarzenia zabezpieczeń IPSec SA. Kojarzenie zabezpieczeń IPSec SA pełni funkcję tunelu komunikacyjnego. Zaznacz jedno lub dwa pola wyboru według potrzeb. W przypadku zaznaczenia dwóch pól wyboru sesja kojarzenia zabezpieczeń IPSec SA zostaje zakończona, gdy spełniony zostanie jeden z warunków.

| [Określ termin]  | Wprowadź czas w minutach, aby określić długość trwania sesji.                                                    |
|------------------|----------------------------------------------------------------------------------------------------|
| [Określ rozmiar] | Wprowadź rozmiar w megabajtach, aby określić maksymalną ilość danych<br>transportowanych w trakcie jednej sesji. |

#### [Wybierz algorytm]

Zaznacz pole wyboru [ESP], [ESP (AES-GCM)] i/lub [AH (SHA1)] w zależności od nagłówka protokołu IPSec oraz użytego algorytmu. AES-GCM to algorytm uwierzytelniania i szyfrowania. W przypadku wyboru opcji [ESP] należy wybrać również algorytmy uwierzytelniania i szyfrowania z rozwijanych list [Uwierzytelnianie ESP] i [Szyfrowanie ESP].

| [Uwierzytelnianie ESP] | Aby włączyć funkcję uwierzytelniania z użyciem protokołu ESP, wybierz opcję [SHA1]<br>dla algorytmu hashowania. Wybór opcji [Nie używaj] oznacza wyłączenie funkcji<br>uwierzytelniania z użyciem protokołu ESP. |
|------------------------|----------------------------------------------------------------------------------------------------|
| [Szyfrowanie ESP]      | Wybór algorytmu szyfrowania z użyciem protokołu ESP. Można wybrać opcję [NULL],<br>aby nie określać algorytmu, lub wybrać opcję [Nie używaj], aby wyłączyć funkcję<br>szyfrowania z użyciem protokołu ESP.       |

#### [Tryb połączenia]

Zostaje wyświetlony tryb połączenia protokołu IPSec. Urządzenie obsługuje tryb transportu, w którym ładunki pakietów IP są szyfrowane. Tryb tunelu, w którym zawarte są całe pakiety IP (nagłówki i ładunki), nie jest dostępny.

# 11 Kliknij [OK].

• Aby zarejestrować dodatkową zasadę bezpieczeństwa, wróć do kroku 6.

# **12** Ustaw kolejność zasad wyszczególnionych na liście w pozycji [Zarejestrowane zasady IPSec].

• Zasady są stosowane w kolejności od pozycji na górze listy do pozycji znajdującej się na samym dole. Kliknij polecenie [W górę] lub [W dół], aby przesuwać zasady w górę lub w dół.

| -                                                      |                |                           |                         |                 |           |             |                       |
|--------------------------------------------------------|----------------|---------------------------|-------------------------|-----------------|-----------|-------------|-----------------------|
| (a) (a) (b) (b) (b) (b) (b) (b) (b) (b) (b) (b         | prec, key html |                           |                         |                 |           |             | P-26 0 28             |
| LEADER LEADER                                          |                |                           |                         | Do portalu      | Login u   | iytkownika: | 7654321 Wylogsj si    |
| 🛞 Ustawienia/rejestracja                               |                |                           |                         |                 |           | Wadomedi    | do monocitera systemu |
| Ustawienia                                             | Ustavienia/n   | ijestrocja: Ustawionia za | raydzania systemere: Us | stavionia zabez | pieczeń ) | Ustawienia  | PSec                  |
| Ustavienia papieru                                     | Ustawie        | nia IPSec                 |                         |                 |           |             |                       |
| Ustawienia vytiviotiania                               | Zmiany zoot    | ang zaskoowane po wy      | lączeniu i ponownym wła | indicas vinoso  |           |             | Edysja                |
| Ustawienia włącznika rzesowego                         | Ustawionia     | IPSec                     |                         |                 |           |             |                       |
| Regulacja poriomu glašności                            | Utyj IPS       | ec:                       | Wigez                   |                 |           |             |                       |
| Ustawienia funkcji                                     | Zarejestro     | were zesedy PSec          | G 2029486               |                 |           |             |                       |
| Ustawienis ogólne                                      | Zarojeste      | i nową zeaedą             |                         |                 |           |             |                       |
| Ustawienia drukowania z nośnika                        | Priorvtet      | Narwa rasedy              | Stan                    |                 |           |             |                       |
| bauséci                                                | 1              | SP01                      | Whijezony               | W gdeg          | W ddg     | Usuń        |                       |
| Ustavienia drukarki                                    | 2              | SP02                      | Włączony                | W góre          | Widel     | Usuń        |                       |
| Untawienia zaządzania cystemem<br>Zarządzanie systemem | 3              | SP03                      | Wajizony                | W górę          | Widdł     | Usuń        |                       |
| Zarządzanie ID działu                                  | ×              |                           |                         |                 |           |             |                       |
|                                                        |                |                           |                         |                 |           |             |                       |

#### UWAGA:

#### **Edytowanie zasady**

• Kliknij odpowiednie łącze tekstowe znajdujące się pod pozycją [Nazwa zasady], aby wyświetlić ekran edycji.

#### **Usuwanie zasady**

 Kliknij przycisk [Usuń] znajdujący się po prawej stronie nazwy zasady, którą chcesz usunąć > kliknij przycisk [OK].

# **13** Uruchom ponownie urządzenie.

• Wyłącz urządzenie, odczekaj co najmniej 10 sekund, a następnie włącz je ponownie.

# UWAGA

#### Korzystanie z panelu sterowania

Ustawienia komunikacji z użyciem protokołu IPSec można włączyć lub wyłączyć za pomocą przycisku 
 ana panelu sterowania. 
 **CUżyj IPSec(P. 347)**

#### ŁĄCZA

Konfiguracja ustawień dla par kluczy i certyfikatów cyfrowych(P. 259)
 Lista zasad IPSec(P. 422)

# Konfiguracja uwierzytelniania zgodnego z IEEE 802.1X

0XF0-04F

Urządzenie można podłączyć do sieci 802.1X jako urządzenie klienckie. Standardowa sieć 802.1X składa się z serwera RADIUS (serwera uwierzytelniania), przełącznika sieci LAN (wystawcy uwierzytelnienia) oraz urządzeń klienckich z oprogramowaniem uwierzytelniającym (suplikantów). Każde urządzenie, które próbuje nawiązać połączenie z siecią 802.1X, zostaje poddane procesowi uwierzytelnienia, aby potwierdzić uprawnienia użytkownika. Informacje uwierzytelniające są wysyłane na serwer RADIUS i tam sprawdzane. Serwer zezwala na nawiązanie komunikacji lub odrzuca próbę w zależności od wyniku procesu uwierzytelniania. Jeśli uwierzytelnianie zostanie zakończone niepowodzeniem, przełącznik sieci LAN (lub punkt dostępowy) blokuje dostęp spoza sieci.

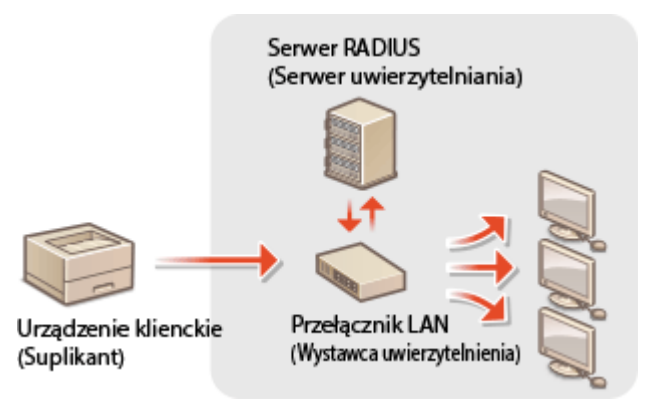

Wybierz metodę uwierzytelniania z poniższej listy. W razie potrzeby zainstaluj lub zarejestruj parę kluczy lub certyfikat CA, zanim przeprowadzisz konfigurację uwierzytelniania zgodnego ze standardem IEEE 802.1X ( **D**Używanie wygenerowanych przez CA par kluczy i certyfikatów cyfrowych(P. 269)).

#### TLS

Urządzenie i serwer uwierzytelniania uwierzytelniają się wzajemnie, sprawdzając poprawność swoich certyfikatów. Para kluczy wystawiona przez urząd certyfikacji (CA) jest wymagana do uwierzytelnienia klienta (podczas uwierzytelniania urządzenia). W przypadku uwierzytelniania serwera oprócz certyfikatu fabrycznie zainstalowanego na urządzeniu można użyć certyfikatu CA zainstalowanego za pośrednictwem Zdalnego interfejsu użytkownika. Metody TLS nie można używać jednocześnie z protokołami TTLS lub PEAP.

# TTLS

W tej metodzie uwierzytelniania korzysta się z nazwy użytkownika i hasła do uwierzytelniania urządzenia klienckiego, jak również certyfikatu CA do uwierzytelniania serwera. Protokół MSCHAPv2 lub PAP można wybrać jako protokół wewnętrzny. Protokołów TTLS i PEAP można używać równolegle. Przed określeniem metody uwierzytelniania włącz szyfrowanie SSL dla Zdalnego interfejsu użytkownika ( **Włączanie szyfrowanej komunikacji SSL dla Zdalnego interfejsu użytkownika(P. 241)**).

#### PEAP

Wymagane ustawienia niemal pokrywają się z ustawieniami dla protokołu TTLS. MS-CHAPv2 pełni funkcję protokołu wewnętrznego. Przed określeniem metody uwierzytelniania włącz szyfrowanie SSL dla Zdalnego interfejsu użytkownika ( **Włączanie szyfrowanej komunikacji SSL dla Zdalnego interfejsu użytkownika(P. 241)**).

# 1 Uruchom Zdalny interfejs użytkownika i zaloguj się w trybie menedżera systemu. Uruchamianie Zdalnego interfejsu użytkownika(P. 277)

# 2 Kliknij [Ustawienia/rejestracja].

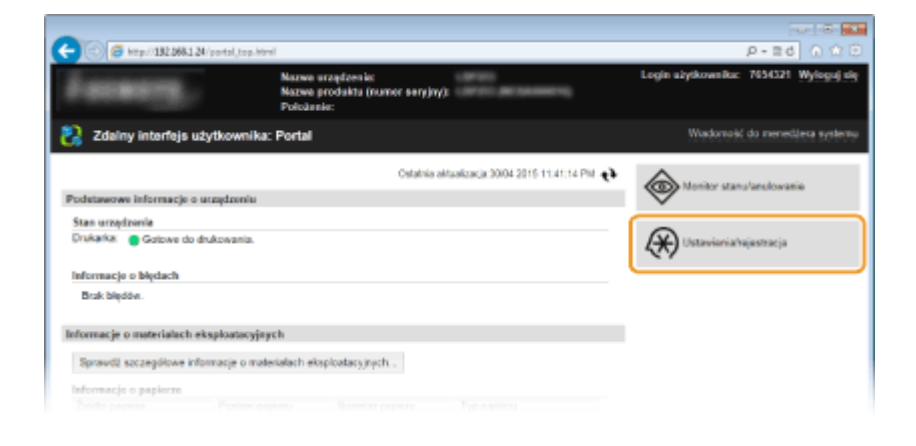

**3** Kliknij [Ustawienia sieciowe] ▶ [Ustawienia IEEE 802.1X].

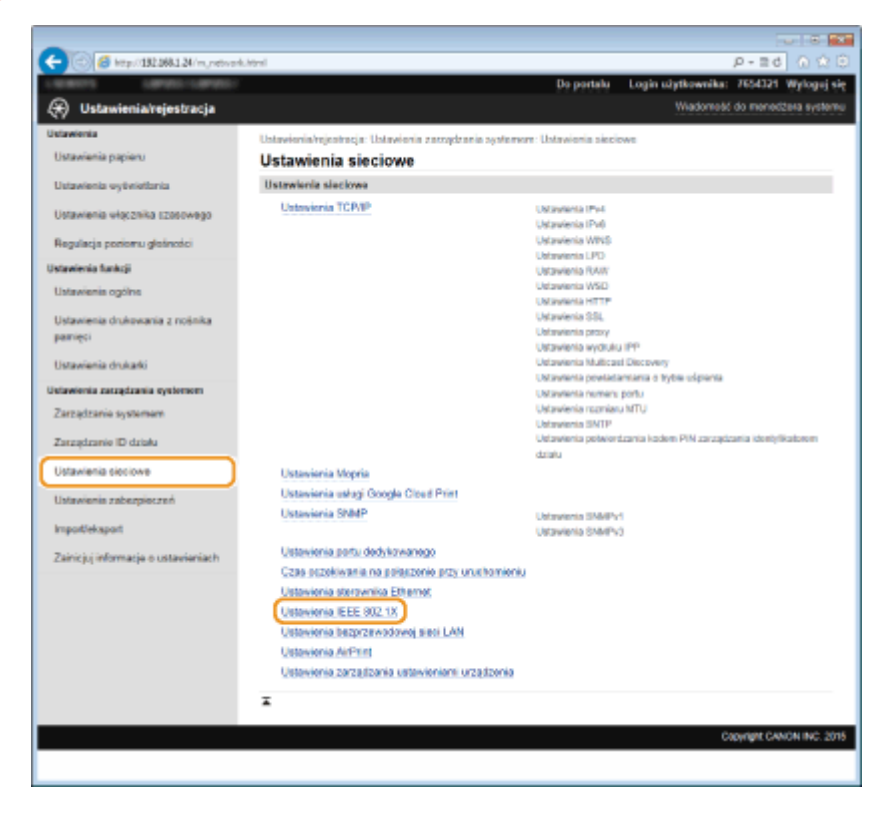

#### Kliknij [Edycja].

| 0                                          |                            |                             |                         |                                        |
|--------------------------------------------|----------------------------|-----------------------------|-------------------------|----------------------------------------|
| C C C Atp://182.068.1.24/m.network,        | jesel92.html               |                             |                         | P-86 0 12 0                            |
| LEADYS LEADER                              |                            |                             | Do portalu              | Login užytkownika: 7654321 Wyloguj się |
| 🛞 Ustawienia/rejestracja                   |                            |                             |                         | Wiadomość do menedžera systemu         |
| Untawienia                                 | Ustawionia/rejestracja: Us | tavioria zasządzania system | nore: Untravionia sieci | iows > Ustawionis IEEE 802.1X          |
| Ustavienia papieru                         | Ustawienia IEEE            | 802.1X                      |                         |                                        |
| Ustawienia vytiviotiania                   |                            |                             |                         | Edycja                                 |
| Ustavienia vłącznika szosowego             | Untravionia IEEE 802.1X    |                             |                         |                                        |
| Regulacja poriomu glašności                | Ueyj IEEE 802.1X:          | Wylącz                      |                         |                                        |
| Ustawienia funkcji                         | Ŧ                          |                             |                         |                                        |
| Ustawienia ogólne                          |                            |                             |                         |                                        |
| Ustawienia drukowania z nośnika<br>pamięci |                            |                             |                         |                                        |
| Ustavienia drukałki                        |                            |                             |                         |                                        |
| Ustawienia zazzędzania systemen            |                            |                             |                         |                                        |
|                                            |                            |                             |                         |                                        |

**5** Zaznacz pole wyboru [Użyj IEEE 802.1X], wprowadź nazwę logowania w polu tekstowym [Nazwa logowania] i wybierz odpowiednie ustawienia.

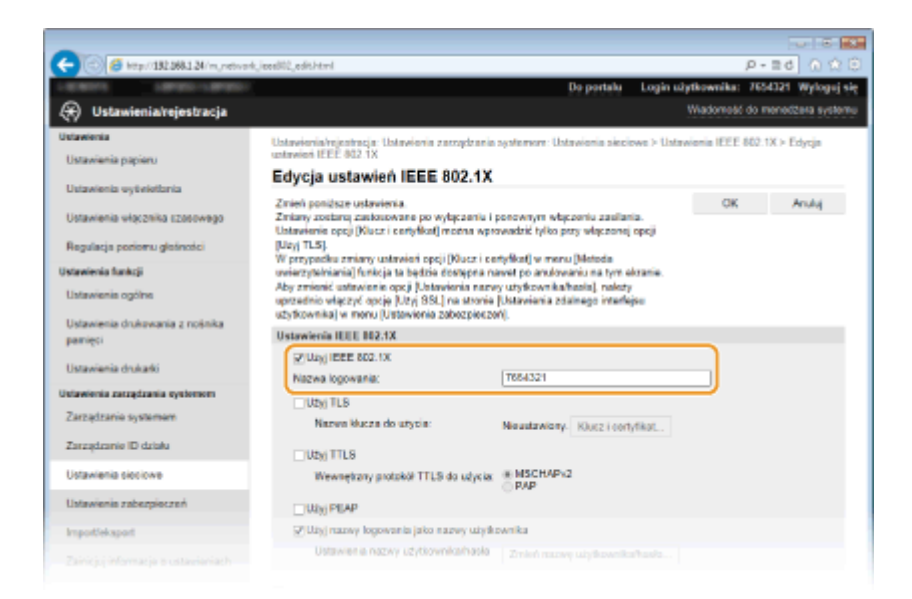

#### [Użyj IEEE 802.1X]

Zaznaczenie tego pola wyboru włącza funkcję uwierzytelniania zgodnego ze standardem IEEE 802.1X.

#### [Nazwa logowania]

Wprowadź nazwę (tożsamość protokołu EAP) składającą się maksymalnie z 24 znaków alfanumerycznych, która służy do identyfikacji użytkownika.

#### Ustawianie protokołu TLS

- 1 Zaznacz pole [Użyj TLS] i kliknij przycisk [Klucz i certyfikat].
- 2 Kliknij opcję [Zarejestruj klucz domyślny] po prawej stronie pary kluczy, której chcesz użyć do uwierzytelnienia klienta.

| -                                          |                                   |                                              |                    |                                               |  |  |
|--------------------------------------------|-----------------------------------|----------------------------------------------|--------------------|-----------------------------------------------|--|--|
| (c) (c) ktp://182.068.1.24/m, network,     | jeeebl2,edit,key.html1Mn8         | 0=18i M=81=765432168M=8                      | 02-1884-003-0884-0 | 06-063M-06-063M-07-1 P = 2 d 🕥 😭 🕄            |  |  |
| LOWING LOWIS-LOWIS-                        |                                   |                                              | Do po              | ortalu Login užytkownika: 7654321 Wyloguj się |  |  |
| 🛞 Ustawienia/rejestracja                   |                                   |                                              |                    | Wiadomość do menedżera systemu                |  |  |
| Ustawienia                                 | Untervienia/rejectrocja           | Untravioria encodennia :                     | ystemen: Ustavier  | is sieciewe > Ustawienia IEEE 802.1X > Edycja |  |  |
| Ustawienia papieru                         | untryligit IEEE 802.1X            | <ul> <li>Ustawienia klucza i cert</li> </ul> | lyfikatu           |                                               |  |  |
| University on the information              | Ustawienia klu                    | ucza i certyfikatu                           |                    |                                               |  |  |
| Ceramena oyunnaria                         | Ustawienia klucza i certyfikatu   |                                              |                    |                                               |  |  |
| Ustawienia włącznika czosowego             | Zarejestrowano klucz i certyfikat |                                              |                    |                                               |  |  |
| Regulacja poriomu glatiności               | Nazwa klucza                      | Užycie klucza                                | Cetyfikal          |                                               |  |  |
| Ustawienia funkcji                         | Default Key                       | (85L)<br>(JEEE 802.1X)                       |                    | Zarejestruj klucz dorzyśleg                   |  |  |
| Ustawienia ogólne                          | 5201                              |                                              | 62                 | Zarejesłnuj kluca dornyślny                   |  |  |
| Ustawienia drukowania z nośnika<br>pamięci | SP02                              |                                              | 62                 | Zarejestruj kluca domyślny                    |  |  |
| Ustawienia drukatki                        | Ŧ                                 |                                              |                    |                                               |  |  |
| Ustawienia zaszędzania systemen            |                                   |                                              |                    |                                               |  |  |
|                                            |                                   |                                              |                    |                                               |  |  |

#### UWAGA:

Wyświetlanie informacji na temat pary kluczy lub certyfikatu

 Certyfikat można zweryfikować lub sprawdzić jego szczegóły, klikając odpowiednie łącze umieszczone pod pozycją [Nazwa klucza] lub ikonę certyfikatu. Weryfikowanie par kluczy i certyfikatów cyfrowych(P. 273)

## Konfiguracja protokołu TTLS/PEAP

Zaznacz pole wyboru [Użyj TTLS] lub [Użyj PEAP].

| Listavelenia funicți                       | W przypudku zmiany ustawień opeji (jilacz i ce<br>uwierzytolniania) funkcja ta będzie dostępna no                                                                                                    | tyfikul) w menu (Metoda<br>wet po anulowaniu na tym okranie.          |                           |
|--------------------------------------------|----------------------------------------------------------------------------------------------------|-----------------------------------------------------------------------|---------------------------|
| Ustawienia ogółne                          | Aby zmienić ustawienie opcji (Ustawienia nazw<br>uprzednio włączyć opcję (Uzyj SSL) na stronie<br>ustadana biał z mosu. (Ustadana stronie z mosu je z mosu je z mo | y uzytkownika/haolia), należy<br>(Ustawionia zdalnego interfejse<br>M |                           |
| Ustawienia drukowania z nośnika<br>pamięci | Ustawienia IEEE 802.1X                                                                                                    | 4                                                                     |                           |
| Ustawienia drukałki                        | VIUS IEEE 802.1X                                                                                                    | 764721                                                                |                           |
| Ustawienia zarządzania systemem            | Utyj TLS                                                                                                    | 1004341                                                               |                           |
| Zarządzanio systemem                       | Nazwa kłucza do użytia:                                                                                                    | Default Key Klusz i certylikat                                        |                           |
| Zarządzanie ID działu                      | (2) Way TTLS                                                                                                    |                                                                       |                           |
| Ustawienia sieciowe                        | Wewnętrzny protokół TTL5 do użycia:                                                                                                    | © PAP                                                                 |                           |
| Insortieksport                             | CUtyj PEAP                                                                                                    | wrika                                                                 |                           |
| Zainiciui informacie o ustawieniach        | Ustawienia nazwy użytkownika/hasła                                                                                                    | Zmień nazwę użytkownika/hasło                                         |                           |
|                                            | x                                                                                                    |                                                                       |                           |
|                                            |                                                                                                    |                                                                       | Capyright CANON INC. 2015 |

#### UWAGA:

#### Wewnętrzny protokół TTLS

• Dostępne są opcje MSCHAPv2 lub PAP. Aby wybrać opcję PAP, kliknij przycisk radiowy [PAP].

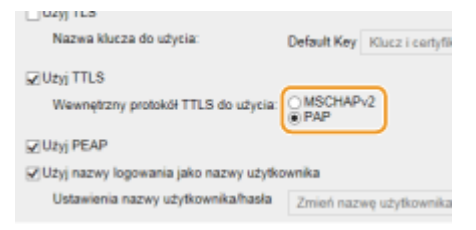

2 Kliknij [Zmień nazwę użytkownika/hasło].

 Aby podać nazwę użytkownika inną niż nazwę logowania, usuń zaznaczenie pola wyboru [Użyj nazwy logowania jako nazwy użytkownika]. Zaznacz to pole wyboru, jeśli chcesz użyć nazwy logowania jako nazwy użytkownika.

| Regulacja pozor u gletności<br>Ustawienia funkcji | [Uzy] TLS].<br>W przypadku zmiany ustawiań opeji [Rucz i ca<br>uwiarwadniania] funkcja ta badzia disetenna ne                                | riplikalj w menu (Metoda<br>avot ne andowania na tem okrania          |      |
|---------------------------------------------------|----------------------------------------------------------------------------------------------------|-----------------------------------------------------------------------|------|
| Ustawienia ogółne                                 | Aby zmienić ustavianie opcji [Ustaviena nazv<br>uprzednio włączyć opcje [Uzy] SBL] na stronia<br>użytkownika] w monu [Ustavienia zobezpiesze | y uzylkownika/hasia), nalezy<br>[Uszwionia zdalnogo interfejou<br>4]. |      |
| Ustavienia drukovania z noknika<br>pamięci        | Ustawienia IEEE 802.1X                                                                                                    |                                                                       |      |
| Ustawienia druharki                               | SYLLEN IEEE 802.1X<br>Nazwa logowania:                                                                                                    | 7884321                                                               |      |
| Ustawienia zarządzania systemem                   | Uty TLS                                                                                                    |                                                                       |      |
| Zarządzanie systemem                              | Nazwa kłucza do uzyzia:                                                                                                    | Default Key Klucz i certylikat                                        |      |
| Zarządzanie ID działu                             | CP USINI TTLS                                                                                                    |                                                                       |      |
| Ustawienia sieciowe                               | Wewnętrzny protokół TTLS do udycia:                                                                                                    | @ MSCHAP+2<br>O PAP                                                   |      |
| Ustavienia zabezpieczeń                           | 2 Unit PEAP                                                                                                    |                                                                       |      |
| Importicicaport                                   | 😨 Utyj nazwy logowania jako nazwy utytk                                                                                                    | ownika                                                                |      |
| Zainicjuj informacje o ustawieniach               | Ustawienia nazwy użytkownika/hasła                                                                                                    | Zmień nazwę użytkownika/haalo                                         |      |
|                                                   | ¥                                                                                                    |                                                                       |      |
|                                                   |                                                                                                    | Copyright CANON INC                                                   | 2015 |
|                                                   |                                                                                                    |                                                                       |      |

3 Wprowadź nazwę użytkownika/hasło i kliknij przycisk [OK].

| -                                                         |                                                                       |                                                  |                      |                       |                   |
|-----------------------------------------------------------|-----------------------------------------------------------------------|--------------------------------------------------|----------------------|-----------------------|-------------------|
| (-) (2) (2) (2) (2) (2) (2) (2) (2) (2) (2                | eeedil02,edit.html                                                    |                                                  |                      | ρ.                    | 26 A 🕆 🖯          |
| LIGHTS LIPPED-LIPPED-                                     |                                                                       |                                                  | Do portalu Lo        | gin užytkownika: 765  | 4321 Wyloguj się  |
| 🛞 Ustawienia/rejestracja                                  |                                                                       |                                                  |                      | Wiadomešć do m        | ionodžela systemu |
| Ustavienia<br>Ustavienia papieru                          | Ustawienia/rejestracja: Ustawienia<br>ustawień IEEE 802.1X > Zmień na | zatządzania systemem: U<br>rwę użytkownika/hasło | htewienia sieciewe ) | Ustawienia IEEE 862.1 | X > Edytja        |
| Ustawienia wyświetkonia<br>Ustawienia wiscznika sznanwana | Zmień nazwę użytkow                                                   | vnika/hasło                                      |                      | 2 ок                  | Anuluj            |
| Regulacja poriomu glošności                               | Nazwa użytkownika:<br>@Zmieri hasło                                   | 7654321                                          |                      | (maks. 24 znaki)      |                   |
| Ustawienia funkcji                                        | Hasto:                                                                |                                                  |                      | (maka. 24 znaki)      |                   |
| Ustavienis ogólne                                         | Potwierd2:                                                            |                                                  |                      | (maks. 24 znaki)      |                   |
| Ustawienia drukowania z nośnika<br>pamięci                | x                                                                     |                                                  |                      |                       |                   |
| Ustawienia drukarki                                       |                                                                       |                                                  |                      |                       |                   |
| Untawienia zaczędzania systemem                           |                                                                       |                                                  |                      |                       |                   |
|                                                           |                                                                       |                                                  |                      |                       |                   |

#### [Nazwa użytkownika]

Należy tu wprowadzić nazwę użytkownika składającą się z maksymalnie 24 znaków alfanumerycznych.

#### [Zmień hasło]

Aby wprowadzić lub zmienić hasło, należy zaznaczyć to pole wyboru i wprowadzić nowe hasło o długości do 24 znaków alfanumerycznych w polu tekstowym [Hasło] oraz [Potwierdź].

# 6 Kliknij [OK].

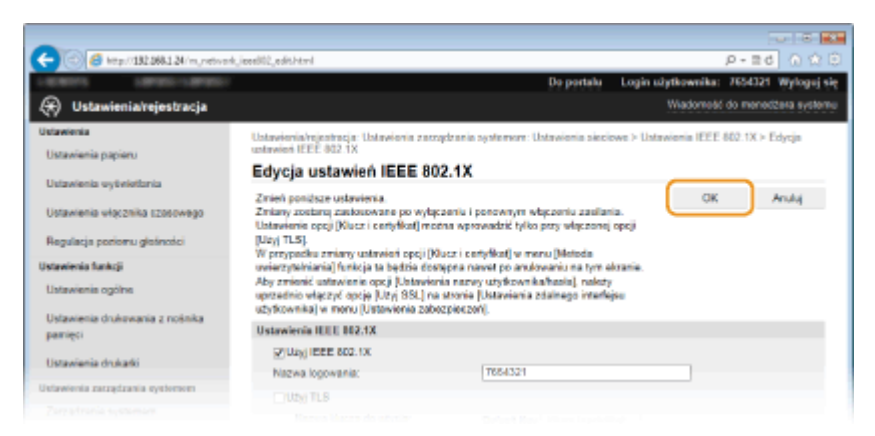

# 7 Uruchom ponownie urządzenie.

• Wyłącz urządzenie, odczekaj co najmniej 10 sekund, a następnie włącz je ponownie.

# UWAGA

#### Korzystanie z panelu sterowania

#### ŁĄCZA

Konfiguracja ustawień dla par kluczy i certyfikatów cyfrowych(P. 259)

# Konfiguracja ustawień dla par kluczy i certyfikatów cyfrowych

0XF0-04H

Aby zaszyfrować komunikację ze zdalnym urządzeniem, należy najpierw przesłać oraz odebrać za pośrednictwem niezabezpieczonej sieci klucz szyfrujący. Problem ten rozwiązuje szyfrowanie kluczem publicznym. Szyfrowanie kluczem publicznym zapewnia bezpieczną komunikację przez zabezpieczenie ważnych i cennych danych przed atakami, takimi jak fałszowanie, naruszanie integralności czy przechwytywanie danych podczas ich transferu w sieci.

# Para kluczy

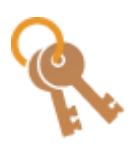

Para kluczy składa się z klucza publicznego i tajnego. Oba klucze są wymagane do szyfrowania i odszyfrowywania danych. Danych zaszyfrowanych przy użyciu jednego klucza z pary nie można przywrócić do pierwotnej formy bez użycia drugiego klucza. Dzięki temu szyfrowanie kluczem publicznym zapewnia bezpieczne przesyłanie danych w sieci. Maksymalnie można zarejestrować pięć par kluczy, w tym pary fabrycznie zainstalowanych kluczy ( **Olżywanie** wygenerowanych przez CA par kluczy i certyfikatów cyfrowych(P. 269)). W przypadku komunikacji szyfrowanej SSL dla urządzenia może zostać wygenerowana para kluczy ( **O** Generowanie par kluczy(P. 261)).

# **Certyfikat CA**

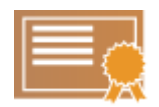

Certyfikaty cyfrowe, takie jak certyfikaty CA, są podobne do innych form identyfikacji np. licencji sterowników. Certyfikat cyfrowy zawiera cyfrowy podpis, który pozwala urządzeniu wykryć wszelkie próby fałszowania czy naruszania integralności danych. Naruszenie certyfikatów cyfrowych z zewnątrz jest więc niesłychanie trudne. Certyfikat cyfrowy z kluczem publicznym urzędu certyfikacji (CA) nazywa się certyfikatem CA. Certyfikaty CA służą do weryfikacji urządzeń, z którymi nawiązana jest komunikacja, i są wykorzystywane w funkcjach takich jak drukowanie za pomocą technologii Google Cloud Print lub uwierzytelnianie zgodne ze standardem IEEE 802.1X. Można zarejestrować maksymalnie 67 certyfikatów CA, w tym 62 fabrycznie zainstalowanych na urządzeniu ( **Dużywanie wygenerowanych przez CA par kluczy i certyfikatów cyfrowych(P. 269)**).

# Wymagania dotyczące kluczy i certyfikatów

Certyfikat znajdujący się w parze kluczy generowanej z użyciem urządzenia jest zgodny ze standardem X.509v3. Instalując parę kluczy lub certyfikat CA z komputera, należy dopilnować, aby instalowane elementy spełniały następujące wymagania:

| Format                                            | • Para kluczy: PKCS#12 <sup>*1</sup>                                                            |
|---------------------------------------------------|-------------------------------------------------------------------------------------------------|
| lonnat                                            | <ul> <li>Certyfikat CA: X.509v1 lub X.509v3, DER (szyfrowany binarnie)</li> </ul>               |
| Pozczorzonia pliku                                | • Para kluczy: ".p12" lub ".pfx"                                                                |
| Rozszerzenie pliku                                | Certyfikat CA: ".cer"                                                                           |
| Algorytm klucza publicznego<br>(i długość klucza) | RSA (512 bitów, 1024 bity, 2048 bitów lub 4096 bitów)                                           |
| Algorytm podpisu certyfikatu                      | SHA1-RSA, SHA256-RSA, SHA384-RSA <sup>*2</sup> , SHA512-RSA <sup>*2</sup> , MD5-RSA lub MD2-RSA |
| Algorytm odcisku palca certyfikatu                | SHA1                                                                                            |

<sup>\*1</sup> Wymagania dla certyfikatu w parze kluczy są zgodne z certyfikatami CA.

<sup>\*2</sup> Algorytmy SHA384-RSA i SHA512-RSA są dostępne tylko w przypadku, gdy długość klucza RSA wynosi co najmniej 1024 bity.

# UWAGA

• Urządzenie nie korzysta z listy odwołania certyfikatu (CRL).

# **Generowanie par kluczy**

#### 0XF0-04J

Parę kluczy można wygenerować za pomocą urządzenia, jeżeli wymaga tego komunikacja szyfrowana z użyciem protokołu SSL. Z protokołu SSL można korzystać podczas udzielania dostępu do urządzenia przez zdalny interfejs użytkownika. Można zarejestrować maksymalnie pięć par kluczy, w tym kluczy zainstalowanych fabrycznie. Wraz z parami kluczy wygenerowanymi dla łączności sieciowej używane są certyfikaty z podpisem własnym. Wraz z kluczem i żądaniem podpisania certyfikatu (CSR) można wysłać wniosek o certyfikat cyfrowy CA dla pary kluczy wygenerowanej przez urządzenie.

Generowanie klucza łączności sieciowej(P. 261)
 Generowanie klucza i żądania podpisania certyfikatu (CSR)(P. 264)

# Generowanie klucza łączności sieciowej

1 Uruchom Zdalny interfejs użytkownika i zaloguj się w trybie menedżera systemu. Uruchamianie Zdalnego interfejsu użytkownika(P. 277)

# 2 Kliknij [Ustawienia/rejestracja].

| A                                 |                                                                    |                                               |
|-----------------------------------|--------------------------------------------------------------------|-----------------------------------------------|
| C () () () (182.068.1.24/portal,  | top.ktml                                                           | 0 😭 n b=-q                                    |
|                                   | Nazwa uraqdzenia:<br>Nazwa produkta (numer saryjny):<br>Položanka: | Login užytkowniku: 7656321 Wyłoguj się        |
| 🐉 Zdelny interfejs użytkow        | mika: Portal                                                       | Wadorność do menedálesa systemu               |
|                                   | Ostatnia aktualizacja: 3004 2015 11.41;141                         | 6 6 No. 1 1 1 1 1 1 1 1 1 1 1 1 1 1 1 1 1 1 1 |
| Podetawowe informacje o urządze   | niu                                                                |                                               |
| Stan urzędzenia                   |                                                                    |                                               |
| Drukarka: 🧧 Gotowe do drukowa     | ta.                                                                | Ustaviaria/ajastracja                         |
| informacje o błędach              |                                                                    |                                               |
| Brak blędów.                      |                                                                    |                                               |
| Informacje o materialach eksploat | scyjaych                                                           |                                               |
| Sprawd2 szczegółowe informacje    | o materialach eksploatacyjnych.                                    |                                               |
| Informacje o papierze             |                                                                    |                                               |
|                                   |                                                                    |                                               |

子 Kliknij [Ustawienia zabezpieczeń] 🕨 [Ustawienia klucza i certyfikatu].

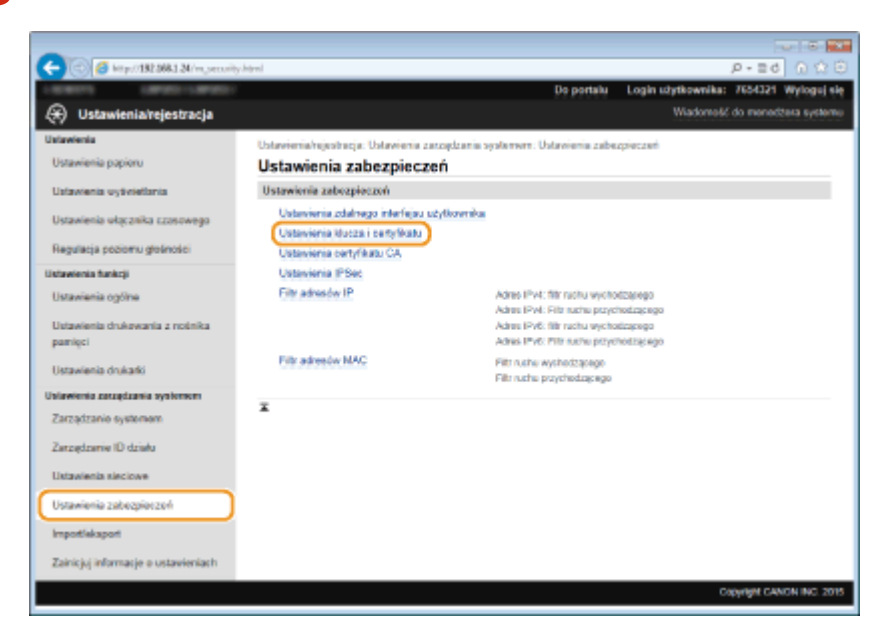

# **4** Kliknij [Wygeneruj klucz].

| 0                                          |                            |                                         |                           |                               |
|--------------------------------------------|----------------------------|-----------------------------------------|---------------------------|-------------------------------|
| C Step//1823881.3V/m.pecvity.)             | iey-html                   |                                         | Do norteku — Looda udeti  | P - ⊇ G G 12 ⊡                |
| Ustawienia/rejestracja                     |                            |                                         | W                         | iadomość do menedžera systemu |
| Ustavienia                                 | Untervienia/rejectrocja: U | Intervienie zerządzenie systemere: Unte | rwionia zaberpieczeń > Us | tawienia klucza i certyfikatu |
| Ustawienia papieru                         | Ustawienia klu             | cza i certyfikatu                       |                           |                               |
| Ustawienia wytwietbria                     | Ustawienia klucza i ce     | ortyfikatu                              |                           |                               |
| Ustawienia włącznika rzasowego             | Zanalestrowano kho         | z i certyfikat                          |                           |                               |
| Regulacja poriomu głośności                | wygeneruj kuk z            | Zangesraj kuez i conyron.               | Californi                 |                               |
| Ustawienia funkcji<br>Ustawienia ogólno    | Default Key                | [55L]<br>[IEEE 602.1X]                  | Congress of               | Usuri                         |
| Ustawienia drukowania z nośnika<br>pamięci | ×                          |                                         |                           |                               |
| Ustawienia drukarki                        |                            |                                         |                           |                               |
| Ustawienia zarzędzania systemen            |                            |                                         |                           |                               |
|                                            |                            |                                         |                           |                               |

#### UWAGA:

#### Usuwanie zarejestrowanej pary kluczy

- Kliknij przycisk [Usuń] znajdujący się po prawej stronie pary kluczy, którą chcesz usunąć > kliknij przycisk [OK].
- Nie można usunąć pary kluczy, która jest obecnie używana do innych celów, np. gdy elementy "SSL" lub "IEEE 802.1X" są wyświetlane w pozycji [Użycie klucza]. W takiej sytuacji należy wyłączyć daną funkcję lub zamienić parę kluczy przed jej usunięciem.

# 5 Wybierz [Komunikacja sieciowa] i kliknij [OK].

| C (0) (2) (192268124/m.pec.peles           | t,generate,key/tanl P + ≣ đ                                                                                  | 0 🛠 🕀        |
|--------------------------------------------|----------------------------------------------------------------------------------------------------|--------------|
| LIGHTER CARGO-CARGO-                       | Do portalu Login säytkownika: 7654325                                                                        | Wyloguj się  |
| 🛞 Ustawienia/rejestracja                   | Wiadomość do mened                                                                                           | dera systemu |
| Ustavienia                                 | Ustawienia/njestracja: Ustawienia zatrzędzania systemene: Ustawienia zabezpieczneł > Ustawienia klucza i czr | tyfikatu >   |
| Ustavienia papieru                         | Wygeneruj klucz                                                                                              |              |
| Ustawienia vyšviotlania                    | Wygeneruj klucz                                                                                              | Anuluj       |
| Ustawienia włącznika szasowego             | Wypeneraj klucz                                                                                              |              |
| Regulacja poriomu głaśności                | Typ klusza:                                                                                                  |              |
| Ustawienia funkcji                         | - 0                                                                                                    |              |
| Ustavienis ogólne                          | Ĩ                                                                                                    |              |
| Ustawienia drukowania z nośnika<br>pamięci |                                                                                                    |              |
| Ustawienia drukarki                        |                                                                                                    |              |
| Ustawienia zarzędzania systemen            |                                                                                                    |              |
|                                            |                                                                                                    |              |

**6** Określ ustawienia klucza i certyfikatu.

| Internet Language Internet               | Ba partala Logia abd                                                                                                    | honolog ID-      | 1124 Websend     |
|------------------------------------------|----------------------------------------------------------------------------------------------------|------------------|------------------|
|                                          | oo porsino i cogin sagr                                                                                                    | indemaké da m    | erse and other   |
| ) Ustawieniarejestracja                  | -                                                                                                    | nadornege og n   | or roughly syste |
| awienia                                  | Ustawieria/rejestracja: Ustawieria zatrzydzania systemen: Ustawieria zabezpieczeń > U<br>Wozarazujikła z 1 Wozarazujikła z 40 koznacilacji sierizazi | stawienia kłucza | i certyfikatu >  |
| slawenia papieru                         | Wygeperui klucz do komunikacji sjęciowej                                                                                                    |                  |                  |
| trawienia wytwietlania                   | nygeneraj naze do namannazi, stearonej                                                                                                    | <i></i>          | Arc dat          |
| stawienia włącznika czosowego            | (                                                                                                    | Un               | Annel            |
| eculacia poriorru glošności 🛛 👝          | Uctawienia klucza                                                                                                    |                  |                  |
| anienia funkcii a                        | Narva Kucza                                                                                                    |                  |                  |
| visualization contribut                  | Nigoryam padpinar                                                                                                    |                  |                  |
|                                          | Algoryth Aucza.                                                                                                    |                  |                  |
| stawienia drukawania z nośnika<br>wninci | Ustawienia certyfikatu                                                                                                    |                  |                  |
|                                          | Data rozpoczęcia okresu waźności (RRR/WWDD):                                                                                                    |                  |                  |
| slavnenia drukarki                       | Data uptynięsia okrosu wazności (RRRR/MM/DD):                                                                                                    |                  |                  |
| awienia zarzędzania systemen             | Ktaj/region: @Wybietz kraj/region                                                                                                    |                  |                  |
| atzędzanie systemen                      | OWprowadź internetowy kod                                                                                                    | kraju            |                  |
| arządzanie ID działu 🛛 🚦                 |                                                                                                    |                  |                  |
| stavienia sicciove                       | Województwo:                                                                                                    | _                |                  |
|                                          | Mejscowość:                                                                                                    |                  |                  |
| stawienia zacezpieczen                   | Organizacja:                                                                                                    |                  |                  |
| rportieksport                            | Jednostka organizacyjna:                                                                                                    |                  |                  |
| einicjuj informacje o ustawieniach       | Nazwa zwyczajowa: 192 168 1.24                                                                                                    |                  |                  |
|                                          | I I                                                                                                    |                  |                  |
|                                          |                                                                                                    |                  |                  |
|                                          |                                                                                                    | Copyrig          | H CANON INC. 2   |
|                                          |                                                                                                    |                  |                  |

#### 🔁 [Ustawienia klucza]

#### [Nazwa klucza]

Wprowadź nazwę pary kluczy składającą się maksymalnie z 24 znaków alfanumerycznych. Wybierz nazwę, którą z łatwością zidentyfikujesz później na liście.

#### [Algorytm podpisu]

Wybierz algorytm podpisu z rozwijanej listy.

#### [Algorytm klucza]

Do wygenerowania pary kluczy stosuje się algorytm RSA. Długość klucza należy wybrać z listy rozwijanej. Im dłuższy jest klucz, tym wolniej odbywa się komunikacja. Jednocześnie jednak poziom bezpieczeństwa wzrasta.

#### UWAGA:

Przy ustawianiu wartości długości klucza nie można wybrać opcji [512-bitowy], jeżeli wybrano opcję [SHA384] lub [SHA512] dla ustawienia [Algorytm podpisu].

#### 🜔 [Ustawienia certyfikatu]

#### [Data rozpoczęcia okresu ważności (RRRR/MM/DD)]

Wprowadź datę rozpoczęcia ważności w przedziale od 01/01/2000 do 31/12/2037, w kolejności rok, miesiąc, dzień.

#### [Data upłynięcia okresu ważności (RRRR/MM/DD)]

Wprowadź datę zakończenia ważności w przedziale od 01/01/2000 do 31/12/2037, w kolejności rok, miesiąc, dzień. Data wcześniejsza niż [Data rozpoczęcia okresu ważności (RRRR/MM/DD)] nie może być ustawiona.

#### [Kraj/region]

Kliknij przycisk radiowy [Wybierz kraj/region] i wybierz kraj/region z rozwijanej listy. Można również kliknąć przycisk radiowy [Wprowadź internetowy kod kraju] i wprowadzić kod kraju, np. "US" w przypadku Stanów Zjednoczonych.

#### [Województwo]/[Miejscowość]

Wprowadź maksymalnie 24 znaki alfanumeryczne w polach lokalizacji.

#### [Organizacja]/[Jednostka organizacyjna]

Wprowadź nazwę organizacji składającą się maksymalnie z 24 znaków alfanumerycznych.

#### [Nazwa zwyczajowa]

Wprowadź pospolitą nazwę certyfikatu składająca się maksymalnie z 48 znaków alfanumerycznych. "Nazwa pospolita" jest często skrótowo oznaczana jako "CN".

# 7 Kliknij [OK].

- Generowanie kluczy łączności sieciowej może trwać około 10–15 minut.
- Po zakończeniu generowania klucz zostaje automatycznie zarejestrowany dla urządzenia.

# Generowanie klucza i żądania podpisania certyfikatu (CSR)

Uruchom Zdalny interfejs użytkownika i zaloguj się w trybie menedżera systemu.
 Uruchamianie Zdalnego interfejsu użytkownika(P. 277)

**2** Kliknij [Ustawienia/rejestracja].

| - 6 / / wsp.//192.068.1.24/portal | , top, Minel                                                        | P-20 0 0 0                            |
|-----------------------------------|---------------------------------------------------------------------|---------------------------------------|
| Facasety,                         | Narwe arządzenia:<br>Nazwa produkta (numer sery)ny):<br>Polisiania: | Login ulytkownika: 765621 Wyłoguj zij |
| 💦 Zdainy interfejs użytko         | wnika: Portal                                                       | Wadomość do menedžesa systems         |
|                                   | Ostatnia aktualizacja: 3004 2015 11.41:14 Pit 📢                     |                                       |
| Podstawowe informacje o urządz    | sniu                                                                |                                       |
| Stan urzędzenia                   |                                                                     |                                       |
| Drukarka: 🧧 Gotowe do drukowa     | ania.                                                               | Ustavienia/rejestracja                |
| Informacjo o błędach              |                                                                     |                                       |
| Brak blędów.                      |                                                                     |                                       |
| Informacje o materialach eksploa  | tacyjnych                                                           |                                       |
| Sprawd2 socaegi/lowe informacje   | e o materialach eiksploatacyjnych                                   |                                       |
| Informacje o papierze             |                                                                     |                                       |
|                                   |                                                                     |                                       |

3 Kliknij [Ustawienia zabezpieczeń] > [Ustawienia klucza i certyfikatu].

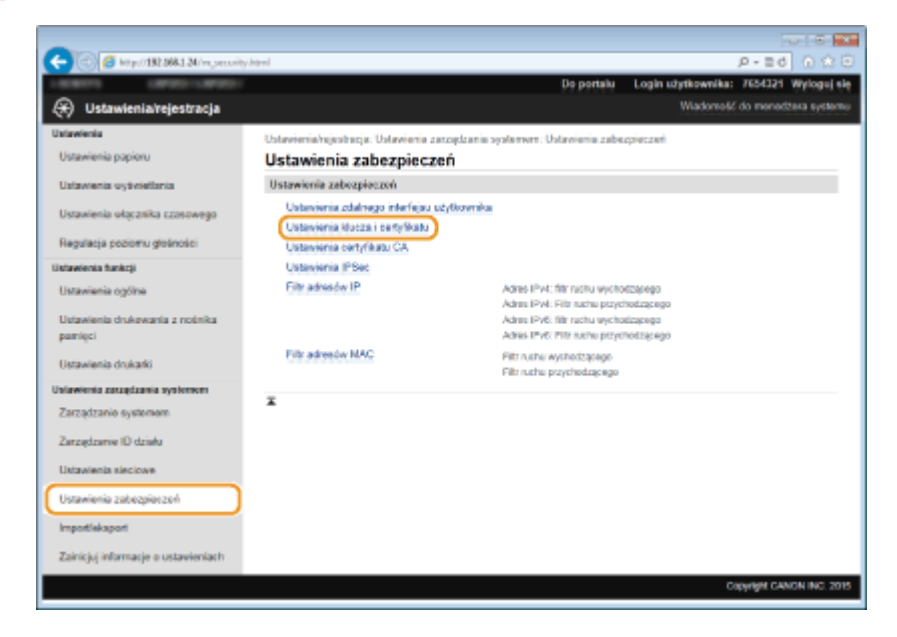

**4** Kliknij [Wygeneruj klucz].

| -                                            |                        |                                      |                      |                                      |
|----------------------------------------------|------------------------|--------------------------------------|----------------------|--------------------------------------|
| (-) (2) (2) http://182.068.1.24 /m, pecurity | ,key html              |                                      |                      | P-≣d () ☆ 🖯                          |
| LARRING LARRON LARRON                        |                        |                                      | Do portalu Logi      | i užytkownika: 7654321 Wyloguj się   |
| 🛞 Ustawienia/rejestracja                     |                        |                                      |                      | Wadomość do menedżera systemu        |
| Ustawienia                                   | Ustavienia/rejestracja | Ustavioria zatządzania systemere: Us | tavionia zaberpiocza | ni > Ustawienia klucza i certyfikatu |
| Ustawienia papieru                           | Ustawienia klu         | ucza i certyfikatu                   |                      |                                      |
| Ustawienia wytwietbnia                       | Ustawienia kłucza i    | certyfikatu                          |                      |                                      |
| Ustawienia włącznika rzesowego               | Zanajastrowano klu     | ez i cenyfikat                       |                      |                                      |
| Bandaria poriera alalantiri                  | Wygeneruj klucz        | Zarojestruj kluce i certyfikat       |                      |                                      |
| Hegelacte poniorio generico ci               | Nazwa klucza           | Užytie klutza                        | Certyfikat           |                                      |
| Ustawienia funkcji<br>Ustawienia ogólne      | Default Key            | [SSL]<br>[REE 802.13]                | 62                   | Usuff                                |
| Ustawienia drukowania z nośnika<br>zasnieci  | ¥                      |                                      |                      |                                      |
| Ustawienia drukarki                          |                        |                                      |                      |                                      |
| Ustawienia zarzędzania systemem              |                        |                                      |                      |                                      |
|                                              |                        |                                      |                      |                                      |

## UWAGA:

#### Usuwanie zarejestrowanej pary kluczy

- Kliknij przycisk [Usuń] znajdujący się po prawej stronie pary kluczy, którą chcesz usunąć > kliknij przycisk [OK].
- Nie można usunąć pary kluczy, która jest obecnie używana do innych celów, np. gdy elementy "SSL" lub "IEEE 802.1X" są wyświetlane w pozycji [Użycie klucza]. W takiej sytuacji należy wyłączyć daną funkcję lub zamienić parę kluczy przed jej usunięciem.

**5** Wybierz [Klucz i żądanie podpisania certyfikatu (CSR)] i kliknij [OK].

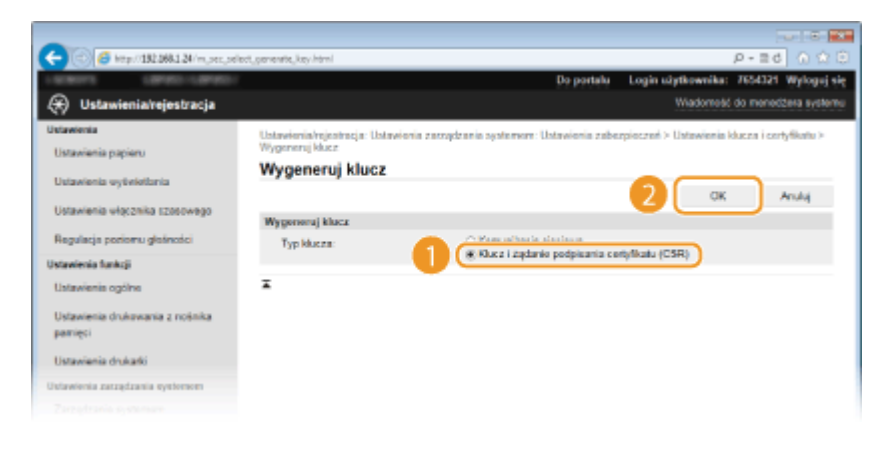

# **6** Określ ustawienia klucza i certyfikatu.

| C (() / Http://192.0001.24/m.pec.ge        | nente, control                                                     | De mastela — Land                                                                             | P -                   |                    |
|--------------------------------------------|--------------------------------------------------------------------|-----------------------------------------------------------------------------------------------|-----------------------|--------------------|
|                                            |                                                                    | Do partana Log                                                                                | Wadamaki da s         | and a subscript of |
| (*) Ostanwieniarejestracja                 |                                                                    |                                                                                               |                       | concered offerer   |
| Unaweensa .                                | Ustawienia/rejestracja: Ustawien<br>Wycenerui kłucz > Wycenerui kł | ia zasządzania systemem: Ustawienia zabezpiecz:<br>rcz i żadanie potpisanie centyfikata (CSR) | eń > Ustawienia klucz | a i certyfikatu >  |
| Uslawienia papieru                         | Wygeneruj klucz i ża                                               | danie podpisania certyfikatu (C                                                               | (SR)                  |                    |
| Ustavienia vytivietlania                   |                                                                    |                                                                                               | GK                    | Anului             |
| Ustawienia włącznika czasowego             | Hateralarda Murra                                                  |                                                                                               |                       |                    |
| Regulacja poziomu gletiności 💦             | Nazwa klucza:                                                      |                                                                                               |                       |                    |
| liktawienia funkcji 📀 🗟                    | Algorytm podpiau                                                   | SH4A296 ¥                                                                                     |                       |                    |
| Ustawienia ogótw                           | Algorytin klucza:                                                  | R8A 2048-bitowy V                                                                             |                       |                    |
| Ustawienia drukowania z nośnika<br>pamięci | Ustawionia klucza i żądania p                                      | odpisania centyfikatu (CSR)                                                                   |                       |                    |
| Ustawienia drukarki                        | Kraphegion:                                                        | Wolka Brytania (3B)                                                                           |                       |                    |
| Ustawienia zarządzania systemem            |                                                                    |                                                                                               |                       |                    |
| Zarządzanie systemem                       | Województwo:                                                       |                                                                                               |                       |                    |
| Zarządzanie ID działu                      | Mejscovosc:                                                        |                                                                                               |                       |                    |
| Ustawienia sieciowe                        | Organizaçã:                                                        |                                                                                               |                       |                    |
| Ustawienia zabezpieczeń                    | Nazwa zwyczajowa:                                                  |                                                                                               |                       |                    |
| Importiekspart                             | I                                                                  |                                                                                               |                       |                    |
| Zainicjuj informacje o ustawieniach        |                                                                    |                                                                                               |                       |                    |
|                                            |                                                                    |                                                                                               | Caparia               | H CANON INC. 20    |
|                                            |                                                                    |                                                                                               |                       |                    |
|                                            |                                                                    |                                                                                               |                       |                    |
|                                            |                                                                    |                                                                                               |                       |                    |

#### อ [Ustawienia klucza]

#### [Nazwa klucza]

Wprowadź nazwę pary kluczy składającą się maksymalnie z 24 znaków alfanumerycznych. Wybierz nazwę, którą z łatwością zidentyfikujesz później na liście.

#### [Algorytm podpisu]

Wybierz algorytm podpisu z rozwijanej listy.

#### [Algorytm klucza]

Do wygenerowania pary kluczy stosuje się algorytm RSA. Długość klucza należy wybrać z listy rozwijanej. Im dłuższy jest klucz, tym wolniej odbywa się komunikacja. Jednocześnie jednak poziom bezpieczeństwa wzrasta.

#### UWAGA:

Przy ustawianiu wartości długości klucza nie można wybrać opcji [512-bitowy], jeżeli wybrano opcję [SHA384] lub [SHA512] dla ustawienia [Algorytm podpisu].

#### 🚯 [Ustawienia klucza i żądania podpisania certyfikatu (CSR)]

#### [Kraj/region]

Kliknij przycisk radiowy [Wybierz kraj/region] i wybierz kraj/region z rozwijanej listy. Można również kliknąć przycisk radiowy [Wprowadź internetowy kod kraju] i wprowadzić kod kraju, np. "US" w przypadku Stanów Zjednoczonych.

#### [Województwo]/[Miejscowość]

Wprowadź maksymalnie 24 znaki alfanumeryczne w polach lokalizacji.

#### [Organizacja]/[Jednostka organizacyjna]

Wprowadź nazwę organizacji składającą się maksymalnie z 24 znaków alfanumerycznych.

#### [Nazwa zwyczajowa]

Wprowadź pospolitą nazwę certyfikatu składająca się maksymalnie z 48 znaków alfanumerycznych. "Nazwa pospolita" jest często skrótowo oznaczana jako "CN".

# 7 Kliknij [OK].

• Generowanie klucza i żądania podpisania certyfikatu (CSR) może trwać około 10–15 minut.

# 🖁 Kliknij [Zapisz w pliku].

 Zostanie wyświetlone okno dialogowe zapisywania pliku. Wybierz, gdzie chcesz zapisać plik i kliknij przycisk [Zapisz].

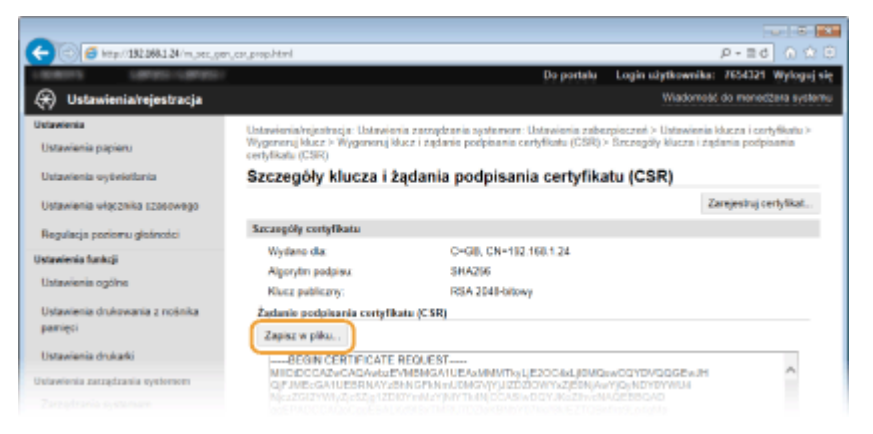

🗰 Klucz i żądanie podpisania certyfikatu (CSR) są przechowywane na komputerze.

Dołącz zapisany plik i wyślij wniosek do urzędu certyfikacji.

Rejestrowanie certyfikatu cyfrowego wydanego przez urząd certyfikacji.

Z pary kluczy wygenerowanych przez żądanie podpisania certyfikatu (CSR) nie można korzystać do momentu zarejestrowania certyfikatu. Certyfikat cyfrowy wydany przez urząd certyfikacji należy zarejestrować, korzystając z poniższej procedury.

Uruchom Zdalny interfejs użytkownika i zaloguj się w trybie menedżera systemu. Uruchamianie Zdalnego interfejsu użytkownika(P. 277)

- 2 Kliknij [Ustawienia/rejestracja].
- 3 Kliknij [Ustawienia zabezpieczeń] > [Ustawienia klucza i certyfikatu].

Kliknij [Nazwa klucza] lub [Certyfikat], aby zarejestrować certyfikat.

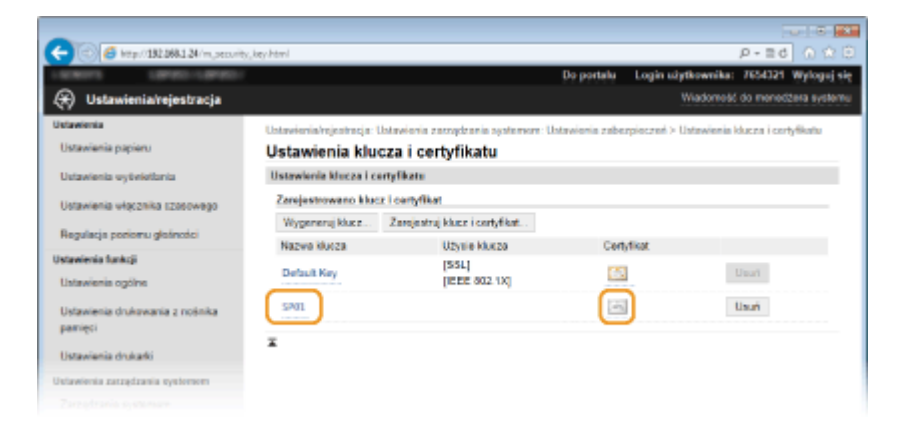

# 5 Kliknij [Zarejestruj certyfikat].

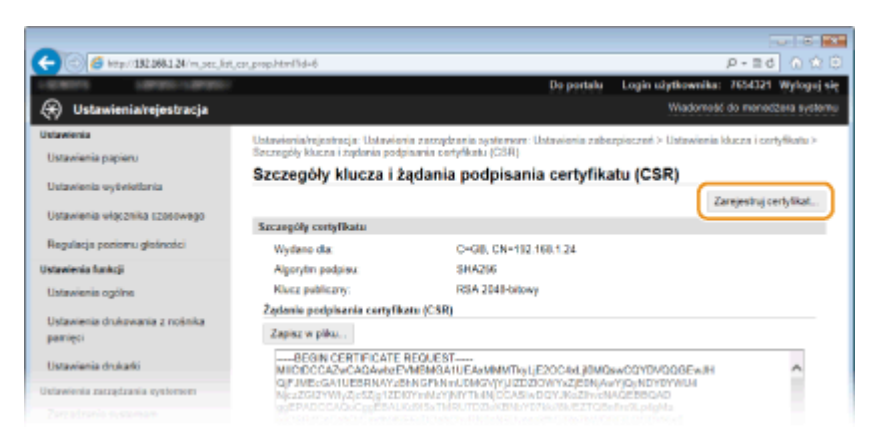

**6** Kliknij przycisk [Zarejestruj], wybierz plik żądania podpisania certyfikatu, a następnie kliknij przycisk [Przeglądaj].

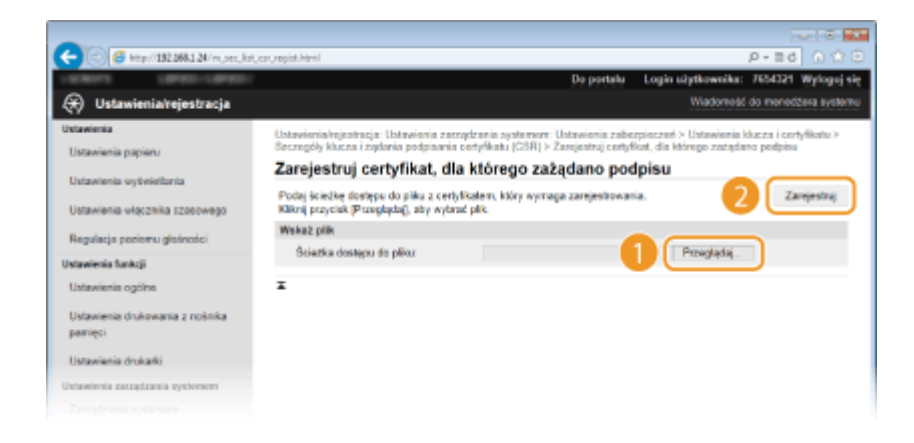

# ŁĄCZA

OUżywanie wygenerowanych przez CA par kluczy i certyfikatów cyfrowych(P. 269)

- Oweryfikowanie par kluczy i certyfikatów cyfrowych(P. 273)
- Włączanie szyfrowanej komunikacji SSL dla Zdalnego interfejsu użytkownika(P. 241)
   Konfiguracja ustawień protokołu IPSec(P. 245)

# Używanie wygenerowanych przez CA par kluczy i certyfikatów cyfrowych

0XF0-04K

Pary kluczy i certyfikaty cyfrowe do użytku z urządzeniem można uzyskać od urzędu certyfikacji (CA). Pliki te można przechowywać i zarejestrować je później za pomocą Zdalnego interfejsu użytkownika. Należy dopilnować, aby para kluczy i certyfikat były zgodne z wymaganiami urządzenia ( **Wymagania dotyczące kluczy i certyfikatów(P. 259)**). Można zarejestrować maksymalnie 5 par kluczy (w tym pary kluczy zainstalowane fabrycznie) i 67 certyfikatów CA (w tym 62 zainstalowane fabrycznie).

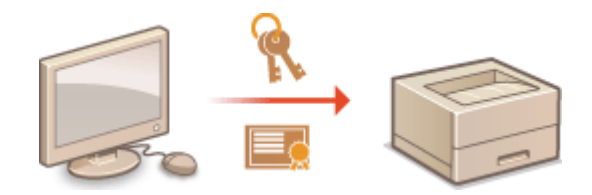

1 Uruchom Zdalny interfejs użytkownika i zaloguj się w trybie menedżera systemu. Uruchamianie Zdalnego interfejsu użytkownika(P. 277)

2 Kliknij [Ustawienia/rejestracja].

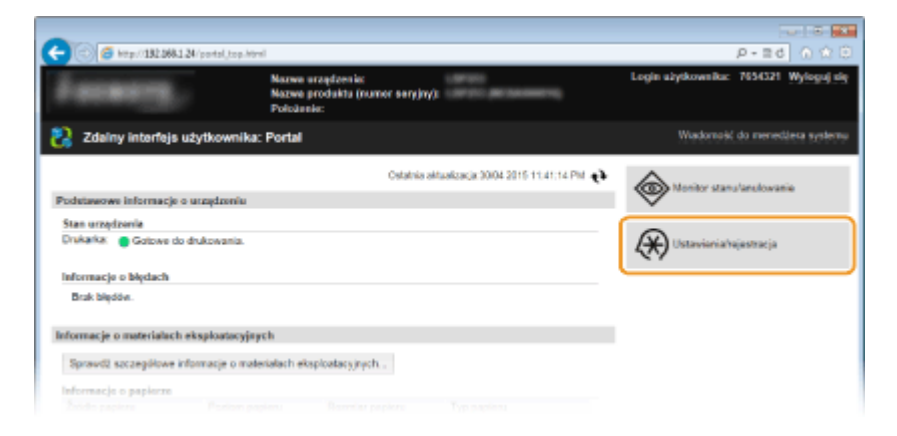

- 3 Kliknij kolejno [Ustawienia zabezpieczeń] ► [Ustawienia klucza i certyfikatu] lub [Ustawienia certyfikatu CA].
  - Kliknij [Ustawienia klucza i certyfikatu], aby zainstalować parę kluczy lub [Ustawienia certyfikatu CA], aby zainstalować certyfikat CA.

| C C C Kity/192.068.1 24/m. security h       | deni .                                                                       |                                                                                            |                                          | P-20 0 200               |
|---------------------------------------------|------------------------------------------------------------------------------|--------------------------------------------------------------------------------------------|------------------------------------------|--------------------------|
| LANSING LANSING                             |                                                                              | Do portalu                                                                                 | Login utytkownika:                       | 7654321 Wylogej słę      |
| 🛞 Ustawienia/rejestracja                    |                                                                              |                                                                                            | Wadomość                                 | do menedžera systemu     |
| Untawienia                                  | Ustawienia/rejestracja: Ustawienia zarządzanie                               | systemen: Ustavieria zabe                                                                  | upieczeń                                 |                          |
| Ustawienia papieru                          | Ustawienia zabezpieczeń                                                      |                                                                                            |                                          |                          |
| Ustavienia vytivietlania                    | Ustawienia zabezpieczeń                                                      |                                                                                            |                                          |                          |
| Ustawienia włącznika czasowego              | Ustawienia zdalnego interfejau użytkownik<br>Ustawienia klucza i sartyfikatu |                                                                                            |                                          |                          |
| Regulacja poziomu głośności                 | Ustavienia certyfikatu CA                                                    |                                                                                            |                                          |                          |
| Listavienis funkcji                         | Ustavienia IPSec                                                             |                                                                                            |                                          |                          |
| Ustawienia ogólne                           | Filtr adresdw IP                                                             | Adres IPv4: filtr rachu wycho                                                              | ogelego                                  |                          |
| Ustawienia drukowania z notinika<br>pamiecj |                                                                              | Adres IPV6: Hit racha wycho<br>Adres IPV6: Hit racha wycho<br>Adres IPV6: Pitr tuchu pizyd | nicacie lego<br>xicaciego<br>noditaciego |                          |
| Ustawienia drukarki                         | Filtradresów MAC                                                             | Filtr ruche wyshodzącego<br>Filtr ruche przychodzącego                                     |                                          |                          |
| Uslawienia zatzędzania systemem             |                                                                              |                                                                                            |                                          |                          |
| Zarządzanio systemom                        | *                                                                            |                                                                                            |                                          |                          |
| Zarzędzanie ID działu                       |                                                                              |                                                                                            |                                          |                          |
| Ustawienia sieciowe                         |                                                                              |                                                                                            |                                          |                          |
| Ustawienia zabezpieczeń                     |                                                                              |                                                                                            |                                          |                          |
| Impot/eksport                               |                                                                              |                                                                                            |                                          |                          |
| Zainicjuj informacje o ustawieniach         |                                                                              |                                                                                            |                                          |                          |
|                                             |                                                                              |                                                                                            | c                                        | opyright CANON INC. 2015 |

Kliknij pozycję [Zarejestruj klucz i certyfikat] lub [Zarejestruj certyfikat CA].

| C 80 8 122 068 1 24 (m. pecurity)          | ,key-html                 |                                     |                            | P-≣d 0 ☆ 🖯                    |
|--------------------------------------------|---------------------------|-------------------------------------|----------------------------|-------------------------------|
| LINKITS LIPPED-LIPPED-                     |                           |                                     | Do portalu Login użyti     | kownika: 7654321 Wylogaj się  |
| 🛞 Ustawienia/rejestracja                   |                           |                                     |                            | Aadomošć do monecžera systemu |
| Ustawienta                                 | Ustavienia/rejestracja: U | latavioria zazadzania systemere: Us | tawionia zaberpieczeń > Us | tawienia klucza i certyfikatu |
| Ustawienia papieru                         | Ustawienia klue           | cza i certyfikatu                   |                            |                               |
| Ustawienia vytiviotiania                   | Ustawienia klucza i ce    | ortyfikatu                          |                            |                               |
| Ustawienia włącznika czosowego             | Zarejestrowano kluc       | r i certvfikat                      |                            |                               |
| Regulacja poriomu glošności                | Wygeneruj kluez           | Zarojestruj kluzz i certyfikat      |                            |                               |
| Hadracharda da a ball                      | Nazwa kłucza              | U2yte kkieza                        | Certyfikat                 |                               |
| Ustawienia ogólne                          | Default Key               | [ISSL]<br>[IEEE 802.13]             | 62                         | Usuñ                          |
| Ustawienia drukowania z nośnika<br>pamięci | ¥                         |                                     |                            |                               |
| Ustavienia drukałki                        |                           |                                     |                            |                               |
| Ustawienia zarzędzania systemem            |                           |                                     |                            |                               |
|                                            |                           |                                     |                            |                               |

#### UWAGA:

## Usuwanie zarejestrowanej pary kluczy lub certyfikatu CA

- Kliknij przycisk [Usuń] umieszczony po prawej stronie pary kluczy lub certyfikatu CA, które chcesz usunąć kliknij przycisk [OK]. Nie można usunąć fabrycznie zainstalowanych certyfikatów CA.
- Nie można usunąć pary kluczy, która jest obecnie używana do innych celów, np. gdy elementy "[SSL]" lub "[IEEE 802.1X]" są wyświetlane w pozycji [Użycie klucza]. W takiej sytuacji należy wyłączyć daną funkcję lub zamienić parę kluczy przed jej usunięciem. Nie można usunąć fabrycznie zainstalowanych certyfikatów CA.

#### Odblokowywanie i blokowanie fabrycznie zainstalowanych certyfikatów CA

• Kliknij przycisk [Wyłącz] umieszczony po prawej stronie fabrycznie zainstalowanego certyfikatu CA, który chcesz zablokować. Aby odblokować certyfikat, kliknij przycisk [Włącz] umieszczony po prawej stronie danego certyfikatu.

5 Kliknij [Zainstaluj].

| -                                       |                                                                                                    |
|-----------------------------------------|----------------------------------------------------------------------------------------------------|
| (-) (-) (-) (-) (-) (-) (-) (-) (-) (-) | key, regist Minel P = E d 🕥 🏠 🖯                                                                                       |
| LEAVE LEVEL                             | Do portalu Login užytkownika: 7654321 Wylogoj się                                                                     |
| 🛞 Ustawienia/rejestracja                | Wadomość do menedżera systemu                                                                                         |
| Ustawienia                              | Ustawienia/rejestracja: Ustawienia zarządzania systemem: Ustawienia zabezpieczeni > Ustawienia klucza i certyfikatu > |
| Ustavienia papieru                      | Zamjestnuj kluzz i certytikat                                                                                         |
| University of statistics in             | Zarejestruj klucz i certyfikat                                                                                        |
| Constraints by Constraints              | Zarojestruj klacz i contyfikat                                                                                        |
| Ustawienia włącznika rzesowego          | Zainstalowang klucz i certyfikat                                                                                      |
| Regulacja poriornu glašności            | Zainatakij .                                                                                                    |
| Ustawienia funkcji                      | Nazwa pika                                                                                                    |
| Ustavienis ogólne                       | x                                                                                                    |
| Ustawienia drukowania z nośnika         |                                                                                                    |
| pamięci                                 |                                                                                                    |
| Ustawienia drukarki                     |                                                                                                    |
| Ustawienia zarzędzania systemem         |                                                                                                    |
|                                         |                                                                                                    |

#### UWAGA:

#### Usuwanie pary kluczy lub certyfikatu CA

 Kliknij przycisk [Usuń] znajdujący się po prawej stronie pliku, który chcesz usunąć, a następnie kliknij przycisk [OK].

6 Kliknij przycisk [Przeglądaj], wybierz plik, który chcesz zainstalować i kliknij opcję [Rozpocznij instalację].

| -                                       |                                        |                                         |                         |                       |
|-----------------------------------------|----------------------------------------|-----------------------------------------|-------------------------|-----------------------|
| (-) (3) (5) (192,068,1,24 / m_pecurity) | ,key, install.html                     |                                         |                         | P-26 0 🕆 🖯            |
| LANKING LANKE-LANKE-                    |                                        | Do portalu                              | Login ulytkownika:      | 7654321 Wyloguj się   |
| 🛞 Ustawienia/rejestracja                |                                        |                                         | Wadometic               | do menedžera systemu  |
| Untawienia                              | Ustavienia/rejestracja: Ustavienia:    | ratządzania systemere: Ustawienia zabe: | rpioczeń > Ustawienia k | ducza i certyfikatu > |
| Ustawienia papieru                      | Zarejestruj kluzz i certyfikat > Zaire | taluj kluce i certyfikat                |                         |                       |
| University of a statistical sector      | Zainstaluj klucz i certy               | fikat                                   |                         | _                     |
| Celamena eyemetaria                     | Podaj šciedke dostepu do pliku z k     | uczem i certyfikatem, aby je zains  🤈   | Rozpocznij instala      | kie Anului            |
| Ustawienia włącznika szasowego          | Kliknij przyciak (Przeglądaj), aby w   | darad pilik. 🥌                          |                         |                       |
| Bernilaria porierru disinoiri           | Weka2 plik                             |                                         |                         |                       |
| milanda heren e Anarene.                | Šciezka dostępu do pliku:              |                                         | Przeglądaj              |                       |
| Ustawienia funkcji                      |                                        |                                         |                         | ,                     |
| Ustawienia ogólne                       | x                                      |                                         |                         |                       |
| Ustawienia drukowania z nośnika         |                                        |                                         |                         |                       |
| pamięci                                 |                                        |                                         |                         |                       |
| Ustawienia drukałki                     |                                        |                                         |                         |                       |
| Ustawienia zarządzania systemen         |                                        |                                         |                         |                       |
|                                         |                                        |                                         |                         |                       |

• Na urządzeniu zainstalowano parę kluczy lub certyfikat CA.

# **7** Zarejestruj parę kluczy lub certyfikat CA.

## Rejestrowanie pary kluczy

- 1 Kliknij opcję [Zarejestruj] po prawej stronie pary kluczy, którą chcesz zarejestrować.
- 2 Wprowadź kolejno nazwę pary kluczy i hasło, a następnie kliknij przycisk [OK].

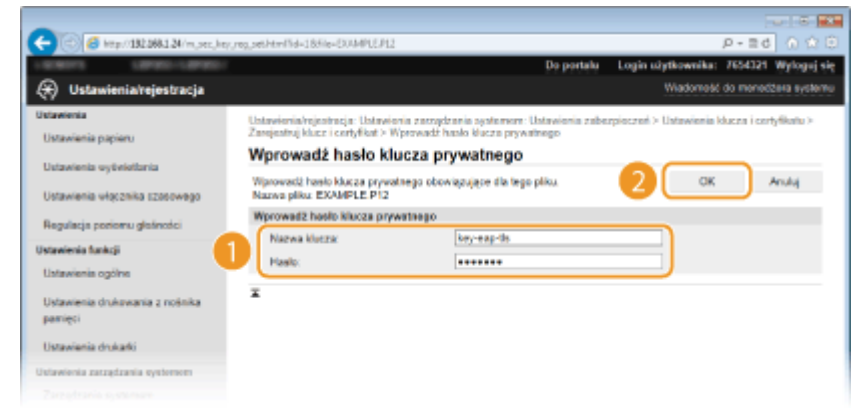

[Nazwa klucza]

Należy tu wprowadzić wartość pary kluczy do rejestracji składającą się z maksymalnie 24 znaków alfanumerycznych.

#### [Hasło]

Należy tu wprowadzić hasło klucza prywatnego do pliku wybranego do rejestracji, składające się z maksymalnie 24 znaków alfanumerycznych.

## Rejestrowanie certyfikatu CA

Kliknij opcję [Zarejestruj] po prawej stronie certyfikatu CA, który chcesz zarejestrować.

| C (() (a) (a) (a) (a) (a) (a) (a)          | s.jegizzeni                                             | Da partalu             | Look shikasalar          | P+20 EDD              |
|--------------------------------------------|---------------------------------------------------------|------------------------|--------------------------|-----------------------|
| Ustawienia/rejestracja                     |                                                         | CO PORTER              | Warlomok                 | do menedileca systema |
| Uniovécnia                                 | Ustavionia/rejestracją: Ustavionia zarządzania syste    | more: Ustawionia zabez | zpioczari > Ustawiania e | enyfikatu CA >        |
| Ustawienia papieru                         | Zarejectruj sartytkus CA                                |                        |                          |                       |
| Ustavieria vyšvietlaria                    | Zarejestruj čertyfikat CA                               |                        |                          |                       |
| Ustavienia etycznika czasowego             | Zangestruj centytikat CA<br>Zainstolowono certyfikat CA |                        |                          |                       |
| Regulacja poziomu głośności                | Zaiwotałuj                                              |                        |                          |                       |
| Untawionia funkcji                         | Nazwa pliku                                             |                        |                          |                       |
| Ustavienia ogólne                          | EXAMPLE.CER                                             | Zarejestroj Usoń       |                          |                       |
| Ustavienia drukovanis z nošnika<br>pamięci | ×                                                       |                        |                          |                       |
| Ustawienia drukarki                        |                                                         |                        |                          |                       |
| Ustawionia zarządzania systemem            |                                                         |                        |                          |                       |
|                                            |                                                         |                        |                          |                       |

# ŁĄCZA

Cenerowanie par kluczy(P. 261)

OWeryfikowanie par kluczy i certyfikatów cyfrowych(P. 273)

OWłączanie szyfrowanej komunikacji SSL dla Zdalnego interfejsu użytkownika(P. 241)

Konfiguracja ustawień protokołu IPSec(P. 245)

CKonfiguracja uwierzytelniania zgodnego z IEEE 802.1X(P. 254)

# Weryfikowanie par kluczy i certyfikatów cyfrowych

0XF0-04L

Po zakończeniu rejestracji par kluczy i certyfikatów CA można wyświetlić szczegółowe informacje lub zweryfikować je pod kątem ważności i podpisu.

Uruchom Zdalny interfejs użytkownika i zaloguj się w trybie menedżera systemu. Uruchamianie Zdalnego interfejsu użytkownika(P. 277)

2 Kliknij [Ustawienia/rejestracja].

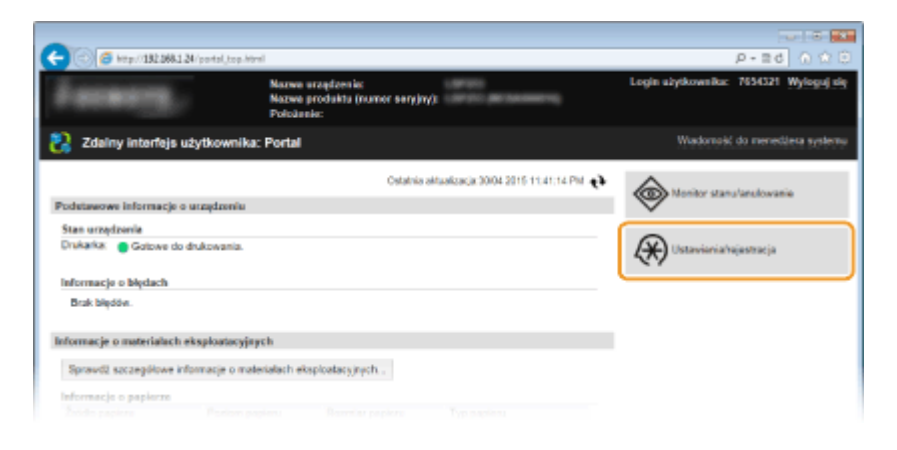

- 3 Kliknij kolejno [Ustawienia zabezpieczeń] ► [Ustawienia klucza i certyfikatu] lub [Ustawienia certyfikatu CA].
  - Kliknij [Ustawienia klucza i certyfikatu], aby zweryfikować parę kluczy lub [Ustawienia certyfikatu CA], aby zweryfikować certyfikat CA.

| -                                                                                                    |                                                                      |                                                                |                    |                         |
|----------------------------------------------------------------------------------------------------|----------------------------------------------------------------------|----------------------------------------------------------------|--------------------|-------------------------|
| C C C Kipst 182,088.1.24 (m. percently                                                                                                    | detered                                                              |                                                                |                    | P-26 0 200              |
| LINEST LINEST                                                                                                    |                                                                      | Do portalu                                                     | Login utytkownika: | 7654321 Wyloguj się     |
| 🛞 Ustawienia/rejestracja                                                                                                    |                                                                      |                                                                | Wiadome&           | do menedžera systemu    |
| Ustawienia                                                                                                    | Ustavienia/njestracja: Ustavienia za:                                | usplantia systement: Ustavienia asbe                           | colected           |                         |
| Ustawienia papieru                                                                                                    | Ustawienia zabezpiecze                                               | ń                                                              |                    |                         |
| Ustavienia vytinietlania                                                                                                    | Ustawienia zabezpieczeń                                              |                                                                |                    |                         |
| Ustawienia włącznika czosowego                                                                                                    | Ustawienia zdalnego interfejau uz<br>Ustawienia klucza i pertyfikatu | ylkownika                                                      |                    |                         |
| Regulacja poziomu głośności                                                                                                    | Ustavienia certyfikatu CA                                            |                                                                |                    |                         |
| Ustavienia funkcji                                                                                                    | Ustavienia IPSec                                                     |                                                                |                    |                         |
| Ustavienia ogólne                                                                                                    | Filtr adresolv IP                                                    | Adres IPv4: filt ruchu wycho                                   | 628/490            |                         |
| University of the second second |                                                                      | Adres IPvI: Filtr ruchs przych                                 | vod.rac ego        |                         |
| pamieci                                                                                                    |                                                                      | Adres IPV6: THE ruchs sychol<br>Adres IPV6: Pills suchs provid | nodzacego          |                         |
| Ustawienia drukarki                                                                                                    | Filtr adresolv MAC                                                   | Filtr rushe wyshodzącego<br>Filtr rushe przychodzącego         |                    |                         |
| Ublawienia zarzędzania systemem                                                                                                    | -                                                                    |                                                                |                    |                         |
| Zarządzanie systemem                                                                                                    | x                                                                    |                                                                |                    |                         |
| Zarządzenie ID działu                                                                                                    |                                                                      |                                                                |                    |                         |
| Ustawienia sieciowe                                                                                                    |                                                                      |                                                                |                    |                         |
| Ustawienia zabezpieczeń                                                                                                    |                                                                      |                                                                |                    |                         |
| Importlekaport                                                                                                    |                                                                      |                                                                |                    |                         |
| Zainicjuj informacje o ustawieniach                                                                                                    |                                                                      |                                                                |                    |                         |
|                                                                                                    |                                                                      |                                                                | 0                  | Dyright CANON INC. 2015 |

**4** Kliknij ikonę odpowiadającą parze kluczy lub certyfikatowi, dla którego chcesz przeprowadzić weryfikację.

| -                                              |                        |                                        |                         |                                   |
|------------------------------------------------|------------------------|----------------------------------------|-------------------------|-----------------------------------|
| (<) (3) (5) (5) (5) (5) (5) (5) (5) (5) (5) (5 | ,key html              |                                        |                         | P-26 0 12 6                       |
| Laners Laner-Laner-                            |                        |                                        | Do portalu – Login u    | siytkownika: 7654321 Wyloguj się  |
| 🛞 Ustawienia/rejestracja                       |                        |                                        |                         | Wadomość do meneciżera systemu    |
| Ustawienia                                     | Ustavionia/rejestracja | : Ustawieria zazzężzania systemere: Us | tavionia zaberpieczeń ? | > Ustawienia klucza i certyfikatu |
| Ustawienia papieru                             | Ustawienia kl          | ucza i certyfikatu                     |                         |                                   |
| Ustawienia wyświetkania                        | Ustawionia klucza i    | certyfikats                            |                         |                                   |
| Ustawienia włacznika (zasowego                 | Zarejestrowano kl      | acz i certyfikat                       |                         |                                   |
|                                                | Wygeneruj klucz.       | Zarojestruj klucz i certyfikat         |                         |                                   |
| Hegulacia ponomu geanceci                      | Nazwa klucza           | Užytie klucza                          | Certyfikat              |                                   |
| Ustawienis funkcji<br>Ustawienis ogólne        | Default Key            | [551]<br>[RER 502.13]                  |                         | fluid.                            |
| Ustawienia drukowania z nośnika<br>pamięci     | ×                      |                                        |                         |                                   |
| Ustavienia drukarki                            |                        |                                        |                         |                                   |
| Ustawienia zarzędzania systemem                |                        |                                        |                         |                                   |
|                                                |                        |                                        |                         |                                   |

• Na tym ekranie można przeglądać szczegóły dotyczące certyfikatu.

5 Sprawdź szczegóły certyfikatu i kliknij przycisk [Weryfikuj certyfikat].

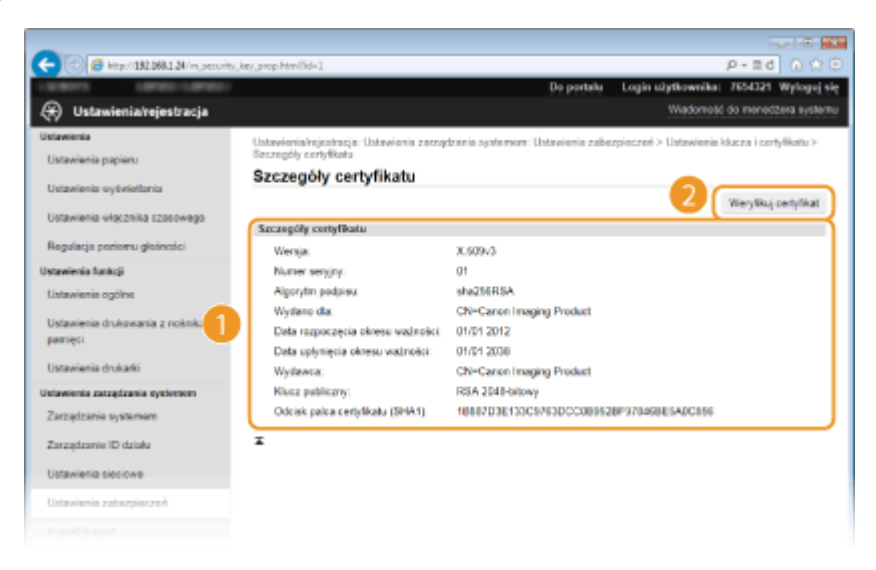

• Wyniki weryfikacji certyfikatu są wyświetlane w sposób przedstawiony poniżej.

| 0.00                                    |                                        |                                 |                    |                |
|-----------------------------------------|----------------------------------------|---------------------------------|--------------------|----------------|
| 🔁 🛞 🧧 http://182.068.1.24/m_pec.ord     | y, key, prop_verily. html"/id=18tres=1 |                                 |                    | P-20 0         |
|                                         |                                        | Do portalu                      | Login užytkownika: | 7654321 Wyle   |
| ( <del>X</del> ) Ustawienia/rejestracja |                                        |                                 | Wadonesc           | 00 meneczela s |
| Jutawienia                              | Weryfikuj certyfikat                   |                                 |                    |                |
| Ustavienia papieru                      |                                        |                                 |                    |                |
| Ustawienia wytiekistania                |                                        | Ten carbolicat loss antime      |                    |                |
| Ustavienia vłącznika szosowego          |                                        | Powrót do szczegółów certyfikat | ku 🛛               |                |
| Regulacia poriornu olgánstici           |                                        |                                 |                    |                |
| Untawienia funkcii                      | -                                      |                                 |                    |                |
| Ustawienia ogólne                       | •                                      |                                 |                    |                |
| Unincipale de Annania e anda ha         |                                        |                                 |                    |                |
| pamięci                                 |                                        |                                 |                    |                |
| Hataviania disekadri                    |                                        |                                 |                    |                |
| Ustavienia zarratzania evolement        |                                        |                                 |                    |                |
|                                         |                                        |                                 |                    |                |

# ŁĄCZA

#### Generowanie par kluczy(P. 261)

OUżywanie wygenerowanych przez CA par kluczy i certyfikatów cyfrowych(P. 269)

# Korzystanie ze Zdalnego interfejsu użytkownika

| Korzystanie ze Zdalnego interfejsu użytkownika             | 276 |
|------------------------------------------------------------|-----|
| Uruchamianie Zdalnego interfejsu użytkownika               | 277 |
| Ekrany zdalnego interfejsu użytkownika                     | 279 |
| Zarządzanie dokumentami i sprawdzanie stanu urządzenia     | 282 |
| Konfiguracja opcji menu ze Zdalnego interfejsu użytkownika | 286 |
| Zapisywanie/ładowanie zarejestrowanych danych              | 288 |
| Zapisywanie zarejestrowanych danych                        | 289 |
| Ładowanie zarejestrowanych danych                          | 291 |

# Korzystanie ze Zdalnego interfejsu użytkownika

0XF0-04R

Istnieje możliwość sprawdzenia kolejki drukowania lub stanu urządzenia poprzez zdalną obsługę urządzenia z poziomu przeglądarki internetowej. Istnieje również możliwość wprowadzenia niektórych ustawień urządzenia. Dzięki temu zadania związane z zarządzaniem systemem można łatwo wykonać z miejsca.

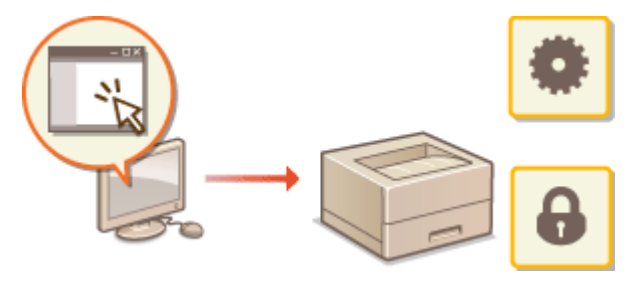

#### Funkcje zdalnego interfejsu użytkownika

Zarządzanie dokumentami i sprawdzanie stanu urządzenia(P. 282)
 Konfiguracja opcji menu ze Zdalnego interfejsu użytkownika(P. 286)
 Zapisywanie/ładowanie zarejestrowanych danych(P. 288)

Podstawowe informacje o zdalnym interfejsie użytkownika

Uruchamianie Zdalnego interfejsu użytkownika(P. 277)
 Ekrany zdalnego interfejsu użytkownika(P. 279)

## Wymagania systemowe

Do korzystania ze Zdalnego interfejsu użytkownika wymagane są następujące środowiska systemowe. Dodatkowo należy włączyć w przeglądarce obsługę plików cookie.

## Windows

- Windows Vista/7/8
- Microsoft Internet Explorer 9.0 lub nowszy

#### Mac

- Mac OS X 10.5.8 lub nowszy (z wyjątkiem środowiska Classic)
- Safari 5.0.6 lub nowsze

# Uruchamianie Zdalnego interfejsu użytkownika

#### 0XF0-04S

Do zdalnej obsługi niezbędne jest wpisanie adresu IP urządzenia w przeglądarce internetowej i uruchomienie Zdalnego interfejsu użytkownika. W pierwszej kolejności należy sprawdzić, czy został ustawiony adres IP urządzenia ( **Wyświetlanie ustawień sieciowych(P. 161)**). W przypadku wątpliwości należy skontaktować się z administratorem sieci.

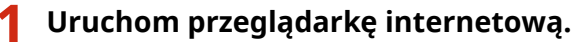

2 Wprowadź adres "http://(adres IP urządzenia)/" w polu adresu przeglądarki i naciśnij klawisz [ENTER].

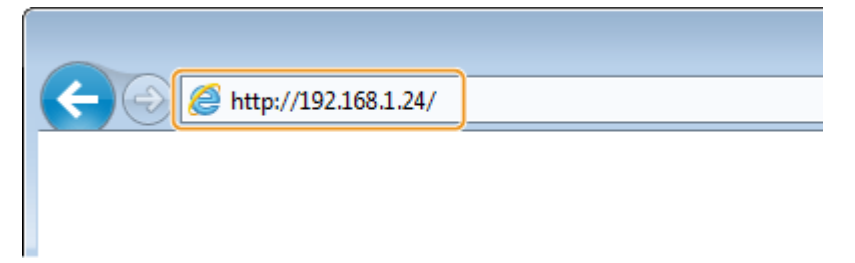

• Jeśli chcesz użyć adresu IPv6, zamknij go w nawiasach (przykład: http://[fe80::2e9e:fcff:fe4e:dbce]/).

#### UWAGA:

Jeżeli zostanie wyświetlony alarm zabezpieczeń

- Jeżeli komunikacja ze Zdalnym interfejsem użytkownika jest szyfrowana, może zostać wyświetlony alert zabezpieczeń. ( **Włączanie szyfrowanej komunikacji SSL dla Zdalnego interfejsu użytkownika(P. 241)**). Jeżeli ustawienia certyfikatu oraz ustawienia SSL nie zawierają błędów, można kontynuować przeglądanie witryny.
- **3** Zaloguj się w interfejsie Zdalny interfejs użytkownika.

#### Kiedy funkcja Zarządzanie identyfikatorami wydziałów jest wyłączona

Wybierz opcję [Tryb menedżera systemu] lub [Tryb zwykłego użytkownika].

| <b>G a</b> | ttp://132.0681.24/login.html                                                                                              | P-26 0 00                 |
|------------|----------------------------------------------------------------------------------------------------|---------------------------|
| Canon      | Login                                                                                                    |                           |
|            | CTryb menedžara systema                                                                                                   |                           |
|            | Kod PIN menedana svelema<br>Tryb zvyklego ukytkownika<br>Polizva użytowinuk                                               |                           |
|            | Zavid utyfiownicz moce logoweł so bez wprowadzenia nazwy utyfiownika.<br>Kod PIN dostępu zdalwego interfejsu uzyfiownika. |                           |
|            | Zaloguj się                                                                                                    |                           |
|            |                                                                                                    | Copyright CANON INC. 2015 |
|            |                                                                                                    |                           |

#### [Tryb menedżera systemu]

Pozwala wykonywać wszystkie operacje i konfigurować wszystkie ustawienia w Zdalnym interfejsie użytkownika. Wprowadź poprawny identyfikator w polu [ID Menedżera Systemu] oraz PIN w polu [Kod PIN menedżera systemu] ( **Ustawianie identyfikatora menedżera systemu(P. 211)**). Jeśli wartość w polu [ID Menedżera Systemu] nie została ustawiona, nie ma potrzeby uzupełniania pola.

#### 🜔 [Tryb zwykłego użytkownika]

Można sprawdzić status dokumentów lub urządzenia, a także zmienić niektóre ustawienia. Jeśli chcesz usunąć drukowane dokumenty, wprowadź nazwę użytkownika dokumentów w polu [Nazwa użytkownika]. Nazwa użytkownika jest automatycznie ustawiana w celu drukowania dokumentów w oparciu o informacje takie, jak nazwa komputera czy nazwa logowania na komputerze.

#### 🧿 [Kod PIN dostępu zdalnego interfejsu użytkownika]

Jeżeli wyświetla się element [Kod PIN dostępu zdalnego interfejsu użytkownika], należy wprowadzić kod PIN ( **©Ustawiania kodu PIN Zdalnego interfejsu użytkownika(P. 220)**).

#### Kiedy funkcja Zarządzanie identyfikatorami wydziałów jest włączona

Wprowadź poprawny identyfikator w [ID działu] oraz PIN w [Kod PIN] ( **CKonfiguracja funkcji Zarządzanie identyfikatorami wydziałów(P. 213)**).

# **4** Kliknij [Zaloguj się].

• Zostanie wyświetlona strona portalu (strona główna). **Ekrany zdalnego interfejsu użytkownika(P. 279)** 

| -                          |                          |                                                   |                                         |                                       |
|----------------------------|--------------------------|---------------------------------------------------|-----------------------------------------|---------------------------------------|
| (-) 🛞 👩 https://dki.idk.i  | 24/portal_tap.html       |                                                   |                                         | D+80 0 ↔ 0                            |
| farming.                   | Nazwi<br>Nazwi<br>Poloż  | a urządzenia:<br>a produktu (namer sery)<br>enie: | yk                                      | Login ulytkownika: 7654321 Wyłogujałą |
| 🐉 Zdalny interfejs i       | užytkownika: Portal      | l .                                               |                                         | Wadomoté do meneditora systemu        |
|                            |                          | Datatnia                                          | aktuanizancja: 01/08 2015 12:20:58 AM 🛟 |                                       |
| Podstawowe informacja o    | a unagdzenia             |                                                   |                                         |                                       |
| Stan urządzenia            |                          |                                                   |                                         |                                       |
| Drukarka: 😑 Gotowe do      | drukowania.              |                                                   |                                         | Ustavienia/rejestracja                |
| Informacje o blędach       |                          |                                                   |                                         |                                       |
| Brak bladów.               |                          |                                                   |                                         |                                       |
|                            |                          |                                                   |                                         |                                       |
| Informacje o materialach   | eksploatzcyjnych         |                                                   |                                         |                                       |
| Sprawdž szczegółowe in     | formacje o materialach e | kapioatac yinych                                  |                                         |                                       |
| Informacje o papierze      |                          |                                                   |                                         |                                       |
| Źródło papieru             | Poziom papieru           | Rozmiar papiera                                   | Typ papieru                             |                                       |
| Taca wielofunkcyjna        | Brak                     |                                                   |                                         |                                       |
| Szuñada 1                  | ок                       | A4                                                | Zwyłdy                                  |                                       |
| Informacje o kasecie       |                          |                                                   |                                         |                                       |
| Kalarawy                   |                          | Park                                              | am toneta                               |                                       |
| Corry                      |                          | 100                                               | s                                       |                                       |
|                            |                          |                                                   |                                         |                                       |
| Lecze do pomocy technic    | (200)                    |                                                   |                                         |                                       |
| Espize do poreocy technic: | 276):                    |                                                   |                                         |                                       |
|                            |                          |                                                   |                                         | Copyright CANION INC. 2015            |
|                            |                          |                                                   |                                         |                                       |
|                            |                          |                                                   |                                         |                                       |
|                            |                          |                                                   |                                         |                                       |

# Ekrany zdalnego interfejsu użytkownika

0XF0-04U

W tej części opisano typowe ekrany Zdalnego interfejsu użytkownika.

Strona portalu (strona główna)(P. 279)

Strona [Monitor stanu/anulowanie](P. 280)

Strona [Ustawienia/rejestracja](P. 281)

# Strona portalu (strona główna)

| Zdalny interfejs użyti<br>odstawowe informacje o urzę<br>Stou urzędzenia<br>Drukute: © Ograwy do druk | Narwa<br>Narwa<br>Położe<br>kownika: Portal<br>dzenie<br>wania. | urządzonia:<br>przedziku jawner soryjn<br>mie:<br>Datainia | y):<br>aktualizacja:01/C8 2015 1 | 3 🕀 | Login ukytkownike                  |    |
|----------------------------------------------------------------------------------------------------|-----------------------------------------------------------------|------------------------------------------------------------|----------------------------------|-----|------------------------------------|----|
| Zdalny interfejs użyt<br>odstawowe informacje o urzę<br>Stan urzędzenia<br>Drukerka – Gotzwa do druk  | kownika: Portal<br>plannin<br>pwania.                           | Ostativia                                                  | aktualizacja:01/06 2015 1        | 3 📵 | 2 (Wadomaald do menedidena systemu |    |
| losbitewowe informacje o urzę<br>Stan urządzenia<br>Drukerka: 🔿 Gotawa do druka                       | ptzeniu<br>owania,                                              | Ostatnia                                                   | aktualizacja:01/08 2015 1        | 3 0 |                                    |    |
| odaławowe informacje o urzy<br>Stan urządzenia<br>Drukarka: 🙍 Gotawa do druka                         | ptreniu<br>ovania.                                              |                                                            |                                  |     | https://www.aises.chas.ches.asia   |    |
| Stan urządzenia<br>Drukarka: 👩 Gotzwa do druka                                                        | wania.                                                          |                                                            |                                  |     |                                    | U  |
| Drukerke: 😑 Gotawa da druke                                                                           | ovania.                                                         |                                                            |                                  |     |                                    | J. |
|                                                                                                    |                                                                 | 4                                                          |                                  |     | Ustawienia/rejestracja             |    |
| Informacie o bledach                                                                                  |                                                                 |                                                            |                                  |     |                                    | Î  |
| Desk blockfor                                                                                         |                                                                 |                                                            |                                  |     |                                    | L  |
| brak olyote.                                                                                          |                                                                 |                                                            |                                  |     |                                    |    |
| Sprawdž szczegółowe informa<br>Informacje o papierze                                                  | acje o materiatach ei                                           | kapibatac ginych                                           |                                  |     |                                    |    |
| Źródio papieru                                                                                        | Pazion papieru                                                  | Rozmiar papiera                                            | Typ papieru                      |     |                                    | I  |
| Taca wielofunkcyjna                                                                                   | Brak                                                            |                                                            |                                  | 5   |                                    |    |
| Szufiada 1                                                                                            | ок                                                              | A4                                                         | Zwykły                           |     |                                    |    |
| Informacje o kasecie                                                                                  |                                                                 |                                                            |                                  |     |                                    |    |
| Kalarawy                                                                                              |                                                                 | Pario                                                      | m lonera                         |     |                                    | I  |
| Corry                                                                                                 |                                                                 | 100 9                                                      | 6                                |     |                                    | I  |
|                                                                                                    |                                                                 |                                                            |                                  |     |                                    | 1  |
| ącze do pomocy technicznej                                                                            |                                                                 |                                                            |                                  |     |                                    | 1  |
| Lapze do poreocy technicznej:                                                                         |                                                                 |                                                            |                                  |     |                                    |    |
|                                                                                                    |                                                                 |                                                            |                                  |     | Copyright CANION INC. 2015         | l  |
|                                                                                                    |                                                                 |                                                            |                                  |     |                                    | 1  |
|                                                                                                    |                                                                 |                                                            |                                  |     |                                    |    |

# 🚹 [Wyloguj się]

Wylogowanie ze Zdalnego interfejsu użytkownika. Zostanie wyświetlona strona logowania.

# [Wiadomość do menedżera systemu]

Wyświetla okno do utworzenia adresu e-mail dla menedżera systemu określonego w [Informacje o menedżerze systemu] podlegającego pod [Zarządzanie systemem].

# <sub>3</sub> Ikona odświeżania

Odświeża stronę wyświetlaną w danym momencie.

## 4 Podstawowe informacje o urządzeniu

Wyświetla bieżący stan urządzenia i informacje o błędach. W przypadku wystąpienia błędu wyświetlana jest strona Informacje o błędzie.

# Informacje o materiałach eksploatacyjnych

Wyświetla informacje o papierze oraz ilości toneru pozostałego w kasecie z tonerem.

# 👩 Łącze pomocy

Wyświetla łącze pomocy określone w części [Informacje o urządzeniu] w sekcji [Zarządzanie systemem].

## 7 [Monitor stanu/anulowanie]

Wyświetla stronę [Monitor stanu/anulowanie]. Możesz użyć tej strony aby sprawdzić aktualny status drukowania, anulować przetwarzanie drukowania i wyświetlić historię zadań drukowania.

# [Ustawienia/rejestracja]

Wyświetla stronę [Ustawienia/rejestracja]. Po zalogowaniu się w trybie menedżera systemu można zmienić elementy ustawień i zapisać lub załadować zarejestrowane dane. **Konfiguracja opcji menu ze Zdalnego** interfejsu użytkownika(P. 286)

# Strona [Monitor stanu/anulowanie]

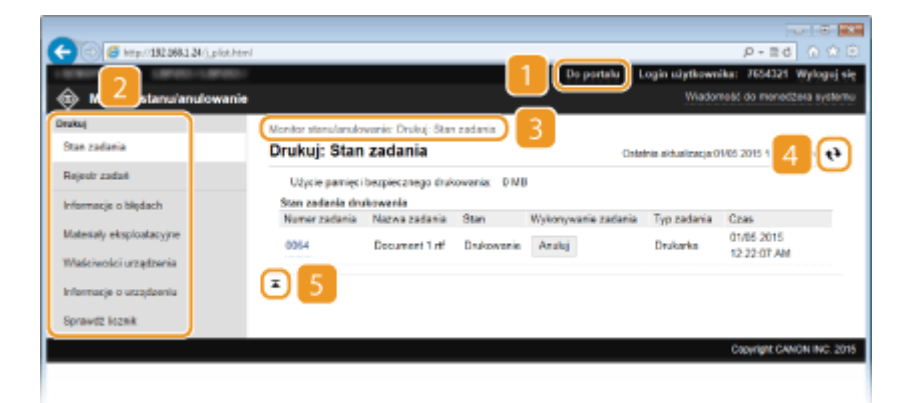

# [ [Do portalu]

Powrót do strony portalu (strony głównej).

#### 🔁 Menu

Po kliknięciu danego elementu zawartość zostaje wyświetlona na właściwej stronie. **©Zarządzanie** dokumentami i sprawdzanie stanu urządzenia(P. 282)

# B Nawigacja krok po kroku

Wyświetla ciąg stron, które należy otworzyć, aby wyświetlić aktualną stronę. Można sprawdzić, która strona jest aktualnie wyświetlana.

## 4 Ikona odświeżania

Odświeża stronę wyświetlaną w danym momencie.

## 5 Ikona Do góry

Powoduje przewinięcie zawartości okna do góry strony, jeśli jest przewinięta do dołu.

# Strona [Ustawienia/rejestracja]

| C                                                                 | aval                                         |                      |                                                                                 |
|-------------------------------------------------------------------|----------------------------------------------|----------------------|---------------------------------------------------------------------------------|
| (€) Ustan                                                         |                                              |                      | tala) Login utytkownika: 7654321 Wyloguj nię<br>Wiadomość do menedziera systemu |
| Ustavelenio                                                       | Ustawienia/rejostrocja: Ustawienia           | : Ustawienia papieru |                                                                                 |
| Ustavienia popieru                                                | Ustawienia papieru                           |                      |                                                                                 |
| Ustavienia vyšvietlania                                           |                                              |                      | Edytja                                                                          |
| Ustavienia objęznika czosowego                                    | Ustawienie papiera                           |                      |                                                                                 |
| Regulacja poziomu głośności                                       | Taca wielefunkcyjna<br>Ustav jako doravilna: | Weberr               |                                                                                 |
| Ustawienis funkcji                                                | Scullada 1                                   | and and the          |                                                                                 |
| Ustavienia ogólno                                                 | Rozwiar papiaru:                             | A4                   |                                                                                 |
| Ustavienia drukovania z rośnika<br>pemięci<br>Ustavienia drukarki | Typ papiers:                                 | Znykły:              |                                                                                 |
| Ustaweenso zarządzama systemem                                    |                                              |                      |                                                                                 |
| Zarządzanie systemem                                              |                                              |                      |                                                                                 |
| Zarządzanie ID dzieku                                             |                                              |                      |                                                                                 |
| Ustavienia sieciowe                                               |                                              |                      |                                                                                 |
| Ustawienia zabezpieczeń                                           |                                              |                      |                                                                                 |
| Import/eksport                                                    |                                              |                      |                                                                                 |
| Zainicjuj informacje o ustawieniach                               |                                              |                      |                                                                                 |
|                                                                   |                                              |                      | Copyright CANON INC. 2016                                                       |

# [ [Do portalu]

Powrót do strony portalu (strony głównej).

## 🔁 Menu

Po kliknięciu danego elementu zawartość zostaje wyświetlona na właściwej stronie. **©Konfiguracja opcji** menu ze Zdalnego interfejsu użytkownika(P. 286)

# B Nawigacja krok po kroku

Wyświetla ciąg stron, które należy otworzyć, aby wyświetlić aktualną stronę. Można sprawdzić, która strona jest aktualnie wyświetlana.

# 4 Ikona Do góry

Powoduje przewinięcie zawartości okna do góry strony, jeśli jest przewinięta do dołu.

# UWAGA

#### Ust. zarządzania systemem

- Ustawienia [Ustawienia zarządzania systemem] można zmieniać tylko po zalogowaniu w trybie menedżera systemu.
- Po zalogowaniu w trybie zwykłego użytkownika będzie wyświetlana tylko strona [Zarządzanie systemem].

# Zarządzanie dokumentami i sprawdzanie stanu urządzenia

0XF0-04W

- Sprawdzanie bieżącego stanu drukowanych dokumentów(P. 282)
- Sprawdzanie historii dokumentów(P. 283)
- Sprawdzanie informacji o błędzie(P. 283)
- Sprawdzanie stanu materiałów eksploatacyjnych(P. 283)
- Sprawdzanie parametrów urządzenia(P. 284)
- Sprawdzanie informacji o menedżerze systemu(P. 285)
- Sprawdzanie łącznego licznika wydruków(P. 285)

# UWAGA

• Nazwa pliku dokumentu wyświetla do 256 znaków, w zależności od typu znaku. Do nazwy pliku może zostać dopisana nazwa aplikacji używanej do drukowania.

# Sprawdzanie bieżącego stanu drukowanych dokumentów

Wyświetlana jest lista dokumentów aktualnie drukowanych lub oczekujących na wydruk.

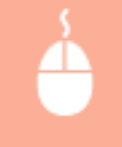

Zaloguj się w Zdalnym interfejsie użytkownika ( **©Uruchamianie Zdalnego interfejsu użytkownika(P. 277)**) **>** [Monitor stanu/anulowanie] **>** [Stan zadania]

|                                                     |                                                                                                    |                                                                                                    |                                                                                                    |                                                                                                    | P-26 () (1 (2                                                                                                    |
|-----------------------------------------------------|----------------------------------------------------------------------------------------------------|----------------------------------------------------------------------------------------------------|----------------------------------------------------------------------------------------------------|----------------------------------------------------------------------------------------------------|----------------------------------------------------------------------------------------------------|
|                                                     |                                                                                                    |                                                                                                    | Do portalu Li                                                                                                    | igin utytkowni<br>Wiador                                                                                                    | ika: 7654321 Wylogiej się<br>ność do monodżera systemu                                                                                                    |
| Jonitor stanslandor<br>Drukuj: Stan                 | vanie: Drukuj: Stan<br>zadania                                                                      | rzedenia                                                                                                    | Criter                                                                                                    | nia aktualizacja:O                                                                                                    | 1/05 2015 12:22:15 AM 📢                                                                                                    |
| Użycie pamięci<br>Stan zadania dru<br>Nomer zadania | bezpiecznego druk<br>ikowania<br>Nazwa zadania                                                      | ovania: DMI<br>Stan                                                                                                    | Wykonywanie zadania                                                                                                    | Typ zadania                                                                                                    | Слан                                                                                                    |
| 0064                                                | Document 1.nf                                                                                       | Drukowanie                                                                                                    | Analoj                                                                                                    | Drukarka                                                                                                    | 01/05 2015<br>12-22-07 AM                                                                                                    |
| E.                                                  |                                                                                                    |                                                                                                    |                                                                                                    |                                                                                                    |                                                                                                    |
|                                                     |                                                                                                    |                                                                                                    |                                                                                                    |                                                                                                    | Copyright CANON INC. 2015                                                                                                    |
|                                                     | Venitor stanulansko<br>Drukuj: Stan<br>Užycie pamięci<br>Stan zadania dru<br>Namier zadania<br>0014 | Venter Hendersdowerie: Drukoj Stan<br>Drukuj: Stan zadania<br>Uzycie panięci bezpiecznego druk<br>Stan zadania drukoweria<br>Namer zadania Nazwa zadania<br>0054 Document 1 mł<br>z | Venter stanulandovanis: Drukaj Stan zadania<br>Drukuj: Stan zadania<br>Užysie pamięti bezpiecznego drukowania: DME<br>Stan zadania drukowania<br>Namar zadania Nazwa zadania Stan<br>0064 Document 1 ml Drukowania | Venter stanularulovanis: Drukoj Stan zadania<br>Drukuj: Stan zadania DNB<br>Uzycie panięci bezpiecznego drukovania: DNB<br>Stan zadania drukovania<br>Marne zadania Nacza zadania Stan Wykorywania zadania<br>0054 Document 1 ml Drukowania Anakoj<br>T | Voidor<br>Aonier stenulanukoverie: Drukoj Stan zadania<br>Drukuj: Stan zadania<br>Ukycie pamięci bezpiecznego drukoveria: DMB<br>Stan zadania Nazwa zadania Stan Wykonywanie zadania Typ zadania<br>Odd Document 1 nf Drukovanie Analuj Drukorka |

Zadanie z dokumentem można anulować, klikając przycisk [Anuluj].

# UWAGA

- Niezależnie od ustawień Zarządzania identyfikatorami wydziałów wyświetlone zostaną wszystkie dokumenty aktualnie drukowane lub oczekujące na wydruk.
- Jeśli podczas logowania w trybie zwykłego użytkownika użytkownik poda swoją nazwę, nazwa użytkownika pojawi się jedynie na wydrukowanych dokumentach.
- Kliknij opcję [Numer zadania] na dokumentach o wstrzymanym statusie drukowania oraz dokumentach chronionych w celu uzyskania szczegółowych informacji. Można sprawdzić nazwę użytkownika i liczbę stron drukowanego dokumentu.
### Sprawdzanie historii dokumentów

Historia drukowania wyświetla do 128 zadań.

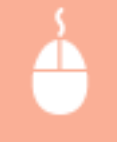

Zaloguj się w Zdalnym interfejsie użytkownika ( **OUruchamianie Zdalnego interfejsu** użytkownika(P. 277) ) **>** [Monitor stanu/anulowanie] **>** [Rejestr zadań]

| 🗧 🗇 🍯 http://182.088.1.24/(his.pist.htt | nl                                   |                      |                                   |                           |                     | p+1                | d o to       |
|-----------------------------------------|--------------------------------------|----------------------|-----------------------------------|---------------------------|---------------------|--------------------|--------------|
| KANTE LAPAS-LAPAS-                      |                                      |                      |                                   | Do portala                | Login uiytke        | wnika: 7654321     | Wylogaj się  |
| Monitor stanu/anulowanie                |                                      |                      |                                   |                           | Wia                 | idometé de menec   | tera systemu |
| Jrukuj<br>Stan zadania                  | Monitor stanularulo<br>Drukuj: rejes | venis: Dr<br>str zad | ukuj: Rojestr zadari<br><b>ań</b> | c                         | lotatnia aktualizac | j#01405 2015 12:23 | 49 INA 81    |
| Rejectr zadań                           | Rejestr zedañ dr                     | ukowania             |                                   |                           |                     |                    |              |
| Informacje o błędach                    | Numer zadania                        | Wynik                | Czas rozpoczącia                  | CEAS Eakoficzenia         | Typ zadania         | Nazwa pliku        | Nazwa użyfo  |
| Materially eksploatacyjne               | 0064                                 | Bigd                 | 01/05/2015<br>12:22:07 AM         | 01/05 2015<br>12:22:25 AM | Drukarka            | Document 2.rtf     | cms.         |
| Waściwości urządzenia                   | 0063                                 | Bigd                 | 30/04 2015<br>10:56:11 P.M        | 30/04 2015<br>10:56:24 PM | Drukarka            | Document 3 rd      | cm1          |
| Informacje o urządzeniu                 | 0062                                 | Bigd                 | 30/04 2015<br>10:53:58 P.M        | 30/04 2015<br>10:54:16 PM | Drukarka            | Document 2.rd      | cm1          |
| Sprawd2 licznik                         | 0061                                 | Bigd                 | 30/04 2015<br>06:39:40 PM         | 30/04 2015<br>00:39:57 PM | Drukarka            | Document 1.tf      | cms          |
|                                         | 0060                                 | Bigd                 | 25/04 2015<br>05:49:08 P.M        | 29/04 2015<br>09:50:17 PM | Drukarka            | Document 3 rtf     | cm1          |
|                                         |                                      |                      |                                   |                           |                     |                    |              |

### Sprawdzanie informacji o błędzie

Jeśli wystąpi błąd, po kliknięciu komunikatu wyświetlonego w części [Informacje o błędach] na stronie portalu (stronie głównej) zostanie wyświetlona ta strona. **OStrona portalu (strona główna)(P. 279)** 

Zaloguj się w Zdalnym interfejsie użytkownika ( **OUruchamianie Zdalnego interfejsu** użytkownika(P. 277) ) **>** [Monitor stanu/anulowanie] **>** [Informacje o błędach]

|                                             |         |                          |                                                                   | 8                                          | .) =            |
|---------------------------------------------|---------|--------------------------|-------------------------------------------------------------------|--------------------------------------------|-----------------|
| C 🖉 🛞 🖉 http://182.098.1.34/il_aeros.intern |         |                          |                                                                   | ,0 + B 0                                   |                 |
| LIBRARYS CARGOLICARODIC                     |         |                          | Des                                                               | portalu Login uzytkownika: 7854321         | Wyloguj się     |
| Monitor stanu/anulowanie                    |         |                          |                                                                   | Wiedomość do menedz                        | era systemu     |
| Drukaj                                      | Monitor | stanu/snatowanik         | : Informacje o błędach                                            |                                            |                 |
| Stan zadania                                | Infor   | macje o bło              | dach                                                              | Ostatinia aktualizacja:01/05 2015 12:23:5  | 2 AN <b>4</b> 3 |
| Rejestr zadań                               | Wystą   | pił błąd.                |                                                                   |                                            |                 |
| Informacje o błędach                        | Inform  | acje o błędach           |                                                                   |                                            |                 |
| Materiały eksploatacyjne                    | 8       | Pokrywa jest<br>otwarta. | Zantknij szczelnie pokrywą zgodnie z<br>lub w instrukcji obskugi. | z procedurą przedstawioną na panelu starow | onia            |
| Whate two set unzagilizaritia               | 8       | Brak papieru.            | Sprawd2 informacjo na panelu storov                               | wania, a następnie włóż papier.            |                 |
| Informacje o utrajdzeniu                    | x       |                          |                                                                   |                                            |                 |
| Sprawdt licznik                             |         |                          |                                                                   |                                            |                 |
|                                             |         |                          |                                                                   | Copyright CAIN                             | ON INC. 2015    |
|                                             |         |                          |                                                                   |                                            |                 |
|                                             |         |                          |                                                                   |                                            |                 |

### Sprawdzanie stanu materiałów eksploatacyjnych

Zostanie wyświetlona informacja o rozmiarze i typie papieru dla źródła papieru, numerze modelu kasety z tonerem itp. Można także kliknąć przycisk [Sprawdź szczegółowe informacje o materiałach eksploatacyjnych] na stronie portalu (stronie głównej), aby wyświetlić ekran sprawdzania stanu materiałów eksploatacyjnych.

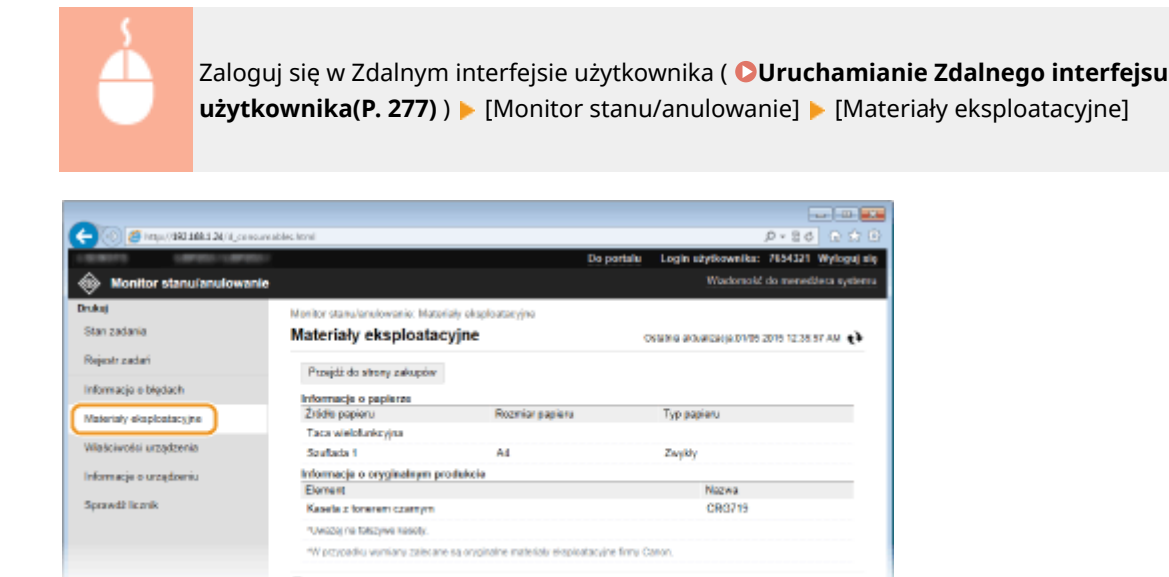

Kliknij przycisk [Przejdź do strony zakupów], aby wyświetlić stronę, na której można zakupić materiały eksploatacyjne.

### UWAGA

#### Jeśli przycisk [Przejdź do strony zakupów] nie jest wyświetlany

Korzystając z panelu sterowania ustaw opcję <Wyświetl przycisk kupow. mater. eksploat. (zdal. int. uż.)> na <Włącz>.

OWyświetl infor. o mater. eksploat. (zdal. IU/Toner Status)(P. 350)

### Sprawdzanie parametrów urządzenia

Wyświetlane są informacje o maksymalnej prędkości drukowania oraz parametrach sprzętu urządzenia.

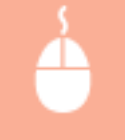

Zaloguj się w Zdalnym interfejsie użytkownika ( **OUruchamianie Zdalnego interfejsu** użytkownika(P. 277) ) **>** [Monitor stanu/anulowanie] **>** [Właściwości urządzenia]

| C C C C C C C C C C C C C C C C C C C      | ni                                                                |                                   | De mateix                             | Lorde Mathematica           |                             |
|--------------------------------------------|-------------------------------------------------------------------|-----------------------------------|---------------------------------------|-----------------------------|-----------------------------|
| Monitor stanu/anulowanie                   |                                                                   |                                   | Do portato                            | Wiadomotic                  | do menedžera systemu        |
| Drukuj<br>Stan zadania                     | Monitor stanulanskowanie: Właściwości u<br>Właściwości urządzenia | rudronia                          |                                       | Colatria aidualizacja:01/05 | 2015 12:25:10 AM <b>(</b> ) |
| Rejestr zadań                              | Dane technicane urządzenie                                        |                                   |                                       |                             |                             |
| Informacje o blędach                       | Makeymaine prędkość drukowanie:                                   |                                   | 33 utr.imin (A4)<br>35 utr.imin (LTR) |                             |                             |
| Materialy eksploatacyjne                   | Pojemność pamięci bezpiecznego dr                                 | ukovania                          | 20 MB                                 |                             |                             |
| Waściwości urządzenia                      | Konfiguracja urządzenia                                           |                                   |                                       |                             |                             |
| Informacja o urzajdzeniu<br>Sprawdž loznik | Konfiguracija urządzenia:                                         | PS<br>PCL<br>Wireless<br>Bezpoint | LAN Board<br>dni wydruk piłku PDF     |                             |                             |
|                                            | x                                                                 |                                   |                                       |                             |                             |
|                                            |                                                                   |                                   |                                       | 0                           | appright CANON INC. 2015    |
|                                            |                                                                   |                                   |                                       |                             |                             |

### Sprawdzanie informacji o menedżerze systemu

Wyświetlane są informacje o urządzeniu oraz menedżerze systemu. Informacje te są ustawiane w części [Zarządzanie systemem] na stronie [Ustawienia/rejestracja]. **Ustawienia zarządzania systemem(P. 345)** 

| Zaloo                     | gui sie w Zdalnym ir                 | iterfeisie uż | vtkownika ( <b>©Uruchamian</b>                    | ie Zdalnego interfe |
|---------------------------|--------------------------------------|---------------|---------------------------------------------------|---------------------|
| użvt                      | kownika(P. 277)) 🕨                   | [Monitor s    | tanu/anulowanie] 🕨 [Inform                        | nacie o urzadzeniul |
|                           |                                      | L             |                                                   |                     |
|                           |                                      |               |                                                   |                     |
|                           |                                      |               |                                                   |                     |
|                           |                                      |               | 9-94 0 0.9                                        |                     |
|                           |                                      | Do            | portalu Login użytkownika: 7654321 Wyloguj się    |                     |
| Monitor stanu'anulowa     | nie                                  |               | Wiadomość do monecizera systemu                   |                     |
| rukuj                     | Nonitor stanulanulovania: Informacja | o urnądzeniu  |                                                   |                     |
| Stan zadania              | Informacje o urządzeniu              |               | Contactrias acidualizacija:01/05 2015 12:25:15 AM |                     |
| Rejestr zadati            | Podatawowe informacje o urządze      | nia           |                                                   |                     |
| hformacje o błędach       | Producent:                           | CANON INC.    |                                                   |                     |
| Materially eksploatacyjne | Nozwa urządzenia:                    | 1001010       |                                                   |                     |
| Waściwości urządzenia     | Nazwa produktu:                      | 1007010       |                                                   |                     |
| Informacje o urządzeniu   | Numer songiny:                       | NEBADD0016    |                                                   |                     |
| Socautt Istaak            | Informacje o menedžerze systemu      |               |                                                   |                     |
| oprantize recent.         | Nazwisko menedžera systemu:          | Administrator |                                                   |                     |
|                           | Adres e-mail                         |               |                                                   |                     |
|                           | kajcze do pomocy technicznej:        |               |                                                   |                     |
|                           | Uwagi menedizera systemu:            |               |                                                   |                     |
|                           | X.                                   |               |                                                   |                     |
|                           |                                      |               | Copyright CANON INC. 2015                         |                     |
|                           |                                      |               |                                                   |                     |
|                           |                                      |               |                                                   |                     |
|                           |                                      |               |                                                   |                     |

### Sprawdzanie łącznego licznika wydruków

Wyświetlana jest łączna liczba wydrukowanych stron.

Zaloguj się w Zdalnym interfejsie użytkownika ( **OUruchamianie Zdalnego interfejsu** użytkownika(P. 277) ) **>** [Monitor stanu/anulowanie] **>** [Sprawdź licznik]

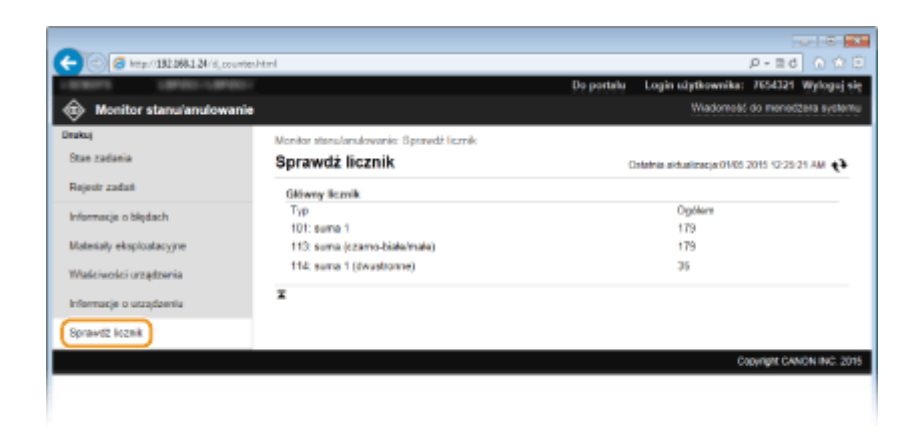

#### ŁĄCZA

Ekrany zdalnego interfejsu użytkownika(P. 279)

# Konfiguracja opcji menu ze Zdalnego interfejsu użytkownika

0XF0-04X

Za pomocą Zdalnego interfejsu użytkownika można zmieniać różne ustawienia urządzenia. Większość ustawień można konfigurować także w urządzeniu, ale niektóre z nich mogą zostać zmienione tylko za pomocą Zdalnego interfejsu użytkownika.

### UWAGA

• Niektóre ustawienia można zmieniać tylko po zalogowaniu się w trybie menedżera systemu.

1 Uruchom interfejs Zdalny interfejs użytkownika. ♥Uruchamianie Zdalnego interfejsu użytkownika(P. 277)

### 2 Kliknij [Ustawienia/rejestracja].

| -                                 |                                                                    |                                        |
|-----------------------------------|--------------------------------------------------------------------|----------------------------------------|
| (=) (2) (132.068.1.24/ports),     | top.Html                                                           | P-26 0 20                              |
|                                   | Nazwa urządzenia:<br>Nazwa produktu (numor seryjny):<br>Polożenie: | Login užytkownika: 7656321 Wyloguj się |
| 🐉 Zdainy interfejs użytkow        | vnika: Portal                                                      | Wiadomość do menedžeta systemu         |
|                                   | Ostatnia aktualizacja 3004 2015 11.41:14 PM                        |                                        |
| Podstawowe informacje o urządze   | กม                                                                 |                                        |
| Stan urzędzenia                   |                                                                    |                                        |
| Drukarka: 🧧 Gotowe do drukowa     | na.                                                                | Ustavienia/tajastracja                 |
| informacjo o błędach              |                                                                    |                                        |
| Brak blędów.                      |                                                                    |                                        |
| Informacje o materialach eksploat | acyjaych                                                           |                                        |
| Sprawd2 szczegółowe informacje    | o materialach eksploatacsjinjch                                    |                                        |
| informacje o papierze             |                                                                    |                                        |
|                                   |                                                                    |                                        |

### **3** Kliknąć element menu do ustawienia, a następnie kliknąć opcję [Edycja].

| 🔼 🕢 🍠 heres (1981 1984 1 M. in some here                                                                                                    | 4                                                                                                    |                        |            |                                        |
|----------------------------------------------------------------------------------------------------|----------------------------------------------------------------------------------------------------|------------------------|------------|----------------------------------------|
| Parate Parate                                                                                                    |                                                                                                    |                        | Do portalu | Login użytkowniku: 7654321 Wyloguj nię |
| 🛞 Ustawienia/rejestracja                                                                                                    |                                                                                                    |                        |            | Wadomok! do meneditera systema         |
| Ustavienia<br>Ustavienia papiero<br>Ustavienia esclasiatiania                                                                                                    | Ustavionia/lejestracja: Ustavionia<br>Ustawienia papieru                                                                        | : Ustawionia papieru   |            | Etails                                 |
| Untarvienta informita czasowego<br>Rogulacja pozione głodności<br>Ustawionia opółno<br>Ustawionia opółno<br>Ustawienia chukowania z nośnika<br>parmięci<br>Ustawienia chukowali                 | Ustowienia popieru<br><u>Taca wiek</u> stankcyjna<br>Ustan jeko domytkne<br>Sauftada 1<br>Rozvier popieru:<br>Typ popieru:<br>T | Wyłącz<br>A4<br>Zwyłky |            | Dojtyk.                                |
| Distruiene zarżątzanie systemon<br>Zarządzanie kystemen<br>Zarządzanie ID dziełu<br>Ustawienia załezpieczeń<br>Ustawienia załezpieczeń<br>Importiekoport<br>Zalnicjuj informacje o ustawieniach |                                                                                                    |                        |            |                                        |
|                                                                                                    |                                                                                                    |                        |            | Copyright CANON INC. 2015              |

• Więcej informacji na temat menu ustawień można znaleźć w wyszczególnionych poniżej sekcjach

### Korzystanie ze Zdalnego interfejsu użytkownika

| Elementy menu                       | Odnośniki                                                           |
|-------------------------------------|---------------------------------------------------------------------|
| Ustawienia                          |                                                                     |
| Ustawienia papieru                  | Określanie formatu i typu papieru(P. 50)                            |
| Ustawienia wyświetlania             | OUstawienia(P. 309)                                                 |
| Ustawienia włącznika czasowego      | OUstawienia włącznika czasowego(P. 314)                             |
| Regulacja poziomu głośności         | OUstawienia głośności(P. 309)                                       |
| Ustawienia funkcji                  |                                                                     |
| Ustawienia ogólne                   | OUstawienia ogólne(P. 318)                                          |
| Ustawienia drukarki                 | OUstawienia drukarki(P. 320)                                        |
| Ustawienia raportu wydruków         | ODrukowanie raportów i list(P. 418)                                 |
| Ustawienia zarządzania systemem     |                                                                     |
| Zarządzanie systemem                | OUstawienia zarządzania systemem(P. 345)                            |
| Zarządzanie ID działu               | Konfiguracja funkcji Zarządzanie identyfikatorami wydziałów(P. 213) |
| Ustawienia sieciowe                 | Sieć(P. 131)                                                        |
| Ustawienia zabezpieczeń             | CZabezpieczenia(P. 206)                                             |
| Import/eksport                      | CZapisywanie/ładowanie zarejestrowanych danych(P. 288)              |
| Zainicjuj informacje o ustawieniach | SInicjowanie menu(P. 432)                                           |

### ŁĄCZA

Ekrany zdalnego interfejsu użytkownika(P. 279)

# Zapisywanie/ładowanie zarejestrowanych danych

#### 0XF0-04Y

Dane opcji menu zarejestrowane w urządzeniu można zapisać na komputerze (eksportować). Dane zapisane na komputerze można zarejestrować w urządzeniu (importować). Dane eksportowane z tego urządzenia można importować do innego urządzenia o tym samym modelu. Można z łatwością kopiować różne dane ustawień na wiele urządzeń. Użycie tych funkcji wymaga zalogowania się w trybie menedżera systemu.

Zapisywanie zarejestrowanych danych(P. 289)
 Ładowanie zarejestrowanych danych(P. 291)

### WAŻNE

#### Nie należy wyłączać urządzenia do momentu ukończenia eksportu/importu

• Ukończenie tego procesu może zająć kilka minut. Wyłączenie urządzenia podczas wykonywania procesu może spowodować uszkodzenie danych lub urządzenia.

#### Podczas procesu importu lub eksportu nie należy używać urządzenia

• Przed przystąpieniem do importu/eksportu danych należy upewnić się, że żadne zadania drukowania dokumentów nie są aktualnie przetwarzane.

### UWAGA

Ustawienia które nie mogą zostać importowane lub eksportowane

• Patrz **DLista menu ustawień(P. 294)**.

#### Importowanie/eksportowanie przy użyciu panelu sterowania

 Ustawienia można importować i eksportować z menu ustawień panelu sterowania przy pomocy urządzenia pamięci USB. Skorzystanie z urządzenia pamięci USB do zapisywania/ładowania zarejestrowanych danych(P. 426)

# Zapisywanie zarejestrowanych danych

0XF0-050

Dane ustawień urządzenia można wyeksportować i zapisać na swoim komputerze. Zalecane jest regularne tworzenie kopii zapasowej ważnych ustawień.

1 Uruchom Zdalny interfejs użytkownika i zaloguj się w trybie menedżera systemu. Uruchamianie Zdalnego interfejsu użytkownika(P. 277)

### **2** Kliknij [Ustawienia/rejestracja].

| C () (2 http://182.068.1.24/ | portal_top.html                                                    | P-20 0 0 0                             |
|------------------------------|--------------------------------------------------------------------|----------------------------------------|
|                              | Nazwa urządzenia:<br>Nazwe produktu (numor seryjny):<br>Položenia: | Login uzytkowniku: 7654321 Wyloguj się |
| 💦 Zdainy interfejs uży       | rtkownika: Portal                                                  | Wadomość do menedálesa systemu         |
|                              | Cetatria aktualizacia 30/04 2015 11.41:14 PM 📢                     |                                        |
| Podstawowe informacje o ur   | ngtronie                                                           |                                        |
| Stan urządzenia              |                                                                    |                                        |
| Drukarka: 😑 Gotowe do dru    | Aowania.                                                           | Ustavienia/rejestracja                 |
| informacje o błędach         |                                                                    |                                        |
| Brak blędów.                 |                                                                    |                                        |
| Informacje o materialach eke | sploatocyjnych                                                     |                                        |
| Sprawd2 socaegółowe infor    | macje o materialach eksploatacyjnych .                             |                                        |
| informacje o papierze        |                                                                    |                                        |
|                              |                                                                    |                                        |

### 3 Kliknij [Import/eksport] ► [Eksport].

| 🗧 💿 👩 http://182.068.1.24/m.jimport,       | der jong blend                                                          |                    | P-20 0 20            |
|--------------------------------------------|-------------------------------------------------------------------------|--------------------|----------------------|
| 10101 (PRD-1010)                           | Do portalu                                                              | Login utytkownika: | 7654321 Wyloguj si   |
| 🛠) Ustawienia/rejestracja                  |                                                                         | Wiadome&           | do monodžava system  |
| Jetawienia                                 | Ustawienia/rejestracja: Ustawienia zazopizania systemem: Import/eksport |                    |                      |
| Ustawienia popieru                         | Import/eksport                                                          |                    |                      |
| Ustawienia vyškietlania                    | Import/eksport                                                          |                    |                      |
| Ustawienia ułącznika czosowego             | Eispert                                                                 |                    |                      |
| Regulacja poziomu głośności                |                                                                         |                    |                      |
| istawienia funkcji                         | *                                                                       |                    |                      |
| Ustavienia ogólne                          |                                                                         |                    |                      |
| Ustawienia drukowania z nośnika<br>pamięci |                                                                         |                    |                      |
| Ustawienia drukarki                        |                                                                         |                    |                      |
| slawienia zarzędzania systemem             |                                                                         |                    |                      |
| Zarządzanie systemem                       |                                                                         |                    |                      |
| Zerzędzenie ID dziełu                      |                                                                         |                    |                      |
| Ustawienia sieciowe                        |                                                                         |                    |                      |
| Ustawienia zabezpiaczeń                    |                                                                         |                    |                      |
| Importleksport                             |                                                                         |                    |                      |
| Zainicjuj informacje o ustawieniach        |                                                                         |                    |                      |
|                                            |                                                                         | 0                  | INFIN CANON INC. 201 |

**4** Ustawić hasło szyfrowania.

#### Korzystanie ze Zdalnego interfejsu użytkownika

| A                                    |                                                                |                                                   |                    |                        |
|--------------------------------------|----------------------------------------------------------------|---------------------------------------------------|--------------------|------------------------|
| 🗲 💿 👩 http://132.168.1.24/m.jmport_d | ler,mag,export.html                                            |                                                   |                    | P-20 0 12 3            |
| LEADYS LEADER                        |                                                                | Do portalu                                        | Login užytkownika: | 7654321 Wyloguj się    |
| 🛞 Ustawienia/rejestracja             |                                                                |                                                   | Wiadometid         | do monocitaria systemu |
| Ustavelenia                          | Ustawienia/rejestracja: Ustawieni                              | a zazvydzania systemere: import/eksport > E       | Report             |                        |
| Ustavienia papieru                   | Eksport                                                        |                                                   |                    |                        |
| Ustawienia wyświottania              | Wyeksportuj informacje o ustawi<br>[Rozpoczni] eksportowanie]. | eniach opeji (Ustawienialisijestracja). Kliknij p | Rozpe<br>Rozpe     | cmij eksportowanie     |
| Ustawienia włącznika izosowego       | Ustawienia eksporta                                            |                                                   |                    |                        |
| Regulacja poriomu glošnošci          | Hasto szyfrowania                                              |                                                   |                    |                        |
| Ustawienia funkcji                   | Hasio szyfrowania:                                             | ********<br>znaki)                                |                    | (maks. 32              |
| Ustavienis ogólne                    | Potwierd2:                                                     |                                                   |                    | (maks. 32              |
| Ustawienia drukowania z nośnika      |                                                                | znekij                                            |                    |                        |
| parrieci                             | I                                                              |                                                   |                    |                        |
| Ustawienia drukałki                  |                                                                |                                                   |                    |                        |
| Ustawienia zarzędzania systemen      |                                                                |                                                   |                    |                        |
|                                      |                                                                |                                                   |                    |                        |

#### [Hasło szyfrowania]

Wprowadź hasło szyfrowania składające się z maksymalnie 32 znaków alfanumerycznych. Wprowadź to samo hasło w polu [Potwierdź]. Aby wyeksportować dane, należy podać hasło szyfrowania.

#### UWAGA:

• Podanie hasła jest wymagane przy importowaniu wyeksportowanych danych.

5 Kliknij [Rozpocznij eksportowanie].

# **6** Wykonaj polecenia wyświetlane na ekranie, aby podać lokalizację zapisu eksportowanych danych ustawień.

• Dane ustawień zostaną zapisane.

#### ŁĄCZA

Ekrany zdalnego interfejsu użytkownika(P. 279)
 Lista menu ustawień(P. 294)

# Ładowanie zarejestrowanych danych

0XF0-051

Ładuje (importuje) dane, które zostały wyeksportowane z urządzenia. Można również zaimportować ustawienia z innego urządzenia, o ile jest to taki sam model urządzenia.

1 Uruchom Zdalny interfejs użytkownika i zaloguj się w trybie menedżera systemu. Uruchamianie Zdalnego interfejsu użytkownika(P. 277)

### **2** Kliknij [Ustawienia/rejestracja].

| C () & http://132.068.1.34/portal, | top.Atml                                                            |                                                                                                    |
|------------------------------------|---------------------------------------------------------------------|----------------------------------------------------------------------------------------------------|
|                                    | Nazwa urządzenia:<br>Nazwa produktu (numor seryjny):<br>Policizela: | Logis arysonistic: ristari wyjegujiog                                                                                                    |
| 🐉 Zdainy interfejs użytkow         | mika: Portal                                                        | Wiadomość do menedźera systemu                                                                                                    |
|                                    | Ostatnia aktualizacja: 30/04 2011                                   | Sittatita Phil 🔂                                                                                                    |
| Podetawowe informacje o urządze    | ก่ม                                                                 | A NUMBER OF A DESCRIPTION OF A DESCRIPTION OF A DESCRIPTI |
| Stan urządzenia                    |                                                                     |                                                                                                    |
| Drukarka: 🥚 Gotowe do drukowa      | tia.                                                                | Ustavienia/rejestracja                                                                                                    |
| informacjo o błędach               |                                                                     |                                                                                                    |
| Brak blędów.                       |                                                                     |                                                                                                    |
| Informacje o materialach eksploat  | ocyjnych                                                            |                                                                                                    |
| Sprawd2 szczegółowe informacje     | o materialach eksploatacyjnych                                      |                                                                                                    |
| Informacjo o papierza              |                                                                     |                                                                                                    |
|                                    |                                                                     |                                                                                                    |

### 3 Kliknij [Import/eksport] ▶ [Import].

| -                                                                                                    |                                                                                                    |                    |                       |
|----------------------------------------------------------------------------------------------------|----------------------------------------------------------------------------------------------------|--------------------|-----------------------|
| (c) (i) (i) (i) (i) (i) (i) (i) (i) (i) (i                                                                                                    | der,maghtal                                                                                                    | 3                  | 2-26 0 ☆ 0            |
| LINERGY LINERGY LINERGY                                                                                                    | Do portalu                                                                                                    | Login utytkownika: | 7654321 Wylogui się   |
| 🛞 Ustawienia/rejestracja                                                                                                    |                                                                                                    | Wiadome&6 d        | io monocitera systemu |
| Vstawienia/rejestracja Ustawienia popioru Ustawienia popioru Ustawienia vyšesetlarna Ustawienia vijesetlarna Ustawienia vijesetlarna Ustawienia skakcji Ustawienia drukovania z rodinika parnijel Ustawienia drukovania z rodinika parnijel Ustawienia drukovania z rodinika parnijel Ustawienia drukovania z rodinika parnijel Ustawienia drukovania z rodinika parnijel Ustawienia drukovania z rodinika parnijel Ustawienia drukovania z rodinika parnijel Ustawienia drukovania z rodinika parnijel Ustawienia drukovania z rodinika parnijel Ustawienia drukovania z rodinika parnijel Ustawienia drukovania z rodinika parnijel Ustawienia ustajtzanie systemen Zarządzanio systemen | Ustavieniahgieshedje: Ustavienia zazoplzania systemen: ImportVekoport<br>ImportVeksport<br>Import<br>Import<br>Eksport | Wiadomodé d        | o monocitesa systöme  |
| Ustavienia sieciove<br>Ustavienia zabezpieczeń                                                                                                    |                                                                                                    |                    |                       |
| Importiekaport<br>Zainicjuj informacje o ustawieniach                                                                                                    |                                                                                                    |                    |                       |
|                                                                                                    |                                                                                                    | Cap                | YING GANCH INC. 2015  |

**4** Określić plik do zaimportowania i wprowadzić hasło.

#### Korzystanie ze Zdalnego interfejsu użytkownika

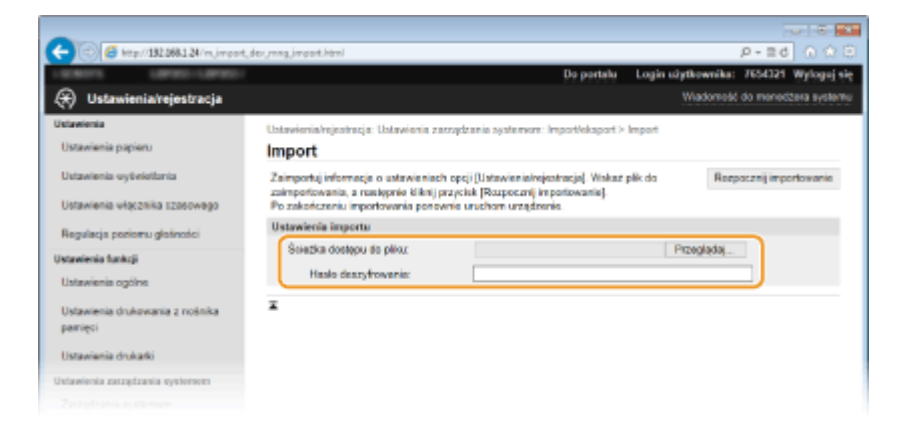

#### [Ścieżka dostępu do pliku]

Kliknij [Przeglądaj] i wybierz plik lub (jeżeli ścieżka do pliku jest znana) wpisz ścieżkę do pliku bezpośrednio w polu [Ścieżka dostępu do pliku].

#### [Hasło deszyfrowania]

Wprowadź hasło, z którym ustawienia zostały wyeksportowane.

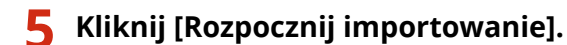

### 6 Kliknij [OK].

• Wybrane dane ustawień zostaną załadowane do urządzenia.

### 7 Kliknij [OK].

• Urządzenie uruchomi się ponownie automatycznie.

#### ŁĄCZA

Ekrany zdalnego interfejsu użytkownika(P. 279)
 Lista menu ustawień(P. 294)

# Lista menu ustawień

| a menu ustawień                    |
|------------------------------------|
| Ustawienia papieru (LBP252dw)      |
| 296 296                            |
| Ustawienia sieciowe                |
| Raport wydruków                    |
| Ustawienia                         |
| Ustawienia włącznika czasowego 314 |
| Ustawienia ogólne                  |
| Ustawienia drukarki                |
| Regulacja/konserwacja              |
| Ustawienia zarządzania systemem    |

# Lista menu ustawień

0XF0-052

To urządzenie oferuje różne zestawy ustawień. Istnieje możliwość ich precyzyjnej konfiguracji. Dostęp do nich można uzyskać przez kliknięcie przycisku 💿 na panelu sterowania.

### **WSKAZÓWKI**

• Ustawienia można wydrukować w formie listy, co pozwala na sprawdzenie ich bieżącego stanu:

CLista danych użytkownika/Lista danych menedżera systemu(P. 420)

# Ustawienia papieru LBP252dw

#### 0XF0-053

Menu (Ustawienia papieru Bezpośrednie połączenie Ustawienia sieciowe Raport wydruków Można określić rozmiar i typ papieru dla każdego źródła papieru. Można także zarejestrować niestandardowy rozmiar papieru i ograniczyć rozmiary papieru, które będą wyświetlane. **Określanie formatu i typu papieru(P. 50)** 

### UWAGA

### Gwiazdka (\*)

• Ustawienia oznaczone gwiazdką (\*) są dostępne tylko po zamontowaniu dodatkowego podajnika papieru (szuflada 2).

Taca wielofunkcyjna Szuflada 1 Szuflada 2<sup>\*</sup> Zarejestruj papier niestandardowy Wybierz często używane rozmiary papieru

# Bezpośrednie połączenie

0XF0-054

| Menu                     |    |
|--------------------------|----|
| Ustawienia papieru       | Π  |
| (Bezpośrednie połączenie | D  |
| Ustawienia sieciowe      | Ш  |
| Raport wydruków          | U, |

Podłącz urządzenie przenośne bezpośrednio do urządzenia bez użycia bezprzewodowego routera sieci LAN. **OUstanawianie połączenia bezpośredniego** (Tryb punktu dostępu)(P. 125)

# Ustawienia sieciowe

#### 0XF0-055

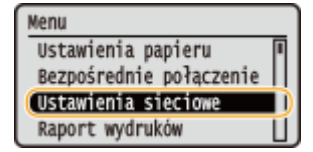

Wszystkie ustawienia z listy związane z siecią są opatrzone krótkim opisem. Ustawienia domyślne oznaczone są przy pomocy znaku (†).

### UWAGA

#### Gwiazdka (\*)

- Ustawień oznaczonych symbolem gwiazdki (\*) nie można importować ani eksportować.
- **OWybierz przewodową/bezprzewodową sieć LAN(P. 297)**
- OUstawienia bezprzewodowej sieci LAN(P. 297)
- Włącz Bezpośrednie połączenie(P. 299)
- Ustawienia TCP/IP(P. 299)
- Ustawienia SNMP(P. 305)
- OUstawienia portu dedykowanego(P. 306)
- Czas oczekiwania na połączenie przy uruchomieniu(P. 306)
- Oustawienia sterownika Ethernet(P. 306)
- OUstawienia IEEE 802.1X(P. 307)
- Włącz/wyłącz zarządzanie ustawieniami urządzenia(P. 307)
- Zainicjuj ustawienia sieciowe(P. 307)

### Wybierz przewodową/bezprzewodową sieć LAN

Przełączając urządzenie z trybu transmisji w bezprzewodowej sieci LAN na tryb transmisji w przewodowej sieci LAN należy sprecyzować te ustawienia. I odwrotnie, przełączając urządzenie z trybu transmisji w sieci przewodowej na tryb transmisji w sieci bezprzewodowej, nie trzeba precyzować tych ustawień (przełączyć można korzystając z ustawień </br><Ustawienia bezprzewodowej sieci LAN>). **Wybieranie sieci przewodowej lub bezprzewodowej LAN(P. 134)** 

Przewodowa sieć LAN † Bezprzewodowa sieć LAN

### Ustawienia bezprzewodowej sieci LAN

Są to ustawienia dotyczące podłączenia urządzenia do bezprzewodowej sieci LAN. Obejmują one także wyświetlanie bieżących ustawień oraz włączanie funkcji oszczędzania energii.

#### Tryb naciskania przycisku WPS

Wybór tego trybu pozwala na automatyczną konfigurację połączenia bezprzewodowego za pomocą przycisku WPS na routerze bezprzewodowym. **©Konfiguracja urządzenia za pomocą Trybu przycisku WPS(P. 138)** 

#### Tryb kodu PIN WPS

Wybór tego trybu pozwala na konfigurację połączenia bezprzewodowego poprzez wprowadzenie kodu PIN routera bezprzewodowego. **©Konfiguracja urządzenia za pomocą Trybu PIN WPS(P. 140)** 

#### **Ustawienia SSID**

Wybór tej opcji umożliwia konfigurację połączenia bezprzewodowego poprzez ręczne wprowadzenie informacji, takich jak identyfikator SSID lub klucz sieciowy z poziomu panelu sterowania.

#### Wybierz punkt dostępu

Lokalizacja dostępnych routerów bezprzewodowej sieci LAN odbywa się automatycznie, dzięki czemu można wybrać je z listy. Konieczne jest ręczne wprowadzenie klucza sieciowego, takiego jak klucz WEP lub PSK. Konfiguracja połączenia za pomocą routera bezprzewodowego(P. 143)

#### Wprowadź ręcznie

Wybór tej opcji umożliwia konfigurację połączenia bezprzewodowego poprzez ręczne wprowadzenie identyfikatora SSID. Użycie tej metody pozwala na szczegółową konfigurację ustawień uwierzytelniania i szyfrowania. **Nawiązywanie połączenia z konfiguracją szczegółowych ustawień(P. 146)** 

| <b>Ustawienia zabezpieczeń</b><br>Brak<br>WEP |
|-----------------------------------------------|
| Open System †                                 |
| Wybierz klucz WEP: 1/2/3/4                    |
| Edytuj klucz WEP                              |
| Klucz współdzielony                           |
| Wybierz klucz WEP: 1/2/3/4                    |
| Edytuj klucz WEP                              |
| WPA/WPA2-PSK                                  |
| Autom. †                                      |
| AES-CCMP                                      |

#### Tryb oszczędzania energii

Opcja ta umożliwia określenie, czy urządzenie ma przechodzić do Trybu oszczędzania energii na podstawie sygnałów emitowanych przez router bezprzewodowy.

| Wyłącz † |  |
|----------|--|
| Włącz    |  |
|          |  |

| • | Substawienia sieciowe   Image: Stawienia sieciowe   Image: Stawienia sieciowe |
|---|----------------------------------------------------------------------------------------------------|
|   | lub <włącz> ▶ 💽</włącz>                                                                                                    |

#### Informacje o połączeniu

Opcja ta pozwala na wyświetlenie bieżących ustawień bezprzewodowej sieci LAN. **Wyświetlanie ustawień** sieciowych(P. 161)

| Adres MAC                      |  |
|--------------------------------|--|
| Stan bezprzewodowej sieci LAN  |  |
| Najnowsze informacje o błędach |  |
| Kanał                          |  |
| Ustawienia SSID                |  |
| Ustawienia zabezpieczeń        |  |
| Tryb oszczędzania energii      |  |

### Włącz Bezpośrednie połączenie \*

Pozwala określić, czy można połączyć się bezpośrednio z urządzeniem. Po włączeniu tej opcji można połączyć się bezpośrednio z urządzeniem nawet w środowisku bez punktu dostępowego czy routera bezprzewodowej sieci LAN.

| Wyłącz <del>†</del><br>Włącz |  |  |  |
|------------------------------|--|--|--|
|                              |  |  |  |
|                              |  |  |  |

| <b>N</b> | 💿 🕨 <ustawienia sieciowe=""> 🕨 💽 🕨 <włącz bezpośrednie="" połączenie=""> 🕨 🔤 🕨 Wybierz opcję</włącz></ustawienia> |
|----------|----------------------------------------------------------------------------------------------------|
|          | <wyłącz> lub <włącz> 🕨 💽 🕨 Uruchom ponownie urządzenie</włącz></wyłącz>                                           |

### WAŻNE

Wybranie dla ustawienia <Włącz Bezpośrednie połączenie> wartości <Włącz> uniemożliwia korzystanie z przewodowej sieci LAN oraz bezprzewodowej sieci LAN innej niż połączenie bezpośrednie.

### Ustawienia TCP/IP

Są to ustawienia związane z używaniem urządzenia w obrębie sieci TCP/IP, takie jak ustawienia adresu IP.

#### **Ustawienia IPv4**

Ustawienia związane z korzystaniem z urządzenia w sieci IPv4.

#### Ustawienia adresu IP

Konfiguracja adresu IP, który służy do identyfikacji urządzeń, takich jak komputery i drukarki, w obrębie sieci TCP/IP. **OUstawianie adresu IPv4(P. 154)** 

| Uzyskaj automatycznie †                                                                        |  |      |
|------------------------------------------------------------------------------------------------|--|------|
| Wybierz protokół                                                                               |  |      |
| Wyłącz                                                                                         |  |      |
| DHCP <sup>+</sup>                                                                              |  |      |
| Autom. IP                                                                                      |  |      |
| Wyłącz                                                                                         |  |      |
| Włącz †                                                                                        |  |      |
| <b>Uzyskaj ręcznie</b><br>Adres IP: 0.0.0.0<br>Maska podsieci: 0.0.0.0<br>Adres bramy: 0.0.0.0 |  |      |
| <b>Sprawdź ustawienia</b><br>Uzyskaj automatycznie                                             |  |      |
| Adres IP<br>Maska podsieci<br>Adres bramy                                                      |  |      |
|                                                                                                |  | <br> |

#### **Polecenie PING**

Zaznaczenie tej opcji, umożliwia sprawdzenie, czy urządzenie jest podłączone do komputera dostępnego w sieci. **©Test połączenia sieciowego(P. 156)** 

#### **Ustawienia DNS**

Konfiguracja ustawień systemu nazw domen (DNS), który zapewnia nazwę hosta używaną w rozpoznawaniu adresów IP. **©Konfiguracja usługi DNS(P. 182)** 

Ustawienia serwera DNS

Podstawowy serwer DNS: 0.0.0.0 Pomocniczy serwer DNS: 0.0.0.0

Ustawienia nazwy hosta/nazwy domeny DNS

Nazwa hosta Nazwa domeny

Ustawienia dynamicznej aktualizacji DNS

Wyłącz†

Włącz

Częstotliwość dynamicznej aktualizacji DNS

0 do 24<sup>+</sup> do 48 (godz.)

#### **Ustawienia mDNS**

Konfiguracja ustawień związanych z użytkowaniem funkcji usługi DNS bez korzystania z serwerów DNS. 📀 Konfiguracja usługi DNS(P. 182)

Wyłącz

Włącz †

Nazwa mDNS

#### Ustawienia opcji DHCP

Jeśli protokół DHCP jest włączony, skorzystaj z tych ustawień, aby włączyć opcjonalne funkcje protokołu DHCP, takie jak pobieranie adresu serwera DNS lub nazwy domeny. **©Konfiguracja usługi DNS(P. 182)** 

| Uzyskaj nazwę hosta         |  |
|-----------------------------|--|
| Wyłącz                      |  |
| Włącz †                     |  |
|                             |  |
| Dynamiczna aktualizacja DNS |  |
| Wyłącz †                    |  |
| Włącz                       |  |
|                             |  |
| Uzyskaj adres serwera DNS   |  |
| Wyłącz                      |  |
| Włącz †                     |  |
|                             |  |
| Uzyskaj nazwę domeny        |  |
| Wyłącz                      |  |
| Włącz †                     |  |
|                             |  |
| Uzyskaj adres serwera WINS  |  |
| Wyłącz                      |  |
| 1                           |  |

Włącz 🕇

#### Ustawienia IPv6

Ustawienia związane z korzystaniem z urządzenia w sieci IPv6.

#### Użyj IPv6

Włączanie lub wyłączanie obsługi protokołu IPv6 na urządzeniu. Można również wyświetlić bieżące ustawienia. **©Konfiguracja adresów IPv6(P. 157)** 

| 14     |            |
|--------|------------|
| V      | yłącz '    |
|        |            |
|        |            |
| v      | łacz       |
| •      |            |
|        |            |
|        |            |
| Sprawd | ustawienia |
| Adres  | .ink-Local |
| Długo  | ć prefiksu |

#### Ustawienia adresu bezstanowego

Włączanie lub wyłączanie korzystania z adresów bezstanowych. **OKonfiguracja adresów IPv6(P. 157)** 

Wyłącz Włącz †

Sprawdź ustawienia

Adres bezstanowy

Długość prefiksu

#### Użyj DHCPv6

Włączanie lub wyłączanie korzystania z adresu stanowego pozyskiwanego za pośrednictwem protokołu DHCPv6. **©Konfiguracja adresów IPv6(P. 157)** 

| Wyłącz †           |  |  |
|--------------------|--|--|
|                    |  |  |
| Włącz              |  |  |
|                    |  |  |
| Coroudé ustaviania |  |  |
| Sprawdz ustawienia |  |  |
| Adres stanowy      |  |  |
| Długość prefiksu   |  |  |

#### **Ustawienia DNS**

Konfiguracja ustawień systemu nazw domen (DNS), który zapewnia nazwę hosta używaną w rozpoznawaniu adresów IP. **©Konfiguracja usługi DNS(P. 182)** 

Ustawienia nazwy hosta/nazwy domeny DNS

Użyj hosta/domeny IPv4 Wyłącz Nazwa hosta Nazwa domeny Włącz †

```
Ustawienia dynamicznej aktualizacji DNS

Wyłącz †

Włącz

Zarej. adres wprowadz. ręcznie

Wyłącz †

Włącz

Zarejestruj adres stanowy

Wyłącz †

Włącz

Zarejestruj adres bezstanowy

Wyłącz †

Włącz

Częstotliwość dynamicznej aktualizacji DNS

0 do 24 † do 48 (godz.)
```

#### **Ustawienia mDNS**

Konfiguracja ustawień związanych z użytkowaniem funkcji usługi DNS bez korzystania z serwerów DNS. () Konfiguracja usługi DNS(P. 182)

#### Wyłącz

#### Włącz †

Uż. dla mDNS naz. iden. z IPv4

Wyłącz

Nazwa mDNS

Włącz †

#### Ustawienia opcji DHCP

Jeśli protokół DHCP jest włączony, skorzystaj z tych ustawień, aby włączyć opcjonalne funkcje protokołu DHCP, takie jak pobieranie adresu serwera DNS lub nazwy domeny. **©Konfiguracja usługi DNS(P. 182)** 

| <b>Uzyskaj adres serwera DNS</b><br>Wyłącz |  |  |
|--------------------------------------------|--|--|
| Włącz †                                    |  |  |
| Uzyskaj nazwę domeny                       |  |  |
| Wyłącz                                     |  |  |
| Włącz †                                    |  |  |

#### **Ustawienia WINS**

Określanie ustawień usługi Windows Internet Name Service (WINS), która zapewnia nazwę NetBIOS używaną do rozpoznawania adresu IP w mieszanym środowisku sieciowym łączącym model NetBIOS i TCP/IP. **Konfiguracja usługi WINS(P. 188)** 

Rozpoznawanie WINS Wyłącz Włącz Adres serwera WINS: 0.0.00

#### **Ustawienia LPD**

Włącza lub wyłącza LPD, protokół drukowania, z którego można korzystać na dowolnej platformie sprzętowej i w dowolnym systemie operacyjnym. Pozwala również ustalić limit czasu oczekiwania, po którym drukowanie zostanie anulowane, jeśli odbiór danych został przerwany. **©Konfiguracja protokołów drukowania i funkcji protokołu WSD(P. 165)** 

#### Ustawienia wydruku LPD

Wyłącz

Włącz†

#### Przekroczenie czasu oczekiwania na odbiór

1 do 5<sup>†</sup> do 60 (min)

#### **Ustawienia RAW**

Włącza lub wyłącza RAW, protokół drukowania systemu Windows. Pozwala również ustalić limit czasu oczekiwania, po którym drukowanie zostanie anulowane, jeśli odbiór danych został przerwany. **©Konfiguracja protokołów drukowania i funkcji protokołu WSD(P. 165)** 

#### Ustawienia wydruku RAW

Wyłącz

Włącz+

#### Przekroczenie czasu oczekiwania na odbiór

1 do 5<sup>+</sup> do 60 (min)

#### Ustawienia WSD

Włączanie lub wyłączanie funkcji automatycznego przeglądania oraz uzyskiwania informacji na potrzeby drukarki za pomocą protokołu WSD dostępnego w systemach Windows Vista/7/8/Server 2008/Server 2012. Stonfiguracja protokołów drukowania i funkcji protokołu WSD(P. 165)

#### Ustawienia wydruku WSD

Użyj wydruku WSD

Wyłącz

Włącz †

Użyj przeglądania WSD

Wyłącz

Włącz †

#### Użyj Multicast Discovery

Wyłącz

Włącz\*

#### Użyj HTTP

Włączanie lub wyłączanie protokołu HTTP niezbędnego do komunikacji z komputerem na przykład w przypadku korzystania ze Zdalnego interfejsu użytkownika, drukowania WSD czy drukowania za pomocą Google Cloud Print. **Wyłączanie komunikacji z użyciem protokołu HTTP(P. 237)** 

Wyłącz Włącz †

#### Ustawienia wydruku IPP

Przesyłanie danych do urządzenia oraz konfigurowanie ustawień drukowania poprzez Internet.

Lista menu ustawień

#### Użyj drukowania IPP

Wybór drukowania IPP.

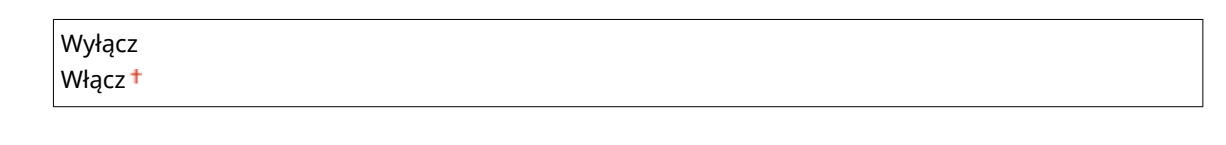

| <b>1</b> 11 | 🕘 ▶ <ustawienia sieciowe=""> ▶ 💽 ▶<ustawienia ip="" tcp=""> ▶ 💽 ▶<ustawienia ipp="" wydruku=""></ustawienia></ustawienia></ustawienia> |
|-------------|----------------------------------------------------------------------------------------------------|
|             | 🕨 💽 🕨 <użyj drukowania="" ipp=""> 🕨 💽 🕨 Zaznacz ustawienie <włącz> lub <wyłącz> 🕨 💽</wyłącz></włącz></użyj>                            |

#### Użyj SSL

Wybór szyfrowania przy pomocy SSL w przypadku drukowania IPP.

Wyłącz † Włącz

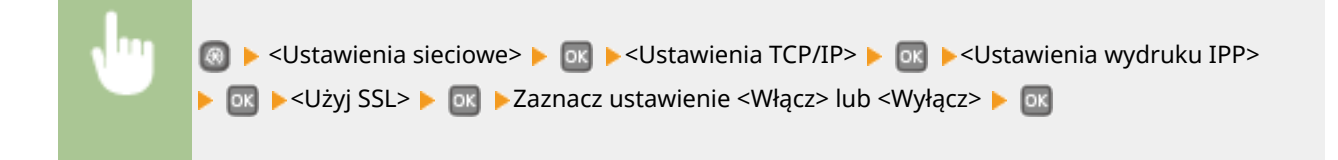

#### Ustawienia numeru portu

Zmiana numerów portów dla protokołów w zależności od środowiska sieciowego. **©Zmiana numerów** portów(P. 231)

```
LPD

1 do 515<sup>+</sup> do 65535

RAW

1 do 9100<sup>+</sup> do 65535

Multicast Discovery WSD

1 do 3702<sup>+</sup> do 65535

HTTP

1 do 80<sup>+</sup> do 65535

Multicast Discovery

1 do 427<sup>+</sup> do 65535

SNMP

1 do 161<sup>+</sup> do 65535
```

#### **Rozmiar MTU**

Wybór maksymalnego rozmiaru pakietów wysyłanych lub otrzymywanych przez urządzenie. **Zmiana** maksymalnej jednostki transmisji(P. 180)

| 1300   |   |
|--------|---|
| 1400   |   |
| 1500 + |   |
|        | - |

### Ustawienia SNMP

Konfiguracja ustawień związanych z monitorowaniem i kontrolowaniem urządzenia z poziomu komputera z zainstalowanym oprogramowaniem kompatybilnym z protokołem SNMP. **OMonitorowanie i kontrolowanie urządzenia za pomocą protokołu SNMP(P. 194)** 

#### **Ustawienia SNMPv1**

Włączanie lub wyłączanie protokołu SNMPv1. Włączając protokół SNMPv1, należy wybrać nazwę społeczności i uzyskać dostęp do obiektów bazy informacji zarządzania (MIB).

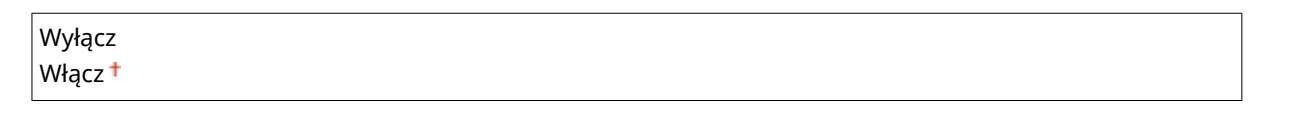

|  | 💿 ▶ <ustawienia sieciowe=""> ▶ 💽 ▶ <ustawienia snmp=""> ▶ 💽 ▶ <ustawienia snmpv1=""> ▶ 💽 ▶</ustawienia></ustawienia></ustawienia> |
|--|----------------------------------------------------------------------------------------------------|
|  | Wybierz wartość <wyłącz> lub <włącz> 🕨 💽 🕨 Uruchom ponownie urządzenie</włącz></wyłącz>                                           |

#### **Ustawienia SNMPv3**

Włączanie lub wyłączanie protokołu SNMPv3. Do konfiguracji szczegółowych ustawień stosowanych, gdy włączony jest protokół SNMPv3 służy Zdalny interfejs użytkownika.

| Wyłącz † |  |
|----------|--|
| Włącz    |  |
|          |  |

| 1 |                                                                                                    |
|---|----------------------------------------------------------------------------------------------------|
|   | 💿 🕨 <ustawienia sieciowe=""> 🕨 💽 🕨 <ustawienia snmp=""> 🕨 💽 🕨 &gt; <ustawienia snmpv3=""> 🕨 🔤</ustawienia></ustawienia></ustawienia> |
|   | Wybierz wartość <wyłącz> lub <włącz> 🕨 🚾 🕨 Uruchom ponownie urządzenie</włącz></wyłącz>                                              |

#### Pozyskaj informacje o zarządzaniu drukarką z hosta

Włączanie lub wyłączanie monitorowania informacji o zarządzaniu drukarką z poziomu podłączonego do sieci komputera z zainstalowanym oprogramowaniem kompatybilnym z protokołem SNMP.

| Wyłącz <sup>+</sup> |  |
|---------------------|--|
| Włącz               |  |

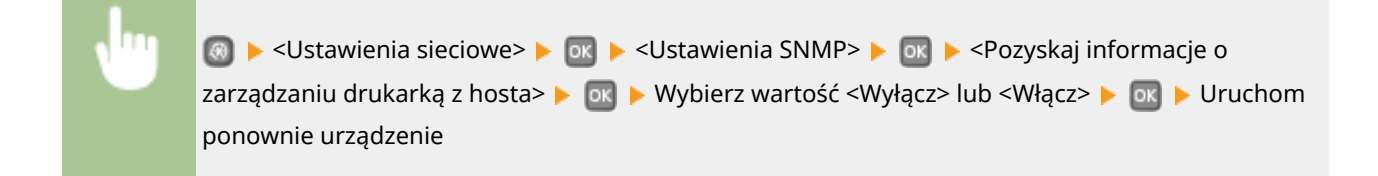

### Ustawienia portu dedykowanego

Włączenie lub wyłączenie portu dedykowanego. Port dedykowany jest używany podczas drukowania oraz podczas przeglądania lub konfiguracji ustawień urządzenia za pośrednictwem sieci.

### Czas oczekiwania na połączenie przy uruchomieniu

Określanie czasu oczekiwania na połączenie z siecią. Ustawienie to należy dobrać do środowiska sieciowego. 오 Ustawianie czasu oczekiwania na połączenie z siecią(P. 181)

0† do 300 (s)

### Ustawienia sterownika Ethernet

Wybrać rodzaj sieci Ethernet (10BASE-T/100BASE-TX/1000BASE-T) oraz tryb komunikacji w sieci Ethernet (półdupleks/ dupleks pełny). Można również znaleźć opcję umożliwiającą wyświetlenie adresu MAC dla przewodowej sieci LAN.

#### **Adres MAC**

Wybór tej opcji pozwala na sprawdzenie adresu MAC urządzenia, który jest numerem unikatowym dla każdego urządzenia komunikacyjnego. **Wyświetlanie adresu MAC w przewodowej sieci LAN(P. 162)** 

#### Autom. wykryw.

Ustawienie to umożliwia określenie, czy tryb komunikacji i typ sieci Ethernet mają zostać wykryte automatycznie czy skonfigurowane ręcznie. **Skonfiguracja ustawień sieci Ethernet(P. 178)** 

| Wyłącz                |  |
|-----------------------|--|
| Tryb komunikacji      |  |
| Półdupleks †          |  |
| Pełny dupleks         |  |
| Typ sieci Ethernet    |  |
| 10BASE-T <sup>+</sup> |  |
| 100BASE-TX            |  |
| 1000BASE-T            |  |
|                       |  |
| Włącz †               |  |

### Ustawienia IEEE 802.1X \*

Włączenie lub wyłączenie uwierzytelniania IEEE 802.1X. **©Konfiguracja uwierzytelniania zgodnego z IEEE** 802.1X(P. 254)

| Wyłącz † |                                                                                                    |
|----------|----------------------------------------------------------------------------------------------------|
| Włącz    |                                                                                                    |
|          |                                                                                                    |
| •        | Solution Sieciowe> ► Solution Sieciowe> ► Solut |

### Włącz/wyłącz zarządzanie ustawieniami urządzenia

Należy określić, czy można zarządzać danymi urządzenia, np. ustawieniami danych przy pomocy dodatku programu imageWARE Enterprise Management Console. Aby uzyskać szczegółowe informacje dotyczące oprogramowania imageWARE Enterprise Management Console, należy skontaktować się z lokalnym autoryzowanym sprzedawcą produktów firmy Canon.

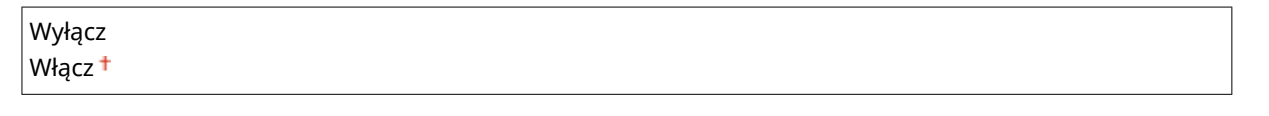

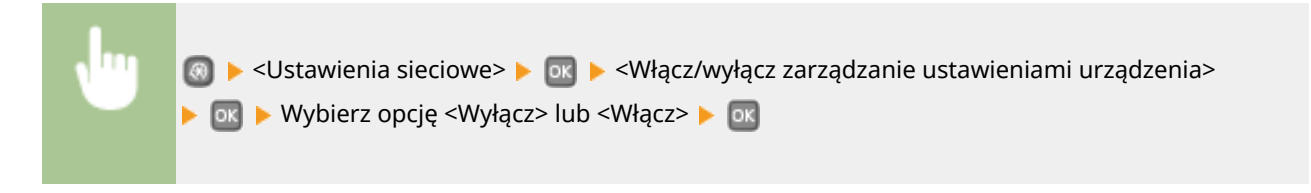

### Zainicjuj ustawienia sieciowe

Wybór tej opcji umożliwia przywrócenie ustawieniom sieciowym fabrycznych wartości domyślnych. **Zainicjuj menu(P. 354)** 

# Raport wydruków

#### 0XF0-056

Menu Ustawienia papieru Bezpośrednie połączenie Ustawienia sieciowe (Raport wydruków Stan materiałów eksploatacyjnych oraz ustawienia urządzenia można sprawdzić przez wydrukowanie raportów i list. **Drukowanie raportów i list(P. 418)** 

### UWAGA

### Gwiazdka (\*)

Raporty i listy oznaczone gwiazdką (\*) są dostępne tylko w modelu LBP252dw.

### Drukuj listę

Raport o stanie materiałów eksploatacyjnych

Lista danych użytkownika

Lista danych menedżera systemu

Raport zarządzania ID działu

Lista zasad IPSec

Lista czcionek PCL

Lista czcionek PS \*

## Ustawienia

#### 0XF0-057

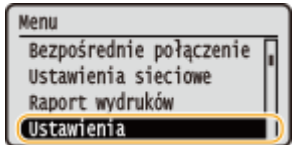

Wszystkie ustawienia z listy związane z regulacją poziomu głośności i ustawieniami wyświetlania są opatrzone krótkim opisem. Ustawienia domyślne oznaczone są przy pomocy znaku <sup>+</sup>.

### UWAGA

#### Gwiazdka (\*)

Ustawienia oznaczone symbolem gwiazdki (\*) mają inne wartości domyślne w zależności od kraju lub regionu, w którym zakupiono urządzenie.

### OUstawienia głośności(P. 309)

OUstawienia wyświetlania(P. 310)

### Ustawienia głośności

Regulacja głośności dźwięków powiadomień emitowanych przez urządzenie podczas naciskania klawisza na panelu sterowania, po zakończeniu drukowania itp.

#### Sygnał wprowadzania

Opcja ta pozwala określić, czy podczas naciskania przycisków na panelu sterowania emitowane mają być dźwięki.

Wyłącz Włącz †

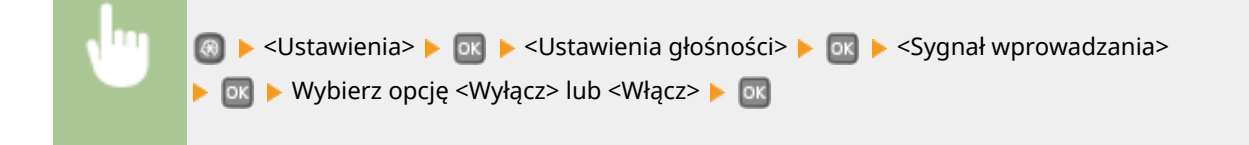

#### Sygnał nieprawidłowego wpisu

Opcja ta pozwala określić, czy w przypadku wprowadzenia nieprawidłowej wartości ustawienia, np. gdy użytkownik próbuje podać cyfrę poza zakresem wartości danego ustawienia, emitowany ma być dźwięk.

| Vyłącz <sup>+</sup> |  |
|---------------------|--|
| Vłącz               |  |
|                     |  |

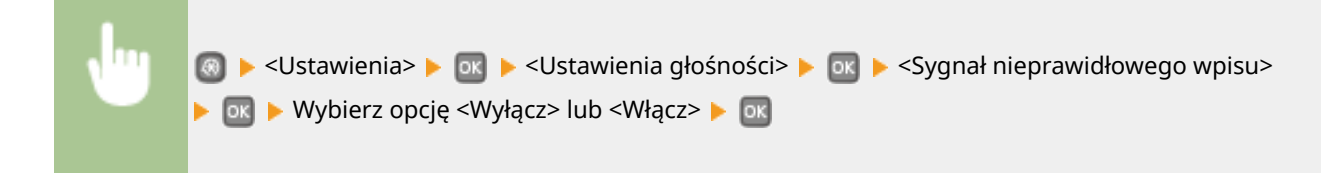

#### Sygnał dostarczania materiałów.

Opcja ta pozwala określić, czy emitowany ma być dźwięk, gdy kasety z tonerem są bliskie wyczerpania.

| Wyłącz † |  |
|----------|--|
| Włącz    |  |

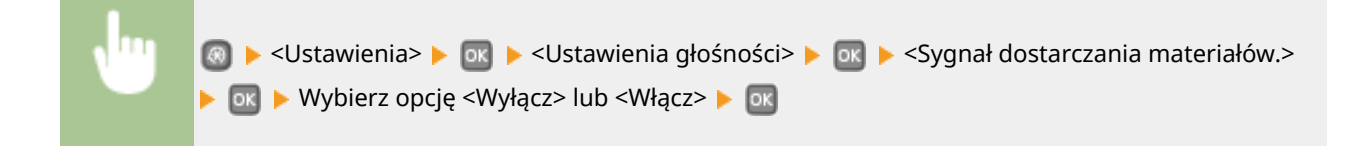

#### Sygnał wykonania zadania

Opcja ta pozwala określić, czy po zakończeniu drukowania emitowany ma być dźwięk.

| Wyłącz  |  |
|---------|--|
| Włącz † |  |
|         |  |

| v." | 💿 ▶ <ustawienia> ▶ 💽 ▶ <ustawienia głośności=""> ▶ 💽 ▶ <sygnał wykonania="" zadania=""></sygnał></ustawienia></ustawienia> |
|-----|----------------------------------------------------------------------------------------------------|
|     | 🕨 💽 🕨 Wybierz opcję <wyłącz> lub <włącz> 🕨 🔤</włącz></wyłącz>                                                              |

#### Alarm oszczędzania energii

Opcja ta pozwala określić, czy emitowany ma być dźwięk, gdy uruchamiany lub wyłączany jest tryb uśpienia.

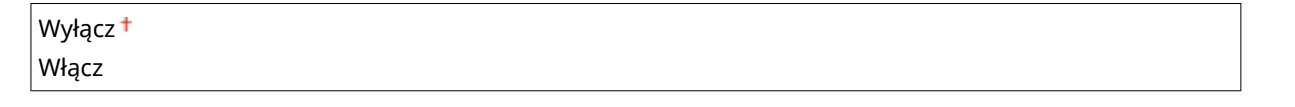

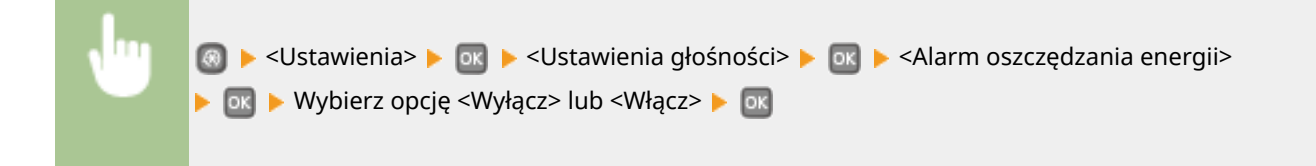

### Ustawienia wyświetlania

#### Jasność

Regulacja jasności ekranu w zależności od miejsca instalacji urządzenia.

Pięć poziomów

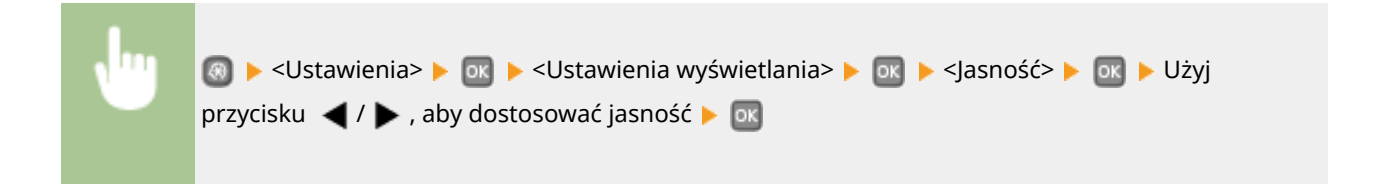

#### Kontrast

Regulacja kontrastu (różnica w jasności pomiędzy obszarami jasnymi i ciemnymi) wyświetlacza w zależności od miejsca instalacji urządzenia.

| Siedem po | ziomów                                                                                                    |  |
|-----------|----------------------------------------------------------------------------------------------------|--|
|           |                                                                                                    |  |
| •         | 🐼 ▶ <ustawienia> ▶ 💽 ▶ <ustawienia wyświetlania=""> ▶ 💽 ▶ <kontrast> ▶ 💽 ▶ Użyj<br/>przycisku ◀ / ▶ , aby dostosować kontrast ▶ 💽</kontrast></ustawienia></ustawienia> |  |

#### Odwróć kolory ekranu

Wybór opcji <Włącz> umożliwia odwrócenie kolorów wyświetlacza. Opcję <Włącz> należy wybrać, gdy elementy ekranu są słabo widoczne nawet po wykonaniu regulacji jasności w sekcji <Jasność>.

| Nyłącz † |  |
|----------|--|
| Nłącz    |  |
|          |  |

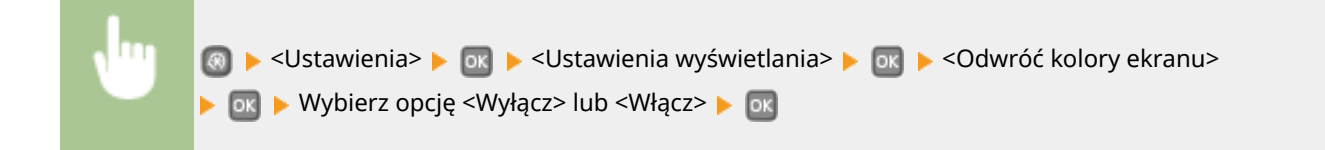

#### Przełączanie milimetr/cal

Wybór jednostek miary.

| mm <sup>+</sup> |  |
|-----------------|--|
| Cale            |  |

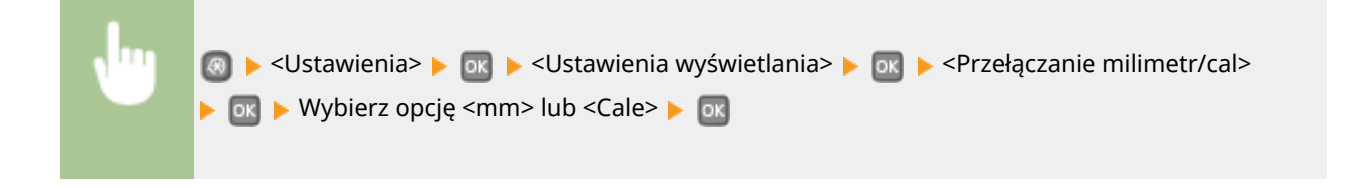

#### Czas wyświetlania komunikatu

Jest to ustawienie umożliwiające określenie odstępu czasu w sekundach dzielącego naprzemienne wyświetlanie dwóch komunikatów.

1 do 2 🕇 do 5 (s)

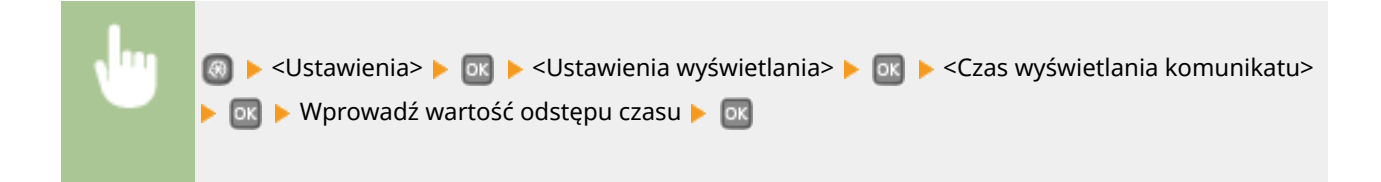

#### Prędkość przewijania

Regulacja prędkości przewijania ekranu za pomocą trzech dostępnych poziomów prędkości.

| Mała                     | ] |
|--------------------------|---|
| Standardowy <sup>+</sup> |   |
| Duża                     |   |

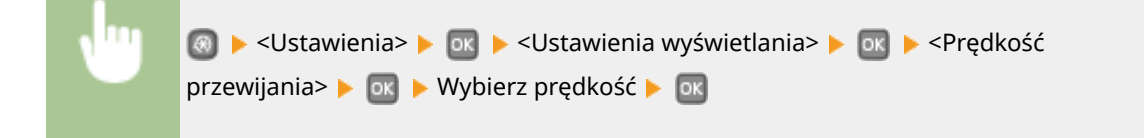

#### Typ przemieszczania kursora

Ustawienie umożliwiające określenie ruchu kursora na ekranie po wprowadzeniu znaku. Wybór opcji <Autom.> powoduje automatyczne przemieszczenie się kursora za wprowadzony znak po około jednej sekundzie. Wybór opcji <Ręczne> umożliwia ręczne przesunięcie kursora za wprowadzony znak.

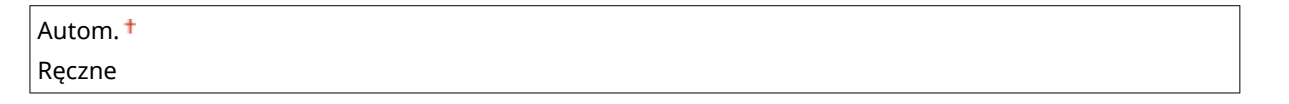

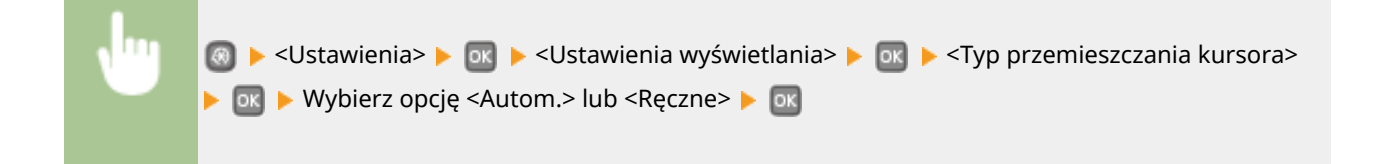

### Język\*

Opcja pozwalająca określić język wyświetlania ekranu, raportów i list.

English <sup>+</sup>,Japanese, French, Spanish, German, Italian, Dutch, Finnish, Portuguese, Norwegian, Swedish, Danish, Slovene, Czech, Hungarian, Russian, Turkish, Greek, Estonian, Romanian, Slovak, Croatian, Bulgarian, Catalan, Polish, Chinese (Simplified), Chinese (Traditional), Korean, Latvian, Lithuanian, Arabic

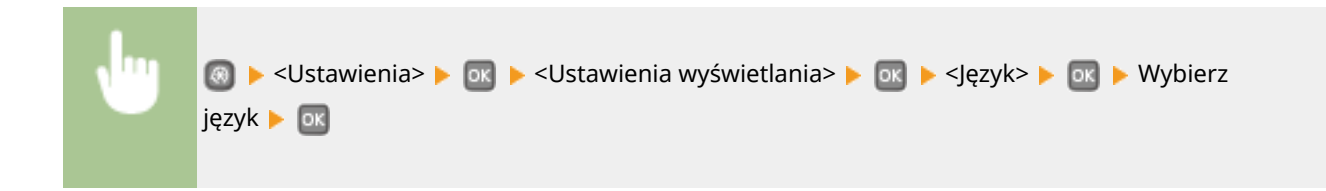

### Język zdalnego interfejsu użytkownika<sup>\*</sup>

Ustawienie umożliwiające określenie języka Zdalnego interfejsu użytkownika.

English<sup>+</sup>, Japanese, French, Spanish, German, Italian, Dutch, Finnish, Portuguese, Norwegian, Swedish, Danish, Czech, Hungarian, Russian, Turkish, Polish, Chinese (Simplified), Chinese (Traditional), Korean

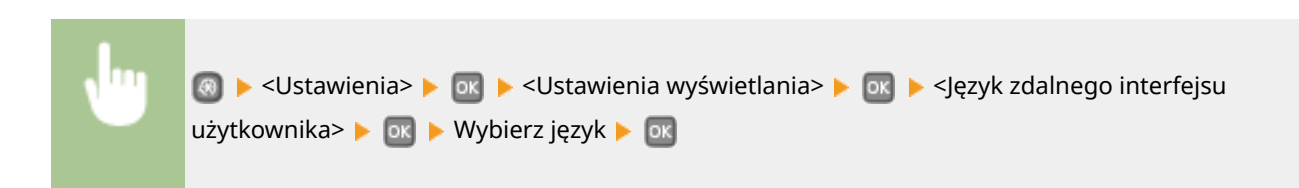

# Ustawienia włącznika czasowego

#### 0XF0-058

Menu Ustawienia sieciowe Raport wydruków Ustawienia (Ustawienia włącznika cza Wszystkie ustawienia z listy dotyczące zegara są opatrzone krótkim opisem. Ustawienia domyślne oznaczone są przy pomocy znaku (†).

### UWAGA

#### Gwiazdka (\*)

- Ustawienia oznaczone symbolem "<sup>\*1</sup>" mogą być niedostępne lub mieć inne wartości domyślne w zależności od kraju lub regionu, w którym zakupiono urządzenie.
- Ustawień oznaczonych symbolem "\*2" nie można importować ani eksportować.

# Ustawienia daty/godz.(P. 314) Czas automatycznego resetu(P. 316) Czas automatycznego uśpienia(P. 316) Czas automatycznego wyłączenia(P. 317)

### Ustawienia daty/godz.

Konfiguracja ustawień daty i godziny, takich jak np. format daty czy zegar 12- lub 24-godzinny. Te ustawienia definiują datę i godzinę, które są drukowane na każdej liście i raporcie.

### Format daty \*1

Wybór formatu daty (kolejność wyświetlania roku, miesiąca i dnia).

| RRRR MM/DD              |  |
|-------------------------|--|
| MM/DD/RRRR              |  |
| DD/MM RRRR <sup>†</sup> |  |

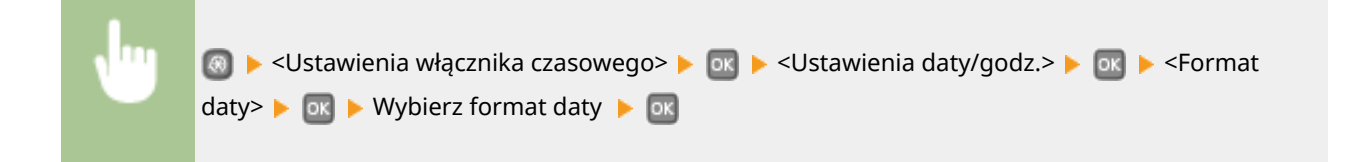

#### Format czasu

Ustawienie umożliwiające wybór wyświetlania zegara 12- lub 24-godzinnego.

| 12-godzinny (AM/PM)† |
|----------------------|
| 24-godzinny          |

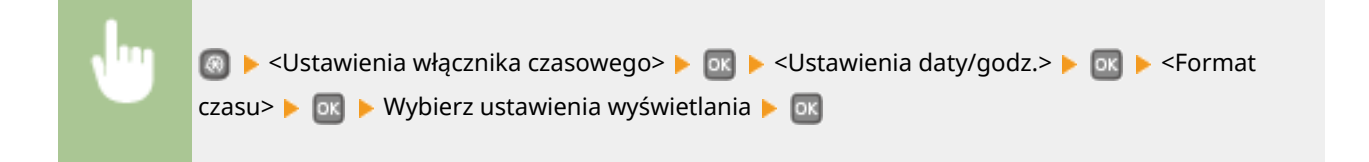

#### Ustawienia aktualnej daty/godziny \*2

Ustawienie aktualnej daty i godziny. Przyciski 🚽 / 🕨 służą do przesuwania kursora, a przyciski 🔺 / 💙 do określania daty i godziny oraz przełączania między ustawieniami <AM>/<PM>.

| 🖏 Ust. aktual. czasu |  |
|----------------------|--|
| 10/10 2015 10:26AM   |  |
| (0:00-12:59)         |  |

### WAŻNE

Przed określeniem aktualnej daty i godziny należy skonfigurować ustawienie <Strefa czasowa>.
 Ustawienia bieżącej daty i godziny są automatycznie dostosowywane do zmian wprowadzonych w ustawieniu <Strefa czasowa>.

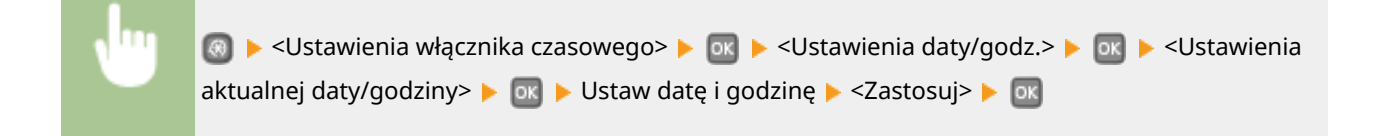

### UWAGA

• Ustawień bieżącej daty i godziny nie można zmienić na 1 godzinę po przejściu na czas letni.

#### Strefa czasowa

Wybór strefy czasowej. Ustawienia <Ustawienia aktualnej daty/godziny> są automatycznie dostosowywane do zmian wprowadzonych w ustawieniu strefy czasowej.

(UTC-12:00) Międzynarodowa linia zmiany daty — Zachód do (UTC) Uniwersalny czas koordynowany<sup>†</sup> do (UTC+14:00) Wyspa Bożego Narodzenia

### **UWAGA**

#### UTC

• Uniwersalny czas koordynowany (UTC) to czas wzorcowy, według którego na świecie ustala się czas zegarowy i godziny. Odpowiednie ustawienie strefy czasowej według UTC jest wymagane przy połączeniach internetowych.

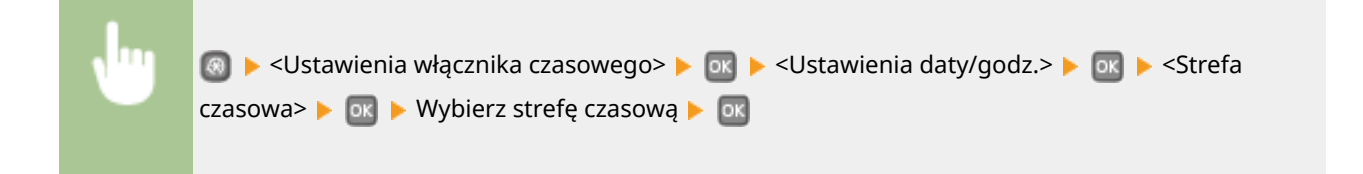

#### Ustawienia czasu letniego \*1

Włączenie lub wyłączenie czasu letniego. W przypadku włączenia funkcji czasu letniego należy określić początkową i końcową datę obowiązywania czasu letniego.

| Wyłąc | 22                            |  |
|-------|-------------------------------|--|
| Włącz | t                             |  |
| Star  | t: miesiąc, tydzień, dzień    |  |
| Zak   | ończ: miesiąc, tydzień, dzień |  |
|       |                               |  |
|       |                               |  |
|       |                               |  |

💿 🕨 <Ustawienia włącznika czasowego> 🕨 💽 🕨 > <Ustawienia daty/godz.> 🕨 💽 <Ustawienia

czasu letniego> 🕨 🔤 🕨 Ustaw miesiąc i dzień 🕨 🔤

### Czas automatycznego resetu

Jeśli przez określony czas nie zostaje naciśnięty żaden klawisz, ekran oraz ustawienia są resetowane i wyświetlony zostaje ekran domyślny (automatyczne resetowanie). Można ustalić przedział czasu, po upływie którego wykonywane jest automatyczne resetowanie. Aby wyłączyć funkcję automatycznego resetowania, należy wybrać wartość <0>. Automatyczne resetowanie nie jest wykonywane w następujących sytuacjach:

- Wyświetlone jest menu ustawień.
- Trwa przetwarzanie danych np. podczas wydruku dokumentów.
- Wyświetlony jest komunikat o błędzie i miga wskaźnik błędu Błąd (automatyczne resetowanie jest jednak wykonywane, gdy błąd nie uniemożliwia skorzystania z dowolnej funkcji).

| 0 (automatyczne resetowanie jest wyłączone | ) |
|--------------------------------------------|---|
| 1 do 2 <sup>†</sup> do 9 (min)             |   |

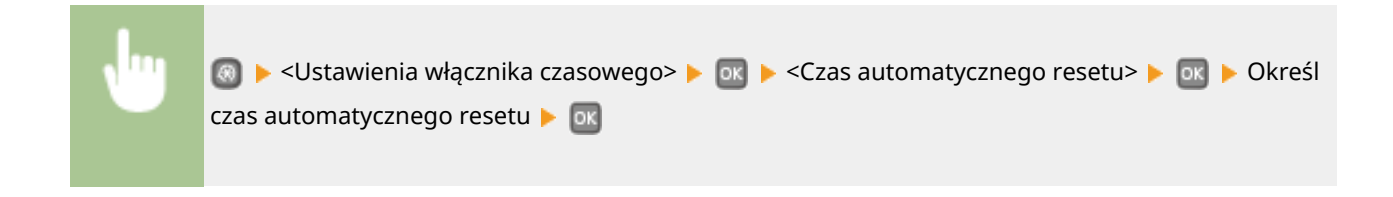

### Czas automatycznego uśpienia

Jeżeli przez określony przedział czasu urządzenie nie było używane lub nie były drukowane żadne dane, urządzenie przechodzi w tryb uśpienia w celu zmniejszenia zużycia energii (automatyczne uśpienie). Możliwe jest ustawienie przedziału czasu, po upływie którego urządzenie automatycznie przechodzi w tryb uśpienia. Funkcja automatycznego

#### Lista menu ustawień

uśpienia nie włącza się, gdy wyświetlone jest menu ustawień. Zalecane jest korzystanie z ustawień fabrycznych pozwalających zaoszczędzić najwięcej energii. **Przechodzenie w tryb uśpienia(P. 62)** 

3† do 60 (min)

# Czas automatycznego wyłączenia

Ustaw licznik automatycznego wyłączania urządzenia po upływie określonego czasu bezczynności od momentu przejścia urządzenia do trybu uśpienia. **OUstawianie czasu automatycznego wyłączania(P. 66)** 

0 (automatyczne wyłączanie jest wyłączone) Od 1 do 4<sup>+</sup> do 8 (godz.)

# Ustawienia ogólne

#### 0XF0-059

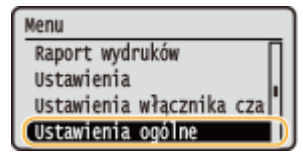

Wszystkie ustawienia dotyczące metody podawania papieru umieszczono na liście i opatrzono krótkim opisem. Ustawienia domyślne oznaczono przy pomocy znaku <sup>+</sup>.

### UWAGA

### Gwiazdka (\*)

 Ustawienia oznaczone gwiazdką (\*) są dostępne tylko po zamontowaniu dodatkowego podajnika papieru (szuflada 2).

### Przełącz metodę podawania papieru

Ustawienie należy skonfigurować w przypadku druku dokumentów na papierze z logo. Aby drukować na papierze z logo, należy zmienić sposób ułożenia papieru w jego źródle w zależności od tego, czy wykonywane jest drukowanie jednostronne lub dwustronne. Po zmianie ustawienia na <Priorytet drukowanej strony> można użyć tego samego sposobu załadowania papieru (daną stroną w górę lub w dół) zarówno w przypadku druku jednostronnego, jak i dwustronnego (stroną z logo do góry w przypadku szuflady na papier lub stroną z logo do dołu w przypadku tacy wielofunkcyjnej). Więcej informacji znajduje się w sekcji **©Ładowanie uprzednio zadrukowanego papieru(P. 46)**.

| Taca wielofunkcyjna          |  |
|------------------------------|--|
| Priorytet prędkości •        |  |
| Filorytet drukowariej Strony |  |
| Szuflada 1                   |  |
| Priorytet prędkości †        |  |
| Priorytet drukowanej strony  |  |
| · · · *                      |  |
| Szuflada 2                   |  |
| Priorytet prędkości 🕇        |  |
| Priorvtet drukowanei stronv  |  |

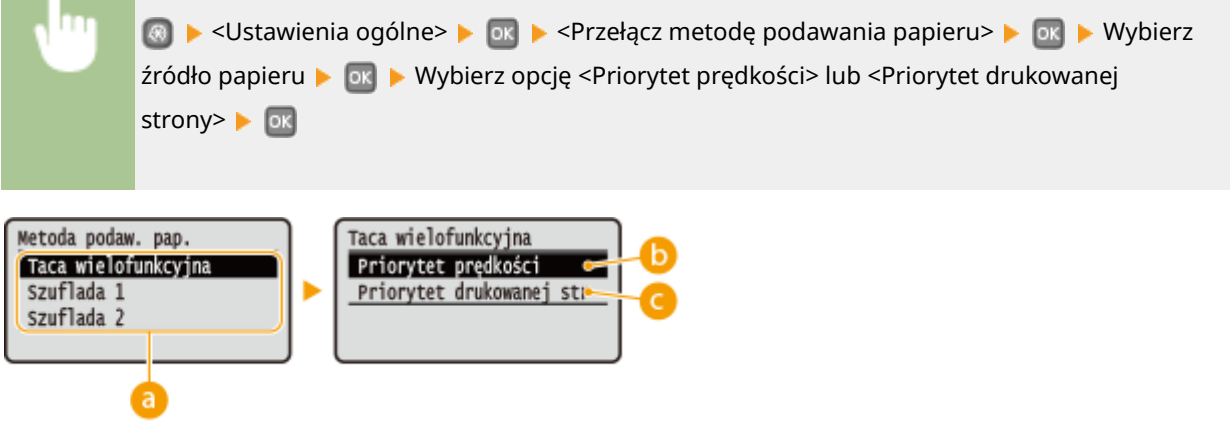
### อ Źródła papieru

Wybór źródła papieru, dla którego ma zostać zmienione ustawienie.

#### <Priorytet prędkości>

Używając uprzednio zadrukowanego papieru z logo konieczna jest zmiana kierunku ułożenia strony, gdy wykonywane jest drukowanie 1- i 2-stronne.

#### UWAGA:

Zalecany jest wybór opcji <Priorytet prędkości>, jeśli strona, która zostanie zadrukowana nie jest istotna.

#### <Priorytet drukowanej strony>

Przewrócenie arkusza na odpowiednią stronę nie jest konieczne, aby wykonać wydruk na określonej stronie arkusza, odpowiednio dla drukowania 1- lub 2-stronnego.

#### UWAGA:

- Jeśli opcja <Priorytet drukowanej strony> została skonfigurowana pod źródło papieru, w którym znajduje się papier nieodpowiedni do wykonania wydruku 2-stronnego ( Papier(P. 450) ), do źródła będzie miało zastosowanie ustawienie <Priorytet prędkości>. W tym wypadku należy załadować papier w sposób odpowiedni dla ustawienia <Priorytet prędkości> ( Ładowanie uprzednio zadrukowanego papieru(P. 46) ).
- Prędkość drukowania 1-stronnego może być niższa, kiedy wybrana jest opcja <Priorytet drukowanej strony>.

# Ustawienia drukarki

#### 0XF0-05A

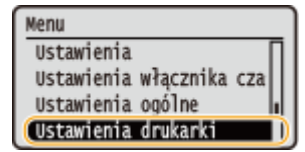

Wszystkie ustawienia z listy dotyczące drukarki są opatrzone krótkim opisem. Ustawienia domyślne oznaczone są przy pomocy znaku <sup>+</sup>.

### UWAGA

### Gwiazdka (\*)

- Ustawienia oznaczone symbolem "<sup>\*1</sup>" są dostępne tylko po zamontowaniu dodatkowego podajnika papieru (szuflada 2).
- Ustawienia oznaczone symbolem "<sup>\*2</sup>" są dostępne tylko w modelu LBP252dw.

#### **Priorytet ustawień**

 Jeśli ustawienia drukowania są określone w sterowniku drukarki i na panelu sterowania urządzenia, ustawienia wprowadzone w sterowniku drukarki są nadrzędne w stosunku do tych z panelu sterowania. Ustawienia wprowadzone na panelu sterowania stają się nadrzędne w niektórych przypadkach, np. podczas drukowania z systemu UNIX lub innego systemu operacyjnego, na którym sterowniki drukarki dla urządzenia nie są dostępne.

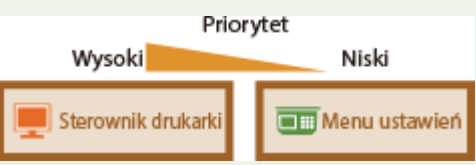

#### Dostępność ustawień

Wszystkie opisane w tej sekcji ustawienia, za wyjątkiem ustawienia <Zastąpienie rozmiaru papieru> ( Zastąpienie rozmiaru papieru(P. 322) ), są dostępne tylko do wydruków PS/PCL. Konfiguracja tych ustawień jest zbędna, gdy np. drukowanie jest wykonywane za pomocą sterownika drukarki UFR II.

#### Działanie przy niezgodności niestandardowego rozmiaru pap.(P. 321)

Kopie(P. 322)
Drukowanie dwustronne(P. 322)
Papier domyślny(P. 322)
Zastąpienie rozmiaru papieru(P. 322)
Jakość druku(P. 323)
Układ(P. 324)
Automatyczne pomijanie błędów(P. 327)
Przekroczenie czasu oczekiwania(P. 327)
Indywidualne(P. 327)
UFR II(P. 328)
PCL(P. 329)
PS(P. 334)
XPS(P. 336)
Imaging(P. 339)

## Działanie przy niezgodności niestandardowego rozmiaru pap.

W przypadku gdy rozmiar papieru dla źródła papieru ustawiony jest na wartość <Rozmiar niestandard.> w polu <Rozmiar niestandard.>, należy określić działanie urządzenia w sytuacji, gdy załadowany papier i ustawienie rozmiaru papieru w sterowniku drukarki nie są zgodne.

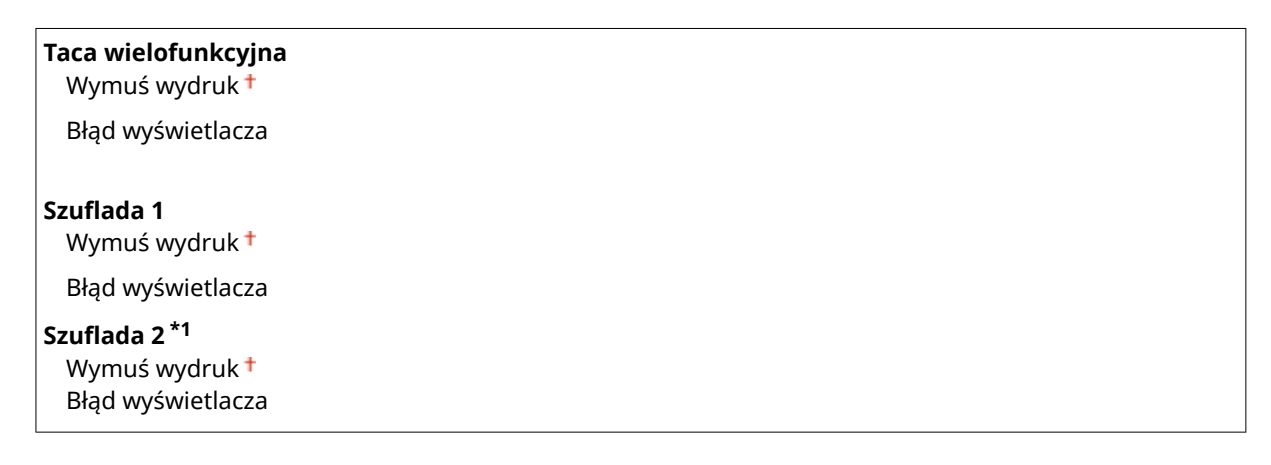

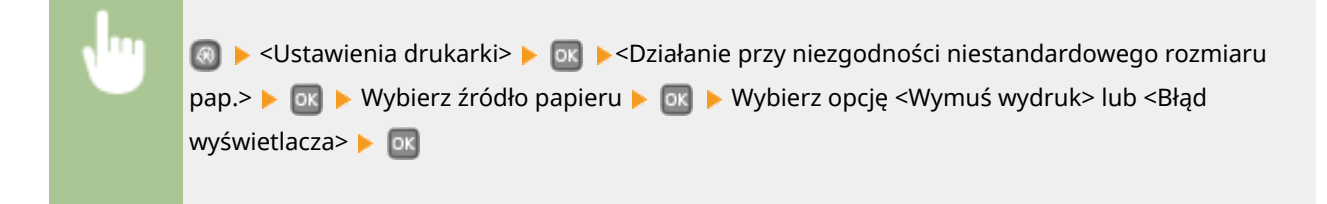

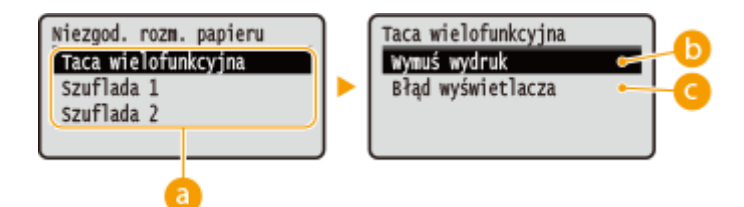

## 💿 Źródła papieru

Wybór źródła papieru, dla którego ma zostać określone działanie.

### 🕞 <Wymuś wydruk>

Drukowanie pomimo niezgodności między ustawieniem rozmiaru papieru w sterowniku drukarki oraz rozmiarem załadowanego papieru.

### 🧿 <Błąd wyświetlacza>

Wyświetlenie komunikatu o błędzie i zaprzestanie drukowania, jeżeli ustawienie rozmiaru papieru w sterowniku drukarki oraz rozmiar załadowanego papieru nie są zgodne.

## WAŻNE

• Jeżeli ustawienia nie są zgodne z rozmiarem i typem załadowanego papieru w sterowniku drukarki, może wystąpić zacięcie papieru lub błąd drukowania.

## Kopie

Ustawianie liczby kopii wydruków.

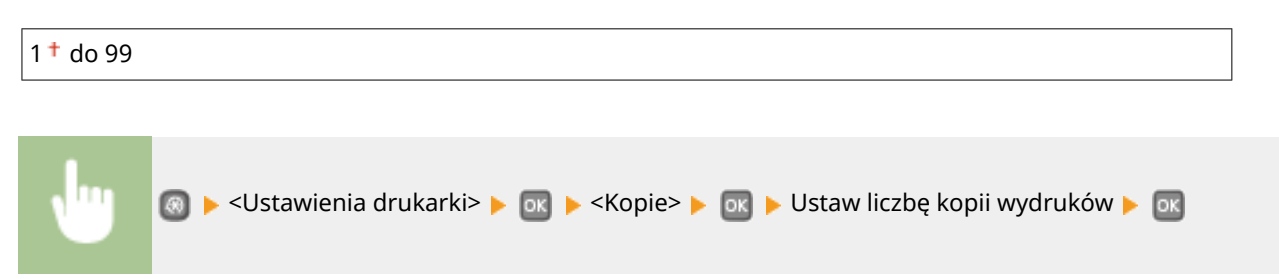

## Drukowanie dwustronne

Opcja ta pozwala określić, czy wykonany ma zostać wydruk 2-stronny.

| Wyłącz † |  |  |  |
|----------|--|--|--|
| Włącz    |  |  |  |
|          |  |  |  |
|          |  |  |  |

| <b>v</b> "" | 🥘 ▶ <ustawienia drukarki=""> ▶ 💽 ▶ <drukowanie dwustronne=""> ▶ 💽 ▶ Wybierz opcję <wyłącz></wyłącz></drukowanie></ustawienia> |
|-------------|----------------------------------------------------------------------------------------------------|
|             | lub <włącz> 🕨 🔤</włącz>                                                                                                    |

## Papier domyślny

Wybierz ten element, aby określić rozmiar i typ papieru. **Papier(P. 450)** 

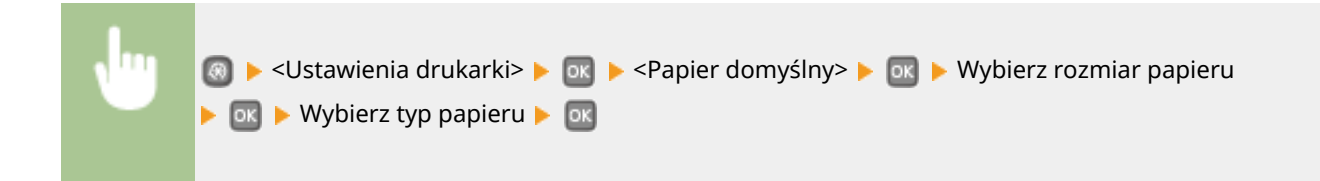

## Zastąpienie rozmiaru papieru

UWAGA

Funkcja ta pozwala zadecydować, czy włączone ma zostać przełączanie drukowania na papierze formatu A4 i Letter, gdy jeden z tych formatów został załadowany, a drugi nie. **Konfiguracja ustawień drukowania z poziomu urządzenia(P. 108)** 

| Wyłącz † |  |  |  |
|----------|--|--|--|
| Włącz    |  |  |  |
|          |  |  |  |

 Większość ustawień drukowania, np. liczba kopii lub drukowanie jednostronne/dwustronne, można wprowadzić przy pomocy sterownika drukarki lub oprogramowania aplikacji ( **Podstawowe operacje drukowania(P. 70)**), przy czym ustawienie <Zastąpienie rozmiaru papieru> można określić jedynie na urządzeniu.

## Jakość druku

Można zmienić ustawienia związane z jakością drukowania.

#### Gęstość

Dostosowanie gęstości toneru. **Pregulacja gęstości wydruku(P. 414)** 

| Gęstość                         |  |
|---------------------------------|--|
| 17 poziomów                     |  |
| <b>Dokład. dopas.</b><br>Wysoka |  |
| 17 poziomów                     |  |
| Średnia                         |  |
| 17 poziomów                     |  |
| Niska                           |  |
| 17 poziomów                     |  |
|                                 |  |

## UWAGA

 Ustawienia skonfigurowane w sekcji <Gęstość> są wyłączone, gdy włączone jest ustawienie <Oszczędzanie tonera>.

#### Oszczędzanie tonera

Można zaoszczędzić zużycie tonera. Wybierz opcję <Włącz>, gdy chcesz sprawdzić układ strony lub inne elementy wyglądu przed przystąpieniem do końcowego drukowania dużego zadania.

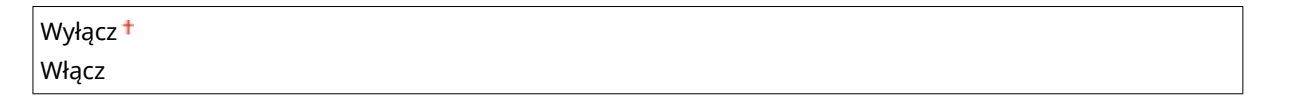

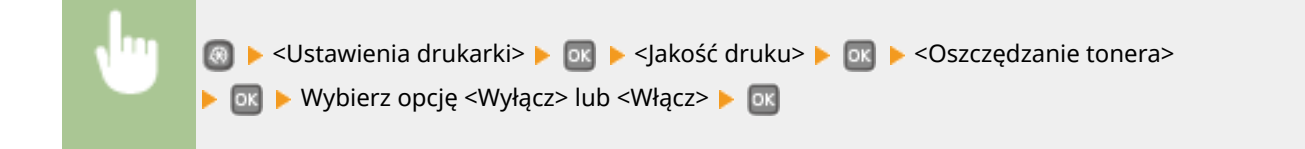

#### Rozdzielczość

Wybierz rozdzielczość, która ma być użyta do przetwarzania danych drukowania.

| 1200 dpi  |  |
|-----------|--|
| 600 dpi † |  |

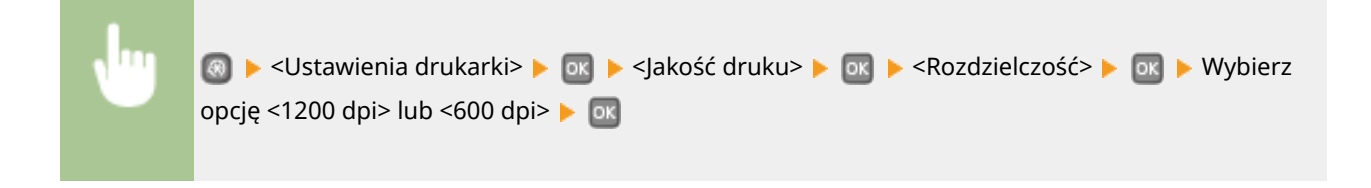

#### Tryb dostosowywania kodu paskowego

Jeśli kody kreskowe wydrukowane za pomocą tego urządzenia nie mogą być odczytane, należy wprowadzić ustawienia dla tego elementu. Najsłabszy efekt zostanie osiągnięty w przypadku użycia opcji <Tryb 1>, a najsilniejszy w przypadku użycia opcji <Tryb 3>.

| Wyłącz † |  |
|----------|--|
| Tryb 1   |  |
| Tryb 2   |  |
| Tryb 3   |  |

| v" | 🥘 ▶ <ustawienia drukarki=""> ▶ 💽 ▶ <jakość druku=""> ▶ 💽 ▶ <tryb dostosowywania="" kodu<="" th=""></tryb></jakość></ustawienia> |
|----|----------------------------------------------------------------------------------------------------|
|    | paskowego> 🕨 💽 🕨 Wybierz tryb 🕨 🔤                                                                                               |

### UWAGA

- Wybór opcji dającej największy efekt poprawy zmniejsza gęstość druku.
- W przypadku drukowania z komputera ustawienia sterownika drukarki są nadrzędne. W przypadku zmiany ustawienia [Tryb graficzny] w sterowniku drukarki na opcję [Tryb UFR II] oraz zmiany ustawienia [Tryb dopasowania kodu kreskowego] na opcję [Ustawienia domyślne drukarki] ustawienia panelu sterowania stają się nadrzędne.
- Ustawienie tego elementu na jeden z trybów (od <Tryb 1> do <Tryb 3>) spowoduje automatyczne skonfigurowanie ustawienia <Specjalny tryb drukowania A> na opcję <Wyłącz>. OSpecjalny tryb drukowania A(P. 342)

## Układ

Konfiguracja ustawień układu strony, takich jak krawędź bindowania i szerokość marginesów.

#### **Miejsce oprawy**

Przy zszywaniu wydruków za pomocą narzędzia do zszywania takiego jak zszywacz, należy użyć tego elementu, aby określić czy zszycie ma być wykonane wzdłuż długiej lub krótkiej krawędzi papieru. Wprowadź ustawienia tego elementu łącznie z ustawieniami opcji <Margines na oprawę>, która określa stosowany margines zszywania.

Długa krawędź† Krótka krawędź

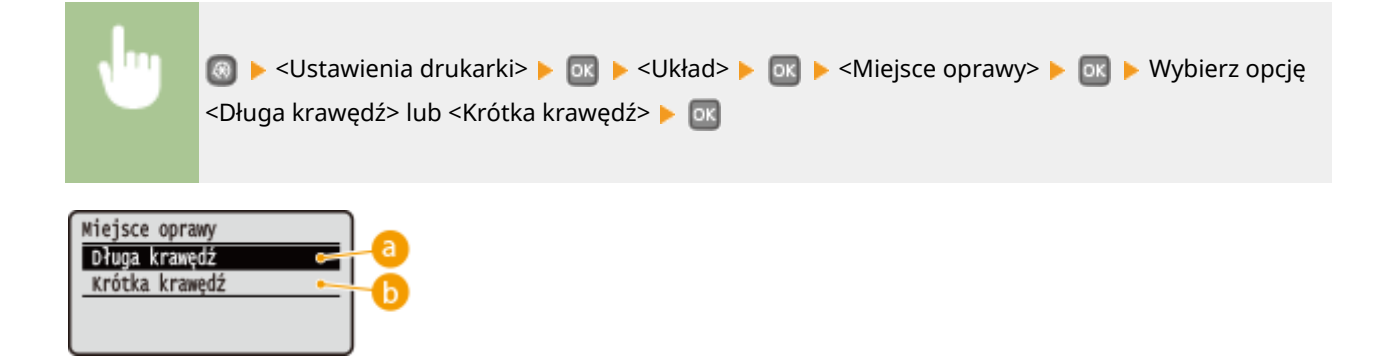

### Oługa krawędź>

To ustawienie oznacza zszywanie wzdłuż długiej krawędzi papieru.

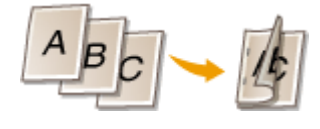

#### 🜔 <Krótka krawędź>

To ustawienie oznacza zszywanie wzdłuż krótkiej krawędzi papieru.

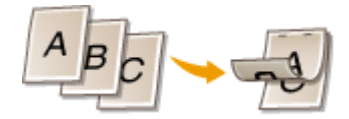

#### **Margines na oprawę**

Przesuń pozycję drukowania tak, aby dostosować margines zszycia do krawędzi zszywania określonej za pomocą opcji <Miejsce oprawy>. Wartość "00,0" nie wpływa na margines zszywania.

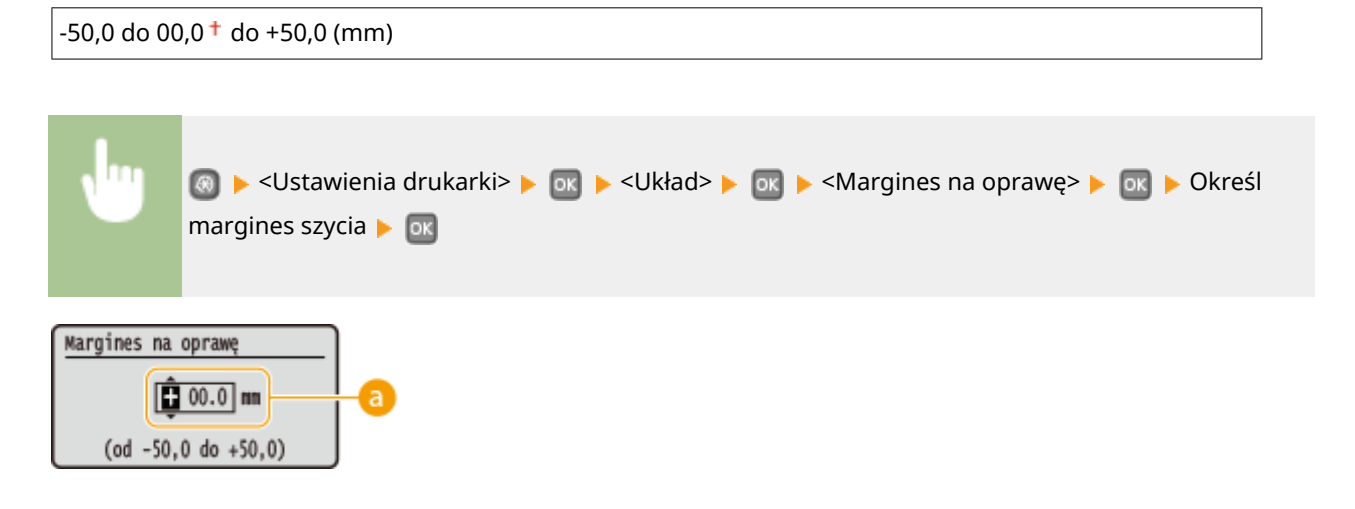

#### O Wprowadzanie wartości ustawień

Określ kierunek przesunięcia i szerokość przesunięcia pozycji drukowania. Ustawienie przyjmuje wartość "+" lub "-" i określa krawędź zszywania, wzdłuż której ma być ustawiony margines zszywania. Można dostosować margines zszywania w odstępach co 0,5 mm. Użyj ◀ / ► , aby przesunąć kursor i ▲ / ▼ , aby przełączać pomiędzy "+" / "-" oraz zwiększyć lub zmniejszyć wartość.

| Wartość ustawienia     | Długa krawędź        | Krótka krawędź        |
|------------------------|----------------------|-----------------------|
| Wartość ze znakiem "+" | Lewa krawędź papieru | Górna krawędź papieru |

#### Lista menu ustawień

| Wartość ustawienia     | Długa krawędź         | Krótka krawędź        |
|------------------------|-----------------------|-----------------------|
|                        | A                     | <sup>†</sup> A        |
| Wartość ze znakiem "-" | Prawa krawędź papieru | Dolna krawędź papieru |

#### Przesunięcie krótkiej krawędzi/Przesunięcie długiej krawędzi

Niezależnie od źródła papieru można przesunąć pozycję drukowania w odstępach co 0,5 mm dla wszystkich zadań drukowania.

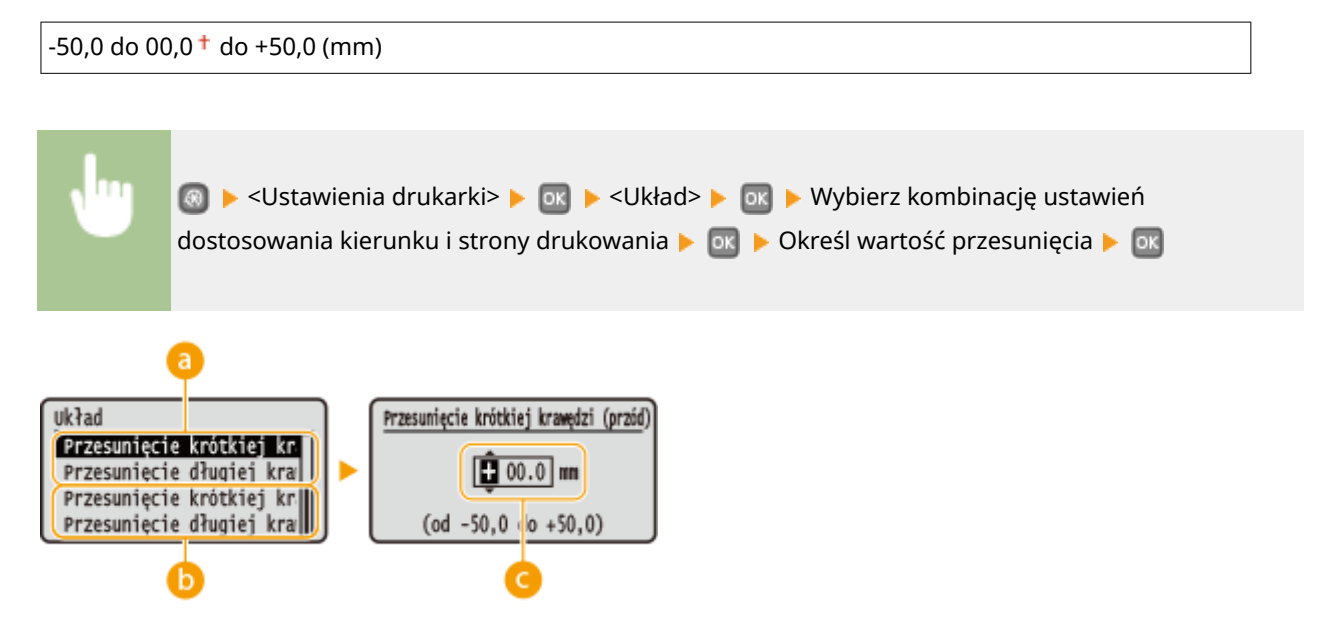

### 60 <Przesunięcie krótkiej krawędzi (przód)>/<Przesunięcie długiej krawędzi</p>

#### (przód)>

Przesuwa pozycję drukowania na stronę papieru zwróconą do góry.

### 🜔 <Przesunięcie krótkiej krawędzi (tył)>/<Przesunięcie długiej krawędzi (tył)>

Przesuwa pozycję drukowania na stronę papieru zwróconą w dół.

### O Wprowadzanie wartości ustawień

Dla opcji <Przesunięcie krótkiej krawędzi (przód)>/<Przesunięcie krótkiej krawędzi (tył)> należy określić wartość za pomocą znaku "+", aby zmienić pozycję drukowania w kierunku od lewej do prawej. Dla opcji <Przesunięcie długiej krawędzi (przód)>/<Przesunięcie długiej krawędzi (tył)> należy określić wartość za pomocą znaku "+", aby zmienić pozycję drukowania w kierunku z góry na dół. Aby zmienić pozycję w przeciwnym kierunku, należy określić wartość za pomocą znaku "-". Przy pomocy przycisków ◀ / ▶ można przesunąć kursor, a przy pomocy przycisków ▲ / ▼ przełączać pomiędzy wartościami "+" / "-", aby zwiększyć lub zmniejszyć wartość.

| <przesunięcie (przód)="" krawędzi="" krótkiej=""></przesunięcie> | <przesunięcie (przód)="" długiej="" krawędzi=""></przesunięcie> |
|------------------------------------------------------------------|-----------------------------------------------------------------|
| <przesunięcie (tył)="" krawędzi="" krótkiej=""></przesunięcie>   | <przesunięcie (tył)="" długiej="" krawędzi=""></przesunięcie>   |

Lista menu ustawień

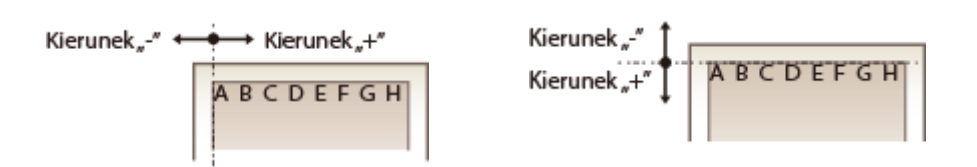

## Automatyczne pomijanie błędów

Drukowanie jest wstrzymane, jeżeli podczas przetwarzania pojawi się błąd. W przypadku ustawienia tego elementu na opcję <Włącz>, błąd zostanie pominięty, a drukowanie zostanie wznowione. Ogólnie zaleca się ustawienie tego elementu na opcję <Wył.>.

| Wyłącz †<br>Włącz |  |  |  |
|-------------------|--|--|--|
|                   |  |  |  |

| • | Substawienia drukarki>  Substawienia drukarki>  Substawienia drukarki Substawienia drukarki> <p< th=""></p<> |
|---|----------------------------------------------------------------------------------------------------|
|   |                                                                                                    |

## Przekroczenie czasu oczekiwania

Ustaw okres czasu, po którym bieżące zadanie drukowania zostanie automatycznie anulowane w przypadku przerwania odbioru danych drukowania.

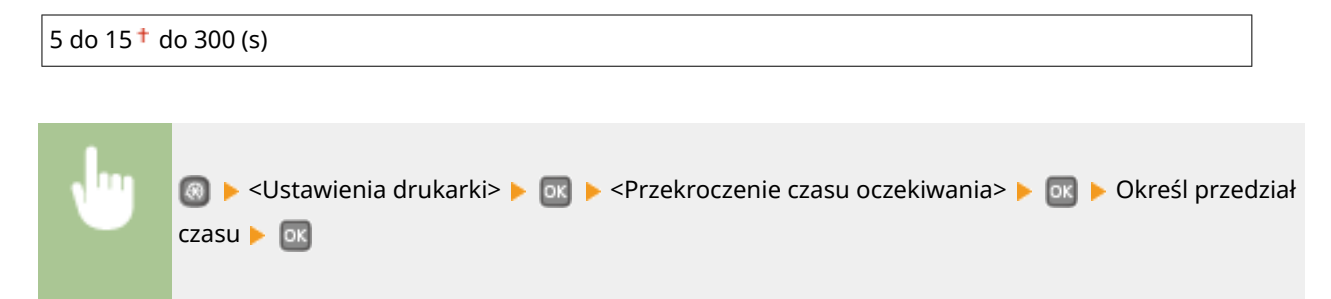

# Indywidualne \*2

Określenie trybu pracy urządzenia w sytuacji, gdy format danych dokumentu nie jest znany.

| Autom. † |  |
|----------|--|
| PS       |  |
| PCL      |  |
| XPS      |  |

## UFR II

Można zmienić ustawienia, które mają zastosowanie podczas drukowania ze sterownika drukarki UFR II.

#### Półtony

W celu uzyskania optymalnej jakości obrazu dostępny jest wybór metody wydruku umożliwiającej odzwierciedlenie półtonów (zakres pośredni między jaśniejszymi i ciemniejszymi obszarami obrazu). W przypadku każdego dokumentu można skonfigurować ustawienia w zależności od typu obrazu.

| Tekst                |  |
|----------------------|--|
| Rozdzielczość †      |  |
| Odcień koloru        |  |
| Gradacja             |  |
| Wysoka rozdzielczość |  |
|                      |  |
| Grafika              |  |
| Rozdzielczość        |  |
| Odcień koloru †      |  |
| Gradacja             |  |
| Wysoka rozdzielczość |  |
|                      |  |
| Obraz                |  |
| Rozdzielczość        |  |
| Odcień koloru †      |  |
| Gradacja             |  |
| Wysoka rozdzielczość |  |

| •                                    | ⑧ ▶ <ustawienia drukarki=""> ▶ ा ► <ufr ii=""> ▶ ा ► <półtony> ▶ ा ► Wybierz typ obrazu<br/>▶ ा ► Wybierz metodę odzwierciedlenia półtonów ▶ ा</półtony></ufr></ustawienia> |
|--------------------------------------|----------------------------------------------------------------------------------------------------|
| Półtony<br>Tekst<br>Grafika<br>Obraz | Tekst<br>Rozdzielczość<br>Odcień koloru<br>Gradacja<br>Wysoka rozdzielczość<br>2                                                                                            |

### อ Typ obrazu

Wybierz obiekt, którego ustawienia chcesz zmienić. <Tekst> oznacza litery i znaki, <Grafika> oznacza linie i rysunki, a <Obraz> oznacza zdjęcia i obrazy.

### Rozdzielczość>

Umożliwia precyzyjny wydruk z wyraźnymi krawędziami tekstu. Jest odpowiedni do drukowania znaków i cienkich linii.

### Odcień koloru>

Umożliwia wyraźny druk z dużym kontrastem pomiędzy jasnymi a ciemnymi elementami. Opcja odpowiednia do drukowania zdjęć.

### 📵 <Gradacja>

Umożliwia druk cechujący się płynną gradacją lub płynnymi krawędziami. Opcja odpowiednia do drukowania rysunków lub grafik zawierających obszary gradacji.

### Okracie obstance skylet state state sta

W porównaniu z opcją <Rozdzielczość> ta opcja umożliwia bardziej precyzyjny wydruk, ale o nieco mniej stabilnej jakości. Jest ona odpowiednia do drukowania znaków lub cienkich linii lub danych z programu CAD o wyraźnych krawędziach.

## PCL

Konfiguracja ustawień drukowania PCL, takich jak układ strony i jakość wydruku.

#### Oszczędzanie papieru

Ustawienie umożliwiające określenie, czy zużycie papieru ma być zmniejszane poprzez pomijanie pustych stron dokumentu. Wybór opcji <Włącz> spowoduje, że puste strony nie będą wyprowadzane z urządzenia. Aby wszystkie dane dokumentu były uwzględniane podczas wydruku, łączenie z umieszczonymi w dokumencie pustymi stronami, należy wybrać opcję <Wyłącz>.

| Wyłącz † |  |
|----------|--|
| Włącz    |  |

| , <sup>lu</sup> l | 💿 ▶ <ustawienia drukarki=""> ▶ 💽 ▶ <pcl> ▶ 💽 ▶ <oszczędzanie papieru=""> ▶ 💽 ▶ Wybierz</oszczędzanie></pcl></ustawienia> |
|-------------------|----------------------------------------------------------------------------------------------------|
|                   | opcję <wyłącz> lub <włącz> 🕨 🚾</włącz></wyłącz>                                                                          |

### Orientacja

Dostępne są dwa ustawienia orientacji strony: <Pionowa> (orientacja pionowa) lub <Pozioma> (orientacja pozioma).

| Pionowa <sup>+</sup> |  |
|----------------------|--|
| Pozioma              |  |
|                      |  |

| , lug | 💿 ▶ <ustawienia drukarki=""> ▶ 國 <pcl> ▶ 國 ▶ <orientacja> ▶ Zaznacz ustawienie <pionowa></pionowa></orientacja></pcl></ustawienia> |
|-------|----------------------------------------------------------------------------------------------------|
|       | lub <pozioma> 🕨 💽</pozioma>                                                                                                    |

#### Numer czcionki

Ustawienie umożliwiające określenie używanej czcionki poprzez wybranie odpowiadającego jej identyfikatora czcionki. Listę czcionek PCL razem z próbkami czcionek można wydrukować z poziomu panelu sterowania. **Lista czcionek PCL(P. 423)** 

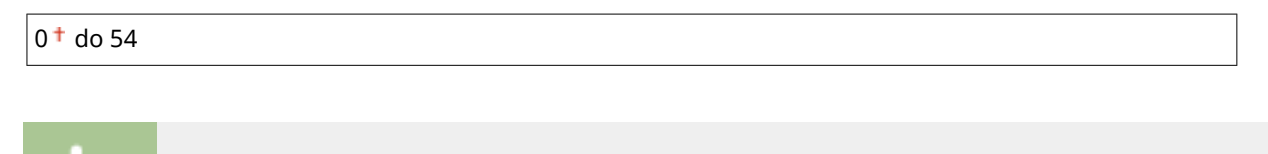

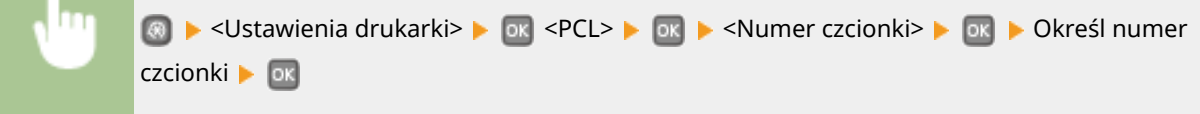

#### **Rozmiar punktu**

Ustawienie umożliwiające określenie rozmiaru czcionki w punktach z dokładnością do 0,25. Ustawienie to można skonfigurować tylko, gdy w ustawieniu <Numer czcionki> określono proporcjonalną czcionkę skalowalną.

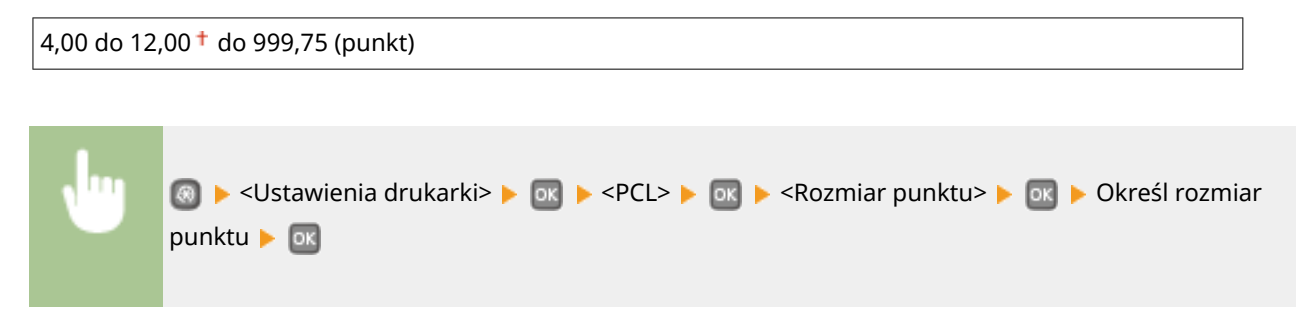

#### Plamka

Konfiguracja gęstości czcionki lub cpi (liczby znaków na cal) z dokładnością do 0,01. Ustawienie to można skonfigurować tylko, gdy w ustawieniu <Numer czcionki> określono skalowalną czcionkę o stałej szerokości lub czcionkę mapy bitowej.

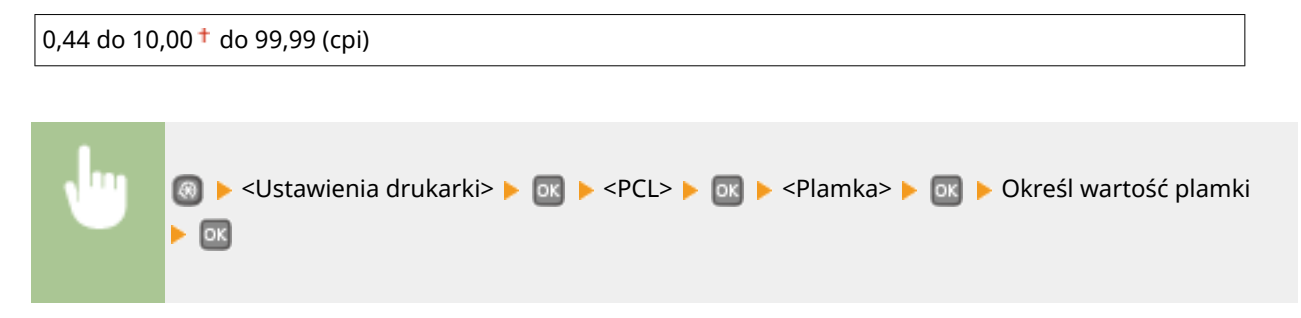

#### Linie formularza

Liczba linii drukowanych na jednej stronie w zakresie od 5 do 128. Ustawienie to jest automatycznie dostosowywane do wartości ustawienia <Domyślny rozmiar papieru> i <Orientacja>.

5 do 64<sup>†</sup> do 128 (lin.)

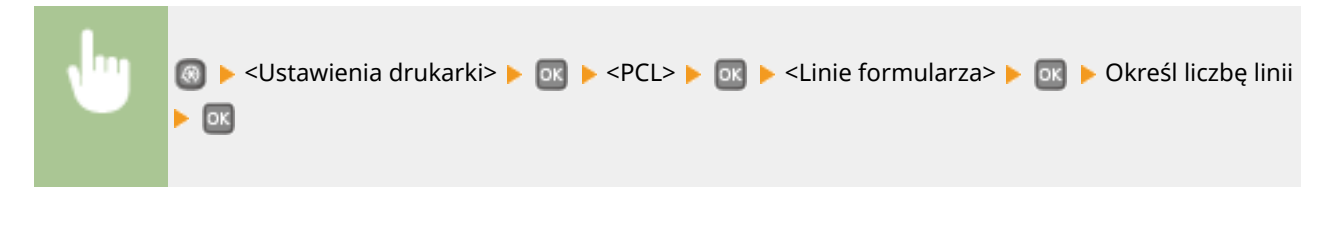

#### Kod znaku

Konfiguracja kodu znaku najlepiej dopasowanego do komputera, z którego przesyłane będą dane. Gdy kod znaku jest zależny od czcionki ustalonej w ustawieniu <Numer czcionki>, skonfigurowane ustawienie jest ignorowane.

| DESKTOP | PC8 <sup>+</sup> |
|---------|------------------|
| ISO4    | PC850            |
| ISO6    | PC852            |
| ISO11   | PC8DN            |
| ISO15   | PC8TK            |
| ISO17   | PC1004           |
| ISO21   | PIFONT           |
| ISO60   | PSMATH           |
| ISO69   | PSTEXT           |
| ISOL1   | ROMAN8           |
| ISOL2   | VNINTL           |
| ISOL5   | VNMATH           |
| ISOL6   | VNUS             |
| LEGAL   | WIN30            |
| MATH8   | WINBALT          |
| MCTEXT  | WINL1            |
| MSPUBL  | WINL2            |
| PC775   | WINL5            |

| • | Istawienia drukarki> ► INCL> ► INCL> ► INC |
|---|----------------------------------------------------------------------------------------------------|
|   |                                                                                                    |

#### Papier niestandardowy

Umożliwia korzystanie z niestandardowego formatu papieru. Wybór opcji <Włącz> pozwala na ustalenie wymiarów papieru podawanych w sekcji <Wymiar X> i <Wymiar Y>.

| Wyłącz † |  |
|----------|--|
| Włącz    |  |

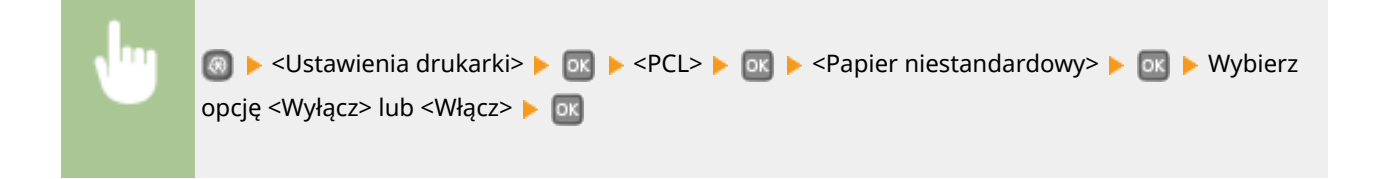

#### Jednostka miary

Konfiguracja jednostki miary używanej do określenia niestandardowego formatu papieru.

| Milimetry <sup>+</sup> |  |
|------------------------|--|
| Cale                   |  |

| Jun | 國 ▶ <ustawienia drukarki=""> ▶ 💽 ▶ <pcl> ▶ 🐼 ▶ <jednostka miary=""> ▶ 🐼 ▶ Wybierz opcję</jednostka></pcl></ustawienia> |
|-----|----------------------------------------------------------------------------------------------------|
|     | <milimetry> lub <cale> 🕨 🔤</cale></milimetry>                                                                          |

#### Wymiar X

Wartość wymiaru poziomego (krótka krawędź) papieru niestandardowego.

| 77 do 216 <sup>+</sup> (mm) |  |
|-----------------------------|--|
| 77 do 216 <sup>†</sup> (mm) |  |

|         | 🛞 ▶ <ustawienia drukarki=""> ▶ 💽 ▶ <pcl> ▶ 💽 ▶ <wymiar x=""> ▶ 💽 ▶ Określ wymiar ▶ 💽</wymiar></pcl></ustawienia> |
|---------|----------------------------------------------------------------------------------------------------|
| <b></b> |                                                                                                    |

#### Wymiar Y

Wartość wymiaru pionowego (długa krawędź) papieru niestandardowego.

#### Dołącz CR do LF

Pozwala dołączyć kod powrotu karetki (CR) do odebranego przez urządzenie kodu wysuwu papieru o jeden wiersz (LF). Jeśli wybrano opcję <Tak>, po odebraniu przez urządzenie kodu wysuwu papieru o jeden wiersz miejsce wydruku danych zostaje przesunięte na początek następnego wiersza. Jeśli wybrano opcję <Nie>, miejsce wydruku danych zostaje przesunięte do następnego wiersza, dokładnie pod odebranym kodem wysuwu papieru o jeden wiersz.

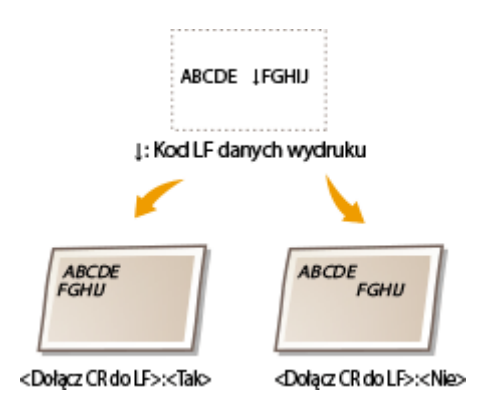

| Tak |   |
|-----|---|
| Nie | t |

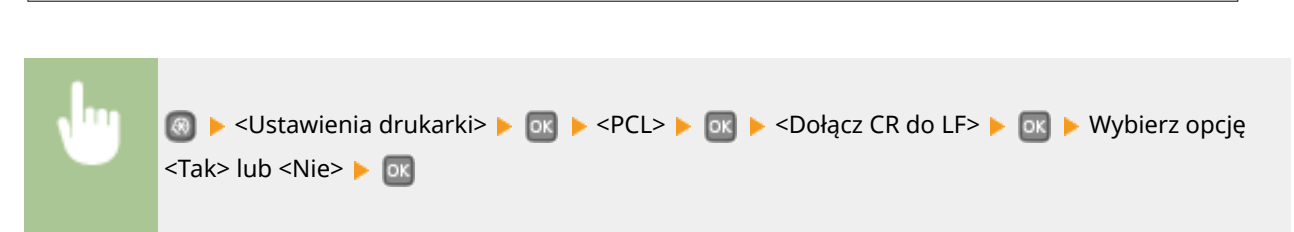

### Zwiększ szerokość wydruku A4

Ustawienie pozwalające określić, czy obszar wydruku papieru formatu A4 w orientacji pionowej ma zostać powiększony do szerokości tego obszaru w formacie LTR.

Wyłącz †

Włącz

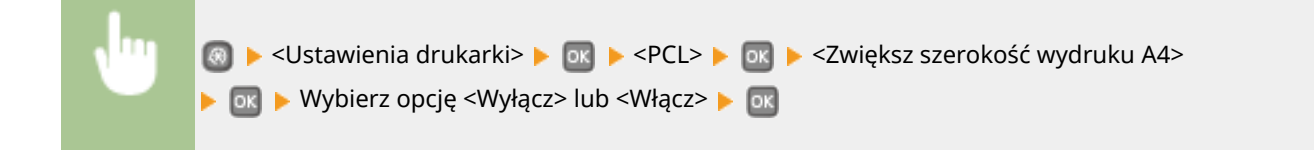

#### Półtony

W celu uzyskania optymalnej jakości obrazu dostępny jest wybór metody wydruku umożliwiającej odzwierciedlenie półtonów (zakres pośredni między jaśniejszymi i ciemniejszymi obszarami obrazu). W przypadku każdego dokumentu można skonfigurować ustawienia w zależności od typu obrazu.

| Tekst                |  |  |
|----------------------|--|--|
| Rozdzielczość †      |  |  |
| Odcień koloru        |  |  |
| Gradacja             |  |  |
| Wysoka rozdzielczość |  |  |
|                      |  |  |
| Grafika              |  |  |
| Rozdzielczość        |  |  |
| Odcień koloru†       |  |  |
| Gradacja             |  |  |
| Wysoka rozdzielczość |  |  |
|                      |  |  |
| Obraz                |  |  |
| Rozdzielczość        |  |  |
| Odcień koloru †      |  |  |
| Gradacja             |  |  |
| Wysoka rozdzielczość |  |  |
|                      |  |  |

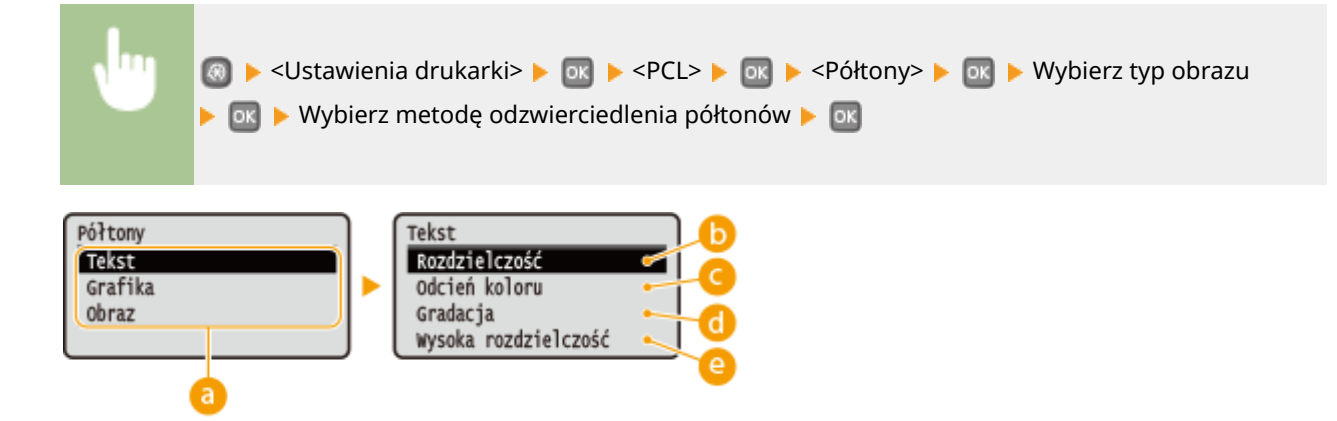

### 👩 Typ obrazu

Wybierz obiekt, którego ustawienia chcesz zmienić. <Tekst> oznacza litery i znaki, <Grafika> oznacza linie i rysunki, a <Obraz> oznacza zdjęcia i obrazy.

#### () <Rozdzielczość>

Umożliwia precyzyjny wydruk z wyraźnymi krawędziami tekstu. Jest odpowiedni do drukowania znaków i cienkich linii.

#### Odcień koloru>

Umożliwia wyraźny druk z dużym kontrastem pomiędzy jasnymi a ciemnymi elementami. Opcja odpowiednia do drukowania zdjęć.

### 📵 <Gradacja>

Umożliwia druk cechujący się płynną gradacją lub płynnymi krawędziami. Opcja odpowiednia do drukowania rysunków lub grafik zawierających obszary gradacji.

### e) <Wysoka rozdzielczość>

W porównaniu z opcją <Rozdzielczość> ta opcja umożliwia bardziej precyzyjny wydruk, ale o nieco mniej stabilnej jakości. Jest ona odpowiednia do drukowania znaków lub cienkich linii lub danych z programu CAD o wyraźnych krawędziach.

# PS \*2

Konfiguracja ustawień drukowania PS, takich jak układ strony i jakość wydruku.

#### Przekroczenie czasu oczekiwania zadania

To ustawienie pozwala określić limit czasu zadania. Jeśli zadanie nie zostanie zakończone w określonym limicie czasu, zostanie automatycznie anulowane.

0<sup>†</sup> do 3600 (s)

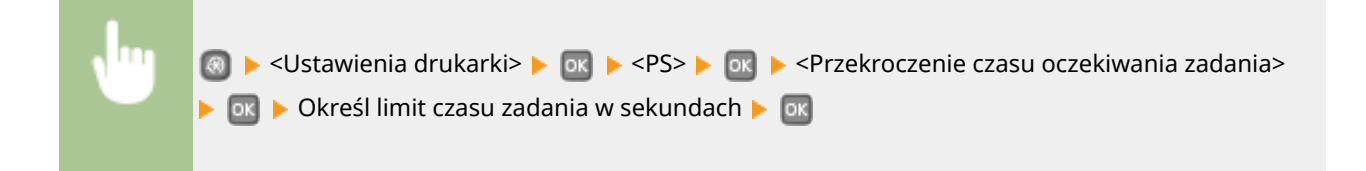

### Drukuj błędy PS

To ustawienie określa, czy w przypadku wystąpienia błędu zostanie wydrukowana strona błędu.

| Wyłącz † |  |
|----------|--|
| Włącz    |  |

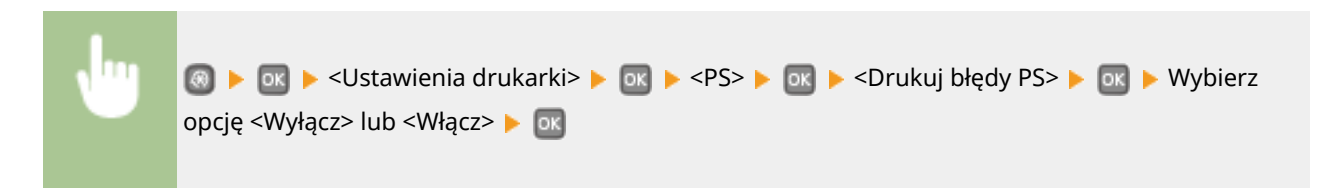

#### Półtony

W celu uzyskania optymalnej jakości obrazu dostępny jest wybór metody wydruku umożliwiającej odzwierciedlenie półtonów (zakres pośredni między jaśniejszymi i ciemniejszymi obszarami obrazu). W przypadku każdego dokumentu można skonfigurować ustawienia w zależności od typu obrazu.

| Tekst                |  |
|----------------------|--|
| Rozdzielczość        |  |
| Gradacja             |  |
| Wysoka rozdzielczość |  |
|                      |  |
| Grafika              |  |
| Rozdzielczość        |  |
| Gradacja             |  |
| Wysoka rozdzielczość |  |
|                      |  |
| Obraz                |  |
| Rozdzielczość †      |  |
| Gradacja             |  |
| Wysoka rozdzielczość |  |
|                      |  |

| •                                    | Istawienia drukarki> ► INC ► <ps> ► INC ► <półtony> ► INC ► Wybierz typ obrazu ► INC ► Wybierz metodę odzwierciedlenia półtonów ► INC</półtony></ps> |
|--------------------------------------|----------------------------------------------------------------------------------------------------|
| Półtony<br>Tekst<br>Grafika<br>Obraz | Tekst<br>Gradacja<br>Rozdzielczość<br>Wysoka rozdzielczość<br>d                                                                                      |

### 👩 Typ obrazu

Wybierz obiekt, którego ustawienia chcesz zmienić. <Tekst> oznacza litery i znaki, <Grafika> oznacza linie i rysunki, a <Obraz> oznacza zdjęcia i obrazy.

### Rozdzielczość>

Umożliwia precyzyjny wydruk z wyraźnymi krawędziami tekstu. Jest odpowiedni do drukowania znaków i cienkich linii.

### 🕝 <Gradacja>

Umożliwia druk cechujący się płynną gradacją lub płynnymi krawędziami. Opcja odpowiednia do drukowania rysunków lub grafik zawierających obszary gradacji.

#### < Wysoka rozdzielczość >

W porównaniu z opcją <Rozdzielczość> ta opcja umożliwia bardziej precyzyjny wydruk, ale o nieco mniej stabilnej jakości. Jest ona odpowiednia do drukowania znaków lub cienkich linii lub danych z programu CAD o wyraźnych krawędziach.

#### Konwersja skali szarości

Pozwala określić sposób konwersji wartości kolorów na wartości skali szarości przy drukowaniu kolorowych danych.

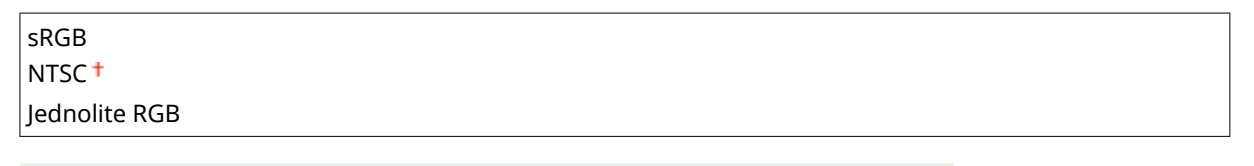

#### UWAGA

- W tej części opisano ustawienia konwersji kolorów na dane skali szarości.
- To ustawienie nie dotyczy czarno-białych danych.

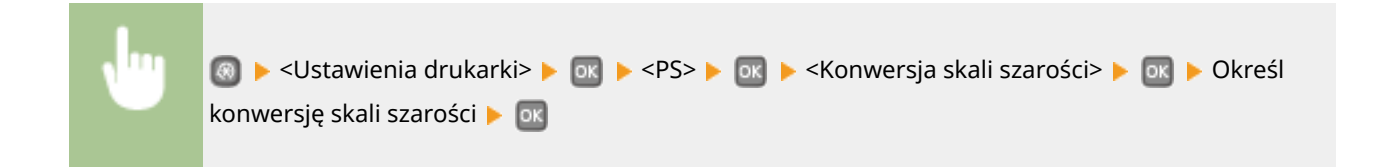

# XPS \*2

Można zmienić ustawienia dla plików XPS.

#### Półtony

W celu uzyskania optymalnej jakości obrazu dostępny jest wybór metody wydruku umożliwiającej odzwierciedlenie półtonów (zakres pośredni między jaśniejszymi i ciemniejszymi obszarami obrazu). W przypadku każdego dokumentu można skonfigurować ustawienia w zależności od typu obrazu.

#### Tekst

Rozdzielczość †

Gradacja

#### Lista menu ustawień

| Vysoka rozdzielczość     |  |
|--------------------------|--|
| afika<br>Rozdzielczość † |  |
| Gradacja                 |  |
| Vysoka rozdzielczość     |  |
|                          |  |
| raz                      |  |
|                          |  |
| Gradacja                 |  |
| Vysoka rozdzielczość     |  |

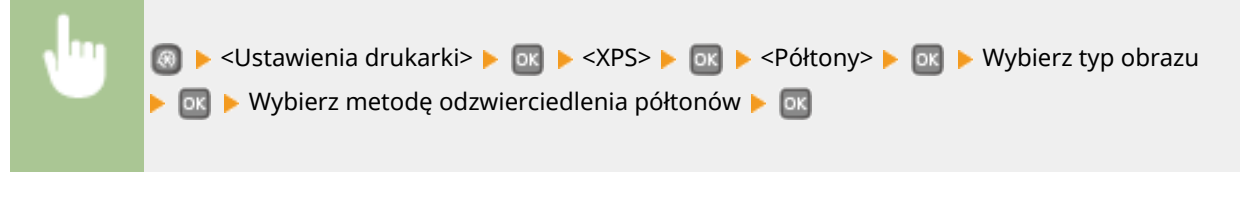

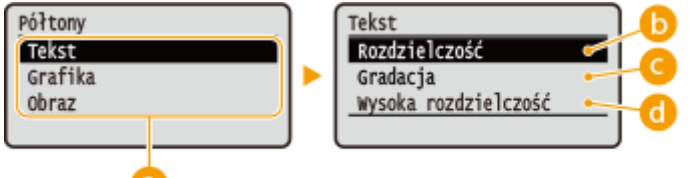

#### 🔁 Typ obrazu

Wybierz obiekt, którego ustawienia chcesz zmienić. <Tekst> oznacza litery i znaki, <Grafika> oznacza linie i rysunki, a <Obraz> oznacza zdjęcia i obrazy.

### Rozdzielczość>

Umożliwia precyzyjny wydruk z wyraźnymi krawędziami tekstu. Jest odpowiedni do drukowania znaków i cienkich linii.

#### 🧿 <Gradacja>

Umożliwia druk cechujący się płynną gradacją lub płynnymi krawędziami. Opcja odpowiednia do drukowania rysunków lub grafik zawierających obszary gradacji.

#### Okracie w standarze standarze st za standarze standarze stand za standarze standarze standarze standarze standarze standarze standarze standarze standarze standarze standarze standarze standarze stand za standarze standarze standarze standarze standarze

W porównaniu z opcją <Rozdzielczość> ta opcja umożliwia bardziej precyzyjny wydruk, ale o nieco mniej stabilnej jakości. Jest ona odpowiednia do drukowania znaków lub cienkich linii lub danych z programu CAD o wyraźnych krawędziach.

#### Konwersja skali szarości

Określ rodzaj konwersji skali szarości kolorowych drukowanych danych.

| Tekst         |
|---------------|
| sRGB          |
| NTSC †        |
| Jednolite RGB |

| Grafika           |  |  |
|-------------------|--|--|
| sRGB              |  |  |
| NTSC †            |  |  |
| Jednolite RGB     |  |  |
|                   |  |  |
| Obraz             |  |  |
| sRGB              |  |  |
| NTSC <sup>†</sup> |  |  |
| Jednolite RGB     |  |  |
| <u></u>           |  |  |

| •                                         | ⑧ ▶ <ustawienia drukarki=""> ▶ ा ▶ <xps> ▶ ा ▶ <konwersja skali="" szarości=""> ▶ ा ▶ Wybierz<br/>typ obrazu ▶ ा ▶ Wybierz typ konwersji skali szarości ▶ ा</konwersja></xps></ustawienia>                                                                                                    |
|-------------------------------------------|----------------------------------------------------------------------------------------------------|
| Konwersja sk<br>Tekst<br>Grafika<br>Obraz | szarości     Image: Strategy of the strategy of the strategy of the |

### อ Typ obrazu

Wybierz obiekt, którego ustawienia chcesz zmienić. <Tekst> oznacza litery i znaki, <Grafika> oznacza linie i rysunki, a <Obraz> oznacza zdjęcia i obrazy.

### 🜔 <sRGB>

Dane kolorów są przekształcane na monochromatyczne z uwzględnieniem różnic w kolorach w taki sposób, że osiągnięta zostaje płynna gradacja.

### OCTOR

Dane kolorów są przekształcane na monochromatyczne w taki sposób, że obraz przypomina obraz telewizyjny (w systemie NTSC).

### 📵 <Jednolite RGB>

Dane o kolorach są przekształcane na monochromatyczne w taki sposób, że wartości kolorów R, G i B są jednakowo przekształcane na ten sam poziom szarości.

#### Rozmiar wyjściowy skompresowanego obrazu

Po upływie pewnego czasu od rozpoczęcia drukowania jakość obrazu może się pogorszyć w zależności od danych drukowania. Określ, w jaki sposób urządzenie ma się zachować, gdy jakość obrazu znacznie się pogorszy.

Wydruk †

Błąd wyświetlacza

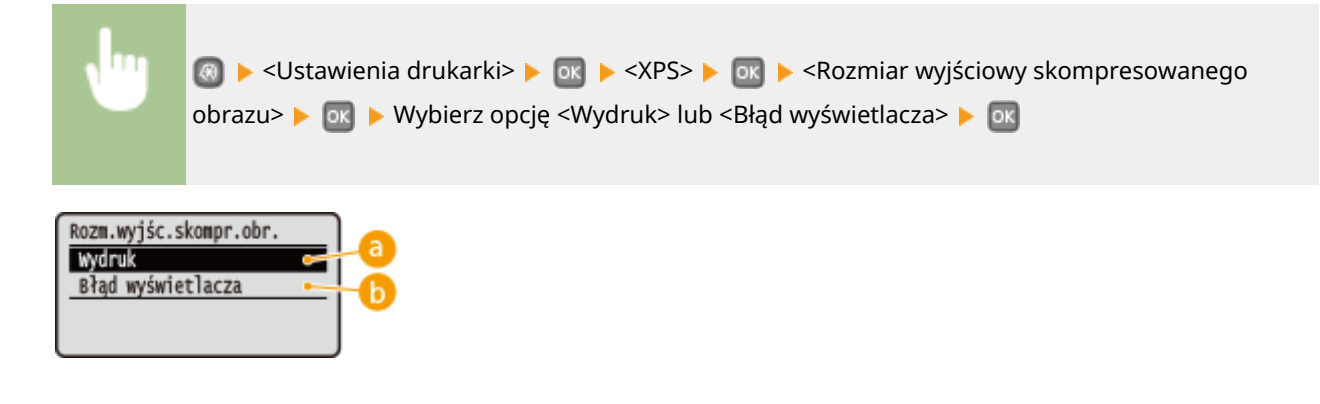

### 0 <Wydruk>

Urządzenie kontynuuje drukowanie bez względu na stopień zmniejszenia jakości obrazu.

#### Ostantina statistická provident statistická sectorálistická sectorálistická

Gdy stopień jakości obrazu znacznie się zmniejsza, urządzenie wyświetla komunikat o błędzie i zatrzymuje zadania drukowania.

## Imaging

Dostosowanie ustawień dla obrazów w formacie JPEG i TIFF, które można wydrukować za pomocą usługi AirPrint.

#### Półtony

W celu uzyskania optymalnej jakości obrazu dostępny jest wybór metody wydruku umożliwiającej odzwierciedlenie półtonów (zakres pośredni między jaśniejszymi i ciemniejszymi obszarami obrazu).

| Gradacja <sup>+</sup> |  |
|-----------------------|--|
| Rozpraszanie błędów   |  |
|                       |  |

| •                                  | 🔞 ▶ <ustawienia drukarki=""> ▶ 💽 ▶ <imaging> ▶ 💽 ▶ <półtony> ▶ 💽 ▶ Wybierz metodę<br/>odzwierciedlenia półtonów ▶ 📧</półtony></imaging></ustawienia> |
|------------------------------------|----------------------------------------------------------------------------------------------------|
| Półtony<br>Gradacja<br>Rozpraszani | e błędów b                                                                                                    |

### อ <Gradacja>

Wydruk obrazów z drobną gradacją, takich jak zdjęcia wykonane aparatem cyfrowym, nadający im miękkość.

#### <Rozpraszanie błędów>

Wyraźny wydruk drobnego tekstu lub cienkich linii znajdujących się na obrazach.

# Regulacja/konserwacja

#### 0XF0-05C

Menu Ustawienia włącznika cza Ustawienia ogólne Ustawienia drukarki (Regulacja/konserwacja Wszystkie ustawienia z listy dotyczące zadań regulacji i konserwacji są opatrzone krótkim opisem. Ustawienia domyślne oznaczone są przy pomocy znaku <sup>+</sup>.

## UWAGA

#### Gwiazdka (\*)

Ustawienia oznaczone gwiazdką (<sup>\*</sup>) są dostępne tylko po zamontowaniu dodatkowego podajnika papieru (szuflada 2).

Wyświetl czas powiadomienia o konieczności przygot. kasety (P. 340)
Gęstość drukarki(P. 340)
Oszczędzanie tonera(P. 341)
Dopasuj położenie wydruku(P. 341)
Przetwarzanie specjalne(P. 342)
Wyczyść zespół utrwalający.(P. 344)

## Wyświetl czas powiadomienia o konieczności przygot. kasety

Pozwala określić czas wyświetlania wiadomości o małej ilości toneru pozostałego w kasecie z tonerem.

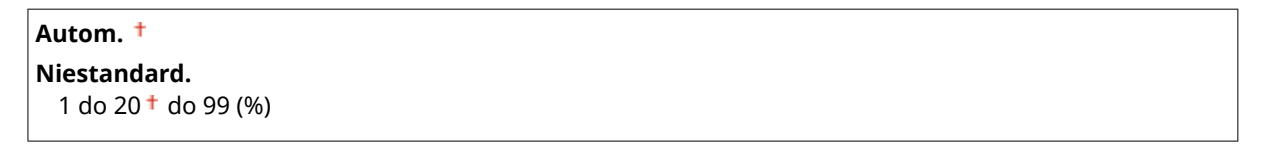

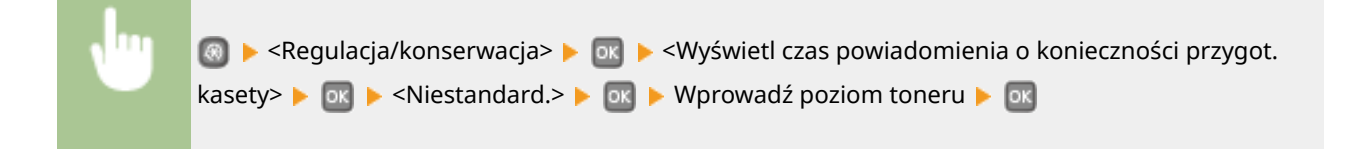

## Gęstość drukarki

Dostosować gęstość toneru do drukowania **Pregulacja gęstości wydruku(P. 414)** 

Dziewięć poziomów

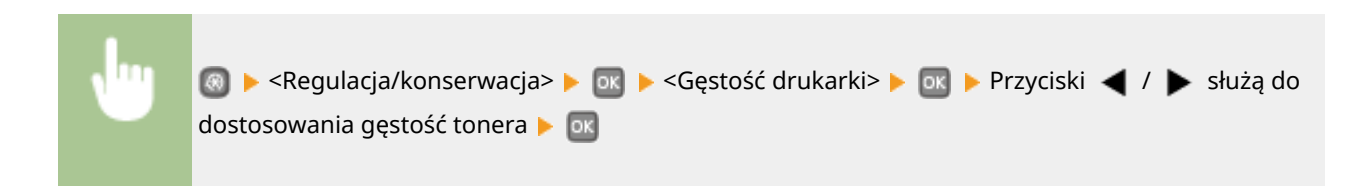

## Oszczędzanie tonera

Można zaoszczędzić toner podczas drukowania raportów.

lub <Włącz> 🕨 🔤

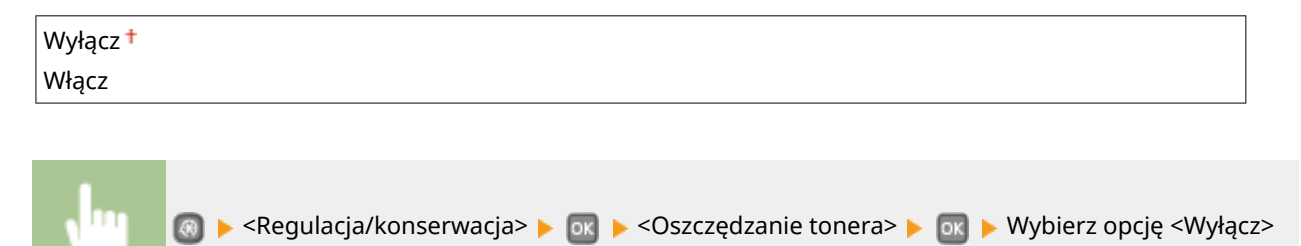

# Dopasuj położenie wydruku

Dla każdego źródła papieru można dostosować położenie wydruku. Można dostosować położenie wydruku w zakresie od -5,0 do +5,0 mm w kierunku pionowym i w zakresie od -3,0 do +3,0 mm w kierunku poziomym. Regulacja w obu przypadkach jest możliwa w odstępach co 0,1 mm. **©Regulacja położenia wydruku(P. 416)** 

| Taca wielofunkcyjna                                                               |
|-----------------------------------------------------------------------------------|
| Dopasuj w pionie (przód)                                                          |
| -0.20 do 0.00 <sup>†</sup> do +0.20 (") lub -5.0 do 0.0 <sup>†</sup> do +5.0 (mm) |
| Dopasuj w poziomie (przód)                                                        |
| -0,12 do 0.00 <sup>+</sup> do +0,12 (") lub -3,0 to 0,0 <sup>+</sup> do +3,0 (mm) |
| Dopasuj w pionie (tył)                                                            |
| -0.20 do 0.00 <sup>+</sup> do +0.20 (") lub -5.0 do 0.0 <sup>+</sup> do +5.0 (mm) |
| Dopasuj w poziomie (tył)                                                          |
| -0,12 do 0.00 <sup>+</sup> do +0,12 (") lub -3,0 to 0,0 <sup>+</sup> do +3,0 (mm) |
| Cauda 4                                                                           |
| Szunada i<br>Dopasuj w pionie (przód)                                             |
| -0.20 do 0.00 <sup>+</sup> do +0.20 (") lub -5.0 do 0.0 <sup>+</sup> do +5.0 (mm) |
| Dopasuj w poziomie (przód)                                                        |
| -0.12 do 0.00 <sup>+</sup> do +0.12 (") lub -3.0 to 0.0 <sup>+</sup> do +3.0 (mm) |
| Dopasuj w pionie (tvł)                                                            |
| -0.20 do 0.00 <sup>+</sup> do +0.20 (") lub -5.0 do 0.0 <sup>+</sup> do +5.0 (mm) |
| Dopasuj w poziomie (tył)                                                          |
| -0,12 do 0.00 <sup>+</sup> do +0,12 (") lub -3,0 to 0,0 <sup>+</sup> do +3,0 (mm) |
|                                                                                   |
| Szuflada 2 *                                                                      |
| Dopasuj w pionie (przód)                                                          |
| -0.20 do 0.00 <sup>+</sup> do +0.20 (") lub -5.0 do 0.0 <sup>+</sup> do +5.0 (mm) |
| Dopasuj w poziomie (przód)                                                        |
| -0,12 do 0.00 <sup>+</sup> do +0,12 (") lub -3,0 to 0,0 <sup>+</sup> do +3,0 (mm) |
| Dopasuj w pionie (tył)                                                            |
| -0.20 do 0.00 <sup>+</sup> do +0.20 (") lub -5.0 do 0.0 <sup>+</sup> do +5.0 (mm) |
| Dopasuj w poziomie (tył)                                                          |
|                                                                                   |

-0,12 do 0.00<sup>+</sup> do +0,12 (") lub -3,0 to 0,0<sup>+</sup> do +3,0 (mm)

## Przetwarzanie specjalne

Jeśli wydruki są niezadowalające, można poprawić ich jakość przez konfigurację następujących ustawień.

#### Specjalny tryb drukowania A

Na wydrukach mogą pojawić się zacieki w zależności od typu papieru lub warunków środowiska. W tym przypadku ustawienie tego elementu może rozwiązać problem. Najsłabszy efekt poprawy zostanie osiągnięty w przypadku użycia opcji <Tryb 1>, a najsilniejszy w przypadku użycia opcji <Tryb 4>.

Wyłącz Tryb 1 **†** Tryb 2 Tryb 3 Tryb 4

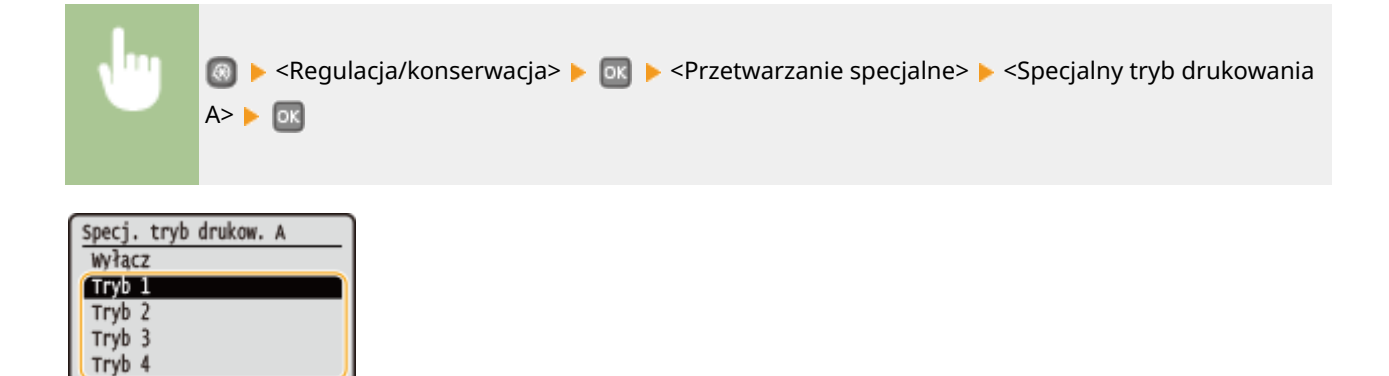

### UWAGA

- W przypadku drukowania z komputera ustawienia sterownika drukarki są nadrzędne. W przypadku zmiany ustawienia [Tryb graficzny] w sterowniku drukarki na opcję [Tryb UFR II] ustawienia panelu sterowania stają się nadrzędne. Na wydrukach widoczne są zacieki(P. 387)
- Nie można skonfigurować tego elementu, jeżeli opcja <Tryb dostosowywania kodu paskowego> ustawiona jest na jeden z trybów od <Tryb 1> do <Tryb 3>. <a>Tryb dostosowywania kodu paskowego(P. 324)</a>
- Gęstość wydruku będzie mniejsza w przypadku wyboru opcji dającej najsilniejszy efekt. Może to także skutkować mniej ostrymi krawędziami i szczegółami.
- Jeśli ustawienie tego elementu nie rozwiąże problemu, ustaw opcję <Specjalny tryb drukowania D> na wartość <Włącz>. OSpecjalny tryb drukowania D(P. 344)

#### Specjalny tryb drukowania U

Smugi i odpryski mogą pojawić się wokół drukowanych znaków, grafik itp. w zależności od typu papieru i warunków środowiska (tzn. przy drukowaniu na ciężkim papierze lub podczas używania sprzętu w środowisku o niskiej wilgotności). W tym przypadku ustawienie tego elementu na wartość <Włącz> może rozwiązać problem.

| Wyłącz † |  |  |
|----------|--|--|
| Włącz    |  |  |
|          |  |  |

| •                              | 💿 ▶ <regulacja konserwacja=""> ▶ 亟 ▶ <przetwarzanie specjalne=""> ▶ 亟 ▶ <specjalny tryb<br="">drukowania U&gt; ▶ 💽 ▶ <włącz> ▶ 📧</włącz></specjalny></przetwarzanie></regulacja> |
|--------------------------------|----------------------------------------------------------------------------------------------------|
| Specj. tryb<br>Wyłącz<br>Włącz | drukow. U                                                                                                    |

### UWAGA

Gdy ustawisz ten element na wartość <Włącz>, jakość wydruku może być niższa w zależności od typu papieru lub warunków otoczenia (tzn. od druku na cienkim papierze lub pracy w środowisku o niskiej wilgotności).

#### Specjalny tryb drukowania V

Jeśli wydrukowany papier zwija się podczas używania zwilżonego papieru, wprowadź ustawienia dla tego elementu. Silniejszy efekt zostanie osiągnięty w przypadku użycia opcji <Tryb 2>, a słabszy w przypadku użycia opcji <Tryb 1>.

| Wyłącz † |  |
|----------|--|
| Tryb 1   |  |
| Tryb 2   |  |

| •                                         | ⑧ ▶ <regulacja konserwacja=""> ▶ ा ▶ <przetwarzanie specjalne=""> ▶ ा ▶ <specjalny tryb<br="">drukowania V&gt; ▶ ा ▶ Wybierz tryb ▶ ा</specjalny></przetwarzanie></regulacja> |
|-------------------------------------------|----------------------------------------------------------------------------------------------------|
| Specj. tryb<br>Wyłącz<br>Tryb 1<br>Tryb 2 | drukow. V                                                                                                    |
| UWAG                                      | AA                                                                                                    |

Wybór opcji dającej największy efekt najbardziej spowalnia proces drukowania.

#### Specjalny tryb drukowania B

Na wydrukach mogą pojawić się zacieki zaraz po wymianie kasety z tonerem lub podczas pierwszego drukowania od dłuższego czasu. W tym przypadku ustawienie tego elementu może rozwiązać problem. Najsłabszy efekt zostanie osiągnięty w przypadku użycia opcji <Tryb 1>, a najsilniejszy w przypadku użycia opcji <Tryb 3>.

| Vyłącz <sup>+</sup> |  |
|---------------------|--|
| Tryb 1              |  |
| Tryb 2              |  |
| Tryb 3              |  |

| •                                                   | ▶ <regulacja konserwacja=""> ▶  ▶ <przetwarzanie specjalne=""> ▶  ▶ <specjalny tryb<br="">drukowania B&gt; ▶  ▶ Wybierz tryb ▶ </specjalny></przetwarzanie></regulacja> |
|-----------------------------------------------------|----------------------------------------------------------------------------------------------------|
| Specj. tryb<br>Wyłącz<br>Tryb 1<br>Tryb 2<br>Tryb 3 | drukow. B                                                                                                    |
| UWAG                                                | AA                                                                                                    |
| Wybór o                                             | opcji dającej największy efekt najbardziej spowalnia proces drukowania.                                                                                                 |

#### Specjalny tryb drukowania D

Na wydrukach mogą pojawić się zacieki w zależności od typu papieru lub warunków środowiska. W tym przypadku ustawienie tego elementu na wartość <Włącz> może rozwiązać problem. Dodatkowo ustawienie tego elementu na wartość <Włącz> zmniejszy hałas generowany podczas drukowania.

| Wyłącz † |  |
|----------|--|
| Włącz    |  |

| •                               | ⑧ ▶ <regulacja konserwacja=""> ▶ ा ► <przetwarzanie specjalne=""> ▶ ा ► <specjalny tryb<br="">drukowania D&gt; ▶ ा ► <włącz> ▶ ा</włącz></specjalny></przetwarzanie></regulacja> |
|---------------------------------|----------------------------------------------------------------------------------------------------|
| Specj. tryb<br>Wyłącz<br>(Włącz | drukow. D                                                                                                    |
| LINALAC                         |                                                                                                    |

### UWAGA

W przypadku ustawienia tego elementu na wartość <Włącz> prędkość drukowania będzie wolniejsza.

# Wyczyść zespół utrwalający.

Czyszczenie modułu utrwalającego należy przeprowadzić po wymianie zasobnika z tonerem lub gdy na wydrukach pojawiają się czarne smugi. **OModuł utrwalania(P. 403)** 

# Ustawienia zarządzania systemem

#### 0XF0-084

Menu Ustawienia ogólne Ustawienia drukarki Regulacja/konserwacja (Ustawienia zarządzania s Wszystkie ustawienia z listy związane z ustawieniami zarządzania systemem są opatrzone krótkim opisem. Ustawienia domyślne oznaczone są przy pomocy znaku <sup>+</sup>.

## UWAGA

#### Gwiazdka (\*)

- Ustawień oznaczonych symbolem "\*1" nie można importować ani eksportować.
- Ustawienia oznaczone symbolem "<sup>\*2</sup>" mają inne wartości domyślne w zależności od kraju lub regionu, w którym zakupiono urządzenie.
- Ustawienia oznaczone symbolem "<sup>\*3</sup>" są dostępne tylko w modelu LBP252dw.

**Oustawienia sieciowe(P. 345) O**Ust. informacji o menedżerze systemu(P. 345) OUstawienia informacji o urządzeniu(P. 346) **OWłącz/wyłącz zarządzanie ID działu(P. 346)** Oustawienia zabezpieczeń(P. 346) OWybierz kraj/region(P. 348) OUstawienia zdalnego interfejsu użytkownika(P. 349) OWyświetlanie rejestru zadań(P. 350) Użyj jako urządzenia USB(P. 350) **OWłącz Product Extended Survey Program(P. 350)** Wyświetl infor. o mater. eksploat. (zdal. IU/Toner Status)(P. 350) OUstawienia usługi Google Cloud Print(P. 351) Powiadamiaj o sprawdzaniu ustawień papieru(P. 351) Import/eksport ustawień(P. 352) OUstawienia bezpiecznego drukowania(P. 352) Wybór PDL (Plug and Play)(P. 352) OAktualizacja oprogramowania układowego(P. 353) Zainicjuj klucz i certyfikat(P. 353) Zainicjuj menu(P. 354) Cainicjuj wszystkie dane/ustawienia(P. 354)

### Ustawienia sieciowe

Patrz OUstawienia sieciowe(P. 297).

## Ust. informacji o menedżerze systemu

Konfiguracja identyfikatora lub kodu PIN wyłącznie dla administratorów posiadających uprawnienia dostępu do ustawień <Ustawienia sieciowe> i <Ustawienia zarządzania systemem>. Identyfikator odpowiada ustawieniu <ID menedżera systemu>, a kod PIN ustawieniu <PIN menedżera systemu>. Możliwe jest także zarejestrowanie nazwy administratora. **OUstawianie identyfikatora menedżera systemu(P. 211)** 

#### ID i PIN menedżera systemu

Jako identyfikator administratora systemu oraz kod PIN należy wprowadzić numer składający się z maksymalnie siedmiu cyfr.

ID menedżera systemu PIN menedżera systemu

#### Nazwa menedżera systemu

Należy tu wprowadzić nazwę administratora składającą się z maksymalnie 32 znaków alfanumerycznych.

## Ustawienia informacji o urządzeniu

Należy tu wprowadzić składającą się z maksymalnie 32 znaków alfanumerycznych nazwę definiującą urządzenie oraz miejsce instalacji, które pozwolą zidentyfikować urządzenie.

| Nazwa urz                              | ządzenia                                                                                                    |   |
|----------------------------------------|----------------------------------------------------------------------------------------------------|---|
| Położenie                              |                                                                                                    |   |
|                                        |                                                                                                    | L |
| •                                      | <ul> <li>Solutional substanta systemem</li> <li>Solutional systemem</li> <li>Solutional systema</li> <li>Solutiona systemem</li> <li>Solutiona sy</li></ul> |   |
| Ustaw. inf.<br>Nazwa urza<br>Położenie | o urządz.<br>dzenia<br>V Zastos.><br>Tryb wprow.: A<br>Symbol                                                                                                    |   |

## Włącz/wyłącz zarządzanie ID działu

Ustawienie umożliwiające określenie, czy włączone ma zostać Zarządzanie identyfikatorami wydziałów, funkcja używająca identyfikatorów w roli kont użytkowników w celu określania uprawnień dostępu i zbierania informacji na temat użytkowania urządzenia. **©Konfiguracja funkcji Zarządzanie identyfikatorami wydziałów(P. 213)** 

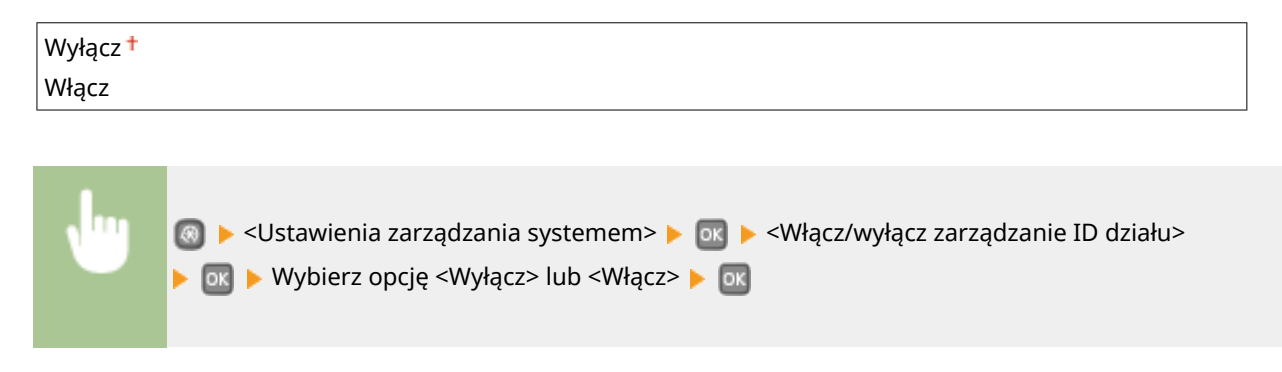

### Ustawienia zabezpieczeń

Włączanie lub wyłączanie ustawień komunikacji szyfrowanej za pomocą protokołów SSL lub IPSec, a także ustawień filtrowania pakietów na podstawie adresów IP lub MAC.

### Użyj SSL \*1

Ustawienie pozwalające określić, czy komunikacja ma być szyfrowana za pomocą protokołu SSL. **Włączanie** szyfrowanej komunikacji SSL dla Zdalnego interfejsu użytkownika(P. 241)

| Wyłącz † |  |
|----------|--|
| Włącz    |  |
|          |  |

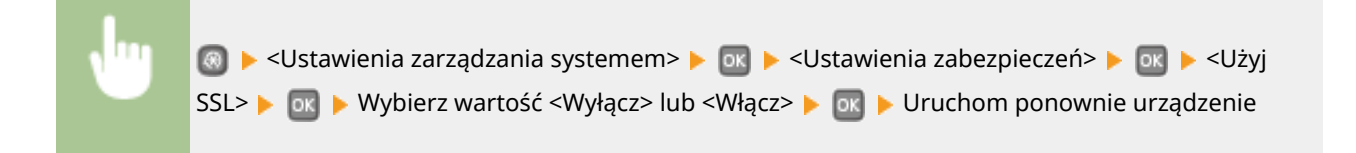

## Użyj IPSec \*1

Ustawienie umożliwiające określenie, czy komunikacja ma być szyfrowana poprzez ustanowienie wirtualnej sieci prywatnej (VPN) korzystającej z protokołu IPSec. **©Konfiguracja ustawień protokołu IPSec(P. 245)** 

| Wyłącz † |  |
|----------|--|
| Włącz    |  |
|          |  |

| , <mark>m</mark> | 國 ▶ <ustawienia systemem="" zarządzania=""> ▶ 💽 ▶ <ustawienia zabezpieczeń=""> ▶ 💽 ▶ <użyj< th=""></użyj<></ustawienia></ustawienia> |
|------------------|----------------------------------------------------------------------------------------------------|
|                  | IPSec> 🕨 💽 🕨 Wybierz wartość <wyłącz> lub <włącz> 🕨 💽 🕨 Uruchom ponownie urządzenie</włącz></wyłącz>                                 |

#### Filtr adresów IPv4

Włączanie lub wyłączanie ustawień filtrowania pakietów przesyłanych do lub otrzymywanych od urządzeń o określonym adresie IPv4. Określanie adresów IP dla zasad zapory(P. 224)

| Filtr ruchu wychodzącego<br>Wyłącz †            |  |
|-------------------------------------------------|--|
| Włącz                                           |  |
| Filtr ruchu przychodzącego<br>Wyłącz †<br>Włącz |  |

| , <mark>m</mark> | 💿 🕨 <ustawienia systemem="" zarządzania=""> 🕨 🔤 🕨 <ustawienia zabezpieczeń=""> 🕨 💽 🕨 <filtr< th=""></filtr<></ustawienia></ustawienia> |
|------------------|----------------------------------------------------------------------------------------------------|
|                  | adresów IPv4> 🕨 💽 🕨 Zaznacz opcję <filtr ruchu="" wychodzącego=""> lub <filtr ruchu<="" th=""></filtr></filtr>                         |
|                  | przychodzącego> 🕨 💽 🕨 Wybierz opcję <wyłącz> lub <włącz> 🕨 💽 🕨 Uruchom ponownie</włącz></wyłącz>                                       |
|                  | urządzenie                                                                                                    |
|                  |                                                                                                    |

#### Filtr adresów IPv6

Włączanie lub wyłączanie ustawień filtrowania pakietów przesyłanych do lub otrzymywanych od urządzeń o określonym adresie IPv6. Określanie adresów IP dla zasad zapory(P. 224)

| <b>iltr ruchu wychodzącego</b><br>Wyłącz <b>†</b><br>Włącz |  |
|------------------------------------------------------------|--|
| iltr ruchu przychodzącego<br>Wyłącz †<br>Włącz             |  |
|                                                            |  |

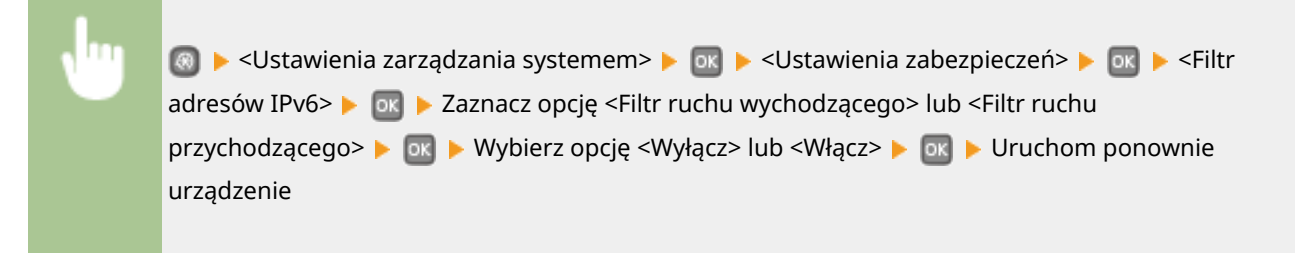

#### Filtr adresów MAC

Włączanie lub wyłączanie ustawień filtrowania pakietów przesyłanych do lub otrzymywanych od urządzeń o określonym adresie MAC. Określanie adresów MAC dla zasad zapory(P. 228)

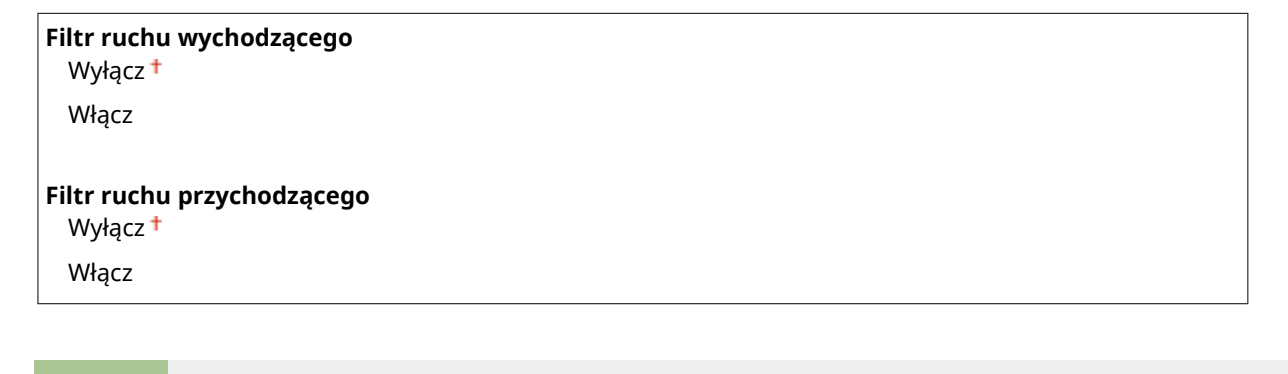

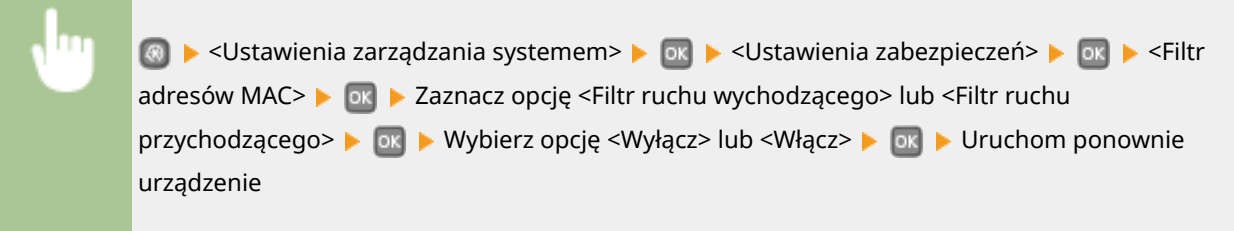

## Wybierz kraj/region \*1 \*2

Wybór kraju lub regionu, w którym używane jest urządzenie. Ustawienie domyślne może się różnić w zależności od ustawienia wybranego podczas wstępnego uruchomienia.

| Austria (AT)  | Holandia (NL)   |
|---------------|-----------------|
| Białoruś (BY) | Norwegia (NO)   |
| Belgia (BE)   | Polska (PL)     |
| Czechy (CZ)   | Portugalia (PT) |

| Dania (DK)      | Rosja (RU)                        |
|-----------------|-----------------------------------|
| Egipt (EG)      | Arabia Saudyjska (SA)             |
| Finlandia (FI)  | Słowenia (SI)                     |
| Francja (FR)    | RPA (ZA)                          |
| Niemcy (DE)     | Hiszpania (ES)                    |
| Grecja (GR)     | Szwecja (SE)                      |
| Węgry (HU)      | Szwajcaria (CH)                   |
| Irlandia (IE)   | Ukraina (UA)                      |
| Włochy (IT)     | Wielka Brytania (GB) <sup>†</sup> |
| Jordania (JO)   | Inne                              |
| Luksemburg (LU) |                                   |

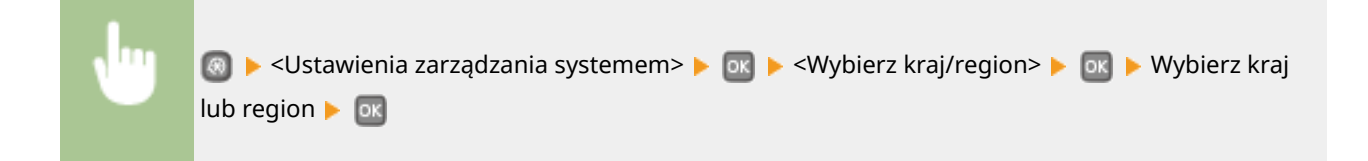

# Ustawienia zdalnego interfejsu użytkownika \*1

Urządzenie można skonfigurować przy użyciu Zdalnego interfejsu użytkownika. Zdalny interfejs użytkownika pozwala skonfigurować ustawienia urządzenia za pośrednictwem przeglądarki internetowej.

#### Użyj zdalnego interfejsu użytkownika

Wybierz, czy można korzystać ze Zdalnego interfejsu użytkownika. Zdalny interfejs użytkownika pozwala skonfigurować ustawienia urządzenia za pośrednictwem przeglądarki internetowej. **Wyłączanie Zdalnego interfejsu użytkownika(P. 238)** 

Wyłącz Włącz †

#### Ustawienia zabezpieczeń dostępu zdalnego interfej. użytk.

Wybierz, czy kod PIN jest wymagany dla dostępu do Zdalnego interfejsu użytkownika. Ustaw maksymalnie 7cyfrowy kod PIN. Wszyscy użytkownicy korzystają z tego samego kodu PIN. **Ustawiania kodu PIN Zdalnego interfejsu użytkownika(P. 220)** 

#### Wyłącz †

#### Włącz

Kod PIN dostępu zdal. int. uż.

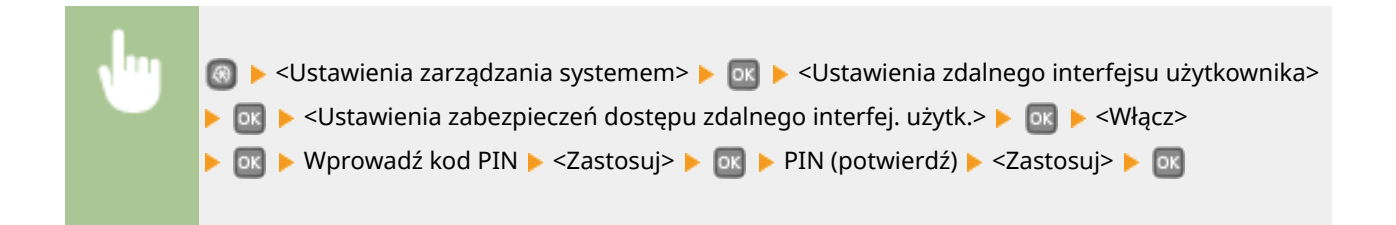

## Wyświetlanie rejestru zadań

Określ, czy dziennik drukowania ma być widoczny na wyświetlaczu urządzenia.

| Wyłącz<br>Włącz † |  |
|-------------------|--|
|                   |  |

| v. | 💿 ▶ <ustawienia systemem="" zarządzania=""> ▶ 💽 ▶ <wyświetlanie rejestru="" zadań=""> ▶ 💽 ▶</wyświetlanie></ustawienia> |
|----|----------------------------------------------------------------------------------------------------|
|    | Zaznacz ustawienie <wyłącz> lub <włącz> 🕨 💽 🕨 Uruchom ponownie urządzenie</włącz></wyłącz>                              |

## Użyj jako urządzenia USB

Włączanie lub wyłączanie obsługi portu USB używanego do nawiązywania połączenia z komputerem. **Ograniczenie** funkcji USB(P. 236)

Wyłącz Włącz †

## Włącz Product Extended Survey Program

Włącz lub wyłącz program Product Extended Survey (program rozszerzonej ankiety urządzenia).

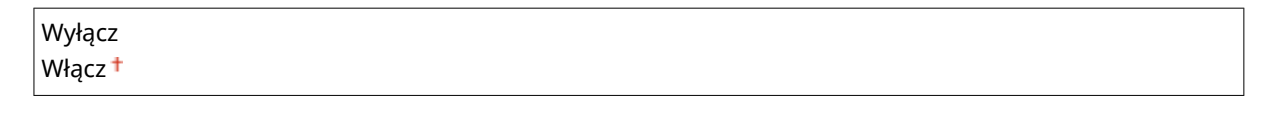

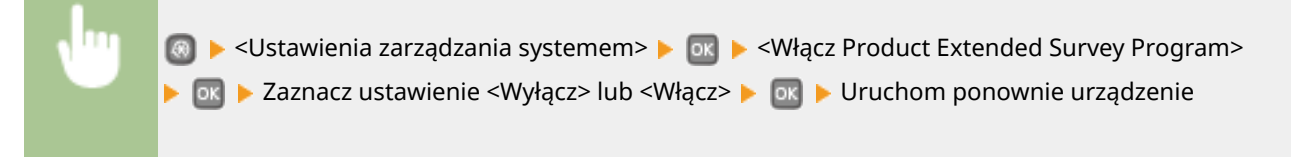

## Wyświetl infor. o mater. eksploat. (zdal. IU/Toner Status)

Wybierz, czy na Zdalnym interfejsie użytkownika lub w narzędziu Toner Status ma być wyświetlany przycisk umożliwiający przejście na stronę internetową w celu zakupu kaset z tonerem. Wybierz, czy chcesz używać narzędzia Toner Status.

| Wyświetl przycisk kup<br>Wyłącz                          | oow. mater. eksploat. (zdal. int. uż.) |  |
|----------------------------------------------------------|----------------------------------------|--|
| Włącz +                                                  |                                        |  |
| <b>Ustawienia Toner Stat</b><br>Wyłącz<br>Włącz <b>†</b> | tus                                    |  |

| Wyśw. | przyc. kupow. mat. eksp.                                                                                                    |
|-------|----------------------------------------------------------------------------------------------------|
| Wyła  | ącz                                                                                                    |
| Włąc  | :z †                                                                                                    |
|       |                                                                                                    |
| , lui | 💿 ▶ <ustawienia systemem="" zarządzania=""> ▶ 💽 ▶ <wyświetl (zdal.="" eksploat.="" i<="" infor.="" mater.="" o="" th=""></wyświetl></ustawienia> |

1/

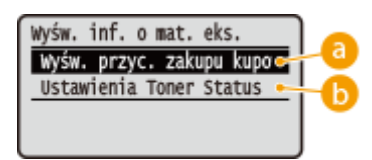

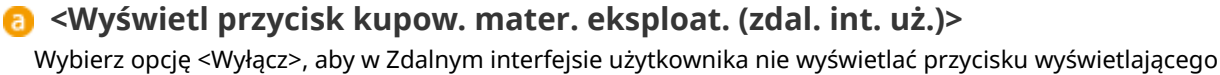

Toner Status)> 🕨 🔤 🕨 Wybierz ustawienia 🕨 🔤

Wybierz opcję <Wyłącz>, aby w Zdalnym interfejsie uzytkównika nie wyświetlać przycisku wyświetlająceg strony zakupu zasobników z tonerem.

### 👵 <Ustawienia Toner Status>

Aby nie korzystać z narzędzia powiadamiania o poziomie toneru w kasecie z tonerem, wybierz opcję <Wyłącz>. Aby w narzędziu powiadamiania o poziomie toneru w kasecie z tonerem nie wyświetlać przycisku z odnośnikiem do stron internetowych umożliwiających zakup kaset z tonerem, wybierz opcję <Włącz>, a następnie wybierz opcję <Wyłącz>.

## Ustawienia usługi Google Cloud Print

Włącz lub wyłącz obsługę technologii Google Cloud Print. **Zmiana ustawień Google Cloud Print(P. 463)** 

Włącz usługę Google Cloud Print Wyłącz Włącz †

Stan rejestracji usługi Google Cloud Print

## Powiadamiaj o sprawdzaniu ustawień papieru

Wybierz, czy ma być wyświetlany komunikat z monitem o sprawdzenie ustawień papieru po załadowaniu papieru do urządzenia.

| Wyłącz  |  |
|---------|--|
| Włącz † |  |

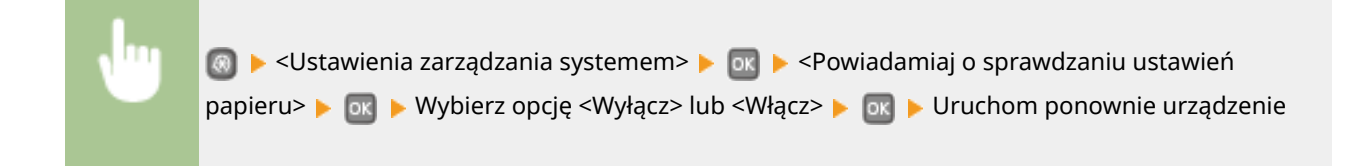

# Import/eksport ustawień \*1

Dane ustawień można importować oraz eksportować przy pomocy urządzenia pamięci USB. **Skorzystanie z** urządzenia pamięci USB do zapisywania/ładowania zarejestrowanych danych(P. 426)

Import Eksport

## Ustawienia bezpiecznego drukowania \*3

Włączanie lub wyłączanie funkcji Zabezpieczonego drukowania. **Drukowanie za pomocą funkcji Zabezpieczone drukowanie(P. 112)** 

Wyłącz

Włącz†

Czas usuwania bezp. drukow.

10 do 30† do 240 (min)

## Wybór PDL (Plug and Play)

Ustawienie umożliwiające wybór języka opisu strony, dzięki któremu po podłączeniu urządzenia do komputera za pomocą technologii Plug and Play jest ono rozpoznawane jako drukarka obsługująca dany język.

#### Sieć \*1

Ustawienie umożliwiające wybór języka opisu strony, dzięki któremu po wykryciu urządzenia w sieci jest ono rozpoznawane jako drukarka obsługująca dany język.

| FR II <sup>+</sup> |  |
|--------------------|--|
| FR II (V4)         |  |
| CL5                |  |
| CL6                |  |
| S *3               |  |

#### USB

Ustawienie umożliwiające wybór języka opisu strony, dzięki któremu po podłączeniu urządzenia do komputera za pomocą portu USB jest ono rozpoznawane jako drukarka obsługująca dany język.

| JFR II <sup>+</sup> |  |
|---------------------|--|
| JFR II (V4)         |  |
| PCL5                |  |
| PCL6                |  |
| 'S <sup>*3</sup>    |  |

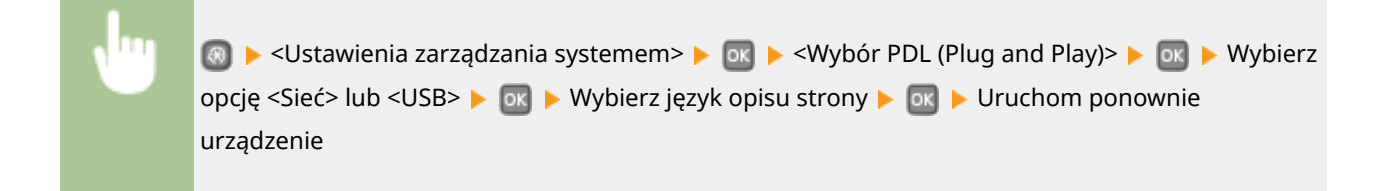

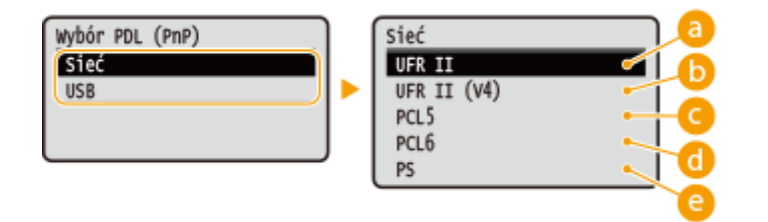

### อ <UFR II>

Urządzenie jest wykrywane i podłączane jako drukarka UFR II.

### 6) <UFR II (V4)>

Urządzenie jest wykrywane i podłączane jako drukarka UFR II zgodna ze specyfikacją XML Paper Specification (XPS).

## CL5>

Urządzenie jest wykrywane i podłączane jako drukarka obsługująca język PCL5.

## 🕣 <PCL6>

Urządzenie jest wykrywane i podłączane jako drukarka obsługująca język PCL6.

### <u>()</u> <PS>

Urządzenie jest wykrywane i podłączane jako drukarka obsługująca język PS.

## Aktualizacja oprogramowania układowego \*1

Wybierz sposób instalacji oprogramowania sprzętowego w zależności od środowiska urządzenia.

<Z komputera>

Wybierz tę opcję, aby ręcznie zainstalować aktualizację oprogramowania sprzętowego dostępną w witrynie internetowej firmy Canon. Informacje na temat instalowania aktualizacji zawiera instrukcja dostępna w witrynie internetowej. Kiedy urządzenie korzysta z bezprzewodowej sieci LAN, aktualizację można przeprowadzić za pomocą poniższej opcji <Z komputera> lub podłączając je za pomocą kabla USB.

<Z Internetu>

Wybierz tę opcję, aby automatycznie zainstalować aktualizację oprogramowania sprzętowego bez używania komputera. Postępuj według instrukcji wyświetlanych na ekranie, aby zainstalować aktualizację. Urządzenie musi być połączone z Internetem.

<Informacje o wersji>

Wybierz, aby wyświetlić informacje szczegółowe o bieżącej wersji oprogramowania sprzętowego.

Z komputera Z Internetu Informacje o wersji

## Zainicjuj klucz i certyfikat \*1

Wybór tej opcji przywraca ustawieniom [Ustawienia klucza i certyfikatu] i [Ustawienia certyfikatu CA] fabryczne wartości domyślne. **DInicjowanie klucza oraz certyfikatu(P. 434)** 

# Zainicjuj menu \*1

Wybór tej opcji przywraca podanym poniżej ustawieniom fabryczne wartości domyślne. Możliwe jest przywrócenie wszystkich poniższych ustawień jednocześnie lub osobne zresetowanie poszczególnych ustawień. **Pinicjowanie menu(P. 432)** 

Ustawienia Ustawienia włącznika czasowego Ustawienia ogólne Ustawienia drukarki Ustawienia zarządzania systemem Zainicjuj wszystko

#### Ustawienia zarządzania systemem

Wybór tej opcji przywraca ustawieniom zarządzania systemem fabryczne wartości domyślne. Możliwe jest przywrócenie wszystkich ustawień zarządzania systemem jednocześnie. **DInicjowanie menu(P. 432)** 

| Ustawienia sieciowe                  | Włącz Product Extended Survey Program            |
|--------------------------------------|--------------------------------------------------|
| Ust. informacji o menedżerze systemu | Informacje o zakupie materiałów eksploatacyjnych |
| Ustawienia informacji o urządzeniu   | Ustawienia usługi Google Cloud Print             |
| Włącz/wyłącz zarządzanie ID działu   | Powiadamiaj o sprawdzaniu ustawień papieru       |
| Wyświetlanie rejestru zadań          | Ustawienia bezpiecznego drukowania <sup>*3</sup> |
| Użyj jako urządzenia USB             | Wybór PDL (Plug and Play)                        |
|                                      | Zainicjuj wszystko                               |

## Zainicjuj wszystkie dane/ustawienia

Umożliwia inicjację obszaru przechowywania danych, np. dzienników i ustawień. Do wykonania według potrzeb, np. w sytuacjach, gdy urządzenie zostanie zutylizowane po usunięciu wszystkich dzienników wykorzystania. Po zakończeniu inicjacji urządzenie zostanie automatycznie uruchomione ponownie.

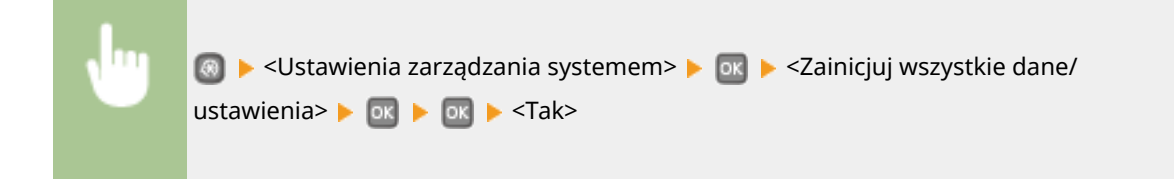

## WAŻNE

• Aby użyć urządzenia po inicjacji, należy skonfigurować wszystkie ustawienia od nowa.
# Rozwiązywanie problemów

| D | związywanie problemów                         | 256   |
|---|-----------------------------------------------|-------|
|   | Jzwiązywanie probleniów                       | . 550 |
|   | Usuwanie zakleszczonego papieru               | . 358 |
|   | W przypadku wyświetlenia komunikatu o błędzie | . 366 |
|   | Jeśli wyświetlany jest kod błędu              | . 375 |
|   | Typowe problemy                               | . 377 |
|   | Problemy z instalacją/ustawieniami            | . 378 |
|   | Problemy z drukowaniem                        | . 382 |
|   | Drukowanie nie przebiega poprawnie            | . 385 |
|   | Jakość wydruku nie jest zadowalająca          | 387   |
|   | Papier marszczy się lub zwija                 | . 394 |
|   | Papier jest załadowany nieprawidłowo          | . 396 |
|   | Jeżeli problem nie może zostać rozwiązany     | . 397 |
|   |                                               |       |

## Rozwiązywanie problemów

0XF0-05F

Gdy wystąpi problem, przed skontaktowaniem się z firmą Canon należy sprawdzić dostępne rozwiązania w tym rozdziale.

#### Zakleszczenia papieru

W przypadku zakleszczenia papieru przejść do sekcji: **OUsuwanie zakleszczonego papieru(P. 358)**.

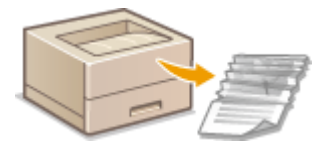

## Wyświetlenie komunikatu lub kodu błędu

Jeśli na ekranie wyświetlony zostaje komunikat lub kod błędu (trzy cyfry), należy zapoznać się z następującymi sekcjami.

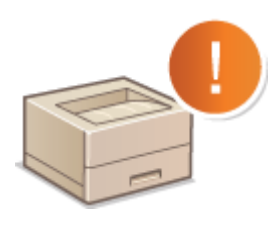

W przypadku wyświetlenia komunikatu o błędzie(P. 366)
 Jeśli wyświetlany jest kod błędu(P. 375)

## Typowe problemy

Jeśli przypuszczasz, że urządzenie działa nieprawidłowo, przed skontaktowaniem się z firmą Canon zapoznaj się z poniższymi sekcjami.

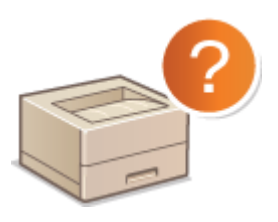

Typowe problemy(P. 377)
 Problemy z instalacją/ustawieniami(P. 378)
 Problemy z drukowaniem(P. 382)

## Jakość druku nie jest zadowalająca

Jeśli jakość druku nie jest zadowalająca, zapoznaj się z sekcją **ODrukowanie nie przebiega poprawnie(P. 385)**.

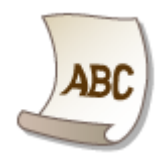

## Jeżeli problem nie może zostać rozwiązany

Jeśli nie można usunąć błędu, zapoznaj się z sekcją **Djeżeli problem nie może zostać rozwiązany(P. 397)** zawierającą dane kontaktowe.

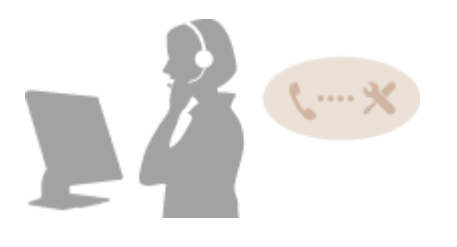

## Usuwanie zakleszczonego papieru

#### 0XF0-05H

Jeśli w urządzeniu zakleszczy się papier, na ekranie pojawi się komunikat <Zacięcie papieru.><sup>\*</sup>. Naciśnij przycisk **>**, aby wyświetlić proste rozwiązania. Jeśli instrukcje wyświetlane na ekranie nie są zrozumiałe, zapoznaj się z poniższymi sekcjami, aby usunąć zakleszczony papier.

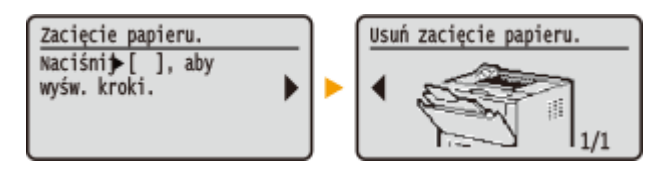

- \* Jeżeli rozwiązanie nie zostanie wyświetlone, nacisnąć przycisk 💿, a następnie wybrać opcję <Informacje o błędach/powiadomienie>, aby wyświetlić rozwiązanie.
- <Usuń papier z tacy wielofun.>
  Zakleszczenie papieru na tacy wielofunkcyjnej(P. 359)
- <Otwórz szufladę 1.>
  <Otwórz szufladę 2.>
  Zakleszczenia papieru w szufladzie na papier(P. 359)
- <Otwórz górną tylną pokrywę.>
  Zakleszczenia papieru w tylnej części urządzenia(P. 360)
- <Otwórz pokrywę przednią.>
  Zakleszczenie papieru w urządzeniu(P. 361)
- <Wysuń szufladę 1.>
  Zakleszczenia papieru w dwustronnej prowadnicy transportującej(P. 363)

## WAŻNE

### Podczas usuwania zakleszczonego papieru nie wolno wyłączać urządzenia

• Po wyłączeniu urządzenia dane, które miały zostać wydrukowane, zostają utracone.

#### W przypadku rozdarcia papieru

• Wyciągnij wszystkie kawałki papieru, aby nie zakleszczyły się ponownie w urządzeniu.

#### Jeżeli papier zakleszcza się regularnie

- Przed załadowaniem ryzy papieru do urządzenia wyrównaj jej krawędzie na płaskiej powierzchni.
- Sprawdź, czy używany papier jest odpowiedni dla urządzenia. Papier(P. 450)
- Sprawdź, czy w urządzeniu nie pozostają zakleszczone kawałki papieru.

### Nie używaj nadmiernej siły, aby wyciągnąć zakleszczone dokumenty lub papier z urządzenia

 Gwałtowne usunięcie papieru może prowadzić do uszkodzenia części. Jeżeli nie można wyciągnąć papieru, należy skontaktować się z lokalnym autoryzowanym przedstawicielem firmy Canon lub działem telefonicznej pomocy technicznej firmy Canon. <sup>O</sup>Jeżeli problem nie może zostać rozwiązany(P. 397)

## Zakleszczenie papieru na tacy wielofunkcyjnej

Jeśli arkusze papieru znajdują się na tacy, najpierw należy je wyjąć. Jeżeli nie można łatwo usunąć zakleszczonego papieru, nie wolno używać nadmiernej siły podczas wyciągania go z urządzenia, ale w zależności od miejsca zakleszczenia papieru należy postępować zgodnie z procedurą wskazaną za pomocą komunikatu.

## Ostrożnie wyciągnij papier.

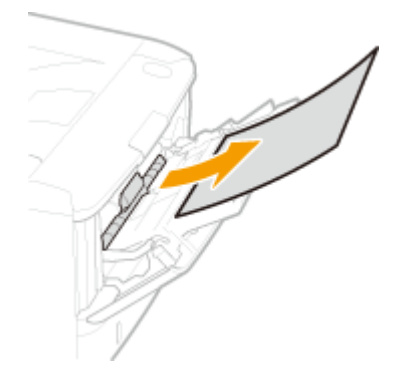

2 Gdy zostanie wyświetlony poniższy ekran, użyj przycisków ◀ / ► , aby wybrać opcję <Tak> i naciśnij przycisk 國.

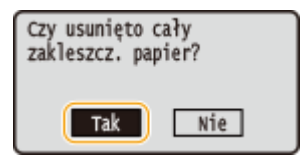

## Zakleszczenia papieru w szufladzie na papier

Jeżeli nie można łatwo usunąć zakleszczonego papieru, nie wolno używać nadmiernej siły podczas wyciągania go z urządzenia, ale w zależności od miejsca zakleszczenia papieru należy postępować zgodnie z procedurą wskazaną za pomocą komunikatu.

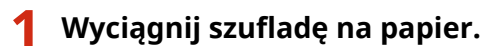

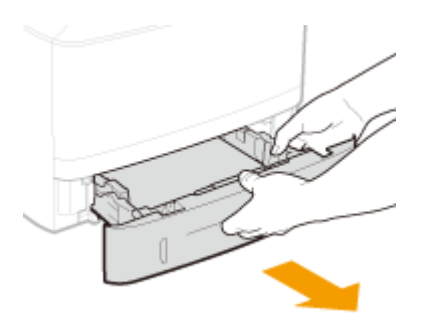

#### WAŻNE:

 Szufladę należy trzymać oburącz i wysuwać ją delikatnie. W przeciwnym wypadku szuflada może upaść i ulec uszkodzeniu, jeśli wysunie się zbyt łatwo.

## **2** Ostrożnie wyciągnij papier.

• Jeżeli zamocowany jest dodatkowy podajnik papieru (szuflada 2), należy ostrożnie wyciągnąć papier w ten sam sposób.

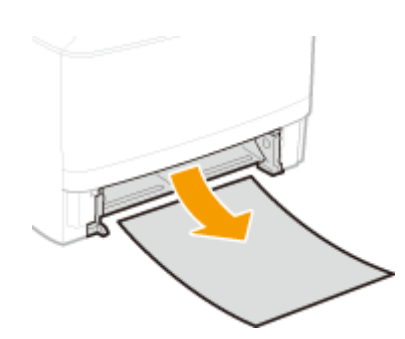

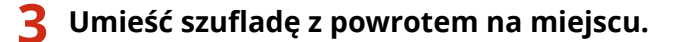

- Przy wkładaniu szuflady z opcją <Powiadamiaj o sprawdzaniu ustawień papieru> ustawioną na wartość
  <Włącz> wyświetli się ekran z potwierdzeniem. 
  Powiadamiaj o sprawdzaniu ustawień papieru(P. 351)
- 4 Gdy zostanie wyświetlony poniższy ekran, użyj przycisków ◀ / ► , aby wybrać opcję <Tak> i naciśnij przycisk 國.

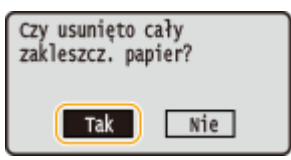

## Zakleszczenia papieru w tylnej części urządzenia

Nie wolno używać nadmiernej siły podczas wyciągania papieru zakleszczonego w urządzeniu. Jeśli zablokowanego papieru nie można łatwo wyjąć, należy przejść do następnego kroku.

## **1** Wyciągnij papier zakleszczony wewnątrz górnej tylnej pokrywy.

1 Otwórz górną pokrywę tylną.

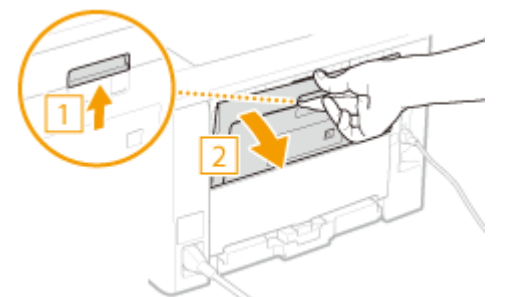

2 Ostrożnie wyciągnij papier.

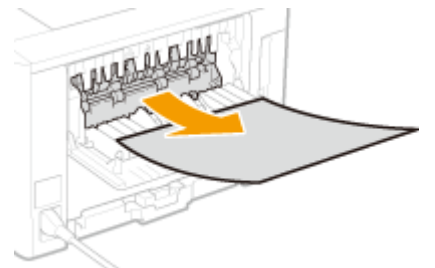

3 Zamknij górną pokrywę tylną.

- **2** Wyciągnij papier zakleszczony w module dwustronnym.
- 1 Otwórz dolną pokrywę tylną.

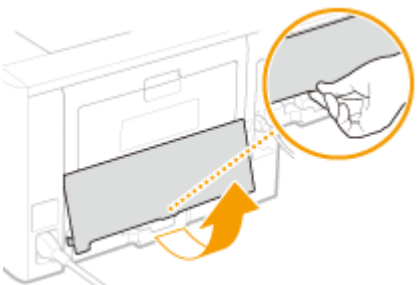

2 Ostrożnie wyciągnij papier.

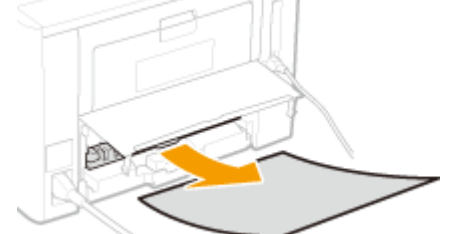

- 3 Zamknij dolną pokrywę tylną.
- 3 Gdy zostanie wyświetlony poniższy ekran, użyj przycisków ◀ / ► , aby wybrać opcję <Tak> i naciśnij przycisk .

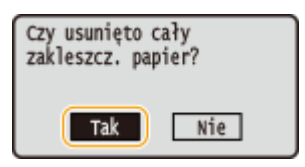

## Zakleszczenie papieru w urządzeniu

Nie wolno używać nadmiernej siły podczas wyciągania papieru zakleszczonego w urządzeniu. Jeśli zablokowanego papieru nie można łatwo wyjąć, należy przejść do następnego kroku.

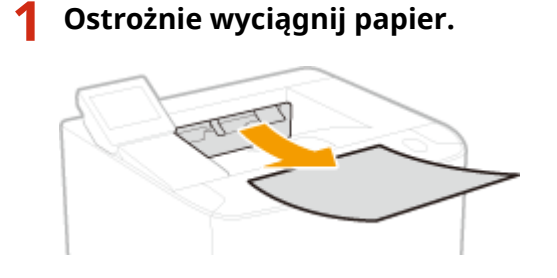

**2** Otwórz przednią pokrywę, trzymając przycisk.

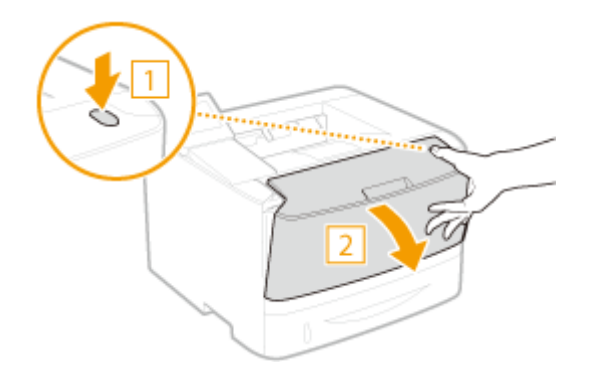

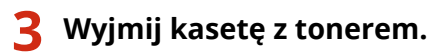

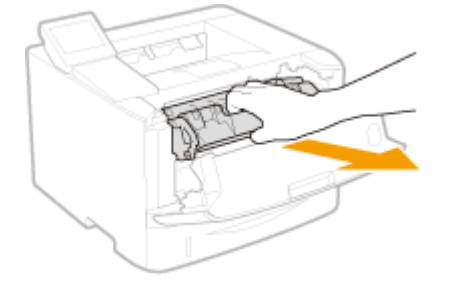

## **4** Przytrzymaj zielone pokrętło i podnieś prowadnicę transportującą.

• Przytrzymuj prowadnicę transportującą, po czym przywróć ją do pozycji z kroku 6.

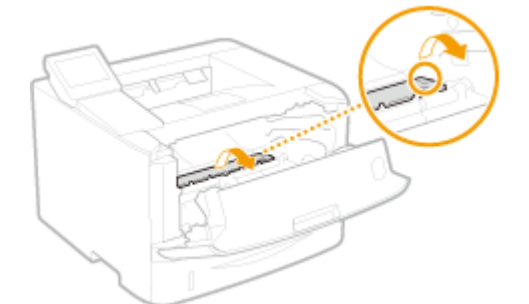

## **5** Ostrożnie wyciągnij papier.

• Wyciągnij papier i trzymaj go możliwie równo w poziomie, aby nie dopuścić do upadku niezamocowanego toneru.

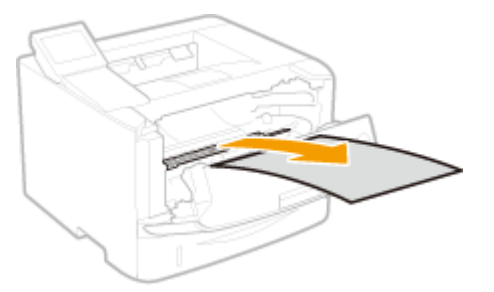

**6** Delikatnie ustaw prowadnicę transportującą na swoim miejscu.

**7** Przytrzymaj zielone pokrętło i otwórz pokrywę wałka.

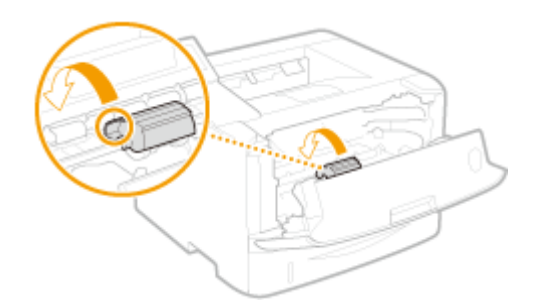

8 Ostrożnie wyciągnij papier.

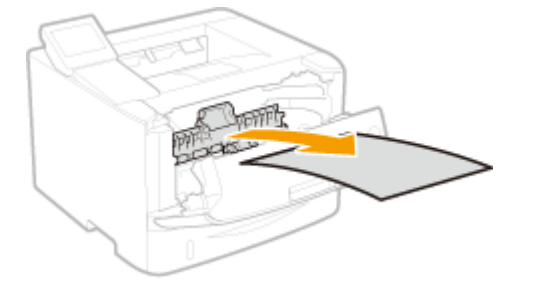

**9** Delikatnie ustaw pokrywę wałka na swoim miejscu.

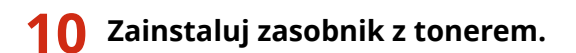

• Na koniec wciśnij ją do oporu.

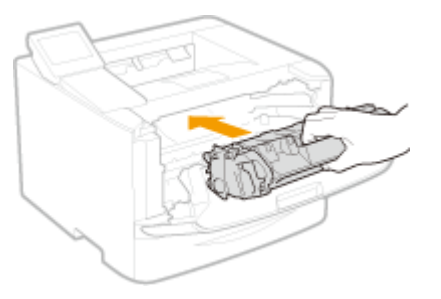

**11** Zamknij przednią pokrywę.

## Zakleszczenia papieru w dwustronnej prowadnicy transportującej

Jeżeli nie można łatwo usunąć zakleszczonego papieru, nie wolno używać nadmiernej siły podczas wyciągania go z urządzenia, ale w zależności od miejsca zakleszczenia papieru należy postępować zgodnie z procedurą wskazaną za pomocą komunikatu.

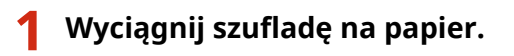

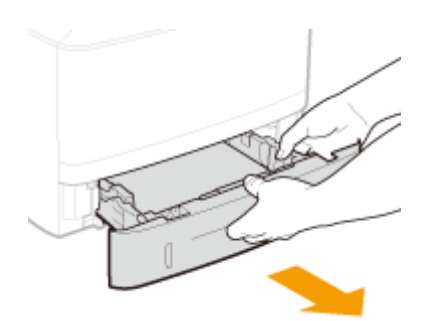

#### WAŻNE:

 Szufladę należy trzymać oburącz i wysuwać ją delikatnie. W przeciwnym wypadku szuflada może upaść i ulec uszkodzeniu, jeśli wysunie się zbyt łatwo.

## **2** Przytrzymaj zielone pokrętło i przyciśnij prowadnicę transportującą.

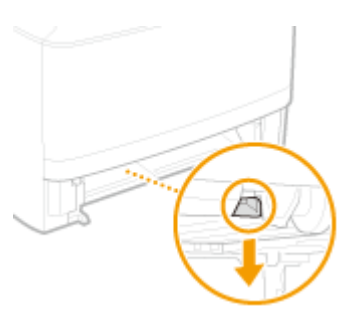

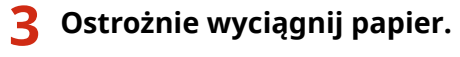

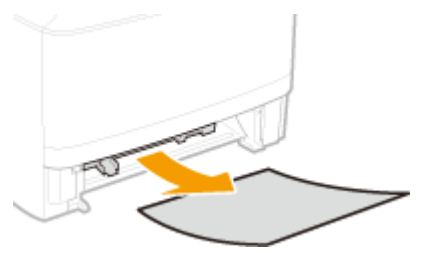

# 4 Trzymając za lewy i prawy uchwyt prowadnicy transportującej, odłóż prowadnicę na jej miejsce.

Zamknij prowadnicę, aż usłyszysz kliknięcie.

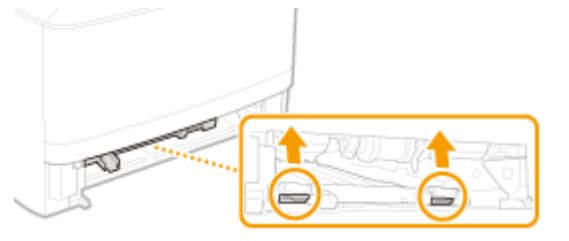

### 5 Umieść szufladę z powrotem na miejscu.

- Przy wkładaniu szuflady z opcją <Powiadamiaj o sprawdzaniu ustawień papieru> ustawioną na wartość
  <Włącz> wyświetli się ekran z potwierdzeniem. 
  Powiadamiaj o sprawdzaniu ustawień papieru(P. 351)
- 6 Gdy zostanie wyświetlony poniższy ekran, użyj przycisków ◀ / ► , aby wybrać opcję
  <Tak> i naciśnij przycisk 
  G

## Rozwiązywanie problemów

| Czy usunięto cały<br>zakleszcz. papier? |     |  |  |
|-----------------------------------------|-----|--|--|
| Tak                                     | Nie |  |  |

## W przypadku wyświetlenia komunikatu o błędzie

0XF0-05J

Gdy pojawią się problemy z obsługą sprzętu, takie jak pojawienie się błędu przetwarzania lub zapełnienie pamięci, na ekranie zostaje wyświetlony komunikat. Więcej informacji na temat komunikatów znajduje się poniżej.

## Nie można przeanalizować certyfikatu uwierzytelniania serwera.

Certyfikat serwera uwierzytelniania może być nieprawidłowy lub format certyfikatu nie jest obsługiwany przez drukarkę.

• Sprawdź certyfikat serwera uwierzytelniania.

Konfiguracja uwierzytelniania zgodnego z IEEE 802.1X(P. 254)

## Nie można znaleźć punktu dostępu.

Podczas próby nawiązania automatycznego połączenia za pomocą funkcji WPS nie można wykryć routera sieci bezprzewodowej w określonym przedziale czasowym.

- Nawiąż połączenie ponownie, zwracając uwagę na limit.
- Konfiguracja urządzenia za pomocą Trybu przycisku WPS(P. 138)
- Configuracja urządzenia za pomocą Trybu PIN WPS(P. 140)

Klucz sieciowy lub SSID routera sieci bezprzewodowej został wprowadzony niepoprawnie.

- Sprawdź klucz sieciowy oraz SSID i wprowadź je ponownie.
- Sprawdzanie identyfikatora SSID oraz klucza sieciowego(P. 150)
- Nawiązywanie połączenia z konfiguracją szczegółowych ustawień(P. 146)

Nie można wykryć routera sieci bezprzewodowej z powodu problemów z ustawieniami sieci.

- Sprawdź, czy urządzenie jest prawidłowo zainstalowane i gotowe do połączenia się z siecią.
  Problemy z instalacją/ustawieniami(P. 378)
- Jeśli to nie rozwiązuje problemu, sprawdź ustawienia bezpieczeństwa routera sieci bezprzewodowej.

## Koniec ter. przyd. kas. Zalecamy wymianę.

#### Minął termin przydatności do użycia kasety z tonerem.

- Zaleca się wymianę zasobnika z tonerem.
- Sposób wymiany zasobników z tonerem(P. 409)

## Zmień hasło uwierzytelniania.

#### Hasło wygasło.

• Ustaw nowe hasło.

## Sprawdź ustawienia uwierzytelniania.

## Metoda uwierzytelniania wybrana dla urządzenia nie odpowiada metodzie uwierzytelniania wybranej dla serwera RADIUS.

• Sprawdź, czy wybrano tą samą metodę uwierzytelniania dla urządzenia i dla serwera RADIUS, ustaw poprawną metodę uwierzytelniania.

**C**Konfiguracja uwierzytelniania zgodnego z IEEE 802.1X(P. 254)

## Nie można nawiązać połączenia przy użyciu trybu punktu dostępu.

Połączenie w trybie punktu dostępu nie powiodło się z powodu błędu.

 Odczekaj chwilę i spróbuj ponownie. Jeśli nie można nawiązać połączenia, spróbuj na chwilę wyłączyć urządzenie.

OUstanawianie połączenia bezpośredniego (Tryb punktu dostępu)(P. 125)

# Nie można nawiązać połączenia za pośrednictwem bezprzewodowej sieci LAN.

Komunikacja z bezprzewodową siecią LAN nie powiodła się z powodu błędu.

• Należy poczekać chwilę i spróbować ponownie wprowadzić ustawienia. Jeżeli nadal nie można uzyskać połączenia, należy wyłączyć urządzenie i ponownie je uruchomić.

## Nie można połączyć przez bezprzew. LAN.

## Nawiązanie łączności nie powiodło się z powodu wystąpienia błędu podczas ustanawiania połączenia z siecią bezprzewodową LAN.

- Zrestartuj urządzenie i ponownie je skonfiguruj.
- Jeżeli problem nie ustąpi nawet po ponownym uruchomieniu urządzenia, sprawdź, czy urządzenie jest prawidłowo zainstalowane i gotowe do połączenia się z siecią.

#### Problemy z instalacją/ustawieniami(P. 378)

 Jeśli po sprawdzeniu stanu połączenia z bezprzewodową siecią LAN problem nadal występuje, sprawdź ustawienia bezpieczeństwa routera bezprzewodowego.

## Nie można nawiązać połączenia z użyciem technologii WPS.

## Podczas próby nawiązania automatycznego połączenia za pomocą funkcji WPS wystąpił błąd uniemożliwiający nawiązanie połączenia.

• Odczekaj chwilę i ponownie przeprowadź konfigurację. Jeżeli problem występuje nadal, sprawdź, czy router bezprzewodowy obsługuje WPS.

#### Jeżeli funkcja WPS jest obsługiwana:

Sprawdź, czy urządzenie jest prawidłowo zainstalowane i gotowe do połączenia się z siecią.

Problemy z instalacją/ustawieniami(P. 378) Jeżeli funkcja WPS nie jest obsługiwana:

Należy skonfigurować inną metodę połączenia.

**O**Podłączanie do sieci bezprzewodowej LAN(P. 136)

## Nie można połącz. Sprawdź ustaw. PSK.

Klucz sieciowy (PSK) routera sieci bezprzewodowej został ustawiony nieprawidłowo dla urządzenia.

• Sprawdź klucz sieciowy (PSK) routera i ustaw go ponownie.

Sprawdzanie identyfikatora SSID oraz klucza sieciowego(P. 150)

Skonfiguracja połączenia za pomocą routera bezprzewodowego(P. 143)

Nawiązywanie połączenia z konfiguracją szczegółowych ustawień(P. 146)

• Jeżeli po zweryfikowaniu klucza sieciowego problem występuje nadal, należy sprawdzić, czy urządzenie zostało poprawnie zainstalowane i czy jest gotowe do podłączenia do sieci.

**O**Problemy z instalacją/ustawieniami(P. 378)

## Nie można połącz. Przekr. maks. licz. poł. z punk. dostępu

Próbowano połączyć się z routerem bezprzewodowej sieci LAN, do którego została już podłączona maksymalna liczba urządzeń.

- Zmniejszyć liczbę urządzeń (liczbę klientów) podłączonych do routera bezprzewodowej sieci LAN. Aby uzyskać informacje dotyczące maksymalnej liczby urządzeń, które można podłączyć do routera bezprzewodowej sieci LAN
  - , należy zapoznać się z instrukcją obsługi routera lub skontaktować z producentem routera.

## Nie można wykryć żadnych połączeń z urządzeniami bezprzewodowymi.

Nie udało się wykryć urządzeń przenośnych w określonym czasie.

• Nawiąż połączenie ponownie, zwracając uwagę na limit.

OUstanawianie połączenia bezpośredniego (Tryb punktu dostępu)(P. 125)

## Nie można wyczyścić.

#### Papier zakleszczył się w trakcie czyszczenia.

• Wyciągnij zakleszczony papier, ustaw odpowiednio papier i ponownie wykonaj operację czyszczenia.

OUsuwanie zakleszczonego papieru(P. 358)

- CModuł utrwalania(P. 403)
- W kasetach z tonerem znajduje się niewystarczająca ilość toneru do czyszczenia modułu utrwalającego.
  - Czyszczenie wymaga odpowiedniej ilości toneru w zasobniku. Wymień zasobnik z tonerem i ponownie przeprowadź czyszczenie.
  - OWymiana zasobników z tonerem(P. 405)

## Nie można uwierz. z uż.mech.Open System. Sprawdź ustaw. WEP.

Ustawiona metoda uwierzytelniania urządzenia to <Open System>, ale metoda określona dla routera sieci bezprzewodowej to "klucz dzielony".

• Podłącz ponownie, ręcznie zmieniając metodę uwierzytelnienia WEP na <Klucz współdzielony>.

#### Nawiązywanie połączenia z konfiguracją szczegółowych ustawień(P. 146)

Adres MAC urządzenia jest odrzucany przez filtr adresów MAC ustawiony w routerze sieci bezprzewodowej.

Zmienić ustawienia routera, aby dopuszczał adres MAC urządzenia i komputera. Aby uzyskać dalsze informacje dotyczące konfiguracji, należy zapoznać się z instrukcjami obsługi dołączonymi do urządzeń sieciowych lub skontaktować się z producentem. Aby sprawdzić adres MAC urządzenia, nacisnąć przycisk
 wybrać opcję <Ustawienia sieciowe> > <Ustawienia bezprzewodowej sieci LAN> > <Informacje o połączeniu>.

**O**Wyświetlanie adresu MAC w przewodowej sieci LAN(P. 162)

## Nie można wykonać uwierz.z użyc.klucza współ. Spr. ust.WEP.

Klucz sieciowy (klucz WEP) routera sieci bezprzewodowej został ustawiony nieprawidłowo dla urządzenia.

• Sprawdź klucz sieciowy (klucz WEP) routera i ustaw go ponownie.

Sprawdzanie identyfikatora SSID oraz klucza sieciowego(P. 150)

#### **O**Nawiązywanie połączenia z konfiguracją szczegółowych ustawień(P. 146)

 Podłącz ponownie, wybierając router bezprzewodowy lub ręcznie zmieniając metodę uwierzytelniania WEP na <Open System>.

©Konfiguracja połączenia za pomocą routera bezprzewodowego(P. 143)

Nawiązywanie połączenia z konfiguracją szczegółowych ustawień(P. 146)

Ustawiona metoda uwierzytelniania urządzenia to <Klucz współdzielony>, ale metoda określona dla routera sieci bezprzewodowej to "system otwarty".

 Zmień metodę uwierzytelniania WEP w routerze sieci bezprzewodowej na "klucz dzielony" i połącz ponownie. Aby uzyskać dalsze informacje dotyczące zmiany, należy zapoznać się z instrukcjami obsługi dołączonymi do urządzeń sieciowych lub skontaktować się z producentem.

## Bezpośrednie połączenie zakończone.

Połączenie między urządzeniem a urządzeniem przenośnym zostało przerwane.

• Należy ponownie nawiązać bezpośrednie połączenie.

Ustanawianie połączenia bezpośredniego (Tryb punktu dostępu)(P. 125)

## Włóż kasetę z tonerem.

#### Nie włożono kasety z tonerem lub nie włożono jej prawidłowo.

• Należy prawidłowo włożyć kasetę z tonerem.

Błąd. Gwar. nie obej. kas.in.firm niż Canon. Nie można praw. podać ilości tonera w kas. Zamknij: naciśnij OK

#### Kaseta z tonerem mogła nie zostać zamontowana prawidłowo lub jest uszkodzona.

 Ponownie zainstaluj zasobnik z tonerem. Jeśli ponowne zainstalowanie zasobnika z tonerem nie spowoduje usunięcia komunikatu o błędzie, zasobnik z tonerem może być uszkodzony. Skontaktuj się ze sprzedawcą lub z centrum pomocy dla użytkowników produktów firmy Canon.

#### Sposób wymiany zasobników z tonerem(P. 409)

Kaseta z tonerem może nie być oryginalnym produktem firmy Canon.

Zasobniki z tonerem należy wymieniać tylko na oryginalne zasobniki z tonerem firmy Canon.
 Materiały eksploatacyjne(P. 453)

## Usł.Google Cloud Prt niedos.Błąd uwierz.ser

Uwierzytelnienie serwera dla usługi Cloud Print zakończyło się niepowodzeniem lub zebranie informacji potrzebnych do rejestracji zakończyło się niepowodzeniem.

- Upewnij się, że wybrano poprawne ustawienia daty i godziny.
- OUstawienia daty/godz.(P. 314)

## Usł.Google Cloud Prt niedos.Błąd kom.z serw

#### Usługa Cloud Print jest niedostępna z powodu błędu.

• Sprawdź, czy urządzenie zostało poprawnie połączone z bezprzewodową lub przewodową siecią LAN.

#### Podłączanie do sieci bezprzewodowej LAN(P. 136)

- Podłączanie do sieci przewodowej LAN(P. 135)
- Port używany do funkcji drukowania w chmurze może być zablokowany przez ustawienia zapory lub inne zabezpieczenia. Sprawdź, czy na komputerze dostępny jest port 5222.
- Jeśli w sieci używany jest serwer proxy, sprawdź, czy ustawienia proxy urządzenia oraz serwera są poprawne. Szczegółowe informacje można uzyskać u administratora sieci.

#### **O**Ustawienia proxy(P. 233)

## Nieprawidłowa liczba znaków/wprowadzono nieprawidłowe znaki.

## Klucz sieciowy (klucz WPA/WPA2-PSK lub WEP) routera sieci bezprzewodowej został wprowadzony niepoprawnie.

 Sprawdź klucz sieciowy (klucz WPA, WPA2-PSK lub WEP) routera i ustaw go ponownie. Aby uzyskać dalsze informacje dotyczące sprawdzania klucza sieciowego, należy zapoznać się z instrukcjami obsługi dołączonymi do urządzeń sieciowych lub skontaktować się z producentem.

Sprawdzanie identyfikatora SSID oraz klucza sieciowego(P. 150)

Konfiguracja połączenia za pomocą routera bezprzewodowego(P. 143)

#### Nawiązywanie połączenia z konfiguracją szczegółowych ustawień(P. 146)

## Pam. pełna. Spr. błąd klawisz. Monit. stanu.

Pamięć zapełniła się danymi drukowania, których nie wydrukowano z powodu błędów.

 W przypadku dokumentów z błędami, wybierz opcję <Pomiń błąd> lub anuluj drukowanie tych dokumentów.

Anulowanie drukowania(P. 75)

## Pamięć pełna. Wykonaj bezpieczne drukowanie.

Pamięć została zapełniona dokumentami zabezpieczonymi, które nie zostały wydrukowane.

• Usuń zabezpieczone dokumenty zapisane w pamięci.

Drukowanie za pomocą funkcji Zabezpieczone drukowanie(P. 112)

## Brak papieru

Papier nie został załadowany do szuflady lub na tacę wielofunkcyjną.

• Służy do ładowania papieru.

Ladowanie papieru(P. 35)

Papier przeznaczony do drukowania raportów i list nie jest załadowany.

 Raporty lub listy można drukować na papierze rozmiaru A4 lub Letter. Załaduj papier w rozmiarze A4 lub Letter i ustaw jego rozmiar. Skonfiguruj również typ papieru i wybierz opcję <Zwykły>, <Zwykły L>, <Z makulatury>, <Kolor> lub <Gruby 1> w zależności od załadowanego papieru.

🗘Ładowanie papieru(P. 35)

Określanie formatu i typu papieru(P. 50)

## Brak odpowiedzi od odbiorcy.

Przewód sieciowy mógł zostać odłączony lub wystąpił problem z przełącznikiem.

• Sprawdź stan kabli sieciowych i przełączników.

## Brak odpowiedzi z hosta.

Urządzenie nie jest prawidłowo podłączone do sieci.

- Sprawdź ustawienia urządzenia i sieci, a następnie połącz ponownie.
- **Podłączanie do sieci(P. 132)**

# Gwar. nie obej. kas. in. firm niż Canon. Nie można praw. podać ilości tonera w kas. Zamknij: naciśnij OK

#### Kaseta z tonerem może nie być oryginalnym produktem firmy Canon.

- Zasobniki z tonerem należy wymieniać tylko na oryginalne zasobniki z tonerem firmy Canon.
- OMateriały eksploatacyjne(P. 453)

## Zacięcie papieru.

#### Papier zakleszcza się.

 Wyciągnąć zakleszczony papier i wydrukować dokument ponownie (drukowanie może wznowić się automatycznie).

OUsuwanie zakleszczonego papieru(P. 358)

## Przygotuj kasetę.

#### Należy niedługo wymienić kasetę z tonerem.

Należy potrząsnąć kasetą z tonerem, aby równomiernie rozprowadzić toner wewnątrz kasety z tonerem.
 Zaleca się wymianę kasety z tonerem w przypadku drukowania znacznej ilości dokumentów.

#### Zużycie toneru(P. 407)

Sposób wymiany zasobników z tonerem(P. 409)

## Drukowanie jest ograniczone.

#### Drukowanie jest wyłączone dla funkcji Zarządzanie identyfikatorami wydziałów.

 Zaloguj się za pomocą identyfikatora wydziału, w którym drukowanie nie jest wyłączone. Aby uzyskać identyfikator wydziału i kod PIN, skontaktuj się z administratorem.

Skonfiguracja funkcji Zarządzanie identyfikatorami wydziałów(P. 213)

## Wprowadź prawidłowe dane uwierzytelniania.

Informacje uwierzytelniania klienta (para kluczy, nazwa użytkownika i hasło lub certyfikat CA) są nieprawidłowe.

 Sprawdź wybraną metodę uwierzytelniania oraz informacje uwierzytelniania (parę kluczy, nazwę użytkownika i hasło, certyfikat urzędu certyfikacji).

Configuracja uwierzytelniania zgodnego z IEEE 802.1X(P. 254)

OWeryfikowanie par kluczy i certyfikatów cyfrowych(P. 273)

## Wprowadź informacje niezbędne do uwierzytelnienia.

#### Uwierzytelnianie metodą IEEE 802.1X nie zostało poprawnie skonfigurowane.

Skonfiguruj uwierzytelnianie metodą IEEE 802.1X za pomocą Zdalnego interfejsu użytkownika.
 CKonfiguracja uwierzytelniania zgodnego z IEEE 802.1X(P. 254)

## Niezgod. rozm./ustaw.

#### Ustawienie rozmiaru papieru na panelu sterowania jest niezgodne z rozmiarem załadowanego papieru.

• Połącz ustawienia formatu papieru określone w <Ustawienia papieru> oraz format papieru aktualnie załadowanego.

#### Wykorzystanie załadowanego papieru

Zmień ustawienie <Ustawienia papieru>, aby połączyć format załadowanego papieru. Określanie formatu i typu papieru(P. 50)

#### UWAGA:

W przypadku drukowania z komputera należy sprawdzić, czy ustawienie formatu papieru w sterowniku drukarki odpowiada formatowi załadowanego papieru.

#### Ładowanie papieru bez zmiany ustawień

Załaduj papier o formacie zgodnym z podanym dla opcji <Ustawienia papieru>.

Ladowanie papieru(P. 35)

• Sprawdź, czy prowadnice papieru w szufladzie na papier są prawidłowo ustawione.

Ladowanie papieru(P. 35)

## Wygasł certyfikat uwierzytelniania serwera.

#### Wygasł certyfikat serwera wysłany z serwera RADIUS.

- Sprawdź okres ważności certyfikatu serwera dla serwera RADIUS.
- **O**Konfiguracja uwierzytelniania zgodnego z IEEE 802.1X(P. 254)

## Nieprawidłowy certyfikat uwierzytelniania serwera.

## Nie zarejestrowano w drukarce żadnego certyfikatu CA zgodnego z certyfikatem serwera uwierzytelniania.

 Sprawdź, czy w drukarce zarejestrowano certyfikat urzędu certyfikacji zgodny z certyfikatem serwera uwierzytelniania.

Skonfiguracja uwierzytelniania zgodnego z IEEE 802.1X(P. 254)

Prowadnica papieru szuflady nie zos. ust. we właściwej pozycji. Dopasuj prowadnicę do rozmiaru załadowanego papieru.

Prowadnice papieru w szufladzie na papier nie są prawidłowo ustawione.

- Należy prawidłowo ustawić prowadnice papieru w szufladzie na papier.
- OUmieszczanie papieru w szufladzie na papier(P. 37)

## Ustawiono nieprawid. klucz WEP. Sprawdź ustaw. WEP.

#### Klucz sieciowy (klucz WEP) routera sieci bezprzewodowej został ustawiony nieprawidłowo dla urządzenia.

- Sprawdź klucz sieciowy (klucz WEP) routera i ustaw go ponownie.
- Sprawdzanie identyfikatora SSID oraz klucza sieciowego(P. 150)
- Skonfiguracja połączenia za pomocą routera bezprzewodowego(P. 143)
- Nawiązywanie połączenia z konfiguracją szczegółowych ustawień(P. 146)

Ustawiona metoda uwierzytelniania urządzenia to <Klucz współdzielony>, ale metoda określona dla routera sieci bezprzewodowej to "system otwarty".

 Podłącz ponownie, wybierając router bezprzewodowy lub ręcznie zmieniając metodę uwierzytelniania WEP na <Open System>.

#### OKonfiguracja połączenia za pomocą routera bezprzewodowego(P. 143)

#### Nawiązywanie połączenia z konfiguracją szczegółowych ustawień(P. 146)

• Zmień metodę uwierzytelniania WEP w routerze sieci bezprzewodowej na "klucz dzielony" i połącz ponownie. Aby uzyskać dalsze informacje dotyczące zmiany, należy zapoznać się z instrukcjami obsługi dołączonymi do urządzeń sieciowych lub skontaktować się z producentem.

## Użyj zdal. int. uż., aby wprow. inform. niezb. do uwierzyt.

#### Ustawienia IEEE 802.1X są nieprawidłowe.

- Sprawdź, czy [Nazwa logowania] skonfigurowano prawidłowo.
- Sprawdź, czy wybrano pole wyboru [Użyj TLS], [Użyj TTLS] lub [Użyj PEAP].
- W przypadku korzystania z protokołu TLS sprawdź, czy zarejestrowano parę kluczy.
- W przypadku korzystania z protokołu TTLS lub PEAP, sprawdź, czy nazwa użytkownika i hasło zostały wprowadzone poprawnie.

#### CKonfiguracja uwierzytelniania zgodnego z IEEE 802.1X(P. 254)

## Jeśli wyświetlany jest kod błędu

#### 0XF0-05K

Jeżeli drukowanie zakończy się niepowodzeniem z powodu błędu, ekran dziennika drukowania wyświetli kod błędu składający się z trzech cyfr. Należy sprawdzić następujące elementy, aby odnaleźć przyczynę i rozwiązania każdego kodu błędu.

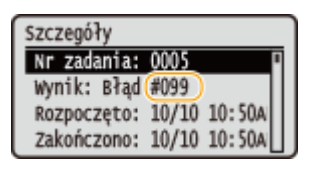

### #037

#### Pamięć jest pełna.

- Jeżeli zadanie drukowania oczekuje na wykonanie, odczekać do zakończenia bieżącego zadania i spróbować wydrukować dokument ponownie.
- Aby wydrukować dokumenty wielostronicowe, należy podzielić je na kilka sekcji.

#### #099

#### Anulowano drukowanie.

• Ten kod błędu jest wyświetlany w przypadku anulowania operacji, jest to jednak prawidłowe działanie. Wydrukować dokumenty ponownie w razie potrzeby.

### #701

Uwierzytelnianie nie powiodło się, ponieważ wprowadzono nieprawidłowy identyfikator wydziału lub kod PIN po aktywacji funkcji Zarządzanie identyfikatorami wydziałów.

• Wprowadź odpowiedni identyfikator wydziału i kod PIN.

Podjęto próbę kontynuowania pracy bez wprowadzenia identyfikatora działu, pomimo że zadania o nieznanym identyfikatorze (funkcje, które dopuszczają działanie bez identyfikatora wydziału lub kodu PIN) zostały wyłączone w funkcji Zarządzanie identyfikatorami wydziałów.

 Włącz zadania z nieznanym identyfikatorem w trybie menedżera systemu w Zdalnym interfejsie użytkownika.

OBlokowanie zadań w przypadku nieznanego identyfikatora wydziału(P. 218)

### #852

#### Urządzenie wyłącza się z jakiegoś powodu.

• Sprawdź, czy wtyczka jest mocno osadzona w gnieździe zasilający.

#### #853

## Nie można wydrukować dokumentu, ponieważ jego rozmiar przekracza możliwości przetwarzania urządzenia.

 Urządzenie może nie być w stanie wydrukować dokumentów wielostronicowych. Zmniejszyć liczbę stron w jednej serii drukowania lub wykonać wydruk, gdy żadne zadania nie oczekują w kolejce lub nie jest drukowany żaden dokument. Jeżeli to nie rozwiąże problemu, sprawdzić dane dokumentu pod kątem nieprawidłowości.

Drukowanie zostało anulowane z poziomu komputera.

• Ten błąd może wystąpić, jeśli anulujesz czynność podczas przesyłania danych drukowania z komputera do urządzenia, ale nie jest to zdarzenie nietypowe. Wydrukuj ponownie w razie potrzeby.

Usunięto dokument zabezpieczony, który nie został wydrukowany.

 Dokument z funkcji Zabezpieczone drukowanie niewydrukowany w określonym czasie (domyślnie w czasie 30 minut) jest usuwany z pamięci. Ponownie wyślij zabezpieczony dokument i wydrukuj go w określonym czasie.

#### Drukowanie za pomocą funkcji Zabezpieczone drukowanie(P. 112)

Podjęto próbę drukowania zabezpieczonego w momencie, gdy funkcja Bezpiecznego drukowania była wyłączona.

 Jeżeli ustawienie <Ustawienia bezpiecznego drukowania> ma wartość <Wył.>, nie można korzystać z funkcji Zabezpieczone drukowanie. Zmienić wartość ustawienia na <Wł.> i ponownie wydrukować dokument.

#### Orukowanie za pomocą funkcji Zabezpieczone drukowanie(P. 112)

Wydrukuj bez korzystania z funkcji Zabezpieczone drukowanie.

Podstawowe operacje drukowania(P. 70)

Próbowano wydrukować uszkodzony lub nieobsługiwany plik.

• Sprawdź plik i spróbuj ponownie.

Podstawowe operacje drukowania(P. 70)

### #861

Nie można wydrukować dokumentu, ponieważ użyto sterownika drukarki nieodpowiedniego dla urządzenia.

Wydrukuj ponownie, korzystając ze sterownika drukarki przeznaczonego dla tego urządzenia.

#### Podstawowe operacje drukowania(P. 70)

Nie można wydrukować dokumentu z powodu uszkodzenia danych.

• Sprawdź dane dokumentu pod kątem błędów.

### #863

#### Podczas drukowania z komputera wystąpił błąd.

• Wyłącz urządzenie, odczekaj co najmniej 10 sekund, a następnie włącz je ponownie. Po ponownym uruchomieniu spróbuj wydrukować jeszcze raz.

## Typowe problemy

#### 0XF0-05L

Przed zgłoszeniem problemu związanego z nieprawidłowym działaniem urządzenia, należy zapoznać się z przykładami opisanymi w tym rozdziale. Jeśli to nie rozwiąże problemu, należy skontaktować się z lokalnym autoryzowanym przedstawicielem firmy Canon lub działem telefonicznej pomocy technicznej Canon.

## Sprawdź następujące elementy

## → Czy urządzenie jest włączone? Czy przewód zasilający jest podłączony?

 Jeżeli włączone urządzenie nie odpowiada, wyłącz je, sprawdź, czy przewód zasilający jest prawidłowo podłączony i włącz je ponownie. Informacje dotyczące podłączania przewodu zasilającego można znaleźć w sekcji Pierwsze kroki.

SInstrukcje dołączone do urządzenia(P. 467)

### → Czy przewód sieci LAN i przewód USB są podłączone prawidłowo?

Sprawdź, czy te przewodu zostały podłączone prawidłowo.
 Części i ich funkcje(P. 16)

## → Czy włączono funkcję trybu uśpienia?

 Włączone urządzenie nieużywane przez określony czas przechodzi w tryb uśpienia zapewniający oszczędność energii. Korzystanie z urządzenia nie jest wtedy możliwe.
 Naciśnij przycisk (), aby wyjść z trybu uśpienia.

## → Czy na wyświetlaczu pojawia się komunikat?

Komunikat wyświetlany na ekranie urządzenia informuje o wystąpieniu problemu.
 W przypadku wyświetlenia komunikatu o błędzie(P. 366)

#### Jeśli sprawdzenie powyższych punktów nie rozwiązuje problemu

Kliknij łącze, które odpowiada problemowi.

Problemy z instalacją/ustawieniami(P. 378)
 Problemy z drukowaniem(P. 382)

## Problemy z instalacją/ustawieniami

0XF0-05R

Zobacz także rozdział **DTypowe problemy(P. 377)**.

Problemy z połączeniem z przewodową/bezprzewodową siecią LAN(P. 378)
 Problem z połączeniem USB(P. 381)
 Problem z serwerem wydruku(P. 381)

## Problemy z połączeniem z przewodową/bezprzewodową siecią LAN

### Sieć bezprzewodowa i przewodowa LAN nie mogą być podłączone w tym

#### samym czasie.

• Sieć bezprzewodowa i przewodowa LAN nie mogą być podłączone w tym samym czasie. Możliwe są następujące kombinacje połączeń w tym samym czasie: podłączenie za pośrednictwem przewodu USB i bezprzewodowej sieci LAN lub podłączenie za pośrednictwem przewodu USB i przewodowej sieci LAN.

## Zdalny interfejs użytkownika nie jest wyświetlany.

• Czy w przypadku pozycji <Użyj HTTP> i <Użyj zdalnego interfejsu użytkownika> wybrano opcję <Włącz>?

#### Wyłączanie komunikacji z użyciem protokołu HTTP(P. 237)

#### OWyłączanie Zdalnego interfejsu użytkownika(P. 238)

• Jeśli urządzenie jest podłączone do bezprzewodowej sieci LAN, sprawdź, czy świeci się wskaźnik Wi-Fi oraz czy adres IP jest odpowiednio ustawiony, a następnie ponownie uruchom zdalny interfejs użytkownika.

#### Panel sterowania(P. 24)

#### OWyświetlanie ustawień sieciowych(P. 161)

• Jeśli urządzenie jest podłączone do przewodowej sieci LAN, sprawdź, czy przewód jest dobrze połączony oraz czy jest adres IP, a następnie ponownie uruchom Zdalny interfejs użytkownika.

### Podłączanie do sieci przewodowej LAN(P. 135)

#### OWyświetlanie ustawień sieciowych(P. 161)

- Czy używasz serwera proxy? Jeśli tak, dodaj adres IP urządzenia do listy [Wyjątków] (adresów, które nie korzystają z serwera proxy) w oknie dialogowym ustawień serwerów proxy przeglądarki internetowej.
- Czy komunikacja jest ograniczona przez zaporę zainstalowaną na komputerze? Jeśli adresy IP lub adres MAC są nieprawidłowo wpisane, zdalny interfejs użytkownika nie może zostać wyświetlony. W takim przypadku należy użyć panelu sterowania i ustawić opcję <Filtr adresów IPv4>, <Filtr adresów IPv6> lub <Filtr adresów MAC> na wartość <Wyłącz>.

Ograniczenie komunikacji za pomocą zapory(P. 223)
 Filtr adresów IPv4(P. 347)
 Filtr adresów IPv6(P. 348)
 Filtr adresów MAC(P. 348)

### Nie można nawiązać połączenia z siecią.

- Adres IP może być nieprawidłowy. Ponownie ustaw adres IP.
  - OKonfiguracja adresu IP(P. 153)

• Jeśli połączenie między urządzeniem a komputerem zostało nawiązane za pośrednictwem bezprzewodowej sieci LAN, sprawdź, czy urządzenie zostało poprawnie zainstalowane i jest gotowe do nawiązania połączenia z siecią.

OUrządzenie nie jest w stanie nawiązać połączenia z bezprzewodową siecią LAN(P. 380)

#### Nie masz pewności, czy ustawiony adres IP jest poprawny.

OWyświetlanie ustawień sieciowych(P. 161)

### Nie można przełączać sposobu połączenia między połączeniem przy pomocy

### przewodowej sieci LAN i bezprzewodowej sieci LAN.

• Czy na panelu sterowania wybrano także połączenie za pośrednictwem sieci przewodowej lub bezprzewodowej LAN? To ustawienie jest wymagane do odpowiedniego przełączania urządzenia.

Wybieranie sieci przewodowej lub bezprzewodowej LAN(P. 134)

Nie masz pewności odnośnie identyfikatora SSID lub klucza sieciowego podłączanego do sieci routera bezprzewodowego. Identyfikator SSID nie jest wyświetlany na ekranie.

- Sprawdź, czy identyfikator SSID znajduje się na routerze lub opakowaniu.
- Sprawdź identyfikator SSID lub klucz sieciowy routera bezprzewodowego przy użyciu narzędzia "Canon MF/LBP Wireless Setup Assistant" (Canon MF/LBP Wireless asystent instalacji).

Sprawdzanie identyfikatora SSID oraz klucza sieciowego(P. 150)

## Identyfikator SSID podłączanego routera bezprzewodowego nie jest

### wyświetlany na liście punktów dostępu.

- Sprawdź, czy identyfikator SSID jest prawidłowy.
  - Sprawdzanie identyfikatora SSID oraz klucza sieciowego(P. 150)
- Jeśli identyfikator SSID routera bezprzewodowego jest ukryty (za pomocą trybu niewidzialności<sup>\*</sup>), skonfiguruj identyfikator SSID routera bezprzewodowego tak, aby był widoczny.

\* Tryb wyłączający automatyczne wykrywanie identyfikatora SSID innych urządzeń.

Sprawdź, czy urządzenie jest prawidłowo zainstalowane i gotowe do połączenia się z siecią.
 Urządzenie nie jest w stanie nawiązać połączenia z bezprzewodową siecią LAN(P. 380)

## Urządzenie łączy się z niewybranymi punktami docelowymi (jeżeli router dial-

### up jest podłączony do sieci).

- Jeśli ustawienie routera dialup umożliwia przepuszczanie pakietów multiemisyjnych, ustaw go tak, aby przepuszczanie tych pakietów nie było możliwe. Jeśli ustawienie routera dialup wymusza przepuszczanie pakietów multiemisyjnych, sprawdź, czy ustawienia są poprawne.
- Jeśli serwer DNS znajduje się w sieci zewnętrznej, ustaw podłączany adres IP (nie nazwę hosta), nawet w przypadku podłączania do urządzeń znajdujących się w sieci połączonej z urządzeniem.
- Jeśli serwer DNS znajduje się w sieci połączonej z urządzeniem, a informacje o urządzeniach podłączonych do sieci zewnętrznej są zarejestrowane na serwerze DNS, sprawdź, czy ustawienia są prawidłowe.

#### Urządzenie nie jest w stanie nawiązać połączenia z bezprzewodową siecią LAN

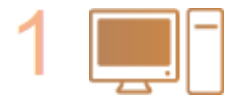

#### Sprawdź stan swojego komputera.

- Czy ukończono konfigurację ustawień komputera oraz routera bezprzewodowego?
- Czy kable routera bezprzewodowego (w tym kabel zasilający oraz kabel LAN) zostały poprawnie podłączone?
- Czy router bezprzewodowy jest włączony?
  Jeśli po sprawdzeniu powyższych elementów problem nadal występuje:
  - Wyłącz urządzenia, a następnie włącz je ponownie.
  - Odczekaj chwilę, a następnie spróbuj ponownie nawiązać połączenie z siecią.

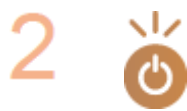

#### Sprawdź, czy urządzenie jest włączone.

• Jeśli urządzenie jest włączone, wyłącz je, a później włącz ponownie.

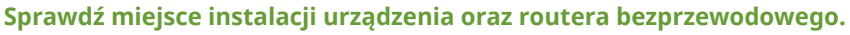

- Czy urządzenie nie znajduje się w zbyt dużej odległości od routera?
- Czy między urządzeniem a routerem bezprzewodowym nie ma przeszkód, np. ścian?
- Czy w pobliżu urządzenia znajduje się sprzęt emitujący fale radiowe, taki jak kuchenka mikrofalowa lub bezprzewodowy telefon cyfrowy?

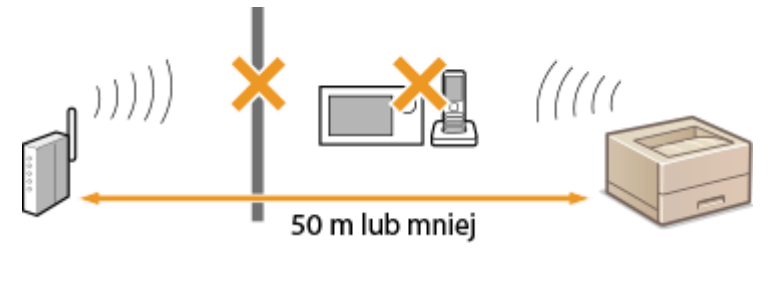

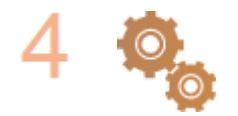

#### Ponownie wykonaj jedną z poniższych czynności konfiguracyjnych.

Konfiguracja urządzenia za pomocą Trybu przycisku WPS(P. 138)
 Konfiguracja urządzenia za pomocą Trybu PIN WPS(P. 140)
 Konfiguracja połączenia za pomocą routera bezprzewodowego(P. 143)
 Nawiązywanie połączenia z konfiguracją szczegółowych ustawień(P. 146)

## UWAGA

#### Kiedy konieczne jest ręczne nawiązanie połączenia

Jeśli router bezprzewodowy został skonfigurowany w sposób opisany poniżej, należy ręcznie wprowadzić wszystkie informacje wymagane do ustanowienia połączenia z siecią LAN ( **Nawiązywanie połączenia z konfiguracją szczegółowych ustawień(P. 146)**).

- Włączono funkcję odmowy wszystkich połączeń\*.
- Wybrano automatycznie wygenerowany klucz WEP (szesnastkowy).
- Włączony został tryb niewidzialności.

\* Funkcja, po włączeniu której router bezprzewodowy odmawia nawiązania połączenia, jeśli dla identyfikatora SSID podłączanego urządzenia wybrano wartość "ANY" lub pustą.

#### Kiedy konieczna jest zmiana ustawień routera bezprzewodowego

Jeśli router bezprzewodowy skonfigurowano w sposób opisany poniżej, należy zmienić ustawienia routera.

- Skonfigurowane zostało filtrowanie pakietów na podstawie adresów MAC.
- Dla komunikacji bezprzewodowej używany jest wyłącznie standard IEEE 802.11n, wybrano metodę uwierzytelniania WEP lub nadano wartość TKIP metodzie szyfrowania WPA/WPA2.

## Problem z połączeniem USB

### Brak komunikacji.

- Zmień przewód USB. Jeśli używasz długiego przewodu USB, zastąp go krótkim.
- Jeśli używasz koncentratora USB, podłącz urządzenie bezpośrednio do swojego komputera za pomocą przewodu USB.

## Problem z serwerem wydruku

### Nie można znaleźć serwera wydruku do połączenia się.

- Czy serwer wydruku i komputer są odpowiednio podłączone?
- Czy serwer wydruku jest uruchomiony?
- Czy posiadasz prawa użytkownika potrzebne do połączenia z serwerem wydruku? Jeśli nie masz pewności, skontaktuj się z administratorem serwera.
- Czy opcja [Odnajdowanie sieci] jest włączona? (Windows Vista/7/8/Server 2008/Server 2012)
  Włączanie opcji [Odnajdowanie sieci](P. 486)

## Nie można połączyć się z udostępnioną drukarką.

• Czy w sieci urządzenie pojawia się wśród drukarek lub serwera wydruku? Jeśli nie, skontaktuj się z administratorem sieci lub serwera.

OWyświetlanie udostępnionych drukarek w serwerze drukowania(P. 487)

## Problemy z drukowaniem

0XF0-05S

Zobacz także rozdział **Dypowe problemy(P. 377)**.

## Jakość wydruku nie jest zadowalająca. Papier zwija się lub marszczy.

#### Drukowanie nie przebiega poprawnie(P. 385)

## Nie można drukować.

 Czy możesz wydrukować stronę testową systemu Windows? Jeśli możesz wydrukować stronę testową systemu Windows, urządzenie lub sterownik drukarki działają prawidłowo. Sprawdź ustawienia wydruku swojej aplikacji.

#### Drukowanie strony testowej w systemie Windows(P. 488)

Jeśli nie możesz wydrukować strony testowej, sprawdź poprawność działania następujących elementów w systemie.

- Bezprzewodowa sieć LAN
- Sprawdź stan połączenia (siłę sygnału) bezprzewodowej sieci LAN.

#### OWyświetlanie ustawień sieciowych(P. 161)

#### UWAGA:

Jeśli połączenie jest słabe, spróbuj wykonać następujące kroki.

- Zmień kanał swojego bezprzewodowego routera LAN. Jeśli posiadasz więcej niż jeden router, ustaw kanały tak, aby dzieliło je co najmniej pięć kanałów.
- Jeśli to możliwe zwiększ moc wyjściową fal radiowych swojego bezprzewodowego routera LAN.
- Jeśli komputer jest podłączony do bezprzewodowej sieci LAN, czy komputer i urządzenie używają tego samego identyfikatora SSID bezprzewodowej sieci LAN? Jeśli tak, zresetuj ustawienia połączenia bezprzewodowej sieci LAN tego urządzenia.

#### **OWyświetlanie ustawień sieciowych(P. 161)**

Sprawdzanie identyfikatora SSID, z którym połączony jest komputer(P. 492)
 Podłączanie do sieci bezprzewodowej LAN(P. 136)

#### UWAGA:

#### Resetowanie ustawień bezprzewodowego połączenia LAN

- Wybierz router sieci bezprzewodowej LAN z identyfikatorem SSID, do którego podłączony jest komputer.
- Czy został wybrany odpowiedni port? Jeśli nie ma portu, którego można użyć, należy utworzyć nowy port.

#### Sprawdzanie portu drukarki(P. 490)

#### CKonfiguracja portów drukarki(P. 169)

 Czy komunikacja jest ograniczona przez zaporę zainstalowaną na komputerze? Jeśli adresy IP zostały nieprawidłowo wpisane, nie będzie dostępu do urządzenia. W takim przypadku należy użyć panelu sterowania i ustawić opcję <Filtr adresów IPv4> lub <Filtr adresów IPv6> na wartość <Wyłącz>.

#### Ograniczenie komunikacji za pomocą zapory(P. 223)

**OFiltr adresów IPv4(P. 347)** 

#### **C**Filtr adresów IPv6(P. 348)

• Wyłącz oprogramowanie zabezpieczające i inne oprogramowanie rezydentne.

- Zainstalować ponownie sterownik drukarki zgodnie z instrukcjami podręcznika Podręcznik instalacji sterownika drukarki.
- Czy drukowanie z innych komputerów w sieci jest możliwe? Jeśli nie, skontaktuj się z autoryzowanym sprzedawcą produktów firmy Canon lub z działem pomocy technicznej firmy Canon.
  - Przewodowa sieć LAN
- Czy został wybrany odpowiedni port? Jeśli nie ma portu, którego można użyć, należy utworzyć nowy port.

#### Sprawdzanie portu drukarki(P. 490)

#### Skonfiguracja portów drukarki(P. 169)

 Czy komunikacja jest ograniczona przez zaporę zainstalowaną na komputerze? Jeśli adresy IP lub adres MAC zostały nieprawidłowo wpisane, dostęp do urządzenia nie będzie możliwy. W takim przypadku należy użyć panelu sterowania i ustawić opcję <Filtr adresów IPv4>, <Filtr adresów IPv6> lub <Filtr adresów MAC> na wartość <Wyłącz>.

#### Ograniczenie komunikacji za pomocą zapory(P. 223)

#### **C**Filtr adresów IPv4(P. 347)

#### **C**Filtr adresów IPv6(P. 348)

#### **C**Filtr adresów MAC(P. 348)

- Wyłącz oprogramowanie zabezpieczające i inne oprogramowanie rezydentne.
- Zainstalować ponownie sterownik drukarki zgodnie z instrukcjami podręcznika Podręcznik instalacji sterownika drukarki.
- Czy drukowanie z innych komputerów w sieci jest możliwe? Jeśli nie, skontaktuj się z autoryzowanym sprzedawcą produktów firmy Canon lub z działem pomocy technicznej firmy Canon.

#### Połączenie USB

 Czy został wybrany odpowiedni port? Jeżeli nie ma portu, którego można użyć lub nie ma co do tego pewności, należy ponownie zainstalować sterownik drukarki zgodnie z instrukcjami w podręczniku Podręcznik instalacji sterownika drukarki. Po ponownym zainstalowaniu sterownika drukarki, odpowiedni port zostanie utworzony automatycznie.

#### **O**Sprawdzanie portu drukarki(P. 490)

 Czy obustronna komunikacja jest włączona? Włącz obustronną komunikację i ponownie uruchom komputer.

#### Sprawdzanie komunikacji dwukierunkowej(P. 491)

- Wyłącz oprogramowanie zabezpieczające i inne oprogramowanie rezydentne.
- Podłączenie do innego portu USB na komputerze.
- Czy drukowanie z innych komputerów wykorzystujących połączenie USB jest możliwe? Jeśli nie, skontaktuj się z autoryzowanym sprzedawcą produktów firmy Canon lub z działem pomocy technicznej firmy Canon.

#### 📕 Za pomocą serwera wydruku

• Czy drukowanie z serwera wydruku jest możliwe? Jeśli nie, sprawdź połączenie pomiędzy serwerem wydruku a swoim komputerem.

#### Problem z serwerem wydruku(P. 381)

- Wyłącz oprogramowanie zabezpieczające i inne oprogramowanie rezydentne.
- Zainstalować ponownie sterownik drukarki zgodnie z instrukcjami podręcznika Podręcznik instalacji sterownika drukarki.
- Czy drukowanie z innych komputerów za pomocą serwera wydruku jest możliwe? Jeśli nie, skontaktuj się z autoryzowanym sprzedawcą produktów firmy Canon lub z działem pomocy technicznej firmy Canon.

## Drukowanie przebiega zbyt wolno. \* (LBP252dw)

• Zalecane jest wyłączenie funkcji Zabezpieczone drukowanie, jeśli nie jest używana.

#### Zmiana czasu ważności dokumentów chronionych(P. 115)

<sup>\*</sup> W miarę zmniejszania się ilości wolnego miejsca w pamięci urządzenie pracuje coraz wolniej — podobnie jak komputer. Jest to zjawisko normalne.

#### Nie można drukować z użyciem technologii Google Cloud Print.

Korzystanie z technologii Google Cloud Print(P. 463)

#### Rozpoczęcie drukowania zajmuje dużo czasu.

 Czy wykonano wydruk na wąskim papierze? Po drukowaniu na wąskim papierze urządzenie musi zmniejszyć swoją temperaturę, aby utrzymać jakość wydruku. W rezultacie może upłynąć trochę czasu przed rozpoczęciem kolejnego drukowania. Należy poczekać, aż urządzenie będzie gotowe do drukowania. Drukowanie rozpocznie się, gdy temperatura w środku maszyny spadnie.

## Urządzenie produkuje pustą stronę (nic nie zostało wydrukowane).

• Czy usunięto taśmę zabezpieczającą podczas ładowania kasety z tonerem? Jeśli nie, należy wyjąć kasetę z tonerem, zdjąć taśmę zabezpieczającą i ponownie włożyć kasetę z tonerem.

Sposób wymiany zasobników z tonerem(P. 409)

## Drukowanie nie przebiega poprawnie

#### 0XF0-05U

Jeśli jakość wydruku nie jest zadowalająca lub papier zwija się bądź marszczy, należy wypróbować poniższe rozwiązania. Jeśli to nie rozwiąże problemu, należy skontaktować się z lokalnym autoryzowanym przedstawicielem firmy Canon lub działem telefonicznej pomocy technicznej Canon.

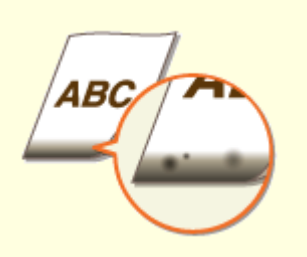

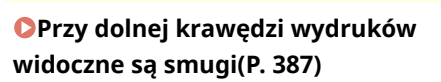

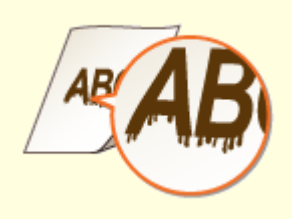

Na wydrukach widoczne są zacieki(P. 387)

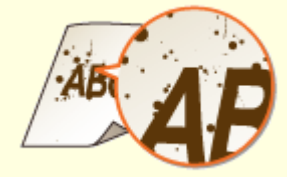

Smugi i odpryski toneru widoczne na wydrukach(P. 388)

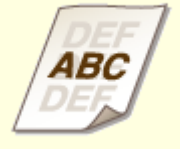

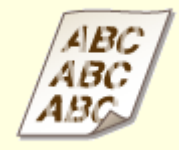

**O**W pustych miejscach są odbicia druku(P. 389)

OWydruki są wyblakłe(P. 389)

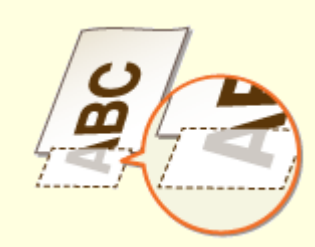

Część papieru nie jest zadrukowana(P. 390)

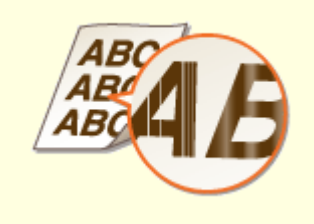

Zacieki pojawiają się na wydrukach lub drukowanie jest nierównomierne(P. 390)

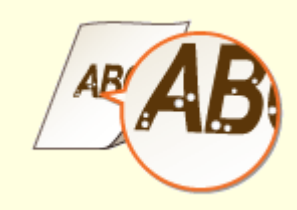

Pojawiają się białe plamy(P. 391)

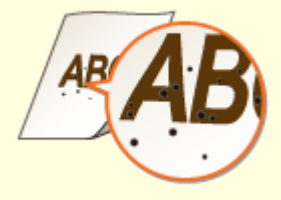

Pojawiają się czarne plamy(P. 391)

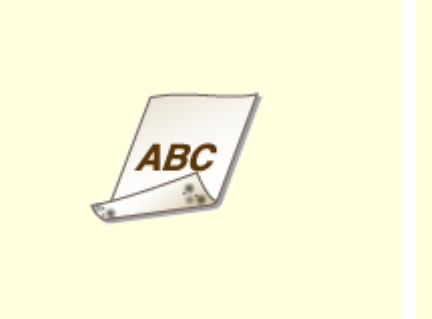

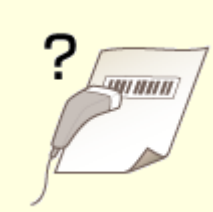

Nie można odczytać

wydrukowanego kodu kreskowego(P. 392)

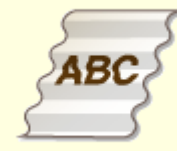

Papier się marszczy(P. 394)

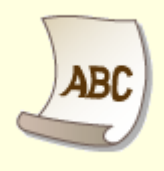

Spodnia strona papieru ma

smugi(P. 392)

ABC

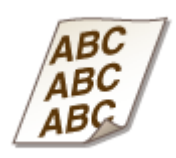

Papier się zwija(P. 394)

OUrządzenie nie pobiera papieru lub pobiera więcej niż jeden arkusz naraz (P. 396) OWydruki są krzywe(P. 396)

## Jakość wydruku nie jest zadowalająca

#### 0XF0-05W

Zabrudzenia wewnątrz urządzenia mogą wpływać na jakość wydruków. W pierwszej kolejności należy wyczyścić urządzenie i wykonać czynności konserwacyjne. Czyszczenie urządzenia(P. 401)

## Przy dolnej krawędzi wydruków widoczne są smugi

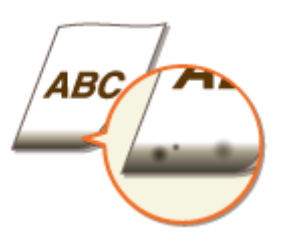

### → Czy używany jest odpowiedni papier?

 Sprawdzić obsługiwane typy papieru i zastąpić papier odpowiednim typem. Ponadto określić właściwy rozmiar papieru i wprowadzić prawidłowe ustawienia.

#### **Papier(P. 450)**

Ladowanie papieru(P. 35)

Określanie formatu i typu papieru(P. 50)

#### → Czy dla drukowanych danych ustawiono marginesy?

 Ten problem występuje, jeżeli nie określono marginesów w sterowniku drukarki. Marginesy znajdujące się w obrębie 5 mm od odpowiednich krawędzi papieru nie będą zadrukowane (w przypadku kopert górny i dolny margines w obrębie 10 mm od górnej/dolnej krawędzi nie będzie zadrukowany). Należy się upewnić, że określono marginesy dla drukowanego dokumentu.

Zakładka [Wykończenie] > [Ustawienia zaawansowane] > [Rozszerz obszar drukowania i drukuj] > [Wył.]

## Na wydrukach widoczne są zacieki

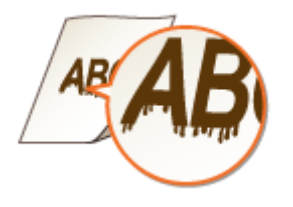

#### Czy stosowany jest odpowiedni papier?

Sprawdź używany papier i zastąp go odpowiednim.
 Papier(P. 450)
 Ładowanie papieru(P. 35)

## → Czy zacieki pojawiające się na wydrukach zależą od typu papieru czy od

## środowiska operacyjnego?

• Zmienić ustawienia opcji [Specjalne dopasowanie druku A]. Najsłabszy efekt poprawy zostanie osiągnięty w przypadku użycia opcji [Tryb 1], a najsilniejszy w przypadku użycia opcji [Tryb 4]. Zacząć ustawianie od opcji [Tryb 1].

#### Ustawienie w sterowniku drukarki

[Zakładka [Wykończenie] > [Ustawienia zaawansowane] > [Specjalne dopasowanie druku A] > Wybrać tryb

#### Konfiguracja ustawień w menu ustawień panelu sterowania

#### Specjalny tryb drukowania A(P. 342)

#### UWAGA:

- W przypadku drukowania z komputera ustawienia sterownika drukarki są nadrzędne. W przypadku zmiany ustawienia [Tryb graficzny] w sterowniku drukarki na opcję [Tryb UFR II] ustawienia panelu sterowania stają się nadrzędne.
- Nie można skonfigurować tego elementu, jeżeli opcja <Tryb dostosowywania kodu paskowego> ustawiona jest na jeden z trybów od <Tryb 1> do <Tryb 3>. **OTryb dostosowywania kodu paskowego(P. 324)**
- Gęstość wydruku będzie mniejsza w przypadku wyboru opcji dającej najsilniejszy efekt. Może to także skutkować mniej ostrymi krawędziami i szczegółami.
- Jeśli ustawienie tego elementu nie rozwiąże problemu, ustaw opcję <Specjalny tryb drukowania D> na wartość <Włącz>. Specjalny tryb drukowania D(P. 344)

## → Czy zacieki pojawiają się natychmiast po wymianie kasety z tonerem lub

### podczas drukowania pierwszy raz od dłuższego czasu?

• Zmień ustawienia opcji <Specjalny tryb drukowania B>. Najsłabszy efekt zostanie osiągnięty w przypadku użycia opcji <Tryb 1>, a najsilniejszy w przypadku użycia opcji <Tryb 3>. Zacznij ustawianie od opcji <Tryb 1>.

#### Specjalny tryb drukowania B(P. 343)

#### UWAGA:

• Wybór opcji dającej największy efekt najbardziej spowalnia proces drukowania.

## Smugi i odpryski toneru widoczne na wydrukach

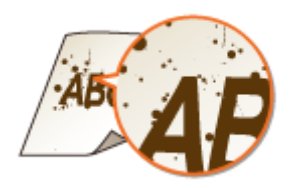

→ Czy smugi pojawiające się na wydrukach zależą od typu papieru czy od warunków otoczenia (tzn. od druku na ciężkim papierze czy od pracy w środowisku o niskiej wilgotności)?

• W opcji <Specjalny tryb drukowania U> wybierz wartość <Włącz>.

#### Specjalny tryb drukowania U(P. 342)

#### UWAGA:

 Gdy ustawisz ten element na wartość <Włącz>, jakość wydruku może być niższa w zależności od typu papieru lub warunków otoczenia (tzn. od druku na cienkim papierze lub pracy w środowisku o niskiej wilgotności).

#### → Czy stosowany jest odpowiedni papier?

• Sprawdź używany papier i zastąp go odpowiednim.

**Papier(P. 450)** 

Ladowanie papieru(P. 35)

## W pustych miejscach są odbicia druku

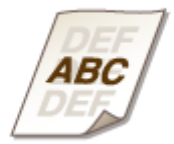

### → Czy stosowany jest odpowiedni papier?

Sprawdź używany papier i zastąp go odpowiednim.
 Papier(P. 450)
 Ładowanie papieru(P. 35)

### → Czy trzeba wymienić kasetę z tonerem?

Jakość materiałów wewnątrz kasety z tonerem mogła się pogorszyć. Należy wymienić kasetę z tonerem.
 Sposób wymiany zasobników z tonerem(P. 409)

## Wydruki są wyblakłe

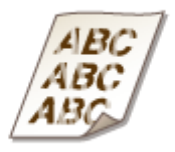

### → Czy w kasetach z tonerem pozostało mało toneru?

• Należy wyjąć kasetę z tonerem, wstrząsnąć ją delikatnie pięć lub sześć razy, aby równomiernie rozprowadzić toner wewnątrz kasety, a następnie umieścić ją z powrotem w urządzeniu.

#### Zużycie toneru(P. 407)

## → Czy stosowany jest odpowiedni papier?

• Sprawdź używany papier i zastąp go odpowiednim. Ponadto określ właściwy format papieru i wprowadź ustawienia.

## **Papier(P. 450)**

OŁadowanie papieru(P. 35)

Określanie formatu i typu papieru(P. 50)

## Część papieru nie jest zadrukowana

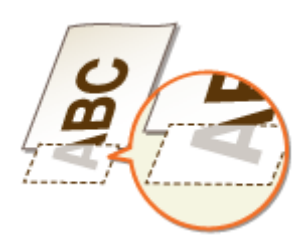

## → Czy prowadnice papieru przylegają do krawędzi papieru?

• Części dokumentu mogą nie być zadrukowane, jeżeli prowadnice zbyt mocno dociskają krawędzie papieru lub są od nich zbytnio oddalone.

Ladowanie papieru(P. 35)

## → Czy dla drukowanych danych ustawiono marginesy?

 Ten problem występuje, jeżeli nie określono marginesów w sterowniku drukarki. Marginesy znajdujące się w obrębie 5 mm od odpowiednich krawędzi papieru nie będą zadrukowane (w przypadku kopert górny i dolny margines w obrębie 10 mm od górnej/dolnej krawędzi nie będzie zadrukowany). Należy się upewnić, że określono marginesy dla drukowanego dokumentu.

Zakładka [Wykończenie] 🕨 [Ustawienia zaawansowane] 🕨 [Rozszerz obszar drukowania i drukuj] 🕨 [Wył.]

## Zacieki pojawiają się na wydrukach lub drukowanie jest nierównomierne

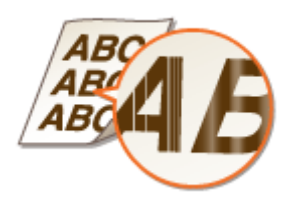

### → Czy moduł utrwalający został wyczyszczony?

Wyczyść moduł utrwalający.
 Moduł utrwalania(P. 403)
### → Czy w kasetach z tonerem pozostało mało toneru?

• Należy wyjąć kasetę z tonerem, wstrząsnąć ją delikatnie pięć lub sześć razy, aby równomiernie rozprowadzić toner wewnątrz kasety, a następnie umieścić ją z powrotem w urządzeniu.

Zużycie toneru(P. 407)

### → Czy trzeba wymienić kasetę z tonerem?

Jakość materiałów wewnątrz kasety z tonerem mogła się pogorszyć. Należy wymienić kasetę z tonerem.
 Sposób wymiany zasobników z tonerem(P. 409)

# Pojawiają się białe plamy

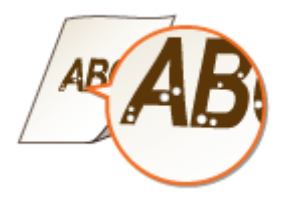

### → Czy używany papier wchłonął wilgoć?

• Wymień papier na odpowiedni.

Ladowanie papieru(P. 35)

### → Czy stosowany jest odpowiedni papier?

Sprawdź używany papier i zastąp go odpowiednim.
 Papier(P. 450)
 Ładowanie papieru(P. 35)

### → Czy trzeba wymienić kasetę z tonerem?

Jakość materiałów wewnątrz kasety z tonerem mogła się pogorszyć. Należy wymienić kasetę z tonerem.
 Sposób wymiany zasobników z tonerem(P. 409)

# Pojawiają się czarne plamy

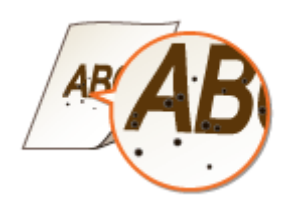

#### → Czy moduł utrwalający został wyczyszczony?

- Wyczyść moduł utrwalający.
- OModuł utrwalania(P. 403)

# Spodnia strona papieru ma smugi

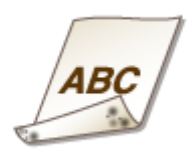

# → Czy załadowano papier w mniejszym rozmiarze niż rozmiar określony w danych do drukowania?

• Sprawdź, czy rozmiar papieru pasuje do rozmiaru papieru określonego w danych do drukowania.

### → Czy moduł utrwalający został wyczyszczony?

- Wyczyść moduł utrwalający.
- OModuł utrwalania(P. 403)

# Nie można odczytać wydrukowanego kodu kreskowego

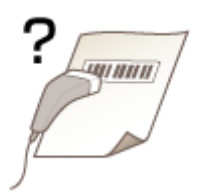

# → Czy wykorzystywany jest mały kod kreskowy, czy kod kreskowy składający się

# z grubych linii?

- Powiększyć kod kreskowy.
- Jeżeli linie kodu kreskowego są prostopadłe do kierunku wyjścia papieru, należy przekręcić obraz o 90 stopni, aby linie były równoległe do kierunku wyjścia papieru.
- Jeżeli po wykonaniu powyższych kroków problem nadal występuje, należy zmienić tryb przy pomocy opcji [Tryb dopasowania kodu kreskowego]. Najsłabszy efekt poprawy zostanie osiągnięty w przypadku użycia opcji [Tryb 1], a najsilniejszy w przypadku użycia opcji [Tryb 3]. Należy rozpocząć regulację od opcji [Tryb 1].

#### Ustawienie w sterowniku drukarki

[Zakładka [Wykończenie] > [Ustawienia zaawansowane] > [Tryb dopasowania kodu kreskowego] > Wybrać tryb

#### Konfiguracja ustawień w menu ustawień panelu sterowania Tryb dostosowywania kodu paskowego(P. 324)

#### UWAGA:

- Wybór opcji dającej największy efekt poprawy zmniejsza gęstość druku.
- W przypadku drukowania z komputera ustawienia sterownika drukarki są nadrzędne. W przypadku zmiany ustawienia [Tryb graficzny] w sterowniku drukarki na opcję [Tryb UFR II] oraz zmiany ustawienia [Tryb dopasowania kodu kreskowego] na opcję [Ustawienia domyślne drukarki] ustawienia panelu sterowania stają się nadrzędne.
- Po skonfigurowaniu ustawienia [Tryb dopasowania kodu kreskowego] na jeden z trybów od [Tryb 1] do [Tryb 3] ustawienie [Specjalne dopasowanie druku A] automatycznie uzyska wartość [Wył.].

# Papier marszczy się lub zwija

0XF0-05X

# Papier się marszczy

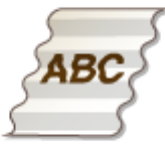

### → Czy papier jest załadowany prawidłowo?

• Papier załadowany nad ogranicznikiem stosu papieru lub na poziomie prowadnicy ogranicznika stosu lub ukośnie może się marszczyć.

Ladowanie papieru(P. 35)

### → Czy używany papier wchłonął wilgoć?

• Wymień papier na odpowiedni.

Ladowanie papieru(P. 35)

### → Czy stosowany jest odpowiedni papier?

• Sprawdź używany papier i zastąp go odpowiednim.

Papier(P. 450)Ładowanie papieru(P. 35)

# Papier się zwija

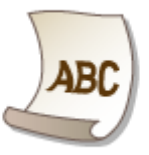

# → Czy używany papier wchłonął wilgoć?

- Wymień papier na odpowiedni.
- **O**Ładowanie papieru(P. 35)

Jeżeli bieżące ustawienie opcji <Typ papieru> to <Zwykły>, należy je zmienić na wartość <Zwykły L>
 Określanie formatu i typu papieru(P. 50)

#### Rozwiązywanie problemów

• Zmień ustawienia opcji <Specjalny tryb drukowania V>. Silniejszy efekt zostanie osiągnięty w przypadku użycia opcji <Tryb 1>. Zacznij ustawianie od opcji <Tryb 1>.

#### Specjalny tryb drukowania V(P. 343)

#### UWAGA:

Wybór opcji dającej największy efekt najbardziej spowalnia proces drukowania.

# → Czy stosowany jest odpowiedni papier?

• Sprawdź używany papier i zastąp go odpowiednim. Ponadto określ właściwy format papieru i wprowadź ustawienia.

**Papier(P. 450)** 

**O**Ładowanie papieru(P. 35)

Określanie formatu i typu papieru(P. 50)

# Papier jest załadowany nieprawidłowo

0XF0-05Y

# Urządzenie nie pobiera papieru lub pobiera więcej niż jeden arkusz naraz

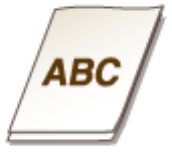

# → Czy papier jest załadowany prawidłowo?

- Przekartkuj dokładnie stos papieru, aby arkusze nie sklejały się ze sobą.
- Sprawdź, czy papier jest załadowany prawidłowo.

#### ▶ ▶ PLadowanie papieru(P. 35)

 Sprawdź, czy w szufladzie znajduje się odpowiednia liczba arkuszy oraz czy załadowano odpowiedni rodzaj papieru.

**Papier(P. 450)** 

▶ ♦ Papieru(P. 35)

• Sprawdź, czy nie załadowano razem papieru o różnym formacie i typie.

# Wydruki są krzywe

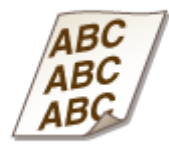

## → Czy prowadnice papieru przylegają do krawędzi papieru?

• Wydruki są krzywe, jeśli prowadnice zbyt mocno dociskają krawędzie papieru lub są od nich zbytnio oddalone.

Ladowanie papieru(P. 35)

# Jeżeli problem nie może zostać rozwiązany

0XF0-060

Jeśli rozwiązanie problemu na podstawie wskazówek zawartych w tym rozdziale jest niemożliwe, należy się skontaktować z autoryzowanym sprzedawcą produktów firmy Canon lub z biurem obsługi klientów firmy Canon.

# WAŻNE

• Nie należy samodzielnie demontować ani naprawiać urządzenia

Samodzielne naprawy lub demontaż urządzenia może skutkować utratą gwarancji.

### Podczas kontaktu z firmą Canon

W przypadku kontaktowania się z firmą Canon należy przygotować następujące informacje:

- Nazwa produktu (LBP252dw / LBP251dw)
- Miejsce zakupu urządzenia
- Szczegółowy opis problemu (np. jakie czynności wykonano i jaki był ich skutek)
- Numer seryjny (10 znaków alfanumerycznych umieszczonych na etykiecie z tyłu urządzenia)

| <u>Canon</u>   |
|----------------|
|                |
| MADE IN X00000 |

## UWAGA

#### Sprawdzanie numeru seryjnego na panelu sterowania

Można również sprawdzić za pomocą przycisku 💿 🕨 <Stan urządzenia> 🕨 <Numer seryjny>.

# Konserwacja urządzenia

| Konserwacja urządzenia                                                                | . 399 |
|---------------------------------------------------------------------------------------|-------|
| Czyszczenie urządzenia                                                                | . 401 |
| Obudowa                                                                               | . 402 |
| Moduł utrwalania                                                                      | 403   |
| Wymiana zasobników z tonerem                                                          | 405   |
| Zużycie toneru                                                                        | . 407 |
| Sposób wymiany zasobników z tonerem                                                   | . 409 |
| Przenoszenie urządzenia                                                               | 411   |
| Utrzymanie i poprawa jakości wydruku                                                  | 413   |
| Regulacja gęstości wydruku                                                            | 414   |
| Regulacja położenia wydruku                                                           | . 416 |
| Drukowanie raportów i list                                                            | . 418 |
| Raport stanu materiałów eksploatacyjnych                                              | . 419 |
| Lista danych użytkownika/Lista danych menedżera systemu                               | 420   |
| Raport funkcji Zarządzanie identyfikatorami wydziałów                                 | . 421 |
| Lista zasad IPSec                                                                     | 422   |
| Lista czcionek PCL                                                                    | . 423 |
| Lista czcionek PS(LBP252dw)                                                           | . 424 |
| Wyświetlanie wartości licznika                                                        | 425   |
| Korzystanie z urządzenia pamięci USB do zapisywania/ładowania zarejestrowanych danych | . 426 |
| Zapisywanie zarejestrowanych danych na urządzeniu pamięci USB                         | . 427 |
| Ładowanie zarejestrowanych danych z urządzenia pamięci USB                            | . 429 |
| Inicjowanie ustawień                                                                  | . 431 |
| Inicjowanie menu                                                                      | . 432 |
| Inicjowanie klucza oraz certyfikatu                                                   | . 434 |

# Konserwacja urządzenia

0XF0-061

W tym rozdziale opisano utrzymanie maszyny, czyszczenie oraz inicjowanie ustawień.

## ■ Podstawowe czyszczenie **○Czyszczenie urządzenia(P. 401)**

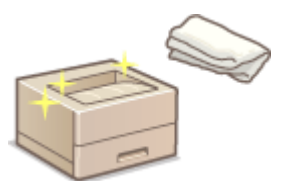

- Urządzenie jest zabrudzone, zobacz **Obudowa(P. 402)** .
- Wydruki są rozmazane, zobacz **OModuł utrwalania(P. 403)** .

### ■ Wymiana zasobników z tonerem **Wymiana zasobników z tonerem(P. 405)**

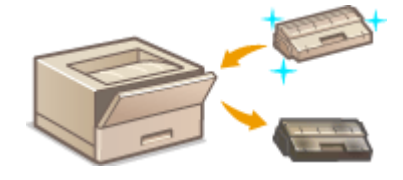

- Informacje o wykorzystaniu całego toneru zawiera SZużycie toneru(P. 407).
- Sposób wymiany zasobników z tonerem, zobacz Sposób wymiany zasobników z tonerem(P. 409).

### Przenoszenie urządzenia

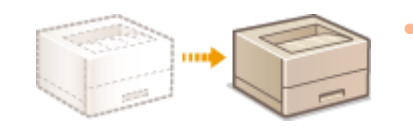

Przenoszenie urządzenia z powodu konserwacji lub zmiany lokalizacji biura,
 zobacz OPrzenoszenie urządzenia(P. 411).

## ■ Zarządzanie jakością druku **○ Utrzymanie i poprawa jakości wydruku(P. 413)**

- Informacje o regulacji gęstości toneru użytego do drukowania zawiera **ORegulacja gęstości wydruku(P. 414)**.
- Informacje o dostosowaniu położenia wydruku zawiera **ORegulacja położenia wydruku(P. 416)**.

### Drukowanie raportów i list

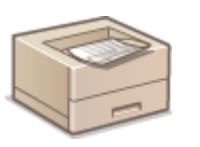

Informacje o drukowaniu listy ustawień itp. zawiera ODrukowanie raportów i list(P. 418).

### Sprawdzanie łącznej liczby stron wydrukowanych przez urządzenie

Sprawdzanie łącznej liczby stron wszystkich wydruków, zobacz **Wyświetlanie wartości licznika(P. 425)**.

# Zapisywanie/ładowanie zarejestrowanych danych

Informacje o zachowywaniu danych ustawień urządzenia lub ładowaniu zapisanych danych zawiera **OKorzystanie z** urządzenia pamięci USB do zapisywania/ładowania zarejestrowanych danych(P. 426).

### ■ Inicjowanie ustawień

Przywracanie ustawień domyślnych, zobacz **[]Inicjowanie ustawień(P. 431)**.

# Czyszczenie urządzenia

0XF0-062

Urządzenie należy regularnie czyścić, aby zapobiec pogorszeniu jakości druku oraz zapewnić bezpieczne i bezproblemowe użytkowanie. Przed przystąpieniem do czyszczenia należy zapoznać się z instrukcjami dotyczącymi bezpieczeństwa. **©Konserwacja i przeglądy(P. 9)** 

#### Miejsca czyszczenia

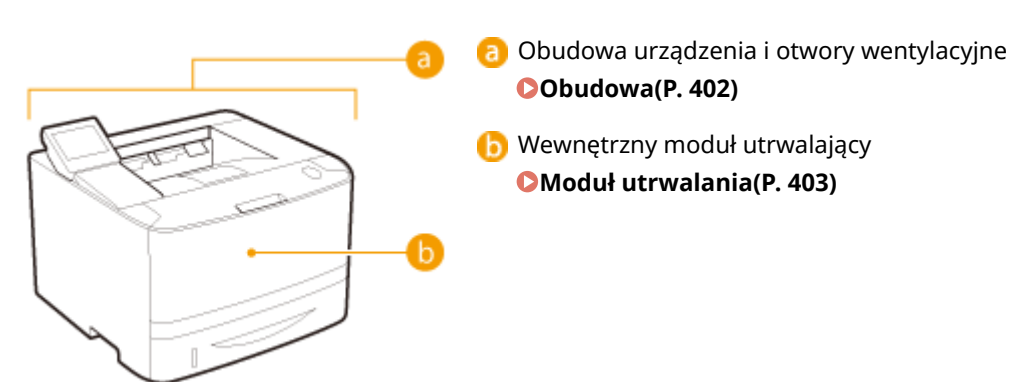

# Obudowa

0XF0-063

Obudowę urządzenia, zwłaszcza obszary w pobliżu otworów wentylacyjnych, należy regularnie czyścić, aby utrzymać urządzenie w dobrym stanie.

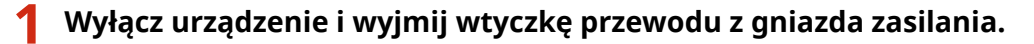

• W momencie wyłączenia urządzenia dane oczekujące na wydruk zostają usunięte.

# **2** Wyczyść obudowę urządzenia i otwory wentylacyjne.

- Należy użyć miękkiej, dobrze wykręconej ściereczki, nawilżonej wodą lub wodnym roztworem łagodnego detergentu.
- Aby zlokalizować otwory wentylacyjne, zapoznaj się z sekcjami Strona przednia(P. 17) oraz Strona tylna(P. 19).

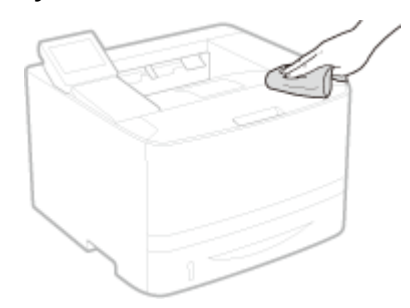

- **3** Odczekaj, aż obudowa urządzenia zupełnie wyschnie.
- **4** Ponownie podłącz przewód zasilający i włącz urządzenie.

# Moduł utrwalania

#### 0XF0-064

Do modułów utrwalających wewnątrz urządzenia mogą przylegać zanieczyszczenia i powodować powstawanie czarnych smug na wydrukach. Czyszczenie modułu utrwalania należy wykonywać zgodnie z poniższą procedurą. Nie można przeprowadzić czyszczenia modułu utrwalania, jeżeli w urządzeniu znajdują się dokumenty oczekujące na wydruk. Do czyszczenia modułu utrwalającego potrzebny jest papier w rozmiarze A4 lub Letter. Przed przystąpieniem do wykonania poniższej procedury należy umieścić papier w szufladzie na papier lub na tacy wielofunkcyjnej ( **Umieszczanie papieru w szufladzie na papier(P. 37)** 

# UWAGA

 Czyszczenie zużywa toner. Przed rozpoczęciem czyszczenia upewnij się, czy w zasobniku znajduje się wystarczająca ilość toneru. Sprawdzanie ilości toneru pozostałego w kasetach z tonerem(P. 406)

1 Naciśnij przycisk 🔕.

2 Za pomocą przycisków ▲ / ▼ wybierz opcję <Regulacja/konserwacja> i naciśnij przycisk 
.

子 Wybierz opcję <Wyczyść zespół utrwalający.> i naciśnij przycisk 國.

- 4 Upewnij się, że na ekranie jest wyświetlany odpowiedni format i typ papieru, a następnie naciśnij przycisk <a>[w]</a>.
  - Obsługiwany papier: Rozmiar: A4, LTR Typ: Zwykły, Zwykły L, Z makulat., Kolorowy \*Nast. ekr.: Naciś. OK

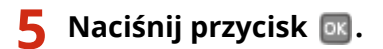

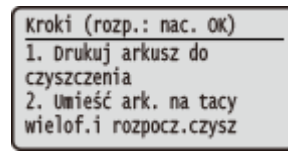

>>> Zostanie wydrukowany arkusz do czyszczenia.

5 Załadować arkusz do czyszczenia, zadrukowaną stroną w dół, do tacy wielofunkcyjnej.

#### Konserwacja urządzenia

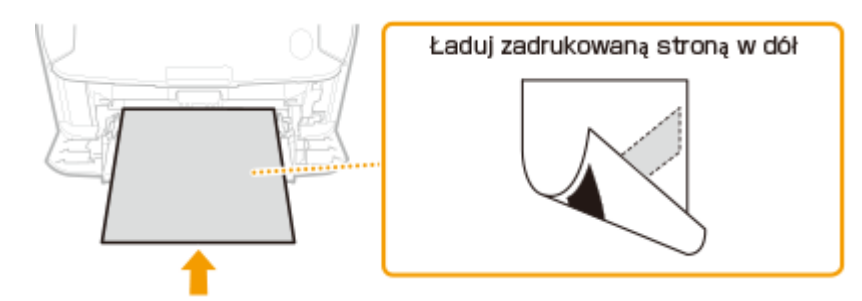

#### UWAGA:

#### Jeśli papier pozostaje na tacy wielofunkcyjnej

Usuń załadowany papier przez załadowaniem arkusza do czyszczenia.

# 7 Naciśnij przycisk 💽.

Umieść arkusz do oczyszczania zadruk. stroną w dół w tacy wielofunkcyjnej, naciśnij OK.

Rozpocznie się czyszczenie. Na wyświetlaczu po upływie około 1 minut pojawi się komunikat <Zakończono.>.

# Wymiana zasobników z tonerem

0XF0-065

Gdy zasobnik z tonerem jest bliski wyczerpania, zostaje wyświetlony komunikat. Dalsze korzystanie z funkcji drukowania, bez podjęcia odpowiednich czynności, spowoduje pogorszenie jakości druku. Pozostały w kasecie poziom toneru można sprawdzić na wyświetlaczu.

- Cdy zostanie wyświetlony komunikat(P. 405)
- Deśli wydruki są niskiej jakości(P. 405)

Sprawdzanie ilości toneru pozostałego w kasetach z tonerem(P. 406)

#### Gdy zostanie wyświetlony komunikat

W zależności od wyświetlonego komunikatu należy wyposażyć się w zamienną kasetę z tonerem lub wymienić kasetę z tonerem. Sposób wymiany zasobników z tonerem(P. 409) Materiały eksploatacyjne(P. 453)

#### <Przygotuj kasetę.>

Ten komunikat informuje użytkownika, że wkrótce należy wymienić zasobnik z tonerem. Przygotuj zasobnik z tonerem na wymianę. Wymień zasobnik z tonerem przed rozpoczęciem drukowania dużej ilości dokumentów, jeśli wyświetlany jest ten komunikat.

| Przygotuj kas | etę. |
|---------------|------|
|               |      |
|               | К 🔳  |

### UWAGA

Jeśli wyświetlony zostanie ten komunikat

• Można kontynuować drukowanie dokumentu.

#### Określanie momentu wyświetlenia komunikatu

 Jako wartość wywołującą wyświetlenie komunikatu można ustawić dowolną wartość procentową ilości toneru pozostałego w kasecie z tonerem. Wyświetl czas powiadomienia o konieczności przygot. kasety (P. 340)

#### <Koniec ter. przyd. kas. Zalecamy wymianę.>

Ten komunikat informuje użytkownika o upływie terminu ważności kasety z tonerem. Zalecana jest wymiana kasety na nową. Można kontynuować drukowanie, ale nie ma gwarancji jakości druku.

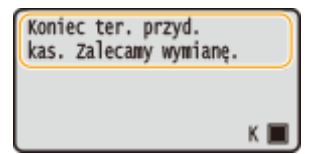

### Jeśli wydruki są niskiej jakości

Jeśli na wydrukach zaczynają występować poniższe objawy, jeden z zasobników z tonerem jest bliski wyczerpania. Zasobnik z tonerem, który jest bliski wyczerpania, należy wymienić, nawet jeśli nie pojawia się komunikat.

#### Sposób wymiany zasobników z tonerem(P. 409)

#### Konserwacja urządzenia

 Pojawiają się smugi
 Wydruk jest częściowo wyblakły
 Nierównomierne zabarwienie

 ABCABC
 ABCABC
 ABCABC

W pustych miejscach są odbicia druku

Pojawiają się białe plamy

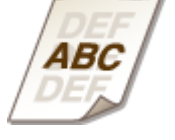

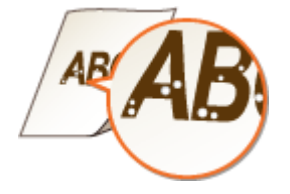

# UWAGA

 W przypadku wystąpienia powyższych objawów (smug, częściowego wyblaknięcia, nierównej gęstości) wykonanie procedury OZużycie toneru(P. 407) może zapewnić dobrą jakość wydruku przez określony czas.

### Sprawdzanie ilości toneru pozostałego w kasetach z tonerem

W każdej chwili można sprawdzić poziom pozostałego toneru zgodnie z poniższą procedurą. Zaleca się sprawdzać poziom przed rozpoczęciem drukowania dużej liczby dokumentów.

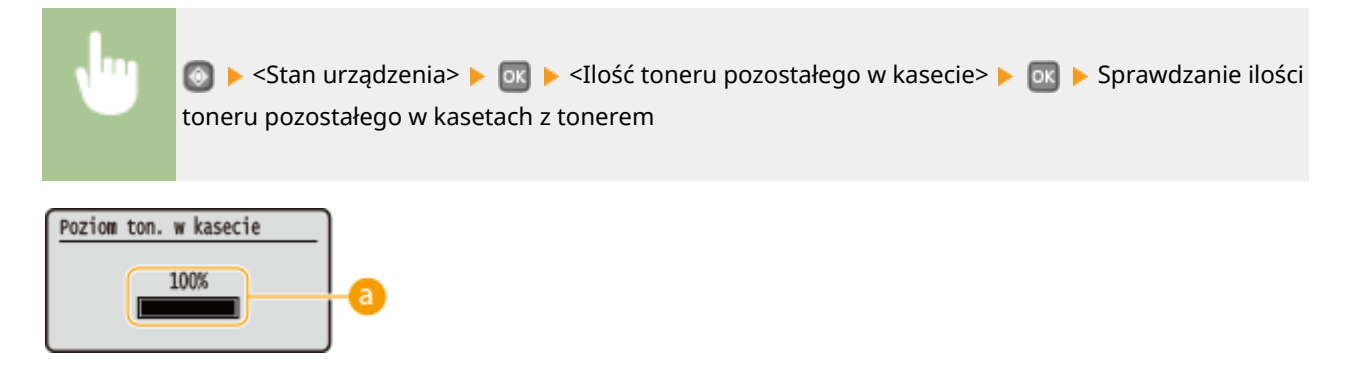

#### Poziom toneru

Wyświetla ilość toneru pozostałego w kasetach z tonerem. W zależności od środowiska użytkownika inne części urządzenia mogą wymagać wymiany z uwagi na zużycie zanim skończy się toner.

## UWAGA

• Wyświetlona ilość pozostałego toneru w kasecie z tonerem może być użyta tylko jako wskaźnik i może różnić się od właściwej ilości.

#### ŁĄCZA

Materiały eksploatacyjne(P. 453)

# Zużycie toneru

Objawy opisane poniżej pojawiają się na wydrukach, gdy poziom toneru jest niski.

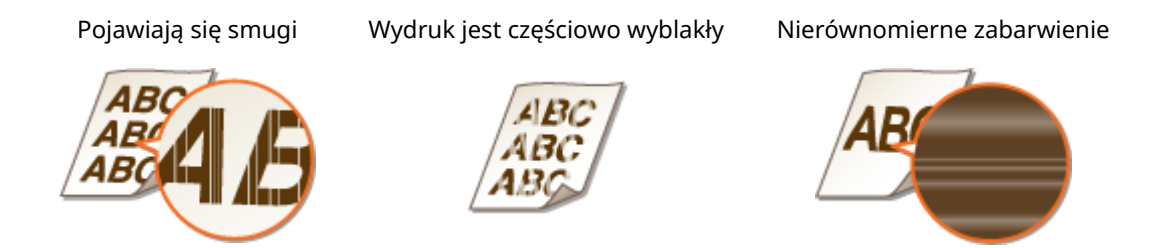

Należy wykonać następującą procedurę, gdy wystąpi jakikolwiek z tych objawów. Pozwoli to na zużycie całego toneru z kasety z tonerem. Wykonanie tej procedury pozwoli na ponowne uzyskanie dobrych wydruków do czasu, aż toner zostanie zużyty. Jeśli objawy nie znikną po wykonaniu następującej procedury, należy wymienić kasetę z tonerem ( **Sposób wymiany zasobników z tonerem(P. 409)** ). Przed rozpoczęciem procedury należy dokładnie przeczytać zasady opisane w sekcji **Skonserwacja i przeglądy(P. 9)** i **Materiały eksploatacyjne(P. 10)**.

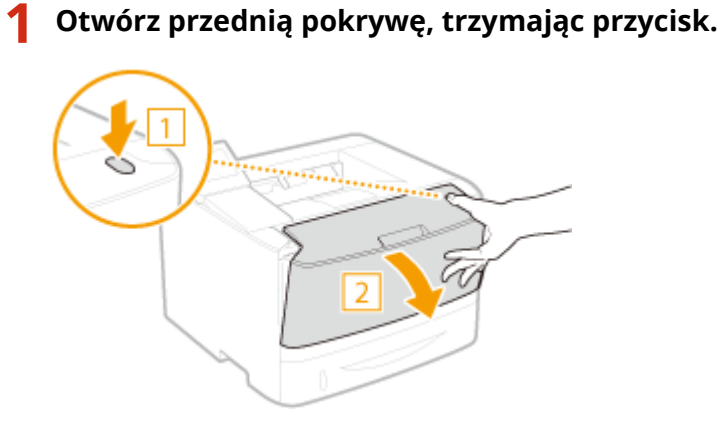

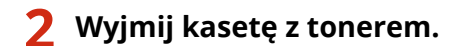

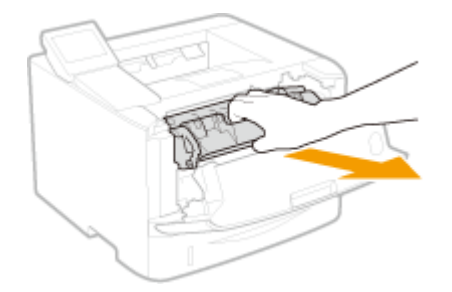

**3** Wstrząśnij kasetę z tonerem pięć lub sześć razy, tak jak pokazano poniżej, aby równomiernie rozprowadzić toner wewnątrz kasety.

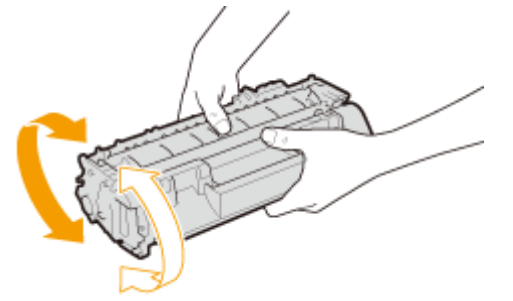

# **4** Zainstaluj zasobnik z tonerem.

• Na koniec wciśnij ją do oporu.

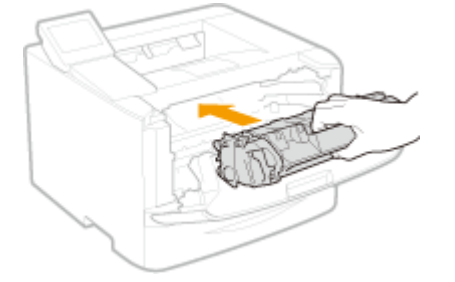

**5** Zamknij przednią pokrywę.

# Sposób wymiany zasobników z tonerem

0XF0-067

Przed wymianą zasobników z tonerem należy zapoznać się ze środkami ostrożności opisanymi w rozdziale 오 Konserwacja i przeglądy(P. 9) i OMateriały eksploatacyjne(P. 10).

### Otwórz przednią pokrywę, trzymając przycisk.

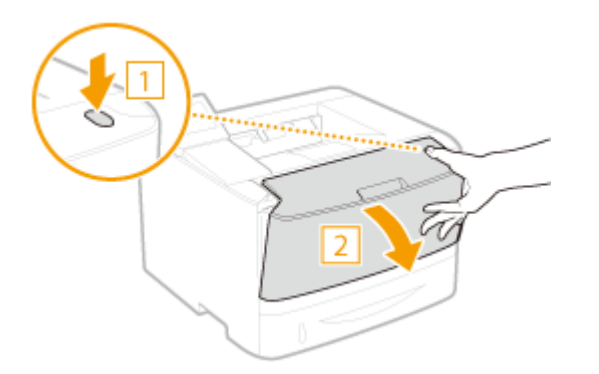

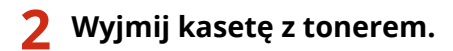

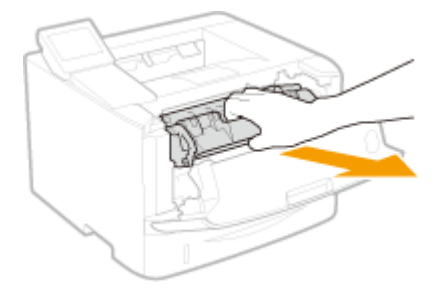

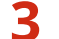

Wyjmij nowy zasobnik z tonerem z torby ochronnej.

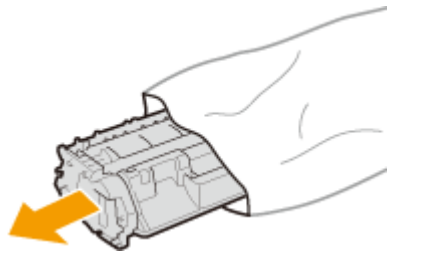

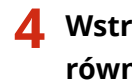

👍 Wstrząśnij kasetę z tonerem pięć lub sześć razy, tak jak pokazano poniżej, aby równomiernie rozprowadzić toner wewnątrz kasety, a następnie połóż ją na równej powierzchni.

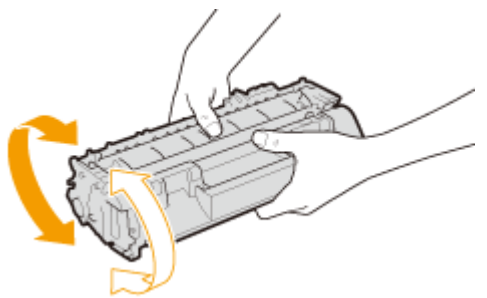

# 5 Wyciągnij taśmę uszczelniającą.

• Całkowita długość taśmy uszczelniającej wynosi w przybliżeniu 50 cm.

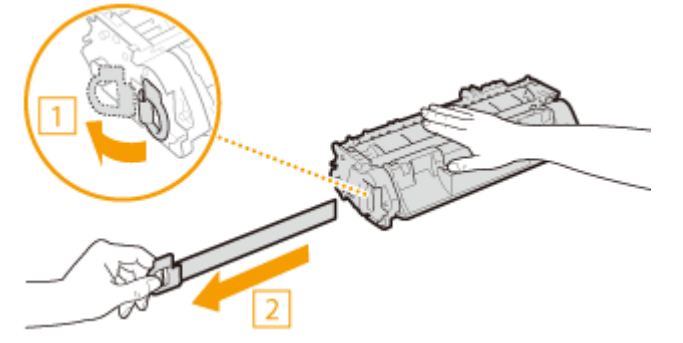

#### WAŻNE:

#### Wyciąganie taśmy uszczelniającej

Jeśli taśma uszczelniająca znajduje się w kasecie na toner, jakość wydruków może się pogorszyć.

 Taśmy uszczelniającej nie wolno wyciągać pod kątem ani na boki. W przypadku zerwania taśmy wyciągnięcie pozostającej części może okazać się niemożliwe.

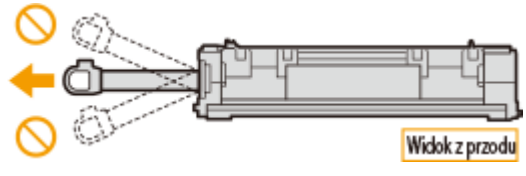

 Jeśli taśma zablokuje się podczas wyciągania, nie należy przerywać jej wyjmowania do momentu, aż zostanie całkowicie usunięta z urządzenia.

## **6** Zainstaluj zasobnik z tonerem.

• Na koniec wciśnij ją do oporu.

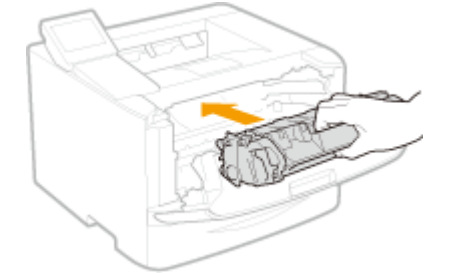

**7** Zamknij przednią pokrywę.

# Przenoszenie urządzenia

#### 0XF0-068

Urządzenie jest ciężkie. Podczas przenoszenia urządzenia należy stosować się do poniższych instrukcji, aby zapobiec obrażeniom. Przed rozpoczęciem wykonywania czynności należy także zapoznać się z informacjami na temat środków ostrożności. **OWażne instrukcje dotyczące bezpieczeństwa(P. 2)** 

### Wyłącz urządzenie oraz komputer.

- W momencie wyłączenia urządzenia dane oczekujące na wydruk zostają usunięte.
- 2 Odłącz od urządzenia przewody i kable w kolejności zgodnej z numeracją podaną na poniższej ilustracji.
- Przewody oznaczone "<sup>\*</sup>" mogą nie być podłączone w zależności od danej konfiguracji.

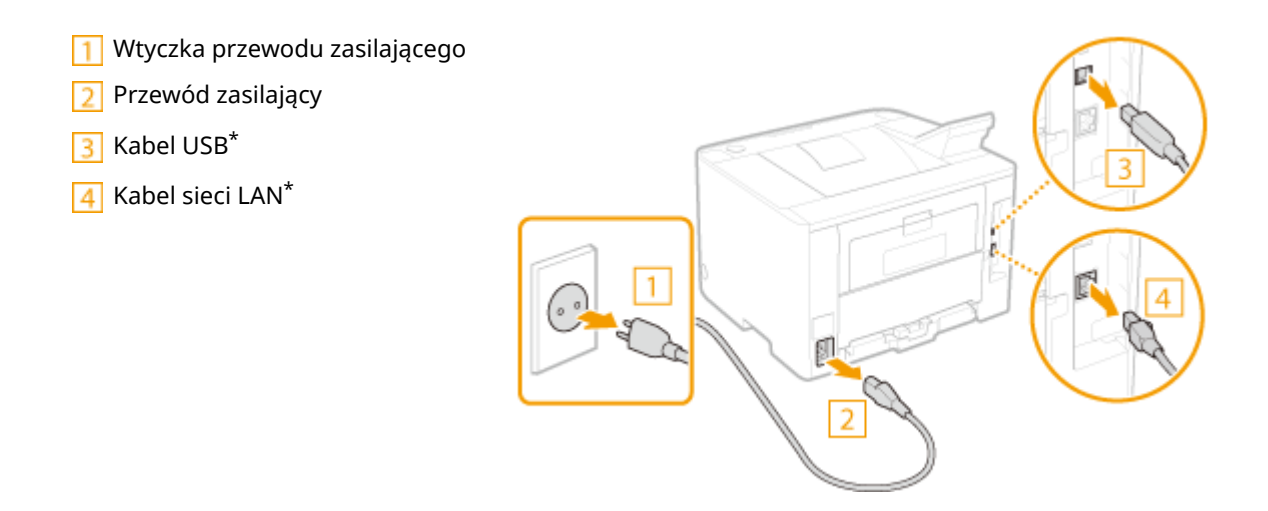

**3** W przypadku przenoszenia urządzenia na większe odległości należy wyjąć kasetę z tonerem. Osposób wymiany zasobników z tonerem(P. 409)

## 4 Wyciągnij szufladę na papier.

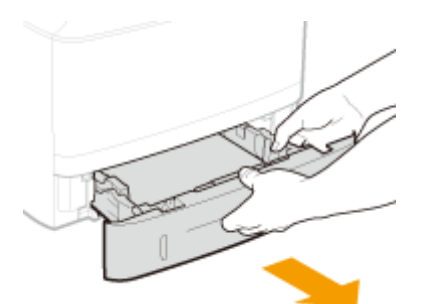

#### WAŻNE:

- Szufladę należy trzymać oburącz i wysuwać ją delikatnie. W przeciwnym wypadku szuflada może upaść i ulec uszkodzeniu, jeśli wysunie się zbyt łatwo.
- **5** Zamknij wszystkie otwarte osłony i przenieś urządzenie na nowe miejsce.

#### Konserwacja urządzenia

- Urządzenie jest ciężkie ( **Dane techniczne urządzenia(P. 447)**). Nie staraj się na siłę przenosić maszyny.
- Należy ustawić się przodem do urządzenia i złapać za uchwyty do podnoszenia, a następnie unieść urządzenie. Jeżeli model ma zamontowany opcjonalny podajnik papieru, należy zostawić szufladę na papier na podłodze i przenieść ją na nowe miejsce po przeniesieniu głównego urządzenia.

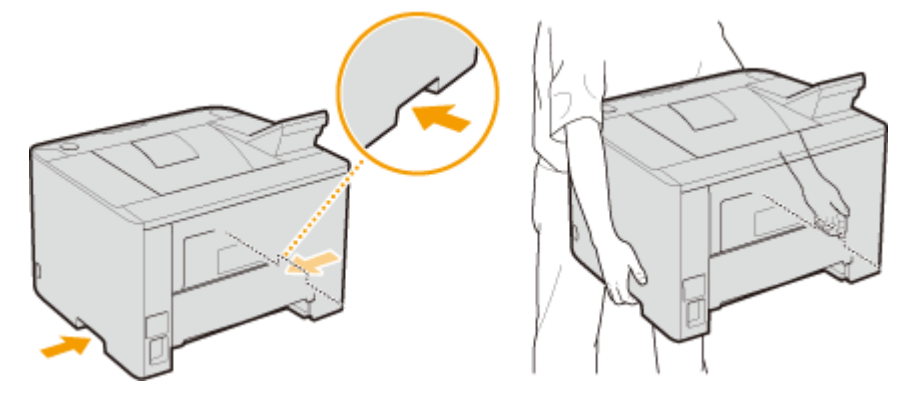

## **6** Ostrożnie ustaw urządzenie w nowym miejscu.

Informacje dotyczące instalacji urządzenia w nowej lokalizacji znajdują się w sekcji Pierwsze kroki.
 Instrukcje dołączone do urządzenia(P. 467)

# Utrzymanie i poprawa jakości wydruku

0XF0-069

Jeżeli nie można uzyskać zadowalających wyników drukowania, np. jeżeli gęstość druku lub jego położenie są niezgodne z oczekiwaniami, należy wykonać regulację w następujący sposób.

### ■ Regulacja gęstości

Dostosować gęstość toneru. Można precyzyjnie wyregulować gęstość toneru przy pomocy poziomu gęstości. **Regulacja gęstości wydruku(P. 414)** 

### Regulacja położenia wydruku

Położenie wydruku należy dostosować do każdego źródła wydruku. **©Regulacja położenia wydruku(P. 416)** 

# Regulacja gęstości wydruku

0XF0-06A

Jeżeli wydruk jest ciemniejszy lub jaśniejszy niż oczekiwano, można dostosować gęstość toneru. Można precyzyjnie wyregulować gęstość toneru przez podzielenie całego zakresu gęstości na trzy obszary.

# WAŻNE

- Jeżeli dla opcji <Oszczędzanie tonera> wybrano ustawienie <Włącz>, funkcja regulacji jest niedostępna.
   Oszczędzanie tonera(P. 323)
  - 1 Naciśnij przycisk 圆.
- 2 Za pomocą przycisków ▲ / ▼ wybierz opcję <Ustawienia drukarki> i naciśnij przycisk .
- 3 Wybierz kolejno opcje <Jakość druku> ▶<Gęstość>.
- **4** Dostosowanie gęstości.
  - 1 Wybierz opcję <Gęstość> i naciśnij przycisk 💽 .

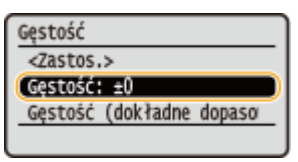

2 Przyciski ┥ / 🕨 służą do dostosowania gęstości.

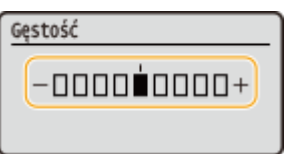

3 Naciśnij przycisk 💽.

#### ■Precyzyjna regulacja gęstości toneru za pomocą poziomu gęstości

Gęstość toneru można precyzyjnie wyregulować na trzech poziomach gęstości — wysokim, średnim i niskim.

1 Wybierz opcję <Gęstość (dokładne dopasowanie)> i naciśnij przycisk 💽 .

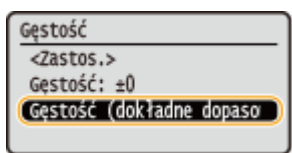

2 Zaznacz wybrany poziom gęstości i naciśnij przycisk ok.

| Gęstość (dokł.      | dopas.) |
|---------------------|---------|
| <zastos.></zastos.> |         |
| Wysoka: ±0          |         |
| Średnia: ±0         |         |
| Niska: ±0           |         |

3 Przyciski ◀ / ▶ służą do dostosowania gęstości.

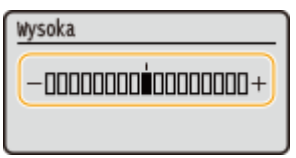

- 4 Naciśnij przycisk 💽.
  - Jeżeli chcesz także dokonać ustawień na innych poziomach gęstości, powtórz czynności opisane w krokach od 2 do 4.
- 5 Wybierz opcję <Zastosuj> i naciśnij przycisk 💽.

# 5 Wybierz opcję <Zastosuj> i naciśnij przycisk 🔤.

#### Drukowany tekst lub cienkie linie są niewyraźne

Aby wydruk był ciemniejszy, należy skorzystać z ustawień <Gęstość drukarki> w sekcji <Regulacja/konserwacja> w menu ustawień panelu sterowania.

# Regulacja położenia wydruku

#### 0XF0-06C

Jeżeli dokument zadrukowano nierówno lub poza zakresem wydruku, należy dostosować położenie wydruku. Można dostosować położenie wydruku dla każdego źródła papieru. Można wyregulować położenie wydruku w zakresie od -5,0 do +5,0 mm w pionie oraz w zakresie od -3,0 do +3,0 mm w poziomie, w odstępach co 0,1 mm.

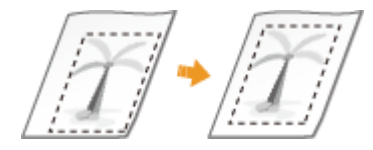

### Sprawdzanie kierunku i odległości do regulacji

Aby określić położenie wydruku, należy określić kierunek przy pomocy znaków "+" i "-", a odległość przy pomocy wartości "mm". Dla opcji <Dopasuj w pionie (przód)>/<Dopasuj w pionie (tył)> należy określić wartość przy pomocy znaku "+", aby przesuwać położenie wydruku w dół. Dla opcji <Dopasuj w poziomie (przód)>/<Dopasuj w poziomie (tył)> należy określić wartość przy pomocy znaku "+", aby przesuwać położenie wydruku w dół. Dla opcji <Dopasuj w poziomie (przód)>/<Dopasuj w poziomie (tył)> należy określić wartość przy pomocy znaku "+", aby przesuwać położenie wydruku w prawo. Aby przesunąć położenie w przeciwnym kierunku, należy określić wartość przy pomocy znaku "-".

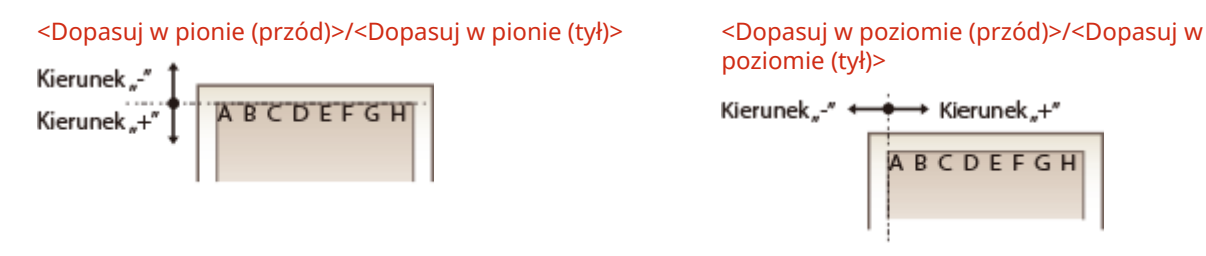

- 1 Naciśnij przycisk 💿.
- 2 Za pomocą przycisków ▲ / ▼ wybierz opcję <Regulacja/konserwacja> i naciśnij przycisk .
- 子 Wybierz opcję <Dopasuj położenie wydruku> i naciśnij przycisk 國.
- 👍 Wybierz źródło papieru i naciśnij przycisk 國.

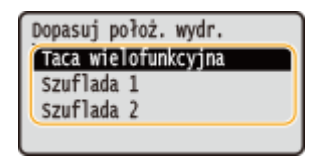

5 Wybrać kombinację ustawień dostosowania kierunku i strony drukowania i naciśnij przycisk <a>[strong]</a>.

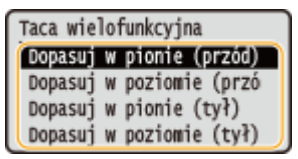

# **6** Określić wartość dostosowania.

Przy pomocy ◀ / ▶ można poruszać kursorem, a przy pomocy ▲ / ▼ można przełączać między znakiem "+" i "-", aby zwiększyć lub zmniejszyć wartość.

| W pionie (przód)  |
|-------------------|
| 0.0 mm            |
| (od -5,0 do +5,0) |

7 Naciśnij przycisk 🔤.

#### Regulacja położenia wydruku dla wszystkich zadań drukowania

Aby dostosować położenie wydruku dla wszystkich zadań drukowania niezależnie od źródła papieru, można skorzystać z opcji <Ustawienia drukarki> w menu ustawień panelu sterowania. Regulacja położenia wydruku jest możliwa w zakresie od -50,0 do +50,0 mm w odstępach 0,5 mm w kierunku pionowym/poziomym.

Przesunięcie krótkiej krawędzi/Przesunięcie długiej krawędzi(P. 326)

# Drukowanie raportów i list

#### 0XF0-06E

Stan materiałów eksploatacyjnych oraz ustawienia urządzenia można sprawdzić przez wydrukowanie raportów i list.

#### Raport stanu materiałów eksploatacyjnych

Pozwala sprawdzić stan materiałów eksploatacyjnych. **©Raport stanu materiałów eksploatacyjnych(P. 419)** 

#### Lista danych użytkownika/Lista danych menedżera systemu

Sprawdzanie listy ustawień urządzenia ( **CLista menu ustawień(P. 294)**) oraz danych zarejestrowanych w urządzeniu. **CLista danych użytkownika/Lista danych menedżera systemu(P. 420)** 

#### Raport funkcji Zarządzanie identyfikatorami wydziałów

Sprawdzanie łącznej liczby wydruków dla każdego identyfikatora <ID działu>. **©Raport funkcji Zarządzanie** identyfikatorami wydziałów(P. 421)

#### Lista zasad IPSec

Sprawdzanie listy nazw zasad oraz danych ustawień IPSec zarejestrowanych w urządzeniu. **SLista zasad IPSec(P. 422)** 

#### Lista czcionek PCL

Sprawdzanie listy czcionek dostępnych w urządzeniu. **DLista czcionek PCL(P. 423)** 

#### Lista czcionek PS

Pozwala wydrukować listę czcionek dostępnych w trybie PS. **Clista czcionek PS (LBP252dw)(P. 424)** 

# Raport stanu materiałów eksploatacyjnych

0XF0-06F

Pozwala sprawdzić stan materiałów eksploatacyjnych zainstalowanych w urządzeniu.

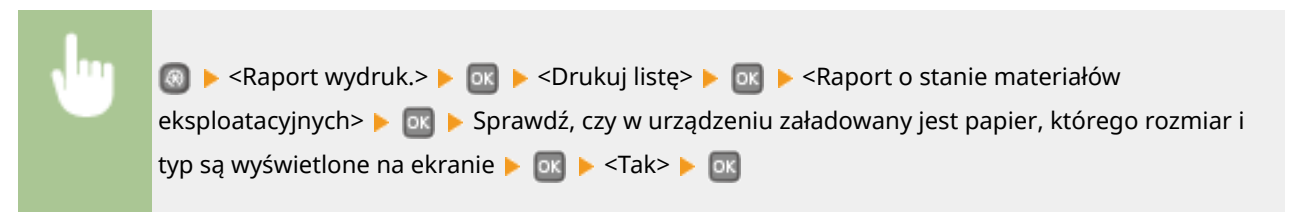

#### Przykład:

| 28/05 2015 7:13PM                                                                                        | @ 0001 |
|----------------------------------------------------------------------------------------------------|--------|
| **************************************                                                                   |        |
| Informacje o włożonej kasecie z tomerem                                                                  |        |
| Czarny:<br>Poziom: 100%<br>Ostrzeż.: Brak błędów.                                                        |        |
| *** Przeczytaj uważnie przed wymianą kasety ***<br>Uważaj na podrobione kasety                           |        |
| Pamiętaj, że na rynku można spotkać podrobione kasety oznaczone marką Canon.                             |        |
| Użycie takich nieoryginalnych kaset może powodować słabą jakość druku lub niską<br>wydajność urządzenia. |        |
| son nie ponosi odpowiedzialności za usterki sodowane<br>Lonych kaset.                                    |        |

#### ŁĄCZA

OWymiana zasobników z tonerem(P. 405)

# Lista danych użytkownika/Lista danych menedżera systemu

0XF0-06H

Listę elementów ustawień ( **Clista menu ustawień(P. 294)**) oraz dane zarejestrowane w urządzeniu można sprawdzić przez wydrukowanie listy danych użytkownika lub listy danych menedżera systemu. Obie listy zawierają informacje o rozmiarze i typie papieru zarejestrowanych w urządzeniu.

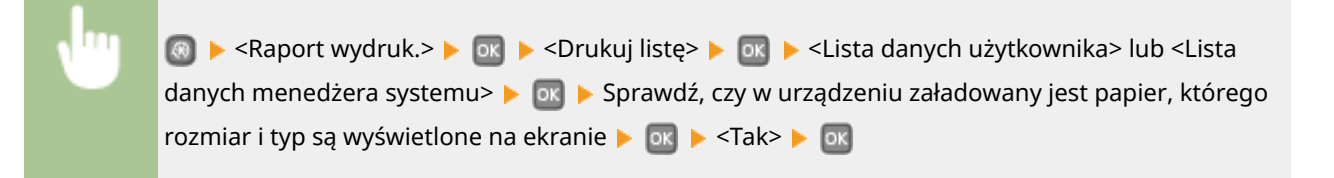

#### Przykład:

| 28/05 2015 7:13PM            | 2 0001                                       |
|------------------------------|----------------------------------------------|
|                              | neesseessessessesses<br>mych użytkownika saa |
| Wer. kontr. pan. ROM         |                                              |
| Main Controller              | 01.05 (TYPED)                                |
| Boot ROM                     | 01.01                                        |
| Language                     | 01.35                                        |
| DCON                         | 01.03                                        |
| Pane1                        | 05.01                                        |
| Pojemność pamięci            | 1024MB                                       |
| Numer seryjny                | NEBA000016                                   |
| 1.Ustawienia                 |                                              |
| Ustawienia głośności         |                                              |
| Sygnał wprowadzania          | Wyżącz                                       |
| Sygnał nieprawidłowego wpisu | Wyłącz                                       |
| Sugnal dostarcz. materiałów. | Wylacz                                       |
| skonania zadania             |                                              |
| tania energii                |                                              |

### UWAGA

• <Lista danych użytkownika> nie zawiera list ustawień: <Ustawienia sieciowe> ani <Ustaw. zarządzania systemem>. Aby sprawdzić wszystkie ustawienia, w tym: <Ustawienia sieciowe> oraz <Ustawienia zarządzania systemem>, należy wydrukować listę <Lista danych menedżera systemu>.

#### ŁĄCZA

Ladowanie papieru(P. 35)

# Raport funkcji Zarządzanie identyfikatorami wydziałów

0XF0-06J

Gdy włączona jest funkcja Zarządzanie identyfikatorami wydziałów, można sprawdzić łączną liczbę wydruków dla każdego identyfikatora <ID działu>, drukując raport funkcji Zarządzanie identyfikatorami wydziałów. Kontrola łącznej liczby wydruków pozwala na lepsze zarządzanie zapasami papieru i zasobników z tonerem.

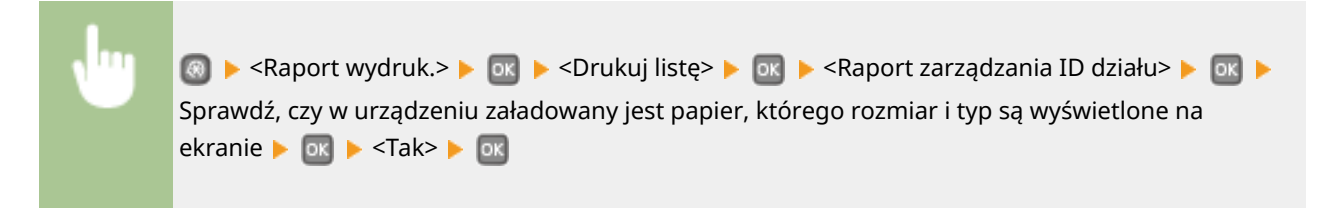

**Przykład:** 

|        |           | *** AvdID-styringsrapp. *** |  |
|--------|-----------|-----------------------------|--|
| Avd.   | . ID      | Skriv sider                 |  |
|        | 7654321   |                             |  |
|        | 000001    |                             |  |
|        | 0000002   |                             |  |
|        | 0000003   |                             |  |
| Ukjent | ID-jobber |                             |  |
|        |           |                             |  |

CKonfiguracja funkcji Zarządzanie identyfikatorami wydziałów(P. 213)

# Lista zasad IPSec

0XF0-06K

Listę nazw zasad oraz ustawienia IPSec zarejestrowane w urządzeniu można sprawdzić, drukując listę zasad IPSec.

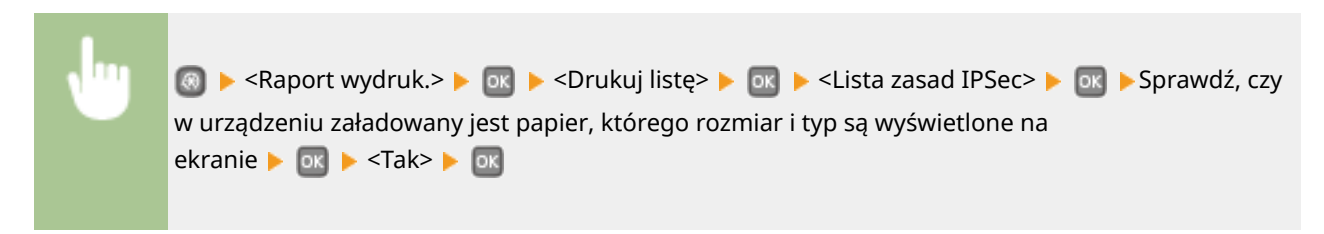

#### Przykład:

| 28/05 2015 7:15PM Lawrence | R 0001                                                                                                    |
|----------------------------|----------------------------------------------------------------------------------------------------|
|                            | вояволовоновского положите на положите на положите на положите на положите на положите на положите на положите<br>во положите на положите на положите на положите на положите на положите на положите на положите на положите на п<br>то положите на положите на положите на положите на положите на положите на положите на положите на положите на п |
| 1.Ustavienia IPSec         |                                                                                                    |
| Užyj IPSec                 | Wincz                                                                                                    |
| Odbiór pakietów bez zasad  | Zezwalaj                                                                                                    |
| Priorytet                  | 1                                                                                                    |
| Ustawienia zasad           |                                                                                                    |
| Nazwa zasady               | SP01                                                                                                    |
| Wiacz zasadę               | Without                                                                                                    |
| Ustawienia selektora       |                                                                                                    |
| Adres lokalny              | Wszystkie adresy IP                                                                                                    |
| Adres zdalny               | Wszystkie adresy IP                                                                                                    |
| Port lokalny               | Wszystkie porty                                                                                                    |
| Port zdalny                | Wszystkie porty                                                                                                    |
| Ustawienia IKE             |                                                                                                    |
| Tryb IKE                   | Główna                                                                                                    |
| uwierzytelniania           |                                                                                                    |
|                            |                                                                                                    |

#### ŁĄCZA

Skonfiguracja ustawień protokołu IPSec(P. 245)

# Lista czcionek PCL

0XF0-06L

Pozwala wydrukować listę czcionek dostępnych w trybie PCL.

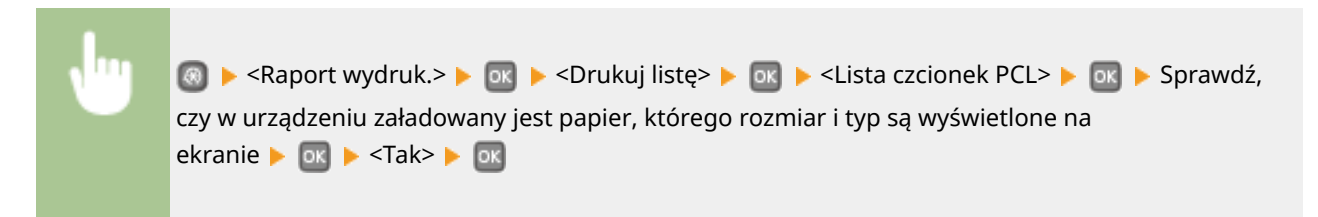

#### Przykład:

|                    |                                                                                                    |                                                                                                    | FC                                                                                                    | NTS LI                                                                                                    | ST                                                                                                    | PAGE 001                                                                                                    |
|--------------------|----------------------------------------------------------------------------------------------------|----------------------------------------------------------------------------------------------------|----------------------------------------------------------------------------------------------------|----------------------------------------------------------------------------------------------------|----------------------------------------------------------------------------------------------------|----------------------------------------------------------------------------------------------------|
| Inter              | nal Fo                                                                                             | nts                                                                                                    |                                                                                                    |                                                                                                    |                                                                                                    |                                                                                                    |
| Font Nam<br>Symbol | e<br>Spacing                                                                                       | Style                                                                                                    | StrokeW                                                                                                    | Pitch/Point<br>Typeface                                                                                                    | Sample                                                                                                    |                                                                                                    |
| Courier            | 0                                                                                                  | a                                                                                                    | 0                                                                                                    | scalable                                                                                                    | ABCDEFGHIJKLMN                                                                                                    | OPORSTUVWXYZ                                                                                                    |
| CG Times           | 1                                                                                                  | 0                                                                                                    | 0                                                                                                    | scalable                                                                                                    | ABCDEFGHUKLMNO                                                                                                    | PQRSTUVWXYZ                                                                                                    |
| CG Times           | Bold 1                                                                                             | 0                                                                                                    | 3                                                                                                    | scalable<br>4101                                                                                                    | ABCDEFGHIJKLMNO                                                                                                    | PORSTUVWXYZ                                                                                                    |
| CG Times           | Italic<br>1                                                                                        | 1                                                                                                    | 0                                                                                                    | scalable<br>4101                                                                                                    | ABCDEFGHIJKLMNOP                                                                                                    | QRSTUVWXYZ                                                                                                    |
| CG Times           | Bold Ital                                                                                          | lic<br>1                                                                                                    | з                                                                                                    | scalable<br>4101                                                                                                    | ABCDEFGHIJKLMNO                                                                                                    | PQRSTUVWXYZ                                                                                                    |
| Cu omega           | 1                                                                                                  | 0                                                                                                    | 0                                                                                                    | scalable<br>4113                                                                                                    |                                                                                                    | ORSTUVWXYZ                                                                                                    |
|                    | Inter<br>Font Nam<br>Symbol<br>Courier<br>C3 Times<br>C3 Times<br>C3 Times<br>C3 Times<br>C3 Times | Internal Fo<br>Font Name<br>Symbol Spacing<br>Courier<br>0<br>C3 Times 1<br>C3 Times Bold<br>1<br>C3 Times Bold Ital<br>1<br>C5 Times Bold Ital<br>1<br>C5 Onega | Internal Fonts<br>Font Name<br>Symbol Spacing Style<br>Courier<br>0 0<br>CG Times Bold<br>CG Times Bold I<br>CG Times Bold Italic<br>1 1<br>CG Times Bold Italic<br>1 2<br>CG Onega<br>1 0<br>CG Onega<br>1 0<br>CG Onega | Courier<br>Courier<br>Courier<br>Courier<br>CO Times Bold<br>CO Times Bold<br>CO Times Bold Italic<br>CO Times Bold Italic<br>CO Times Bold Italic<br>CO Times Bold Italic<br>CO Times Bold Italic<br>CO Times Bold Italic<br>CO Times Bold Italic<br>CO Times Bold Italic<br>CO Times Bold Italic<br>CO Times Bold Italic<br>CO Times Bold Italic | FONTES L         Internal Fonts         Font Name       Pitch/Point         Symbol       Spacing       Style       StrokeW       Pitch/Point         Courier       scalable       0       0       4099         C3 Times       scalable       1       0       4101         C0 Times Bold       scalable       1       0       3       4101         C3 Times       1       0       3       4101       5       5         C3 Times       1       0       4101       5       5       5       5       5       5       5       5       5       5       5       5       5       5       5       5       5       5       5       5       5       5       5       5       5       5       5       5       5       5       5       5       5       5       5       5       5       5       5       5       5       5       5       5       5       5       5       5       5       5       5       5       5       5       5       5       5       5       5       5       5       5       5       5 | FONTIS LIST         Internal Fonts         Font Name       Pitch/Point         Symbol       Spacing       Style       StrokeW       Pitch/Point         Symbol       Spacing       Style       StrokeW       Typeface       Sample         Courier       scalable       0       0       4099       ABCDEFGHIJKLMNN         C3 Times       scalable       scalable       1       0       4101       ABCDEFGHIJKLMNO         C3 Times       1       0       3       4101       ABCDEFGHIJKLMNO         C3 Times       1       0       4101       ABCDEFGHIJKLMNO         C3 Times       1       0       4101       ABCDEFGHIJKLMNO         C3 Times       1       3       4101       ABCDEFGHIJKLMNO         C3 Times       3       3       4101       ABCDEFGHIJKLMNO         C3 Times       3       3       4101       ABCDEFGHIJKLMNO         C3 Times       3       3       4101       ABCDEFGHIJKLMNO |

# Lista czcionek PS LBP252dw

Pozwala wydrukować listę czcionek dostępnych w trybie PS.

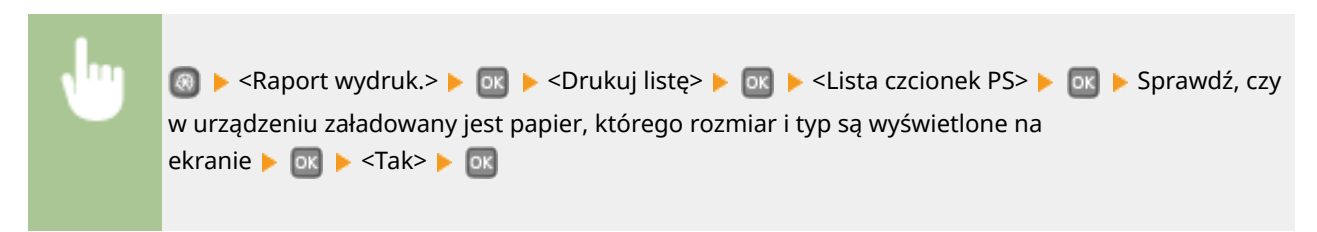

0XF0-06R

#### Przykład:

-

|                      | Font List PAGE.001         |
|----------------------|----------------------------|
| PS Fonts             |                            |
| Font Name            | Sample                     |
| AdobeSansMM          | ABCDEFGHIJKLMNOPQRSTUVWXYZ |
| AdobeSerifMM         | ABCDEFGHIJKLMNOPQRSTUVWXYZ |
| AlbertusMT           | ABCDEFGHIJKLMNOPQRSTUVWXYZ |
| AlbertusMT-Italic    | ABCDEFGHIJKLMNOPQRSTUVWXYZ |
| AlbertusMT-Light     | ABCDEFGHIJKLMNOPQRSTUVWXYZ |
| AntiqueOlive-Bold    | ABCDEFGHIJKLMNOPQRSTUVWXYZ |
| AntiqueOlive-Compact | ABCDEFGHIJKLMNOPQRSTUVWXYZ |
| live-Italic          | ABCDEFGHIJK                |
|                      | ABO                        |

# Wyświetlanie wartości licznika

#### 0XF0-06S

Można sprawdzić całkowitą liczbę wszystkich wydrukowanych stron na urządzeniu. Całkowita liczba uwzględnia strony raportów i list.

| J                      | 💿 ▶ <stan th="" u<=""><th>ırządz.&gt; 🕨 💽 🕨 <s< th=""><th>prawdź licznik&gt; 🕨 🛛</th><th>🛛 🕨 Sprawdzanie</th><th>e liczby wydrukowa</th><th>anych stron</th></s<></th></stan> | ırządz.> 🕨 💽 🕨 <s< th=""><th>prawdź licznik&gt; 🕨 🛛</th><th>🛛 🕨 Sprawdzanie</th><th>e liczby wydrukowa</th><th>anych stron</th></s<> | prawdź licznik> 🕨 🛛 | 🛛 🕨 Sprawdzanie | e liczby wydrukowa | anych stron |
|------------------------|----------------------------------------------------------------------------------------------------|----------------------------------------------------------------------------------------------------|---------------------|-----------------|--------------------|-------------|
| Sprawdź licz<br>000017 | znik                                                                                                    |                                                                                                    |                     |                 |                    |             |

# Korzystanie z urządzenia pamięci USB do zapisywania/ ładowania zarejestrowanych danych

0XF0-06U

Dane opcji menu zarejestrowane w urządzeniu można zapisać na urządzeniu pamięci USB (eksportować). Dane zapisane na urządzeniu pamięci USB można zarejestrować w urządzeniu (importować). Dane eksportowane z tego urządzenia można importować do innego urządzenia o tym samym modelu. Można z łatwością kopiować różne dane na wiele urządzeń.

Zapisywanie zarejestrowanych danych na urządzeniu pamięci USB(P. 427)
 Ładowanie zarejestrowanych danych z urządzenia pamięci USB(P. 429)

# WAŻNE

#### Nie należy wyłączać urządzenia do momentu ukończenia eksportu/importu

• Ukończenie tego procesu może zająć kilka minut. Wyłączenie urządzenia podczas wykonywania procesu może spowodować uszkodzenie danych lub urządzenia.

#### Podczas procesu importu lub eksportu nie należy używać urządzenia

• Przed rozpoczęciem eksportu/importu należy upewnić się, czy urządzenie nie pracuje (na przykład czy nie drukuje dokumentów).

## UWAGA

 Informacje o ustawieniach, których nie można importować ani eksportować zawiera sekcja OLista menu ustawień(P. 294).

### Dostępne urządzenia pamięci USB

Możliwe jest korzystanie z urządzeń pamięci USB o następujących systemach plików.

- FAT16 (o pojemności pamięci do 2 GB)
- FAT32 (pojemność pamięci: do 32 GB)

## WAŻNE

- Nie należy korzystać z niestandardowych urządzeń pamięci USB. W przypadku niektórych urządzeń pamięci USB poprawny eksport/import danych może nie być możliwy.
- Do portu nie należy podłączać sprzętu innego niż urządzenia pamięci USB. Urządzeń pamięci USB nie można podłączać za pomocą koncentratora USB lub kabla przedłużającego.
- Nie należy korzystać z urządzeń pamięci USB wyposażonych w funkcje specjalne np. wbudowane funkcje zabezpieczeń.
# Zapisywanie zarejestrowanych danych na urządzeniu pamięci USB

0XF0-06W

Dane ustawień urządzenia można wyeksportować i zapisać na urządzeniu pamięci USB. Zalecane jest regularne tworzenie kopii zapasowej ważnych ustawień.

Podłączyć pamięć USB do portu USB służącego do podłączania urządzeń USB.

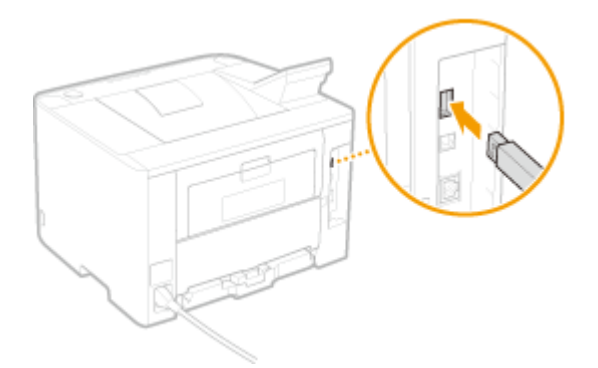

### WAŻNE:

 Nie należy odłączać, przesuwać ani wyłączać urządzenia i urządzenia pamięci USB podczas przesyłania danych.

2 Naciśnij przycisk 💿.

- 3 Za pomocą przycisków ▲ / ▼ wybierz opcję <Ustawienia zarządzania systemem> i naciśnij przycisk 國.
- Jeśli pojawi się ekran logowania, wprowadź prawidłowy identyfikator i kod PIN za pomocą klawiszy numerycznych, a następnie naciśnij przycisk D. CLOGOWANIE się na urządzeniu(P. 34)
- 4 Wybierz kolejno opcje <Import/eksport ustawień> ><Eksport>.

5 Wpisz hasło, wybierz opcję <Zastosuj> i naciśnij 國.

• Wpisz hasło eksportu danych składające się maksymalnie z 32 znaków alfanumerycznych.

| Hasło               |
|---------------------|
|                     |
| <zastos.></zastos.> |
| Tryb wprow.: A      |
| Symbol              |
|                     |

#### WAŻNE:

Hasło będzie konieczne do zaimportowania danych do urządzenia. **DŁadowanie zarejestrowanych danych z urządzenia pamięci USB(P. 429)** 

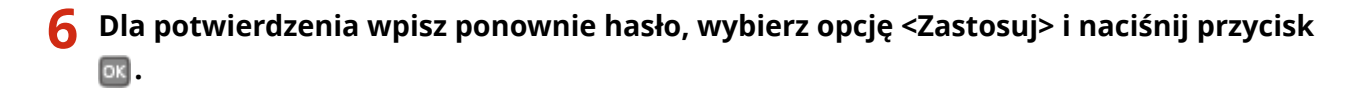

| Hasło (potwierdź) |           |    |
|-------------------|-----------|----|
|                   | $\square$ | 1  |
| Tryb wprow.: A    | _         | ין |
| Symbol            |           |    |

Rozpocznie się eksportowanie.

| Eksportow<br>Nie wyłączaj<br>zasilania. |  |
|-----------------------------------------|--|
| \$                                      |  |

**7** Odłączyć urządzenie pamięci USB od portu USB.

- 1 Naciśnij przycisk 💿.
- 2 Wybierz opcję <Stan urządzenia> i naciśnij przycisk 💽.
- **3** Wybierz opcję <Wyjmij nośnik pamięci> i naciśnij przycisk 💽.
  - Poczekaj, aż zostanie wyświetlony komunikat < Można bezpiecznie wyjąć nośnik pam.>.
- 4 Odłącz urządzenie pamięci USB.

# Ładowanie zarejestrowanych danych z urządzenia pamięci USB

0XF0-06X

Ładuje (importuje) dane, które zostały wyeksportowane z urządzenia do urządzenia pamięci USB. Można również zaimportować ustawienia z innego urządzenia tego samego modelu.

Podłączyć pamięć USB do portu USB służącego do podłączania urządzeń USB.

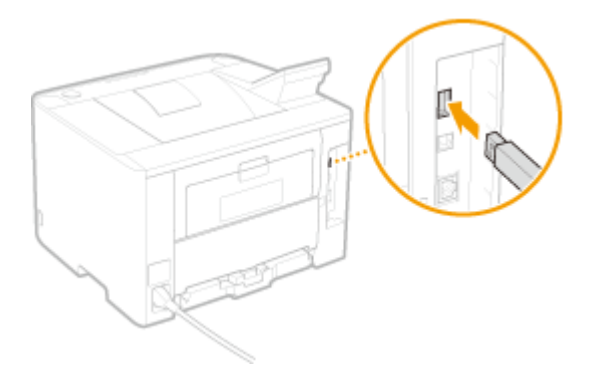

### WAŻNE:

- Nie należy odłączać ani przesuwać urządzenia pamięci USB podczas importowania lub eksportowania danych.
- 2 Naciśnij przycisk 💿.
- 3 Za pomocą przycisków ▲ / ▼ wybierz opcję <Ustawienia zarządzania systemem> i naciśnij przycisk
- Jeśli pojawi się ekran logowania, wprowadź prawidłowy identyfikator i kod PIN za pomocą klawiszy numerycznych, a następnie naciśnij przycisk <a>[D]</a>. <a>[C]</a>Logowanie się na urządzeniu(P. 34)
- 4 Wybierz kolejno opcje <Import/eksport ustawień> > <Import>.

🗧 Sprawdź komunikat, wybierz opcję <Tak> i naciśnij przycisk 🔜 .

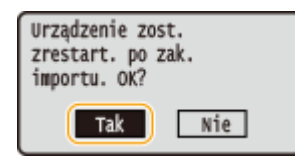

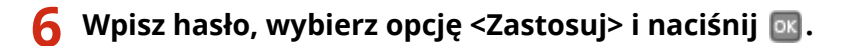

• Wprowadź hasło ustawione podczas eksportowania danych.

| Hasło                          |
|--------------------------------|
|                                |
| <pre><zastos.></zastos.></pre> |
| Tryb wprow.: A                 |
| Symbol                         |

Rozpocznie się importowanie danych. Urządzenie automatycznie uruchomi się ponownie po zakończeniu importowania.

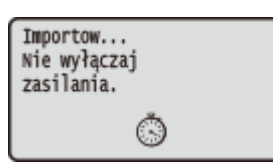

## **7** Odłączyć urządzenie pamięci USB od portu USB.

- 1 Naciśnij przycisk 👩.
- 2 Wybierz opcję <Stan urządzenia> i naciśnij przycisk 💽.
- 3 Wybierz opcję <Wyjmij nośnik pamięci> i naciśnij przycisk 💽.
  - Poczekaj, aż zostanie wyświetlony komunikat <Można bezpiecznie wyjąć nośnik pam.>.
- 4 Odłącz urządzenie pamięci USB.

## Inicjowanie ustawień

Istnieje możliwość przywrócenia następujących ustawień:

# Inicjowanie menu(P. 432)Inicjowanie klucza oraz certyfikatu(P. 434)

0XF0-06Y

## Inicjowanie menu

#### 0XF0-070

Ustawienia urządzenia można przywrócić ( **CLista menu ustawień(P. 294)**). W zależności od wybranych ustawień po przywróceniu wartości konieczne może być ponowne uruchomienie urządzenia.

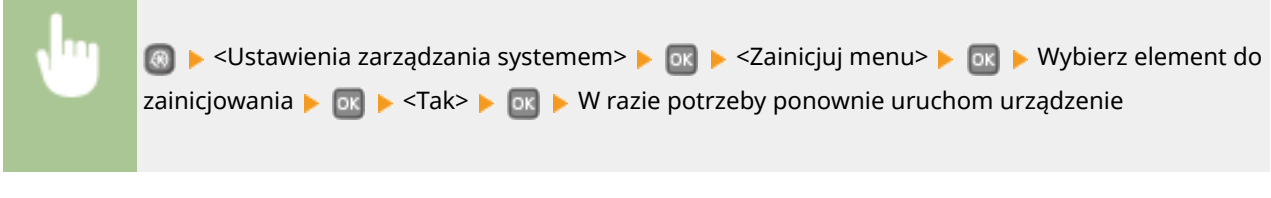

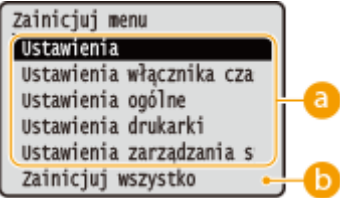

### Inicjowane elementy

Wybierz ustawienie do zainicjowania.

#### Jeśli wybrano opcję <Ustawienia zarządzania systemem>

Wybierz ustawienia zarządzania systemem, które chcesz zainicjować, wybierz opcję <Tak> i naciśnij przycisk 🔤 .

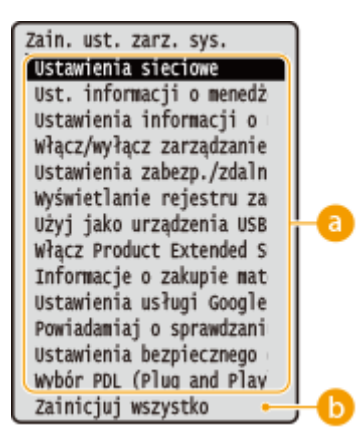

Ostawienia, które mają zostać przywrócone do wartości domyślnych

Wybierz ustawienia, które mają zostać przywrócone do wartości domyślnych.

### 🕞 <Zainicjuj wszystko>

Przywraca wartości domyślne wszystkich ustawień zarządzania systemem.

## WAŻNE

### W przypadku inicjowania ustawień Zdalnego interfejsu użytkownika

W takim przypadku inicjowany jest również kod PIN dostępu zdalnego interfejsu użytkownika. Po zakończeniu inicjacji należy ponownie ustawić kod PIN dostępu zdalnego interfejsu użytkownika. **Ustawiania kodu PIN Zdalnego interfejsu użytkownika(P. 220)** 

## **UWAGA**

Poniższa procedura pozwala przywrócić ustawienia domyślne dla sekcji <Ustawienia sieciowe> skonfigurowane podczas zakupu.

Section Section Se

## Cainicjuj wszystko>

Przywraca wartości domyślne wszystkich ustawień urządzenia.

## Inicjowanie klucza oraz certyfikatu

0XF0-071

Ustawienia par kluczy oraz certyfikatów cyfrowych można przywrócić. Wszystkie pary kluczy zarejestrowane w urządzeniu oraz certyfikaty (z wyjątkiem tych zainstalowanych fabrycznie) zostaną usunięte po zainicjowaniu.

## UWAGA

Funkcje, które wymagają par kluczy, takie jak komunikacja szyfrowana SSL oraz TLS uwierzytelniania IEEE 802.1X są niedostępne po zainicjowaniu. Aby korzystać z tych funkcji, należy skonfigurować dla nich pary kluczy i ponownie włączyć funkcje.

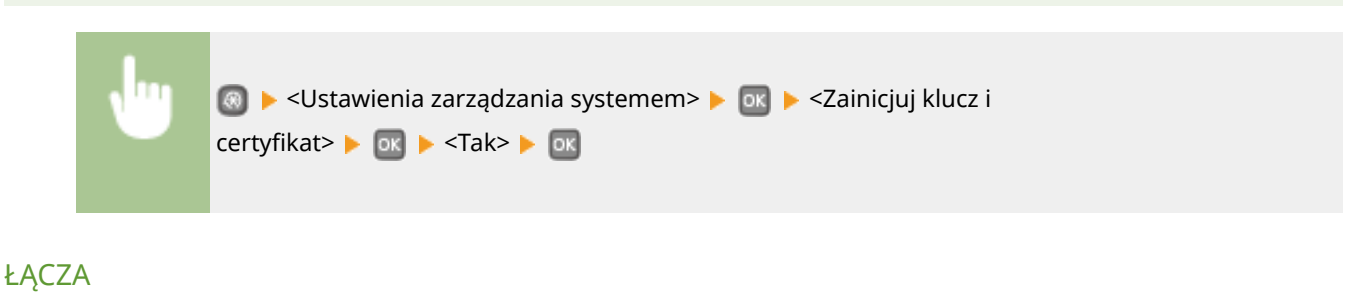

Configuracja ustawień dla par kluczy i certyfikatów cyfrowych(P. 259)

| Dodatek                                           | . 436 |
|---------------------------------------------------|-------|
| Wyróżnione funkcje                                | . 437 |
| Ekologia i niższe koszty                          | . 438 |
| Większa wydajność                                 | . 440 |
| Więcej funkcji dodatkowych                        | 443   |
| Dane techniczne                                   | . 446 |
| Dane techniczne urządzenia                        | . 447 |
| Dane techniczne sieci bezprzewodowej LAN          | . 449 |
| Papier                                            | . 450 |
| Materiały eksploatacyjne                          | . 453 |
| Wyposażenie opcjonalne                            | . 454 |
| Korzystanie z technologii AirPrint                | . 455 |
| Drukowanie z użyciem technologii AirPrint         | . 459 |
| Jeśli nie można skorzystać z technologii AirPrint | . 462 |
| Korzystanie z technologii Google Cloud Print      | . 463 |
| Instrukcje dołączone do urządzenia                | . 467 |
| Korzystanie z przycisku Instrukcja e-Manual       | . 468 |
| Instalowanie programu Instrukcja e-Manual         | . 469 |
| Odinstalowywanie programu Instrukcja e-Manual     | . 473 |
| Układ ekranu programu Instrukcja e-Manual         | . 476 |
| Wyświetlanie Instrukcja e-Manual                  | . 482 |
| Własnoręczne ustawienia wyświetlania              | . 484 |
| Inne                                              | . 485 |
| Podstawowe operacje systemu Windows               | . 486 |
| Dla użytkowników Mac OS                           | . 493 |
| Uwaga                                             | . 494 |
| Adresy biur                                       | . 499 |

## Dodatek

Ten rozdział zawiera dane techniczne urządzenia, instrukcje dotyczące korzystania z programu Instrukcja e-Manual, zrzeczenie odpowiedzialności, informacje o prawach autorskich oraz inne ważne dla klientów informacje.

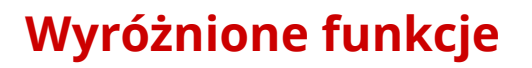

0XF0-073

Zachęcamy do wypróbowania funkcji opisanych w tej części. Funkcje te zostały pogrupowane według trzech kategorii: "Ekologia i niższe koszty", "Większa wydajność" i "Więcej funkcji dodatkowych".

## Ekologia i niższe koszty

0XF0-074

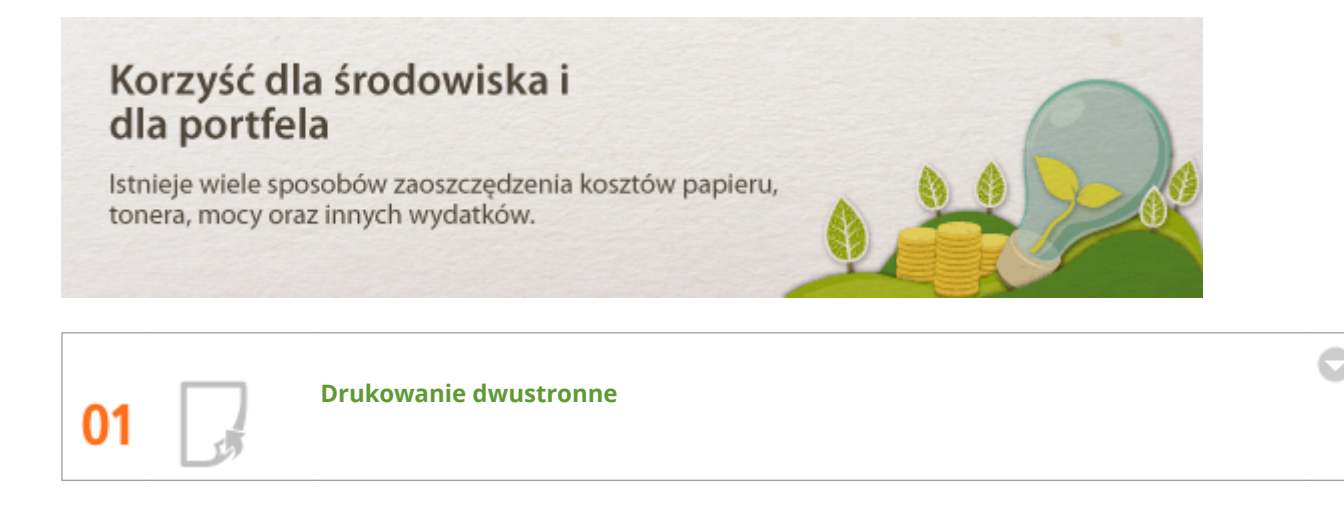

Można drukować po obu stronach papieru. Drukowanie dwustronne pozwala oszczędzić papier zarówno w przypadku drukowania dużych zadań drukowania, jak i zaledwie kilku stron. Aby zaoszczędzić jeszcze więcej papieru, należy połączyć opcję drukowania dwustronnego z opcją drukowania N na 1 — drukowania wielu stron na jednym arkuszu papieru. Można wydrukować maksymalnie 32 strony na pojedynczym arkuszu, co jest oszczędnym i ekologicznym rozwiązaniem.

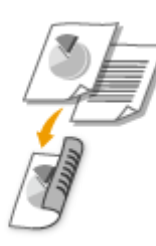

Drukowanie 2-stronnych dokumentów z komputera: **Przełączanie na drukowanie jednostronne/ dwustronne(P. 84)** 

Aby wydrukować wiele stron na jednym arkuszu z komputera: **Drukowanie wielu stron na jednym** arkuszu(P. 88)

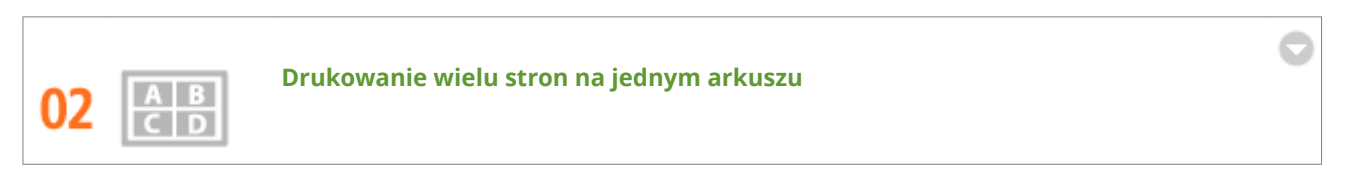

Jeżeli dokument składa się z wielu stron, wydruk może być obszerny — utrudnia to przenoszenie, przechowywanie i czytanie. Istnieje jednak rozwiązanie — wystarczy wydrukować wiele stron na jednym arkuszu. Dzięki temu można zaoszczędzić papier oraz ułatwić pracę z wydrukowanymi dokumentami. Takie rozwiązanie jest jeszcze bardziej skuteczne w połączeniu z drukowaniem dwustronnym.

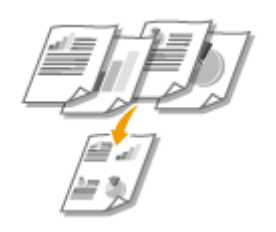

Aby wydrukować wiele stron na jednym arkuszu z komputera: **Drukowanie wielu stron na jednym** arkuszu(P. 88)

## Drukowanie 2-stronnych dokumentów z komputera: **Przełączanie na drukowanie jednostronne/** dwustronne(P. 84)

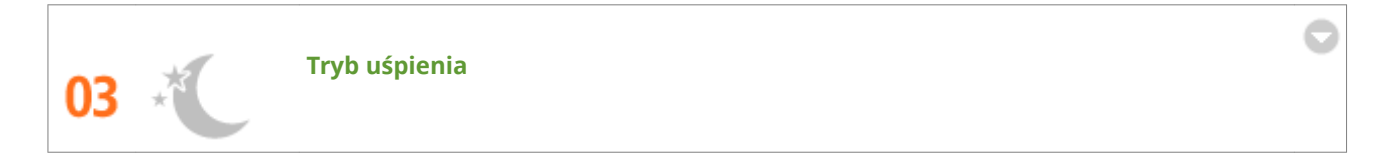

Jeżeli urządzenie będzie bezczynne przez pewien czas, można zaoszczędzić energię poprzez włączenie trybu uśpienia ręcznie lub automatycznie. Nie trzeba za każdym razem wyłączać zasilania, aby zminimalizować pobór energii. Funkcja automatycznego wyłączenia umożliwia zwiększenie oszczędności poprzez automatyczne wyłączanie urządzenia, jeżeli pozostaje ono bezczynne przez dłuższy czas. Dzięki tym wygodnym funkcjom, które działają w tle, można oszczędzać energię i pieniądze każdego dnia.

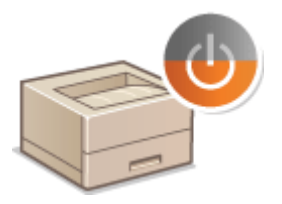

Aby zaoszczędzić energię poprzez wprowadzenie urządzenia w tryb uśpienia: **Przechodzenie w tryb** uśpienia(P. 62)

Aby skonfigurować automatyczne wyłączanie urządzenia: OWyłączanie zasilania w określonym czasie(P. 64)

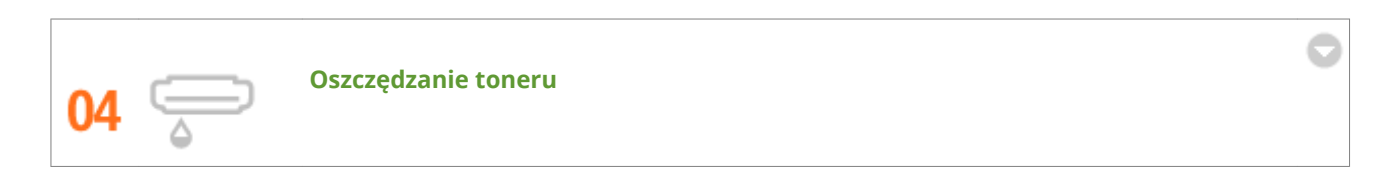

Aby zaoszczędzić na wykorzystaniu toneru, można wykorzystać tryb kopii roboczych do drukowania kopii roboczych i wydruków próbnych. Tryby można zmieniać także w zależności od celu, np. użyć normalnego trybu do drukowania zdjęć, a trybu kopii roboczych do drukowania dokumentów firmowych, które nie wymagają tak wysokiej jakości wydruku.

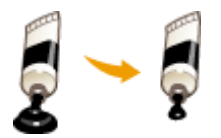

Więcej informacji na temat tej funkcji znajduje się w części **Oszczędzanie toneru(P. 102)**.

## Większa wydajność

0XF0-075

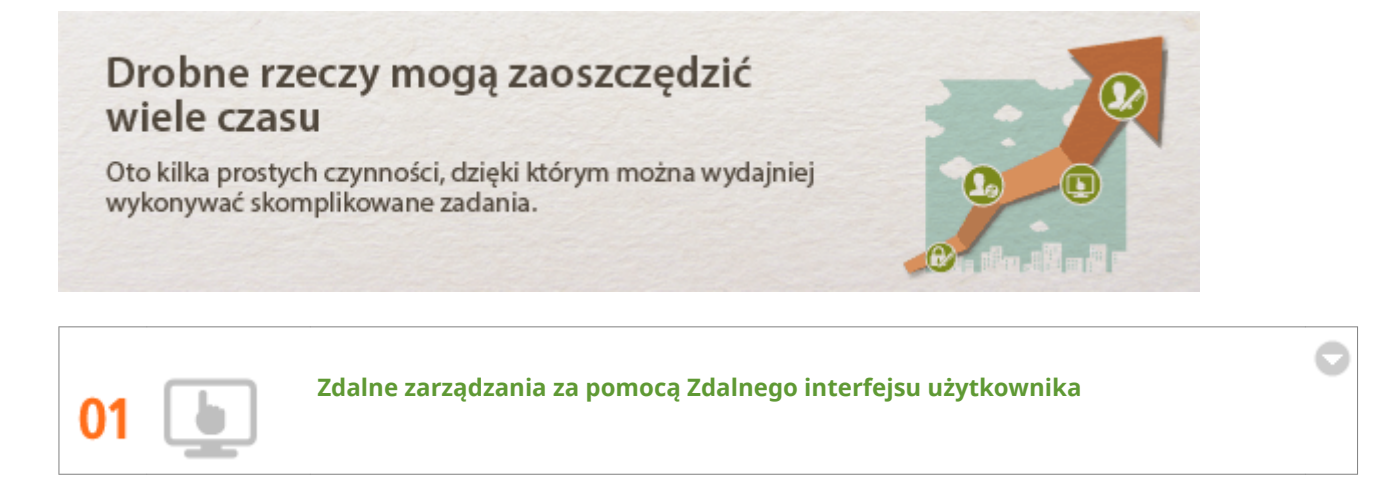

Zdalny interfejs użytkownika umożliwia zdalne zarządzanie urządzeniem przy pomocy komputera. Dzięki niemu można sprawdzić ilość pozostałego papieru oraz toneru w kasecie z tonerem, a także sprawdzić bieżący stan zadań drukowania, aby zadecydować, czy należy przerwać bieżące zadania, aby wydrukować bardziej pilne dokumenty lub przesunąć dokumenty wyżej względem innych zadań oczekujących na wydrukowanie. Dzięki temu nie trzeba wstawać od biurka i można zaoszczędzić czas.

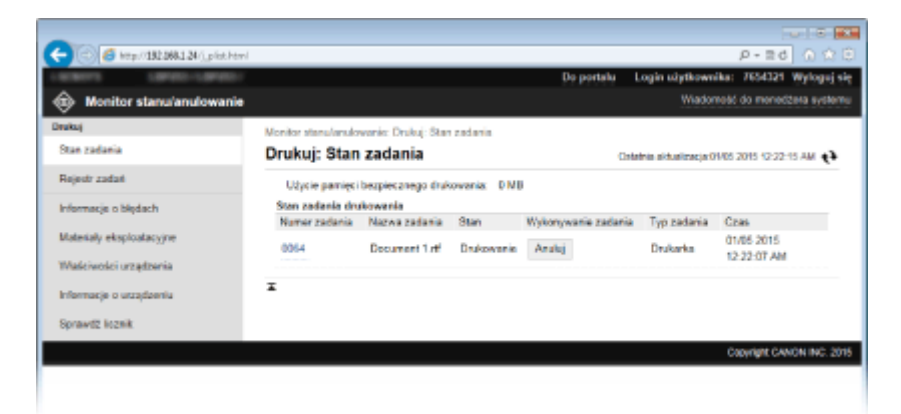

Więcej informacji na temat tej funkcji znajduje się w części **OKorzystanie ze Zdalnego interfejsu użytkownika(P. 276)**.

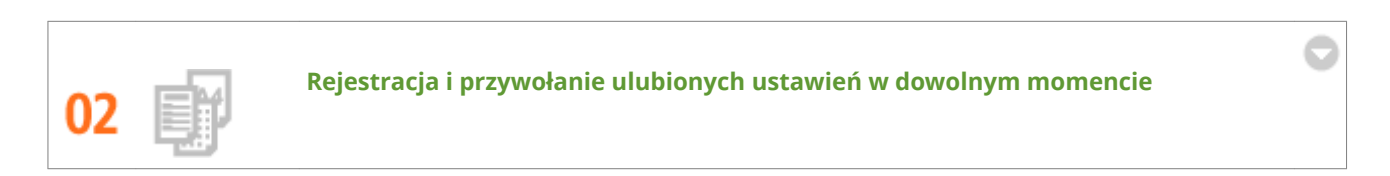

Wszyscy w biurze korzystają z drukarki. Po zarejestrowaniu najbardziej popularnych ustawień jako ustawień domyślnych można je natychmiast zastosować. Kombinacje najczęściej używanych ustawień drukowania można zarejestrować jako profile. Dzięki temu można szybko przywołać swoje ulubione ustawienia — poprzez wybór profilu, a nie każdego ustawienia osobno przy drukowaniu każdego dokumentu.

| Dodaj profil |        |       |    |                    |
|--------------|--------|-------|----|--------------------|
| Naziva:      | Sample |       |    |                    |
| kona:        | 1      | 3 🔳 🗍 |    | *                  |
| Komentarz:   | Sample |       |    | *                  |
|              |        |       |    | ~ Pokaž ustavienia |
|              |        |       | ок | Anuluj Pamac       |

Aby zmienić ustawienia domyślne drukowania: **©Zmiana ustawień domyślnych(P. 120)** 

Aby zarejestrować kombinacje najczęściej stosowanych ustawień drukowania jako profile: **©Rejestrowanie** kombinacji często używanych ustawień wydruku(P. 118)

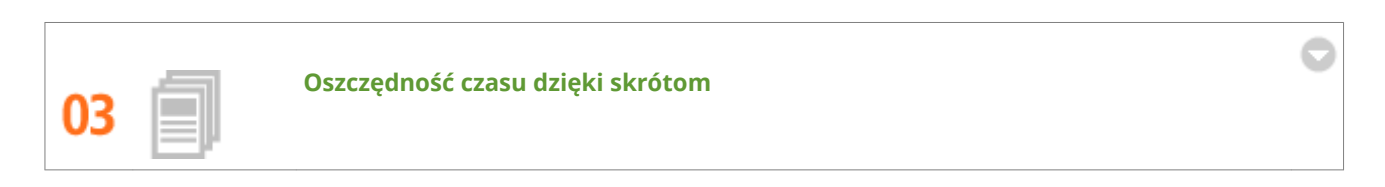

Jeżeli konieczne jest wydrukowanie wielu dokumentów, można w wygodny sposób wydrukować je wszystkie przy pomocy jednego działania. Narzędzie PageComposer firmy Canon umożliwia połączenie wielu dokumentów i wydrukowanie ich za jednym razem. Takie skróty pozwalają zaoszczędzić czas i umożliwiają bardziej wydajną pracę.

| 🚰 Canon PageComposer - Canon    | UFRI   | I - User          |            |    |
|---------------------------------|--------|-------------------|------------|----|
| Plak Edycja Przenieli do Pomo   | ×      |                   |            |    |
| 유럽성 다만 봐?                       | 验里 [   | F 1. P 1.         |            |    |
| Nazwa dokumentu                 | Strony | Informacja o ukt. | Komenterze |    |
| Document01.rtf                  | 1      | 1 n#1             |            |    |
| Document02.rtf                  | 1      | 1 na1             |            |    |
| Document03.rtf                  | 1      | 1 n#1             |            |    |
|                                 |        |                   |            |    |
|                                 |        |                   |            |    |
|                                 |        |                   |            |    |
|                                 |        |                   |            |    |
|                                 |        |                   |            |    |
|                                 |        |                   |            |    |
|                                 |        |                   |            |    |
|                                 |        |                   |            |    |
| Aby uzyskać pomoc, nacijnij F1. |        |                   |            | .4 |

Więcej informacji na temat tej funkcji znajduje się w części **DŁączenie i drukowanie wielu dokumentów(P. 104)**.

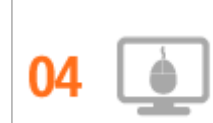

Szybka zmiana ustawień drukowania dzięki intuicyjnej obsłudze

Dzięki podglądowi wydruku w sterowniku drukarki można w łatwy i intuicyjny sposób określić na przykład układ strony czy krawędź bindowania lub przełączyć między drukowaniem jednostronnym i dwustronnym. Proste kliknięcie pozwala w łatwy sposób zmieniać ustawienia podczas wyświetlania podglądu wydruku.

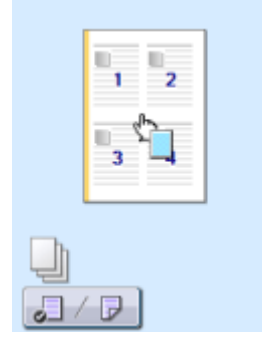

Więcej informacji na temat tej funkcji znajduje się w części **Podstawowe operacje drukowania(P. 70)**.

## Więcej funkcji dodatkowych

0XF0-076

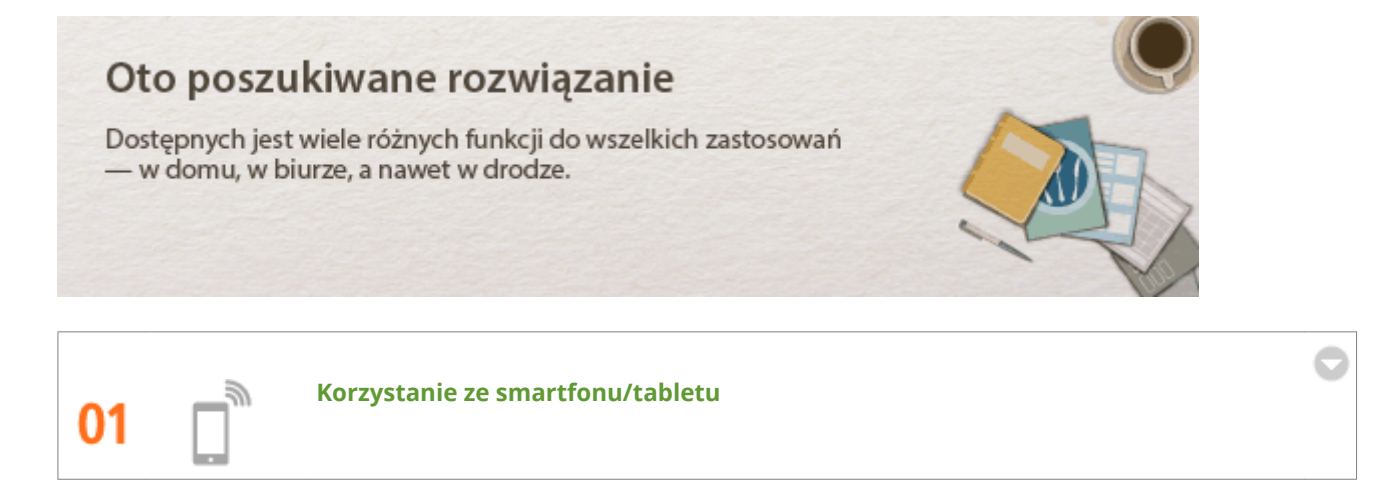

W sytuacji, gdy trzeba szybko wydrukować ofertę przygotowaną na tablecie podczas podróży służbowej lub przy użyciu smartfonu zeskanować materiały rozdane podczas spotkania, z pomocą przychodzi mobilna aplikacja firmy Canon. Nawet w środowisku bez routera bezprzewodowej sieci LAN pozwala połączyć się bezprzewodowo i bezpośrednio z urządzeniem.

Bez potrzeby korzystania z komputera, szybko i łatwo. Szeroki zakres zastosowań do użytku w pracy i w domu dzięki szybko rozwijającej się technologii.

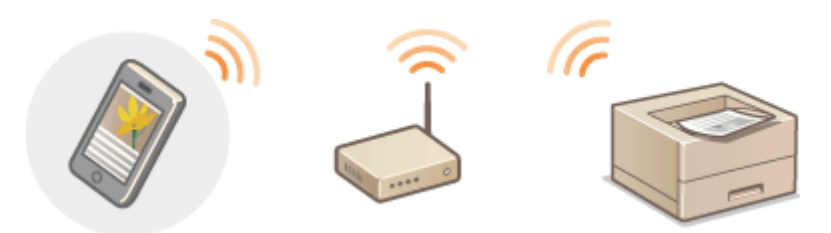

Więcej informacji na temat tej funkcji znajduje się w sekcji **Wygodna współpraca z urządzeniami** przenośnymi(P. 123)

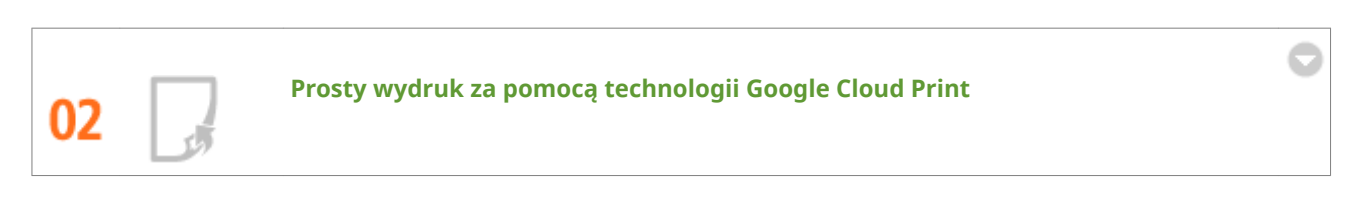

Połącz się z technologią Google Cloud Print z laptopa lub telefonu, prześlij dane i już masz gotowe wydrukowane dokumenty. Dzięki temu urządzeniu, technologii Google Cloud Print i przenośnemu urządzeniu możesz drukować cokolwiek chcesz i gdziekolwiek chcesz.

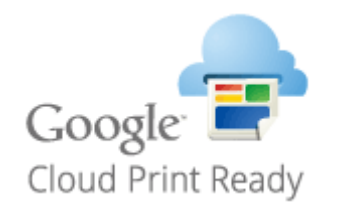

Więcej informacji na temat tej funkcji znajduje się w części **OKorzystanie z technologii Google Cloud Print(P. 463)**.

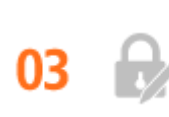

#### Zachowanie poufności wydruków (LBP252dw)

Zwykle w momencie drukowania dokumentów z komputera wydruk natychmiast wychodzi z drukarki. Jednak w przypadku dokumentacji zawierającej informacje poufne nie zawsze jest to wygodne. Wystarczy skorzystać z opcji bezpiecznego drukowania i nikt nie będzie mógł wydrukować dokumentów bez wprowadzenia hasła na panelu operacyjnym urządzenia. Dzięki temu dokumenty poufne nie będą leżały na tacy, do której wszyscy mają dostęp. Aby jeszcze bardziej zwiększyć bezpieczeństwo, można wydrukować znak wodny, np. "POUFNE" lub "PRYWATNA KOPIA".

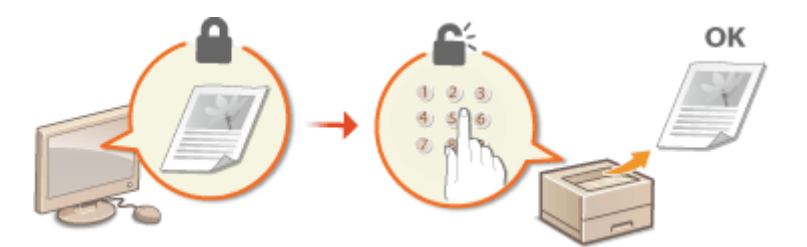

Aby wydrukować dokument zabezpieczony kodem PIN: ODrukowanie dokumentu zabezpieczonego kodem PIN (Zabezpieczone drukowanie) (LBP252dw)(P. 109)

Aby wydrukować znaki wodne, np. "POUFNE", na dokumencie: **Drukowanie znaków wodnych(P. 96)** 

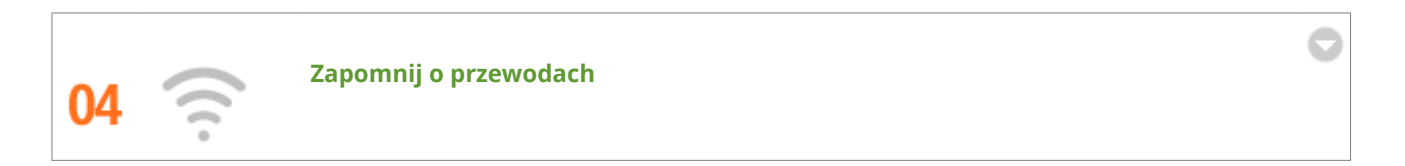

Żadnych przewodów, prosta instalacja, łatwa konserwacja. W przypadku bezprzewodowego routera WPS LAN można pominąć proces ustawień i od razu być gotowym do pracy. Przekonaj się, jak dobrze jest móc korzystać z udogodnień gwarantowanych przez system bezprzewodowy. Kompatybilność z IEEE 802.11b/g/n zapewnia bezproblemową łączność bezprzewodową, a ponadto obsługuje WEP i WPA/WPA2-PSK (TKIP/AES-CCMP), które gwarantują większe bezpieczeństwo.

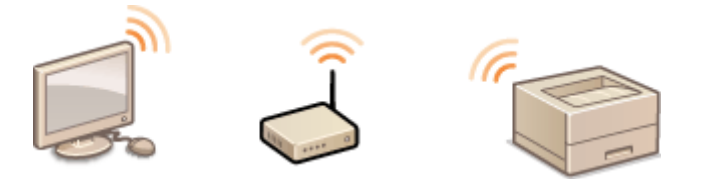

Więcej informacji na temat tej funkcji znajduje się w części **Podłączanie do sieci bezprzewodowej LAN(P. 136)**.

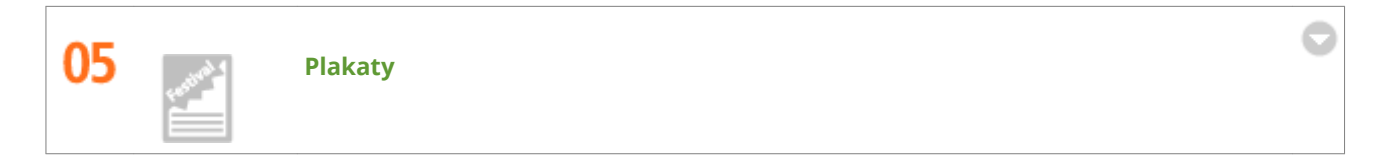

Powiększ standardowy wydruk na jednym arkuszu i zrób z niego wyjątkowo duży plakat. Duży plakat drukowany jest na dziewięciu arkuszach. Złóż je w układzie 3x3 i gotowe!

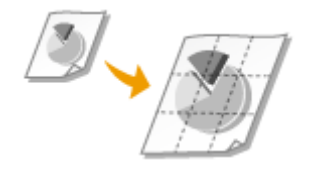

Więcej informacji na temat tej funkcji znajduje się w części **Drukowanie plakatów(P. 90)**.

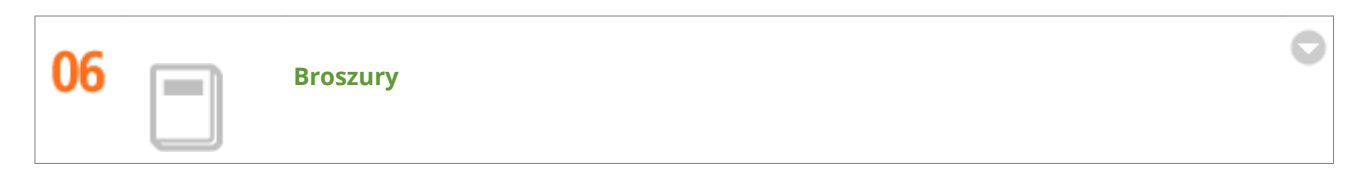

Czasami dokumenty powinny prezentować się lepiej niż po prostu luźne kartki spięte w lewym górnym rogu. Przygotowanie broszury jest bardzo proste. Sterownik drukarki zajmie się układem stron. A Ty po prostu zegniesz strony i zepniesz je wzdłuż środka.

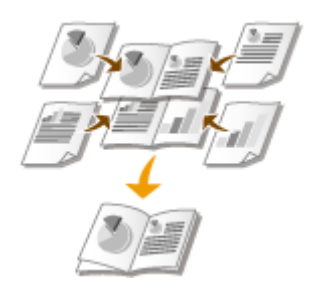

Więcej informacji na temat tej funkcji znajduje się w części **Drukowanie broszury(P. 91)**.

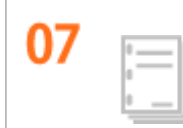

Automatyczne sortowanie materiałów do rozdania na spotkaniu

W przypadku drukowaniu wielu kopii jednego wielostronicowego dokumentu można użyć funkcji sortowania, aby wydrukować kolejno każdą kopię ze wszystkimi stronami w odpowiedniej kolejności. Jest to pomocne w przygotowywaniu materiałów do rozdania na spotkaniu lub prezentacji.

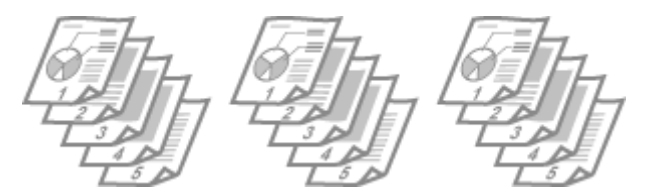

Więcej informacji na temat tej funkcji znajduje się w części **OUkładanie wydruków wg numeru strony(P. 86)**.

## Dane techniczne

0XF0-077

Ze względu na ciągłe ulepszanie urządzenia jego dane techniczne mogą ulegać zmianom bez wcześniejszego powiadomienia.

Dane techniczne urządzenia(P. 447)

Dane techniczne sieci bezprzewodowej LAN(P. 449)
 Papier(P. 450)

# Dane techniczne urządzenia

0XF0-078

| Тур                                                                                                    | Drukarka stacjonarna                                                                                                    |  |  |
|----------------------------------------------------------------------------------------------------|----------------------------------------------------------------------------------------------------|--|--|
| Metoda drukowania                                                                                                    | Laser półprzewodnikowy + elektrofotograficzny system typu suchego                                                                                                    |  |  |
| System utrwalania toneru                                                                                                    | System utrwalania na żądanie                                                                                                    |  |  |
| Rozdzielczość                                                                                                    | 600 dpi                                                                                                    |  |  |
| Szybkość drukowania *1                                                                                                    | LBP252dw                                                                                                    |  |  |
| (Papier zwykły (od 60 do 89 g/m²), A4 stałe<br>drukowanie)                                                                                                    | <ul> <li>Drukowanie jednostronne: 33 stron na minutę</li> <li>Drukowanie dwustronne: 16,8 stron na minutę (8,4 arkuszy na minutę)</li> </ul>                                                                                                    |  |  |
|                                                                                                    | LBP251dw                                                                                                    |  |  |
|                                                                                                    | Drukowanie jednostronne: 30 stron na minutę                                                                                                    |  |  |
|                                                                                                    | • Drukowanie dwustronne: 16 stron na minutę (8 arkuszy na minutę)                                                                                                    |  |  |
| Czas nagrzewania *2                                                                                                    | 16 sekund lub mniej                                                                                                    |  |  |
| (od włączenia urządzenia do przejścia urządzenia<br>w tryb gotowości)                                                                                                    |                                                                                                    |  |  |
| Czas przywracania *3                                                                                                    | 9 sekund lub mniej                                                                                                    |  |  |
| (przywracanie z trybu uśpienia w tryb czuwania)                                                                                                    |                                                                                                    |  |  |
| Czas pierwszego wydruku *3                                                                                                    | Około 6,0 sekundy                                                                                                    |  |  |
| (drukowanie jednostronne na papierze o<br>rozmiarze A4 z użyciem tacy wyprowadzającej<br>papier)                                                                                                    |                                                                                                    |  |  |
|                                                                                                    | ♥Papier(P. 450)                                                                                                    |  |  |
| Dopuszczalny stos papieru                                                                                                    | ©Papier(P. 450)                                                                                                    |  |  |
| Dopuszczalny stos papieru<br>Obszar wydruku                                                                                                    | <ul> <li>Papier(P. 450)</li> <li>Obszar wydruku(P. 452)</li> </ul>                                                                                                    |  |  |
| Dopuszczalny stos papieru<br>Obszar wydruku<br>Pojemność szuflady                                                                                                    | <ul> <li>Papier(P. 450)</li> <li>Obszar wydruku(P. 452)</li> <li>Szuflada 1: około 250 arkuszy</li> </ul>                                                                                                    |  |  |
| Dopuszczalny stos papieru<br>Obszar wydruku<br>Pojemność szuflady                                                                                                    | <ul> <li>Papier(P. 450)</li> <li>Obszar wydruku(P. 452)</li> <li>Szuflada 1: około 250 arkuszy</li> <li>Szuflada 2 (opcjonalna): około 500 arkuszy</li> </ul>                                                                                                    |  |  |
| Dopuszczalny stos papieru<br>Obszar wydruku<br>Pojemność szuflady                                                                                                    | <ul> <li>Papier(P. 450)</li> <li>Obszar wydruku(P. 452)</li> <li>Szuflada 1: około 250 arkuszy</li> <li>Szuflada 2 (opcjonalna): około 500 arkuszy</li> <li>Taca wielofunkcyjna: około 50 arkuszy</li> </ul>                                                                                                    |  |  |
| Dopuszczalny stos papieru<br>Obszar wydruku<br>Pojemność szuflady<br>Drukowanie dwustronne                                                                                                    | <ul> <li>Papier(P. 450)</li> <li>Obszar wydruku(P. 452)</li> <li>Szuflada 1: około 250 arkuszy</li> <li>Szuflada 2 (opcjonalna): około 500 arkuszy</li> <li>Taca wielofunkcyjna: około 50 arkuszy</li> <li>Standardowy rozmiar:<br/>A4, Legal, Letter, Oficio, Oficio (Brazylia), Oficio (Meksyk), Foolscap oraz Legal<br/>(Indie)</li> </ul>                                                                                                    |  |  |
| Dopuszczalny stos papieru<br>Obszar wydruku<br>Pojemność szuflady<br>Drukowanie dwustronne<br>Wyjście papieru                                                                                                    | <ul> <li>Papier(P. 450)</li> <li>Obszar wydruku(P. 452)</li> <li>Szuflada 1: około 250 arkuszy</li> <li>Szuflada 2 (opcjonalna): około 500 arkuszy</li> <li>Taca wielofunkcyjna: około 50 arkuszy</li> <li>Standardowy rozmiar:<br/>A4, Legal, Letter, Oficio, Oficio (Brazylia), Oficio (Meksyk), Foolscap oraz Legal (Indie)</li> <li>Wydrukiem w dół (taca wyprowadzająca)/wydrukiem w górę (dolna taca wyprowadzająca)</li> </ul>                                                                                                    |  |  |
| Dopuszczalny stos papieru<br>Obszar wydruku<br>Pojemność szuflady<br>Drukowanie dwustronne<br>Wyjście papieru<br>Pojemność wyjścia *4                                                                                                    | <ul> <li>Papier(P. 450)</li> <li>Obszar wydruku(P. 452)</li> <li>Szuflada 1: około 250 arkuszy</li> <li>Szuflada 2 (opcjonalna): około 500 arkuszy</li> <li>Taca wielofunkcyjna: około 50 arkuszy</li> <li>Standardowy rozmiar:<br/>A4, Legal, Letter, Oficio, Oficio (Brazylia), Oficio (Meksyk), Foolscap oraz Legal (Indie)</li> <li>Wydrukiem w dół (taca wyprowadzająca)/wydrukiem w górę (dolna taca wyprowadzająca)</li> <li>Taca wyprowadzająca: około 150 arkuszy</li> </ul>                                                                                                    |  |  |
| Dopuszczalny stos papieru<br>Obszar wydruku<br>Pojemność szuflady<br>Drukowanie dwustronne<br>Wyjście papieru<br>Pojemność wyjścia *4                                                                                                    | <ul> <li>Papier(P. 450)</li> <li>Obszar wydruku(P. 452)</li> <li>Szuflada 1: około 250 arkuszy</li> <li>Szuflada 2 (opcjonalna): około 500 arkuszy</li> <li>Taca wielofunkcyjna: około 50 arkuszy</li> <li>Standardowy rozmiar:<br/>A4, Legal, Letter, Oficio, Oficio (Brazylia), Oficio (Meksyk), Foolscap oraz Legal (Indie)</li> <li>Wydrukiem w dół (taca wyprowadzająca)/wydrukiem w górę (dolna taca wyprowadzająca)</li> <li>Taca wyprowadzająca: około 150 arkuszy</li> <li>Dolna taca wyprowadzająca: 1 arkusz</li> </ul>                                                                                                    |  |  |
| Dopuszczalny stos papieru<br>Obszar wydruku<br>Pojemność szuflady<br>Drukowanie dwustronne<br>Wyjście papieru<br>Pojemność wyjścia *4<br>Hałas                                                                                                    | <ul> <li>Papier(P. 450)</li> <li>Obszar wydruku(P. 452)</li> <li>Szuflada 1: około 250 arkuszy</li> <li>Szuflada 2 (opcjonalna): około 500 arkuszy</li> <li>Taca wielofunkcyjna: około 50 arkuszy</li> <li>Standardowy rozmiar:<br/>A4, Legal, Letter, Oficio, Oficio (Brazylia), Oficio (Meksyk), Foolscap oraz Legal (Indie)</li> <li>Wydrukiem w dół (taca wyprowadzająca)/wydrukiem w górę (dolna taca wyprowadzająca)</li> <li>Taca wyprowadzająca: około 150 arkuszy</li> <li>Dolna taca wyprowadzająca: 1 arkusz</li> <li>LwAd (deklarowany A-ważony poziom mocy akustycznej (1 B = 10 dB))</li> </ul>                                                                                                    |  |  |
| Dopuszczalny stos papieru         Obszar wydruku         Pojemność szuflady         Drukowanie dwustronne         Wyjście papieru         Pojemność wyjścia *4         Hałas         (pomiar zgodnie z normą ISO 7779, deklarowana                                        | <ul> <li>Papier(P. 450)</li> <li>Obszar wydruku(P. 452)</li> <li>Szuflada 1: około 250 arkuszy</li> <li>Szuflada 2 (opcjonalna): około 500 arkuszy</li> <li>Taca wielofunkcyjna: około 50 arkuszy</li> <li>Standardowy rozmiar:<br/>A4, Legal, Letter, Oficio, Oficio (Brazylia), Oficio (Meksyk), Foolscap oraz Legal (Indie)</li> <li>Wydrukiem w dół (taca wyprowadzająca)/wydrukiem w górę (dolna taca wyprowadzająca)</li> <li>Taca wyprowadzająca: około 150 arkuszy</li> <li>Dolna taca wyprowadzająca: 1 arkusz</li> <li>LwAd (deklarowany A-ważony poziom mocy akustycznej (1 B = 10 dB))</li> <li>W trybie wstrzymania: Niesłyszalna *5</li> </ul>                                                                                                    |  |  |
| Dopuszczalny stos papieru         Obszar wydruku         Pojemność szuflady         Drukowanie dwustronne         Wyjście papieru         Pojemność wyjścia *4         Hałas         (pomiar zgodnie z normą ISO 7779, deklarowana emisja szumu zgodnie z normą ISO 9296) | <ul> <li>Papier(P. 450)</li> <li>Obszar wydruku(P. 452)</li> <li>Szuflada 1: około 250 arkuszy</li> <li>Szuflada 2 (opcjonalna): około 500 arkuszy</li> <li>Taca wielofunkcyjna: około 50 arkuszy</li> <li>Standardowy rozmiar:<br/>A4, Legal, Letter, Oficio, Oficio (Brazylia), Oficio (Meksyk), Foolscap oraz Legal (Indie)</li> <li>Wydrukiem w dół (taca wyprowadzająca)/wydrukiem w górę (dolna taca wyprowadzająca)</li> <li>Taca wyprowadzająca: około 150 arkuszy</li> <li>Dolna taca wyprowadzająca: 1 arkusz</li> <li>LwAd (deklarowany A-ważony poziom mocy akustycznej (1 B = 10 dB))</li> <li>W trybie wstrzymania: Niesłyszalna *5</li> <li>Podczas drukowania:</li> </ul>                                                                                                    |  |  |
| Dopuszczalny stos papieru         Obszar wydruku         Pojemność szuflady         Drukowanie dwustronne         Wyjście papieru         Pojemność wyjścia *4         Hałas         (pomiar zgodnie z normą ISO 7779, deklarowana emisja szumu zgodnie z normą ISO 9296) | <ul> <li>Papier(P. 450)</li> <li>Obszar wydruku(P. 452)</li> <li>Szuflada 1: około 250 arkuszy</li> <li>Szuflada 2 (opcjonalna): około 500 arkuszy</li> <li>Taca wielofunkcyjna: około 50 arkuszy</li> <li>Standardowy rozmiar:<br/>A4, Legal, Letter, Oficio, Oficio (Brazylia), Oficio (Meksyk), Foolscap oraz Legal<br/>(Indie)</li> <li>Wydrukiem w dół (taca wyprowadzająca)/wydrukiem w górę (dolna taca<br/>wyprowadzająca)</li> <li>Taca wyprowadzająca: około 150 arkuszy</li> <li>Dolna taca wyprowadzająca: 1 arkusz</li> <li>LwAd (deklarowany A-ważony poziom mocy akustycznej (1 B = 10 dB))</li> <li>W trybie wstrzymania: Niesłyszalna *5</li> <li>Podczas drukowania:<br/>6,9 B lub mniej (LBP252dw)</li> <li>Se Ruk maiej (1 B = 10 dB)</li> </ul>                                                                                     |  |  |
| Dopuszczalny stos papieru         Obszar wydruku         Pojemność szuflady         Drukowanie dwustronne         Wyjście papieru         Pojemność wyjścia *4         Hałas         (pomiar zgodnie z normą ISO 7779, deklarowana emisja szumu zgodnie z normą ISO 9296) | <ul> <li>Papier(P. 450)</li> <li>Obszar wydruku(P. 452)</li> <li>Szuflada 1: około 250 arkuszy</li> <li>Szuflada 2 (opcjonalna): około 500 arkuszy</li> <li>Taca wielofunkcyjna: około 50 arkuszy</li> <li>Standardowy rozmiar:<br/>A4, Legal, Letter, Oficio, Oficio (Brazylia), Oficio (Meksyk), Foolscap oraz Legal<br/>(Indie)</li> <li>Wydrukiem w dół (taca wyprowadzająca)/wydrukiem w górę (dolna taca<br/>wyprowadzająca)</li> <li>Taca wyprowadzająca: około 150 arkuszy</li> <li>Dolna taca wyprowadzająca: 1 arkusz</li> <li>LwAd (deklarowany A-ważony poziom mocy akustycznej (1 B = 10 dB))</li> <li>W trybie wstrzymania: Niesłyszalna *5</li> <li>Podczas drukowania:<br/>6,9 B lub mniej (LBP252dw)<br/>6,8 B lub mniej (LBP251dw)</li> </ul>                                                                                          |  |  |
| Dopuszczalny stos papieru         Obszar wydruku         Pojemność szuflady         Drukowanie dwustronne         Wyjście papieru         Pojemność wyjścia *4         Hałas         (pomiar zgodnie z normą ISO 7779, deklarowana emisja szumu zgodnie z normą ISO 9296) | <ul> <li>Papier(P. 450)</li> <li>Obszar wydruku(P. 452)</li> <li>Szuflada 1: około 250 arkuszy</li> <li>Szuflada 2 (opcjonalna): około 500 arkuszy</li> <li>Taca wielofunkcyjna: około 50 arkuszy</li> <li>Standardowy rozmiar:<br/>A4, Legal, Letter, Oficio, Oficio (Brazylia), Oficio (Meksyk), Foolscap oraz Legal (Indie)</li> <li>Wydrukiem w dół (taca wyprowadzająca)/wydrukiem w górę (dolna taca wyprowadzająca)</li> <li>Taca wyprowadzająca: około 150 arkuszy</li> <li>Dolna taca wyprowadzająca: 1 arkusz</li> <li>LwAd (deklarowany A-ważony poziom mocy akustycznej (1 B = 10 dB))</li> <li>W trybie wstrzymania: Niesłyszalna *5</li> <li>Podczas drukowania:<br/>6,9 B lub mniej (LBP252dw)<br/>6,8 B lub mniej (LBP251dw)</li> <li>LpAm (deklarowany A-ważony poziom ciśnienia akustycznego (pozycja osoby przechodzącej))</li> </ul> |  |  |

|                          | <ul> <li>Podczas drukowania:</li> <li>54 dB (LBP252dw)</li> <li>53 dB (LBP251dw)</li> </ul> |  |  |
|--------------------------|---------------------------------------------------------------------------------------------|--|--|
|                          | 53 0B (LBP2510W)                                                                            |  |  |
| Warunki eksploatacji     | Środowisko robocze                                                                          |  |  |
| (tylko moduł główny)     | • Temperatura: od 10 do 30°C                                                                |  |  |
|                          | <ul> <li>Wilgotność: od 20 do 80% wilgotności względnej (bez kondensacji)</li> </ul>        |  |  |
| Interfejs hosta          | Interfejs USB: Hi-Speed USB/USB                                                             |  |  |
|                          | Interfejs sieciowy:                                                                         |  |  |
|                          | Udostępniony 10BASE-T/100BASE-TX/1000 BASE-T (RJ-45) Pełny dupleks/                         |  |  |
|                          | Połdupieks<br>IEEE 802 11b/a/p                                                              |  |  |
|                          |                                                                                             |  |  |
| Oprogramowanie drukarki  | LBP252dw                                                                                    |  |  |
|                          | UFR II, PCL6 i PS                                                                           |  |  |
|                          | LBP251dw                                                                                    |  |  |
|                          | • UFR II i PCL6                                                                             |  |  |
| Źródło zasilania         | od 220 do 240 V (± 10 %), 50/60 Hz (± 2 Hz)                                                 |  |  |
| Zużycie energii *6       | Maksymalnie: 1 150 W lub mniej                                                              |  |  |
| (na 20°C)                | W trakcie pracy:                                                                            |  |  |
|                          | około 550 W (LBP252dw)                                                                      |  |  |
|                          | około 520 W (LBP251aW)                                                                      |  |  |
|                          | • W tryble czuwania: około 12,1 W                                                           |  |  |
|                          | około 0.9 W (połaczenie USB)                                                                |  |  |
|                          | około 1,0 W (połączenie przewodowej sieci LAN)                                              |  |  |
|                          | około 1,5 W (połączenie bezprzewodowej sieci LAN)                                           |  |  |
|                          | <ul> <li>Gdy główny wyłącznik zasilania jest wyłączony: 0,1 W lub mniej</li> </ul>          |  |  |
| Materiały eksploatacyjne | OMateriały eksploatacyjne(P. 453)                                                           |  |  |
| Waga                     | Moduł główny i akcesoria                                                                    |  |  |
|                          | Moduł główny (bez kasety z tonerem): około 11,5 kg                                          |  |  |
|                          | Kaseta z tonerem: około 0,8 kg                                                              |  |  |
|                          | Materiały eksploatacyjne i akcesoria opcjonalne                                             |  |  |
|                          | • Kaseta z tonerem (Canon Cartridge 719): około 0,8 kg                                      |  |  |
|                          | • Kaseta z tonerem (Canon Cartridge 719 H): około 1,0 kg                                    |  |  |
|                          | <ul> <li>Paper Feeder Unit PF-44 (z szufladą): około 4,1 kg</li> </ul>                      |  |  |

<sup>\*1</sup> Prędkość drukowania może być wolniejsza w zależności od rozdzielczości wyjściowej, rozmiaru papieru, orientacji papieru i liczby drukowanych kopii.

<sup>\*2</sup> Może różnić się w zależności od warunków w jakich korzysta się z urządzenia (z uwzględnieniem opcjonalnych akcesoriów i środowiska instalacji).

<sup>\*3</sup> Może się różnić w zależności od otoczenia urządzenia.

<sup>\*4</sup> Może się różnić w zależności od środowiska instalacji i użytego typu papieru.

<sup>\*5</sup> Wskazuje, że poziom ciśnienia akustycznego dla każdej pozycji obserwatora mieści się poniżej kryteriów bezwzględnych normy ISO 7779 dla poziomu szumu tła.

\*6 Nawet jeśli urządzenie jest wyłączone, nadal zużywana jest mała ilość energii, podczas gdy wtyczka zasilająca jest podłączona do gniazda sieciowego. Aby całkowicie wstrzymać pobór energii, należy wyjąć wtyczkę z gniazda sieciowego.

# Dane techniczne sieci bezprzewodowej LAN

0XF0-079

| Standard                                                  | IEEE 802.11g, IEEE 802.11b, IEEE 802.11n                           |
|-----------------------------------------------------------|--------------------------------------------------------------------|
| Schemat transmisji                                        | System DS-SS, system OFDM                                          |
| Zakres częstotliwości                                     | 2412 do 2472 MHz                                                   |
| Maksymalna częstotliwość radiowa przekaźnika<br>zasilania | 15,98 dBm                                                          |
| Tryb łączności                                            | Tryb infrastruktury                                                |
| Zabezpieczenia                                            | Szyfrowanie WEP, WPA-PSK (TKIP/AES-CCMP), WPA2-PSK (TKIP/AES-CCMP) |
| Metoda połączenia                                         | WPS (Zabezpieczona konfiguracja Wi-Fi), konfiguracja ręczna        |

## Obsługiwane formaty papieru

Poniżej wymieniono rozmiary papieru, które można załadować do szuflady na papier, na tacę wielofunkcyjną i dodatkowy podajnik papieru.

: Dostępny — : Niedostępny

| Format papieru      | Szuflada na papier | Taca uniwersalna | Automatyczne drukowanie dwustronne *1 |
|---------------------|--------------------|------------------|---------------------------------------|
| A4                  | ✓                  | ✓                | ✓                                     |
| (210,0 x 297,0 mm)  |                    |                  |                                       |
| В5                  | ✓                  | ✓                | —                                     |
| (182,0 x 257,0 mm)  |                    |                  |                                       |
| A5                  | ✓                  | ✓                | —                                     |
| (148,0 x 210,0 mm)  |                    |                  |                                       |
| A6                  | ✓                  | ✓                | —                                     |
| (105,0 x 148,0 mm)  |                    |                  |                                       |
| Legal (LGL)         | ✓                  | ✓                | ✓                                     |
| (215,9 x 355,6 mm)  |                    |                  |                                       |
| Letter (LTR)        | ✓                  | ✓                | ✓                                     |
| (215,9 x 279,4 mm)  |                    |                  |                                       |
| Statement (STMT)    | ✓                  | $\checkmark$     | —                                     |
| (139,7 x 215,9 mm)  |                    |                  |                                       |
| Executive (EXEC)    | ✓                  | ✓                | —                                     |
| (184,1 x 266,7 mm)  |                    |                  |                                       |
| Oficio              | ✓                  | ✓                | ✓ *2                                  |
| (215,9 x 317,5 mm)  |                    |                  | -                                     |
| Oficio (Brazylia)   | ✓                  | $\checkmark$     | ✓ *2                                  |
| (215,9 x 355,0 mm)  |                    |                  |                                       |
| Oficio (Meksyk)     | ✓                  | ✓                | ✓ *2                                  |
| (215,9 X 341,0 mm)  |                    |                  |                                       |
| Letter (Government) | ✓                  | ✓                | —                                     |
| (203,2 x 266,7 mm)  |                    |                  |                                       |

<sup>\*1</sup> Automatyczne dwustronne drukowanie jest dostępne bez konieczności ponownego ładowania papieru.

\*2 Ustawić dźwignię przełącznika rozmiaru papieru w takim samym położeniu jak w przypadku rozmiarów Letter/Legal. 🛇 Wnętrze(P. 21)

<sup>\*3</sup> Można załadować rozmiar papieru o niestandardowej szerokości od 105,0 do 216,0 mm oraz długości od 148,0 do 356,0 mm.

<sup>\*4</sup> Można załadować rozmiar papieru o niestandardowej szerokości od 76,2 do 216,0 mm oraz długości od 127,0 do 356,0 mm.

| Format papieru        | Szuflada na papier | Taca uniwersalna | Automatyczne drukowanie dwustronne *1 |
|-----------------------|--------------------|------------------|---------------------------------------|
| Legal (Government)    | ✓                  | ✓                | —                                     |
| (203,2 x 330,2 mm)    |                    |                  |                                       |
| Foolscap              | ✓                  | ✓                | ✓ *2                                  |
| (215,9 x 330,2 mm)    |                    |                  |                                       |
| Foolscap (Australia)  | ✓                  | ✓                |                                       |
| (206,0 x 337,0 mm)    |                    |                  |                                       |
| Legal (Indie)         | ✓                  | ✓                | ✓ *2                                  |
| (215,0 x 345,0 mm)    |                    |                  |                                       |
| Koperta nr 10 (COM10) | _                  | ✓                | —                                     |
| (104,7 x 241,3 mm)    |                    |                  |                                       |
| Koperta Monarch       | —                  | ✓                | _                                     |
| (98,4 x 190,5 mm)     |                    |                  |                                       |
| C5                    | _                  | ✓                | —                                     |
| (162,0 x 229,0 mm)    |                    |                  |                                       |
| Koperta DL            | _                  | ✓                | —                                     |
| (110,0 x 220,0 mm)    |                    |                  |                                       |
| 3 x 5 cali            | —                  | $\checkmark$     | —                                     |
| (76,2 x 127,0 mm)     |                    |                  |                                       |
| Niestandardowy        | ✓ *3               | ✓ *4             | _                                     |

<sup>\*1</sup> Automatyczne dwustronne drukowanie jest dostępne bez konieczności ponownego ładowania papieru.

\*2 Ustawić dźwignię przełącznika rozmiaru papieru w takim samym położeniu jak w przypadku rozmiarów Letter/Legal. **Wnętrze(P. 21)** 

<sup>\*3</sup> Można załadować rozmiar papieru o niestandardowej szerokości od 105,0 do 216,0 mm oraz długości od 148,0 do 356,0 mm.

<sup>\*4</sup> Można załadować rozmiar papieru o niestandardowej szerokości od 76,2 do 216,0 mm oraz długości od 127,0 do 356,0 mm.

## UWAGA

 Domyślnym formatem papieru jest format A4. Format ten należy zmienić w przypadku używania papieru o innym formacie.
 Określanie formatu i typu papieru załadowanego w szufladzie na papier(P. 51)

### Typ papieru i dostępna pojemność

W urządzeniu można używać papieru bezchlorowego.

— : Niedostępny

| Typ papieru     |                  | Pojemność szuflady na papier | Pojemność tacy wielofunkcyjnej |  |
|-----------------|------------------|------------------------------|--------------------------------|--|
| Papier zwykły * | od 60 do 89 g/m² | 250 arkuszy                  | 50 arkuszy                     |  |

\* Automatyczne dwustronne drukowanie jest dostępne bez wymiany papieru.

| Typ papieru           |                    | Pojemność szuflady na papier | Pojemność tacy wielofunkcyjnej |  |
|-----------------------|--------------------|------------------------------|--------------------------------|--|
| Papier gruby          | od 90 do 120 g/m²* | 200 arkuszy                  | 40 arkuszy                     |  |
|                       | od 121 do 163 g/m² | —                            | 25 arkuszy                     |  |
| Papier z makulatury * | od 60 do 89 g/m²   | 250 arkuszy                  | 50 arkuszy                     |  |
| Papier kolorowy *     | od 60 do 89 g/m²   | 250 arkuszy                  | 50 arkuszy                     |  |
| Etykieta              |                    | —                            | 20 arkuszy                     |  |
| Koperta               |                    | —                            | 5 arkuszy                      |  |

\* Automatyczne dwustronne drukowanie jest dostępne bez wymiany papieru.

## Typ papieru i ustawienia urządzenia

### Ladowanie papieru(P. 35)

## Obszar wydruku

Zacieniowane obszary na poniższym rysunku reprezentują obszar wydruku. W przypadku koperty marginesy u góry, u dołu, z prawej i z lewej mają długość równą 10 mm.

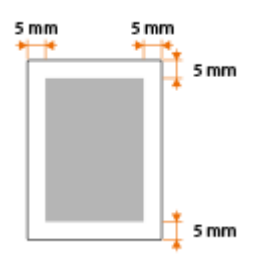

## Materiały eksploatacyjne

#### 0XF0-07C

Ten rozdział zawiera informacje na temat szacunkowej częstotliwości wymiany materiałów eksploatacyjnych stosowanych wraz z urządzeniem. W celu dokonania zakupu materiałów eksploatacyjnych należy skontaktować się z lokalnym autoryzowanym sprzedawcą produktów firmy Canon. Podczas użytkowania i przechowywania materiałów eksploatacyjnych ( **© Materiały eksploatacyjne(P. 10)** ) należy przestrzegać zasad higieny i bezpieczeństwa pracy.

## UWAGA

 W zależności od środowiska instalacyjnego, rozmiaru papieru albo rodzaju dokumentów może zaistnieć konieczność wymiany materiału eksploatacyjnego przed upływem szacowanego terminu ważności.

### Zasobniki z tonerem

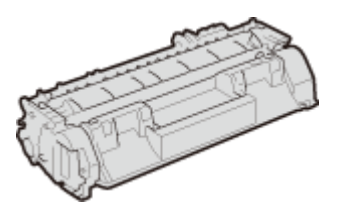

#### Dołączone zasobniki z tonerem

Średnia liczba arkuszy drukowanych<sup>\*</sup> z jednej kasety z tonerem dołączonej do urządzenia wynosi 2100.

\* Średnia liczba drukowanych arkuszy została określona na podstawie normy ISO/IEC 19752 (międzynarodowa norma dotycząca "sposobu określenia wydajności kasety z tonerem w monochromatycznych elektrofotograficznych drukarkach i urządzeniach wielofunkcyjnych zawierających moduł drukowania" opracowana przez organizację ISO (International Organization for Standardization — Międzynarodowa Organizacja Standaryzacyjna)) przy drukowaniu na papierze w rozmiarze A4 i domyślnym poziomie zabarwienia druku.

#### Wymiana zasobników z tonerem

Dla uzyskania optymalnej jakości wydruku zaleca się użycie oryginalnej kasety z tonerem firmy Canon.

| Oryginalna kaseta z tonerem firmy Canon | Średnia wydajność zasobnika z tonerem* |
|-----------------------------------------|----------------------------------------|
| Canon Cartridge 719                     | 2100 arkuszy                           |
| Canon Cartridge 719 H                   | 6400 arkuszy                           |

## UWAGA

• Wymiana zasobników z tonerem **Sposób wymiany zasobników z tonerem(P. 409)** 

## Wyposażenie opcjonalne

#### 0XF0-07E

Funkcje urządzenia można w pełni wykorzystać, instalując opcjonalne wyposażenie wymienione poniżej. Opcjonalne wyposażenie można zakupić w tym samym sklepie, w którym zakupiono urządzenie, lub u sprzedawcy produktów firmy Canon.

## Paper Feeder Unit PF-44

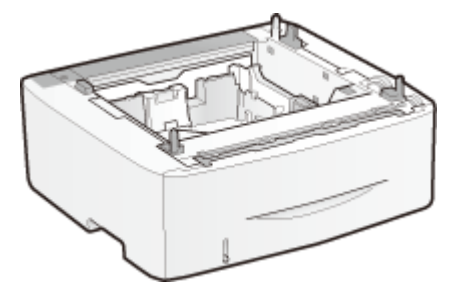

Oprócz dostarczonej szuflady na papier i tacy wielofunkcyjnej można w urządzeniu zainstalować opcjonalny podajnik na papier. Dodatkowa szuflada umożliwia ładowanie papieru w różnych rozmiarach do różnych szuflad. Można załadować maksymalnie 800 arkuszy papieru (łącznie do oryginalnej szuflady, tacy wielofunkcyjnej i opcjonalnego podajnika papieru).

| Pojemność szuflady              | 500 arkuszy          |
|---------------------------------|----------------------|
| Dopuszczalny papier             | Papier(P. 450)       |
| Źródło zasilania                | Z modułu głównego    |
| Wymiary<br>(szer. x dł. x wys.) | 390 x 441 x 165,5 mm |
| Waga                            | Około 4,1 kg         |

## Korzystanie z technologii AirPrint

0XF0-07F

Możliwe jest drukowanie bez użycia sterowników dzięki przesyłaniu danych z urządzeń firmy Apple.

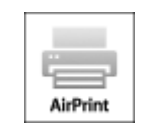

#### Ustawienia technologii AirPrint

Konfiguracja ustawień AirPrint(P. 455)
 Wyświetlanie ekranu AirPrint(P. 457)

#### Funkcje technologii AirPrint

Drukowanie z użyciem technologii AirPrint(P. 459)

#### Rozwiązywanie problemów

• Jeśli nie można skorzystać z technologii AirPrint(P. 462)

## Konfiguracja ustawień AirPrint

Możliwa jest rejestracja informacji, takich jak nazwa urządzenia oraz lokalizacja instalacji, które posłużą do identyfikacji urządzenia. Można również wyłączyć obsługę technologii AirPrint przez urządzenie. Aby zmienić te ustawienia, należy użyć Zdalnego interfejsu użytkownika.

## 1 Uruchom Zdalny interfejs użytkownika i zaloguj się w trybie menedżera systemu. Uruchamianie Zdalnego interfejsu użytkownika(P. 277)

- 2 Kliknij [Ustawienia/rejestracja].
- Jeśli korzystasz z urządzenia przenośnego, takiego jak iPad, iPhone lub iPod touch, w tej sekcji polecenie "kliknij" jest równoznaczne z "naciśnij".

| 0.0                      |                          | Zdalny interfejs uży                               | tkownika Portal                         |                                        |
|--------------------------|--------------------------|----------------------------------------------------|-----------------------------------------|----------------------------------------|
| a 🕞 🗠 🕂 😫 Mig            | 7/192.168.1.24/pertal.   | Jap. Novi                                          |                                         | C Reader                               |
| Farmery,                 | Nazw<br>Nazw<br>Połsk    | a urządzonia:<br>a produktu (numer aery):<br>enie: |                                         | Logis utytkownika: 7954331 Wyłoguj ele |
| ያ Zdalny interleja       | stytkownika: Portal      | I                                                  |                                         | Wedomość do meneditera systema         |
|                          |                          | Cetero                                             | na entualizacija:30104 2015 12 22:04 AM |                                        |
| Podelawowe Informacje o  | urzędzeniu               |                                                    |                                         | 4                                      |
| Stan urządzenia          |                          |                                                    |                                         |                                        |
| Drukarka: 🥚 Gotowe do    | dhikovania.              |                                                    |                                         | Ustawionianejestracija                 |
| informacje o bipdach     |                          |                                                    |                                         |                                        |
| Brak blydby.             |                          |                                                    |                                         |                                        |
| Informacje o materialsch | ekspisetacyjnych         |                                                    |                                         |                                        |
| Sprawdž cacangólowe in   | formacje o materialach e | ksploatlacyjnych                                   |                                         |                                        |
| Informacje o papierze    |                          |                                                    |                                         |                                        |
| Źródio papieru           | Posion papiera           | Reamine popieru                                    | Typ pagieru                             |                                        |
| Tasa wielofunkcyjna      | Braik                    |                                                    |                                         |                                        |
|                          |                          |                                                    |                                         |                                        |

**3** Kliknij [Ustawienia sieciowe] **>** [Ustawienia AirPrint].

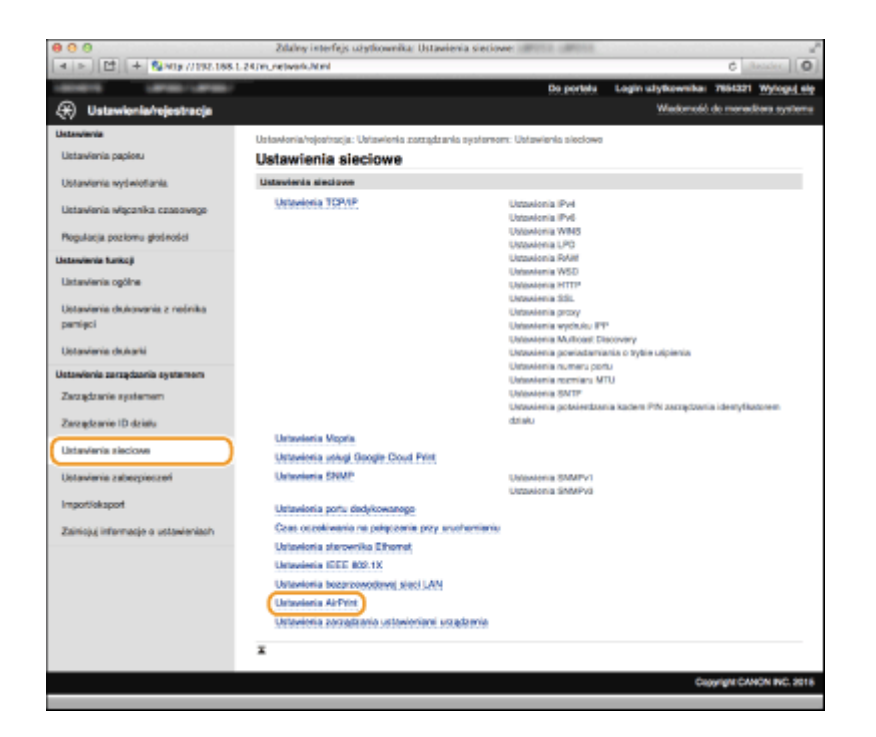

## **4** Kliknij [Edycja].

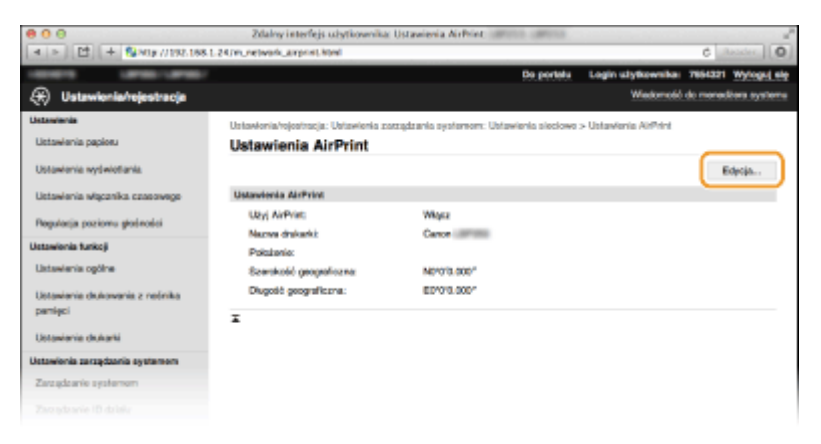

**5** Podaj wymagane ustawienia i kliknij przycisk [OK].

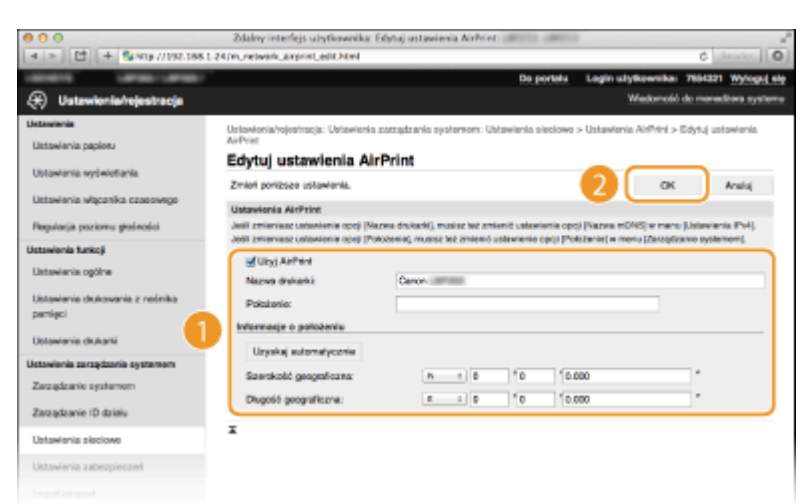

#### [Użyj AirPrint]

Zaznaczenie tego pola wyboru umożliwi korzystanie z technologii AirPrint. Aby wyłączyć technologię AirPrint, należy usunąć zaznaczenie pola wyboru.

[Nazwa drukarki]/[Położenie]/[Szerokość geograficzna]/[Długość geograficzna]

Wprowadzanie nazwy oraz lokalizacji instalacji, które ułatwia identyfikację urządzenia podczas korzystania z produktu firmy Apple. Informacje te są użyteczne w przypadku posiadania kliku drukarek obsługujących technologię AirPrint.

#### UWAGA:

#### Jeśli zaznaczysz pole wyboru [Użyj AirPrint]

Następujące elementy są także automatycznie ustawione na wartość <Włącz>.

- <Ustawienia mDNS> dla IPv4 i IPv6 **()Konfiguracja usługi DNS(P. 182)**
- <Użyj HTTP> OWyłączanie komunikacji z użyciem protokołu HTTP(P. 237)
- <Użyj drukowania IPP> pod <Ustawienia wydruku IPP> SKonfiguracja protokołów drukowania i funkcji protokołu WSD(P. 165)

#### W przypadku zmiany ustawienia [Nazwa drukarki]

W przypadku zmiany ustawienia [Nazwa drukarki], które zostało już raz określone, drukowanie z komputera Mac używanego wcześniej do drukowania może nie być możliwe. Zjawisko to występuje z powodu automatycznej zmiany ustawienia <Nazwa mDNS> ( **Chonfiguracja usługi DNS(P. 182)**) protokołu IPv4. W takim przypadku należy ponownie dodać urządzenie na komputerze Mac.

## **6** Uruchom ponownie urządzenie.

• Wyłącz urządzenie, odczekaj co najmniej 10 sekund, a następnie włącz je ponownie.

## Wyświetlanie ekranu AirPrint

Wyświetlenie okna technologii AirPrint umożliwia dostęp nie tylko do ustawień technologii AirPrint, ale pozwala również na wyświetlenie informacji dotyczących materiałów eksploatacyjnych, takich jak papier i kaseta z tonerem. Co więcej pozwala na konfigurację ustawień funkcji bezpieczeństwa ( **Włączanie szyfrowanej komunikacji SSL dla Zdalnego interfejsu użytkownika(P. 241)**).

- 1 Kliknij ikonę [Preferencje systemowe] znajdującą się w Docku na ekranie > [Drukarki i skanery].
- 2 Wybierz drukarkę i kliknij element [Opcje i zasoby].
- 3 Kliknij element [Wyświetl witrynę drukarki].
- Zaloguj się w interfejsie Zdalny interfejs użytkownika.
- Aby zmienić ustawienia technologii AirPrint, zaloguj się w trybie menedżera systemu.

| 0.0                                 | Zdalny interfejs użytkow | n ka AirPrint | 98     |                         |
|-------------------------------------|--------------------------|---------------|--------|-------------------------|
| < 🕒 🛅 🕂 💱 canone1489                | clocal any not have      |               |        | d Reader 4              |
| ARREN 18748-18748                   | N                        |               | De po  | rtalu 7654321 Wyloguj e |
|                                     |                          |               |        |                         |
| AirPrint                            |                          |               |        |                         |
| Uslavilenia AirPrint                |                          |               |        |                         |
|                                     |                          |               |        | Edyoja                  |
| Uby AiPrint                         | Wase                     |               |        |                         |
| Nazve dukeki:                       | Central and the          |               |        |                         |
| Položenia                           |                          |               |        |                         |
| Szerokość geograficzne:             | NE*010.00E*              |               |        |                         |
| Diugolić geograficana:              | E2*010.000**             |               |        |                         |
| inne ustavienia                     |                          |               |        |                         |
| Ustaviaria, cabapticozań drakova    | da -                     |               |        |                         |
| Listavieria SSL                     |                          |               |        |                         |
| Ustawionia, klacza i certyfikata    |                          |               |        |                         |
| informacje o materialisch eksploete | nytrych                  |               |        |                         |
| teformacje o papierze               |                          |               |        |                         |
| Žršidio pepieru                     | Poziani papieru          | Roemiar       | Typ    |                         |
| Taba wieldfunkcyjne                 | Drak                     |               |        |                         |
| Szufieda 1                          | СК                       | A4            | Zwykły |                         |
| informacje o kasecie                |                          |               |        |                         |
| Kalorowy                            | Poplan tohers            |               |        |                         |
| Gearry                              | 120%                     |               |        |                         |
| Develop de atenas ante aten-        |                          |               |        |                         |
| a reder on search starthout         |                          |               |        |                         |
|                                     |                          |               |        | Copyright CANON INC. 30 |
|                                     |                          |               |        |                         |

## Znaki towarowe

Apple, Bonjour, iPad, iPhone, iPod touch, Mac, Mac OS i Mac OS X są znakami towarowymi firmy Apple Inc. zarejestrowanymi w USA i innych krajach. AirPrint i logo AirPrint są znakami towarowymi firmy Apple Inc.

## Drukowanie z użyciem technologii AirPrint

#### 0XF0-07H

Komputer nie jest niezbędny do drukowania wiadomości e-mail, zdjęć, stron internetowych oraz innych dokumentów. Technologia AirPrint umożliwia drukowanie bezpośrednio z urządzeń firmy Apple, takich jak iPad, iPhone i iPod touch.

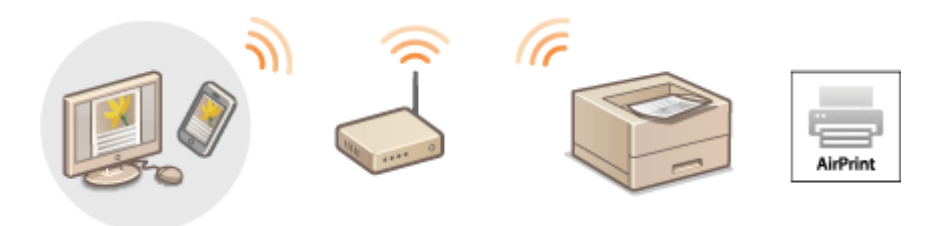

# Drukowanie za pomocą urządzeń iPad, iPhone lub iPod touch(P. 459) Drukowanie z komputera Mac(P. 460)

### Wymagania systemowe

Aby drukować z wykorzystaniem technologii AirPrint, należy korzystać z jednego z wymienionych urządzeń firmy Apple.

- iPad (wszystkie modele)
- iPhone (model 3GS lub nowszy)
- iPod touch (3 generacja lub nowsza)
- Mac (wersja Mac OS X 10.7 lub nowsza)\*

\* Mac OS X 10.9 lub nowsza wersja w przypadku korzystania z połączenia USB.

### Środowisko sieciowe

Wymagane jest korzystanie z jednego z wymienionych środowisk.

- Urządzenie firmy Apple i urządzenie są podłączonego do tej samej sieci LAN.
- Urządzenie firmy Apple i urządzenie są połączone bezpośrednio.
- Komputer Mac i urządzenie są połączone kablem USB.

## Drukowanie za pomocą urządzeń iPad, iPhone lub iPod touch

- Upewnij się, że urządzenie jest włączone i połączone z urządzeniem firmy Apple.
- Informacje dotyczące sposobu sprawdzania można znaleźć w podręczniku "Pierwsze kroki". OInstrukcje dołączone do urządzenia(P. 467)
- Informacje dotyczące sposobu sprawdzania, czy urządzenie Apple i urządzenie są połączone bezpośrednio można znaleźć w podręczniku OUstanawianie połączenia bezpośredniego (Tryb punktu dostępu)(P. 125).

# 2 W aplikacji zainstalowanej na urządzeniu firmy Apple dotknij przycisku Z , aby wyświetlić opcje menu.

## 3 Na liście rozwijanej naciśnij opcję [Drukuj].

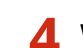

## Wybierz urządzenie w sekcji [Drukarka] znajdujące się w oknie [Opcje drukarki].

• Wyświetlone zostaną drukarki podłączone do sieci. W tym kroku należy wybrać niniejsze urządzenie.

#### WAŻNE:

Okno [Opcje drukarki] nie jest wyświetlane w aplikacjach, które nie obsługują technologii AirPrint. Wydruk za pomocą tych aplikacji nie jest możliwy.

## **5** Określ ustawienia wydruku w zależności od potrzeb.

### UWAGA:

Dostępne ustawienia i formaty papieru różnią się w zależności od używanej aplikacji.

## 5 Dotknij przycisku [Drukuj].

• Drukowanie rozpocznie się.

#### UWAGA:

### Sprawdzanie statusu drukowania

W trakcie drukowania naciśnij dwukrotnie przycisk Home urządzenia firmy Apple 🕨 dotknij przycisku [Drukuj].

## Drukowanie z komputera Mac

Upewnij się, że urządzenie jest włączone i połączone z komputerem Mac.

Informacje dotyczące sposobu sprawdzania można znaleźć w podręczniku "Pierwsze kroki". OInstrukcje dołączone do urządzenia(P. 467)

2 Dodaj urządzenie na komputerze Mac na ekranie [Preferencje systemowe]
 > [Drukarki i skanery].

### 子 Otwórz dokument w aplikacji oraz okno dialogowe drukowania.

• Sposób otwierania okna dialogowego drukowania różni się w zależności od aplikacji. Więcej informacji znajduje się w podręczniku użytkownika stosowanej aplikacji.

### Zaznacz urządzenie w oknie dialogowym drukowania.

- Wyświetlone zostaną drukarki podłączone do komputera Mac. W tym kroku należy wybrać niniejsze urządzenie.
- **5** Określ ustawienia wydruku w zależności od potrzeb.

UWAGA:

Dostępne ustawienia i formaty papieru różnią się w zależności od używanej aplikacji.

## **6** Kliknij polecenie [Drukuj].

• Drukowanie rozpocznie się.

## Jeśli nie można skorzystać z technologii AirPrint

0XF0-07J

Jeśli nie można skorzystać z technologii AirPrint, wypróbuj poniższe rozwiązania.

- Upewnij się, że urządzenie jest włączone. Jeśli urządzenie jest włączone, najpierw je wyłącz, następnie odczekaj co najmniej 10 sekund i włącz ponownie, po czym sprawdź, czy problem został rozwiązany.
- Upewnij się, że na urządzeniu nie został wyświetlony komunikat o błędzie.
- Upewnij się, że urządzenia firmy Apple i urządzenie są podłączone do tej samej sieci LAN. Po włączeniu urządzenia może upłynąć kilka minut, zanim będzie ono gotowe do nawiązania łączności.
- Upewnij się, że na urządzeniu firmy Apple włączona jest technologia Bonjour.
- Upewnij się, czy urządzenie zostało skonfigurowane tak, aby wydruk z komputera był możliwy także bez wprowadzenia identyfikatora wydziału i hasła. Blokowanie zadań w przypadku nieznanego identyfikatora wydziału(P. 218)
- Należy się upewnić, że do urządzenia załadowano papier oraz że w kasecie z tonerem jest wystarczająca ilość toneru. OWyświetlanie ekranu AirPrint(P. 457)
# Korzystanie z technologii Google Cloud Print

0XF0-07K

Technologia Google Cloud Print to usługa umożliwiająca użytkownikowi posiadającemu konto Google wydruk z aplikacji, takich jak Google Docs™ czy Gmail™, za pośrednictwem smartfonu, tabletu lub komputera podłączonego do Internetu. W odróżnieniu od tradycyjnego drukowania za pomocą komputera technologia Google Cloud Print umożliwia wydruk bez wykorzystania sterownika drukarki. Aby na przykład wydrukować wiadomość e-mail lub dołączone do niej pliki, wystarczy skorzystać z konta Gmail na telefonie komórkowym. Wykonane wydruki będą czekać przy urządzeniu.

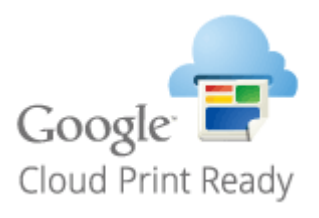

Sprawdzanie ustawień urządzenia(P. 463)
 Zmiana ustawień Google Cloud Print(P. 463)
 Rejestrowanie urządzenia w usłudze Google Cloud Print(P. 464)

# WAŻNE

- Podczas rejestrowania urządzenia lub korzystania z technologii Google Cloud Print do wydruku dokumentów konieczne jest podłączenie urządzenia do Internetu. Użytkownik jest również odpowiedzialny za wszelkie opłaty związane z tego typu połączeniem.
- W niektórych krajach i regionach korzystanie z tej funkcji może być niemożliwe.

# UWAGA

Do korzystania z technologii Google Cloud Print wymagane jest posiadanie konta Google. Użytkownicy niemający konta Google, mogą utworzyć je na stronie internetowej firmy Google.

# Sprawdzanie ustawień urządzenia

Przed konfiguracją technologii Google Cloud Print:

- Należy upewnić się, że urządzeniu został przypisany adres IPv4 oraz że zostało ono podłączone do komputera za pośrednictwem sieci.
   Podłączanie do sieci bezprzewodowej LAN(P. 136)
   Podłączanie do sieci przewodowej LAN(P. 135)
- Należy sprawdzić, czy data, godzina oraz ustawienia strefy czasowej są prawidłowe. OUstawienia daty/godz. (P. 314)
- Jeśli włączone jest Zarządzanie identyfikatorami wydziałów, należy upewnić się, czy urządzenie zostało skonfigurowane tak, aby wydruk z komputera był możliwy także bez wprowadzenia identyfikatora wydziału i kodu PIN. OBlokowanie zadań w przypadku nieznanego identyfikatora wydziału(P. 218)

# Zmiana ustawień Google Cloud Print

Włącz funkcję Google Cloud Print w urządzeniu. Funkcję Google Cloud Print można również wyłączyć.

# 1 Naciśnij przycisk 圆.

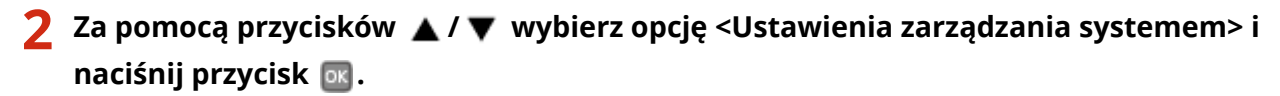

- 3 Wybierz kolejno opcje <Ustawienia usługi Google Cloud Print> ► <Włącz usługę Google Cloud Print>.

👍 Wybierz opcję <Włącz> lub <Wyłącz>, a następnie naciśnij przycisk 國.

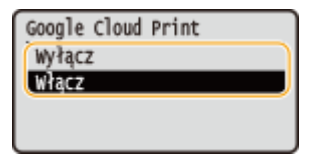

# Rejestrowanie urządzenia w usłudze Google Cloud Print

Zarejestrowanie urządzenia w usłudze Google Cloud Print pozwala drukować z dowolnego miejsca.

- 1 Uruchom Zdalny interfejs użytkownika i zaloguj się w trybie menedżera systemu. Uruchamianie Zdalnego interfejsu użytkownika(P. 277)
- 2 Kliknij [Ustawienia/rejestracja].

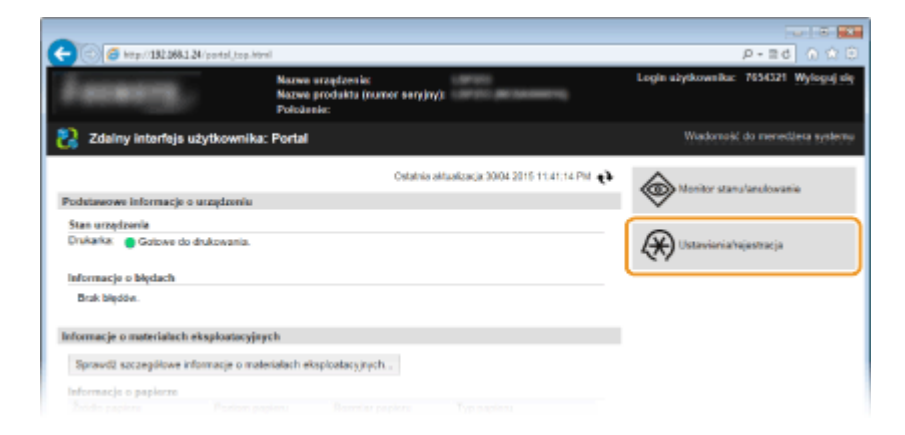

子 Kliknij [Ustawienia sieciowe] 🕨 [Ustawienia usługi Google Cloud Print].

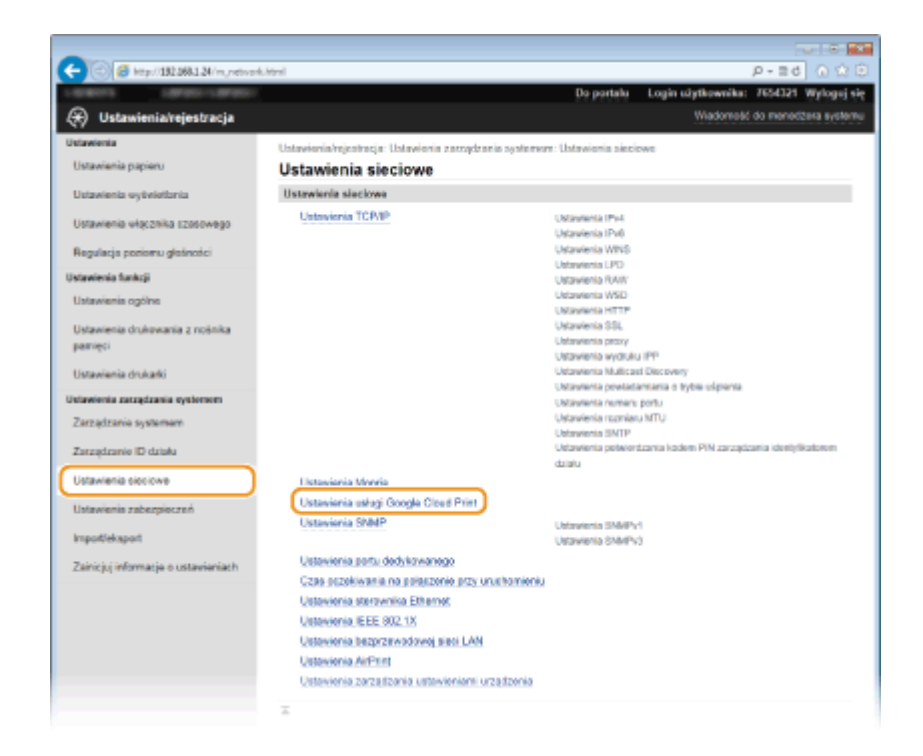

4 Kliknij element [Zarejestruj] znajdujący się w sekcji [Stan rejestracji].

| -                                 |                                                                         |                                                             |                   |
|-----------------------------------|-------------------------------------------------------------------------|-------------------------------------------------------------|-------------------|
| (~) (3) (132,068,1,24/m, retwork, | cloudprint.html                                                         | - م                                                         | - Ed 🕥 🏠 🖯        |
| Lands Parally Parally             |                                                                         | Do portalu Login užytkownika: 76                            | 54321 Wylogoj się |
| 🛞 Ustawienia/rejestracja          |                                                                         | Wadomotić do r                                              | nonodžera systemu |
| Ustawienia                        | Ustawienia/rejestracja: Ustawienia zarządzania syste                    | more: Ustawionia sieciowe > Ustawionia usługi Goo           | ogle Cloud Print  |
| Ustavienia papieru                | Ustawienia usługi Google Cloud I                                        | Print                                                       | -                 |
| Ustawienia wytwietbria            | Ustawienia podstawowe                                                   |                                                             |                   |
| Ustawienia włącznika szosowego    |                                                                         |                                                             | Edycja            |
| Regulacja poriomu glošności       | Użyj usługi Google Cloud Print:                                         | Wiecz                                                       |                   |
| Ustawienia funkcji                | Interval spravdzania pojaczenia z serven                                | err: 300 s                                                  |                   |
| Ustawienia ogólna                 | Weryflikuj certyfikat serwara:                                          | Włącz                                                       |                   |
| Ustaniaria do America a resistina | Dodaj CN do elementów waryfikacyjnych                                   | h: Włącz                                                    |                   |
| parrięci                          | Informacje o błędach:                                                   | Urządzenie nie jest zarejestrowane w usłudzy<br>Cloud Print | e Google          |
| Ustawienia drukałki               | Piece entropiesed!                                                      |                                                             |                   |
| Ustawienia zarządzania systemom   | start rejestracji                                                       |                                                             |                   |
| Zarządzanie systemem              | Rūknij przycisk (Zarejestruj) i zarejestruj urządzenie, i<br>adrosu URL | udywając rejestracyjnego                                    | Zarejestruj       |
| Zarządzanie ID działu             | Stan rejentracji Nie zareje                                             | atrovano                                                    |                   |
| Ustawienia sieciowe               | I                                                                       |                                                             |                   |
| Ustawienia zabezpieczeń           |                                                                         |                                                             |                   |
|                                   |                                                                         |                                                             |                   |

# UWAGA:

#### Jeśli [Zarejestruj] jest niedostępny

Należy uaktywnić technologię Google Cloud Print. Kliknij przycisk [Edycja], zaznacz pole wyboru [Użyj usługi Google Cloud Print], a następnie kliknij przycisk [OK].

## Ponowna rejestracja urządzenia

Aby ponownie zarejestrować urządzenie, jeśli zmienił się jego właściciel lub z innego powodu, wyrejestruj urządzenie, a następnie zarejestruj je ponownie.

# 5 Kliknij adres URL wyświetlony w formie łącza oznaczonego jako [Adres URL strony rejestracji].

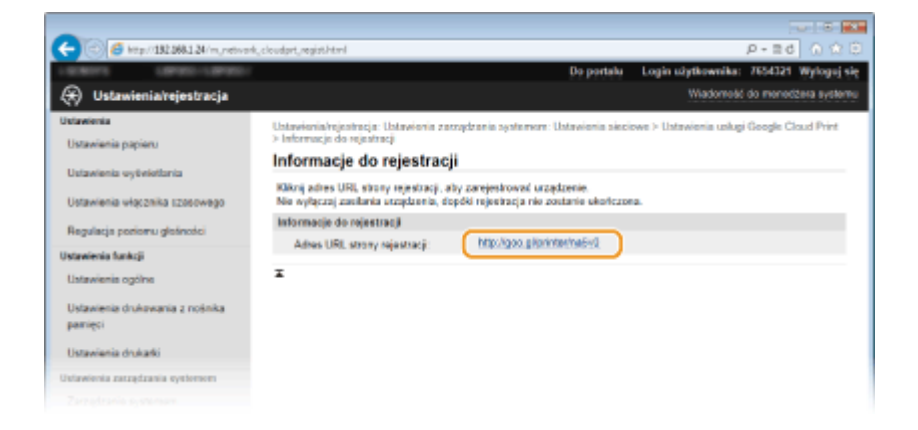

# **6** Aby zarejestrować urządzenie, należy postępować zgodnie ze wskazówkami wyświetlanymi na ekranie.

Możesz drukować za pomocą aplikacji obsługującej technologię Google Cloud Print, na przykład Google Chrome™, Gmail lub Google Docs.

## UWAGA:

Przejdź do strony internetowej poświęconej technologii Google Cloud Print, aby uzyskać najnowsze informacje na temat aplikacji, które ją obsługują.

# UWAGA

## Rejestrowanie z urządzenia przenośnego lub przeglądarki Google Chrome

Urządzenie można zarejestrować również z urządzenia przenośnego lub z przeglądarki Google Chrome. Przed zakończeniem rejestracji na wyświetlaczu urządzenia zostanie wyświetlony poniższy ekran z potwierdzeniem. Naciśnij przycisk <Tak>, aby zakończyć rejestrację.

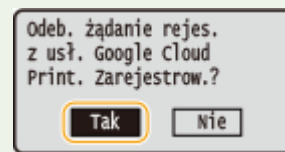

• Procedurę rejestracji można znaleźć w podręczniku użytkownika urządzenia przenośnego lub na stronie internetowej usługi Google Cloud Print.

# Instrukcje dołączone do urządzenia

## 0XF0-07L

Do urządzenia dołączone są wyszczególnione poniżej instrukcje. Należy korzystać z nich w razie konieczności.

| Pierwsze kroki                                      |               | Należy najpierw przeczytać niniejszy podręcznik. Opisano w nim<br>podstawowe czynności przygotowujące urządzenie do rozpoczęcia pracy<br>począwszy od rozpakowania po instalację.                                                                                                    |
|-----------------------------------------------------|---------------|----------------------------------------------------------------------------------------------------|
| Instrukcja konfiguracji<br>bezprzewodowej sieci LAN | T)            | W podręczniku przedstawiono procedurę łączenia urządzenia z<br>routerem bezprzewodowej sieci LAN oraz instrukcje usuwania<br>problemów podczas konfiguracji ustawień. Należy również zapoznać się<br>z częścią Pierwsze kroki.                                                                  |
| Instrukcja e-Manual<br>(Ten podręcznik)             | emanual       | Jest to podręcznik wyświetlany w przeglądarce internetowej. Opisano w<br>nim wszystkie funkcje urządzenia. Umożliwia przeglądanie informacji<br>według kategorii lub wyszukiwanie informacji na dany temat według<br>słowa kluczowego. SKorzystanie z przycisku Instrukcja e-<br>Manual(P. 468) |
| Podręcznik instalacji sterownika<br>drukarki        | PrinterDriver | Podręcznik opisuje sposób instalacji sterowników drukarki oraz<br>oprogramowania znajdującego się na dysku CD-ROM/DVD-ROM<br>Oprogramowanie użytkownika i instrukcje dołączonym do urządzenia.                                                                                                  |

# Korzystanie z przycisku Instrukcja e-Manual

#### 0XF0-07R

Podręcznik Instrukcja e-Manual jest instrukcją obsługi, którą można wyświetlić za pomocą komputera. Instrukcja ta opisuje wszystkie funkcje urządzenia. Istnieje możliwość wyszukania określonego zastosowania lub wprowadzenia słowa kluczowego w celu błyskawicznego odnalezienia szukanej strony. Z podręcznika Instrukcja e-Manual można korzystać po wcześniejszym zainstalowaniu go na komputerze lub uruchomieniu Instrukcja e-Manual bezpośrednio z dysku DVD-ROM. **©Instalowanie programu Instrukcja e-Manual(P. 469)** 

## Jak odnaleźć szukany temat

Odpowiednią stronę można odnaleźć na 3 sposoby.

#### Przeszukiwanie spisu treści

Szukaną stronę można odnaleźć, najpierw wybierając temat na karcie [Spis treści] widocznej po lewej stronie ekranu, a następnie element [Ikona rozdziału] znajdujący się obok tematu.

#### Strona główna(P. 476)

Strona tematu(P. 478)

#### Wyszukiwanie po słowach kluczowych

Wyszukiwanie odbywa się przez wpisanie szukanego wyrażenie np. "koperta" lub "kaseta z tonerem", po czym wyświetlone zostają strony zawierające podany zwrot. Szukaną stronę można odnaleźć w wynikach wyszukiwania. Można również wpisywać całe wyrażenia, takie jak "podłączanie do sieci". Wyszukiwarka słów kluczowych obsługuje także operator logiczny AND w celu wyszukiwania wielu słów kluczowych.

## CKarta Szukaj(P. 479)

#### Przeszukiwanie mapy witryny

Należy kliknąć element [Mapa strony] znajdujący się w górnej części ekranu, co spowoduje wyświetlenie listy wszystkich tematów z programu Instrukcja e-Manual. Za pomocą tej listy można odnaleźć szukany temat.

### OMapa strony(P. 480)

# UWAGA

### Wymagania systemowe

• Z podręcznika Instrukcja e-Manual można korzystać za pomocą następujących przeglądarek. Zawartość podręcznika Instrukcja e-Manual może nie być wyświetlana poprawnie, jeżeli używana jest przeglądarka, której nie ma na poniższej liście.

#### Windows:

Internet Explorer 8.0/9.0/10.0/11.0 Firefox 24.x ESR/26.x/29.x/30.x/31.x/31.x ESR/32.x/33.x/34.x/35.x/36.x **Mac OS:** Safari 7.x/8.x Firefox 24.x ESR/26.x/29.x/30.x/31.x/31.x ESR/32.x/33.x/34.x/35.x/36.x

Dołączony do tego urządzenia dysk DVD-ROM może zawierać podręczniki w formacie PDF. Użytkownicy
niemający dostępu do programu Adobe Reader umożliwiającego wyświetlanie podręczników w formacie PDF
mogą skorzystać z innego oprogramowania, takiego jak aplikacja PDF Preview opracowana przez firmę Vivid
Document Imaging Technologies.

## Informacje o najnowszej wersji programu Instrukcja e-Manual

Najnowsza wersja programu Instrukcja e-Manual znajduje się na stronie internetowej firmy Canon.

# Instalowanie programu Instrukcja e-Manual

0XF0-07S

Podręcznik Instrukcja e-Manual należy zainstalować na komputerze za pomocą dysku DVD-ROM dołączonego do urządzenia.

# 1 Umieścić dysk Oprogramowanie użytkownika i instrukcje DVD-ROM w stacji komputera.

- Wybierz język i kliknij przycisk [OK], jeżeli wyświetlony zostanie odpowiedni monit.
- Jeżeli ekran [Instalacja programów/podręczników] się nie pojawi, wyjąć dysk DVD-ROM ze stacji dysków i włożyć go ponownie lub sprawdzić informacje zawarte w sekcji >Wyświetlanie ekranu [Instalacja programów/podręczników](P. 488).
- Jeśli zostało wyświetlone okno [Autoodtwarzanie], kliknij polecenie [Uruchom MInst.exe].

# 2 Kliknąć opcję [Instalacja].

| Canon     | Instalacja programów/podręczników                                                     |
|-----------|---------------------------------------------------------------------------------------|
|           | Instalacja<br>Instaluje programy i podreczniki.                                       |
|           | Uruchamianie programów<br>Uruchamia programy wymagane do konfigurowania ustawień itd. |
| 111-      | Podręczniki<br>Wyświetla i instałuje podręczniki.                                     |
| 11        |                                                                                       |
| A. The    |                                                                                       |
| 2. ( D. a | Zakończ                                                                               |

**3** Odznacz wszystkie pola wyboru z wyjątkiem [Podręczniki] i kliknij przycisk [Zainstaluj].

| Ins                  | stalacja                                                                                                    |                            |
|----------------------|----------------------------------------------------------------------------------------------------|----------------------------|
| Zain<br>wysi<br>dysł | wstałowane zostaną wybrane i wyświetkone poniżej programy. Kilknij przycisk (Zainstaluj), a następnie postępuj według i<br>wietkanych na akrania. Należy zauważyć, ża w przypadłu instalacji co najmniej dwóch starowników jest wymagane więc<br>ku niż wskazane w obszarze (Wolne miejsce wymagane do przeprowadzenia instalacji).                                                                                                    | nstrukcji<br>ej miejsce na |
| <b>F</b>             | Slerownik drukarki UFR I                                                                                                    | Plik Readme                |
| <b>–</b>             | Program wymagany do drukowania przy użycu drukano CFH II.                                                                                                    | 80 MB                      |
|                      | Starownik drukanti PCL                                                                                                    | Plik Readme                |
|                      | Program wymagany do drukowania przy użyciu drukarki PCL.                                                                                                    | 80 MB                      |
| L                    | da Stamanik diskatki BS                                                                                                    | Dir Daudma                 |
| 2                    | Program wymagany do drukowania przy użyciu drukarki PS.                                                                                                    | 80 MB                      |
|                      |                                                                                                    |                            |
| 6                    | Toner Status<br>Decement umotilaciano encountraria na komputarea ila éci econociala ju kasadaria                                                                                                    | Plik Readme                |
| ۲                    | * Stan wyświetlony w oprogramowaniu może się róźnić od stanu wyświetlanego na utządzeniu.                                                                                                    | 10 MB                      |
| 7                    | Podręczniki<br>To są podręczniki urządzenia. Jeśli podręczniki zostaną zainstakowane na komputerze, można je wyświetlać be<br>korzystania z tego dysku CD/OVD.                                                                                                    | 25 MB                      |
|                      |                                                                                                    |                            |
|                      | C : Wolne miejsce na dysku 59430 MB Wolne miejsce wymagane do<br>procesory wymagane do procesory wymagane do proc | 25 MB                      |
| C                    | Weterz Zainstaluj A                                                                                                    | uluj 🔵                     |

# **4** Przeczytaj umowę licencyjną i kliknij przycisk [Yes], aby zaakceptować.

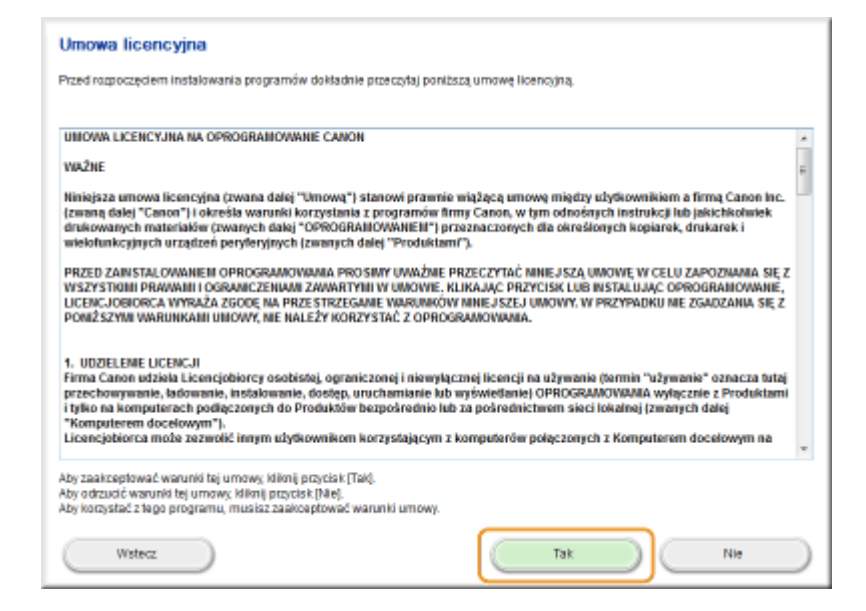

# 5 Wybrać folder instalacji e-Podręcznika i kliknąć przycisk [Zainstaluj].

| 😒 Instalator instrukcji                                   |            |            |
|-----------------------------------------------------------|------------|------------|
| Wokaż folder w którym ma zostać zainstałowana instrukcja. |            |            |
| Folder docelowy:                                          |            |            |
| Self-Program Files                                        |            | Przeglądaj |
|                                                           |            |            |
| Wstecz                                                    | Zainstaluj | Anikij     |

- Rozpocznie się instalacja.
- Poczekaj chwilę. Proces może potrwać pewien czas.

| 💱 Instalator instrukcji                                               |  |
|-----------------------------------------------------------------------|--|
| Zainstałuj podręczniki<br>Trwa instalowanie podręczników.<br>Zaczekaj |  |
|                                                                       |  |
|                                                                       |  |

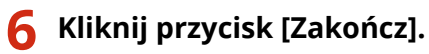

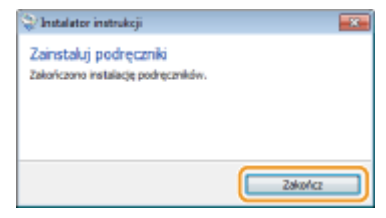

# 7 Kliknij kolejno przyciski [Dalej] ► [Zakończ].

| Zainstaluj                                                                                                    |                                                         |
|----------------------------------------------------------------------------------------------------|---------------------------------------------------------|
| Olknij przycisk (Dalej), aby opuścić program konfiguracyjny.                                                                    |                                                         |
|                                                                                                    |                                                         |
| <ul> <li>Podręczniki<br/>To są podręczniki urządzenia. Jeśli podręczniki zostaną zainstałowar<br/>tego dysku CD/DVD.</li> </ul> | ne na komputerze, można je wyświetlać bez korzystania z |
|                                                                                                    |                                                         |
|                                                                                                    |                                                         |
|                                                                                                    |                                                         |
|                                                                                                    |                                                         |
|                                                                                                    |                                                         |
|                                                                                                    |                                                         |
|                                                                                                    |                                                         |
|                                                                                                    |                                                         |
|                                                                                                    |                                                         |
|                                                                                                    |                                                         |
|                                                                                                    | Dalej                                                   |
|                                                                                                    |                                                         |
| <b>•</b>                                                                                                    |                                                         |
| akañaz instalacio                                                                                                    |                                                         |
| United consume computer tests (release)                                                                                         |                                                         |
| orearen percente kompetererez (zaroare)                                                                                         |                                                         |
|                                                                                                    |                                                         |
|                                                                                                    |                                                         |
|                                                                                                    |                                                         |
|                                                                                                    |                                                         |
|                                                                                                    |                                                         |
|                                                                                                    |                                                         |
|                                                                                                    |                                                         |
|                                                                                                    |                                                         |
|                                                                                                    |                                                         |
|                                                                                                    |                                                         |
|                                                                                                    |                                                         |
|                                                                                                    |                                                         |
|                                                                                                    | Zakończ                                                 |
|                                                                                                    |                                                         |

# Wyświetlanie programu Instrukcja e-Manual

Kliknij dwukrotnie ikonę skrótu programu Instrukcja e-Manual znajdującą się na pulpicie.

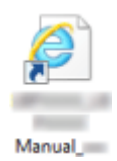

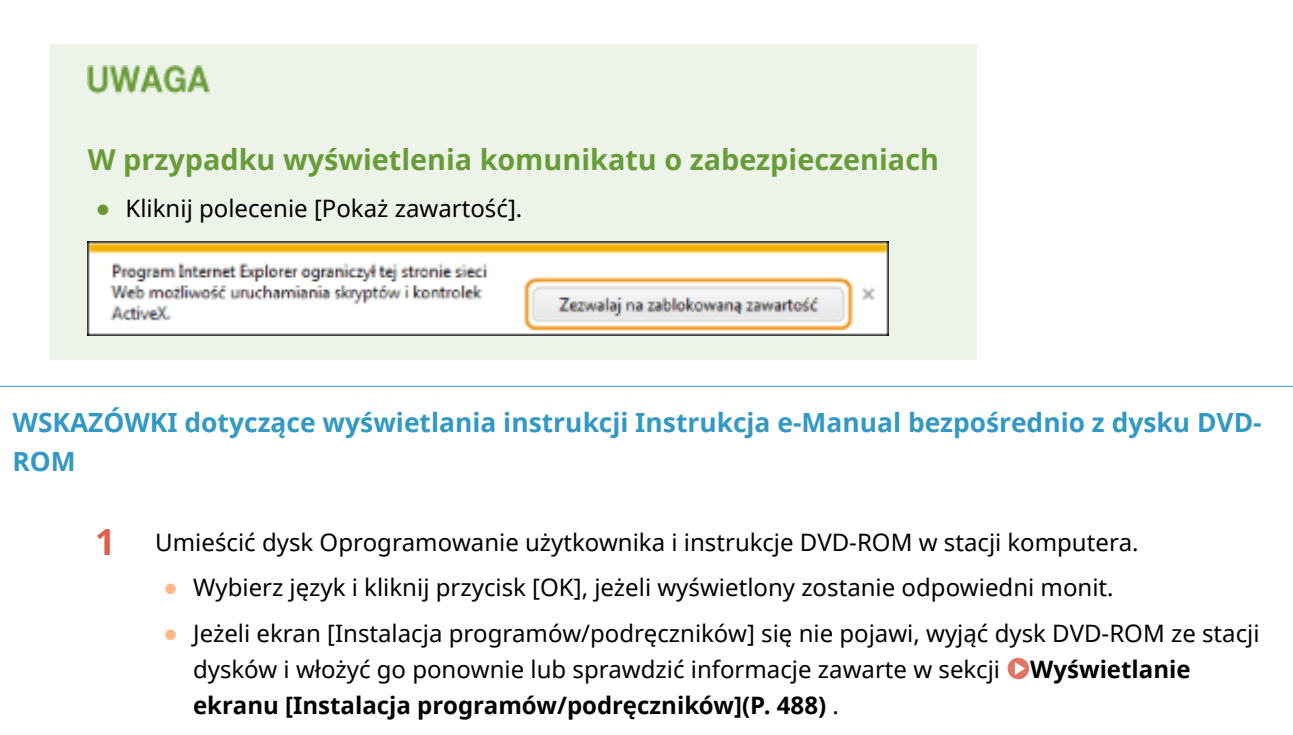

- 2 Kliknij opcję [Podręczniki].
- 3 Kliknij [Instrukcja e-Manual].

# Odinstalowywanie programu Instrukcja e-Manual

0XF0-07U

Program Instrukcja e-Manual można odinstalować z komputera, aby przywrócić go do stanu sprzed instalacji programu Instrukcja e-Manual.

# Umieścić dysk Oprogramowanie użytkownika i instrukcje DVD-ROM w stacji komputera.

• Wybierz język i kliknij przycisk [OK], jeżeli wyświetlony zostanie odpowiedni monit.

# 2 Kliknij pozycję [Uruchamianie programów].

| Canon      | Instalacja programów/podręczników                                                    |
|------------|--------------------------------------------------------------------------------------|
|            | Instalacja                                                                           |
|            | Instaluje programy i podręczniki.                                                    |
|            | Uruchamianie programów<br>Uruchamia programy wymagane do kontigurowania ustawień kd. |
| 111.       | Podręczniki<br>Wydwietja i instaluje podreczniki                                     |
| 1          |                                                                                      |
| A.         |                                                                                      |
| 1 (2) 10 m | Zakończ                                                                              |

UWAGA:

- Jeśli powyższy ekran nie zostanie wyświetlony, zapoznaj się z sekcją Wyświetlanie ekranu [Instalacja programów/podręczników](P. 488).
- Jeżeli zostało wyświetlone okno [Autoodtwarzanie], kliknąć polecenie [Uruchom MInst.exe].

3 Kliknij przycisk [Rozpocznij] w obszarze [Deinstalator podręczników].

| t    | Deinstalator podręczników<br>Podręczniki zainstalowane podczas tej operacji zostaną odinatalowane.                                                                                                    | Razpocznij             |
|------|----------------------------------------------------------------------------------------------------|------------------------|
| 0 Pa | Canon MFALEP Wireless — asystem Instalacji<br>Asystemi Instalacji divitarki Canon MFALEP Wireless jest narzędziem umożliwiającym potwierdzenie<br>nazwy punktu dosłąpowago oraz klucza sieci potzabnego podczas konfiguracji połączenia<br>bezprzewodowej sieci LAN. | PikReadme<br>Rompoznij |

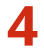

# **4** Kliknij przycisk [Dalej].

| 🖓 Instalator instrukcji                                                                              |   |
|----------------------------------------------------------------------------------------------------|---|
| Odinstaluj podręczniki<br>Pedręczniki zaństaliowane podczas tej instalacji zostaną<br>odinstalowane. |   |
| Manual_pik [11.2 M8]                                                                                 |   |
| Dalej Anuk                                                                                           | 4 |

- Rozpocznie się dezinstalacja.
- Poczekaj chwilę. Proces może potrwać pewien czas.

# **5** Kliknij przycisk [Zakończ].

| 😵 Instalator instrukcji                                            |         |
|--------------------------------------------------------------------|---------|
| Odinstaluj podręczniki<br>Zakończono odnotalowywanie podręczników. |         |
| (                                                                  | Zakończ |

6 Kliknij kolejno przyciski [Wstecz] ▶ [Zakończ].

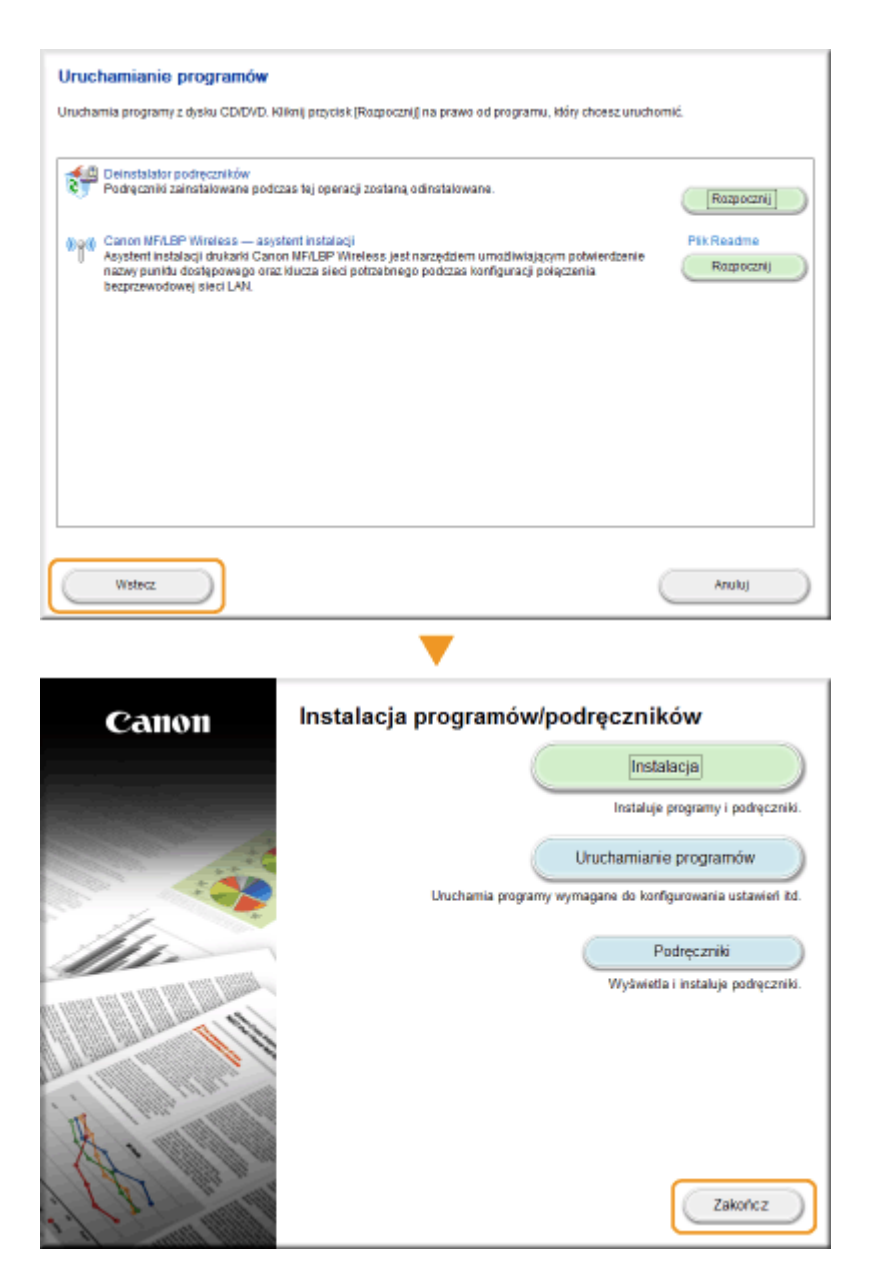

# Układ ekranu programu Instrukcja e-Manual

## 0XF0-07W

Okno programu Instrukcja e-Manual jest podzielone na kilka obszarów z różną zawartością.

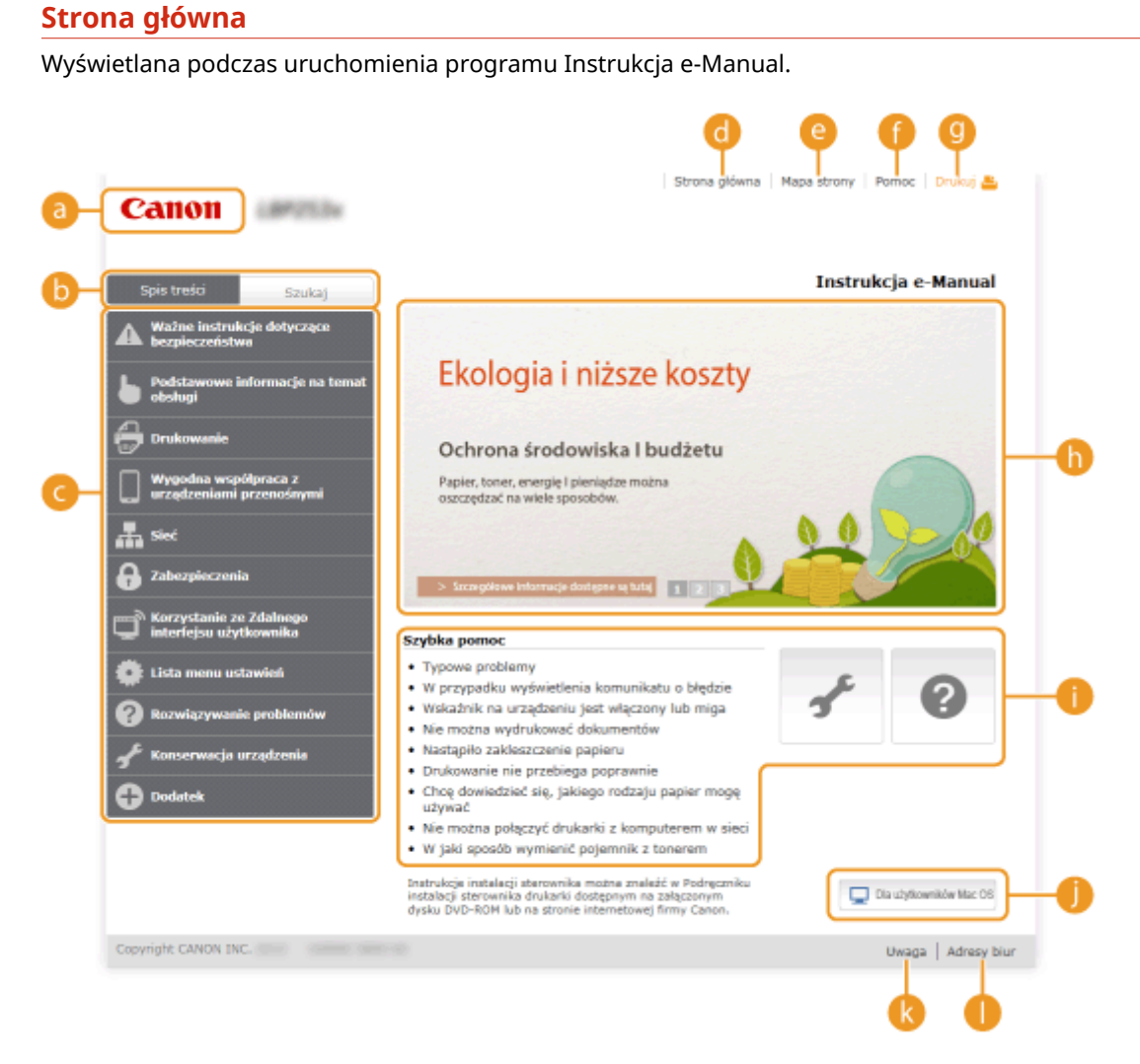

### 👩 Canon

Kliknij, aby powrócić do góry strony.

### 🕞 Zakładka [Spis treści]/[Szukaj]

Kliknij, aby przełączyć między widokiem spisu treści a wyszukiwaniem.

### 🧿 Spis treści

Wyświetlane są tu tytuły rozdziałów (1). Po umieszczeniu kursora myszy na jednym z tytułów po prawej stronie wyświetlane są tematy zawarte w danym rozdziale. Kliknięcie tematu powoduje wyświetlenie strony z jego zawartością.

| . 0                                               |                                                                                                    |                       |  |
|---------------------------------------------------|----------------------------------------------------------------------------------------------------|-----------------------|--|
| Spis treści Szukaj                                |                                                                                                    |                       |  |
| Ważne instrukcje dotyczące<br>bezpieczeństwa      |                                                                                                    |                       |  |
| Podstawowe informacje na temat                    | Części i ich funkcje                                                                                                    | Strona przednia       |  |
| 🛡 obstugi                                         | Używanie wyświetlacza                                                                                                    | Strona tylna          |  |
| 🖶 Drukowanie                                      | Wprowadzanie tekstu                                                                                                    | Wnętrze               |  |
| Wygodna współpraca z                              | Logowanie się na urządzeniu                                                                                               | Taca uniwersalna      |  |
| urządzeniami przenośnymi                          | Ładowanie papieru                                                                                                    | Szuflada na papier    |  |
| A Sieć                                            | Oszczędzanie energii                                                                                                    | Panel sterowania      |  |
| 8 Zabezpieczenia                                  | > SacaigStowe Informacje                                                                                                  | dostępne są tutaj 123 |  |
| Korzystanie ze Zdalnego<br>interfejsu użytkownika | Szybka pomoc                                                                                                    |                       |  |
| 🔅 Lista menu ustawień                             | <ul> <li>Typowe problemy</li> </ul>                                                                                       |                       |  |
| ā                                                 | <ul> <li>W przypadku wyświetlenia komunikatu o błędzie</li> <li>Wokadnik na ustadzeniu tech właszego lub misa.</li> </ul> |                       |  |
| <b>W</b> Rozwiązywanie problemów                  | <ul> <li>Wskaznik na orzączenio jest wiączony lub miga</li> <li>Nie można wydrukować dokumentów</li> </ul>                |                       |  |
| 🦨 Konserwacja urządzenia                          | <ul> <li>Nastąpiło zakleszczenie papieru</li> </ul>                                                                       |                       |  |
| -                                                 | <ul> <li>Drukowanie nie przebie</li> </ul>                                                                                | ga poprawnie          |  |
| G Dodatek                                         | <ul> <li>Cncę dowiedziec się, jakiego rodzaju papier mogę<br/>używać</li> </ul>                                           |                       |  |

## 👩 [Strona główna]

Kliknij, aby powrócić do góry strony.

## 🕒 [Mapa strony]

Kliknięcie tego elementu powoduje wyświetlenie wszystkich tematów z programu Instrukcja e-Manual.

## 🚹 [Pomoc]

Kliknięcie tego elementu powoduje wyświetlenie instrukcji dotyczących otwierania programu Instrukcja e-Manual, wykonywania wyszukiwania oraz innych informacji.

## [ [Drukuj]

Kliknij, aby wydrukować wybraną zawartość.

### 🚹 Wyróżnione funkcje

Zawiera różne praktyczne przykłady korzystania z urządzenia. Kliknij przycisk **1** / **2** / **3** / **4**, aby przełączać wyświetlanie praktycznych przykładów według kategorii lub kliknij przesuwający się ekran w celu wyświetlenia szczegółowych informacji na temat każdej kategorii. Przesuwający się ekran można zatrzymać, umieszczając na nim wskaźnik. **Wyróżnione funkcje(P. 477)** 

### 🌔 [Szybka pomoc] / [Rozwiązywanie problemów] / [Konserwacja urządzenia]

Kliknij, aby poznać sposoby rozwiązywania problemów oraz metody konserwacji urządzenia.

### 🌔 [Dla użytkowników systemu Mac OS]

Kliknij, aby zobaczyć środki ostrożności w przypadku korzystania z systemu Mac OS.

### [ [Uwaga]

Kliknij, aby zapoznać się z ważnymi informacjami, które należy znać podczas używania urządzenia.

### 🌔 [Adresy biur]

Kliknij, aby wyświetlić informacje kontaktowe, których można użyć do zadania pytań na temat urządzenia.

## Wyróżnione funkcje

Zawiera różne praktyczne przykłady korzystania z urządzenia.

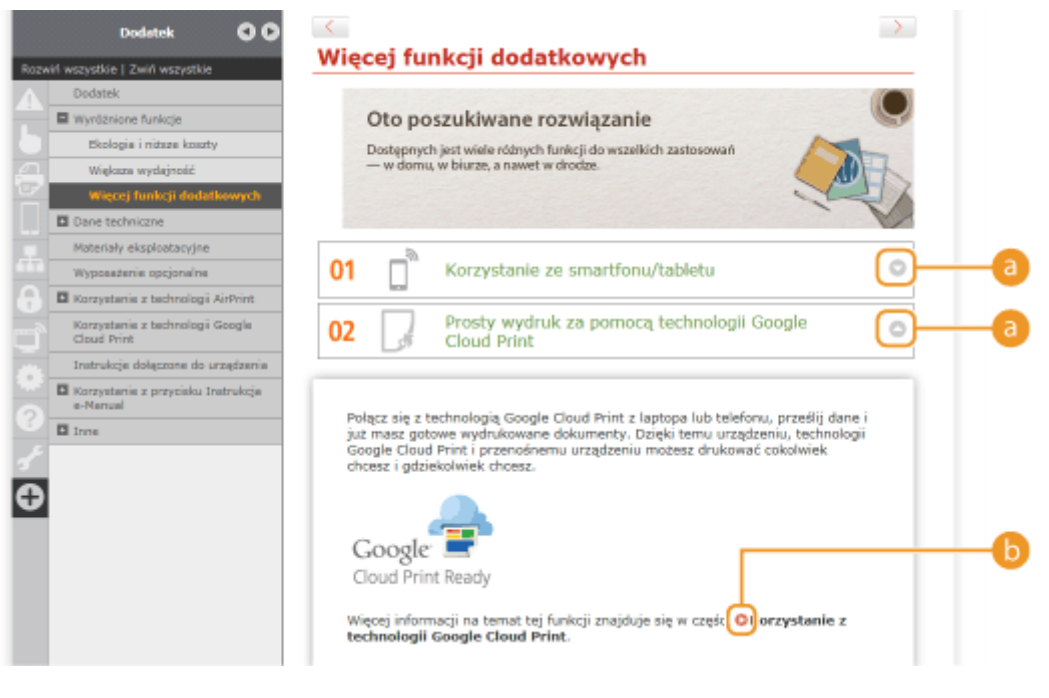

## 0 0

Kliknij, aby wyświetlić szczegółowe informacje. Ponowne kliknięcie powoduje zamknięcie okna.

## 00

Kliknij, aby wyświetlić odpowiednią stronę tematu.

## Strona tematu

Zawiera informacje na temat konfiguracji i użytkowania urządzenia.

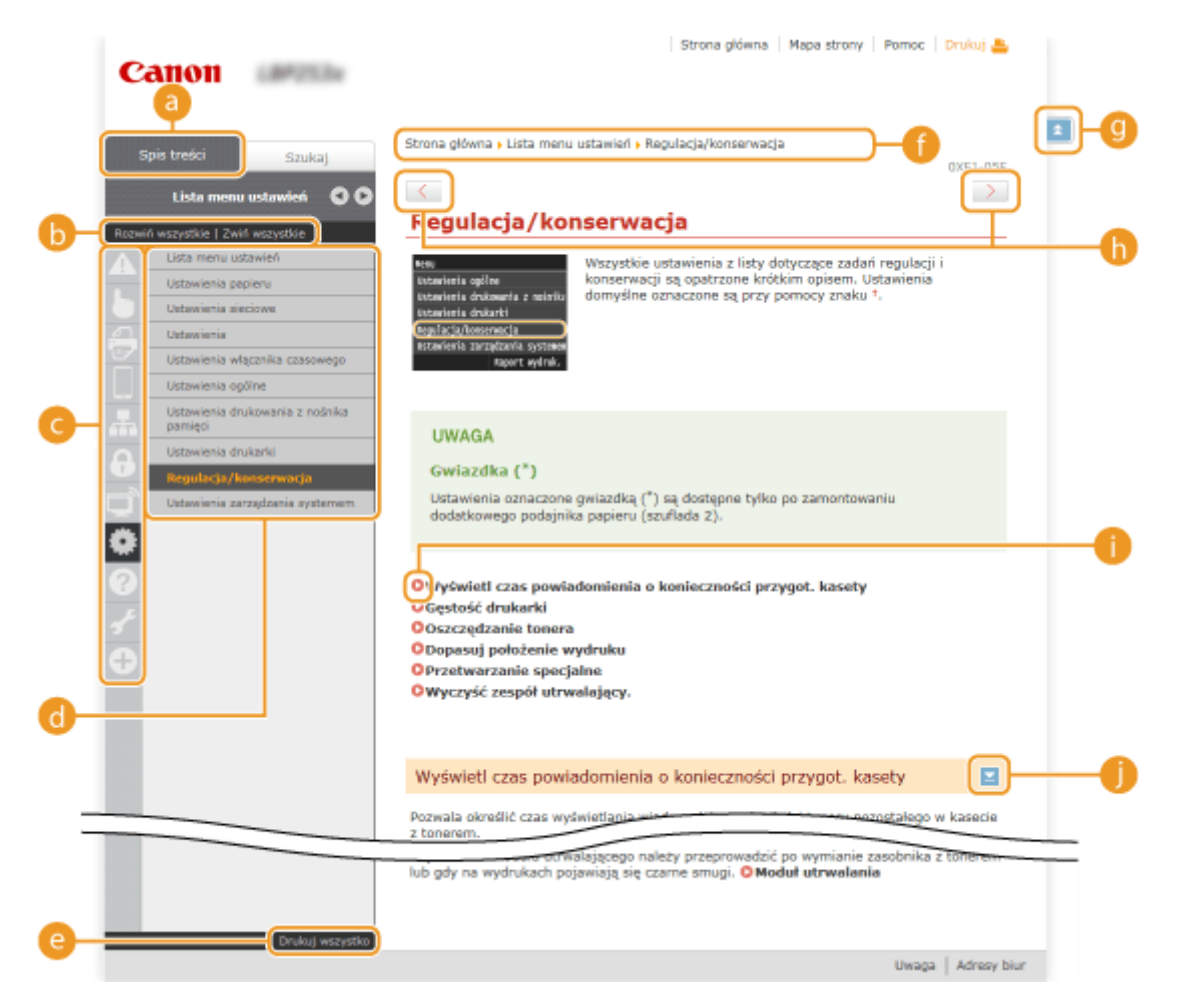

## 👩 [Spis treści]

Obszar, w którym wyświetlane są ikony i tytuły.

#### 🕞 [Rozwiń wszystkie]/[Zwiń wszystkie]

Kliknięcie elementu [Rozwiń wszystkie] powoduje wyświetlenie podsekcji wszystkich tematów. Kliknięcie elementu [Zwiń wszystkie] powoduje zamknięcie podsekcji wszystkich tematów.

#### 🔁 Ikony rozdziałów

Kliknięcie ikony rozdziału umożliwia przejście do początku danego rozdziału.

#### 📵 Strona tematu

Obszar, w którym wyświetlane są tematy zawarte w wybranym rozdziale. Jeśli obok tematu znajduje się znak "+", klikając go można wyświetlić podsekcje tematu. Kliknięcie znaku "-" powoduje zamknięcie rozwiniętego tematu.

#### 🕒 [Drukuj wszystko]

Wszystkie strony wybranego tematu zostają otwarte w oddzielnym oknie. Rozdział można wydrukować w razie potrzeby.

### 🚹 Nawigacja

Element umożliwiający sprawdzenie jaki temat jest obecnie wyświetlany.

## 9 🗈

Kliknij, aby powrócić do góry strony.

## (h) < / 🗲

Kliknij, aby wyświetlić poprzedni lub następny temat.

# 00

Kliknięcie tego elementu powoduje przejście do podanej strony. Aby powrócić do poprzedniej strony, należy kliknąć przycisk Wstecz przeglądarki internetowej.

## 0 🖻

Klikając ten element, można wyświetlić ukryte szczegółowe opisy. Ponowne kliknięcie powoduje zamknięcie szczegółowych opisów.

# Karta Szukaj

Karta ta zawiera pole tekstowe umożliwiające wykonanie wyszukiwania i odnalezienie szukanej strony.

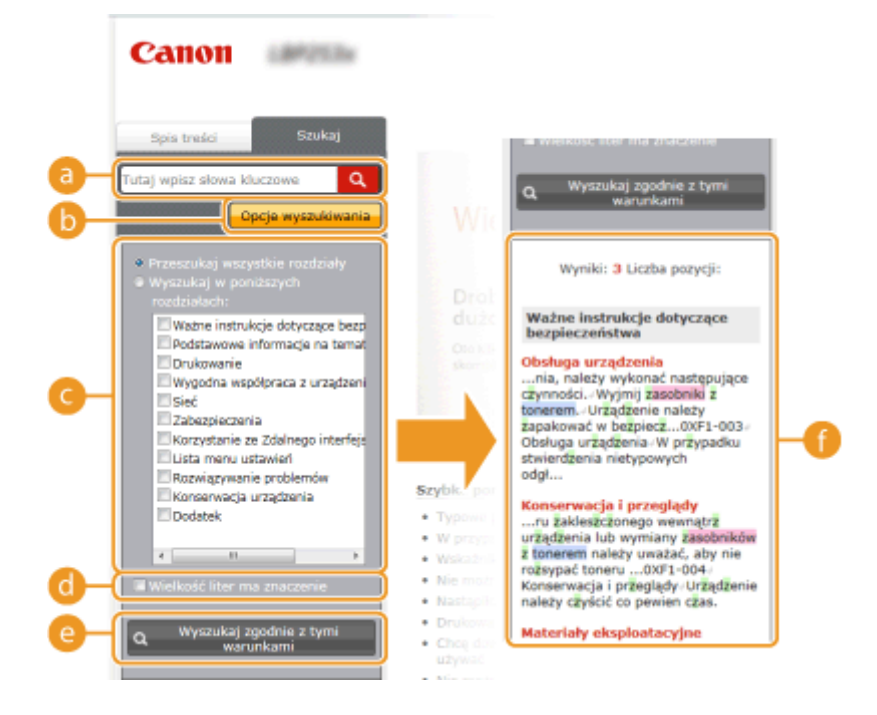

### [] [Tutaj wpisz słowa kluczowe]

Wpisz słowo lub słowa kluczowe i kliknij przycisk **Q**, aby wyświetlić wyniki wyszukiwania na liście wyników (**f**). Możesz szukać stron zawierających wszystkie słowa kluczowe poprzez oddzielanie słów kluczowych za pomocą spacji (pustego pola). Możesz także szukać stron zawierających dokładną frazę poprzez zamknięcie słów kluczowych w cudzysłowie.

### 🕞 [Opcje wyszukiwania]

Kliknij, aby określić warunki wyszukiwania, takie jak zakres wyszukiwania lub wyszukiwanie rozmyte. Aby wyświetlić warunki, kliknij ten przycisk, gdy jest szary. Aby zamknąć ekran, kliknij przycisk, gdy jest pomarańczowy.

### 🕒 Selektor zakresu wyszukiwania

Określa zakres wyszukiwania. Można zwiększyć wydajność wyszukiwania, zawężając jego zakres. Selektor zakresu wyszukiwania jest szczególnie przydatny, gdy użytkownik jest w stanie określić przybliżoną lokalizację szukanego tematu.

### 📵 Selektor opcji wyszukiwania

Zaznacz pole wyboru, aby uwzględniać wielkość liter podczas wyszukiwania.

### 😑 [Wyszukaj zgodnie z tymi warunkami]

Kliknij, aby wyświetlić wyniki wyszukiwania zgodnie z warunkami określonymi przy użyciu 🧿 i 👩.

### 🚹 Lista wyników wyszukiwania

Okno, w którym wyświetlane są wyniki wyszukiwania stron zawierających podane słowa kluczowe. Szukaną stronę należy odnaleźć wśród wyników wyszukiwania i kliknąć temat będący tytułem strony. Jeśli wyniki wyszukiwania nie mieszczą się na jednej stronie, należy kliknąć przycisk vyświetlić wyniki na poprzedniej lub następnej stronie.

## **Mapa strony**

Wyświetla spis treści programu Instrukcja e-Manual.

|           | Canon                                                                                                    | is główna   Mapa strony   Pomoc   Drukuj 🏝 |
|-----------|----------------------------------------------------------------------------------------------------|--------------------------------------------|
| <b>0-</b> | A 6 🗧 🛛 A 6 🗊                                                                                               | ● <b>●</b> → ●                             |
|           | 🔺 Ważne instrukcje dotyczące bezpieczeństwa                                                                 | 🔻 Dalej                                    |
| 6-        | Instalacja<br>Źródło zasilania<br>Obsługa urządzenia<br>Konserwacja i przeglądy<br>Materiały eksploatacyjne |                                            |
|           | 🖕 Podstawowe informacje na temat obsługi                                                                    | 🔺 Wstecz 🔹 🔻 Dalej 🔤 🔂                     |
|           | Części i ich funkcje<br>Strona przednia<br>Strona tylna<br>Wnętrze                                          |                                            |
|           |                                                                                                    |                                            |

### อ Ikony rozdziałów

Kliknięcie danego elementu powoduje przejście do wybranego rozdziału.

## 🜔 Tytuł (Temat)

Obszar wyświetlania tytułów i tematów. Kliknięcie tytułu lub tematu umożliwia przejście do odpowiedniej strony.

# C 🗈

Kliknij, aby powrócić do góry strony.

# \_ ▲/

Kliknięcie tych ikon powoduje przejście do poprzedniego lub następnego rozdziału.

# Wyświetlanie Instrukcja e-Manual

# Symbole

Uwagi dotyczące bezpieczeństwa, ograniczeń, obsługi urządzenia, przydatne wskazówki oraz inne informacje zostały oznaczone za pomocą podanych poniżej symboli.

|            | Oznacza ostrzeżenie dotyczące czynności, których niewłaściwe wykonanie<br>może doprowadzić do obrażeń ciała lub śmierci. Aby bezpiecznie korzystać z<br>urządzenia, należy zawsze zwracać uwagę na te ostrzeżenia. |
|------------|----------------------------------------------------------------------------------------------------|
|            | Oznacza przestrogę dotyczącą czynności, których niewłaściwe wykonanie<br>może doprowadzić do obrażeń ciała. Aby bezpiecznie korzystać z<br>urządzenia, należy zawsze zwracać uwagę na te przestrogi.               |
| $\bigcirc$ | Wskazuje operację, której nie wolno przeprowadzać. Należy uważnie<br>zapoznać się z tymi pozycjami, aby na pewno nie wykonać opisanych w nich<br>operacji.                                                         |
| WAŻNE      | Oznacza wymagania lub ograniczenia. Należy zapoznać się z tymi<br>elementami w celu prawidłowego korzystania z urządzenia i uniknięcia<br>uszkodzeń tego urządzenia oraz mienia.                                   |
| UWAGA      | Oznacza opis czynności lub zawiera dodatkowe objaśnienia dotyczące<br>procedury.                                                                                                    |
| WSKAZÓWKI  | Oznacza przydatne funkcje lub wskazówki dotyczące korzystania z<br>urządzenia.                                                                                                    |

# Klawisze i przyciski użyte w niniejszym podręczniku

Klawisze na panelu sterowania oraz przyciski na ekranie komputera w programie e-Podręcznik zostały oznaczone w następujący sposób:

| Тур                                                                            | Przykład                                                                                  |
|--------------------------------------------------------------------------------|-------------------------------------------------------------------------------------------|
| Klawisze na panelu sterowania                                                  | ■ ( Print )                                                                               |
| Ustawienia wyświetlone na panelu sterowania                                    | <ustawienia czasowego="" włącznika=""><br/><zacięcie papieru.=""></zacięcie></ustawienia> |
| Przyciski i inne tekstowe elementy interfejsu wyświetlone na ekranie komputera | [Preferencje]                                                                             |

# 🛦 / 🔻 Użyte w tej instrukcji

Przyciski ▲ / ▼ służą do wyboru odpowiedniego ustawienia. Na danej stronie wyszczególnione jest tylko ich pierwsze użycie. Gdy są używane po raz kolejny, nie jest to odnotowywane w instrukcjach. Na przykład, użycie przycisków ▲ / ▼ jest wyszczególnione w kroku 2, jednak pominięte w 3.

## Przykład:

- 1 Naciśnij przycisk 圆.
- 2 Za pomocą przycisków 🔺 / 🔻 wybierz opcję <Ustawienia sieciowe> i naciśnij przycisk 💽.
- 3 Wybierz kolejno <Ustawienia TCP/IP> ▶ <Ustawienia IPv4> ▶ <Ustawienia adresu IP>.

## Ekrany użyte w tym podręczniku

O ile nie zaznaczono inaczej, ilustracje użyte w programie Instrukcja e-Manual dotyczą modelu LBP252dw. Wygląd ekranów użytych w tym podręczniku może nieznacznie odbiegać od rzeczywistych ekranów w zależności od systemu operacyjnego. Również wygląd okien sterowników oraz innych aplikacji może różnić się w zależności od wersji używanego oprogramowania.

## Rysunki użyte w tej instrukcji

O ile nie podano inaczej, na rysunkach w e-podręczniku przedstawiono urządzenie model LBP252dw. Na rysunkach w e-podręczniku przedstawiono kasetę z tonerem model Canon Cartridge 719.

# Własnoręczne ustawienia wyświetlania

0XF0-085

Ta sekcja opisuje podstawowe czynności w systemie Windows i obejmuje zrzeczenie się odpowiedzialności, informacje o prawach autorskich i inne.

# Podstawowe operacje systemu Windows

0XF0-080

- OWyświetlanie okna [Komputer] lub [Mój komputer](P. 486)
- **OWyświetlanie folderu Drukarki(P. 486)**
- **O**Włączanie opcji [Odnajdowanie sieci](P. 486)
- OWyświetlanie udostępnionych drukarek w serwerze drukowania(P. 487)
- OWyświetlanie ekranu [Instalacja programów/podręczników](P. 488)
- Drukowanie strony testowej w systemie Windows(P. 488)
- Sprawdzanie architektury bitowej(P. 489)
- Sprawdzanie portu drukarki(P. 490)
- Sprawdzanie komunikacji dwukierunkowej(P. 491)
- Sprawdzanie identyfikatora SSID, z którym połączony jest komputer(P. 492)

# Wyświetlanie okna [Komputer] lub [Mój komputer]

#### Windows Vista/7/Server 2008

[Start] > wybierz element [Komputer].

#### Windows 8/Server 2012

Kliknij prawym przyciskiem myszy w lewym dolnym rogu ekranu > wybierz element [Eksplorator plików] F [Komputer] lub [Ten komputer].

#### Windows 8.1/Server 2012 R2

Kliknij prawym przyciskiem myszy przycisk [Start] > wybierz element [Eksplorator plików] > [Komputer] lub [Ten komputer].

Windows Server 2003 [Start] > wybierz element [Mój komputer].

# Wyświetlanie folderu Drukarki

#### Windows Vista

[Start] > wybierz element [Control Panel] (Panel sterowania) > [Printer] (Drukarka).

#### Windows 7/Server 2008 R2

[Start] > wybierz element [Urządzenia i drukarki].

#### Windows 8/Server 2012

Kliknij prawym przyciskiem myszy w lewym dolnym rogu ekranu > wybierz element [Control Panel] (Panel sterowania) > [View devices and printers] (Wyświetl urządzenia i drukarki).

#### Windows 8.1/Server 2012 R2

Kliknij prawym przyciskiem myszy przycisk [Start] > wybierz element [Panel sterowania] > [Wyświetl urządzenia i drukarki].

#### Windows Server 2008

[Start] > wybierz element [Panel sterowania] > kliknij dwukrotnie element [Drukarki].

#### Windows Server 2003

[Start] > wybierz element [Drukarki i faksy].

## Włączanie opcji [Odnajdowanie sieci]

Jeśli używasz systemu Windows Vista/7/8/Server 2008/Server 2012, uruchom opcję [Odnajdowanie sieci], aby zobaczyć komputery w swojej sieci.

#### **Windows Vista**

[Start] > wybierz opcję [Panel sterowania] > [Wyświetl stan sieci i zadania] > wybierz opcję [Włącz odnajdowanie sieci] znajdującą się w zakładce [Odnajdowanie sieci].

#### Windows 7/Server 2008 R2

[Start] > wybierz opcję [Panel sterowania] > [Wyświetl stan sieci i zadania] > [Zmień zaawansowane ustawienia udostępniania] > wybierz opcję [Włącz odnajdowanie sieci] znajdującą się w zakładce [Odnajdowanie sieci].

#### Windows 8/Server 2012

Kliknij prawym przyciskiem myszy lewy dolny róg ekranu > wybierz opcję [Panel sterowania] > [Wyświetl stan sieci i zadania] > [Zmień zaawansowane ustawienia udostępniania] > wybierz opcję [Włącz odnajdowanie sieci] znajdującą się w zakładce [Odnajdowanie sieci].

#### Windows 8.1/Server 2012 R2

Kliknij prawym przyciskiem myszy [Start] > wybierz opcję [Panel sterowania] > [Wyświetl stan sieci i zadania] [Zmień zaawansowane ustawienia udostępniania] > wybierz opcję [Włącz odnajdowanie sieci] znajdującą się w zakładce [Odnajdowanie sieci].

#### Windows Server 2008

[Start] ▶ wybierz element [Panel sterowania] ▶ kliknij dwukrotnie opcję [Centrum sieci i udostępniania] ▶ wybierz opcję [Włącz odnajdowanie sieci] znajdującą się w zakładce [Odnajdowanie sieci].

# Wyświetlanie udostępnionych drukarek w serwerze drukowania

# Otwórz program Windows Explorer.

#### Windows Vista/7/Server 2003/Server 2008

[Start] > wybierz element [Wszystkie programy] lub [Programy] > [Akcesoria] > [Eksplorator Windows].

#### Windows 8/Server 2012

Kliknij prawym przyciskiem myszy w lewym dolnym rogu ekranu > wybierz element [Eksplorator plików].

#### Windows 8.1/Server 2012 R2

Kliknij prawym przyciskiem myszy przycisk [Start] > wybierz element [Eksplorator plików].

# Na serwerze wydruku wybierz element [Sieć] lub [Moje miejsca sieciowe].

 Aby wyświetlić komputery w sieci, może zaistnieć konieczność włączenia opcji odnajdowania sieci lub wyszukiwania komputerów w sieci.

|                             |                                                        |                                  | - 3                 | ж |
|-----------------------------|--------------------------------------------------------|----------------------------------|---------------------|---|
| 😡 🖓 - 📴 + Biblioteki +      |                                                        | 👻 🐓 Przeszwie                    | ý: Biblioteki       | Q |
| Organizuj 👻 Nowa biblio     | nka                                                    |                                  | š• 🗊                | 0 |
| > 🔆 Ulubione                | Biblioteki<br>Otwórz biblioteka, aby zobaczyć swoje pi | iki i uporzędkować je według fol | deru, dety oraz inn |   |
| 🛛 🏹 Biblioteki              | S                                                      | N                                |                     |   |
| > 🎘 Komputer                | Biblioteka                                             | Biblioteka                       |                     |   |
| a ∰e ciar<br>⊳∰ printserver | Obrazy<br>Biblioteka                                   | Wideo<br>Biblioteka              |                     |   |
| Elementów: 4                |                                                        |                                  |                     |   |

>>> Zostaną wyświetlone udostępnione drukarki.

|   | © v N + Sieć + PRINTSERVER →                                  | 🔹 🔹 💌 💌         |
|---|---------------------------------------------------------------|-----------------|
|   | Organizuj 🕶 Centrum sieci i udostępniania 🛛 Wyświetł drukarki | izdalne 🕃 🔹 🗍 🔞 |
|   | > 🗙 Ulubione 🥳 Canon UFR II                                   | SharedDocs      |
| 1 | D 🚔 Biblioteki                                                |                 |
|   | D 👰 Komputer                                                  |                 |
|   | A Sinc                                                        |                 |
|   | P PE PRINTSERVER                                              |                 |
|   | Elementów: 2                                                  |                 |

# ■Wyświetlanie ekranu [Instalacja programów/podręczników]

Jeżeli ekran [Instalacja programów/podręczników] nie zostanie wyświetlony po umieszczeniu dysku DVD-ROM w stacji, należy wykonać poniższą procedurę. Stacja dysków DVD-ROM jest oznaczona literą "D:" w tym podręczniku. Oznaczenie stacji dysków DVD-ROM może się różnić w zależności od używanego komputera.

## Windows Vista/7/Server 2008

[Start] > wpisz "D:\MInst.exe" w polu [Wyszukaj programy i pliki] lub [Rozpocznij wyszukiwanie] > naciśnij klawisz [ENTER].

## Windows 8/Server 2012

Kliknij prawym przyciskiem myszy w lewym dolnym rogu ekranu > [Uruchom] > Wpisz "D:\MInst.exe" > kliknij przycisk [OK]

### Windows 8.1/Server 2012 R2

Kliknij prawym przyciskiem myszy przycisk [Start] > [Uruchom] > Wpisz "D:/WInst.exe" > kliknij przycisk [OK]

### Windows Server 2003

[Start] > [Uruchom] > wpisz "D:\MInst.exe" > kliknij przycisk [OK]

## Drukowanie strony testowej w systemie Windows

Drukowanie strony testowej w systemie Windows pozwala sprawdzić poprawne działanie sterownika drukarki.

- Załaduj papier w rozmiarze A4 na tacę wielofunkcyjną. OŁadowanie papieru na tacę wielofunkcyjną(P. 41)
- 2 Otwórz folder drukarki. 🛇 Wyświetlanie folderu Drukarki(P. 486)
- 3 Kliknij prawym przyciskiem myszy ikonę drukarki i kliknij polecenie [Właściwości drukarki] lub [Właściwości].

| Contraction in a second infinite & Herachania i da da da da da da da da da da da da da                  | indenti   |   |
|----------------------------------------------------------------------------------------------------|-----------|---|
|                                                                                                    | 210000000 | ~ |
| Piek bolycja Widok Narządzia Pomoc                                                                      | -         |   |
| Dodaj urządzenie Dodaj drukonkę. Zobacz, co jest drukowane Własciwości serwela wydruku. Usun urządzenie | 22 ¥      |   |
| > Urządzenia (3)                                                                                        |           |   |
| Drukarki i faksy (3)                                                                                    |           |   |
|                                                                                                    |           |   |
| and the second second                                                                                   |           |   |
| Canon Fax Microsoft                                                                                     |           |   |
| D Zoharz zo last diskowana                                                                              |           |   |
| Uctaw jako drukarke domydina                                                                            |           |   |
| Preferencie drukowania                                                                                  |           |   |
| Właściwości drukarki                                                                                    |           |   |
| Utwórz skrót                                                                                            |           |   |
| Rozwiązywanie problemów                                                                                 |           |   |
| Usuri urządzenie                                                                                        |           |   |
| Właściwości                                                                                             |           |   |
|                                                                                                    |           |   |
| Canon UFR II Star: 🔮 Domyilmy Statu:: Liczba dokumentów w kolejce: 0                                    |           |   |
| Model: Canon UFRI<br>Katanozir: Dokatka                                                                 |           |   |
|                                                                                                    |           |   |

4 Kliknij przycisk [Drukuj stronę testową] na karcie [Ogólne].

| -                          | Canon UFR D                                    |                  |                |   |  |  |
|----------------------------|------------------------------------------------|------------------|----------------|---|--|--|
| Lokalizacja:               |                                                |                  |                |   |  |  |
| Komentarz:                 |                                                |                  |                |   |  |  |
| Modek                      | Canon UFR I                                    |                  |                |   |  |  |
| Funkcje<br>Kolor: Nie      |                                                | Dostępny papier: |                |   |  |  |
| Dwustronne<br>Zszywanie: I | s Tak<br>Nie                                   | A4               | *              |   |  |  |
| Szybkość: 3<br>Maksymaln   | 3 stron na minutę<br>a rozdzielczość: 1200 dpi |                  |                |   |  |  |
|                            | Preference                                     | cja Drukuj :     | stronę testowę | ) |  |  |
|                            |                                                |                  |                |   |  |  |
|                            |                                                |                  |                |   |  |  |

>>> Zostanie wydrukowana strona testowa.

# Sprawdzanie architektury bitowej

Aby sprawdzić, czy komputer jest wyposażony w 32- czy 64-bitową wersję systemu Windows, należy wykonać poniższą procedurę.

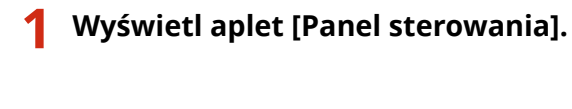

# Windows Vista/7/Server 2008

[Start] > wybierz opcję [Panel sterowania].

#### Windows 8/Server 2012

Kliknij prawym przyciskiem myszy w lewym dolnym rogu ekranu > wybierz element [Control Panel] (Panel sterowania).

## Windows 8.1/Server 2012 R2

Kliknij prawym przyciskiem myszy przycisk [Start] > wybierz element [Panel sterowania].

# **2** Otwórz aplet [System].

#### Windows Vista/7/8/Server 2008 R2/Server 2012

Kliknij aplet [System i konserwacja] lub [System i zabezpieczenia] > [System].

## Windows Server 2008

Kliknij dwukrotnie aplet [System].

# 3 Sprawdź architekturę bitową.

### Wersja 32-bitowa

Wyświetlany jest komunikat [32-bitowy system operacyjny].

#### Wersja 64-bitowa

Wyświetlany jest komunikat [64-bitowy system operacyjny].

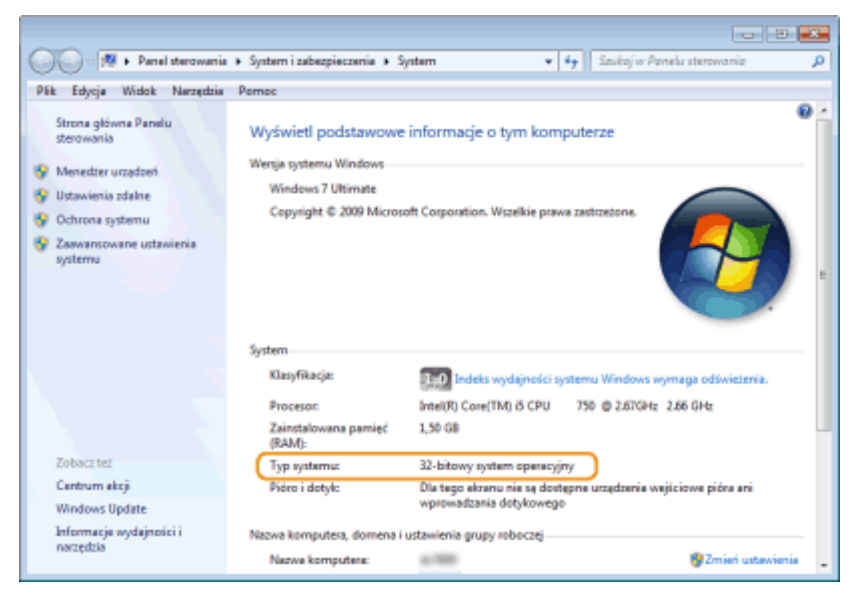

# Sprawdzanie portu drukarki

1 Otwórz folder drukarki. 🛇 Wyświetlanie folderu Drukarki(P. 486)

2 Kliknij prawym przyciskiem myszy ikonę drukarki i kliknij polecenie [Właściwości drukarki] lub [Właściwości].

| 🕥 🖓 🖡 Panel sterowania 🔹 Sprogt i džinigk 🔺 Uzządzenia i drukaski 🔹 🔹 🍫 🛛 Przeuzskaj: Uzzędzenia i druk                                                                                                    | arki 🔎 |
|----------------------------------------------------------------------------------------------------|--------|
| Plik Edycja Widok Narzędzia Pornoc                                                                                                    |        |
| Dodaj urządzenie Dodaj drukorkę Zobacz, co jest drukowane Właściwości serwera wydruku Usuń urządzenie 🧱                                                                                                    | - 0    |
| <ul> <li>&gt; Urządzenia (3)</li> <li>&gt; Drukarki i faksy (3)</li> <li>Canon UR Fax Microsoft XP5</li> <li>2 Zobacz, co jest drukowane</li> <li>✓ Ustaw jako drukorki domyślną Preferencje drukowania</li> <li>W Ustaw jako drukorki i</li> <li>Utwórz skrót</li> <li>Rozwiązywanie problemów</li> <li>Ikaw wrodowaje</li> </ul> |        |
| Włeściwości                                                                                                    |        |
| Canon UFR II Star: O Domyilny Statu: Liczba dokumentów w kolejce 0<br>Model: Canon UFR II<br>Kategoria: Drukarka                                                                                                    |        |

**3** W zakładce [Porty], sprawdź, czy port jest odpowiednio wybrany.

| Maiciwolice  | Canon UR           | RI           |                    |                |                       |        |
|--------------|--------------------|--------------|--------------------|----------------|-----------------------|--------|
| dhe Udoste   | pnian Porty        | asvanovane Z | rașdzenie koloner  | Zabezpieczenia | Ustavienia urzędzenia | Profil |
| <u> </u>     |                    |              |                    |                |                       |        |
| 20 V         | UTN.               |              |                    |                |                       |        |
| Deubui de em | tanulars of a set. |              | da de de sera a co | -              |                       |        |
| wolnym wiró  | d wybranych porto  | tów.         | og unokowane w     | heimothu       |                       |        |
| Part         | Opia               | Drukark      |                    | *              |                       |        |
| LPT3:        | Port drukarki      |              |                    | -              |                       |        |
| COME:        | Port steregowy     | Canon        | UFRI               |                |                       |        |
| COM2:        | Port szeregowy     |              |                    | 2              |                       |        |
| COM3         | Port szeregowy     |              |                    |                |                       |        |
| COM4:        | Port szeregowy     |              |                    |                |                       |        |
| FILE         | Drukuj do pliku    |              |                    |                |                       |        |
| US8001       | Virtual printer pr | ort for      |                    | -              |                       |        |
|              |                    |              |                    |                |                       |        |
| Dodaj p      | ort                | Usuñ port    | Konfigu            | rujport        |                       |        |
|              |                    |              |                    |                |                       |        |
| 🖉 Włącz obsł | uge dwukierunko    | wa.          |                    |                |                       |        |
|              |                    |              |                    |                |                       |        |

# UWAGA

# Gdy używasz połączenia sieciowego i zmienił się adres IP urządzenia

 Jeżeli [Opis] dla wybranego portu to [Port Canon MFNP], a urządzenie i komputer znajdują się w tej samej podsieci, wówczas połączenie będzie utrzymane. Nie trzeba dodawać nowego portu. Jeżeli wykorzystywany port to [Standardowy port TCP/IP], należy dodać nowy port. CKonfiguracja portów drukarki(P. 169)

# Sprawdzanie komunikacji dwukierunkowej

- Otwórz folder drukarki. 🛇 Wyświetlanie folderu Drukarki(P. 486)
- 2 Kliknij prawym przyciskiem myszy ikonę drukarki i kliknij polecenie [Właściwości drukarki] lub [Właściwości].

| 🕞 🕞 👘 🕨 Panel sterowania 🔹 Sprzęt i dźwięk 🔺 Urządzenia i drukarki 🔹 👻 4-7                                                                                                    | Przeuzskaj: Urzędzenia i drukarki 🔋 🔎 |
|----------------------------------------------------------------------------------------------------|---------------------------------------|
| Plik Edycja Widok Narzędzia Pornoc                                                                                                    |                                       |
| Dodaj urządzenie Dodaj drukarkę Zobacz, co jest drukowane Właściwości serwera wydruku                                                                                                    | u Usuń urządzenie 🙀 💌 🔞               |
| <ul> <li>&gt; Urządzenia (3)</li> <li>→ Drukarki i faksy (3)</li> <li>→ Eax Microsoft XP5</li> <li>B Zobacz. co jest drukarkę domytinę Preferencje drukowane</li> <li>✓ Utzw jako drukarkę domytinę Preferencje drukowania</li> <li>Władciwości drukarkę</li> <li>Rozwiązywanie problemów Usułi urządzenie</li> <li>Właściwości</li> </ul> |                                       |
| Canon UFR I Star: O Domyiliny Statu: Liczba dokumentów w<br>Model: Canon UFR I<br>Kategorie: Drukarka                                                                                                    | w kolujcu: 0                          |

**3** W zakładce [Porty] upewnij się, że pole wyboru [Włącz obsługę dwukierunkową] zostało zaznaczone.

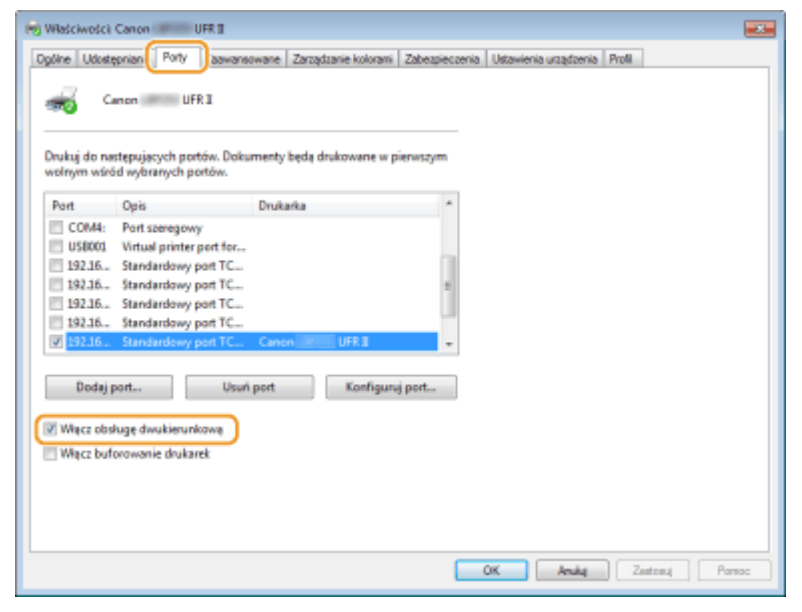

# Sprawdzanie identyfikatora SSID, z którym połączony jest komputer

Jeśli komputer jest podłączony do bezprzewodowej sieci LAN, kliknij przycisk 📶 🛃 lub 🛒 na pasku zadań, aby wyświetlić identyfikator SSID podłączonego routera bezprzewodowej sieci LAN.

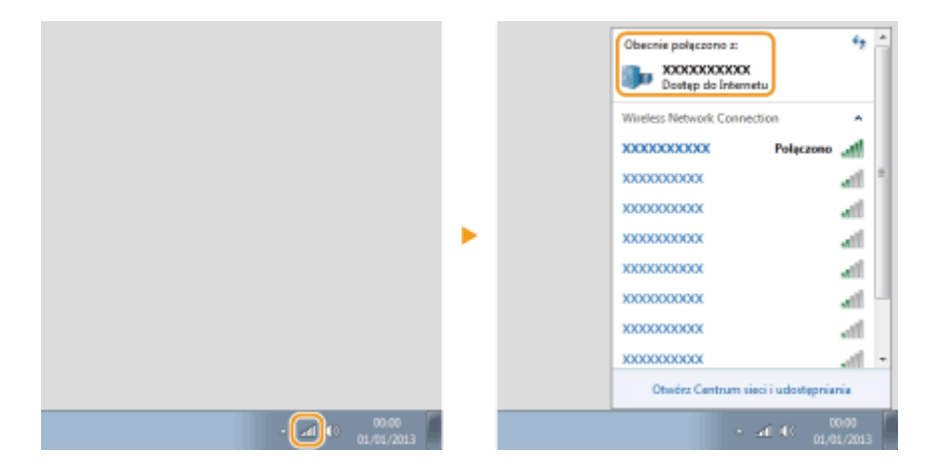

# Dla użytkowników Mac OS

0XF0-081

Zależnie od daty zakupu do urządzenia mógł nie zostać dołączony sterownik dla komputerów z systemem Mac OS. W przypadku gdy sterowniki są niezbędne, są one umieszczane na stronie internetowej firmy Canon. Należy sprawdzić, w jaki system operacyjny wyposażony jest komputer i pobrać odpowiedni sterownik ze strony internetowej firmy Canon. Informacje dotyczące instalacji sterownika oraz jego użytkowania można znaleźć w dokumencie pt. "Canon UFR II/UFRII LT Printer Driver Guide".

Podręcznik instalacji sterownika drukarki oraz Instrukcja e-Manual zawierają przykłady obsługi urządzenia w środowisku Windows. Aby dowiedzieć się, w jaki sposób korzystać ze sterownika i narzędzia w systemie Mac OS, należ zapoznać się z treścią podanego podręcznika lub odpowiedniego tematu w systemie pomocy.

| Obiekt                | Odnośnik                                     |
|-----------------------|----------------------------------------------|
| Instalacja sterownika | • Pierwsze kroki                             |
|                       | • Canon UFR II/UFRII LT Printer Driver Guide |
|                       | • Canon PS Printer Driver Guide (LBP252dw)   |
| Użycie funkcji        | Pomoc sterownika                             |
|                       | • Canon UFR II/UFRII LT Printer Driver Guide |
|                       | • Canon PS Printer Driver Guide (LBP252dw)   |

# ■Wyświetlanie podręcznika sterownika

Kliknąć dwukrotnie następujący plik HTML znajdujący się w folderze [Documents] na dysku DVD-ROM dołączonym do urządzenia.

# Canon UFR II/UFRII LT Printer Driver Guide / Canon PS Printer Driver Guide(LBP252dw)

[Documents]-[Print]-[XXXXXX]\*-[Guide]-[index.html]

\* Symbole [XXXXXX] zastępują preferowany język.

# ■Wyświetlanie menu Pomoc sterownika

Kliknij przycisk [??] w oknie sterownika.

# Oprogramowanie i usługi dostarczone przez strony trzecie

Oprogramowanie i usługi dostarczone przez strony trzecie

# Nazwa Produktu

Przepisy bezpieczeństwa wymagają rejestracji nazwy produktu. W niektórych regionach sprzedaży zamiast nazwy produktu może być zarejestrowana nazwa podana w nawiasach. LBP252dw / LBP251dw (F161900)

# Wymagania techniczne dyrektywy

To urządzenie jest zgodne z podstawowymi wymogami dyrektywy o kompatybilności elektromagnetycznej. Oświadczamy, że produkt jest zgodny z wymaganiami technicznymi dyrektywy o kompatybilności elektromagnetycznej przy zasilaniu nominalnym 230 V 50 Hz, chociaż zasilanie znamionowe produktu wynosi 220 do 240 V, 50/60 Hz. Aby urządzenie było zgodne z wymaganiami technicznymi dyrektywy o kompatybilności elektromagnetycznej, niezbędne jest zastosowanie kabla ekranowanego.

# Bezpieczeństwo laserowe

Produkt ten posiada certyfikat urządzenia laserowego klasy 1 zgodnie z normami IEC60825-1:2007 oraz EN60825-1:2007. Oznacza to, że urządzenie nie generuje szkodliwego promieniowania laserowego.

Promieniowanie emitowane wewnątrz drukarki jest całkowicie w niej pochłaniane, dlatego też światło lasera nie może wydostać się z urządzenia podczas żadnej z faz jego pracy. Nie należy usuwać osłon ochronnych ani pokryw zewnętrznych, z wyjątkiem sytuacji opisanych w podręczniku użytkownika.

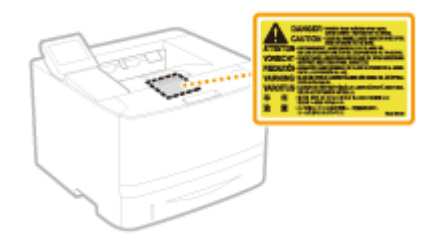

CLASS 1 LASER PRODUCT LASER KLASSE 1 APPAREIL À LASER DE CLASSE 1 APPARECCHIO LASER DI CLASSE 1 PRODUCTO LÁSER DE CLASE 1 APARELHO A LASER DE CLASSE 1 LUOKAN 1 LASER-TUOTE LASERPRODUKT KLASS 1

# A PRZESTROGA

Używanie regulatorów, nastaw lub wykonywanie procedur innych od opisanych w niniejszym podręczniku naraża na szkodliwe promieniowanie.

## Międzynarodowy program ENERGY STAR

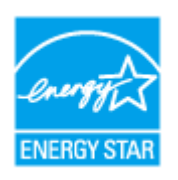

Jako partner programu ENERGY STAR<sup>®</sup> firma Canon Inc. ustaliła, że niniejszy produkt spełnia wymogi programu ENERGY STAR w zakresie wydajności energetycznej. Międzynarodowy program ENERGY STAR dotyczący urządzeń biurowych to program propagujący oszczędność energii przy stosowaniu komputerów i innych urządzeń biurowych.

Program wspiera rozwój i rozpowszechnianie produktów wyposażonych w funkcje efektywnie redukujące zużycie energii elektrycznej. Program ma charakter otwarty i mogą w nim dobrowolnie uczestniczyć właściciele firm.

Programem objęte są produkty biurowe, takie jak komputery, monitory, drukarki, faksy i kopiarki. Standardy i logo są ujednolicone dla wszystkich krajów uczestniczących w programie.

## Dyrektywa WEEE

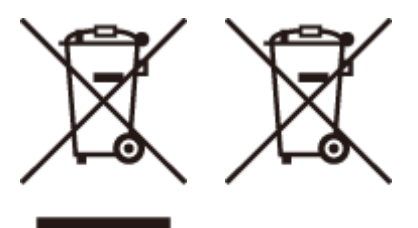

Tylko dla krajów Unii Europejskiej oraz EOG (Norwegia, Islandia i Liechtenstein)

Te symbole oznaczają, że produktu nie należy wyrzucać razem z odpadami gospodarstwa domowego, zgodnie z dyrektywą WEEE w sprawie zużytego sprzętu elektrycznego i elektronicznego (2012/19/UE) lub dyrektywą w sprawie baterii (2006/66/WE) bądź przepisami krajowymi wdrażającymi te dyrektywy.

Jeśli pod powyższym symbolem znajduje się symbol chemiczny, zgodnie z dyrektywą w sprawie baterii oznacza to, że bateria lub akumulator zawiera metal ciężki (Hg = rtęć, Cd = kadm, Pb = ołów) w stężeniu przekraczającym odpowiedni poziom określony w dyrektywie w sprawie baterii.

Użytkownicy baterii i akumulatorów mają obowiązek korzystać z dostępnego programu zwrotu, recyklingu i utylizacji baterii oraz akumulatorów.

Niewłaściwe postępowanie z tego typu odpadami może mieć wpływ na środowisko i zdrowie ludzi ze względu na substancje potencjalnie niebezpieczne, związane ze zużytym sprzętem elektrycznym i elektronicznym.

Państwa współpraca w zakresie właściwej utylizacji tego produktu przyczyni się do efektywnego wykorzystania zasobów naturalnych.

W celu uzyskania informacji o sposobie recyklingu tego produktu prosimy o kontakt z właściwym urzędem miejskim lub zakładem gospodarki komunalnej bądź zapraszamy na stronę www.canon-europe.com/weee , lub www.canon-europe.com/battery .

# ■ Logo IPv6 Ready

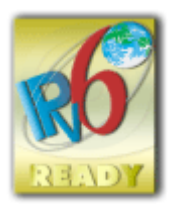

Zestawowi protokołów zainstalowanych w urządzeniu przyznano logo IPv6 Ready Phase-2 ustanowione przez konsorcjum IPv6 Forum.

# Informacje o produkcie wymagane przez PRZEPIS KOMISJI (UE) nr 801/2013, zmieniający Przepis (WE) nr 1275/2008

Pobór mocy przez produkt w trybie gotowości w stanie podłączenia do sieci, jeśli porty sieci przewodowej są podłączone, a wszystkie porty sieci bezprzewodowej są aktywowane (jeśli są dostępne jednocześnie).

| Nazwy modeli        | Pobór mocy przez produkt w trybie gotowości w stanie podłączenia do sieci |
|---------------------|---------------------------------------------------------------------------|
| LBP252dw / LBP251dw | 1,6 W                                                                     |

# UWAGA

Powyższe wartości są wartościami rzeczywistymi dla pojedynczego urządzenia, wybranymi arbitralnie, przez co mogą odbiegać od wartości dla używanego urządzenia. W trakcie pomiaru opcjonalne porty sieciowe nie są podłączone i/lub aktywowane.

# Ograniczenia prawne dotyczące użytkowania produktów i korzystania z obrazów

Używanie produktu do skanowania, drukowania lub w inny sposób powielania niektórych dokumentów oraz korzystanie z obrazów zeskanowanych, wydrukowanych lub inaczej powielonych może być prawnie zabronione i zagrożone odpowiedzialnością karną i/lub cywilną. Lista wybranych dokumentów została przedstawiona poniżej i służy wyłącznie do celów informacyjnych. W przypadku braku pewności co do legalności używania produktu do skanowania, drukowania lub w inny sposób powielania określonego dokumentu i/lub korzystania z obrazów zeskanowanych, wydrukowanych lub inaczej powielonych, należy wcześniej skontaktować się z radcą prawnym celem zasięgnięcia opinii.

- Banknoty
- Czeki podróżne
- Przekazy pieniężne
- Kupony żywnościowe
- Certyfikaty depozytu
- Paszporty
- Znaczki pocztowe (ze stemplem lub bez)
- Dokumenty imigracyjne
- Identyfikatory i odznaki
- Znaczki opłaty skarbowej (ze stemplem lub bez)
- Niektóre dokumenty serwisowe lub wersje robocze
- Obligacje lub inne certyfikaty zobowiązań
- Czeki lub wyciągi wystawione przez urzędy państwowe
- Certyfikaty papierów wartościowych
- Prawa jazdy i akty własności

• Dzieła objęte prawami autorskimi/dzieła sztuki bez zgody właściciela praw autorskich

# Informacje prawne dotyczące sieci bezprzewodowej LAN

# **Regulatory information for users in Jordan**

LBP252dw / LBP251dw includes approved Wireless LAN Module (Model name: AW-NM383).

Contains Wireless LAN Module approved by TRC/SS/2014/38

# **Regulatory information for users in UAE**

LBP252dw / LBP251dw includes approved Wireless LAN Module (Model name: AW-NM383).

TRA REGISTERED No: ER0126617/14 DEALER No: DA0060877/11

# ■ Zrzeczenie się odpowiedzialności

- Informacje zawarte w niniejszym dokumencie mogą ulec zmianie bez uprzedzenia.
- FIRMA CANON INC. NIE UDZIELA ŻADNEGO RODZAJU GWARANCJI, WYRAŹNEJ ANI DOROZUMIANEJ, W STOSUNKU DO NINIEJSZYCH MATERIAŁÓW (Z WYJĄTKIEM GWARANCJI UDZIELONYCH W NINIEJSZYM DOKUMENCIE), M.IN. GWARANCJI DOTYCZĄCEJ PRZYDATNOŚCI HANDLOWEJ, PRZYDATNOŚCI DO SPRZEDAŻY LUB PRZYDATNOŚCI DO OKREŚLONEGO CELU LUB CHRONIĄCEJ PRZED NARUSZENIEM PRAWA. FIRMA CANON INC. NIE PONOSI ODPOWIEDZIALNOŚCI ZA JAKIEGOKOLWIEK RODZAJU SZKODY BEZPOŚREDNIE, PRZYPADKOWE LUB NASTĘPCZE ORAZ ZA STRATY LUB WYDATKI WYNIKŁE Z KORZYSTANIA Z NINIEJSZYCH MATERIAŁÓW.

# Copyright

Copyright CANON INC. 2016

Zabronione jest powielanie, transmisja i kopiowanie niniejszej publikacji oraz jej przechowywanie w systemach do wyszukiwania informacji lub tłumaczenie na jakikolwiek język naturalny lub komputerowy w jakiejkolwiek formie i w jakikolwiek sposób, elektronicznie, mechanicznie, magnetycznie, optycznie, chemicznie, ręcznie czy inaczej, bez wcześniejszego pisemnego zezwolenia firmy Canon Inc.

# Znaki towarowe

Adobe, Acrobat i Reader to zastrzeżone znaki towarowe należące do Adobe Systems Incorporated w USA i/lub innych krajach.

Apple, AppleTalk, EtherTalk, LocalTalk, Mac, Mac OS, Safari, Bonjour, iPad, iPhone, iPod touch oraz OS X są znakami towarowymi firmy Apple Inc., zastrzeżonymi w Stanach Zjednoczonych i innych krajach. AirPrint oraz AirPrint są znakami towarowymi firmy Apple Inc.

Microsoft, Windows, Windows Vista, Windows Server, Internet Explorer, Word oraz Excel są zastrzeżonymi znakami towarowymi albo znakami towarowymi firmy Microsoft Corporation w Stanach Zjednoczonych lub w innych krajach. Google Cloud Print, Google Chrome, Android, Google Docs oraz Gmail są zastrzeżonymi znakami towarowymi albo znakami towarowymi firmy Google Inc.

This product contains the Universal Font Scaling Technology or UFST® under license from Monotype Imaging, Inc. UFST® is a trademark of Monotype Imaging, Inc. registered in the United States Patent and Trademark Office and may be registered in certain jurisdictions.

UFST: Copyright © 1989 - 1996, 1997, 2003, 2004, 2008, all rights reserved, by Monotype Imaging Inc.

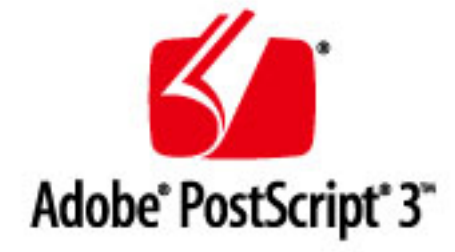

Adobe, PostScript oraz logo PostScript logo są zastrzeżonymi znakami towarowymi albo znakami towarowymi firmy Adobe Systems Incorporated w Stanach Zjednoczonych lub innych krajach.

Copyright © 2007 -08 Adobe Systems Incorporated. All rights reserved.

Protected by U.S. Patents 5,737,599; 5,781,785; 5,819,301; 5,929,866; 5,943,063; 6,073,148; 6,515,763; 6,639,593; 6,754,382; 7,046,403; 7,213,269; 7,242,415; Patents pending in the U.S. and other countries.

All instances of the name PostScript in the text are references to the PostScript language as defined by Adobe Systems Incorporated unless otherwise stated. The name PostScript also is used as a product trademark for Adobe Systems' implementation of the PostScript language interpreter.

Except as otherwise stated, any reference to a "PostScript printing device," "PostScript display device," or similar item refers to a printing device, display device or item (respectively) that contains PostScript technology created or licensed by Adobe Systems Incorporated and not to devices or items that purport to be merely compatible with the PostScript language.

Adobe, the Adobe logo, PostScript, the PostScript logo, and PostScript 3 are either registered trademarks or trademarks of Adobe Systems Incorporated in the United States and/or other countries.

Linux is a registered trademark of Linus Torvalds. Microsoft and Windows are either registered trademarks or trademarks of Microsoft Corporation in the United States and/or other countries.

All other trademarks are the property of their respective owners.

Wszystkie pozostałe marki i nazwy produktów są zastrzeżonym znakami towarowymi, znakami towarowymi lub znakami usługowymi ich właścicieli.
# **Adresy biur**

### 0XF0-083

# **CANON INC.**

30-2, Shimomaruko 3-chome, Ohta-ku, Tokyo 146-8501, Japan

## CANON MARKETING JAPAN INC.

16-6, Konan 2-chome, Minato-ku, Tokyo 108-8011, Japan

### CANON U.S.A., INC.

One Canon Park, Melville, NY 11747, U.S.A.

## **CANON EUROPA N.V.**

Bovenkerkerweg 59, 1185 XB Amstelveen, The Netherlands

## CANON CHINA CO. LTD.

2F Jinbao Building No.89, Jinbao Street, Dongcheng District, Beijing 100005, PRC

## **CANON SINGAPORE PTE LTD**

1 Fusionopolis Place, #15-10, Galaxis, Singapore 138522

## CANON AUSTRALIA PTY LTD

Building A, The Park Estate, 5 Talavera Road, Macquarie Park, NSW 2113, Australia

# WITRYNA OGÓLNOŚWIATOWA FIRMY CANON

http://www.canon.com/

This Font Software is licensed under the SIL Open Font License, Version 1.1.

This license is copied below, and is also available with a FAQ at: http://scripts.sil.org/OFL

\_\_\_\_\_

SIL OPEN FONT LICENSE Version 1.1 - 26 February 2007

\_\_\_\_\_

#### PREAMBLE

The goals of the Open Font License (OFL) are to stimulate worldwide development of collaborative font projects, to support the font creation efforts of academic and linguistic communities, and to provide a free and open framework in which fonts may be shared and improved in partnership with others.

The OFL allows the licensed fonts to be used, studied, modified and redistributed freely as long as they are not sold by themselves. The fonts, including any derivative works, can be bundled, embedded, redistributed and/or sold with any software provided that any reserved names are not used by derivative works. The fonts and derivatives, however, cannot be released under any other type of license. The requirement for fonts to remain under this license does not apply to any document created using the fonts or their derivatives.

#### DEFINITIONS

"Font Software" refers to the set of files released by the Copyright Holder(s) under this license and clearly marked as such. This may include source files, build scripts and documentation.

"Reserved Font Name" refers to any names specified as such after the copyright statement(s).

"Original Version" refers to the collection of Font Software components as distributed by the Copyright Holder(s).

"Modified Version" refers to any derivative made by adding to, deleting, or substituting -- in part or in whole -- any of the components of the Original Version, by changing formats or by porting the Font Software to a new environment.

"Author" refers to any designer, engineer, programmer, technical writer or other person who contributed to the Font Software.

#### **PERMISSION & CONDITIONS**

Permission is hereby granted, free of charge, to any person obtaining a copy of the Font Software, to use, study, copy, merge, embed, modify, redistribute, and sell modified and unmodified copies of the Font Software, subject to the following conditions: 1) Neither the Font Software nor any of its individual components, in Original or Modified Versions, may be sold by itself.

2) Original or Modified Versions of the Font Software may be bundled, redistributed and/or sold with any software, provided that each copy contains the above copyright notice and this license. These can be included either as stand-alone text files, human-readable headers or in the appropriate machine-readable metadata fields within text or binary files as long as those fields can be easily viewed by the user.

3) No Modified Version of the Font Software may use the Reserved Font Name(s) unless explicit written permission is granted by the corresponding Copyright Holder. This restriction only applies to the primary font name as presented to the users.

4) The name(s) of the Copyright Holder(s) or the Author(s) of the Font Software shall not be used to promote, endorse or advertise any Modified Version, except to acknowledge the contribution(s) of the Copyright Holder(s) and the Author(s) or with their explicit written permission.

5) The Font Software, modified or unmodified, in part or in whole, must be distributed entirely under this license, and must not be distributed under any other license. The requirement for fonts to remain under this license does not apply to any document created using the Font Software.

#### TERMINATION

This license becomes null and void if any of the above conditions are not met.

#### DISCLAIMER

THE FONT SOFTWARE IS PROVIDED "AS IS", WITHOUT WARRANTY OF ANY KIND, EXPRESS OR IMPLIED, INCLUDING BUT NOT LIMITED TO ANY WARRANTIES OF MERCHANTABILITY, FITNESS FOR A PARTICULAR PURPOSE AND NONINFRINGEMENT OF COPYRIGHT, PATENT, TRADEMARK, OR OTHER RIGHT. IN NO EVENT SHALL THE COPYRIGHT HOLDER BE LIABLE FOR ANY CLAIM, DAMAGES OR OTHER LIABILITY, INCLUDING ANY GENERAL, SPECIAL, INDIRECT, INCIDENTAL, OR CONSEQUENTIAL DAMAGES, WHETHER IN AN ACTION OF CONTRACT, TORT OR OTHERWISE, ARISING FROM, OUT OF THE USE OR INABILITY TO USE THE FONT SOFTWARE OR FROM OTHER DEALINGS IN THE FONT SOFTWARE.